Gebruiksaanwijzing

# Borduurwerk editing software

# Gebruiksaanwijzing

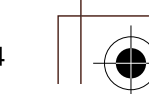

6

C

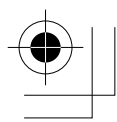

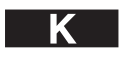

# **BELANGRIJKE INFORMATIE: REGELGEVING**

# Radiostoring (Alleen voor gebieden met 220-240 V netspanning)

Deze machine voldoet aan de eisen van EN55022 (CISPR-publicatie 22) /Klasse B.

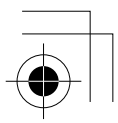

# Gefeliciteerd met uw keuze van ons product!

Hartelijk dank voor de aanschaf van ons product. Om een optimale prestatie van het apparaat te verkrijgen en een veilige en juiste bediening te waarborgen, dient u de gebruiksaanwijzing zorgvuldig door te lezen. Bewaar de gebruiksaanwijzing, samen met het garantiebewijs, op een veilige plaats voor het geval u deze in de toekomst nodig hebt.

# Lees onderstaande informatie zorgvuldig voordat u het apparaat gebruikt

#### Fraaie, gevarieerde borduurpatronen ontwerpen

 Met dit systeem kunt u fraaie borduurpatronen ontwerpen waarbij u vele mogelijkheden hebt voor de instelling van de diverse naai-eigenschappen (draaddichtheid, steeklengte enz). Het eindresultaat wordt echter ook bepaald door de gebruikte naaimachine. Het verdient aanbeveling een proefborduurwerk te maken met de naaigegevens die u hebt ingesteld, voordat u op het uiteindelijke materiaal begint te naaien.

#### Voor een veilig gebruik

- Let op dat geen naalden of andere metalen voorwerpen in het apparaat of in de kaartgleuf terechtkomen.
- Plaats niets op het apparaat.

#### Voor een lange levensduur

- Zet het apparaat niet in direct zonlicht of op een erg vochtige plaats. Houd het apparaat ook uit de buurt van een verwarmingsradiator, strijkijzer of ander warm voorwerp.
- Zorg dat u geen water of andere vloeistof op het apparaat of de kaarten morst.
- Laat het apparaat niet vallen en pas op dat u er niet tegen stoot.

#### Reparatie en afstellingen

• Neem voor reparatie of afstellingen contact op met het dichtstbijzijnde servicecentrum.

#### Opmerking

In deze gebruiksaanwijzing wordt niet het gebruik van de Windows software beschreven. Zie de Windows handleiding voor nadere bijzonderheden betreffende de Windows software.

#### Auteursrechten (copyright)

MS-DOS en Windows zijn gedeponeerde handelsmerken van Microsoft Corporation. IBM is een gedeponeerd handelsmerk van International Business Machine Corporation.

#### Belangrijk

Ongeoorloofd gebruik van dit apparaat voor het kopiëren van materiaal uit borduurkaarten, kranten en tijdschriften voor commerciële doeleinden, is in strijd met de bepalingen betreffende auteursrechten en als zodanig strafbaar bij de wet.

#### Let op

De software die bij dit product wordt geleverd is beschermd door auteursrechten. De software mag uitsluitend gebruikt en gekopieerd worden overeenkomstig de wettelijke bepalingen betreffende auteursrechten.

#### **BEWAAR DEZE GEBRUIKSAANWIJZING**

Dit product is bedoeld voor huishoudelijk gebruik.

Extra productinformatie en updates vindt u op onze website: www.brother.com

# Nieuwe functies van versie 6.0

### Steken genereren

| • | Verbeterde variabele functies voor satijnsteken en stopsteken      |
|---|--------------------------------------------------------------------|
| • | Kleurverloop                                                       |
| • | Variaties voor het naaien van gebieden:                            |
|   | pipingsteek, concentrische cirkelsteek, radiaalsteek, spiraalsteek |
| • | Variaties voor het naaien van lijnen:                              |
|   | E-steek, V-steek                                                   |
| • | Een nieuwe stempelfunctie en een uitbreiding van de                |
|   | programmeerbare stopsteek                                          |
| • | Automatische steeklengteafstelling voor rijgsteek                  |
| • | Halve steek voor satijnsteek, objecten met handmatige              |
|   | borduurinstelling enz                                              |
| • | Mogelijkheid om steekroute te selecteren                           |
| • | Mogelijkheid om een randpatroon (omkeerpunt) te kiezen voor        |
|   | de stopsteek                                                       |

#### **Bewerkfuncties**

| Lay | /out & Editing                                                                                                    |
|-----|----------------------------------------------------------------------------------------------------|
| •   | Hiermee maakt u patronen groter dan het ringformaat                                                                                           |
| •   | Objecten selecteren in het dialoogvenster Naaivolgorde/Kleur                                                                                  |
| •   | Monogramfunctie                                                                                                    |
| •   | Automatisch de achtergrond elimineren met de functies                                                                                         |
|     | Kruissteek en Fotosteek                                                                                                    |
| •   | Verbeterde functie Automatisch perforeren                                                                                                    |
| •   | Verbeterde steekinstelling (begin- en eindpunten selecteren voor elke kleur, doorvoeren invoegen of verwijderen)                              |
| •   | Verbeterde bewerking van punten:                                                                                                    |
|     | Hiermee vormt u lijnen om in rechte lijnen of curven.       137         Hiermee selecteert u punten met pijltoetsen.       135                |
|     | Hiermee bewerkt u punten zonder overlapping van twee kleurgebieden te annuleren                                                               |
| •   | Hiermee bewerkt u gebieden zonder groepen op te heffen                                                                                        |
| •   | Steken splitsen om af te drukken op werkelijke grootte                                                                                        |
| •   | Mogelijkheid om gedeelten van steekgegevens af te splitsen                                                                                    |
| Ge  | ebruikersinterface                                                                                                    |
| •   | Nieuw bereik rasterafstand (1–10 mm $\rightarrow$ 0,1–25,4 mm)105, 202<br>Bewerkingsopdrachten in het menu dat verschijnt wanneer u klikt met |
|     | de rechtermuisknop                                                                                                    |
| •   | Nu een overzichtvenster                                                                                                    |
|     | (beginnersmodus en expertmodus)                                                                                                    |
| De  | sign Center                                                                                                    |
| •   | Nu met simulator                                                                                                    |
| •   | U kunt nu de naaivolgorde wijzigen in het dialoogvenster Naaivolgorde                                                                         |
| Lay | yout & Editing                                                                                                    |
| •   | Automatisch applicatiegegevens maken (stof, plaats, rijgen, naaien)                                                                           |
| •   | Verbeterd dialoogvenster Naaivolgorde/Kleur                                                                                                   |
| •   | Verbeterde steeksimulator                                                                                                    |
| Ve  | rder                                                                                                    |
| •   | Nu kunt u ook bestanden van type .phc importeren                                                                                              |
| •   | U kunt borduurpatronen indelen in Design Database                                                                                             |
| •   | Meer voorbeeldbestanden voor afbeeldingen, borduurpatronen en steekpatronen                                                                   |

۲

¢

۲

# Inhoudsopgave

•

| Voorbereidingen1                                     |
|------------------------------------------------------|
| Wat u kunt doen met deze software 1                  |
| Automatisch borduurpatronen maken van                |
| afbeeldingen 1                                       |
| Automatisch borduurpatronen maken van foto's 1       |
| Gemakkelijk grote borduurontwerpen maken 2           |
| Berduurpatronen maken met elle drie enplication      |
| Overzieht von de hendleiding                         |
| Overzicht van de handleiding                         |
| Lijst gebruikte termen                               |
|                                                      |
| Softwareapplicaties 4                                |
| Inhoud van het pakket 5                              |
| Optionele accessoires                                |
| Voornaamste onderdelen                               |
| Installeren7                                         |
| Installatieprocedure7                                |
| Systeemeisen 8                                       |
| [STAP 1] Software installeren                        |
| [STAP 2] Stuurprogramma voor kaartschrijfmodule      |
| Installeren 10                                       |
| [STAP 5] Upgrade van de<br>USB-kaartschrijfmodule 12 |
| Online registratie                                   |
| Applicatie verwijderen 13                            |
| Technische dienst                                    |
| Tips en technieken voor het maken van                |
| borduurpatronen 14                                   |
| Naaitypen15                                          |
|                                                      |

### Hoofdstuk 1

| Basis     | sbewerkingen                         | . 17  |
|-----------|--------------------------------------|-------|
| Eerste ke | ennismaking                          | 18    |
| Betreffe  | nde dit hoofdstuk                    | 18    |
| Automati  | sch borduurpatronen maken.           | 19    |
| Gebruik   | van de functie Automatisch           |       |
| perforer  | en                                   | 19    |
| Stap1     | Opstarten van Layout & Editing       | 19    |
| Stap2     | Beeldbestanden openen                | 20    |
| Stap3     | Formaat en plaats van afbeeldingen   |       |
|           | wijzigen                             | 21    |
| Stap4     | Afbeeldingen automatisch convertere  | n tot |
|           | borduurpatronen                      | 21    |
| Stap5     | Voorbeeld van borduurpatroon         |       |
|           | weergeven                            | 22    |
| Stap6     | Borduurpatronen opslaan              | 23    |
| Stap7     | Patroon overbrengen naar een origine | le    |
|           | kaart                                | 24    |
| Stap8     | Afsluiten van Layout & Editing       | 24    |
| Gebruik   | van een fotosteekfunctie             | 25    |
| Stap1     | Opstarten van Layout & Editing       | 25    |
|           |                                      |       |

| Stap2            | Beeldbestanden openen                      |
|------------------|--------------------------------------------|
| Stap3            | Formaat en plaats van afbeeldingen         |
|                  | wijzigen                                   |
| Stap4            | Afbeeldingen automatisch converteren tot   |
|                  | borduurpatronen                            |
| Borduurp         | atronen maken en bewerken30                |
| Gebruik          | van Design Center                          |
| Stap1            | Opstarten van Design Center                |
| Stap2            | Beeldbestanden openen 31                   |
| Stap3            | Doorgaan naar stadium 2 (lijntekening). 31 |
| Stap4            | Lijnen bewerken                            |
| Stap5            | Doorgaan naar stadium 3                    |
| Stoph            | (figuurnandvat)                            |
| Stapo            | (nasi-instellingen) 34                     |
| Stan7            | Naai-eigenschappen opgeven 34              |
| Stap8            | Borduurvoorbeeld weergeven                 |
| Stap9            | Bestand opslaan                            |
| Gebruik          | van Lavout & Editing. 39                   |
| Stan1            | Borduurpatronen importeren uit Design      |
| Stap1            | Center 39                                  |
| Stap2            | Formaat en plaats van borduurpatronen      |
| Surp-            | wijzigen                                   |
| Stap3            | Vormen toevoegen                           |
| Stap4            | Tekst toevoegen                            |
| Stap5            | Tekst schikken rond het ovaal 44           |
| Stap6            | Cirkel toevoegen voor het midden van de    |
|                  | zon                                        |
| Stap7            | Geprogrammeerde stopsteek selecteren . 46  |
| Stap8            | Gesloten veelhoeklijn toevoegen als        |
| 640              | zonnestralen                               |
| Stap9            | wijzigon 40                                |
| Stan10           | VIJZIgen 49<br>Zonnestralen wijzigen 50    |
| Stap10<br>Stap11 | Overlapping van twee kleurgebieden         |
| Stup11           | instellen                                  |
| Stap12           | Voorbeeld van borduurpatroon bekijken 51   |
| Stap13           | Patroon overbrengen naar een originele     |
| •                | kaart 52                                   |
| Stap14           | Bestand opslaan53                          |
| Stap15           | Afsluiten van Layout & Editing53           |
| Gebruik          | van Programmable Stitch Creator 54         |
| Stap1            | Opstarten van Programmable Stitch          |
| -                | Creator                                    |
| Stap2            | Geprogrammeerde-steekbestand openen 55     |
| Stap3            | Lijnen tekenen om het steekpatroon te      |
| ~ .              | bewerken                                   |
| Stap4            | Reliët/graveeretfecten toepassen           |
| Stap5            | Bewerkt steekpatroon opslaan               |
| Stapo            | Aisiunen van Programmable Stitch           |
|                  | Cicaloi                                    |
| Grote bor        | duurpatronen maken59                       |
| Grote be         | orduurpatronen ontwerpen 59                |
| Stap1            | Opstarten van Layout & Editing 59          |
| Stap2            | Ontwerppaginaformaat opgeven               |
| Stap3            | Borduurpatroon maken                       |
| Stap4            | Dorauurvoigorae controleren                |

۲

Geavanceerde bewerkingen Design Center

Geavanceerde bewerkingen Layout & Editing

Geavanceerde bewerkingen Programmable Stitch Creator

Geavanceerde bewerkingen Design Database ۲

# Overzichten Design Center

Overzichten Layout & Editing

Overzichten Programmable Design Database Stitch Creator

۲

# Inhoudsopgave

| Patroon opslaan                        |
|----------------------------------------|
| Patroon overbrengen naar een originele |
| kaart 62                               |
| Afsluiten van Layout & Editing         |
| orduurpatronen borduren                |
| Steunstof bevestigen aan de stof       |
| Borduurpositie markeren                |
| Stof in de ring plaatsen               |
| Borduren                               |
|                                        |

### Hoofdstuk 2

# Geavanceerde bewerkingen .... 67

| Geavanceerde bewerkingen68                      |
|-------------------------------------------------|
| Betreffende dit hoofdstuk 68                    |
| Design Center69                                 |
| Hoofdscherm70                                   |
| Stadium 1 (origineel beeld)71                   |
| Beeldgegevens importeren71                      |
| Gebruik van de wizard71                         |
| Gegevens importeren van TWAIN-apparaat 72       |
| Stadium 2 (lijntekening)73                      |
| Doorgaan naar stadium 2 (lijntekening)          |
| Nieuwe ontwerppagina maken in stadium 2         |
| (lijntekening)                                  |
| Omtreklijnen tekenen en wissen                  |
|                                                 |
| Doorgaan naar stadium 3 (figuurhandvat) 76      |
| Nieuwe entwerpreging meken in stadium 2         |
| (figuurbandyat) 78                              |
| Omtrali havariyan 70                            |
| Omtrek bewerken                                 |
| Omtrek verplaatsen 78                           |
| Omtrekformaat aannassen 79                      |
| Omtrek horizontaal of verticaal omklappen       |
| Omtrek roteren                                  |
| Omtrek verwijderen 80                           |
| Punten op omtrek bewerken                       |
| Punten verplaatsen                              |
| Punten invoegen                                 |
| Punten verwijderen                              |
| Veelhoeklijnen tekenen82                        |
| Stadium 4 (naai-instellingen) 83                |
| Doorgaan naar stadium 4 (naai-instellingen). 83 |
| Schermkleuren opgeven                           |
| Naai-instellingen toepassen op lijnen en        |
| gebieden                                        |
| Gebied naaien                                   |
| Lijnen naaien                                   |
| Gebruik van de naai-eigenschappenbalk           |
| Naai-eigenschappen opgeven                      |
| Middelpunt von concentrische cirkelsteken en    |
| radiaalsteken vernlaatsen 07                    |
|                                                 |

| Overlapping van twee kleurgebieden instellen 97  |
|--------------------------------------------------|
| Stempels toepassen en bewerken                   |
| Stempel toepassen                                |
| Stempel bewerken                                 |
| Naaivolgorde weergeven en wijzigen100            |
| Stiksel controleren101                           |
| Borduurvoorbeeld weergeven                       |
| Patronen bekijken in het referentievenster 103   |
| Zoomen                                           |
| Weergavegebiedkader verplaatsen                  |
| Formaat van weergavegebiedkader aannassen. 104   |
| Onslaan 104                                      |
| Overschrijven 104                                |
| Opslaan onder een andere naam                    |
| Software-instellingen wijzigen                   |
| Rasterinstellingen wijzigen                      |
| Maateenheid wijzigen 105                         |
| Layout & Editing106                              |
| Hoofdscherm                                      |
| Afbeeldingen en borduurpatronen                  |
| invoeren108                                      |
| Ontwerppagina maken108                           |
| Nieuwe ontwerppagina maken 108                   |
| Ontwerppagina opgeven                            |
| Layout & Editing bestand openen 109              |
| Beeldgegevens importeren111                      |
| Beeldgegevens importeren                         |
| apparaat bijvoorbeeld een scanper 111            |
| Portret maken 112                                |
| Beeldgegevens importeren van het klembord 113    |
| Beeldweergave-instellingen wijzigen 113          |
| Formaat en plaats van afbeelding wijzigen 114    |
| Beeldgegevens opslaan114                         |
| Afbeeldinggegevens automatisch converteren       |
| tot borduurpatroon115                            |
| Borduurpatronen importeren127                    |
| Borduurpatronen importeren uit een bestand 127   |
| Borduurpatronen importeren uit Design Center 128 |
| Borduurpatronen importeren van een               |
| Borduurpatronen bewerken 130                     |
| Borduurpatronon boworkon 120                     |
| Patronen selecteren 130                          |
| Patronen verplaatsen                             |
| Formaat van patronen aanpassen                   |
| Patronen horizontaal of verticaal omklappen 133  |
| Patronen roteren                                 |
| Borduurpatronen groeperen134                     |
| Punten bewerken in borduurpatronen               |
| Punten selecteren                                |

۲

ii

۲

•

(\*)

۲

# Inhoudsopgave

 $(\mathbf{\Phi})$ 

| Punten verplaatsen 135                             | 5        |
|----------------------------------------------------|----------|
| Punten invoegen 136                                | 5        |
| Punten verwijderen137                              | 7        |
| Rechte lijnen omzetten in curven en curven in      |          |
| rechte lijnen 137                                  | 7        |
| Begin/eindpunten en het middenpunt                 |          |
| verplaatsen                                        | 5        |
| Steekgegevens bewerken140                          | )        |
| Objecten converteren tot steekgegevens             | )        |
| Steekpunten van steekgegevens bewerken 140         | )        |
| Kleuren van steekgegevens wijzigen 142             | 2        |
| Steekgegevens converteren tot blokken              | <u>'</u> |
| Gedeenen van steekgegevens alspitisen              | ,        |
| Cirkels en bogen tekenen 145                       | 5        |
| Cirkel of ovaal tekenen 145                        | )        |
| Een boog tekenen                                   | )        |
| Waatervorm tekenen                                 | )<br>7   |
| Geometrische eigenschappen opgeven                 | 7        |
|                                                    |          |
| Rechtnoek tekenen                                  | 5        |
| Geometrische eigenschappen opgeven 148             | 5        |
| Rechte lijnen en curven tekenen 149                | )        |
| Geometrische eigenschappen opgeven 150             | )        |
| Handmatige borduurinstellinggegevens               |          |
| maken 151                                          | J        |
| Tekst invoeren153                                  | 3        |
| Teksteigenschappen opgeven154                      | ł        |
| Ingevoerde tekst bewerken 156                      | Ś        |
| Letters selecteren                                 | /        |
| Teksteigenschappen opgeven                         | /        |
| Tekst semisermen 160                               | 5        |
| TrueType teksteigenschappen opgeven 161            | ,<br>    |
| Tekst omzetten in omtrekgegevens                   | l        |
| Management and and and and and and and and and and |          |
| Monogramminen opgeven                              | <u>.</u> |
| Monogrammen bewerken                               | 2        |
| Monogramtekst en bet decoratieve patroon           | ,        |
| bewerken 164                                       | 1        |
| Stompole toopseen on howerken 165                  |          |
| Stempel toepassen en bewerken                      | ,<br>,   |
| Stempel bewerken 166                               | ś        |
| Naai installingan taanassan an liinan an           |          |
| dehieden 167                                       | 7        |
| Garenkleur en naaitype instellen                   | 3        |
| Naai-eigenschappen opgeven                         | l        |
| Kleurverloop maken                                 | )        |
| Overlapping van twee kleurgebieden instellen . 180 | )        |
| Gebruik van de Applicatiewizard 181                | l        |
| Borduurpatronen controleren 182                    | )        |
| Afstand tussen twee punten meten 182               | 2        |
| Naaigebied opgeven                                 | 3        |
| Naaivolgorde/kleur controleren en hewerken 184     | 1        |
|                                                    |          |
| Inzoomen 186                                       | 5        |
|                                                    | ъ.       |

| Litzaaman 196                                       |
|-----------------------------------------------------|
| Warkalijka grootta waargavan 186                    |
| Zoomen on geselectorde chiesten                     |
| Ontwerphaging venstervullend weergeven 186          |
| Ditwerppagina vensiervunend weergeven 180           |
| Borduurvoorbeeld weergeven                          |
| Instellingen van realistisch voorbeeld wijzigen 187 |
| Stiksel controleren188                              |
| Borduurpatroongegevens controleren189               |
| Gebruikergarenkleurkaarten bewerken 190             |
| Patronan bekijken in het referentievenster 193      |
| Zoomen 103                                          |
| Weergavegebiedkader verplaatsen 193                 |
| Weergavegebiedkader opnieuw tekenen 193             |
| Formaat van weergavegebiedkader aanpassen. 193      |
| Opslaan en afdrukken                                |
| Opelaan 101                                         |
| Overschrijven 194                                   |
| Opslaan onder een andere naam 194                   |
| Gegevens uitvoeren in een ander bestandstype 195    |
| Borduurnatroon schrijven naar een originele         |
| kaart 195                                           |
| Meerdere borduurbestanden schrijven naar            |
| een originele kaart                                 |
| Commentaar toevoegen aan opgeslagen .pes            |
| bestanden                                           |
| Afdrukken                                           |
| Printerinstellingen opgeven                         |
| Controleren hoe de afbeelding wordt afgedrukt 201   |
| Afdrukken                                           |
| Software-instellingen wijzigen                      |
| Instellingen wijzigen                               |
| Rasterinstellingen wijzigen                         |
| Maateenheid wijzigen 202                            |
| Informatie voor gebruikers van optionele grote      |
| borduurringen                                       |
| Patronen voor universele borduurringen 203          |
| Ontwerppaginaformaat selecteren                     |
| Borduurpatroon maken                                |
| Ringwisseling optimaliseren                         |
| Patroon controleren                                 |
| Patroon opslaan                                     |
| Patroon overbrengen naar een originele kaart 206    |
| Ontwerppagina afdrukken voor universele ring 207    |
| Programmable Stitch Creator                         |
| Hoofdscherm 208                                     |
| Patroonbostand openan 000                           |
| Fairounipesianu openen                              |
| Patroonbestand openen 200                           |
| A fbeelding openen op de achtergrond 210            |
| Potroop coloctores are to makers                    |
| Patroon selecteren om te maken                      |
| Steekpatroon bekijken terwijl u het maakt212        |

iii

۲

۲

۲

Geavanceerde bewerkingen Design Center

Geavanceerde bewerkingen Layout & Editing

Geavanceerde bewerkingen Programmable Stitch Creator

Geavanceerde bewerkingen Design Database

Overzichten Design Center

Overzichten Layout & Editing

Overzichten Design Database Stitch Creator

۲

iv

( 🏶

# Inhoudsopgave

| Steekpatroon tekenen in modus                   |
|-------------------------------------------------|
| Steekpatroon bewerken in modus                  |
| Vulling/stempel213                              |
| Patronen selecteren                             |
| Patronen verplaatsen                            |
| Formaat van patronen aanpassen                  |
| Patronen verwijderen                            |
| Patronen uitknippen                             |
| Patronen kopiëren214                            |
| Patronen dupliceren                             |
| Geknipte of gekopieerde patronen plakken 214    |
| Patronen verticaal omklappen                    |
| Patronen horizontaal omklappen215               |
| Patronen roteren                                |
| Punten bewerken in modus Vulling/stempel.216    |
| Punten verplaatsen                              |
| Punten invoegen                                 |
| Punten verwijderen                              |
| Stempels maken                                  |
| Steekpatronen maken in de modus Motief 218      |
| Steekpatronen bewerken in de modus              |
| Motief                                          |
| Meerdere punten tegelijk verplaatsen en         |
| verwijderen                                     |
| Formaat van patronen aanpassen                  |
| Patronen horizontaal of verticaal omklappen 220 |
| Opslaan221                                      |
| Overschrijven                                   |
| Opslaan onder een andere naam                   |
| Instellingen wijzigen 222                       |
| Weergave van achtergrondafbeelding wijzigen 222 |
| Rasterinstellingen wijzigen 222                 |
| Design Database 223                             |
| Hoofdscherm 223                                 |
| Opstarten van Design Database                   |
| Borduurnatronen indelen 224                     |
| Nieuwe mappen maken 224                         |
| Borduurnatronen verplaatsen/koniëren naar een   |
| andere man 224                                  |
| Naam van het horduurnatroon wijzigen 225        |
| Borduurpatronen verwijderen 225                 |
| Inhouddeelvenster wijzigen                      |
| Borduurnatronen openen 227                      |
| Borduurpatronen openen met                      |
| Lavout & Editing 227                            |
| Borduurpatronen importeren in                   |
| Lavout & Editing                                |
| Borduurpatronon controloron                     |
| Voorbeelden van horduurpatronen                 |
| weergeven 227                                   |
| Borduurpatrooninformatie controleren 227        |
| Borduurpatronon zookon                          |
| Boluuulpationen zoeken                          |

| Borduurpatronen converteren naar        |       |
|-----------------------------------------|-------|
| verschillende bestandstypen             | .230  |
| Catalogus van borduurpatronen uitvoeren | .231  |
| Afdrukken                               | . 231 |
| Uitvoeren als HTML-bestand              | . 231 |
| CSV-bestand uitvoeren                   | . 232 |
|                                         |       |

 $igodoldsymbol{ heta}$ 

(

۲

### Hoofdstuk 3

|                                            | 233 |
|--------------------------------------------|-----|
| Design Center                              | 234 |
| Liist toolboxknoppen                       | 234 |
| Stadium 2 (liintekening)                   | 234 |
| Stadium 3 (afbeeldingshandvat)             | 234 |
| Stadium 4 (naai-instellingen)              | 235 |
| Liist monu's                               | 222 |
| Lijst menu S                               | 230 |
| Menu Bewerken                              | 230 |
| Menu Naaien                                | 237 |
| Menu Weergave                              | 238 |
| Menu Ontie                                 | 230 |
| Menu Stadium                               | 230 |
| Menu Heln                                  | 239 |
|                                            | 240 |
| Layout & Editing                           | 241 |
| Lijst toolboxknoppen                       | 241 |
| Lijst menu's                               | 242 |
| Menu Bestand                               | 242 |
| Menu Bewerken                              | 243 |
| Menu Afbeelding                            | 245 |
| Menu Tekst                                 | 246 |
| Menu Naaien                                | 246 |
| Menu Weergave                              | 247 |
| Menu Optie                                 | 248 |
| Menu Help                                  | 248 |
| Programmable Stitch Creator                | 249 |
| Lijst toolboxknoppen                       | 249 |
| Lijst menu's                               | 249 |
| Menu Bestand                               | 249 |
| Menu Modus                                 | 250 |
| Menu Bewerken                              | 250 |
| Menu Weergave                              | 251 |
| Menu Help                                  | 252 |
| Design Database                            | 253 |
| Lijst menu's                               | 253 |
| Menu Bestand                               | 253 |
| Menu Bewerken                              | 254 |
| Menu Weergave                              | 254 |
| Menu Optie                                 | 255 |
| Menu Help                                  | 255 |
| Trefwoordenlijust                          | 256 |
| Lees het volgende voordat u het cd-rompakk | et  |
| Openi<br>Productovereenkomst               |     |

# Wat u kunt doen met deze software

Deze software biedt digitalisatie- en bewerkfuncties. Zo hebt u creatieve vrijheid om origineel borduurwerk te maken. Zonder moeite zet u illustraties, foto's en tekst om in uw eigen borduurontwerp.

# Automatisch borduurpatronen maken van afbeeldingen

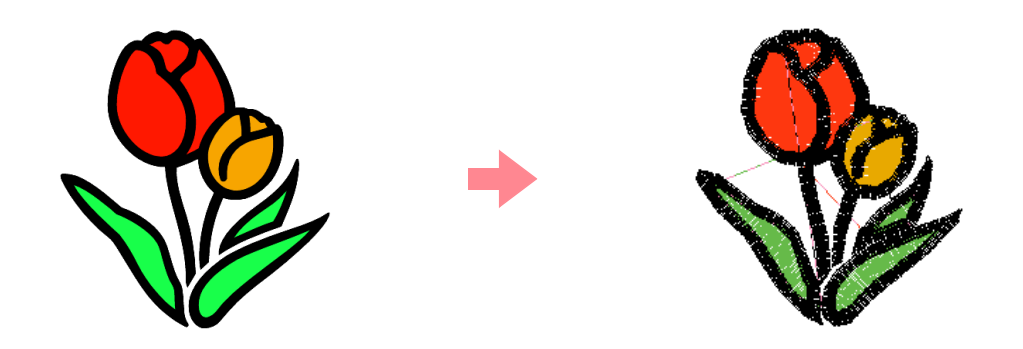

Meer bijzonderheden vindt u in "Gebruik van de functie Automatisch perforeren" op pagina 19.

# Automatisch borduurpatronen maken van foto's

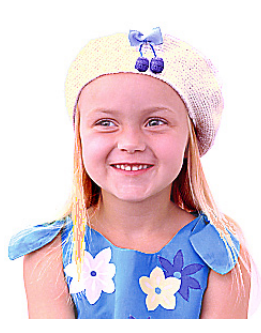

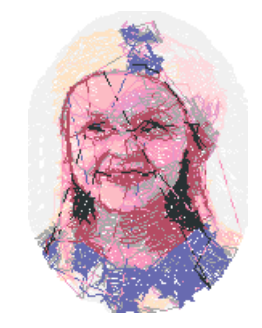

1

Meer bijzonderheden vindt u in "Gebruik van een fotosteekfunctie" op pagina 25.

# Gemakkelijk grote borduurontwerpen maken

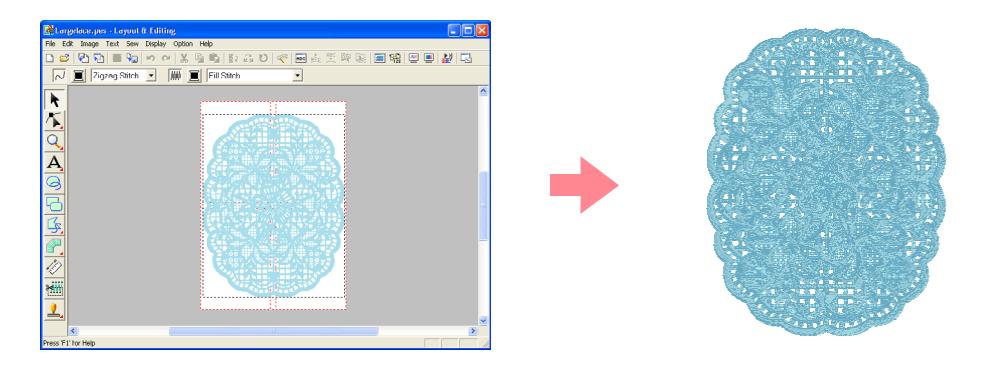

Meer bijzonderheden vindt u in "Grote borduurpatronen maken" on pagina 59.

## Met plezier handmatig borduurpatronen maken

U kunt borduurpatronen combineren of steken toekennen aan tekeningen of tekst. Bovendien kunt u een grotere variatie van borduurpatronen ontwerpen met het grote aantal naaitypen dat beschikbaar is.

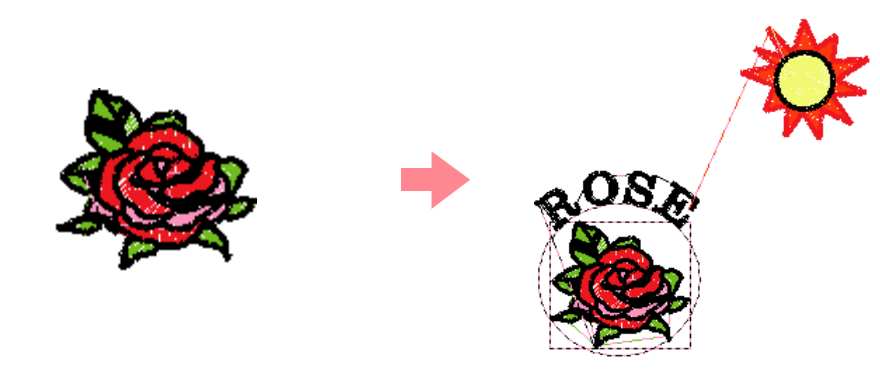

Meer bijzonderheden vindt u in "Borduurpatronen maken en bewerken" on pagina 30.

# Borduurpatronen maken met alle drie applicaties

#### Design Center

- Zie "Gebruik van Design Center" op pagina 30.
- Meer bijzonderheden vindt u op pagina 69 t/m 105.

#### Layout & Editing

2

- Zie "Automatisch borduurpatronen maken" op pagina 19.
- Zie "Gebruik van Layout & Editing" op pagina 39.
- Meer bijzonderheden vindt u op pagina 106 t/m 207.

#### Programmable Stitch Creator

- Zie "Gebruik van Programmable Stitch Creator" op pagina 54
- Meer bijzonderheden vindt u op pagina 208 t/m 222.

# **Overzicht van de handleiding**

## Structuur van de handleiding

Deze handleiding bestaat uit drie hoofdgedeelten: Basisbewerkingen, Geavanceerde bewerkingen en Overzichten.

#### Basisbewerkingen

Met de stapsgewijze aanwijzingen in dit gedeelte kunt u elementaire borduurpatronen maken. Voor beginners is dit een goede manier om vertrouwd te raken met de verschillende functies.

#### Geavanceerde bewerkingen

In dit gedeelte worden de mogelijkheden en het gebruik van elke applicatie afzonderlijk behandeld. U kunt dan meer geavanceerde en originele borduurpatronen maken dan met Basisbewerkingen.

#### Overzichten

In dit gedeelte behandelen we de toolbox en geven we een overzicht van het menu voor elke applicatie. In dit gedeelte leggen we het doel en het gebruik van elk pictogram en elke menu-opdracht uit.

# Lijst gebruikte termen

Onderstaande termen worden in deze hele handleiding gebruikt. Hier volgt een uitleg.

Borduurpatroon: een borduurontwerp

Object: een onderdeel van het borduurpatroon

Universele ring: een borduurraam dat u in verschillende standen kunt bevestigen aan de borduurmachine om grote patronen te naaien

Naaitype: een soort steek (bijvoorbeeld zigzagsteek, rijgsteek en satijnsteek)

Stiksel: een reeks steken

# Inleiding

# **Softwareapplicaties**

Dit pakket bestaat uit vier applicaties.

#### Design Center

Met maakt u handmatig borduurpatronen van afbeeldingen. De afbeelding verkrijgt u door een gedrukte afbeelding te scannen of zelf te maken met een applicatie zoals Paint<sup>®</sup>. Beeldbestanden moeten als extensie hebben: .bmp, .tif, .jpg, .j2k, .pcx, .wmf, .png, .eps, .pcd of .fpx. spoort automatisch omtreklijnen op in de afbeelding en vervangt deze door veelhoeklijnen. Deze veelhoeklijnen kunt u bewerken en u kunt er naaieigenschappen aan toekennen.

Deze procedure is verdeeld in vier stadia:

- Stadium 1 (origineel beeld): U opent het beeldbestand en kiest een of meer kleuren waarmee de applicatie de omtreklijnen overtrekt.
- Stadium 2 (lijntekening): De oorspronkelijke kleurafbeelding wordt vervangen door een zwartwitafbeelding (de kleuren gekozen in stadium 1 (origineel beeld) worden zwart en alle andere kleuren worden wit). U kunt deze afbeelding bewerken met pennen en vlakgommen van verschillende dikte. (U kunt ook bij deze stap beginnen en een volledige zwart-witfiguur met de hand tekenen.) Wanneer de afbeelding klaar is, start u het automatisch overtrekken.
- Stadium 3 (figuurhandvat): De zwart-witafbeelding wordt vervangen door omtreklijnen die bestaan uit bewerkbare veelhoeklijnen. U bewerkt deze veelhoeklijnen door punten te verplaatsen, in te voegen of te verwijderen.
- Stadium 4 (naai-instellingen): In dit laatste stadium geeft u de naai-instellingen (draadkleur, naaitype) op voor de omtreklijnen en omsloten gebieden.

U kunt op ieder willekeurig moment uw werk onderbreken en de gegevens opslaan om deze naderhand weer op te roepen en verder te werken. In stadium 1 (origineel beeld) en stadium 2 (lijntekening) wordt het bestand opgeslagen met de extensie .pel. In stadium 3 (figuurhandvat) en stadium 4 (naai-instellingen) wordt het bestand opgeslagen met de extensie .pem. Als u de geïmporteerde afbeelding nog niet hebt opgeslagen, kunt u het bovendien opslaan met de extensie .bmp.

Het is handig om de verschillende stadia van uw werk op te slaan, als u wijzigingen aanbrengt en later toch het origineel wilt gebruiken.

Als uw afbeelding stadium 4 (naai-instellingen) hebt bereikt, kunt u deze importeren in Layout & Editing. Hier kunt u de afbeelding verplaatsen en het formaat aanpassen als één object.

#### Layout & Editing

In Layout & Editing kunt u automatisch borduurpatronen maken van afbeeldingen. Ook kunt u beeld en tekst combineren tot borduurpatronen die u bijvoorbeeld wegschrijft op een originele kaart. De afbeelding verkrijgt u door een gedrukte afbeelding te scannen of zelf te maken met een applicatie zoals Paint<sup>®</sup>. Het beeldbestand mag niet gecomprimeerd zijn, de bestandsnaamextensie moet een van de volgende zijn: .bmp, .tif, .jpg, .j2k, .pcx, .wmf, .png, .eps, .pcd of .fpx. Bovendien kan het volgende soort borduurpatronen worden opgenomen in het borduurpatroon.

- Borduurpatronen gemaakt met Design Center.
- Borduurpatronen op borduurkaarten die u koopt bij uw dealer (Sommige patronen kunt u niet lezen.)
- Borduurpatronen in bestandstype Tajima (.dst), Melco (.exp), Pfaff (.pcs), Husqvarna (.hus) en borduurmachine (.phc)
- Borduurpatronen die u hebt gemaakt in Layout & Editing zelf (patronen zoals tekst, cirkelvormen, kaders, veelhoeken, curven en handmatige borduurinstellingen).

Nadat u de verschillende componenten van uw borduurpatroon hebt verzameld, kunt u met de lay-outfuncties onderlinge plaatsing, afdrukstand en formaat aanpassen.

Wanneer een borduurpatroon klaar is, kunt u het opslaan (met de extensie .pes ) en wegschrijven naar een originele kaart. De originele kaart kunt u vervolgens in uw naaimachine plaatsen om het borduurpatroon te naaien.

#### Programmable Stitch Creator

Met Programmable Stitch Creator kunt u vulling/stempel- en motiefsteekpatronen maken, bewerken en opslaan. Deze kunt u als programmeerbare stopsteek, motiefsteek of stempel toepassen op omsloten gebieden van borduurpatronen zowel in Design Center als in Layout & Editing. Vulling/stempelsteekpatronen worden opgeslagen als .pas bestanden en motiefsteekpatronen als .pmf bestanden. Bij de applicatie worden een aantal .pas en .pmf bestanden geleverd. Deze kunt u rechtstreeks gebruiken of bewerken om uw borduurpatronen te verfraaien.

#### Design Database

In Design Database kunt u gemakkelijk een voorbeeld van de borduurpatroonbestanden bekijken op uw computer en het gewenste patroon opzoeken. Dit kunt u openen met of importeren in Layout & Editing. In Design Database kunt u ook de bestanden converteren tot een ander bestandstype (.pes, .dst., .exp., .pcs of .hus) of afdrukken of uitvoeren als HTML-afbeelding van de borduurpatronen in een geselecteerde map. Bovendien kunt u de naai-informatie voor de borduurpatronen uitvoeren als CSV-bestand om te gebruiken in andere databaseapplicaties.

## Inhoud van het pakket

Controleer of de volgende artikelen in het pakket aanwezig zijn. Ontbreekt er iets of is een artikel beschadigd, neem dan contact op met uw servicevertegenwoordiger.

#### Upgrade naar versie 6.0 of versie 6.0 voor versies 1.0 t/m 4.0:

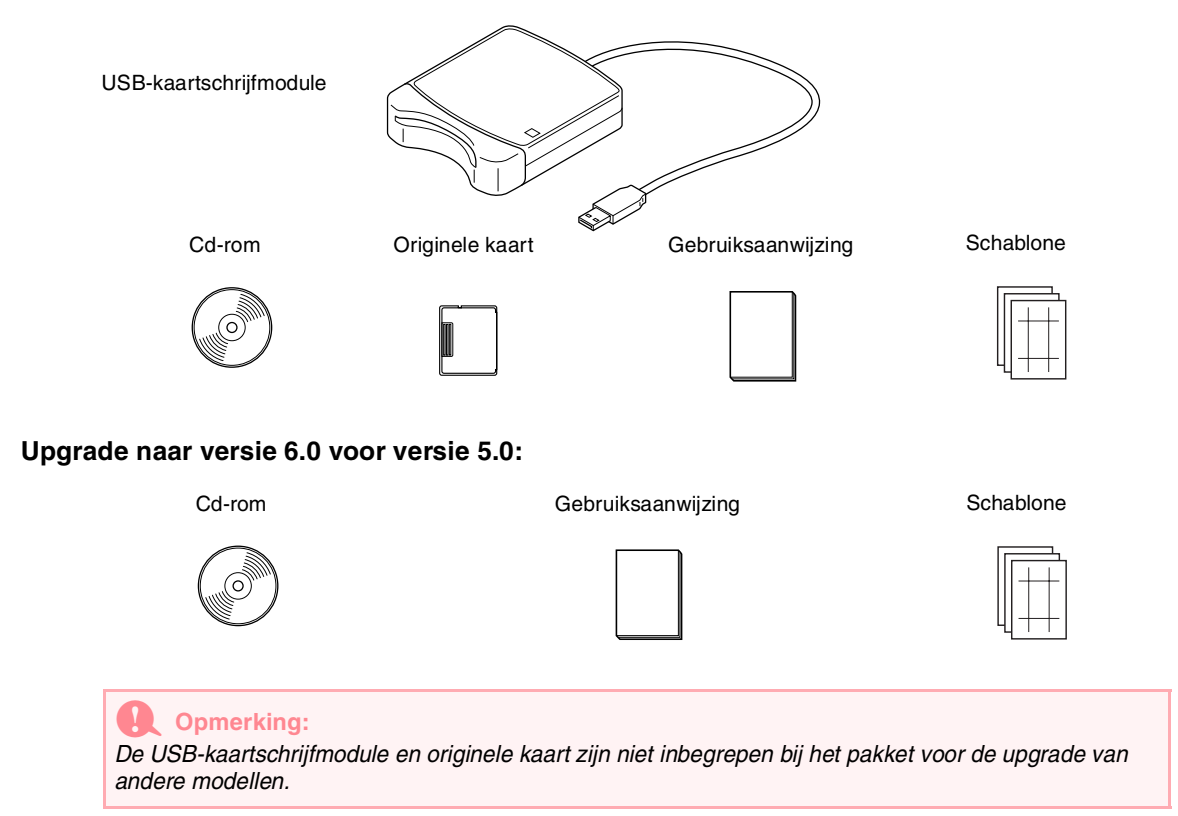

# Voorbereidingen

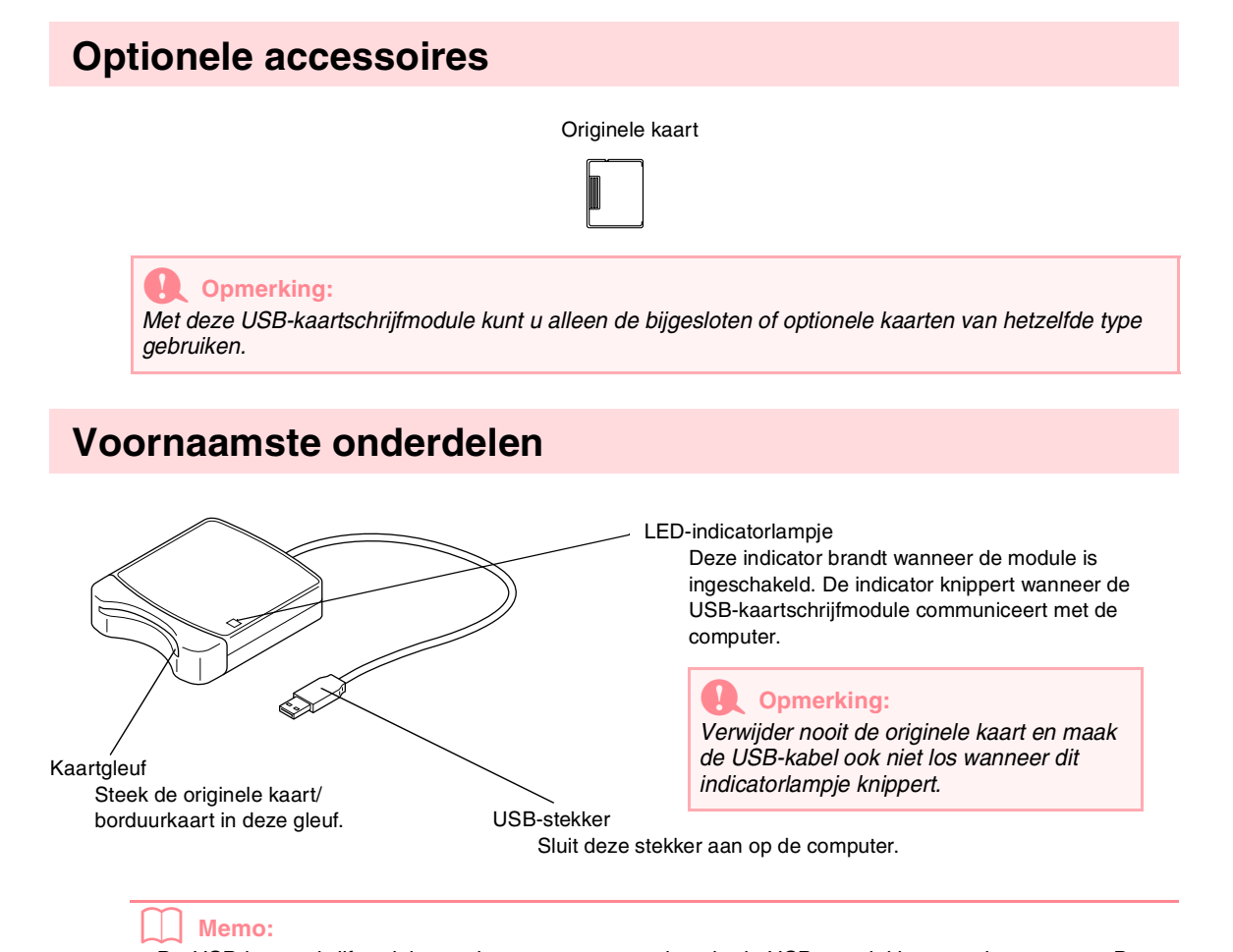

- De USB-kaartschrijfmodule wordt van stroom voorzien via de USB-aansluiting met de computer. De USB-kaartschrijfmodule is dus niet niet uitgerust met een stroomsnoer of hoofdschakelaar.
- Bescherm originele kaarten tegen hoge luchtvochtigheid, direct zonlicht, statische elektriciteit en schokken. Buig de kaarten ook niet.

# Installeren

# Installatieprocedure

De installatie verschilt naar gelang u de volledige versie of een upgrade van de software installeert. Voer in elk geval onderstaande installatieprocedures uit.

| Versie 6.0 (volledige versie) installeren                                                                                                    |                          |  |  |  |
|----------------------------------------------------------------------------------------------------|--------------------------|--|--|--|
| [STAP 1] Software installeren                                                                                                    | 🖾 pagina 8               |  |  |  |
| [STAP 2] Stuurprogramma voor kaartschrijfmodule installeren                                                                                                    | 😰 pagina 10              |  |  |  |
|                                                                                                    |                          |  |  |  |
| Upgrade van versie 1.0 t/m 4.0                                                                                                    |                          |  |  |  |
| [STAP 1] Software installeren                                                                                                    | 🖾 pagina 8               |  |  |  |
| [STAP 2] Stuurprogramma voor kaartschrijfmodule installeren                                                                                                    | 🕼 pagina 10              |  |  |  |
|                                                                                                    |                          |  |  |  |
| Upgrade van versie 5.0 t/m 5.01                                                                                                    |                          |  |  |  |
| [STAP 1] Software installeren                                                                                                    | 🕼 pagina 8               |  |  |  |
| [STAP 2] Stuurprogramma voor kaartschrijfmodule installeren                                                                                                    | 😰 pagina 10              |  |  |  |
| [STAP 3] Upgrade van de USB-kaartschrijfmodule                                                                                                    | 🖾 pagina 12              |  |  |  |
| Unavede ven versie 5.00 of later                                                                                                    |                          |  |  |  |
| Opgrade van versie 5.02 of later                                                                                                    |                          |  |  |  |
| [STAP 1] Software installeren                                                                                                    | 😰 pagina 8               |  |  |  |
| Memo:                                                                                                    |                          |  |  |  |
| Bij een upgrade van versie 5.02 of later wordt STAP 2 niet uitgevoerd.                                                                                             |                          |  |  |  |
| [STAP 3] Upgrade van de USB-kaartschrijfmodule                                                                                                    | 🕼 pagina 12              |  |  |  |
|                                                                                                    |                          |  |  |  |
|                                                                                                    |                          |  |  |  |
| Opmerking:     Ale de installatio tuesentiide wordt opderbreken of niet velsene de eenwijzinge                                                                     | n wordt uitgovoord wordt |  |  |  |
| de software niet juist geïnstalleerd.                                                                                                    |                          |  |  |  |
| <ul> <li>Alvorens de computer in te schakelen ontkoppelt u de USB-kaartschrijf<br/>computer inschakelt met de kaartschrijfmedule congesteten wordt de i</li> </ul> | module. Als u de         |  |  |  |

- uitgevoerd bij een upgrade van versie 5.0 of 5.01.
- Wilt u een upgrade van de USB-kaartschrijfmodule, dan moet u verbinding kunnen maken met Internet. Als u geen verbinding kunt maken met Internet, neemt u contact op met uw dichtstbijzijnde servicevertegenwoordiger.

# Systeemeisen

Controleer of uw computer voldoet aan de voorgeschreven systeemeisen, voordat u de software installeert.

| Computer                     | IBM pc of compatibele computer, origineel uitgerust met een USB-poort                |
|------------------------------|--------------------------------------------------------------------------------------|
| Besturingssysteem            | Windows 98, ME, XP of 2000                                                           |
| Processor                    | Pentium 500 MHz of hoger                                                             |
| Werkgeheugen                 | Minimaal 64 MB (256 MB of meer is aanbevolen)                                        |
| Vrije ruimte op vaste schijf | Minimaal 100 MB                                                                      |
| Monitor                      | SVGA (800 $\times$ 600), 16-bits kleur of beter                                      |
| Poort                        | USB-versie 1.1 of hoger                                                              |
| Printer                      | Printer die door uw systeem wordt ondersteund (als u uw afbeeldingen wilt afdrukken) |
| Cd-romstation                | Vereist voor installatie                                                             |

#### Opmerking:

- Deze USB-kaarschrijfmodule wordt van stroom voorzien via de USB-aansluiting. Sluit de kaartschrijfmodule aan op de USB-aansluiting van de computer of op een losse USB-hub die het apparaat voldoende stroom kan leveren. Als de USB-kaartschrijfmodule niet op deze wijze is aangesloten, is het mogelijk dat het apparaat niet juist werkt.
- Mogelijk werkt de USB-kaartschrijfmodule niet correct met sommige computers en USBuitbreidingskaarten.

# [STAP 1] Software installeren

In dit hoofdstuk wordt beschreven hoe u de applicatiesoftware installeert.

#### Opmerking:

 Als de installatie tussentijds wordt onderbroken of niet volgens de aanwijzingen wordt uitgevoerd, wordt de software niet juist ge nstalleerd.

• ONTKOPPEL de USB-kaartschrijfmodule voordat u de computer aanzet.

#### Memo:

8

De volgende installatieprocedure bevat omschrijvingen en dialoogvensters voor Windows XP. De procedure en dialoogvensters wijken mogelijk iets af voor andere besturingssystemen.

 Plaats de bijgeleverde cd-rom in het cdromstation van de computer.

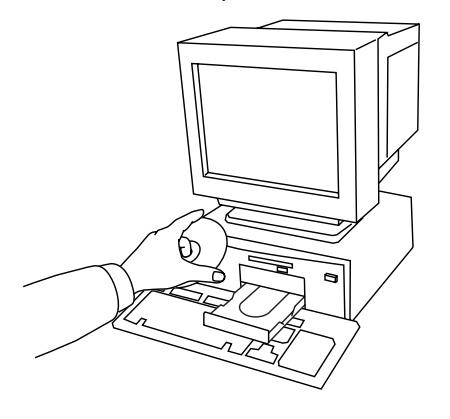

→ Na enige tijd verschijnt het dialoogvenster Taal voor de installatie kiezen automatisch.

| Taal voor                                                           | r de installatie kiezen 🛛 🛛 🔀 |  |  |  |  |  |
|---------------------------------------------------------------------|-------------------------------|--|--|--|--|--|
| Selecteer de taal voor de installatie uit de<br>onderstaande lijst. |                               |  |  |  |  |  |
|                                                                     | Nederlands                    |  |  |  |  |  |
|                                                                     | OK Annuleren                  |  |  |  |  |  |

#### Memo:

Als het installatieprogramma niet automatisch wordt opgestart: 1) Klik op de knop **Start**.

- 2) Klik op Uitvoeren.
   → Het dialoogvenster Uitvoerenverschijnt.
- Typ de padnaam naar het installatieprogramma en klik dan op OK om het installatieprogramma op te starten.
   Bijvoorbeeld: D:\setup.exe ("D:" is de naam van het cd-romstation)
- Kies de gewenste taal en klik vervolgens op OK.
  - → De InstallShield Wizard start en het eerste dialoogvenster verschijnt.

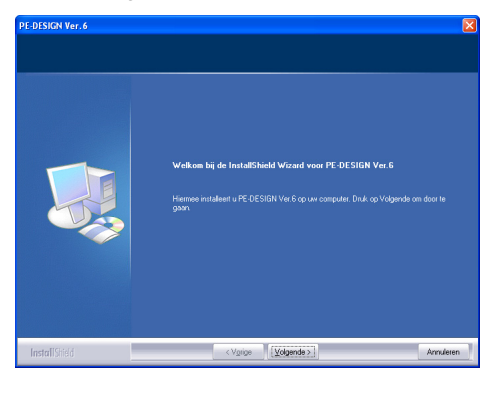

- Klik op Volgende om door te gaan met de installatie.
  - → Er verschijnt een dialoogvenster waarin u kunt selecteren in welke map de software wordt ge nstalleerd.

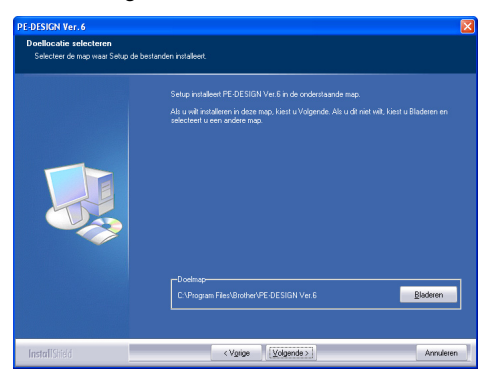

#### Memo:

Om de applicatie te installeren in een andere map:

- 1) Klik op Bladeren.
- In het dialoogvenster Map kiezen dat verschijnt, selecteert u het station en de map. (Zo nodig typt u de naam van een nieuwe map.)
- 3) Klik op **OK**.
  - → In het dialoogvenster **Doellocatie** selecteren van de InstallShield Wizard verschijnt de geselecteerde map.
- Klik op Volgende om de applicatie in de standaardmap te installeren.
- Om terug te gaan naar het vorige scherm klikt u op **Vorige**.
- Om de bewerking af te sluiten klikt u op **Annuleren**.
- Klik op Volgende om de applicatie te installeren in de standaardmap.
  - → Wanneer de installatie is voltooid, verschijnt het hiernaast afgebeelde dialoogvenster.

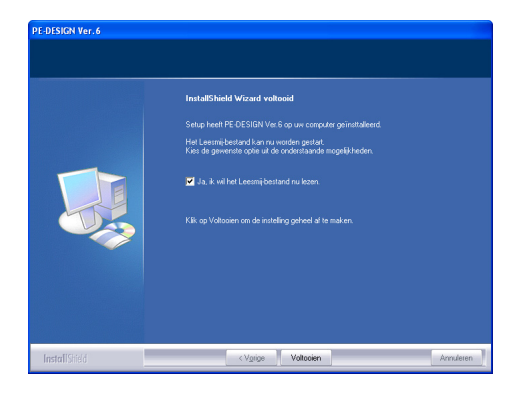

 Klik op Voltooien om de installatie van de software af te ronden.

> Opmerking: Ook nadat de installatie is afgerond, verwijdert u de cd-rom niet uit het station.

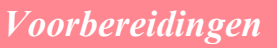

# [STAP 2] Stuurprogramma voor kaartschrijfmodule installeren

In dit gedeelte wordt beschreven hoe u het stuurprogramma voor de kaartschrijfmodule installeert.

#### Opmerking:

Als u een upgrade uitvoert van versie 5.02 of later, slaat u dit gedeelte over en gaat u door met de procedure in "[STAP 3] Upgrade van de USB-kaartschrijfmodule" op pagina 12.

**1.** Steek de USB-stekker in de USB-poort van de computer.

Let op dat u de stekker volledig in de aansluiting steekt.

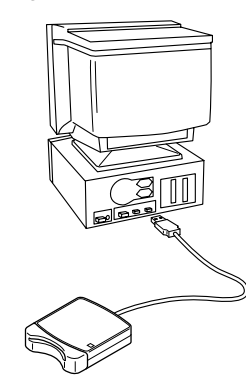

Voor Windows XP-gebruikers die zijn verbonden met Internet:

→ De installatie van het stuurprogramma wordt automatisch uitgevoerd.

Voor alle andere gebruikers:

- → Na enige tijd verschijnt het dialoogvenster Wizard nieuwe hardware.
- <u>Voor Windows XP</u>: Selecteer Ik wil zelf kiezen [geavanceerd] en klik dan op Volgende.

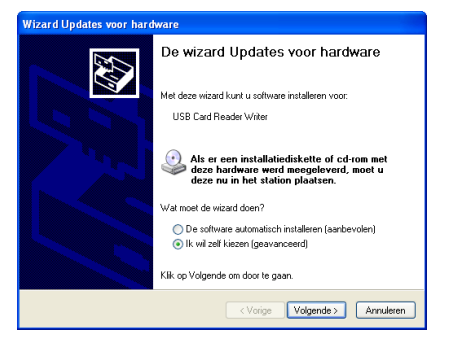

10

Selecteer Op verwisselbare media zoeken (b.v. op een diskette of cd-rom) en klik op Volgende.

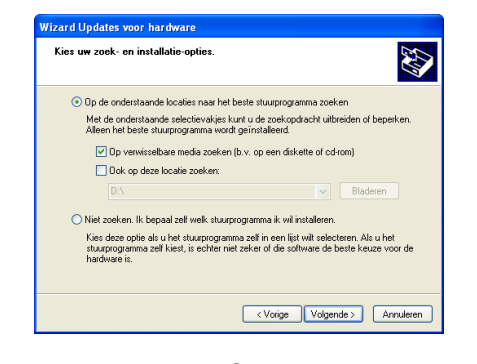

Voor Windows 98: Selecteer Zoek naar het beste stuurprogramma (aanbevolen) en klik dan op Volgende.

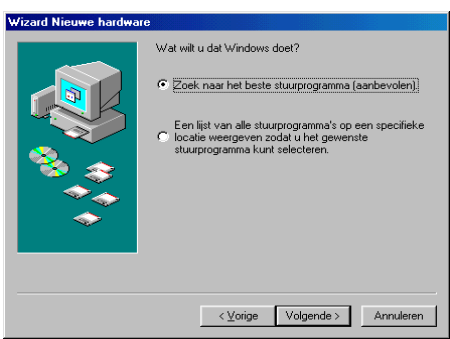

Selecteer Cd-rom-station en klik dan op Volgende.

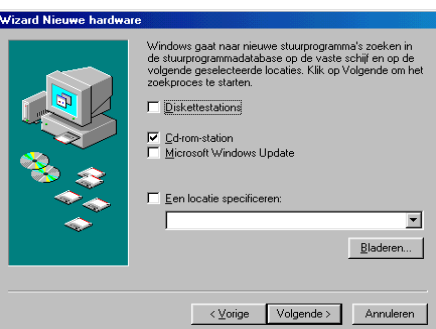

•

# Voorbereidingen

Voor Windows Me: Selecteer **De locatie van het** stuurprogramma opgeven [geavanceerd] en klik dan op **Volgende**.

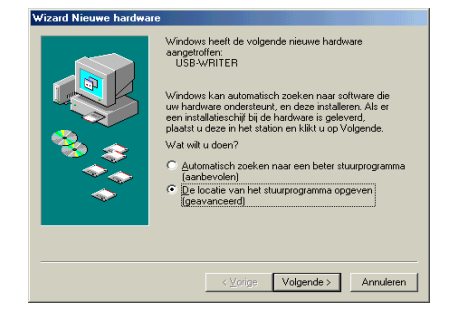

Selecteer Verwisselbaar medium (diskette, cd-rom) en klik op Volgende.

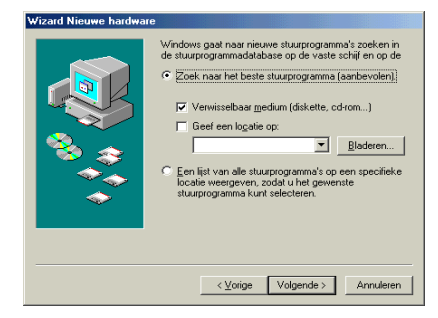

<u>Voor Windows 2000</u>: Selecteer **Zoek naar** een geschikt stuurprogramma voor dit apparaat [aanbevolen] en klik dan op Volgende.

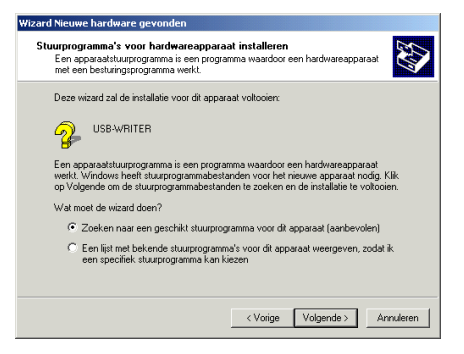

Selecteer Cd-rom-stations en klik op Volgende.

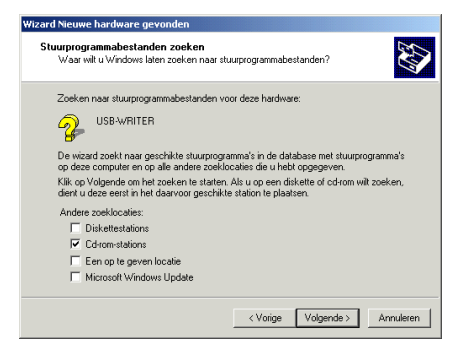

- Volg de aanwijzingen van de Wizard nieuwe hardware om de installatie van het stuurprogramma te voltooien.
- Plaats de bijgeleverde cd-rom in het cdromstation van de computer.

•

## [STAP 3] Upgrade van de USB-kaartschrijfmodule

In dit gedeelte wordt beschreven hoe u een upgrade van de USB-kaartschrijfmodule voor versie 6.0 uitvoert. Als u een upgrade van versie 5.0 of later uitvoert, moet u ook een upgrade van de kaartschrijfmodule uitvoeren. Na het installeren van versie 5.0 of later volgt u onmiddellijk onderstaande procedure voor de upgrade van de kaartschrijfmodule voor versie 6.0.

|  | $\sim$ |   |   | -               |   |         |   |    |
|--|--------|---|---|-----------------|---|---------|---|----|
|  |        |   | m | $\mathbf{\rho}$ | r | КІ      | n | С. |
|  | $\sim$ | Μ |   | -               |   | <u></u> |   | ч  |
|  |        |   |   |                 |   |         |   | ~  |

- Als u geen upgrade van USB-kaartschrijfmodule uitvoert, kunt u Design Center en Layout & Editing van versie 6.0 niet langer gebruiken na het aangegeven aantal proefsessies.
- Wilt u een upgrade van de USB-kaartschrijfmodule, dan moet u verbinding kunnen maken met Internet. Als u geen verbinding kunt maken met Internet, neemt u contact op met uw dichtstbijzijnde servicevertegenwoordiger.
- **1.** Start Layout & Editing.
  - $\rightarrow$  Onderstaand dialoogvenster verschijnt.

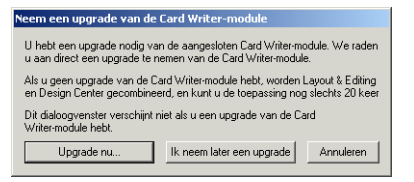

- Om de opgrade te starten klikt u op Upgrade nu.
  - → De InstallShield Wizard start en onderstaand dialoogvenster verschijnt.

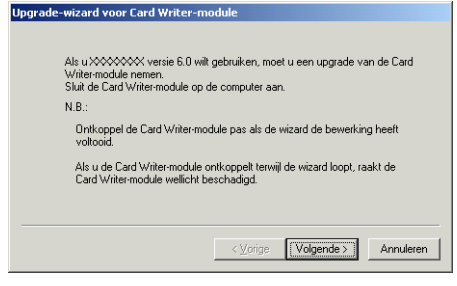

**3.** Klik op **Volgende**.

| Upgrade-wizard voor Card Writer-module                                                                                               |
|----------------------------------------------------------------------------------------------------|
| Typ de upgrade beschermings-ID.<br>De beschermings-ID staat op de odrom.<br>("1" en "0" worden niet gebruikt in de beschermings-ID.) |
| <⊻orige Volgende> Annuleren                                                                                                    |

- Typ de 15-cijferige productcode op het label op het cd-romdoosje en klik op Volgende.
  - → De productcode die u hebt opgegeven en het serienummer dat automatisch wordt opgehaald van de USB-schrijfmodule worden weergegeven.

| Verzend de noodzakelijke informatie online om de sleutel aan te schaffen.<br>De volgende twee codes zullen u worden toegezonden.             |
|----------------------------------------------------------------------------------------------------|
| 1.Beschermings-ID upgrade-cd                                                                                                    |
| xxxxx . xxxxx . xxxxx                                                                                                    |
| 2.Serienummer van de Card Writer-module(Automatisch gevonden)                                                                                |
| 000000000                                                                                                    |
| Controleer of u verbinding hebt met Internet.<br>Klik op de knop Volgende om de gegevens te zenden en de sleutel automati<br>aan te schaffen |
|                                                                                                    |

- Klik op Volgende om via Internet onze server te benaderen en haal de upgradesleutel op.
  - → Als u de upgradesleutel hebt opgehaald, verschijnt onderstaand dialoogvenster.

| Upgra | de-wizard voor Card Writer-module                                                                                                    |
|-------|----------------------------------------------------------------------------------------------------|
|       | De aanschaf van de sleutel is met succes voltooid.<br>KBk op de knop Volgende om de upgrade van de Card<br>Writer-module te starten. |
|       |                                                                                                    |

 Klik op Volgende om de upgrade van de USBkaartschrijfmodule te starten.

| $\rightarrow$ Als de upgrade is voltooid, verschijnt onderstaand dialoogvenster. |
|----------------------------------------------------------------------------------|
| Upgrade-wizard voor Card Writer-module                                           |
|                                                                                  |
| De unverte van de Card Willsumodule is met surges voltonid                       |
| De apgrade van de Card writeringdule is met succes volkoold.                     |
| Wij hopen dat u plezier hebt van uw XXXXXXX versie 6.0.                          |
|                                                                                  |
|                                                                                  |
|                                                                                  |
|                                                                                  |
| Voltooien                                                                        |

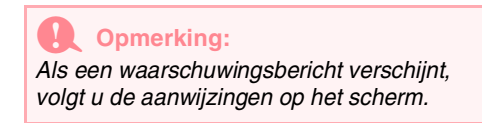

# **Online registratie**

Als u bericht wilt ontvangen over upgrades en andere belangrijke informatie, zoals toekomstige productontwikkelingen en eventuele verbeteringen, kunt u uw product online registreren via een eenvoudige registratieprocedure.

Klik op **Online registratie** in het menu **Help** van om de ge nstalleerde webbrowser te starten en open de online registratiepagina van onze website.

Opmerking:

Online registratie is misschien niet mogelijk in sommige landen.

# Applicatie verwijderen

- Zet de computer aan en start Windows.
- Klik op de knop Start in de taakbalk en vervolgens op Configuratiescherm.
- 3. In het Configuratiescherm dubbelklikt u op Software.

#### Opmerking:

Met een ander besturingssysteem dan Windows XP plaatst u de aanwijzer op **Instellingen** in het menu **Start** en klikt u vervolgens op **Configuratiescherm**. In het Configuratiescherm dubbelklikt u op **Software**.

 In het dialoogvenster dat verschijnt, selecteert u deze software en vervolgens klikt u op Toevoegen/ Verwijderen.

### **Technische dienst**

Neem contact op met de Technische dienst wanneer u problemen hebt met het product. Op de website van ons bedrijf (www.brother.com) vindt u de technische dienst in uw omgeving.

#### Opmerking:

Zorg dat u de volgende informatie bij de hand hebt wanneer u contact opneemt met de Technische dienst.

- Het merk en model van de computer die u gebruikt en de Windowsversie (Zie pagina 8 en controleer de systeemeisen voor dit product nogmaals.)
- Informatie betreffende eventuele foutberichten die op het scherm verschijnen

# Tips en technieken voor het maken van borduurpatronen

#### Brede gebieden naaien

Als u de satijnsteek gebruikt voor een breed gebied, kan het betreffende gedeelte na het naaien krimpen, afhankelijk van de stof en de draad die u gebruikt. In zulke gevallen kunt u beter de volgende alternatieve methode toepassen: Kies de stopsteek en gebruik steunstof aan de achterzijde van de stof.

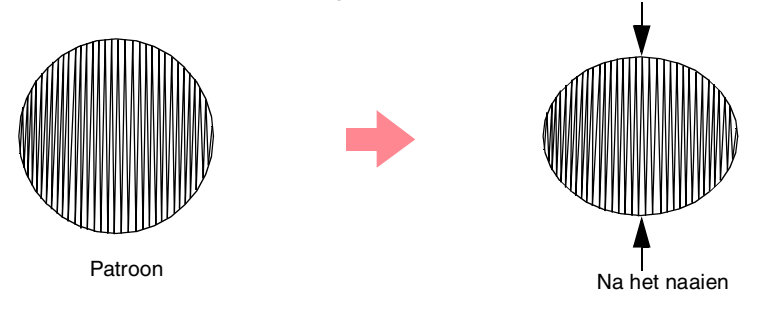

#### Opmerking:

Bij gebruik van de satijnsteek voor een groot gebied kan de naald bij sommige machines tot 10 mm verschuiven ten opzichte van de gewenste positie. Om dit te voorkomen gebruikt u bovenstaande alternatieve methode.

#### Naairichting

Om krimpen te voorkomen, plaatst u de steken loodrecht op de langste rand.

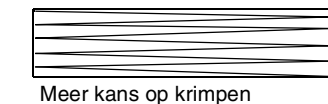

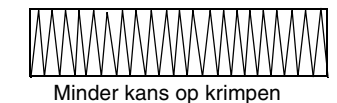

#### Naaivolgorde

Bij borduurpatronen die uit verschillende delen bestaan (gemaakt in of), moet u zorgvuldig de naaivolgorde controleren en zonodig corrigeren.

Bij is de standaard naaivolgorde de volgorde waarin u de naai-eigenschappen hebt ingesteld.

Bij is de standaard naaivolgorde de volgorde waarin u de elementen hebt getekend.

#### Borduurpatronen vergroten/verkleinen

Er zijn verschillende manieren om een borduurpatroon te vergroten of te verkleinen in . U kunt het formaat eenvoudigweg wijzigen met de aanwijzer of u past de functie In blok stikken toe op het patroon toe en wijzigt dan het formaat.

Wanneer u het formaat van een geïmporteerd patroon enigszins wijzigt, blijft het aantal steken gelijk. Hierdoor verandert de borduurkwaliteit als u het formaat van het patroon sterk wijzigt. Maar door de toets ingedrukt te houden terwijl u het formaat van het geïmporteerde borduurpatroon wijzigt, behoudt u de oorspronkelijke borduurkwaliteit. Op deze manier worden de steekdichtheid en het vulpatroon automatisch aangepast aan het nieuwe formaat.

Ook kunt u de oorspronkelijke kwaliteit van het borduurpatroon behouden door de menu-opdracht **Naaien - In blok stikken** te selecteren en vervolgens het formaat van het patroon te wijzigen. Wanneer u het formaat van een patroon slechts weinig verandert, is het wellicht niet nodig om de functie In blok stikken toe te passen.

Met dit systeem kunt u een groot aantal verschillende borduurpatronen maken en vele naai-eigenschappen instellen (draaddichtheid, afstand tussen steken, enz.). Het eindresultaat wordt echter in grote mate bepaald door de gebruikte naaimachine. Het verdient aanbeveling een proefborduurwerk te maken met de naaigegevens die u hebt ingesteld, voordat u op het uiteindelijke materiaal begint te naaien. Naai deze test op dezelfde stof, met dezelfde naald en hetzelfde machineborduurgaren als u uiteindelijk gebruikt.

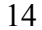

# Naaitypen

De naai-eigenschappen voor elk naaitype worden eerst op de standaardinstelling gezet. Door de instellingen van de naai-eigenschappen te wijzigen kunt u speciaal stiksel maken. Meer bijzonderheden vindt u op pagina 91 t/m 95 en pagina 172 t/m 178.)

#### Lijnnaaitypen

#### Zigzagsteek

•

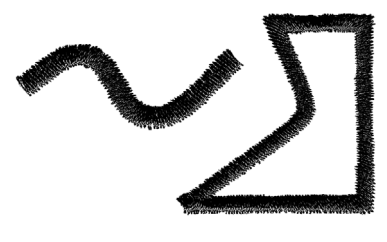

Motiefsteek

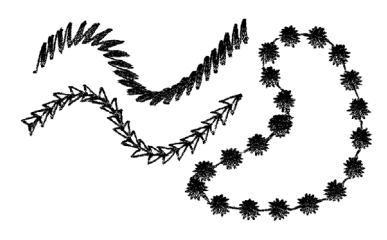

### Rijgsteek

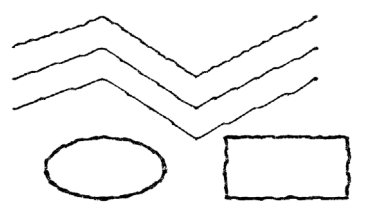

E/V-steek

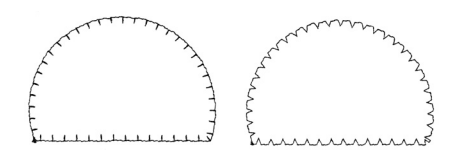

#### Memo:

Hoe een programmeerbare stopsteek en een motiefsteek wordt gestikt, hangt af van het steekpatroon dat u selecteert. Meer bijzonderheden vindt u in "Programmeerbare stopsteek" op pagina 93 en 175 en "Motiefsteek" op pagina 95 en 177.

#### Gebiednaaitypen

#### Satijnsteek

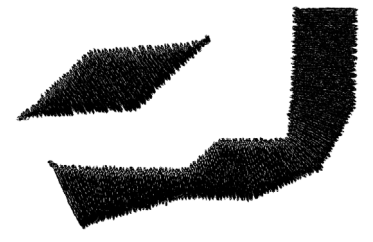

#### Stopsteek

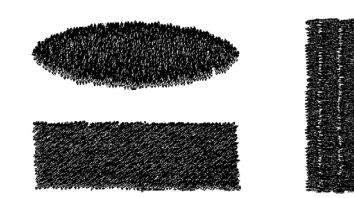

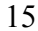

5

•

# Voorbereidingen

#### Programmeerbare stopsteek

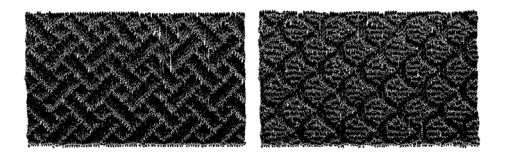

#### Motiefsteek

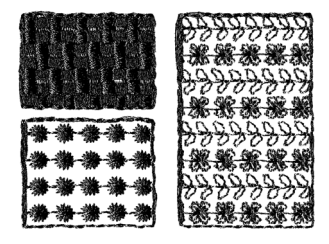

0

#### Memo:

Hoe een programmeerbare stopsteek en een motiefsteek wordt gestikt, hangt af van het steekpatroon dat u selecteert. Meer bijzonderheden vindt u in "Programmeerbare stopsteek" op pagina 93 en 175 en "Motiefsteek" op pagina 95 en 177.

#### Kruissteek

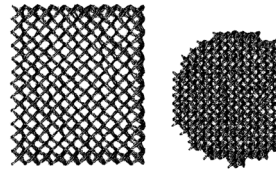

#### Radiaalsteek

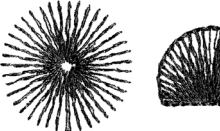

#### **Concentrische cirkelsteek**

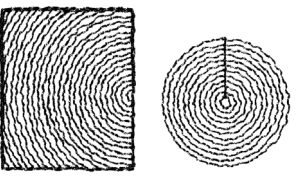

#### Spiraalsteek

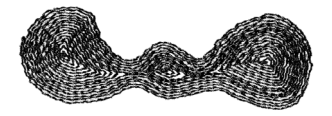

#### Pipingsteek

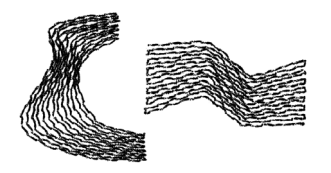

 $( \blacklozenge )$ 

# Hoofdstuk 1 Basisbewerkingen

۲

 $( \blacklozenge$ 

# Eerste kennismaking

# Betreffende dit hoofdstuk

Dit hoofdstuk is ingedeeld als een tutorial, zodat u stap voor stap kennis maakt met de basisfuncties van de applicaties.

### 1. Automatisch borduurpatronen maken

#### 1-1. Gebruik van de functie Automatisch perforeren

In dit gedeelte converteren we met de functie Automatisch perforeren in Layout & Editing automatisch een afbeelding tot borduurpatroon.

#### 1-2. Gebruik van een fotosteekfunctie

In dit gedeelte maken we met een van de fotosteekfuncties een realistischer borduurpatroon van een afbeelding.

#### 2. Borduurpatronen maken en bewerken

#### 2-1. Gebruik van Design Center

In dit gedeelte maken we met Design Center in vier stappen handmatig een borduurpatroon van een afbeelding.

#### 2-2. Gebruik van Layout & Editing

In dit gedeelte wordt het borduurpatroon dat u hebt gemaakt in Design Center geïmporteerd in Layout & Editing. Daar voegen we er enkele objecten aan toe en wijzigen we de lay-out.

#### 2-3. Gebruik van Programmable Stitch Creator

In dit gedeelte leert u hoe u met Programmable Stitch Creator een steek bewerkt om uw eigen steekpatroon te maken.

#### 3. Grote borduurpatronen maken

#### 3-1. Grote borduurpatronen ontwerpen

In dit gedeelte ontwerpen we een borduurpatroon dat te groot is om te naaien in een normale borduurring. Daarom moeten we het patroon in stukken verdelen.

#### 3-2. Grote borduurpatronen borduren

In dit gedeelte naaien we de afzonderlijke stukken die samen het grote borduurpatroon vormen.

# 🕼 pagina 39

😰 pagina 30

🕼 pagina 19

🕼 pagina 25

🕼 pagina 54

#### 🕼 pagina 63

🔊 pagina 59

# Gebruik van de functie Automatisch perforeren

In dit gedeelte maken we automatisch een borduurpatroon van een afbeelding.

Volg de aanwijzingen in dit gedeelte stap voor stap. Als u de werksessie wilt onderbreken, moet u het bestand opslaan (zie Stap 6, "Borduurpatronen opslaan" op pagina 23). U kunt het bestand later weer openen en uw werk hervatten.

De complete procedure leidt u door de verschillende stappen van een normale werksessie met de functie Automatisch perforeren.

| Stap 1 | Opstarten van Layout & Editing                           | pagina 19 |
|--------|----------------------------------------------------------|-----------|
| Stap 2 | Beeldbestanden openen                                    | pagina 20 |
| Stap 3 | Formaat en plaats van afbeeldingen wijzigen              | pagina 21 |
| Stap 4 | Afbeeldingen automatisch converteren tot borduurpatronen | pagina 21 |
| Stap 5 | Voorbeeld van borduurpatroon weergeven                   | pagina 22 |
| Stap 6 | Borduurpatronen opslaan                                  | pagina 23 |
| Stap 7 | Patroon overbrengen naar een originele kaart             | pagina 24 |
| Stap 8 | Afsluiten van Layout & Editing                           | pagina 24 |

#### Stap 1 Opstarten van Layout & Editing

Klik op *start*, selecteer Alle
 Programma's en vervolgens PE-DESIGN
 Ver.6. Selecteer Layout & Editing om het venster Layout & Editing te openen.

#### Memo:

Hebt u een snelkoppeling gemaakt voor Layout & Editing, bijvoorbeeld op het bureaublad, dubbelklik dan op de snelkoppeling om de applicatie te starten.

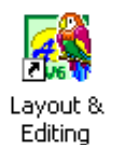

 $\rightarrow$  Het venster Layout & Editing verschijnt.

#### Memo:

- Wilt u dat het venster Layout & Editing het hele scherm vult, klik dan op de knop (Maximaliseren) rechts op de titelbalk.
- Nu kunt u de eigenschappen van de ontwerppagina wijzigen met de menuopdracht Optie – Eigenschappen ontwerppagina. (Meer bijzonderheden vindt u op pagina 77.) In dit voorbeeld veranderen we de instellingen van de ontwerppagina niet.

•

### Automatisch borduurpatronen maken

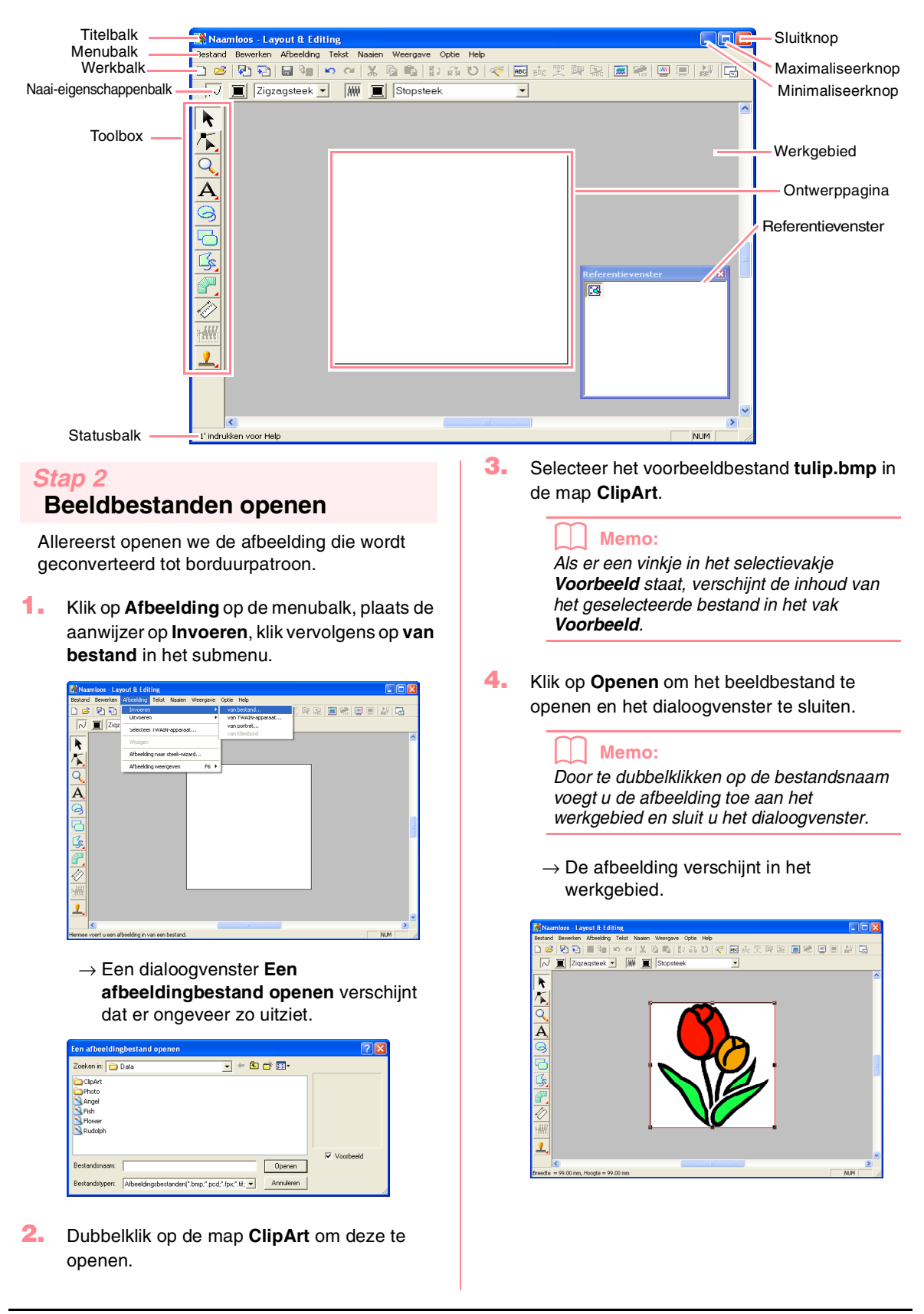

### Automatisch borduurpatronen maken

### Stap 3

# Formaat en plaats van afbeeldingen wijzigen

- 1. Klik op Afbeelding in de menubalk en klik vervolgens op Wijzigen.
  - → Er verschijnen handvatten rond de afbeelding.

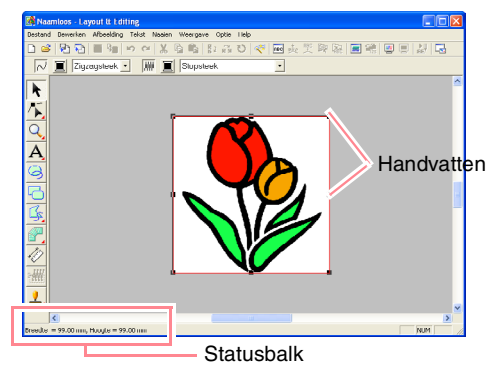

#### Memo:

Op de statusbalk worden de afmetingen (breedte en hoogte) van de afbeelding weergegeven.

- 2. Plaats de aanwijzer op een handvat.
  - $\rightarrow$  De aanwijzer verandert in  $\mathbb{N}_{4}$ ,  $\mathbb{N}_{7}$ ,
    - ↓ of ↔ , naar gelang het handvat waarop u de aanwijzer plaatst.

#### Memo:

- + is voor het aanpassen van de breedte.
- Is voor het aanpassen van de hoogte.
- S en Z zijn om beide dimensies tegelijk aan te passen.
- Sleep het handvat om de afbeelding het gewenste formaat te geven.
- 4. Plaats de aanwijzer op de geselecteerde afbeelding.
  - $\rightarrow$  De aanwijzer verandert in  $\langle B \rangle$ .

5. Sleep de afbeelding naar de gewenste plaats.

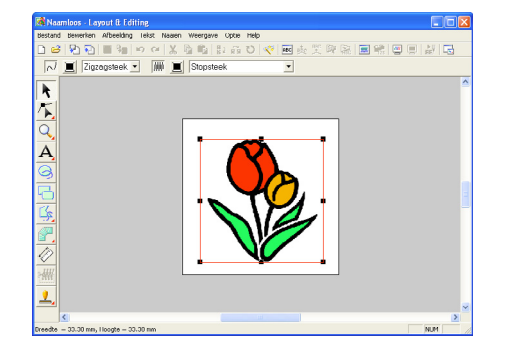

#### Stap 4

# Afbeeldingen automatisch converteren tot borduurpatronen

 Klik op Afbeelding in de menubalk en klik vervolgens op Afbeelding naar steek-wizard.

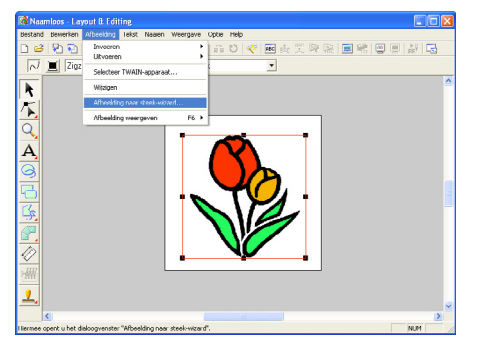

U kunt ook op onderstaande knop in de werkbalk klikken.

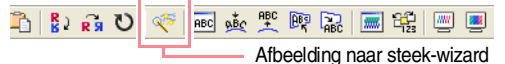

→ Het dialoogvenster Selecteer steekmethode voor afbeelding verschijnt.

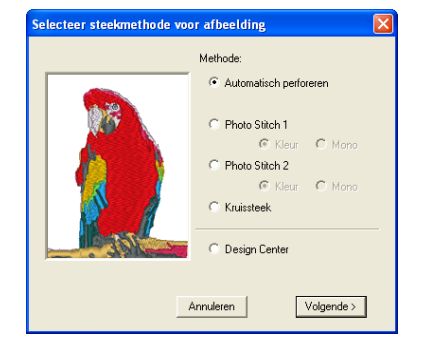

- 2. Selecteer Automatisch perforeren en klik vervolgens op Volgende.
  - → De afbeelding wordt geanalyseerd en de resulterende afbeelding verschijnt in het dialoogvenster **Beeldanalyse**.

### Automatisch borduurpatronen maken

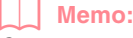

•

Ook de volgende steekmethoden zijn beschikbaar.

- Photo Stitch 1 (Kleur en Mono) Op pagina 116 vindt u bijzonderheden over de instelling Kleur en op pagina 120 vindt u bijzonderheden over de instelling Mono.
- Photo Stitch 2 (Kleur en Mono) Op pagina 122 vindt u bijzonderheden over de instelling Kleur en op pagina 124 vindt u bijzonderheden over de instelling Mono.
- Kruissteek Meer bijzonderheden vindt u op pagina 125.
- Design Center
   Meer biizonderheden vindt u in "Gebruik

van Design Center" op pagina 30.

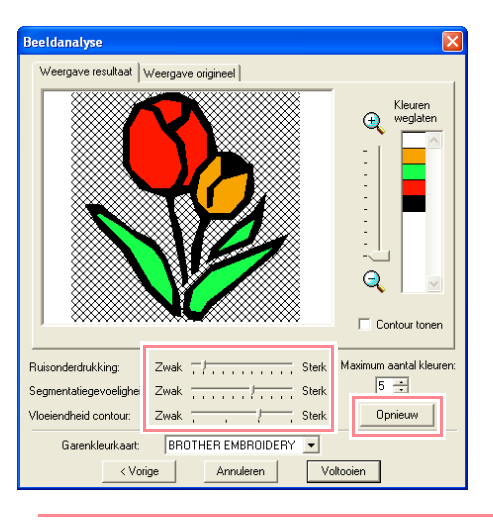

#### Memo:

- Diverse instellingen zijn beschikbaar om de afbeelding te converteren tot borduurpatroon. (Meer bijzonderheden over de diverse instellingen vindt u op pagina 115.) Na de instellingen te hebben gewijzigd, klikt u op **Opnieuw** om de afbeelding weer te geven met de nieuwe instellingen.
- Gedeelten van de afbeelding die niet worden geconverteerd tot een borduurpatroon, verschijnen gearceerd. Klik op elk gedeelte om te selecteren of het al dan niet moet worden geconverteerd.

3. Klik op Voltooien.

→ De afbeelding wordt geconverteerd tot een borduurpatroon. Dit patroon verschijnt op de ontwerppagina.

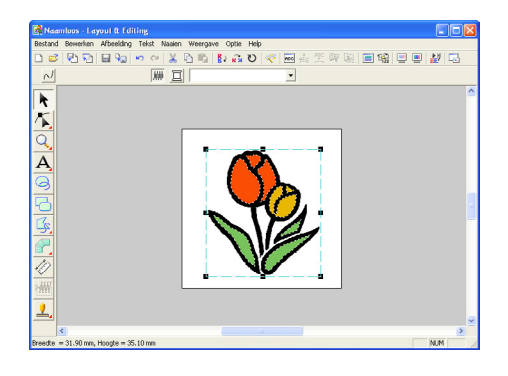

#### Stap 5

# Voorbeeld van borduurpatroon weergeven

U kunt een voorbeeld van het borduurpatroon weergeven om te zien hoe de steken zijn verbonden. Met een realistisch voorbeeld van het borduurpatroon kunt u zien hoe het patroon er genaaid uitziet.

 Klik op Weergave in de menubalk en klik vervolgens op Voorbeeld. U kunt ook op onderstaande knop in de

werkbalk klikken.

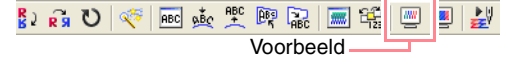

→ Er verschijnt een borduurvoorbeeld van uw ontwerp.

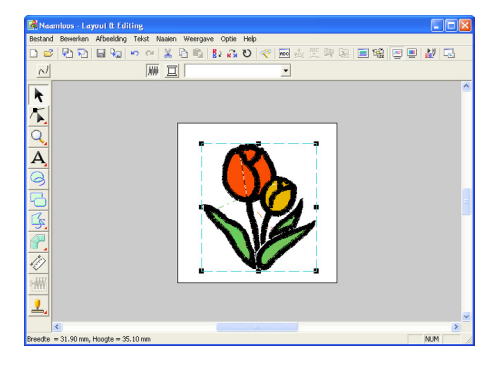

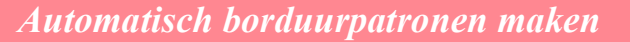

Memo:

• Om in of uit te zomen klikt u op 🔍 (of op

) in de toolbox. Klik vervolgens op het gewenste gedeelte van het borduurpatroon.

- Wilt u een afbeelding weergeven, verbergen, of een vage kopie weergeven van het origineel dat in het werkgebied blijft klik dan op Afbeelding in de menubalk, plaats de aanwijzer op Afbeelding weergeven en klik vervolgens op de gewenste weergave-instelling.
  - Om de oorspronkelijke afbeelding weer te geven klikt u op **Aan**.
  - Om een vage kopie van de afbeelding weer te geven klikt u op **Vaag**.
  - Om de oorspronkelijke afbeelding te verbergen klikt u op Uit.
- Om een realistisch voorbeeld van het hele borduurpatroon weergeven klikt u op Weergave in de menubalk en vervolgens op Realistisch voorbeeld.

U kunt ook op onderstaande knop in de werkbalk klikken.

N (♥) 號 號 陳 融 圖 號 區 團 戱 □ Realistisch voorbeeld

→ Er verschijnt een realistisch borduurvoorbeeld van uw ontwerp.

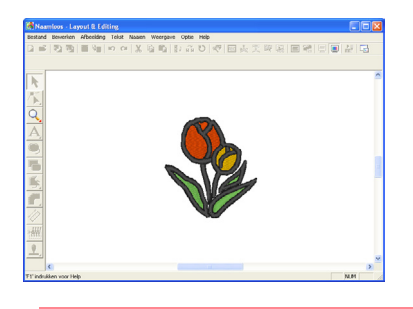

#### Memo:

Om in of uit te zomen klikt u op 🔍 (of op

(Q) in de toolbox. Klik vervolgens op het gewenste gedeelte van het borduurpatroon.

#### Dpmerking:

U kunt het borduurpatroon niet bewerken terwijl een realistisch voorbeeld wordt weergegeven.

 Om het realistische voorbeeld af te sluiten herhaalt u stap 2. of drukt u op de toets (Esc).

#### Stap 6

### Borduurpatronen opslaan

Is het borduurpatroon voltooid, dan wilt u het misschien opslaan om later te gebruiken.

 Klik op **Bestand** in de menubalk en vervolgens op **Opslaan**. U kunt ook op onderstaande knop in de werkbalk klikken.

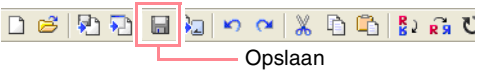

→ Hebt u het patroon al eens opgeslagen, dan wordt het bestand onmiddellijk opgeslagen.

#### Memo:

Om het bestand op te slaan onder een andere naam gebruikt u de menu-opdracht **Bestand – Opslaan als**.

→ Hebt u nog geen naam opgegeven of wordt het bestand niet gevonden, dan verschijnt het dialoogvenster Opslaan als.

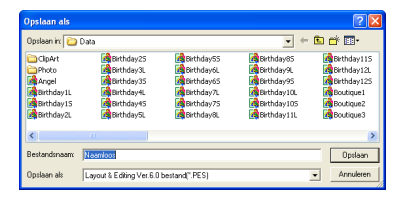

- Selecteer het station en de map en typ vervolgens de bestandsnaam.
- 3. Klik op **Opslaan** om het patroon op te slaan.

#### Memo:

- Om de bewerking af te sluiten klikt u op **Annuleren**.
- Bestaat er reeds een bestand met de naam die u opgeeft in het dialoogvenster Opslaan als, dan verschijnt het volgende bericht.

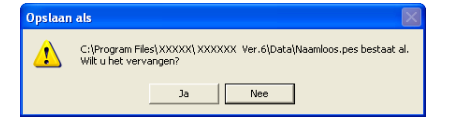

- Om het bestand te overschrijven klikt u op Ja. De nieuwe bestandsnaam verschijnt in de titelbalk van het venster Layout & Editing.
- Wilt u het bestaande bestand niet overschrijven, klik dan op Nee. U kunt dan een andere bestandsnaam invoeren.

asisbewerking

Automatisch borduurpatronen maken

#### Stap 7

# Patroon overbrengen naar een originele kaart

U kunt het borduurpatroon pas naaien als u het overbrengt naar de naaimachine. Breng het borduurpatroon over naar de naaimachine, met het medium dat geschikt is voor uw machine, bijvoorbeeld originele kaarten, floppydisks, CompactFlash-kaarten of USB-media. In dit voorbeeld brengen we het patroon over op een originele kaart.

 Plaats een originele kaart in de USBkaartschrijfmodule.

#### Dpmerking:

De originele kaart is juist geplaatst als u hoort dat hij vast klikt.

 Klik op Bestand in de menubalk, plaats de aanwijzer op Schrijven naar kaart en klik vervolgens op Huidig ontwerp in het submenu. U kunt ook op onderstaande knop in de werkbalk klikken.

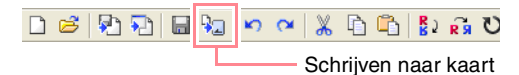

 $\rightarrow$  Het volgende bericht verschijnt.

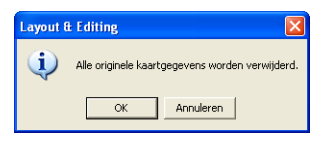

#### Opmerking:

Als de originele kaart niet nieuw is, controleer dan of u de patronen die daarop zijn opgeslagen nog nodig hebt.

#### 3. Klik op OK.

 $\rightarrow$  Het volgende bericht verschijnt.

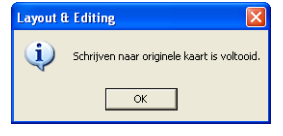

#### Memo:

Om de bewerking af te sluiten klikt u op Annuleren.

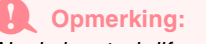

Als de kaartschrijfmodule niet juist is aangesloten of ingeschakeld, als de originele kaart niet in de module is geplaatst of als de kaart defect is, verschijnt een foutbericht. Meer bijzonderheden vindt u in "Borduurpatroon schrijven naar een originele kaart" op pagina 195.

4. Klik op **OK** om het bericht te sluiten.

#### Stap 8

#### Afsluiten van Layout & Editing

- Klik op Bestand in de menubalk en klik vervolgens op Afsluiten.
  - → Het venster Layout & Editing wordt afgesloten.

Memo:

U kunt Layout & Editing ook afsluiten door te klikken op de sluitknop rechts op de titelbalk.

Automatisch borduurpatronen maken

# Gebruik van een fotosteekfunctie

In dit gedeelte maken we automatisch een realistischer borduurpatroon van een foto.

Volg de aanwijzingen in dit gedeelte stap voor stap. Als u de werksessie wilt onderbreken, moet u het bestand opslaan (zie Stap 6, "Borduurpatronen opslaan" op pagina 23). U kunt het bestand later weer openen en uw werk hervatten.

De complete procedure leidt u door de verschillende stappen van een normale werksessie met een van de fotosteekfuncties.

| Stap 1 | Opstarten van Layout & Editing                           | pagina 25 |
|--------|----------------------------------------------------------|-----------|
| Stap 2 | Beeldbestanden openen                                    | pagina 26 |
| Stap 3 | Formaat en plaats van afbeeldingen wijzigen              | pagina 27 |
| Stap 4 | Afbeeldingen automatisch converteren tot borduurpatronen | pagina 27 |

#### Stap 1 Opstarten van Layout & Editing

Klik op start, selecteer Alle
 Programma's en vervolgens PE-DESIGN
 Ver.6. Selecteer Layout & Editing om het venster Layout & Editing te openen.

#### Memo:

Hebt u een snelkoppeling gemaakt voor Layout & Editing, bijvoorbeeld op het bureaublad, dubbelklik dan op de snelkoppeling om de applicatie te starten.

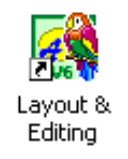

 $\rightarrow$  Het venster Layout & Editing verschijnt.

#### Memo:

- Wilt u dat het venster Layout & Editing het hele scherm vult, klik dan op de knop (Maximaliseren) rechts op de titelbalk.
- Nu kunt u de eigenschappen van de ontwerppagina wijzigen met de menuopdracht Optie – Eigenschappen ontwerppagina. (Meer bijzonderheden vindt u op pagina 77.) In dit voorbeeld veranderen we de instellingen van de ontwerppagina niet.

•

### Automatisch borduurpatronen maken

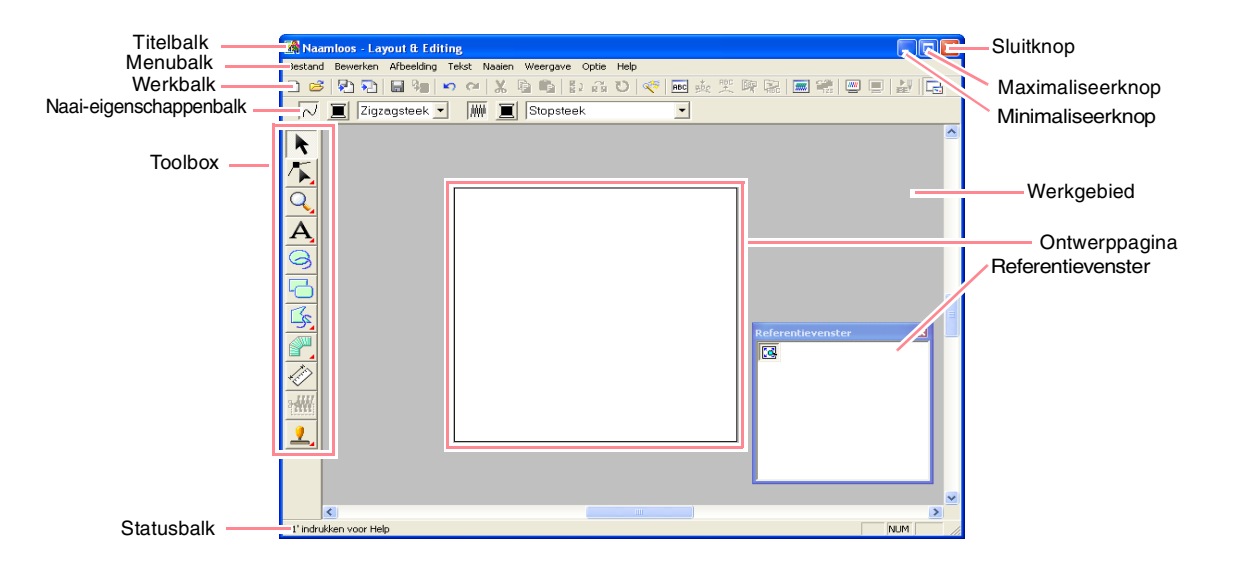

# Stap 2

### Beeldbestanden openen

Allereerst openen we de afbeelding die wordt geconverteerd tot borduurpatroon.

 Klik op Afbeelding op de menubalk, plaats de aanwijzer op Invoeren, klik vervolgens op van bestand in het submenu.

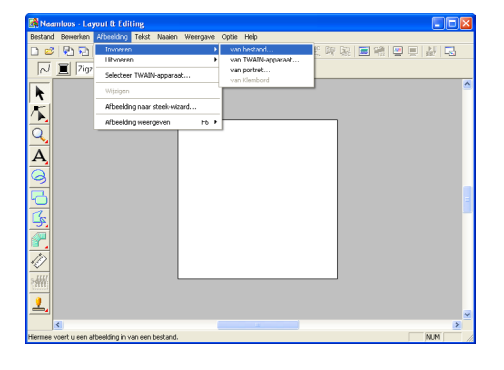

→ Het dialoogvenster Een afbeedingbestand openen verschijnt.

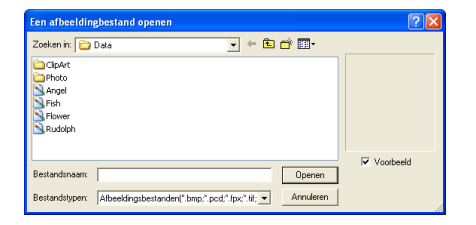

 Dubbelklik op de map Photo om deze te openen.

26

 Selecteer het voorbeeldbestand girl.bmp in de map Photo.

#### Memo:

Als er een vinkje in het selectievakje Voorbeeld staat, verschijnt de inhoud van het geselecteerde bestand in het vak Voorbeeld.

 Klik op Openen om het beeldbestand te openen en het dialoogvenster te sluiten.

#### Memo:

Door te dubbelklikken op de bestandsnaam voegt u de afbeelding toe aan het werkgebied en sluit u het dialoogvenster.

→ De afbeelding verschijnt in het werkgebied.

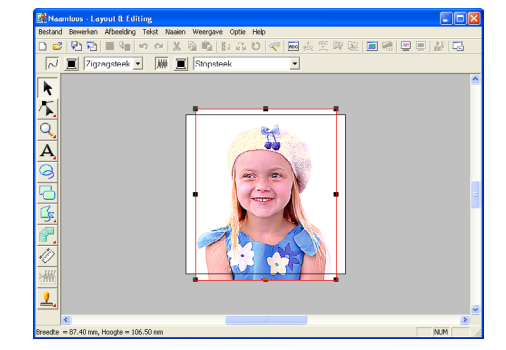

Automatisch borduurpatronen maken

### Stap 3

•

# Formaat en plaats van afbeeldingen wijzigen

- 1. Klik op Afbeelding in de menubalk en klik vervolgens op Wijzigen.
  - $\rightarrow$  Er verschijnen handvatten rond de afbeelding.

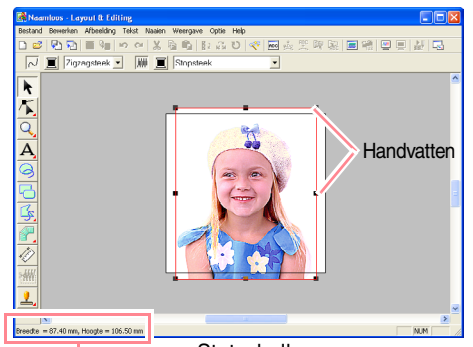

Statusbalk

#### Memo:

Op de statusbalk worden de afmetingen (breedte en hoogte) van de afbeelding weergegeven.

- Pas de grootte van de geselecteerde afbeelding aan en verplaats de afbeelding naar de gewenste plaats.
  - Meer bijzonderheden vindt u in , "Formaat en plaats van afbeelding wijzigen" op pagina 114.

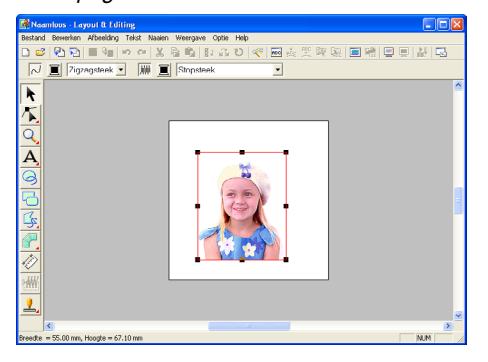

### Stap 4

# Afbeeldingen automatisch converteren tot borduurpatronen

 Klik op Afbeelding in de menubalk en klik vervolgens op Afbeelding naar steekwizard.

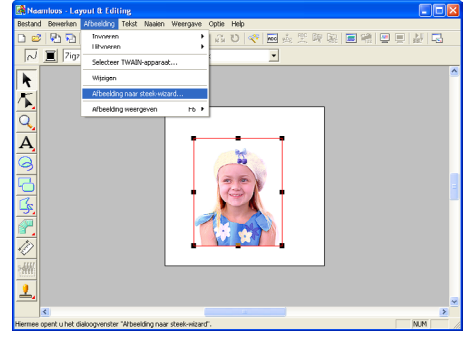

U kunt ook op onderstaande knop in de werkbalk klikken.

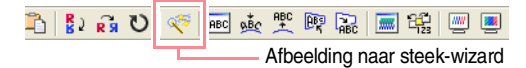

→ Het dialoogvenster Selecteer steekmethode voor afbeelding verschijnt.

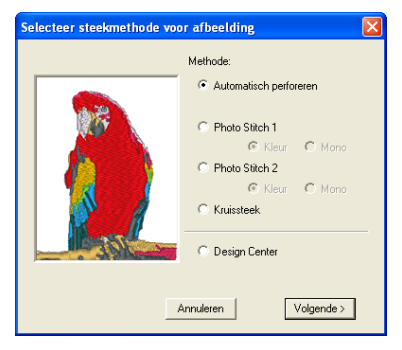

asisbewerkinger

•

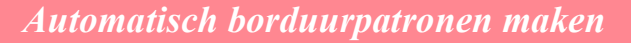

- Selecteer Photo Stitch 1 en vervolgens Kleur. Klik dan op Volgende.
  - → Het dialoogvenster **Masker Selecteren** verschijnt.

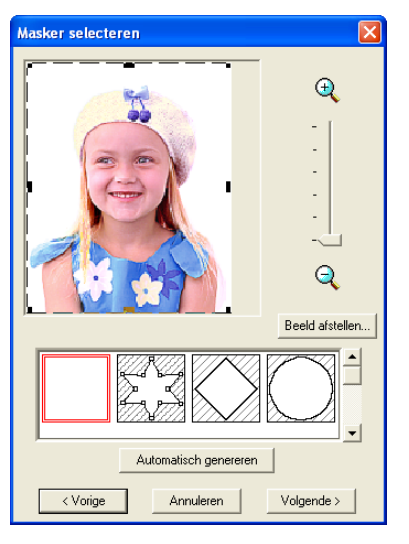

#### Memo:

Ook de volgende steekmethoden zijn beschikbaar.

- Automatisch perforeren Meer bijzonderheden vindt u in pagina 115.
- Photo Stitch 1 (Mono) Meer bijzonderheden over de instelling Mono vindt u op pagina 120.
- Photo Stitch 2 (Kleur en Mono) Op pagina 122 vindt u bijzonderheden over de instelling Kleur en op pagina 124 vindt u bijzonderheden over de instelling Mono.
- Kruissteek Meer bijzonderheden vindt u op pagina 125.
- Design Center Meer bijzonderheden vindt u in "Gebruik van Design Center" op pagina 30.
- In de lijst onder in het dialoogvenster selecteert u de gewenste vorm waarop de afbeelding wordt afgesneden.

4. In het voorbeeldvenster verplaatst u de handvatten van het masker totdat deze het beeldgedeelte omgeeft dat u wilt converteren tot borduurpatroon. •

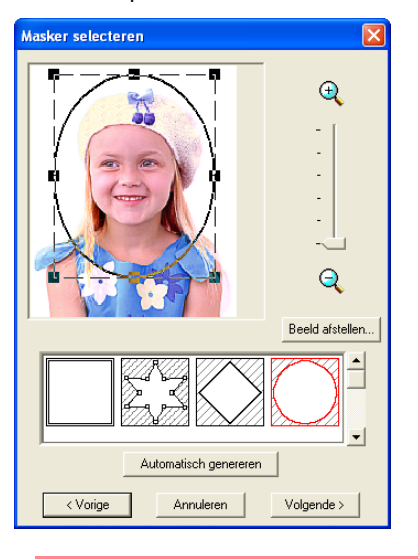

#### Memo:

Alle beelddelen die buiten het masker vallen, worden niet geconverteerd tot borduurpatroon.

#### 5. Klik op Volgende.

→ De afbeelding wordt geanalyseerd en het dialoogvenster Selecteer maskervorm verschijnt.

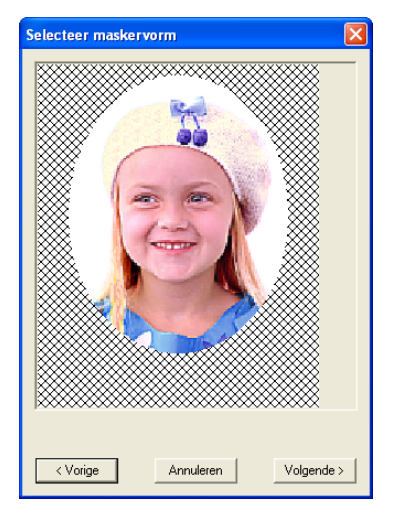
•

•

# Automatisch borduurpatronen maken

- Zijn de vorm en de plaats van het masker naar wens, dan klikt u op Volgende.
  - → Het dialoogvenster Fotosteek1parameters verschijnt.

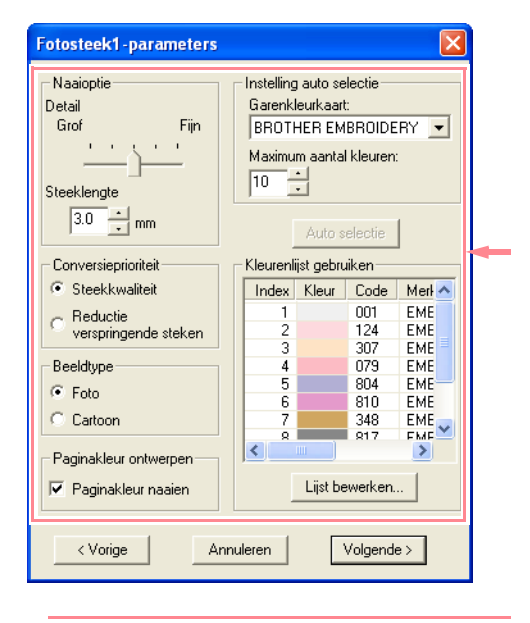

#### Memo:

Diverse instellingen zijn beschikbaar om de afbeelding te converteren tot borduurpatroon. (Meer bijzonderheden over de diverse instellingen vindt u op pagina 116.)

## 7. Klik op Volgende.

→ De afbeelding wordt geconverteerd tot borduurpatroon. Dit patroon verschijnt in het dialoogvenster Voorbeeld.

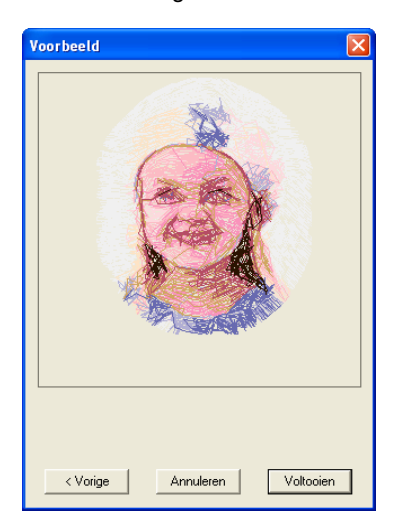

#### 8. Klik op Voltooien.

→ Het borduurpatroon wordt weergegeven op de ontwerppagina.

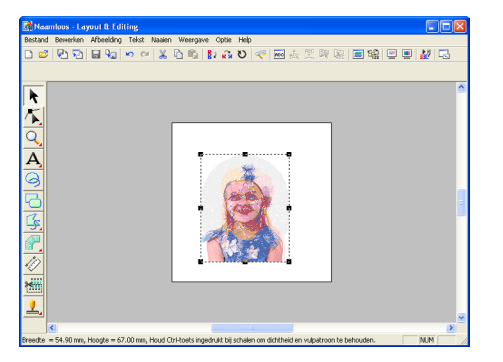

- Meer bijzonderheden over de voorbeeldweergave van het borduurpatroon vindt u in Stap 5, "Voorbeeld van borduurpatroon weergeven" op pagina 22.
- Meer bijzonderheden over het opslaan van het borduurpatroon als bestand vindt u in Stap 6, "Borduurpatronen opslaan" op pagina 23.
- Meer bijzonderheden over het overbrengen van het borduurpatroon naar een originele kaart vindt u in Stap 7, "Patroon overbrengen naar een originele kaart" op pagina 24.

# **Gebruik van Design Center**

In dit gedeelte maken we in vier stappen handmatig een borduurpatroon van een afbeelding. Later gebruiken we het patroon als de basis voor complexer borduurwerk.

Volg de aanwijzingen in dit gedeelte stap voor stap. Als u de werksessie wilt onderbreken, moet u het bestand opslaan (zie Stap 9, "Bestand opslaan" op pagina 38). U kunt het bestand later weer openen en uw werk hervatten.

De beschreven procedure doorloopt de diverse stappen van een normale werksessie met Design Center, waarbij u kennis maakt met de belangrijkste kenmerken van de applicatie.

| Stap 1 | Opstarten van Design Center                 | pagina 30 |
|--------|---------------------------------------------|-----------|
| Stap 2 | Beeldbestanden openen                       | pagina 31 |
| Stap 3 | Doorgaan naar stadium 2 (lijntekening)      | pagina 31 |
| Stap 4 | Lijnen bewerken                             | pagina 32 |
| Stap 5 | Doorgaan naar stadium 3 (figuurhandvat)     | pagina 33 |
| Stap 6 | Doorgaan naar stadium 4 (naai-instellingen) | pagina 34 |
| Stap 7 | Naai-eigenschappen opgeven                  | pagina 34 |
| Stap 8 | Borduurvoorbeeld weergeven                  | pagina 37 |
| Stap 9 | Bestand opslaan                             | pagina 38 |

#### Stap 1

30

# **Opstarten van Design Center**

Klik op start, selecteer Alle
 Programma's en vervolgens PE-DESIGN
 Ver.6. Selecteer Design Center om het
 venster Design Center te openen.

#### Memo:

Hebt u een snelkoppeling gemaakt voor Design Center, bijvoorbeeld op het bureaublad, dubbelklik dan op de snelkoppeling om de applicatie te starten.

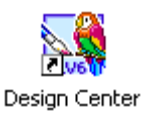

→ Het dialoogvenster Hoe wilt u borduren? en het venster Design Center verschijnen.

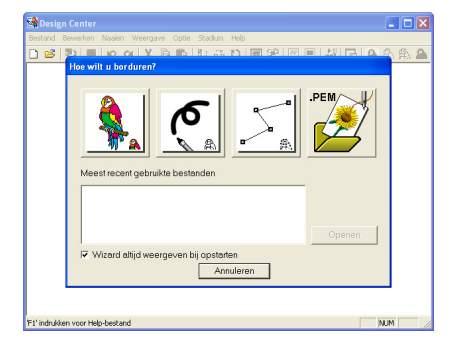

#### Memo:

Wilt u dat het venster Design Center het hele scherm vult, klik dan op de knop (Maximaliseren) rechts op de titelbalk.

# Stap 2

# Beeldbestanden openen

Allereerst openen we de afbeelding waarmee we het borduurpatroon maken.

1. In het dialoogvenster Hoe wilt u borduren?

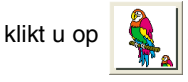

→ Het dialoogvenster Vanaf een afbeelding verschijnt.

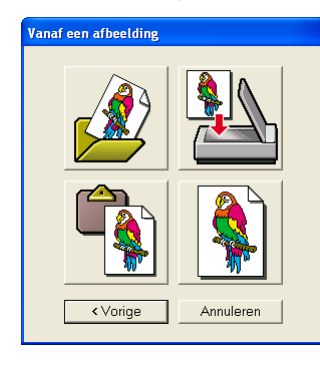

2. Klik op

op 🛃

→ Het dialoogvenster Openen verschijnt.

| Орепен                                                               | ? 🔀       |
|----------------------------------------------------------------------|-----------|
| Zoeken in: 🗁 Data 💌 🗧 🖆 📰 🗸                                          |           |
| ClipArt                                                              |           |
| Angel                                                                |           |
| Fish                                                                 |           |
| S nower<br>Rudolph                                                   |           |
|                                                                      |           |
| Bestandspaam                                                         | Voorbeeld |
|                                                                      |           |
| Bestandstypen: PEL- & Afbeeldingsbestanden(".pel/".bmp,".p Annuleren |           |
|                                                                      |           |

#### Memo:

U kunt het dialoogvenster **Openen** ook weergeven door de menu-opdracht **Openen** – **Bestand** te selecteren in Design Center.

 Selecteer het voorbeeldbestand Flower.bmp in de map Data.

#### Memo:

Als er een vinkje in het selectievakje Voorbeeld staat, verschijnt de inhoud van het geselecteerde bestand in het vak Voorbeeld.  Klik op **Openen** om het beeldbestand te openen en het dialoogvenster te sluiten.

#### Memo:

Door te dubbelklikken op de bestandsnaam voegt u de afbeelding toe aan het werkgebied en sluit u het dialoogvenster.

→ De afbeelding verschijnt op de ontwerppagina en in het dialoogventer Uitknippen naar lintekening.

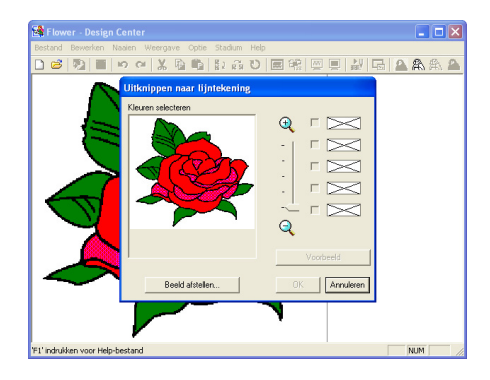

# Stap 3 Doorgaan naar stadium 2 (lijntekening)

Na het openen van de afbeelding gaan we door met stadium 2 (lijntekening). Hier selecteren we de kleur(en) waarmee we de lijntekening maken (omtrek van de afbeelding).

# Memo:

Als u de wizard niet gebruikt, klik dan op **Stadium** op de menubalk en klik vervolgens op **In lijntekening**. U kunt ook op onderstaande knop in de werkbalk klikken.

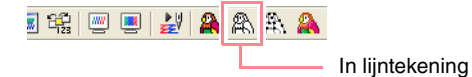

- Plaats de aanwijzer op de afbeelding in het dialoogvenster Uitknippen naar lijntekening.

 $\rightarrow$  De aanwijzer verandert in  $\mathscr{P}$ .

#### Memo:

Om de afbeelding vergroot of verkleind weer te geven schuift u de **ZOOM**-schuif omhoog of omlaag. Door een vergrote afbeelding kunt u schuiven met de schuifbalk om de verschillende delen te bekijken. Basisbewerking

- Klik op een punt van de omtrek.
  - → De geselecteerde kleur verschijnt in het bovenste vak onder Kleuren selecteren en in het selectievakje geeft aan dat de kleur geselecteerd is.

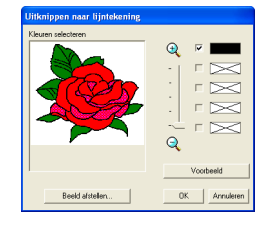

#### Memo:

- Als de afbeelding omtrekken van verschillende kleuren bevat, kunt u stap
  2. herhalen om maximaal vijf kleuren te selecteren. Als meer dan vijf kleuren zijn geselecteerd, blijven alleen de vijf laatst geselecteerde in de lijst.
- Om de selectie van een kleur ongedaan te maken verwijdert u het vinkje uit het selectievakje.
- Om de tint aan te passen en beeldruis (vervormingen) te verminderen klikt u op Beeld afstellen. (Meer bijzonderheden vindt u op pagina 74.)
- Klik op Voorbeeld om een voorbeeld van de lijntekening weer te geven op de ontwerppagina.

#### Memo:

Om de bewerking af te sluiten en terug te gaan naar stadium 1 (origineel beeld) klikt u op **Annuleren**.

- Wanneer de lijntekening naar wens is, klikt u op OK.
  - → De lijntekening wordt weergegeven op de ontwerppagina.

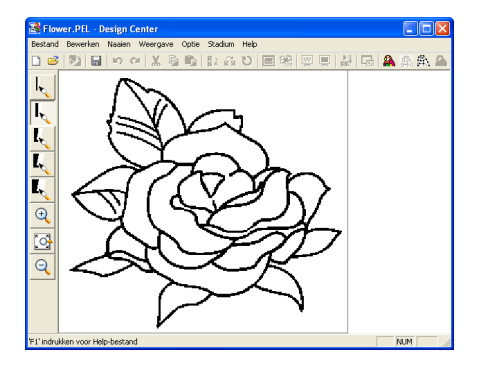

#### Memo:

In dit stadium kan het patroon worden opgeslagen als .pel bestand. Meer bijzonderheden vindt u in Stap 9, "Bestand opslaan" op pagina 38.

# Stap 4

# Lijnen bewerken

Nu moet u misschien enkele lijnen in de lijntekening corrigeren. Controleer of de gebieden geheel zijn omsloten door één gesloten lijn of elkaar kruisende lijnen. Desgewenst kunt u ook een lijn toevoegen of verwijderen uit de tekening. Gebruik hiervoor de pennen en vlakgommen in de toolbox.

In dit voorbeeld geven we de lijntekening vergroot weer om het bewerken gemakkelijker te maken. We verwijderen met een vlakgom een stuk van de omtrek.

#### 🚹 Klik op 🔍 .

- $\rightarrow$  Als u de aanwijzer op het werkgebied plaatst, verandert de aanwijzer in  $\Theta$
- Klik op de lijntekening.

#### Memo:

- Om de lijntekening verder te vergroten herhaalt u stap 2.
- Om in te zoomen op een specifiek gebied plaatst u de aanwijzer in de buurt.
   Vervolgens sleept u de aanwijzer diagonaal over het betreffende gebied. Een kader in stippellijnen verschijnt terwijl u de aanwijzer sleept. Het geselecteerde gebied wordt vergroot weergegeven wanneer u de muisknop loslaat.
   Meer bijzonderheden over de **Zoom**knoppen in de toolbox vindt u op pagina 234.

Q

 $\rightarrow$  Als u de aanwijzer op het werkgebied

plaatst, verandert de aanwijzer in 🚿

- Plaats de aanwijzer op de lijn die u wilt uitgummen en houd vervolgens de rechtermuisknop ingedrukt.
  - $\rightarrow$  De aanwijzer verandert in
- Sleep de aanwijzer zorgvuldig om de lijn uit te gummen.
- 6. Herhaal stap 4. en 5. om enkele bladeren te verwijderen.

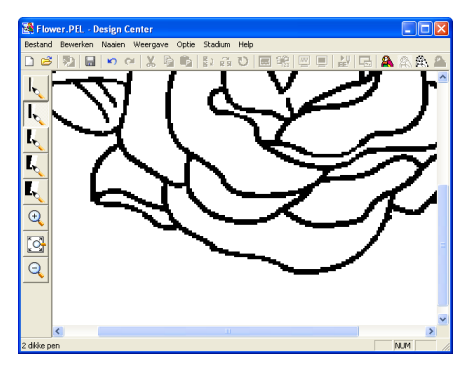

#### Memo:

- Als u per ongeluk een verkeerd gedeelte verwijdert, moet u misschien enkele lijnen opnieuw tekenen. Hiertoe houdt u de linkermuisknop ingedrukt en tekent dan de gewenste lijn.
- Bent u niet tevreden met de bewerking, selecteer dan de menu-opdracht Stadium
   In origineel beeld om terug te gaan naar stadium 1 (origineel beeld). Maak de lijntekening en bewerk deze opnieuw.

7. Na het bewerken van de lijntekening klikt u op

in de toolbox om de hele lijntekening zo

weer te geven dat deze in het venster past.

 $\rightarrow$  De ontwerppagina vult het venster Design Center.

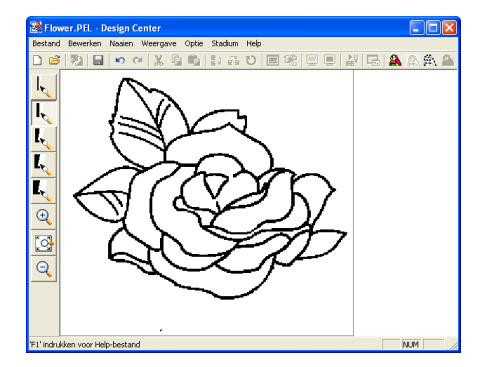

#### Memo:

#### Om te selecteren hoe de verkleinde lijntekening wordt weergegeven:

- Klik op in de toolbox.
   → Als u de aanwijzer op het werkgebied plaatst, verandert de aanwijzer in .
- 2) Klik op de ontwerppagina.3) Om de lijntekening verder te verkleinen herhaalt u stap 2)

# Stap 5

# Doorgaan naar stadium 3 (figuurhandvat)

In stadium 2 (lijntekening) is de afbeelding gewoon een verzameling stippen (of pixels). Bewerken in stadium 2 betekent het toevoegen of verwijderen van zwarte puntjes. Wanneer u naar stadium 3 (figuurhandvat) gaat, verbindt de applicatie automatisch de stippen, zodat lijnen ontstaan die u kunt bewerken.

 Klik op Stadium in de menubalk en klik vervolgens op In afbeeldingshandvat. U kunt ook op onderstaande knop in de werkbalk klikken.

🟦 📖 🔳 🛃 🏔 🗿 🏝 In afbeeldingshandvat

→ Het dialoogvenster Conversie afbeeldingsobject instellen verschijnt.

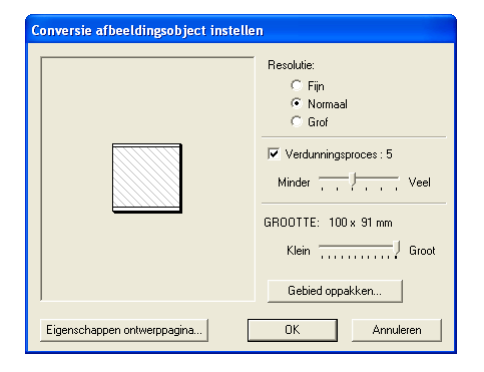

#### Memo:

Diverse instellingen zijn beschikbaar om de lijntekening te converteren tot een figuurhandvatafbeelding. (Meer bijzonderheden over de diverse instellingen vindt u op pagina 76.) Bovendien kunt u in dit dialoogvenster een voorbeeld weergeven om te zien of de afbeelding past op de geselecteerde ontwerppagina (de grootte van het gebied dat u naait).

#### 2. Klik op OK.

→ De lijntekening wordt geconverteerd tot figuurhandvatafbeelding. Deze verschijnt op de ontwerppagina.

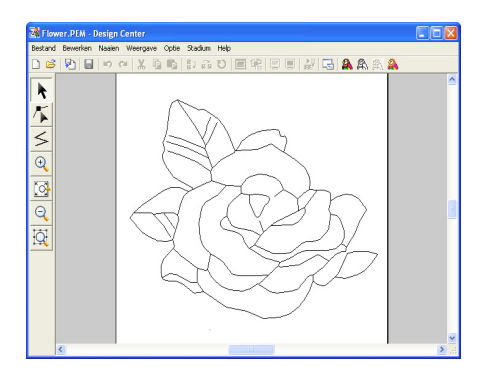

#### Memo:

- De toolbox voor stadium 3 (figuurhandvat) bevat diverse bewerkinstrumenten om lijnen te teken, punten te verplaatsen, te verwijderen, in te voegen en te zoomen. Bijzonderheden over de ontwerpinstrumenten vindt u op pagina 234.
- Nu kunt u de eigenschappen van de ontwerppagina wijzigen met de menuopdracht Optie – Eigenschappen ontwerppagina. (Meer bijzonderheden vindt u op pagina 77.)

#### Stap 6

# Doorgaan naar stadium 4 (naaiinstellingen)

 Klik op Stadium in de menubalk en klik vervolgens op In naai-instelling. U kunt ook op onderstaande knop in de werkbalk klikken.

🔮 📟 💻 🏄 🏔 🏔 🏔

In naai-instelling

→ De toolbox voor stadium 4 (naaiinstellingen) verschijnt.

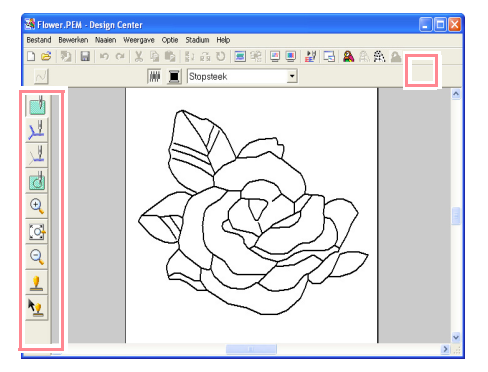

In dit stadium kunt u de naai-eigenschappen van ieder gedeelte van het patroon instellen en controleren. Ook kunt u overlapping van twee kleurgebieden opgeven voor grotere gebieden die kleinere gebieden geheel omsluiten. Zo voorkomt u dat u hetzelfde gebied tweemaal naait. Andere voorzieningen zijn beschikbaar voor zoomen.

#### Memo:

• Wilt u in- of uitzomen, klik dan op 🔍

(of op <u></u>) in de toolbox. Klik vervolgens op het gewenste gedeelte van het borduurpatroon, zoals in stadium 3 (figuurhandvat).

• Om de ontwerppagina te vergroten zodat

deze het venster vult, klikt u op  $\begin{tabular}{ll} \hline \end{tabular}$  in de toolbox.

#### Stap 7

# Naai-eigenschappen opgeven

We gaan nu de naai-eigenschappen instellen voor de verschillende gedeelten van het patroon.

# Naai-instellingen opgeven voor de omtrek

1. Klik op 划 in de toolbox.

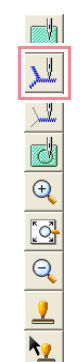

→ De aanwijzer verandert in maai-eigenschappenbalk verschijnt zoals hieronder afgebeeld.

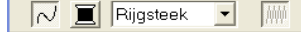

2. Wilt u de omtrekkleur veranderen klik dan op

de knop Lijnkleur ( ) op de naaieigenschappenbalk, klik vervolgens op de gewenste kleur in het dialoogvenster Draadkleur omtreklijn dat verschijnt. Klik vervolgens op Sluiten.

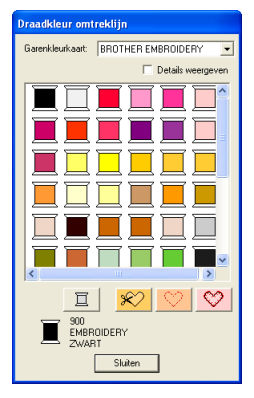

#### Memo:

Om het dialoogvenster naar een handiger plek te verplaatsen zet u de aanwijzer op de titelbalk en versleept u het dialoogvenster.

- → De knop Lijnkleur ( ) op de naaieigenschappenbalk wordt weergegeven in de geselecteerde kleur.
- Om het naaitype te veranderen in zigzagsteek klikt u op de selector Naaitype lijn

(Rijgsteek)) in de naai-eigenschappenbalk en Zigzagsteek

vervolgens klikt u op Zigzagsteek.

 Om de eigenschappen van de zigzagsteek in te stellen, klikt u op Naaien in de menubalk en vervolgens klikt u op Naai-eigenschappen. U kunt ook op onderstaande knop in de werkbalk klikken.

👗 🖻 🖺 🐉 🚮 U 🔜 🞇 📟 🔜 🏄 🏔 🏔 Naai-eigenschappen

→ Het dialoogvenster Attribuutinstelling naaien met de standaardinstellingen voor het geselecteerde omtreknaaitype.

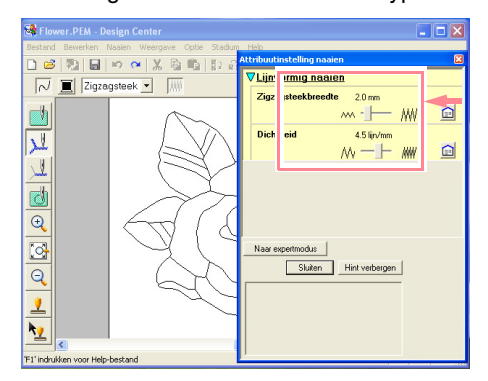

 Om de breedte te wijzigen van 2,0 mm in 1,5 mm, verplaatst u de schuif naar links totdat de Zigzagsteekbreedte is ingesteld op 1,5.

# Memo: Om het dialoogver

Om het dialoogvenster te sluiten klikt u op Sluiten.

- Klik op de omtrek van het patroon om de eigenschappen (kleur, naaitype en breedte) in te stellen.
  - → De afbeelding verschijnt nu zoals hieronder aangegeven met lopende lijnen langs de omtrek.

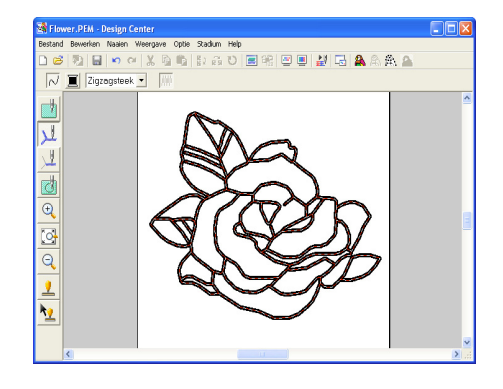

# Memo:

Als u de lijnen nog steeds te dik vindt, kunt u de instelling opnieuw wijzigen. Om de breedte van de omtrek te wijzigen herhaalt u stap 5.. Vervolgens klikt u op de omtrek om de nieuwe instelling toe te passen. (Als het dialoogvenster **Attribuutinstelling naaien** niet verschijnt, klikt u met de rechtermuisknop op de omtrek.) asisbewerkinger

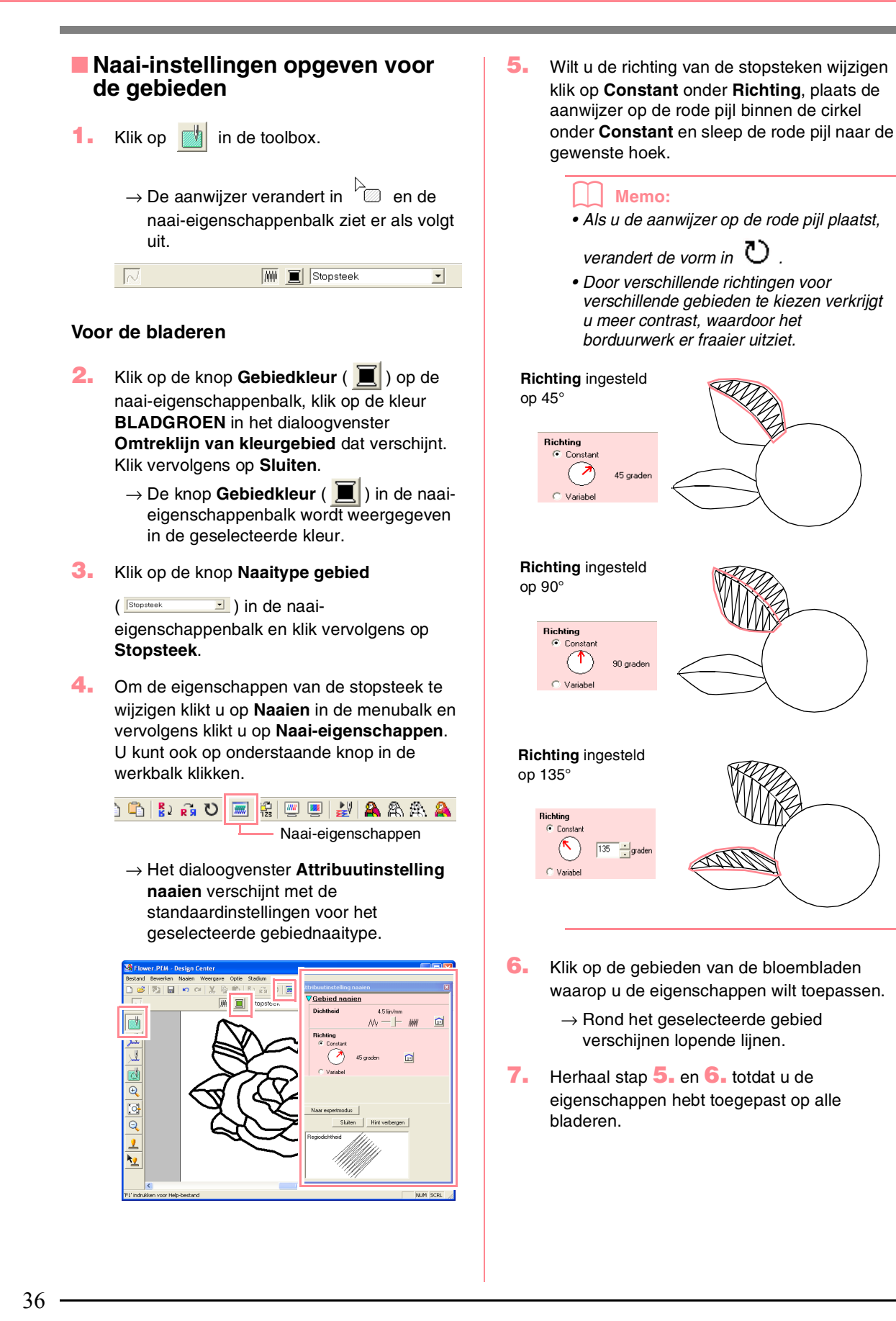

#### **Opmerking:**

U kunt geen naai-eigenschappen toepassen op gebieden die niet volledig omsloten zijn, zoals in onderstaand blad.

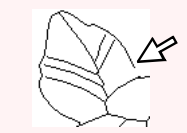

Als u een bepaalde instelling niet op een gebied kunt toepassen, ga dan terug naar stadium 3 (figuurhandvat) en controleer of het gebied volledig omsloten is. Bewerk eventuele veelhoeklijnen met de functie Punt bewerken. Meer bijzonderheden over het bewerken van de figuurhandvatafbeelding vindt u in "Punten op omtrek bewerken" op pagina 81.

Nadat u de naai-eigenschappen hebt toegepast op de bladeren, ziet de afbeelding er als volgt uit.

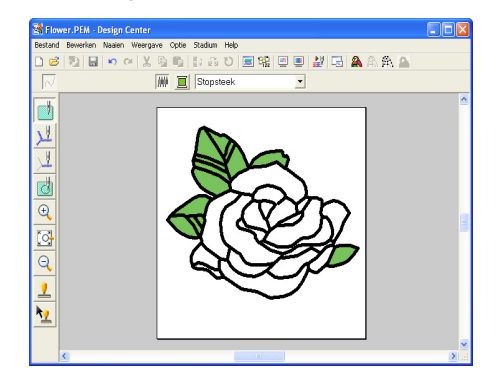

#### Voor een zijde van de bloembladen

 Selecteer de kleur KARMIJN, stel de naairichting in en klik vervolgens op elk gebied waarop u de instellingen wilt toepassen.

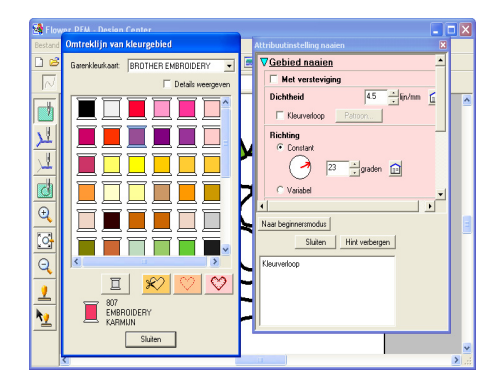

#### Voor de andere zijde van de bloembladen

 Selecteer de kleur ROOD, stel de naairichting in en klik vervolgens op elk gebied waarop u de instellingen wilt toepassen.

#### Stap 8

# Borduurvoorbeeld weergeven

U kunt een voorbeeld van het borduurpatroon weergeven om te zien hoe de steken zijn verbonden. Met een realistisch voorbeeld van het borduurpatroon kunt u zien hoe het patroon er genaaid uitziet. (U kunt een voorbeeld van een borduurpatroon alleen weergeven in stadium 4 (naai-instellingen).)

 Om een voorbeeld van een borduurpatroon weer te geven klikt u op Weergave in de menubalk en vervolgens op Voorbeeld. U kunt ook op onderstaande knop in de werkbalk klikken.

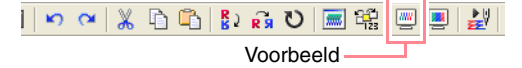

→ Er verschijnt een borduurvoorbeeld van uw ontwerp.

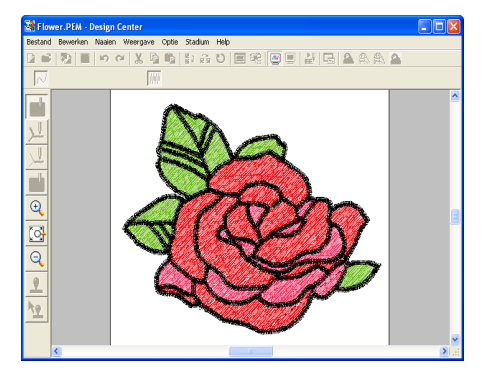

#### Memo:

Om in of uit te zomen klikt u op 🔍 (of op

(Q) in de toolbox. Klik vervolgens op het gewenste gedeelte van het borduurpatroon.

 Om het realistische voorbeeld af te sluiten herhaalt u stap 1. of drukt u op de toets
 (Esc).

#### Opmerking:

U kunt het borduurpatroon niet bewerken terwijl het voorbeeld wordt weergegeven.

asisbewerkinge

 Om een realistisch voorbeeld van het borduurpatroon weer te geven klikt u op Weergave in de menubalk en vervolgens op Realistisch voorbeeld.

U kunt ook op onderstaande knop in de werkbalk klikken.

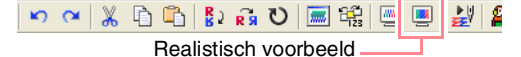

#### → Er verschijnt een realistisch borduurvoorbeeld van uw ontwerp.

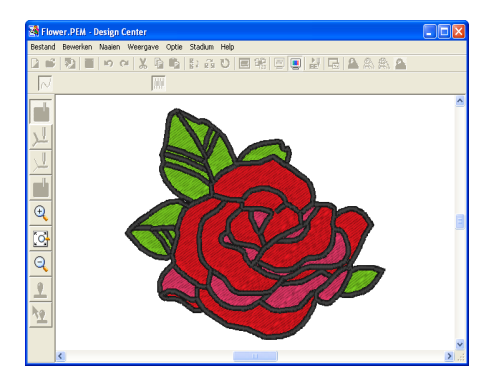

#### Memo:

Om in of uit te zomen klikt u op 🔍 (of op

(Q) in de toolbox. Klik vervolgens op het gewenste gedeelte van het borduurpatroon.

 Om het realistische voorbeeld af te sluiten herhaalt u stap 3. of drukt u op de toets

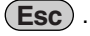

#### Opmerking:

- U kunt het borduurpatroon niet bewerken terwijl een realistisch voorbeeld wordt weergegeven.
- De realistische voorbeeldfunctie kan geen mooi voorbeeld van het patroon weergeven als de monitor is ingesteld op 256 of minder kleuren. De monitor moet op ten minste 16-bits High Color (65536 kleuren) zijn ingesteld.

# Stap 9

# **Bestand opslaan**

Aangezien we dit borduurpatroon gebruiken als basis voor een complexer borduurafbeelding, slaan we het op.

- 1. Klik op **Bestand** in de menubalk en vervolgens op **Opslaan als**.
  - → Het dialoogvenster Opslaan als verschijnt.

| Opslaan als                   |                                      |     |     | ? 🗙       |
|-------------------------------|--------------------------------------|-----|-----|-----------|
| Opslaan in: 🚞                 | Data                                 | • 4 | • 🗈 | 💣 🎫       |
| CipArt<br>Photo<br>Riower.PEM |                                      |     |     |           |
| Bestandsnaam:                 | Flower.PEM                           |     | _   | Opslaan   |
| Opslaan als                   | Design Center Ver.5.0 bestand(*.PEM) |     | •   | Annuleren |

#### Memo:

Om het bestand te overschrijven in de oorspronkelijke map gebruikt u de menuopdracht **Bestand** – **Opslaan**.

- De systeemgekozen naam Flower.pem verschijnt.
- **3.** Wijzig zo nodig het station en de map.
- 4. Klik op **Opslaan** om het bestand op te slaan.

#### Memo:

U kunt .pem bestanden niet wegschrijven naar originele kaarten. U moet ze eerst importeren in Layout & Editing. (Meer bijzonderheden vindt u in "Borduurpatronen importeren uit Design Center" op pagina 128.)

# **Gebruik van Layout & Editing**

In dit gedeelte voltooien we het borduurpatroon: we combineren een patroon dat is geïmporteerd uit Design Center met objecten die zijn gemaakt met Layout & Editing. Op een van deze objecten is een geprogrammeerde stopsteek toegepast.

Volg de aanwijzingen in dit gedeelte stap voor stap. Als u de werksessie wilt onderbreken, moet u het bestand opslaan (zie Stap 14, "Bestand opslaan" op pagina 53). U kunt het bestand later weer openen en uw werk hervatten.

De beschreven procedure doorloopt de diverse stappen van een normale werksessie met Layout & Editing, waarbij u kennis maakt met de belangrijkste kenmerken van de applicatie.

| Stap 1  | Borduurpatronen importeren uit Design Center     | pagina 39 |
|---------|--------------------------------------------------|-----------|
| Stap 2  | Formaat en plaats van borduurpatronen wijzigen   | pagina 40 |
| Stap 3  | Vormen toevoegen                                 | pagina 41 |
| Stap 4  | Tekst toevoegen                                  | pagina 43 |
| Stap 5  | Tekst schikken rond het ovaal                    | pagina 44 |
| Stap 6  | Cirkel toevoegen voor het midden van de zon      | pagina 45 |
| Stap 7  | Geprogrammeerde stopsteek selecteren             | pagina 46 |
| Stap 8  | Gesloten veelhoeklijn toevoegen als zonnestralen | pagina 48 |
| Stap 9  | Naaivolgorde van zon en zonnestralen wijzigen    | pagina 49 |
| Stap 10 | Zonnestralen wijzigen                            | pagina 50 |
| Stap 11 | Overlapping van twee kleurgebieden instellen     | pagina 50 |
| Stap 12 | Voorbeeld van borduurpatroon bekijken            | pagina 51 |
| Stap 13 | Patroon overbrengen naar een originele kaart     | pagina 52 |
| Stap 14 | Bestand opslaan                                  | pagina 53 |
| Stap 15 | Afsluiten van Layout & Editing                   | pagina 53 |

Aan het eind van deze sessie ziet het borduurpatroon er als volgt uit.

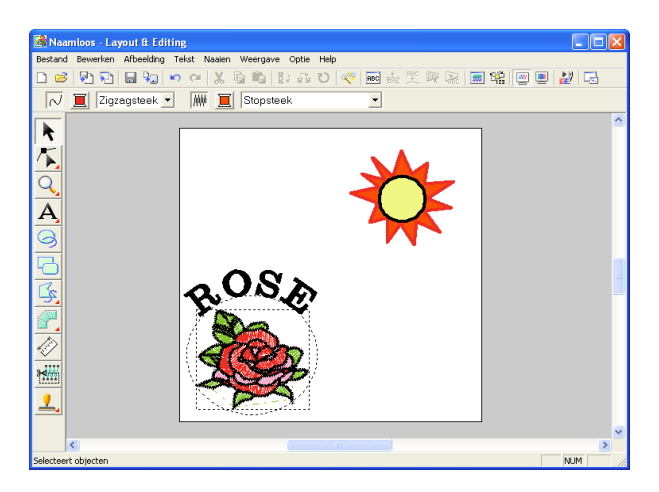

## Stap 1

# Borduurpatronen importeren uit Design Center

Het eerste object van het borduurpatroon is het bestand **Flower.pem**, dat we hebben gemaakt in Design Center. Om een borduurpatroon te importeren uit Design Center naar de ontwerppagina van Layout & Editing moet u het .pem bestand openen in Design Center.

# Memo:

Als Design Center niet is gestart, zie dan "Opstarten van Design Center" op pagina 30. isbewerkinge

- 1. Klik in Design Center op **Bestand** in de menubalk en vervolgens op **Openen**.
  - → Er verschijnt een dialoogvenster **Openen** dat er ongeveer als volgt uitziet.

| Openen                                                                                                    | ? 🔀       |
|----------------------------------------------------------------------------------------------------|-----------|
| Zoeken in: 🗁 Data 💽 🔶 📸 📰 -                                                                                               |           |
| Charles Series CM<br>Photo Seudoph.http<br>Argat.exp<br>Photo Photo<br>Argat.exp<br>Pish.http<br>Pish.http<br>Photor.http |           |
| Bestandsnaam Openen                                                                                                    | Voorbeeld |
| Bestandstypen: Alle ontwerpbestanden[".pem;"pel;".bmp;".pr 💌 Annuleren                                                    |           |

 Selecteer PEM-bestand Design Center (\*.PEM) in het vak Bestandstypen. Selecteer het voorbeeldbestand Flower.pem in de map Data en klik vervolgens op Openen.

#### Memo:

Als er een vinkje in het selectievakje Voorbeeld staat, verschijnt de inhoud van het geselecteerde bestand in het vak Voorbeeld.

#### Opmerking:

Zorg dat u een a .pem bestand kiest dat is opgeslagen in stadium 4 (naai-instellingen). U kunt geen ander bestandstype importeren uit Design Center.

→ Het borduurpatroon wordt weergegeven op de ontwerppagina van Design Center.

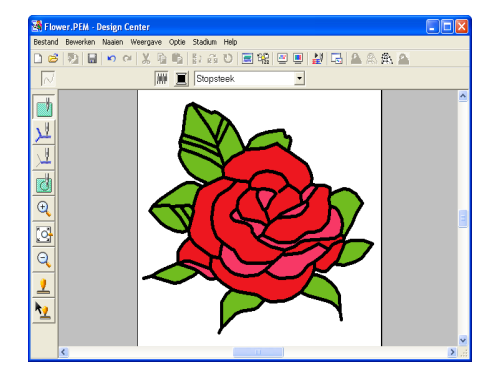

- Klik op Optie in de menubalk en vervolgens op Layout & Editing om het venster Layout & Editing weer te geven.
- Klik in Layout & Editing op Bestand in de menubalk, plaats de aanwijzer op Importeren en klik vervolgens op van Design Center in het submenu.

40

U kunt ook op onderstaande knop in de werkbalk klikken.

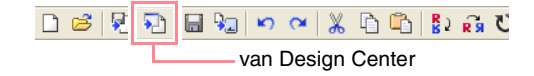

→ Het dialoogvenster Importgrootte verschijnt.

| Importgrootte                                 |
|-----------------------------------------------|
| Vergroting : 🚺 🚊 %                            |
| Werkelijke grootte : B 92.4 $	imes$ H 74.8 mm |
| Afdrukstand: e                                |
| Importeren Annuleren                          |

- In het kader Vergroting typt of selecteert u 70%. Vervolgens klikt u op Importeren.
  - → Het borduurpatroon wordt geïmporteerd in de ontwerppagina van Layout & Editing.

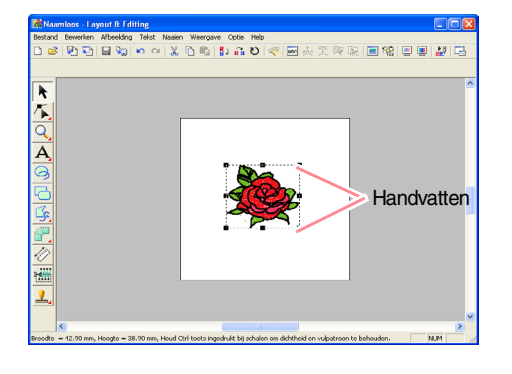

#### Memo:

- De stippellijn en handvatten rond het borduurpatroon geven aan dat het patroon is geselecteerd.
- De statusbalk toont de afmetingen (breedte en hoogte) van het geselecteerde patroon.

#### Stap 2

# Formaat en plaats van borduurpatronen wijzigen

Wanneer u een patroon importeert uit Design Center plaatst Layout & Editing het patroon midden op de ontwerppagina. Nu wijzigen we het formaat van het geïmporteerde patroon en verplaatsen we het patroon.

1. Klik op 📐 in de toolbox.

 $\rightarrow$  De aanwijzer verandert in  $\mathbb{Q}$ .

Plaats de aanwijzer op een handvat.

 $\rightarrow$  De aanwijzer verandert in  $\mathbb{N}$  ,  $\mathbb{N}$  ,

↓ of ↔ , naar gelang het handvat waarop u de aanwijzer plaatst.

#### Memo:

- + is voor het aanpassen van de breedte.
- 👃 is voor het aanpassen van de hoogte.
- S en Z zijn om beide dimensies tegelijk aan te passen.
- Sleep het handvat om het geselecteerde patroon de gewenste grootte te geven.

#### Memo:

Om de steekdichtheid en het vulpatroon te behouden, houdt u de toets <u>Ctrl</u> ingedrukt terwijl u het handvat sleept. (Meer bijzonderheden vindt u op "Borduurpatronen vergroten/verkleinen" op pagina 14.)

 Plaats de aanwijzer op het geselecteerde patroon.

 $\rightarrow$  De aanwijzer verandert in B.

5. Sleep het patroon naar de gewenste plaats.

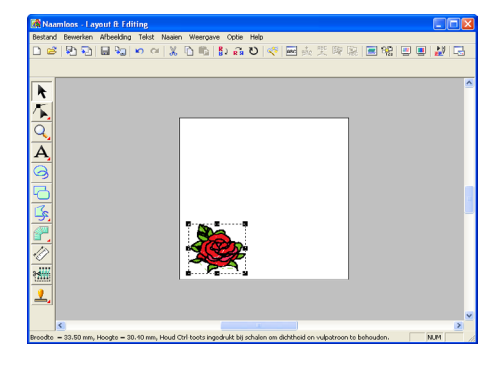

# Stap 3

Vormen toevoegen

Vervolgens voegen we een ovaal toe aan het borduurpatroon. Aangezien we het ovaal alleen gebruiken voor het uitlijnen van de tekst die we later toevoegen, moet u het ovaal zo instellen dat het niet genaaid wordt.

## Om het ovaal toe te voegen

🔹 Klik op 🥝 in de toolbox.

ightarrow De aanwijzer verandert in + en de naai-eigenschappenbalk ziet er als volgt uit.

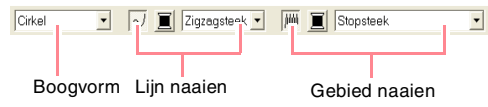

Als u de aanwijzer op een knop of selector in de naai-eigenschappenbalk plaatst, verschijnt een label met de naam van dat element.

#### Memo:

- Met de selector Boogvorm kunt u selecteren welke vorm u tekent. Klik bijvoorbeeld op Cirkel als u cirkels en ovalen wilt tekenen. Met de andere opties kunt u curven tekenen, zoals bogen. Meer bijzonderheden vindt u in "Cirkels en bogen tekenen" op pagina 145.
- Met de lijnnaai- en gebiednaaieigenschappen selecteert u het naaitype en de draadkleur voor de omtrek (lijn naaien) en voor het omsloten gebied (gebied naaien).

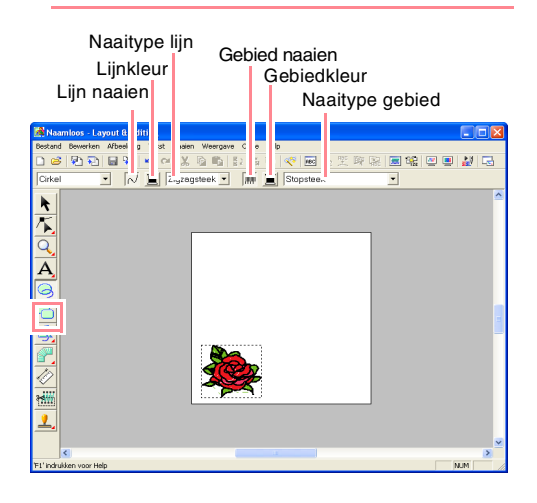

 Om de vorm van het te tekenen object te wijzigen klikt u op de selector Boogvorm. Vervolgens selecteert u de gewenste vorm.

> In dit voorbeeld gebruiken we de standaardvorm **Cirkel**. U hoeft de instelling in de selector **Boogvorm** dus niet te wijzigen.

#### Opmerking:

Wanneer u een cirkel of andere curve wilt tekenen, selecteert u de vorm alvorens te tekenen. U kunt bijvoorbeeld niet een cirkel tekenen en deze naderhand veranderen in een boog.

- Om het naaien van de omtrek te annuleren klikt u op de knop Lijn naaien.
  - → De knop Lijnkleur en de selector Naaitype lijn verdwijnen.

#### Memo:

 $\sim$ 

Als u op de knop Lijn naaien klikt, waardoor de knop Lijnkleur en de selector Naaitype lijn verdwijnen, wordt de omtrek niet genaaid. Als u de omtrek wilt naaien, klikt u opnieuw op de knop Lijn naaien om de knop Lijnkleur en de selector Naaitype lijn weer te geven.

- Om het naaien van het omsloten gebied te annuleren klikt u op de knop Gebied naaien.
  - → De knop Gebiedkleur en de knop Naaitype gebied verdwijnen.

<u>AM</u>

- Om het ovaal te tekenen sleept u de aanwijzer in de ontwerppagina.
  - → Het ovaal (omtrek en omsloten gebied) verschijnt wanneer u de muisknop loslaat.

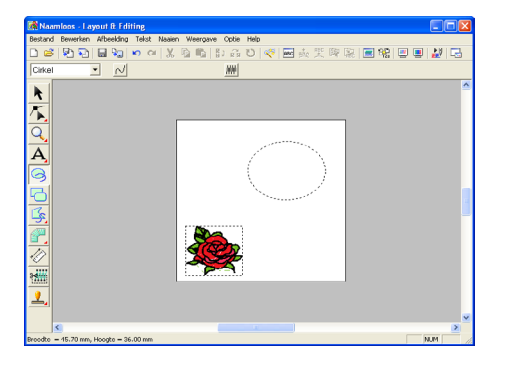

#### Memo:

42

- Als u het ovaal wilt wissen, klikt u op in de toolbox en vervolgens op het ovaal om deze te selecteren. Dan drukt u op de toets Delete of selecteert u de menuopdracht Bewerken – Verwijderen.
- Wilt u de kleur of het naaitype van de ovaal wijzigen nadat u de ovaal hebt getekend

klik op in de toolbox en vervolgens op het ovaal om deze te selecteren. Klik vervolgens op de knop **Lijn naaien** of **Gebied naaien**. De huidige eigenschappen voor het ovaal verschijnen in de naai-eigenschappenbalk, waar u ze kunt wijzigen.

# Om het formaat van het ovaal te wijzigen

Als uw ovaal sterk verschilt van bovenstaand ovaal kunt u als volgt het formaat wijzigen.

- 1. Klik op 📐 in de toolbox.
  - $\rightarrow$  De aanwijzer verandert in  $\downarrow$
- Klik op het ovaal om dit te selecteren.
- Zet de aanwijzer op een van de handvatten van het ovaal.
  - ightarrow De aanwijzer verandert in ightarrow ,
    - ✓ of ✓ , naar gelang het handvat waarop u de aanwijzer plaatst.

#### Memo:

- J is voor het aanpassen van de hoogte.
- Section of the section of the section
- Sleep het handvat om het geselecteerde patroon de gewenste grootte te geven.

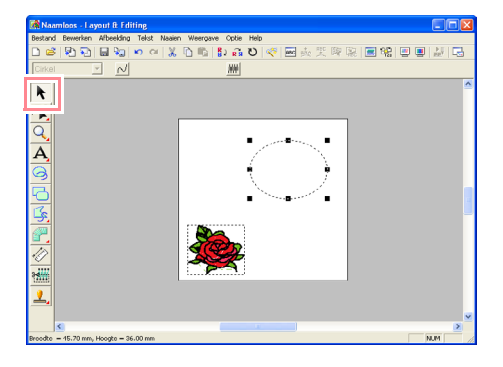

## Om het bloempatroon midden in het ovaal te plaatsen

Staat het bloempatroon niet midden in het ovaal, dan verplaatst u het ovaal als volgt.

1. Klik op 📐 in de toolbox.

 $\rightarrow$  De aanwijzer verandert in 1 .

2. Klik op het ovaal om dit te selecteren.

 $\rightarrow$  De aanwijzer verandert in  $\langle B \rangle$ .

3. Sleep het ovaal naar de gewenste plaats.

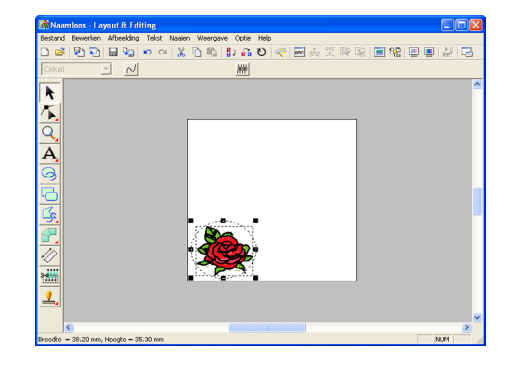

# Stap 4

## Tekst toevoegen

Vervolgens voegen we tekst toe aan het borduurpatroon.

- Klik op A in de toolbox en vervolgens op
   A .
  - → De aanwijzer verandert in ↓ en de naai-eigenschappenbalk ziet er als volgt uit.
- Om het lettertype te veranderen klikt u op de selector Lettertype in de naaieigenschappenbalk. Vervolgens selecteert u het gewenste lettertype.

In dit voorbeeld gebruiken we het standaardlettertype **01**. U hoeft de lettertypeinstelling dus niet te wijzigen.

| 01 <b>ABC</b> | Aa0-9&?!Ää | • | 10.0 | • | mm |
|---------------|------------|---|------|---|----|
| 01 ABC        | Aa0-9&?!Ää |   |      |   | >  |
| 02 <b>ABC</b> | Aa0-9&?!Ää |   |      |   |    |
| 03 <b>ABC</b> | Aa0-9&?!Ää |   |      |   |    |
| 04 <b>ABC</b> | Aa0-9&?!Ää |   |      |   |    |
| 05 <b>ABC</b> | Aa0-9&?!Ää |   |      |   |    |
| 06 ABC        | Aa0-9&?!Ää |   |      |   |    |
| 07 ABC        | Aa0-9&?!Ää |   |      |   |    |
| 08 ABC        | Aa0-9&?!Ää |   |      |   |    |
| 09 <b>AZC</b> | Aa0-9&?!Ää |   |      |   |    |
| 10 <b>ABC</b> | Aa0-9&?!Ää |   |      |   | *  |

 Om de lettergrootte te wijzigen klikt u in de selector Tekstgrootte op de naaieigenschappenbalk. Vervolgens klikt u de gewenste grootte voor de tekst.

In dit voorbeeld gebruiken we de standaardgrootte van **10,0 mm** 

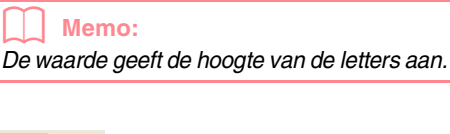

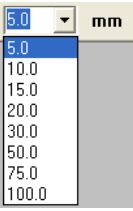

4. Wilt u de tekstkleur wijzigen klik dan op de

knop Kleur tekstobject ( ) op de naaieigenschappenbalk. Klik vervolgens in het dialoogvenster Omtreklijn van kleurgebied op de gewenste kleur en klik vervolgens op Sluiten.

In dit voorbeeld gebruiken we de standaardkleur **ZWART**. U hoeft de tekstkleurinstelling dus niet te wijzigen.

 Om het naaitype van de tekst te wijzigen klikt u op de selector Naaitype tekstobject en vervolgens selecteert u het gewenste naaitype voor de tekst.

In dit voorbeeld gebruiken we het standaardnaaitype **Satijnsteek**.

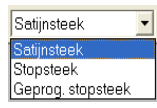

#### Memo:

Informatie over preciezer instellingen van teksteigenschappen vindt u in "Teksteigenschappen opgeven" op pagina 157.

 Om de tekst in te voeren klikt u op de ontwerppagina.

> U kunt tekst verplaatsen nadat u deze hebt gemaakt. U kunt dus klikken op een willekeurige plek op de ontwerppagina.

#### → Het dialoogvenster Tekst bewerken letters verschijnt.

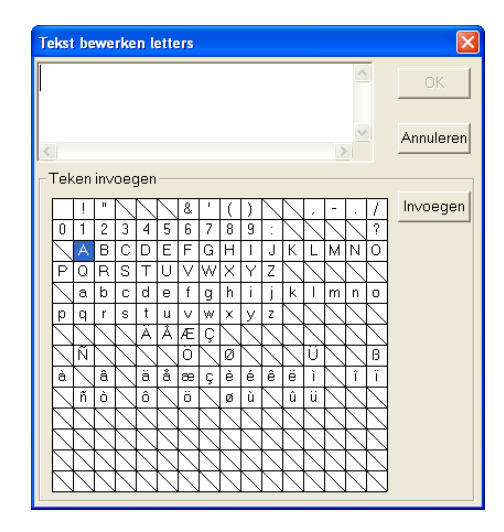

7. Typ uw tekst (bijv. ROSE).

#### Memo:

- U kunt letters ook invoeren door deze te selecteren in de letterset en vervolgens te klikken op Invoegen of gewoon door te dubbelklikken op de letter. Dit is handig als u bijvoorbeeld letters met accenten wilt invoeren die niet beschikbaar zijn op uw toetsenbord.
- Om de bewerking af te sluiten klikt u op Annuleren.
- 8. Klik op OK.

 $\Delta \Delta$ 

→ De tekst wordt weergegeven op de ontwerppagina.

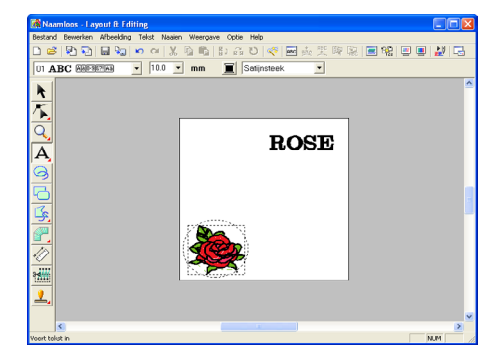

#### Memo:

• Wilt u de ingevoerde tekst bewerken klik

dan op in de toolbox, klik op de tekst om deze te selecteren en selecteer de menu-opdracht **Tekst** – **Letters bewerken**. Bewerk de tekst in het dialoogvenster **Tekst bewerken letters** dat verschijnt.

- Wilt u alleen tekst verwijderen, selecteer deze dan en druk op de toets **Delete**.
- Wilt u de tekstkleur, het lettertype of andere eigenschappen wijzigen nadat u

de tekst hebt ingevoerd klik dan op <u>h</u> in de toolbox, klik vervolgens op de tekst om deze te selecteren en wijzig de instellingen in de naai-eigenschappenbalk.

# Stap 5

#### Tekst schikken rond het ovaal

Wij gaan de tekst nu rondom het ovaal schikken.

- Klik op <a href="https://www.initeacollock.com">https://www.initeacollock.com</a>
  - $\rightarrow$  De aanwijzer verandert in 1 .
- Klik op de tekst ROSE om deze te selecteren.
- 3. Houd de toets **Ctrl** ingedrukt en klik op het ovaal om het te selecteren.
  - → Zowel het ovaal als de tekst zijn geselecteerd.

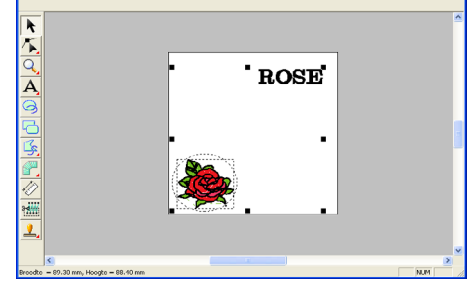

 Klik op Tekst in de menubalk en vervolgens op Instelling tekst op Trace zetten.
 U kunt ook op onderstaande knop in de werkbalk klikken.

💱 🕺 🔤 🍼 🗸 🔓 🐴 🖓 🖓 🖉 🗶 🗠 🖓 Instelling tekst op Trace zetten -

→ Het dialoogvenster Instelling tekst op Trace zetten verschijnt.

| Instelling tekst op Trace zetten                                    |       |           |  |  |
|---------------------------------------------------------------------|-------|-----------|--|--|
| Horizontale Verticale Afdrukstand<br>uitlijning: uitlijning: tekst: |       |           |  |  |
| ABC -                                                               | ABC - | - 26A     |  |  |
| 🔲 de andere kant                                                    | OK )  | Annuleren |  |  |

- 5. Klik op **OK** zonder de instellingen te wijzigen.
  - Meer bijzonderheden over deze instellingen vindt u in "Tekstschikking opgeven" op pagina 158.

 $\rightarrow$  De tekst is nu geschikt op het ovaal.

| Naamloos - Layout & Editing                                  |       | ×  |
|--------------------------------------------------------------|-------|----|
| lestand Bewerken Afbeelding Tekst Naaien Weergave Optie Help |       |    |
| ) 🛎 🔁 🖬 🕼 🗢 이 🐰 🗅 🖏 🛟 🖓 🐷 💑 🏋 🕸 🗟 🐨 🖷                        | 1 🛃 🖂 | 5  |
|                                                              |       |    |
| -                                                            |       | ~  |
| k                                                            |       |    |
| <b>π</b>                                                     |       |    |
|                                                              |       |    |
|                                                              |       |    |
| A                                                            |       |    |
|                                                              |       |    |
| <u> </u>                                                     |       |    |
|                                                              |       |    |
|                                                              |       |    |
|                                                              |       |    |
|                                                              |       |    |
|                                                              |       |    |
|                                                              |       |    |
|                                                              |       |    |
|                                                              |       |    |
|                                                              |       |    |
|                                                              |       | ~  |
| <u>s</u>                                                     | 2     |    |
| roodto = 16.60 mm, Hoogto = 15.70 mm                         | NUM   | 14 |

#### Memo:

#### Tekst en ovaal verplaatsen:

Nadat de tekst rondom het ovaal is geschikt, kunt u beide patronen tegelijk verplaatsen, zonder dat deze ten opzichte van elkaar verschuiven. Ook kunt u enkel de positie van de tekst ten opzichte van het ovaal veranderen.

Om beide patronen tegelijk te verplaatsen:

1) Klik op hin de toolbox en vervolgens op het ovaal om dit te selecteren.

 $\rightarrow$  De aanwijzer verandert in  $\oplus$ .

- 2) Sleep het ovaal.
- → De tekst verschuift samen met het ovaal.

# Om de tekst langs het ovaal te verplaatsen:

- 1) Klik op in de toolbox en vervolgens op de tekst om deze te selecteren.
- $\rightarrow$  De aanwijzer verandert in  $\oplus$ .
- 2) Sleep de tekst.
  - → De tekst verschuift uitsluitend langs het ovaal.

# Stap 6

# Cirkel toevoegen voor het midden van de zon

De volgende component die we toevoegen is een zon. Eerst tekenen we een cirkel als basisvorm. Vervolgens wijzigen we de kleur, het naaitype en de breedte van de omtrek en de kleur en het naaitype voor het omsloten gebied.

1. Om een cirkel te tekenen houdt u de toets

**Shift** ingedrukt zoals beschreven in "Om het ovaal toe te voegen" op pagina 41.

#### Memo:

Als u het formaat van de cirkel wilt wijzigen, selecteer dan de cirkel en sleep een handvat op een van de hoeken naar binnen of buiten.

 Klik op in de toolbox en vervolgens op de cirkel om deze te selecteren.

 Nu veranderen we de kleur en het naaitype van de omtrek: klik hiertoe op de knop Lijn

naaien ( N) zodat de knop Lijnkleur

( 🔳 ) en de selector Naaitype lijn

(Zigzagsteek)) verschijnen. Selecteer vervolgens een lijnkleur en naaitype.

In dit voorbeeld kiest u de kleur **ZWART** en laat u het naaitype ingesteld op **Zigzagsteek**.

4. Om de naai-eigenschappen van de omtrek in te stellen klikt u op Naaien op de menubalk en vervolgens op Naai-eigenschappen instellen.

U kunt ook op onderstaande knop in de werkbalk klikken.

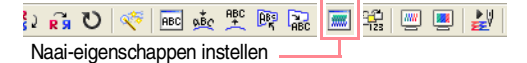

•

Borduurpatronen maken en bewerken

#### → Het dialoogvenster Attribuutinstelling naaien verschijnt.

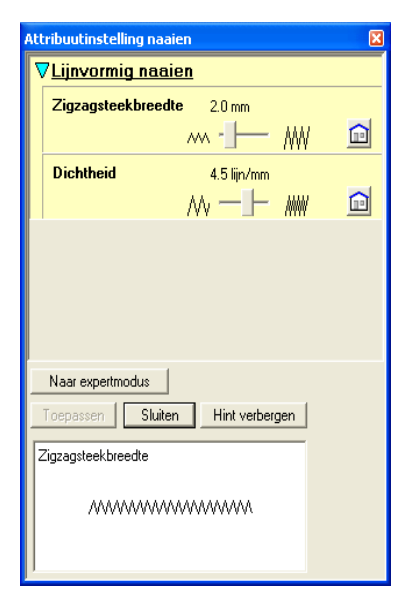

- U wijzigt de breedte van 2,0 mm door
   Zigzagsteekbreedte in te stellen op 1,0 en vervolgens te klikken op Toepassen.
- 6. U wijzigt de kleur voor het gebied door te

klikken op de knop Gebied naaien ( 🛲 )

zodat de knop Gebiedkleur ( 📃 ) en de

selector Naaitype gebied (Stopsteek ) verschijnen. Vervolgens selecteert u een gebiedkleur.

In dit voorbeeld kiest u de kleur **CITROENGEEL**.

 $\rightarrow$  Het borduurpatroon ziet er als volgt uit.

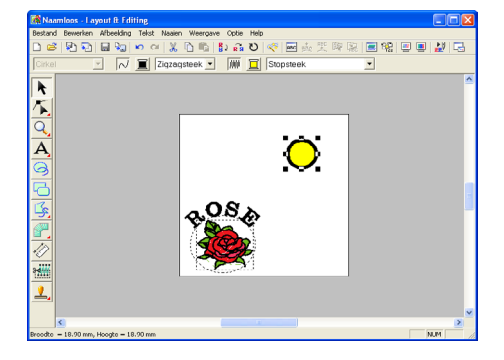

## Stap 7 Geprogrammeerde stopsteek selecteren

Hierna selecteren we een speciaal vulpatroon voor het binnengebied van de cirkel en wijzigen we vervolgens de instellingen van het patroon. Programmeerbare stopsteekpatronen die u kunt maken in Programmable Stitch Creator (zie "Gebruik van Programmable Stitch Creator" op pagina 54), worden binnen de geselecteerde gebieden geschikt als tegels, zodat het naaiwerk er fraaier uitziet. •

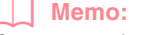

Controleer of de cirkel nog steeds is geselecteerd.

- Selecteer Geprog. stopsteek in de selector Naaitype gebied (Stopsteek ).
- Klik op Naaien in de menubalk en vervolgens op Attribuutinstelling naaien. U kunt ook op onderstaande knop in de werkbalk klikken.

💱 🛱 Ѷ < 🚾 🎰 뿣 👰 🔛 📰 🏭 🖳 📕 🎎

→ Het dialoogvenster Attribuutinstelling naaien verschijnt.

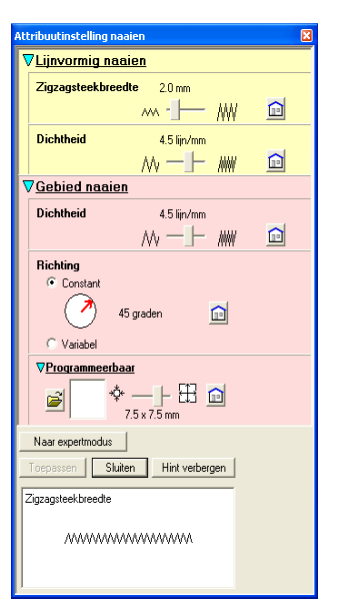

•

Borduurpatronen maken en bewerken

# 3. Klik op 🚔 onder Programmeerbaar.

→ Het dialoogvenster Bladeren verschijnt, zodat u programmeerbare stopsteekpatronen kunt doorbladeren en voorbeelden bekijken.

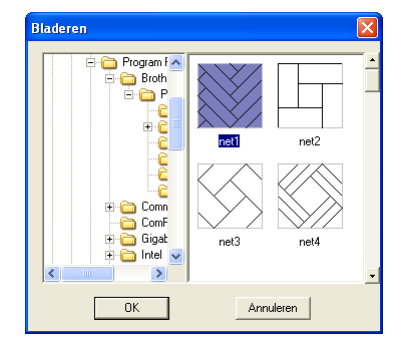

#### Opmerking:

Alleen programmeerbare stopsteekbestanden met de extensie .pas worden vermeld.

- Klik in de steekvoorbeelden op pat 07 om dit te selecteren en klik vervolgens op OK.
  - → Het dialoogvenster wordt gesloten en een voorbeeld van het geselecteerde steekpatroon verschijnt onder in het dialoogvenster Attribuutinstelling naaien.

#### Memo:

Door te dubbelklikken op het steekpatroon selecteert u het ook en sluit u het dialoogvenster.

 U verandert de grootte van de programmeerbare stopsteek door de grootte in te stellen op 10 × 10 mm (0,30 × 0,30 inch).

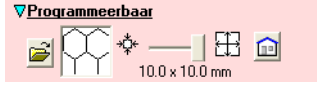

→ Het dialoogvenster Attribuutinstelling naaien ziet er nu als volgt uit.

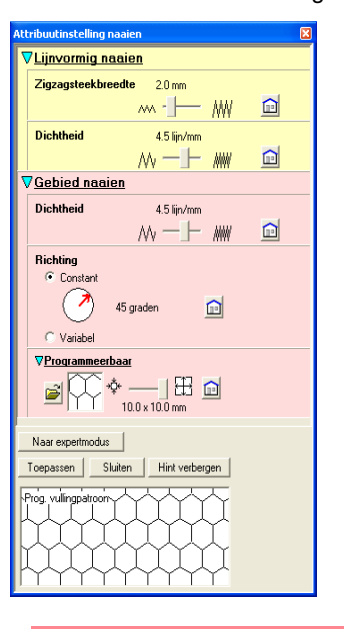

#### Memo:

- Het voorbeeld van het steekpatroon onder in het dialoogvenster verandert telkens wanneer u een instelling wijzigt. Zo kunt u zien welke invloed elke instelling op het patroon heeft.
- U verandert de breedte en hoogte van het steekpatroon afzonderlijk door te klikken op **Naar expertmodus** en de gewenste waarden te typen of selecteren in de betreffende kaders onder **Programmeerbaar**.

6. De richting van de stopsteek wijzigt u door te klikken op Constant onder Richting. Vervolgens plaatst u de aanwijzer op de rode pijl in de cirkel onder Constant en sleept u de rode pijl totdat 340 graden is geselecteerd.

**3asisbewerkingen** 

•

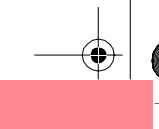

→ Het dialoogvenster Attribuutinstelling naaien ziet er nu als volgt uit.

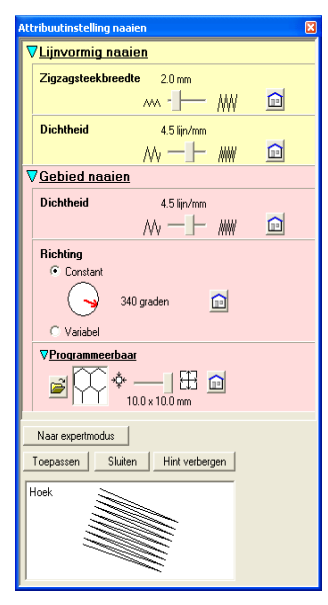

Nadere bijzonderheden over de diverse B instellingen van een programmeerbare steek vindt u in "Naai-eigenschappen opgeven" op pagina 171.

#### 7. Klik op Toepassen.

→ De steek en bijbehorende instellingen worden toegepast op het binnengebied van de geselecteerde cirkel.

#### **Opmerking:**

De geselecteerde naai-eigenschappen worden toegepast op de gebieden van elk object dat u tekent, totdat u de eigenschappen wijzigt.

# Stap 8 Gesloten veelhoeklijn toevoegen als zonnestralen

Nu teken we een paar stralen om de zon. U kunt dit op vele verschillende manieren doen. U kunt bijvoorbeeld een rechte lijn voor iedere straal tekenen. In dit voorbeeld tekenen we een gesloten veelhoeklijn (lijn met meerdere hoeken), zodat de zonnestralen eruit zien als een sterpatroon.

Klik op <a>[
 Klik op</a>
 in de toolbox en vervolgens op

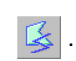

 $\rightarrow$  De vorm van de aanwijzer verandert in

er als volgt uit.

#### Trace sluiten 🔹 📈 🧾 Zigzagstreek 💌 🗰 🧾 Geprog. stopsteek Liin naaien Padvorm Gebied naaien

Zorg dat Gesloten pad is geselecteerd in de selector Padvorm.

#### Memo:

Bij het tekenen van een gesloten pad worden het begin- en eindpunt automatisch met elkaar verbonden. Het patroon heeft een omtrek en een binnengebied en op beide kunt u naai-instellingen toepassen. Bij een open pad is de veelhoeklijn open (het beginpunt en het eindpunt worden niet automatisch met elkaar verbonden). Het patroon heeft dan geen omsloten gebied en u kunt dus alleen naai-instellingen voor de omtrek vastleggen.

3. Nu veranderen we de kleur en het naaitype van de omtrek: klik hiertoe op de knop Lijn

naaien ( N) zodat de knop Lijnkleur

( 🔳 ) en de selector Naaitype lijn

(Zigzagsteek ) verschijnen. Selecteer vervolgens een lijnkleur en naaitype.

In dit voorbeeld selecteert u de kleur ROOD en laat u het naaitype ingesteld op Zigzagsteek.

4. U wijzigt de kleur voor het gebied door te

klikken op de knop Gebied naaien ( 🗰 )

zodat de knop Gebiedkleur ( 📃 ) en de

selector Naaitype gebied ( Stopsteek - ) verschijnen. Vervolgens selecteert u een gebiedkleur.

In dit voorbeeld selecteert u de kleur VERMILJOEN.

 Nu tekent u de stralen van de zon tekent u rond de cirkel met de cirkel als basis. Klik hiertoe in de ontwerppagina om het beginpunt te selecteren (1), blijf klikken in de ontwerppagina om alle andere hoeken (2) t/m
 te selecteren en dubbelklik dan.

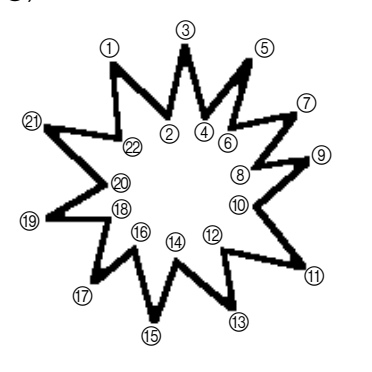

#### Memo:

Om het laatste punt dat u hebt opgegeven te verwijderen klikt u met de rechtermuisknop.

 $\rightarrow$  Het borduurpatroon ziet er als volgt uit.

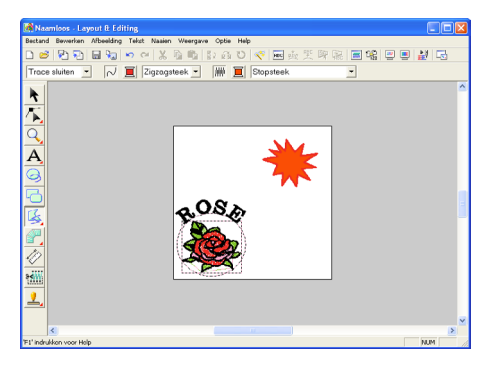

#### Memo:

• Als u het patroon wilt wissen, klikt u op

in de toolbox en vervolgens op het patroon om dit te selecteren. Dan drukt u op de toets **Delete** of selecteert u de menu-opdracht **Bewerken – Verwijderen**.

• Wilt u de vorm, de kleur of het naaitype van het patroon veranderen nadat u het hebt

getekend klik dan op *in de toolbox,* klik op het patroon om het te selecteren en wijzig de instellingen in de naaieigenschappenbalk of in het dialoogvenster **Attribuutinstelling naaien**.

#### Stap 9

# Naaivolgorde van zon en zonnestralen wijzigen

Aangezien we de gesloten veelhoeklijn voor de zonnestralen na de cirkel hebben getekend, bevinden de zonnestralen zich boven op de cirkel. Met andere woorden: de veelhoekstralen van de zon staan op de voorgrond. Het patroon dat op de voorgrond staat wordt het laatste genaaid. We moeten de naaivolgorde wijzigen zodat de zon (cirkel) boven op de zonnestralen wordt genaaid.

 Klik op Naaien in de menubalk en vervolgens op Naaivolgorde/Kleur.

U kunt ook op onderstaande knop in de werkbalk klikken.

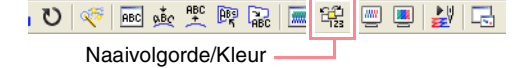

→ Het dialoogvenster Naaivolgorde/Kleur verschijnt.

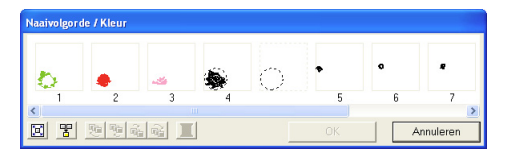

 Klik op het kader rond het gebied van de zonnestralen om het te selecteren. Sleep het kader vervolgens links van de zonnecirkel. (Dit gedeelte van de zon wordt eerst genaaid.)

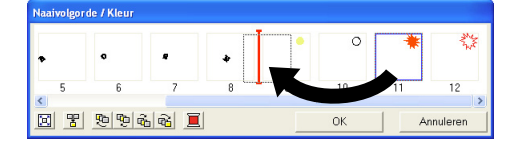

#### Memo:

Wanneer u een kader hebt geselecteerd in het dialoogvenster **Naaivolgorde/Kleur** zijn de knoppen onder in het dialoogvenster beschikbaar. U kunt de naaivolgorde van het geselecteerde patroonobject ook wijzigen met deze knoppen. Meer bijzonderheden vindt u in "Naaivolgorde/kleur controleren en bewerken" op pagina 184. asisbewerkinge

 Klik op het kader rond de omtrek van de zonnestralen om het te selecteren. Sleep vervolgens het geselecteerde kader tussen het gebied voor de zonnestralen en de zonnecirkel.

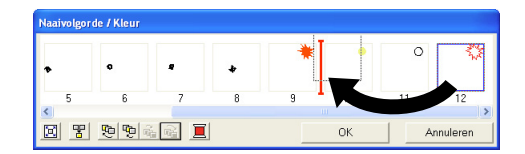

- 4. Klik op OK.
  - → De zonnestralen worden eerder genaaid dan de zon (cirkel).

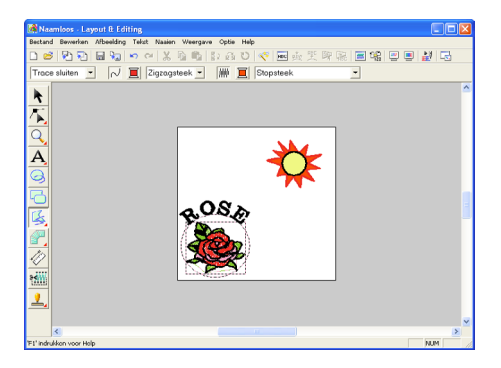

Zo nodig kunt u de cirkel ook zo verschuiven dat deze in het midden van de zonnestralen staat.

#### Stap 10 Zonnestralen wijzigen

In deze stap kunt u de zonnestralen wijzigen. U doet dit door punten op het gesloten veelhoeklijnpatroon te verplaatsen, te verwijderen of toe te voegen.

- 1. Klik op 🛴 in de toolbox en vervolgens op
  - 不.
  - $\rightarrow$  De aanwijzer verandert in
- Klik op de zonnestralen om deze te selecteren.
  - → De punten in het patroon zien er dan uit als lege vierkantjes.
- **3.** Klik op het punt dat u wilt verplaatsen.
  - → Het geselecteerde punt wordt gemarkeerd door een zwart vierkantje.

Sleep het punt naar de nieuwe plaats.

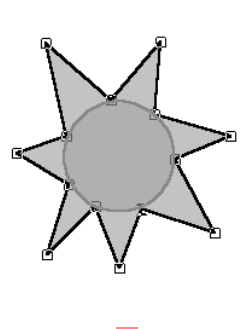

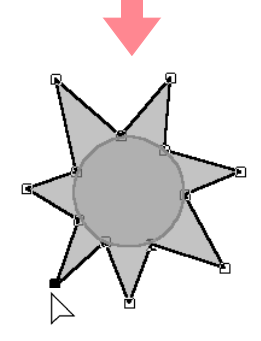

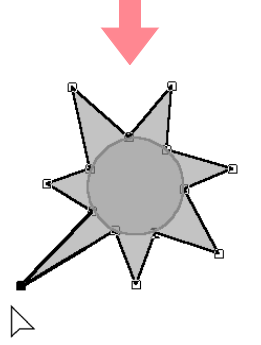

Bijzonderheden over het toevoegen of verwijderen van punten vindt u in "Punten invoegen" op pagina 136 en "Punten verwijderen" op pagina 137.

# Stap 11

# Overlapping van twee kleurgebieden instellen

Volgens de huidige instellingen worden de zonnestralen eerst genaaid en de zonnecirkel daar bovenop. U kunt overlapping van twee kleurgebieden opgeven voor grotere gebieden die kleinere gebieden geheel omsluiten. Zo voorkomt u dat u hetzelfde gebied tweemaal naait. Als u overlapping van twee kleurgebieden opgeeft, wordt het gedeelte van de stralen achter de cirkel niet genaaid.

- Klik op in de toolbox en vervolgens op de zonnecirkel om deze te selecteren.
- 2. Houd de toets (Ctrl) ingedrukt en klik op de zonnestralen.
  - $\rightarrow$  De cirkel en de veelhoeklijn zijn nu beide geselecteerd.

#### Memo:

Als de twee patronen moeilijk te selecteren zijn, sleept u de aanwijzer om een selectiekader rond de patronen te tekenen.

 Klik op Naaien in de menubalk en vervolgens op Overlapping van 2 kleurgebieden instellen.

 $\rightarrow$  Het volgende bericht verschijnt.

| Layout | t Editing 🛛 🔀                |
|--------|------------------------------|
| ♪      | Ongeldig paar geselecteerd!! |
|        | ОК                           |

#### Opmerking:

Overlapping van twee kleurgebieden kunt u niet toepassen als een van de patronen niet geheel is omsloten door het andere patroon.

Klik op OK om het bericht te sluiten.

#### Opmerking:

Patronen waarvoor de overlapping van twee kleurgebieden is ingesteld, kunt u niet afzonderlijk verplaatsen. Wilt u de relatieve

positie aanpassen klik dan op toolbox, selecteer een van de patronen en annuleer de patroonoverlappingsinstelling door de menu-opdracht Naaien – Overlapping van 2 kleurgebieden annuleren te selecteren.

#### Memo:

Punten op de omtrek kunt u onafhankelijk bewerken met de functie Punt bewerken. (Meer bijzonderheden vindt u in "Punten verplaatsen" op pagina 135.)

Meer bijzonderheden vindt u in "Overlapping van twee kleurgebieden instellen" op pagina 180.

#### Stap 12

# Voorbeeld van borduurpatroon bekijken

U kunt een voorbeeld van het borduurpatroon weergeven om te zien hoe de steken zijn verbonden. Met een realistisch voorbeeld van het borduurpatroon kunt u zien hoe het patroon er genaaid uitziet. U ziet bijvoorbeeld dat een gedeelte van de veelhoeklijn (zonnestralen) achter de cirkel niet wordt genaaid en hoe de geselecteerde geprogrammeerde stopsteek wordt genaaid.

 Om een voorbeeld van een borduurpatroon weer te geven klikt u op Weergave in de menubalk en vervolgens op Voorbeeld. U kunt ook op onderstaande knop in de werkbalk klikken.

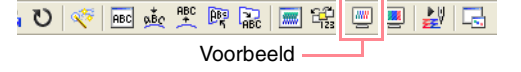

→ Er verschijnt een borduurvoorbeeld van uw ontwerp.

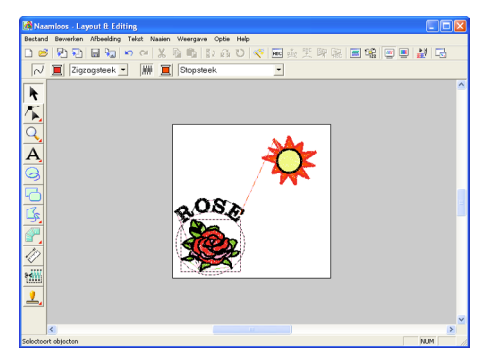

#### Memo:

Om in- of uit te zoomen klikt u op  $\mathbf{Q}$  in de

toolbox, vervolgens op vervolgens op het gewenste gedeelte van het borduurpatroon.

 U geeft een realistisch voorbeeld van het hele borduurpatroon door de selectie van alle objecten in het patroon ongedaan te maken. Hiertoe klikt u op een blanco gedeelte van de ontwerppagina.

> Om een realistisch voorbeeld van één object of een groep objecten weer te geven selecteert u het object (de objecten).

# asisbewerking

 Klik op Weergave in de menubalk en vervolgens op Realistisch voorbeeld. U kunt ook op onderstaande knop in de werkbalk klikken.

| U 🧇 🖪 🎪 🖓   | P 🙀 🔚 🚟 🛄   | 2 | 2 🖓 |
|-------------|-------------|---|-----|
| Realistisch | n voorbeeld |   |     |

# $\rightarrow$ Er verschijnt een realistisch borduurvoorbeeld van uw ontwerp.

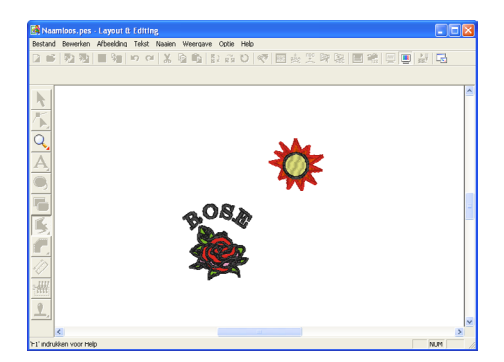

# Memo:

Om in of uit te zoomen klikt u op  $\bigcirc$  in de

toolbox en vervolgens op 🔍 (of op 🔍). Klik vervolgens op het gewenste gedeelte van het borduurpatroon.

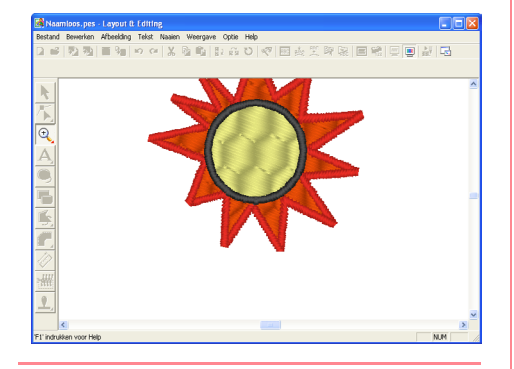

#### **Opmerking:**

U kunt het borduurpatroon niet bewerken terwijl een realistisch voorbeeld wordt weergegeven.

4. Om terug te keren naar het vorige scherm, herhaalt u stap 3. of drukt u op de toets
Esc.

## Stap 13

# Patroon overbrengen naar een originele kaart

U kunt het borduurpatroon pas naaien als u het overbrengt naar de naaimachine. Breng het borduurpatroon over naar de naaimachine, met het medium dat geschikt is voor uw machine, bijvoorbeeld originele kaarten, floppydisks, CompactFlash-kaarten of USB-media. In dit voorbeeld brengen we het patroon over op een originele kaart.

 Plaats een originele kaart in de USBkaartschrijfmodule.

Opmerking:

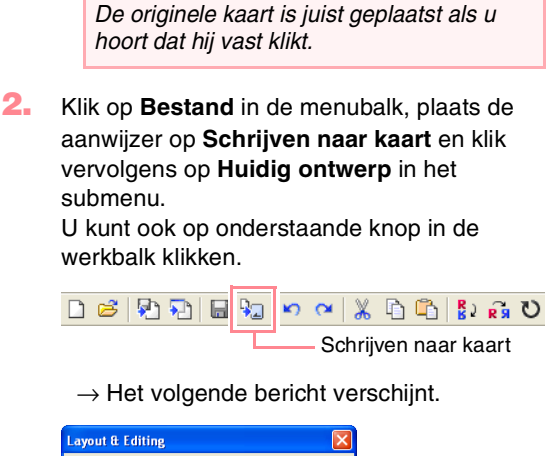

Layout & Editing

#### **Opmerking:**

Als de originele kaart niet nieuw is, controleer dan of u de patronen die daarop zijn opgeslagen nog nodig hebt.

# 3. Klik op OK.

 $\rightarrow$  Het volgende bericht verschijnt.

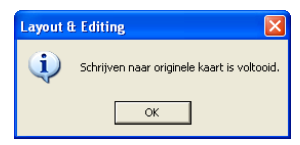

# Memo:

Om de bewerking af te sluiten klikt u op Annuleren.

#### **U** Opmerking:

Als de kaartschrijfmodule niet juist is aangesloten of ingeschakeld, als de originele kaart niet in de module is geplaatst of als de kaart defect is, verschijnt een foutbericht. Meer bijzonderheden vindt u in "Borduurpatroon schrijven naar een originele kaart" op pagina 195.

4. Klik op **OK** om het bericht te sluiten.

# Stap 14 Bestand opslaan

Is het borduurpatroon voltooid, dan wilt u het misschien opslaan om later te gebruiken.

 Klik op Bestand in de menubalk en vervolgens op Opslaan.
 U kunt ook op onderstaande knop in de werkbalk klikken.

→ Hebt u het patroon al eens opgeslagen, dan wordt het bestand onmiddellijk opgeslagen.

#### Memo:

Om het bestand op te slaan onder een andere naam gebruikt u de menu-opdracht **Bestand – Opslaan als**.

→ Hebt u nog geen naam opgegeven of wordt het bestand niet gevonden, dan verschijnt het dialoogvenster **Opslaan** als.

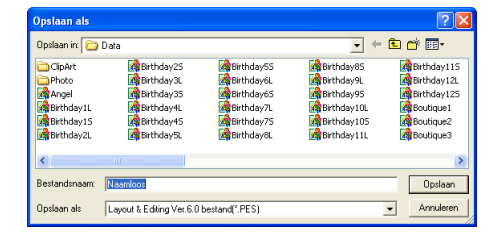

- Selecteer het station en de map en typ vervolgens de bestandsnaam.
- 3. Klik op **Opslaan** om het patroon op te slaan.

#### Memo:

- Om de bewerking af te sluiten klikt u op **Annuleren**.
- Bestaat er reeds een bestand met de naam die u opgeeft in het dialoogvenster
   Opslaan als, dan verschijnt het volgende bericht.

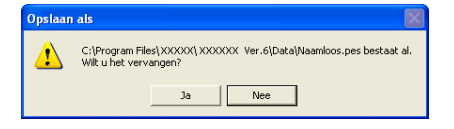

- Om het bestand te overschrijven klikt u op Ja. De nieuwe bestandsnaam verschijnt in de titelbalk van het venster Layout & Editing.
- Wilt u het bestaande bestand niet overschrijven, klik dan op Nee. U kunt dan een andere bestandsnaam invoeren.

# Stap 15

# Afsluiten van Layout & Editing

- Klik op Bestand in de menubalk en klik vervolgens op Afsluiten.
  - → Het venster Layout & Editing wordt afgesloten.

Memo:

U kunt Layout & Editing ook afsluiten door te klikken op de sluitknop rechts op de titelbalk.

# **Gebruik van Programmable Stitch Creator**

Met Programmable Stitch Creator kunt u stopsteek- en motiefsteekpatronen ontwerpen om toe te passen als programmeerbare stopsteek of motiefsteek, zowel in Design Center als in Layout & Editing. Zo krijgt u fraaiere borduurpatronen. Als u de stopsteek- of motiefsteekpatronen toepast op een omsloten gebied, wordt dit gebied opgevuld als met tegels. Als u een motiefsteekpatronen toepast op een lijn, wordt het de hele lengte van de lijn herhaald. Bovendien kunt u de stopsteekpatronen toepassen als afzonderlijk stempel op omsloten gebieden. U kunt uw eigen stopsteek- en motiefsteekpatronen ontwerpen of een van de vele steken gebruiken die reeds in deze applicatie aanwezig zijn en de steek dan wel of niet bewerken voordat u deze toepast.

In dit gedeelte bewerken we een bestaand steekpatroon en passen daarop vervolgens reliëf/graveereffecten toe.

De beschreven procedure doorloopt de diverse stappen van een normale werksessie met Programmable Stitch Creator, waarbij u kennis maakt met de belangrijkste kenmerken van de applicatie.

Volg de aanwijzingen in dit gedeelte stap voor stap. Als u de werksessie wilt onderbreken, moet u het bestand opslaan (zie Stap 5, "Bewerkt steekpatroon opslaan" op pagina 58). U kunt het bestand later weer openen en uw werk hervatten.

| Stap 1 | Opstarten van Programmable Stitch Creator      | pagina 54 |
|--------|------------------------------------------------|-----------|
| Stap 2 | Geprogrammeerde-steekbestand openen            | pagina 55 |
| Stap 3 | Lijnen tekenen om het steekpatroon te bewerken | pagina 56 |
| Stap 4 | Reliëf/graveereffecten toepassen               | pagina 57 |
| Stap 5 | Bewerkt steekpatroon opslaan                   | pagina 58 |
| Stap 6 | Afsluiten van Programmable Stitch Creator      | pagina 58 |

# Stap 1 Opstarten van Programmable Stitch Creator

 Klik op start, selecteer Alle Programma's en vervolgens PE-DESIGN Ver.6. Selecteer Programmable Stitch Creator.

#### Memo:

Hebt u een snelkoppeling gemaakt voor Programmable Stitch Creator, bijvoorbeeld op het bureaublad, dubbelklik dan op de snelkoppeling om de applicatie te starten.

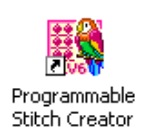

→ Het venster Programmable Stitch Creator verschijnt.

#### Memo:

54

Wilt u dat het venster Programmable Stitch Creator het hele scherm vult, klik dan op de knop (Maximaliseren) rechts op de titelbalk.

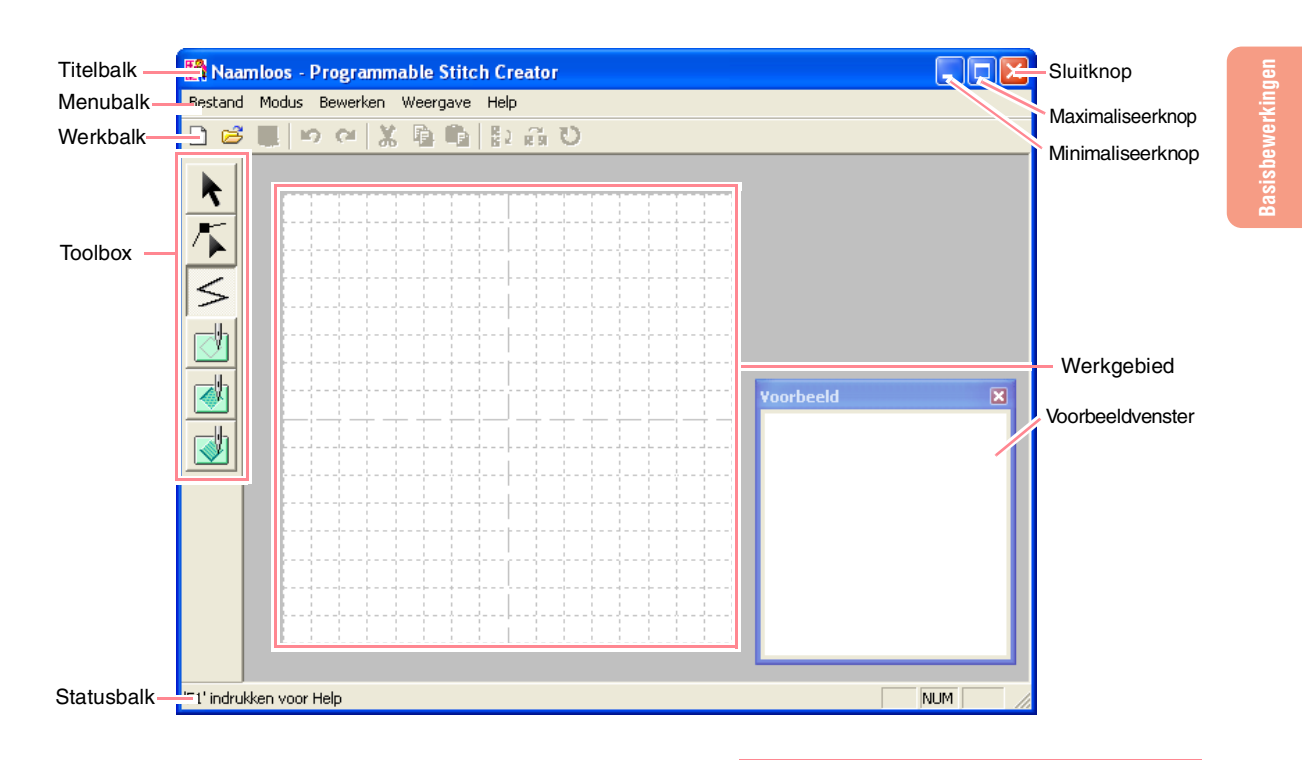

# Stap 2 Geprogrammeerdesteekbestand openen

In deze oefening bewerken we een van de geprogrammeerde stopsteekbestanden die wordt geleverd bij de applicatie.

 Klik op Bestand in de menubalk en klik vervolgens op Openen. U kunt ook op onderstaande knop in de

werkbalk klikken.

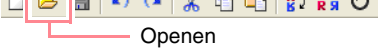

 $\rightarrow$  Het dialoogvenster **Openen** verschijnt.

| Openen                                                                                                    |                                                                                                    | ? 🛛       |
|----------------------------------------------------------------------------------------------------|----------------------------------------------------------------------------------------------------|-----------|
| Zoeken in: 🚞 Pattern                                                                                                    | · ← 🗈 💣 💷                                                                                                    |           |
| Hamobif01.pmf<br>Hamobif02.pmf<br>Marchif03.pmf<br>Hamobif03.pmf<br>Hamobif03.pmf<br>Hamobif05.pmf<br>Hamobif05.pmf<br>Hamobif05.pmf<br>Hamobif11.pmf<br>Hamobif06.pmf                                                                                                    | mobif 13.pmf<br>mobif 14.pmf<br>mobif 15.pmf<br>mobif 15.pmf<br>mobif 16.pmf<br>mobif 22.pmf<br>mobif 22.pmf<br>mobif 17.pmf<br>mobif 17.pmf<br>mobif 17.pmf<br>mobif 24.pmf<br>mobif 24.pmf |           |
| Contraction of the second second seco | <b>&gt;</b>                                                                                                    | Voorbeeld |
| Bestandstypen: Patroonbestand(*.Patroonbestand                                                                                                    | AS,*.PMF) Annuleren                                                                                                    | Bladeren  |

2. Selecteer het steekpatroonbestand wave1.pas in de map Pattern.

#### Memo:

Als er een vinkje in het selectievakje Voorbeeld staat, verschijnt de inhoud van het geselecteerde bestand in het vak Voorbeeld.

 Klik op Openen om het patroonbestand te openen en het dialoogvenster te sluiten.

# Memo:

- Door te dubbelklikken op de bestandsnaam voegt u het patroon toe aan het werkgebied en sluit u het dialoogvenster.
- U kunt een voorbeeld bekijken van de beschikbare .pas bestanden in de geselecteerde map door te klikken op **Bladeren**.

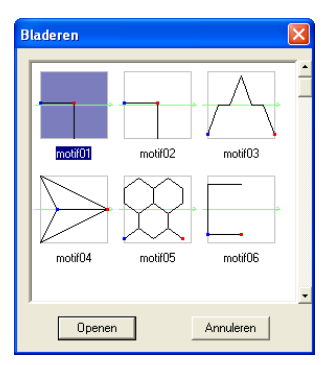

In het dialoogvenster **Bladeren** dat verschijnt klikt u op een steekpatroon om het te selecteren. Vervolgens klikt u op **Openen** (of u dubbelklikt op het patroon) om het bestand te openen en de dialoogvensters **Openen** en **Bladeren** te sluiten.

- Wanneer u een .pas bestand (programmeerbaar stopsteekbestand) opent, wordt automatisch de functie
   Programmeerbaar vullen geselecteerd.
   Wanneer u een .pmf bestand opent (motiefsteekpatronen), wordt automatisch de functie Motief geselecteerd. Met de opdrachten in het menu Modus kunt u wijzigen welk steekpatroon u maakt.
- → Het steekpatroon verschijnt in het werkgebied van Programmable Stitch Creator.

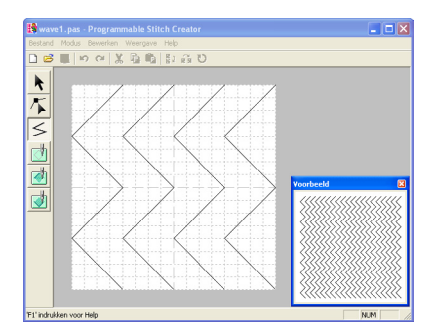

U ziet een voorbeeld van het steekpatroon in het venster **Voorbeeld**.

# Stap 3 Lijnen tekenen om het steekpatroon te bewerken

Nu gaan we een lijn tekenen tussen de weergegeven lijnen met de functie Lijn tekenen in de toolbox.

# Memo:

In dit voorbeeld gebruiken we de rasterinstelling **Gemiddeld** waarmee het steekpatroon is opgeslagen. Welke rasterinstellingen u selecteert is afhankelijk van het gewenste detail van uw tekening. Selecteer de rasterinstelling **Smal** als u gedetailleerder steken wenst en de rasterinstelling **Breed** voor eenvoudiger steken. Meer informatie over de rasterinstellingen vindt u in "Rasterinstellingen wijzigen" op pagina 222.

Klik op <i in de toolbox. Plaats de aanwijzer op het werkgebied.</li>

 $\rightarrow$  De aanwijzer verandert in  $+_{\color{red} {\color{black} {\color{black} + \color{black} {\color{black} {\color{$ 

 Plaats de aanwijzer op de twee verticale rasterlijn rechts van de meest linkse golf. Klik vervolgens op de bovenrand van het werkgebied.

> Memo: De horizontale en verticale lijnen die u in het werkgebied tekent, volgen altijd het raster. De punten die u maakt door klikken met de muis, worden ingevoegd op de kruispunten van de horizontale en verticale lijnen van het raster, zodat u ook diagonale lijnen kunt tekenen. Ongeacht waar u klikt, het punt wordt altijd automatisch op de dichtstbijzijnde kruising geplaatst.

 Verplaats de aanwijzer parallel aan de golf en klik vervolgens op de tweede verticale rasterlijn rechts van de hoek in de meest linkse golf.

#### Memo:

Om het laatste punt dat u hebt opgegeven te verwijderen klikt u met de rechtermuisknop.

- Herhaal stap 3. totdat u het eind van de golf bereikt. Dubbelklik vervolgens op de onderrand van het werkgebied.
- Herhaal stap 2. t/m 4. om nog een golf toe te voegen tussen de meest rechtse golf.

6.

 $\rightarrow$  Het patroon ziet er als volgt uit.

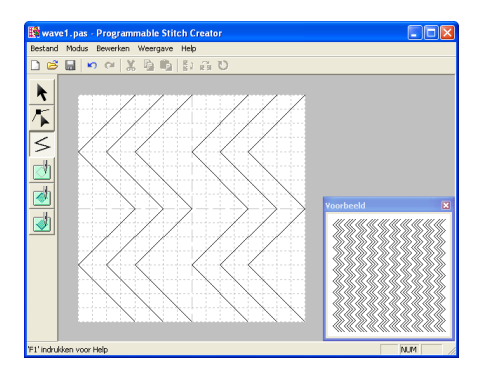

#### Memo:

Om punten in het patroon te bewerken klikt u

op *S* in de toolbox en vervolgens bewerkt u de punten. (Bijzonderheden over het verplaatsen, invoegen en wissen van punten vindt u in "Punten op omtrek bewerken" op pagina 81 of in Stap 10, "Zonnestralen wijzigen" op pagina 50).

#### Stap 4

# Reliëf/graveereffecten toepassen

U kunt een stempel maken door gebieden van een stopsteekpatroon te naaien met de stopsteek, satijnsteek of de basissteek die is ingesteld voor het borduurpatroon. Zo verkrijgt u reliëf- en graveereffecten.

Dit is alleen mogelijk als de lijnen van het steekpatroon gesloten gebieden vormen. In het voorbeeld vormen de lijnen geen gesloten gebieden. We moeten dus omsluitende lijnen toevoegen.

- Klik op <i in de toolbox.</li>
  - ightarrow De aanwijzer verandert in + S .
- Klik op de linkerbovenhoek van het werkgebied.
- Verplaats de aanwijzer langs de bovenrand van het werkgebied en dubbelklik vervolgens op de rechterbovenhoek om een lijn langs de bovenrand te tekenen.
- Klik op de linkerbenedenhoek van het werkgebied.

 Verplaats de aanwijzer langs de onderrand van het werkgebied en dubbelklik vervolgens op de rechterbenedenhoek om een lijn langs de onderrand van het werkgebied te tekenen.

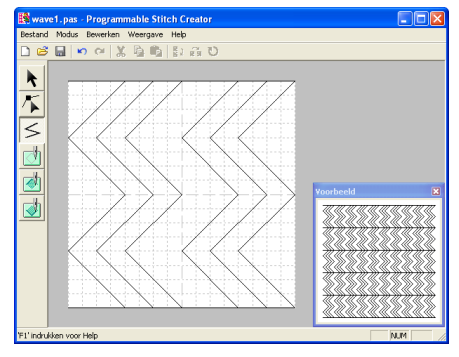

Klik op (Gebied (graveren)) in de

toolbox en vervolgens op het gebied van de eerste en vierde golf.

- → Deze gebieden worden rood weergegeven en worden genaaid in korte steken om een graveereffect te bereiken.
- 7. Klik op 谢 (Gebied (reliëf)) in de toolbox en

vervolgens op het gebied van de tweede en vijfde golf.

→ Deze gebieden worden blauw weergegeven en worden genaaid in laag liggende steken om een reliëfeffect te bereiken.

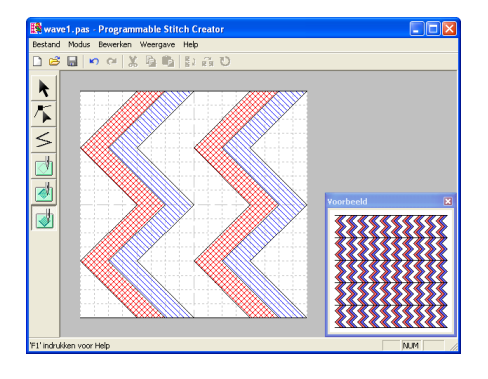

asisbewerking

#### Stap 5

# Bewerkt steekpatroon opslaan

Om uw bewerkte steekpatroon als programmeerbare stopsteek of als stempel op een gebied te kunnen toepassen in Layout & Editing of Design Center moet u het eerst opslaan als .pas bestand.

- Klik op Bestand in de menubalk en vervolgens op Opslaan als.
  - → Het dialoogvenster Opslaan als verschijnt.

| Opslaan als                                                          |                                                                       |                                                                            |                                                                               |                                                                                   | ? 🛛                                                     |
|----------------------------------------------------------------------|-----------------------------------------------------------------------|----------------------------------------------------------------------------|-------------------------------------------------------------------------------|-----------------------------------------------------------------------------------|---------------------------------------------------------|
| Opslaan in: 🚞                                                        | Pattern                                                               |                                                                            |                                                                               | - + 🖻 (                                                                           | * 📰 •                                                   |
| net1.pas<br>net2.pas<br>net3.pas<br>net4.pas<br>pat1.pas<br>pat2.pas | pat3.pas<br>pat4.pas<br>pat5.pas<br>pat6.pas<br>pat7.pas<br>pat08.pas | pat09.pas<br>pat10.pas<br>pat11.pas<br>pat12.pas<br>pat13.pas<br>pat14.pas | pat15,pas<br>pat16,pas<br>pat17,pas<br>stamp1,pas<br>stamp2,pas<br>stamp3,pas | stamp4.pas<br>stamp5.pas<br>stamp6.pas<br>stamp7.pas<br>stamp8.pas<br>tatami1.pas | tatami2.<br>tatami3.<br>tatami4.<br>tatami5.<br>wave1.p |
| <<br>Bestandsnaam:                                                   | wave1.pas                                                             | Ш                                                                          |                                                                               |                                                                                   | ><br>Opslaan                                            |
| Opslaan als                                                          | Invulbestanden(".p                                                    | as)                                                                        |                                                                               |                                                                                   | Annuleren                                               |

#### Memo:

Wilt u het oorspronkelijke bestand overschrijven, dan gebruikt u de menuopdracht **Bestand – Opslaan**.

 Selecteer het station en de map en typ vervolgens de bestandsnaam. 3. Klik op **Opslaan** om het patroon op te slaan.

#### Memo:

- Om de bewerking af te sluiten klikt u op **Annuleren**.
- Bestaat er reeds een bestand met de naam die u opgeeft in het dialoogvenster **Opslaan als**, dan verschijnt het volgende bericht.

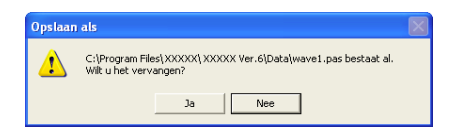

- Om het bestand te overschrijven klikt u op Ja. De nieuwe bestandsnaam verschijnt in de titelbalk van het venster Programmable Stitch Creator.
- Wilt u het bestaande bestand niet overschrijven, klik dan op Nee. U kunt dan een andere bestandsnaam invoeren.

#### Stap 6

# Afsluiten van Programmable Stitch Creator

Wanneer het maken van steekpatronen in Programmable Stitch Creator is voltooid, kunt u de applicatie sluiten.

- Klik op Bestand in de menubalk en klik vervolgens op Afsluiten.
  - → Als u uw bestand hebt opgeslagen volgens de omschrijving in Stap 5, "Bewerkt steekpatroon opslaan", sluit het venster Programmable Stitch Creator onmiddellijk.
  - → Als u het patroon hebt gewijzigd nadat dit is opgeslagen, verschijnt de vraag of u de wijzigingen wilt opslaan. Klik op Ja en volg de procedure die is omschreven in Stap 5, "Bewerkt steekpatroon opslaan".

#### Memo:

U kunt Programmable Stitch Creator ook afsluiten door te klikken op de sluitknop rechts op de titelbalk.

Een groot borduurpatroon ontwerpt u door de grootte van het patroon op te geven, het borduurpatroon te maken en het patroon automatisch in te delen in formaten die u kunt borduren. Door elk gedeelte afzonderlijk naast elkaar te borduren kunt u een groot borduurwerk maken. Bovendien kunt u de verbindingsranden borduren met een kleine overlapping, zodat ze mooi overlopen.

Sommige grote patronen zijn niet geschikt om te gebruiken met de functie Steken splitsen. We adviseren ontwerpen met veel kleine gevulde gebieden te gebruiken, zoals een boeket bloemen, kantontwerpen en borduurwerk dat is gemaakt met de fotosteekfunctie. Aangezien ontwerpen met zeer grote gevulde gebieden mogelijk niet goed worden uitgelijnd doordat de stof gaat trekken, adviseren we zulke ontwerpen niet te gebruiken.

In dit gedeelte passen we een bestaand borduurpatroon aan voor een groot borduurwerk en naaien het vervolgens.

De beschreven procedure doorloopt de diverse stappen van een normale werksessie met een groot borduurpatroon. U maakt kennis met de belangrijkste kenmerken van de applicatie.

Volg de aanwijzingen in dit gedeelte stap voor stap. Als u de werksessie wilt onderbreken, moet u het bestand opslaan (zie Stap 5, "Patroon opslaan" op pagina 61). U kunt het bestand later weer openen en uw werk hervatten.

| Grote borduurpatronen ontwerpen |                                              |           |  |  |
|---------------------------------|----------------------------------------------|-----------|--|--|
| Stap 1                          | Opstarten van Layout & Editing               | pagina 59 |  |  |
| Stap 2                          | Ontwerppaginaformaat opgeven                 | pagina 60 |  |  |
| Stap 3                          | Borduurpatroon maken                         | pagina 60 |  |  |
| Stap 4                          | Borduurvolgorde controleren                  | pagina 61 |  |  |
| Stap 5                          | Patroon opslaan                              | pagina 61 |  |  |
| Stap 6                          | Patroon overbrengen naar een originele kaart | pagina 62 |  |  |
| Stap 7                          | Afsluiten van Layout & Editing               | pagina 63 |  |  |
| Grote borduurpatronen borduren  |                                              |           |  |  |
| Stap 1                          | Steunstof bevestigen aan de stof             | pagina 63 |  |  |
| Stap 2                          | Borduurpositie markeren                      | pagina 63 |  |  |
| Stap 3                          | Stof in de ring plaatsen                     | pagina 65 |  |  |
| Stap 4                          | Borduren                                     | pagina 65 |  |  |

# Grote borduurpatronen ontwerpen

# Stap 1 Opstarten van Layout & Editing

 Klik op *start*, selecteer Alle Programma's en vervolgens PE-DESIGN Ver.6. Selecteer Layout & Editing om het venster Layout & Editing te openen.

#### Memo:

Hebt u een snelkoppeling gemaakt voor Layout & Editing, bijvoorbeeld op het bureaublad, dubbelklik dan op de snelkoppeling om de applicatie te starten.

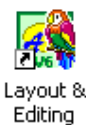

 $\rightarrow$  Het venster Layout & Editing verschijnt.

#### Memo:

Wilt u dat het venster Layout & Editing het hele scherm vult, klik dan op de knop (Maximaliseren) rechts op de titelbalk.

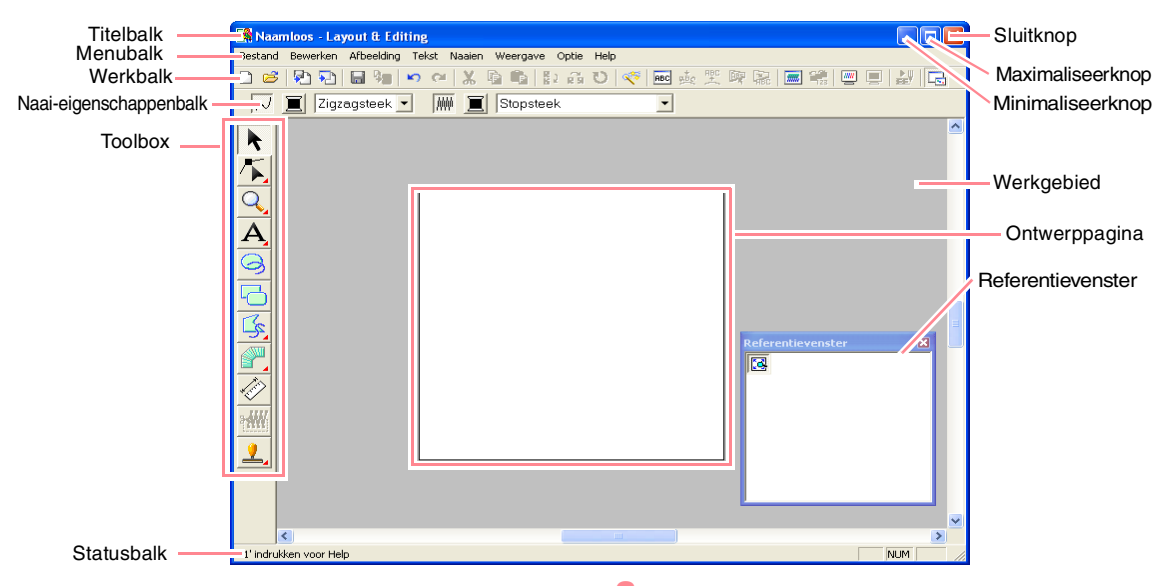

#### Stap 2

# Ontwerppaginaformaat opgeven

Om te beginnen geven we het gewenste formaat voor het complete borduurpatroon op.

- Klik op Optie en vervolgens op Eigenschappen ontwerppagina.
  - igensenappen entwerppagina.
  - → Het dialoogvenster Eigenschappen ontwerppagina verschijnt.

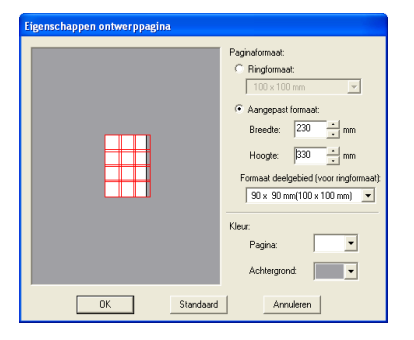

 Selecteer Aangepast formaat, en typ of selecteer vervolgens de gewenste breedte en hoogte voor de ontwerppagina. Geef afmetingen tussen 100 en 1000 mm op. In dit voorbeeld stellen we Breedte in op 230 mm en Hoogte op 330 mm.

#### Memo:

De breedte en hoogte die u opgeeft onder **Aangepast formaat** bepalen het exacte formaat van het borduurontwerp.  Klik in de selector Formaat deelgebied (voor ringformaat) en selecteer vervolgens het formaat van de deelgebieden (uw borduurring). In dit voorbeeld selecteren we 120 × 170 mm (130 × 180 mm).

#### Memo:

- Met de instelling **Formaat deelgebied** (voor ringformaat) worden de breedte en de hoogte van de deelgebieden 10 mm verkleind. Zo hebt u ruimte om het deelgebied precies af te stellen op de naastgelegen gebieden.
- Het voorbeeldvenster toont het resultaat van de wijzigingen die u hebt aangebracht. De dubbele lijnen geven de naast elkaar liggende randen aan waar het borduren overlapt.

#### Klik op OK.

# Stap 3

🗋 🖻

## Borduurpatroon maken

In dit voorbeeld gebruiken we een van de kantborduurpatronen die worden geleverd bij de applicatie.

 Klik op Bestand in de menubalk, plaats de aanwijzer op Importeren en klik vervolgens op uit Bestand in het submenu. U kunt ook op onderstaande knop in de werkbalk klikken.

uit Bestand

🖗 🗅 🖬 🎭 🗠 🐃 🖒 🗳 🖧 🖸

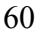

→ Het dialoogvenster Importeren uit bestand verschijnt.

| Importeren uit best                                                             | and                                                                                                    |                                                                                                    | ? 🛛                   |
|---------------------------------------------------------------------------------|----------------------------------------------------------------------------------------------------|----------------------------------------------------------------------------------------------------|-----------------------|
| Zoeken in: 🚞 Data                                                               |                                                                                                    | • 🗧 🖆 📰 •                                                                                                    |                       |
| CipArt<br>Photo<br>Angel.pes<br>Bithday1L.pes<br>Bithday1S.pes<br>Bithday2L.pes | R Birthday25.pes<br>Birthday31.pes<br>Birthday31.pes<br>Birthday35.pes<br>Birthday44.pes<br>Birthday45.pes<br>Birthday51.pes | BirthdayS5.pes     Birthday6L.pes     Birthday6L.pes     Birthday6L.pes     Birthday7L.pes     Birthday75.pes     Birthday75.pes     Birthday8L.pes |                       |
| Bestandsnaam: Bordu                                                             | urbestand(*.PES)                                                                                                    | Importeren<br>Annuleren                                                                                                    | Voorbeeld<br>Bladeren |

2. Selecteer het borduurpatroonbestand Largelace.pes in de map Data.

#### Memo:

Als er een vinkje in het selectievakje Voorbeeld staat, verschijnt de inhoud van het geselecteerde bestand in het vak Voorbeeld.

 Klik op Importeren om het borduurpatroonbestand te openen en het dialoogvenster te sluiten.

#### Memo:

Door te dubbelklikken op de bestandsnaam importeert u het patroon in de ontwerppagina en sluit u het dialoogvenster.

→ Het borduurpatroon wordt weergegeven op de ontwerppagina. (Om het borduurpatroon te centreren midden in de ontwerppagina selecteert u de menuopdracht Bewerken – Centreren.)

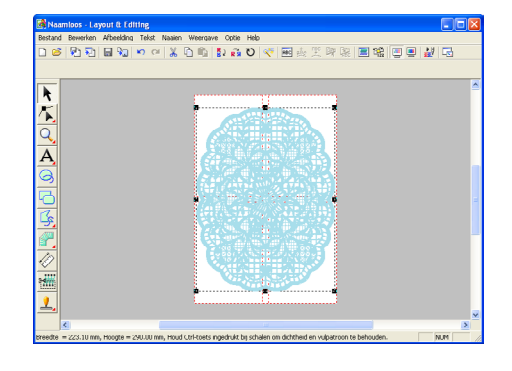

# Stap 4

# Borduurvolgorde controleren

Voordat u het borduurpatroon naait, controleert u de borduurvolgorde: u kijkt in welke volgorde de deelgebieden worden genaaid en stelt vast welke gedeelten van de stof in een ring moeten worden geplaatst.

De patroondeelgebieden worden genaaid van links naar rechts, van boven naar beneden.

 Klik op Optie in de menubalk en vervolgens op Eigenschappen ontwerp. → Het dialoogvenster Eigenschappen ontwerp verschijnt en het eerste deelgebied dat wordt genaaid is op de ontwerppagina omkaderd met een rode lijn.

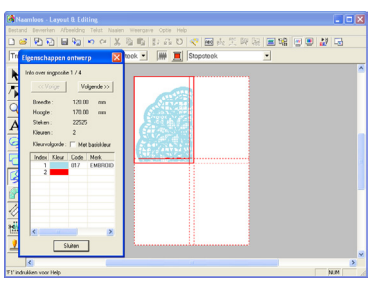

#### Opmerking:

Voordat een borduurpatroon dat u hebt gemaakt op een aangepaste ontwerppagina, wordt opgeslagen of overgebracht op een originele kaart, worden rijgsteken toegevoegd aan de rand van de deelgebieden. Ze dienen om de deelgebieden uit te lijnen tijdens het naaien. Deze uitlijnsteken verschijnen in de kleur **NIET GEDEFINIEERD** en u kunt ze niet bewerken. (Meer bijzonderheden vindt u in "Borduren" op pagina 65.)

Memo:

- U kunt de borduurvolgorde niet controleren terwijl het patroon is geselecteerd. Daarom moet u de selectie van het patroon ongedaan maken voordat u de menu-opdracht Optie – Eigenschappen ontwerp selecteert. (Meer bijzonderheden vindt u in "Patronen
- selecteren" op pagina 130.)
  De ontwerppagina wordt altijd zo weergegeven dat hij het hele venster vult. Het weergegeven deelgebied wordt binnen de borduurringinstallatievolgorde aangegeven boven in het dialoogvenster.
- Om informatie weer te geven over andere patronen in de borduurvolgorde klikt u op Vorige of Volgende.
- Deelgebieden die geen steken bevatten, worden niet weergegeven.
- Om het dialoogvenster te sluiten klikt u op Sluiten.

# *Stap 5* Patroon opslaan

Is het borduurpatroon voltooid, dan wilt u het misschien opslaan om later te gebruiken.

asisbewerkinge

 Klik op Bestand in de menubalk en vervolgens op Opslaan.
 U kunt ook op onderstaande knop in de werkbalk klikken.

> □ 🛎 🔁 🖬 🔚 🖢 🗢 🔉 🖧 Ū Opslaan

→ Hebt u het patroon al eens opgeslagen, dan wordt het bestand onmiddellijk opgeslagen.

#### Memo:

Om het bestand op te slaan onder een andere naam gebruikt u de menu-opdracht **Bestand – Opslaan als**.

→ Hebt u nog geen naam opgegeven of wordt het bestand niet gevonden, dan verschijnt het dialoogvenster Opslaan als.

| Opslaan als                                                         |                                                                                  |                                                                                  |                                                                                            | ? 🛛                                                                                                    |
|---------------------------------------------------------------------|----------------------------------------------------------------------------------|----------------------------------------------------------------------------------|--------------------------------------------------------------------------------------------|----------------------------------------------------------------------------------------------------|
| Opslaan in: 🔂                                                       | Data                                                                             |                                                                                  | • +                                                                                        | 🗈 💣 💷-                                                                                                    |
| ClipArt<br>Photo<br>Angel<br>Birthday1L<br>Birthday1S<br>Birthday2L | Birthday25<br>Birthday3L<br>Birthday35<br>Birthday4L<br>Birthday4S<br>Birthday5L | Birthday5S<br>Birthday6L<br>Birthday6S<br>Birthday7L<br>Birthday75<br>Birthday8L | Bithday85<br>Bithday9L<br>Bithday9S<br>Bithday95<br>Bithday10L<br>Bithday105<br>Bithday11L | Birthday115<br>Birthday12L<br>Birthday12S<br>Birthday125<br>Birthday125<br>Birthday125<br>Birthday125<br>Birthday125<br>Birthday125<br>Birthday115<br>Birthday115<br>Birthday115<br>Birthday115<br>Birthday115<br>Birthday125<br>Birthday125<br>Birthd |
| <                                                                   | ш                                                                                |                                                                                  |                                                                                            | >                                                                                                    |
| Bestandsnaam                                                        | Naamloos                                                                         |                                                                                  |                                                                                            | Opslaan                                                                                                    |
| Opslaan als                                                         | Layout & Editing Ver.6.0                                                         | bestand(".PES)                                                                   |                                                                                            | Annuleren                                                                                                    |

- Selecteer het station en de map en typ vervolgens de bestandsnaam.
- 3. Klik op **Opslaan** om het patroon op te slaan.

Memo:

62

- Alle deelpatronen voor een verdeeld borduurpatroon worden opgeslagen als één .pes (versie 6) bestand.
- Alleen gedeelten die steken bevatten, worden opgeslagen.
- Om de bewerking af te sluiten klikt u op Annuleren.
- Bestaat er reeds een bestand met de naam die u opgeeft in het dialoogvenster Opslaan als, dan verschijnt het volgende bericht.

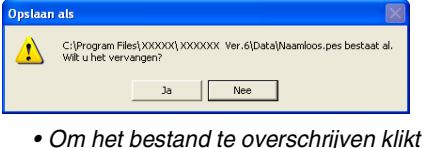

- u op **Ja**. De nieuwe bestandsnaam verschijnt in de titelbalk van het venster Layout & Editing.
- Wilt u het bestaande bestand niet overschrijven, klik dan op **Nee**. U kunt dan een andere bestandsnaam invoeren.

#### Opmerking:

Als een gedeelte van het patroon het maximaal toegestane aantal steken of kleuren overschrijdt, verschijnt een bericht. Hierin worden de beperkingen beschreven en wordt u gevraagd of u het patroon toch wilt bewaren. Als het borduurpatroon gedeeltelijk buiten de ontwerppagina valt, verschijnt een bericht met de vraag of u het patroon toch wilt opslaan. Als u het patroon toch opslaat, moet u het bewerken voordat u het kunt naaien.

#### Stap 6

# Patroon overbrengen naar een originele kaart

U kunt dit borduurpatroon overbrengen naar een naaimachine waarop u het kunt naaien. Breng het borduurpatroon over naar de naaimachine, met het medium dat geschikt is voor uw machine, bijvoorbeeld originele kaarten, floppydisks, CompactFlash-kaarten of USB-media. In dit voorbeeld brengen we het patroon over op een originele kaart.

 Plaats een originele kaart in de USBkaartschrijfmodule.

> Opmerking: De originele kaart is juist geplaatst als u

- hoort dat hij vast klikt.
- Klik op Bestand in de menubalk, plaats de aanwijzer op Schrijven naar kaart en klik vervolgens op Huidig ontwerp in het submenu.

U kunt ook op onderstaande knop in de werkbalk klikken.

🗋 😅 🔁 🌄 🔚 🎭 S 🖓 🖓 🗗 🛱 🐉 🖓 🔊 Schrijven naar kaart

 $\rightarrow$  Het volgende bericht verschijnt.

| Layout 8 | i Editing 🛛 🔀                                   |  |
|----------|-------------------------------------------------|--|
| (į)      | Alle originele kaartgegevens worden verwijderd. |  |
|          | OK Annuleren                                    |  |
|          |                                                 |  |
|          |                                                 |  |

Als de originele kaart reeds patronen bevat, worden deze verwijderd.

#### 3. Klik op OK.

 $\rightarrow$  Het volgende bericht verschijnt.

| Layout & | Editing 🔀                                   |  |
|----------|---------------------------------------------|--|
| (į)      | Schrijven naar originele kaart is voltooid. |  |
|          | ОК                                          |  |
|          |                                             |  |

## Memo:

 Elk gedeelte van het patroon wordt als afzonderlijk patroon opgeslagen op de originele kaart. Wanneer u de patronen weergeeft op de display van de machine, verschijnen twee letters in de linkerbenedenhoek. Deze geven de positie van het gedeelte in het patroon aan. De hoofdletter geeft de rij aan en de kleine letter de kolom.

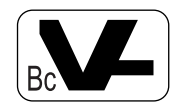

Het hieronder rood gemarkeerde deelgebied verschijnt bijvoorbeeld met "Bc" om de positie aan te geven.

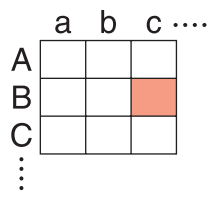

In dit voorbeeld wordt het grote borduurpatroon opgeslagen als negen kleinere patronen met de posities "Aa", "Aa", "Ab", "Ac", "Ba", "Bb", "Bc", "Ca", "Cb" en "Cc".

 Om de bewerking af te sluiten klikt u op Annuleren.

# Grote borduurpatronen borduren

# Stap 1

# Steunstof bevestigen aan de stof

Bij borduren moet u altijd steunstof gebruiken om de stof te verstevigen. Er zijn allerlei soorten steunstof. Welk soort u gebruikt hangt af van het soort stof dat u borduurt. Voor grote ontwerpen die in gedeelten worden verdeeld, moet u de steunstof aan de stof bevestigen. U gebruikt bijvoorbeeld opstrijksteunstof, zelfklevende steunstof of textiellijm.

Wanneer u textiellijm gebruikt, spuit u de lijm op een stuk steunstof in een ring dat sterk genoeg is voor het hele grote borduurwerk. In sommige gevallen moet u twee stukken steunstof gebruiken voor uw borduurwerk.

#### Opmerking:

- Als de kaartschrijfmodule niet juist is aangesloten of ingeschakeld, als de originele kaart niet in de module is geplaatst of als de kaart defect is, verschijnt een foutbericht. Meer bijzonderheden vindt u in "Borduurpatroon schrijven naar een originele kaart" op pagina 195.
- Als een deelgebied de maximaal toegestane grootte overschrijdt, verschijnt een bericht. Hierin worden de beperkingen beschreven en het patroon wordt niet overgebracht op de originele kaart. Als het patroon bovendien te groot is om te worden overgebracht naar één originele kaart, moet u selecteren welke deelgebieden u overbrengt. Meer bijzonderheden vindt u in "Borduurpatroon schrijven naar een originele kaart" op pagina 195.
- 4. Klik op **OK** om het bericht te sluiten.

## Stap 7 Afsluiten van Layout & Editing

- Klik op Bestand in de menubalk en klik vervolgens op Afsluiten.
  - → Het venster Layout & Editing wordt afgesloten.

Memo:

U kunt Layout & Editing ook afsluiten door te klikken op de sluitknop rechts op de titelbalk.

#### 👤 Opmerking:

- De beste resultaten bereikt u als u de steunstof aan de stof bevestigd (zoals hierboven beschreven). Zonder de juiste steunstof verschuift het ontwerp misschien doordat de stof oprimpelt.
- Controleer het advies op de verpakking van de steunstof.

# Stap 2 Borduurpositie markeren

Met het sjabloon voor de betreffende ring markeert u de borduurpositie op de stof.

# Memo:

- De sjablonen worden geleverd bij het pakket.
- De sjablonen bevinden zich ook in de map **Template** en kunnen worden afgedrukt op een printer
- Prik een gaatje aan het eind van elke pijl op het sjabloon.

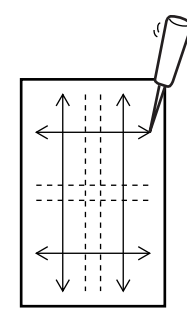

 Plaats de sjabloon op de stof en plaats de punt van een markeerstift in elk gat om de stof te markeren.

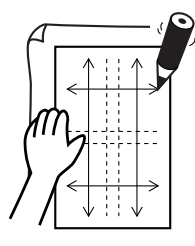

 Verbind de markeringen op de stof met referentielijnen.

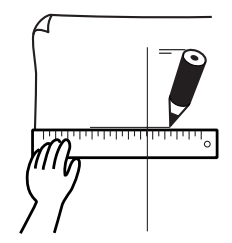

Voor een groot borduurpatroon verplaatst u de sjabloon om de borduurpositie voor elk gedeelte van het borduurpatroon te tekenen.

 Plaats de sjabloon op de stof en markeer punt A, B, C en D.

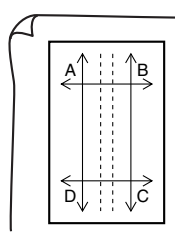

 Om een vlak rechts van het voorheen gemarkeerde vlak te markeren plaatst u punt A en D van de sjabloon op de markering B en C op de stof.

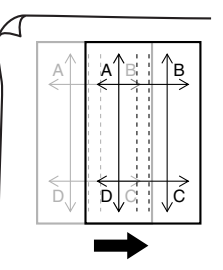

Om een vlak onder het voorheen gemarkeerde vlak te markeren plaatst u punt A en B van de sjabloon op de markering C en D op de stof.

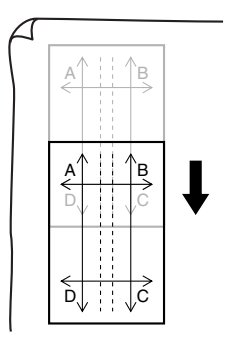

#### Opmerking:

- Het snijpunt van de horizontale en verticale lijn geeft het middelpunt van de borduurring aan.
- Terwijl u zorgvuldig bekijkt hoe u de stof in de ring wenst, plaatst u de sjabloon op de stof en trekt u lijnen om de borduurpositie aan te geven. Zorg bovendien dat het borduurgebied niet buiten het gemarkeerde gebied op de stof valt, zoals hieronder aangegeven. Dit omdat niet alle borduurgebieden zijn getekend op de sjabloon voor grote borduurringen.

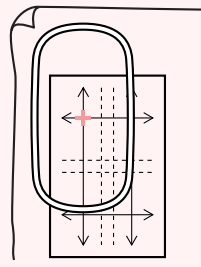
# Grote borduurpatronen maken

#### Stap 3

## Stof in de ring plaatsen

Plaats de referentielijnen op het plastic borduurvel tegenover de markeringen op de stof. Plaats de stof in de ring. Zorg dat de stof juist blijft uitgelijnd.

 Plaats het borduurvel in de binnenring van de borduurring. Plaats dit geheel zo op de stof dat de middenlijn op het borduurvel terechtkomt op de referentielijnen (die u op de stof hebt getekend) voor het eerste deelgebied dat wordt genaaid.

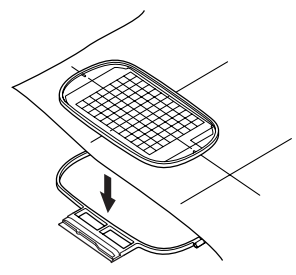

2. Houd de referentielijnen op het borduurvel uitgelijnd met de referentielijnen voor het eerste deelgebied. Plaats de stof en binnenring van de borduurring in de buitenring en trek de stof strak.

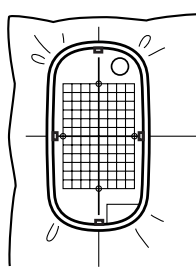

 Als de stof in de ring is geplaatst, verwijdert u het borduurvel.

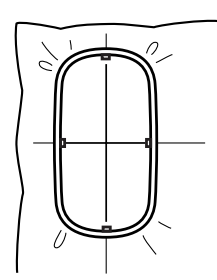

#### Opmerking:

- Plaats de stof en de ring op een vlak oppervlak. Druk de binnenring vervolgens goed in, zodat de bovenrand van de binnenring op dezelfde lijn ligt met de bovenrand van de buitenring.
- Als u het borduurvel niet gebruikt, kunt u de stof verticaal en horizontaal in de ring plaatsen met behulp van de markeringen op de borduurring.

Aangezien op sommige naaimachines het middelpunt niet precies in het midden ligt, krijgt u betere resultaten als u het borduurvel gebruikt.

- Een andere manier om de stof in de ring te plaatsen: met zelfklevende steunstof die u afzonderlijk in de ring kunt plaatsen. Verwijder het beschermende papier en plaats de stof zorgvuldig op het klevende oppervlak. Gebruik hierbij het borduurvel als richtlijn.
- Tip: u plaatst de stof gemakkelijker in de ring als u dubbelzijdig plakband bevestigt aan de achterkant van de binnenring. De binnenring plaatst u boven op de stof en u klemt de stof vervolgens tussen de binnenring en de buitenring.

#### Stap 4 Borduren

Nu kunt u het patroon borduren.

 Wanneer u grote borduurpatronen overbrengt naar de naaimachine verschijnen deze patronen op het naaimachinescherm zoals hieronder aangegeven. In dit voorbeeld selecteert u het eerste deelgebied (Aa).

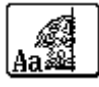

#### Memo:

Zijn er geen steken in gedeelte Aa, selecteer dan het eerste gedeelte dat wel steken bevat. Selecteer de menu-opdracht **Optie** – **Eigenschappen ontwerp** om de borduurvolgorde te controleren.

- Bevestig de borduurring aan de naaimachine. Plaats met de lay-outfuncties van de naaimachine de naaldstand op het snijpunt van de lijnen die u hebt getekend op de stof.
- 3. Borduur het geselecteerde patroon.
- Verwijder de borduurring van de naaimachine. Verwijder vervolgens de stof uit de ring.

## Grote borduurpatronen maken

5. Plaats de stof in de ring voor het volgende deelgebied. (Meer bijzonderheden vindt u in "Stof in de ring plaatsen" op pagina 65.)

#### Memo:

Wanneer een borduurpatroon dat u hebt gemaakt in een speciale ontwerppagina wordt bewaard of overgebracht naar een originele kaart, worden uitlijnsteken (enkele lijnen rijgsteken met de kleur **NIET GEDEFINIEERD**, met een steeklengte van 10,0 mm, te beginnen met verstevigingssteken met een steeklengte van 0,3 mm) toegevoegd aan de rand van het patroon. (De uitlijnsteken worden weergegeven in het afdrukvoorbeeld en worden rood afgedrukt.)

Hoe u de stof in de borduurring plaatst met behulp van uitlijnsteken; voorbeeld aan de hand van Largelace.pes (Largelace.pes vindt u in de map Data.):

 Borduur het deelgebied linksboven.
 → Onder en rechts van het geborduurde deelgebied worden uitlijnsteken genaaid.

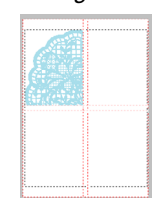

- 2) Plaats de stof in de ring voor het deelgebied rechtsboven, met de linkerkant van de ring langs de uitlijnsteken rechts van het deelgebied dat u hebt genaaid in stap 1. Borduur vervolgens het patroon.
  - → Voordat het deelgebied wordt geborduurd, worden links van het deelgebied uitlijnsteken genaaid. Lijn deze uitlijnsteken uit met de uitlijnsteken die u hebt genaaid in stap 1. Nadat het deelgebied is geborduurd, worden onder het deelgebied uitlijnsteken genaaid.

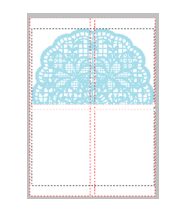

- Plaats de stof in de ring voor het deelgebied linksonder, met de bovenkant van de ring langs de uitlijnsteken onder het deelgebied dat u hebt genaaid in stap 1. Borduur vervolgens het patroon.
  - → Voordat het deelgebied wordt geborduurd, worden boven het deelgebied uitlijnsteken genaaid. Lijn deze uitlijnsteken uit met de uitlijnsteken die u hebt genaaid in stap 1. Nadat het deelgebied is geborduurd, worden rechts van het deelgebied uitlijnsteken genaaid.

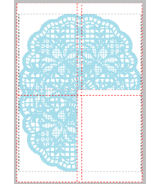

- 4) Plaats de stof in de ring voor het deelgebied rechtsonder, met de linkerkant van de ring langs de uitlijnsteken rechts van het deelgebied dat u hebt genaaid in stap 3 en de bovenkant van de ring langs de uitlijnsteken onder het deelgebied dat u hebt genaaid in stap 2. Borduur vervolgens het patroon.
  - → Voordat het deelgebied wordt geborduurd, worden links van en boven het deelgebied uitlijnsteken genaaid. Lijn deze uitlijnsteken uit met de uitlijnsteken die u hebt genaaid in stap 3 en stap 2.

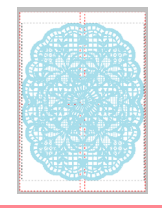

 Blijf de stof in de ring plaatsen en borduren totdat het hele borduurpatroon is genaaid.

•

# Hoofdstuk 2 Geavanceerde bewerkingen

| Design Center                                                | 69  |
|--------------------------------------------------------------|-----|
| Layout & Editing                                             | 106 |
| Afbeeldingen en borduurpatronen invoeren                     | 108 |
| Borduurpatronen bewerken                                     | 130 |
| Borduurpatronen controleren                                  | 182 |
| Opslaan en afdrukken                                         | 194 |
| Software-instellingen wijzigen                               | 202 |
| Informatie voor gebruikers van optionele grote borduurringen | 203 |
| Programmable Stitch Creator                                  | 208 |
| Design Database                                              | 223 |

67

 $(\mathbf{\Phi})$ 

 $(\mathbf{r})$ 

# Geavanceerde bewerkingen

# Betreffende dit hoofdstuk

In dit hoofdstuk behandelen we uitvoerig de procedures voor de diverse bewerkingen die u in alle applicaties kunt uitvoeren.

## Design Center

Met Design Center kunt u handmatig in vier stappen borduurpatronen maken van afbeeldingen.

| Stadium 1 (origineel beeld)   | 😰 pagina 71 |
|-------------------------------|-------------|
| Stadium 2 (lijntekening)      | 🕼 pagina 73 |
| Stadium 3 (figuurhandvat)     | 🕼 pagina 76 |
| Stadium 4 (naai-instellingen) | 🕅 pagina 83 |

# Layout & Editing

Met Layout & Editing kunt u automatisch borduurpatronen maken van afbeeldingen en door getekende objecten en tekst te combineren.

| Afbeeldingen en borduurpatronen invoeren                     | 🕼 pagina 108 |
|--------------------------------------------------------------|--------------|
| Borduurpatronen bewerken                                     | 😰 pagina 130 |
| Borduurpatronen controleren                                  | 😰 pagina 182 |
| Opslaan en afdrukken                                         | 🕼 pagina 194 |
| Software-instellingen wijzigen                               | 😰 pagina 202 |
| Informatie voor gebruikers van optionele grote borduurringen | 🕼 pagina 203 |

# **Programmable Stitch Creator**

Met Programmable Stitch Creator kunt u vulling/stempel- en motiefsteekpatronen maken, bewerken en opslaan. Deze kunt u als programmeerbare stopsteek of motiefsteek of als stempel toepassen op omsloten gebieden van borduurpatronen.

#### 😰 pagina 208

# **Design Database**

Met Design Database kunt u de borduurpatroonbestanden zo indelen op uw computer dat u gemakkelijk voorbeelden kunt bekijken om het gewenste patroon te vinden.

🕼 pagina 223

Met Design Center kunt u afzonderlijke patronen maken van beeldbestanden die zijn gemaakt met andere applicaties. Met Design Center kunt u tevens steekpatronen die zijn gemaakt met Programmable Stitch Creator toepassen op gebieden van het borduurpatroon. Het uiteindelijke borduurpatroon kunt u vervolgens importeren in de ontwerppagina van Layout & Editing en combineren met andere patronen.

Het borduurpatroon wordt gemaakt in vier stadia:

#### Stadium 1 (origineel beeld)

In stadium 1 kunt u afbeeldingen (of clipart) van verschillende bronnen openen, bijvoorbeeld een afbeelding die gemaakt is in Paint<sup>®</sup>, een gescande tekening of gekochte clipart.

Het beeldbestand mag niet gecomprimeerd zijn, de bestandsnaamextensie moet zijn: .bmp, .tif, .jpg, .j2k, .pcx, .wmf, .png, .eps, .pcd, of .fpx.

Grafische bestanden in andere bestandstypen kunt u met de juiste conversiesoftware omzetten in het voorgeschreven bestandstype.

In stadium 1 wordt het beeld met de originele kleuren weergegeven en kunt u het beeld niet wijzigen.

#### Stadium 2 (lijntekening)

Wanneer u van stadium 1 naar stadium 2 gaat, selecteert u maximaal vijf kleuren in de afbeelding om deze om te zetten in zwarte omtreklijnen. De niet-geselecteerde kleuren worden omgezet in wit. U kunt dan de verkregen zwart-wit tekening corrigeren met pennen en vlakgommen van verschillende dikte.

Als u een bestand in stadium 2 opslaat, krijgt dit de bestandsnaam-extensie .pel.

#### Stadium 3 (figuurhandvat)

Wanneer u naar stadium 3 gaat, neemt de applicatie automatisch de omtrek (zwart) waar en vervangt deze door veelhoeklijnen. U kunt de veelhoeklijnen bewerken (u kunt punten verplaatsen, verwijderen of toevoegen).

Als u een bestand in stadium 3 opslaat, krijgt dit de bestandsnaam-extensie .pem.

## Stadium 4 (naai-instellingen)

In dit stadium stelt u de steek, draadkleur enz. in voor de omtrek en de gebieden. Het invoeren van de borduurgegevens is hiermee voltooid.

Als u een bestand in stadium 4 opslaat, krijgt dit de bestandsnaam-extensie .pem.

Als u uw werk in stadium 2, 3 of 4 onderbreekt, kunt u het bestand opslaan. U kunt het dan later weer oproepen om uw werk te hervatten.

àeavanceerde bewerkingen Design Center

# Hoofdscherm

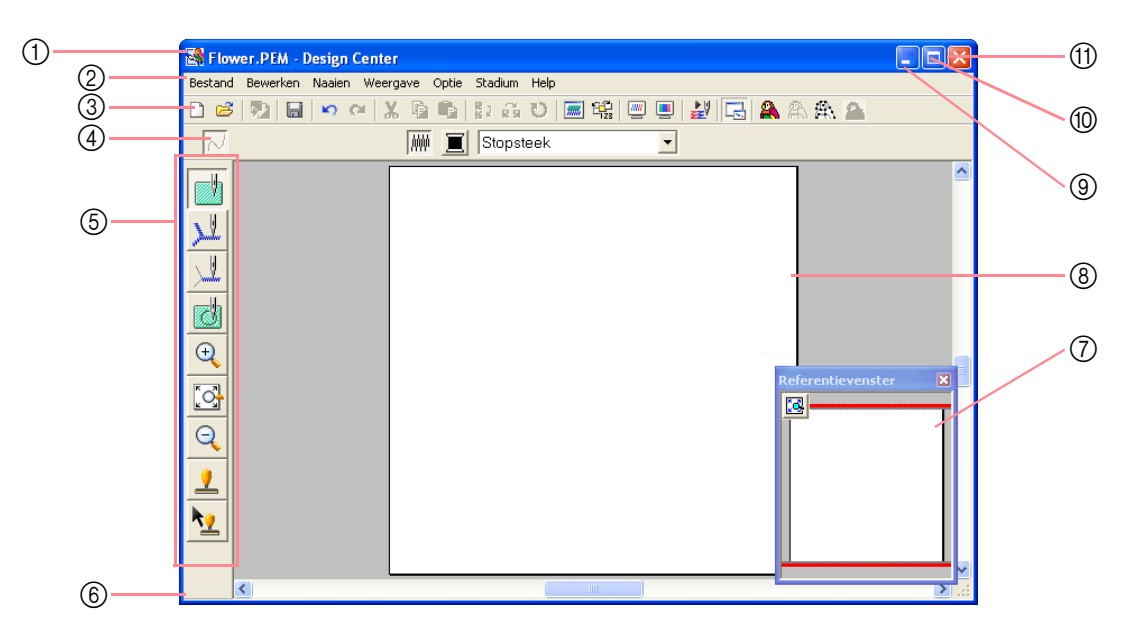

#### 1 Titelbalk

② Menubalk Geeft toegang tot de functies.

#### ③ Werkbalk

Biedt snelkoppelingen voor de menuopdrachten.

#### ④ Naai-eigenschappenbalk

Hiermee stelt u de naai-eigenschappen (kleur en naaitype) in voor de lijnen en gebieden van het patroon.

(alleen in stadium 4 (naai-instellingen))

#### (5) Toolbox

Bevat functies om de afbeelding te selecteren en bewerken. In stadium 1 is er geen toolbox; in de andere stadia is er telkens een andere toolbox.

#### 6 Statusbalk

Biedt handige informatie, zoals grootte.

#### ⑦ Referentievenster

Geeft alle omtreklijnen en patronen in het werkgebied weer. Zo houdt u overzicht terwijl u werkt aan een detail. (Meer bijzonderheden vindt u in "Patronen bekijken in het referentievenster" op pagina 103.)

#### ③ Ontwerppagina Het gedeelte van het werkgebied dat u kunt opslaan en naaien.

- ④ Minimaliseerknop
- 10 Maximaliseerknop
- 1 Sluitknop

# **Design Center** Stadium 1 (origineel beeld)

# **Beeldgegevens importeren**

# Gebruik van de wizard

Deze wizard biedt stapsgewijze begeleiding om borduurpatronen te maken.

- 1. Klik op Bestand en vervolgens op Wizard.
  - → Het dialoogvenster Hoe wilt u borduren? verschijnt.

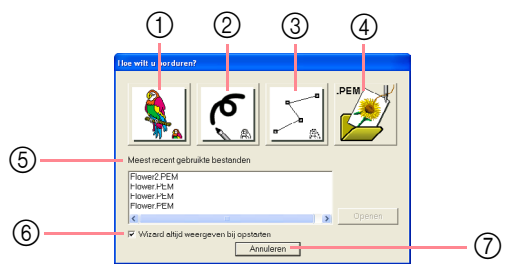

Als u de aanwijzer op een knop plaatst, verschijnt de naam van de functie.

De functies voor alle knoppen staan hieronder beschreven.

#### (1) Vanaf een afbeelding

Klik op deze knop wanneer u een borduurpatroon maakt van een afbeelding. Wanneer u op deze knop klikt, verschijnt het dialoogvenster **Vanaf een afbeelding** en stapsgewijze aanwijzingen om borduurpatronen te maken.

Meer bijzonderheden vindt u in "Wanneer u klikt op de toets Vanaf beeld" op deze pagina.

#### ② Nieuw lijnbeeld

Wanneer u op deze knop klikt, opent u een nieuwe ontwerppagina in stadium 2 (lijntekening). Gebruik deze knop wanneer u een afbeelding wilt tekenen met de zwarte pen en vlakgommen en vervolgens borduurgegevens wilt maken van die afbeelding.

Meer bijzonderheden vindt u in "Nieuwe ontwerppagina maken in stadium 2 (lijntekening)" op pagina 74.

#### ③ Nieuwe figuur

Wanneer u op deze knop klikt, opent u een nieuwe ontwerppagina in stadium 3 (figuurhandvat).

U klikt op deze knop wanneer u een figuurhandvatafbeelding wilt tekenen of wanneer u patronen wilt maken van omtreklijnen van een opgeslagen .pem bestand.

#### Meer bijzonderheden vindt u in "Nieuwe ontwerppagina maken in stadium 3 (figuurhandvat)" op pagina 78.

#### ④ PEM openen

U klikt op deze knop wanneer u een opgeslagen .pem bestand (opgeslagen in stadium 3 (figuurhandvat) of 4 (naai-instelling)) wilt bewerken.

Wanneer u op deze knop klikt, verschijnt het dialoogvenster **Openen** zodat u een .pem bestand kunt selecteren.

#### 5 Meest recent gebruikte bestanden

Hiermee toont u een lijst met de meest recent gebruikte bestanden. Klik in de lijst op de naam van het bestand dat u wilt bewerken en klik vervolgens op **Openen**.

#### (6) Wizard altijd weergeven bij opstarten Selecteer dit selectievakje als u wilt dat de wizard verschijnt telkens wanneer Design Center start.

#### ⑦ Annuleren

Om het dialoogvenster te sluiten klikt u op deze knop.

#### Wanneer u klikt op de toets Vanaf beeld

Wanneer u klikt op de toets Vanaf een afbeelding in het dialoogvenster Hoe wilt u borduren? verschijnt het dialoogvenster Vanaf een afbeelding.

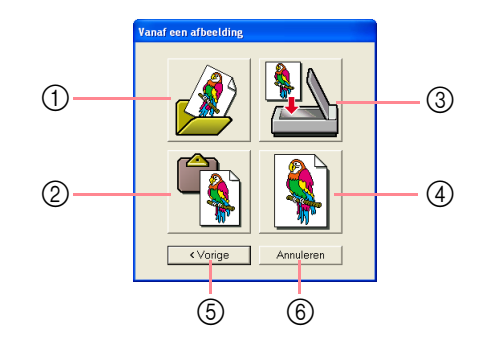

Als u de aanwijzer op een toets plaatst, verschijnt de naam van de functie.

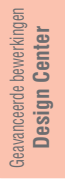

De functies voor alle knoppen staan hieronder beschreven.

 Openen beeldbestand
 U klikt op deze toets om een opgeslagen beeldbestand te openen en op de ontwerppagina te plakken.

> Meer bijzonderheden vindt u in "Beeldbestanden openen" op pagina 20.

#### ② Van klembord

Door op deze knop te klikken plakt u de afbeelding op het klembord op de ontwerppagina. Deze functie kunt u alleen gebruiken wanneer er een beeld op het klembord staat.

#### ③ Vanaf TWAIN-apparaat

U klikt op deze toets om een afbeelding te importeren van een TWAIN-apparaat (scanner of digitale camera) die is aangesloten op uw computer. Vervolgens wordt de afbeelding op de ontwerppagina geplakt.

Meer bijzonderheden vindt u in "Gegevens importeren van TWAINapparaat" hieronder.

#### ④ Huidige foto gebruiken

Klik op deze knop om een afbeelding te gebruiken die is geopend in stadium 1 (origineel beeld). Deze functie kunt u alleen gebruiken wanneer een afbeelding is geopend in stadium 1.

#### **5** Vorige

Door op deze toets te klikken sluit u het huidige dialoogvenster en keert u terug naar het dialoogvenster **Hoe wilt u borduren?**.

#### 6 Annuleren

Om het dialoogvenster te sluiten klikt u op deze knop.

- → Wanneer u klikt op een andere toets dan Vorige of Annuleren, wordt het beeld geïmporteerd en geplakt op de ontwerppagina van stadium 1 (origineel beeld). Het dialoogvenster Uitknippen naar lijntekening verschijnt. Hier kunt u kleuren kiezen voor de omtreklijnen.
- Bijzonderheden over de volgende stadia vindt u in "Doorgaan naar stadium 2 (lijntekening)" op pagina 73, "Doorgaan naar stadium 3 (figuurhandvat)" op pagina 76 en vervolgens "Doorgaan naar stadium 4 (naai-instellingen)" op pagina 83.

# Gegevens importeren van TWAIN-apparaat

TWAIN is een applicatie-interfacestandaard (API) voor software die scanners en andere apparaten aanstuurt. Design Center ondersteunt apparaten van de TWAIN-standaard, waarmee u het apparaat kunt aansturen en de afbeelding direct kunt importeren.

Stadium 1 (origineel beeld)

- Controleer of de scanner of het andere TWAINapparaat juist is aangesloten op uw computer.
- Klik op Bestand en vervolgens op TWAINapparaat selecteren.
  - → Het dialoogvenster **Bron selecteren** verschijnt.

| Bron selecteren |            |
|-----------------|------------|
| Bronnen:        |            |
|                 |            |
|                 |            |
|                 | Selecteren |
|                 | Annuleren  |

 In de lijst Bronnen klikt u op het gewenste apparaat om dit te selecteren.

#### Opmerking:

Is er geen TWAIN-apparaat geïnstalleerd, dan verschijnt er geen lijst **Bronnen**. Installeer eerst de besturingssoftware voor het TWAIN-apparaat dat u wilt gebruiken.

 Klik op Selecteren om het geselecteerde apparaat te kiezen en het dialoogvenster te sluiten.

#### Memo:

Om de bewerking af te sluiten en het dialoogvenster te sluiten klikt u op **Annuleren**.

- Klik op Bestand en vervolgens op Invoer van TWAIN-apparaat.
  - → De stuurprogramma-interface voor het apparaat dat u hebt geselecteerd in het dialoogvenster Bron selecteren verschijnt.
- Geef de nodige instellingen op om een afbeelding te importeren en importeer vervolgens de afbeelding.

#### Opmerking:

Meer informatie over het gebruik van de stuurprogramma-interface vindt u in de handleiding bij die interface. Anders neemt u contact op met de fabrikant van de interface.

→ Als de afbeelding vanaf de scanner (of het andere apparaat) en het stuurprogramma is overgedragen, wordt de geïmporteerde afbeelding geplakt op de ontwerppagina van stadium 1 (origineel beeld).

#### Memo:

Hebt u de afbeelding die momenteel wordt weergegeven op de ontwerppagina nog niet opgeslagen, dan verschijnt de vraag of u de afbeelding wilt opslaan.

# Design Center Stadium 2 (lijntekening)

# Doorgaan naar stadium 2 (lijntekening)

Na het openen van de afbeelding gaan we door met stadium 2 (lijntekeningstadium). Hier selecteren we de kleur(en) waarmee we de lijntekening maken (omtrek van de afbeelding). In stadium 2 (lijntekening) kunt u de afbeelding bewerken met pennen en vlakgommen. U kunt deze functie tevens gebruiken om omtreklijnen te maken die gemakkelijker met de hand vervaardigd kunnen worden, zoals het schrijven van letters e.d. Met de zoomvoorziening kunt u de afbeelding vergroot of verkleind weergeven.

#### Werkbalkknop: 🖧

1. Klik op 😤 of op Stadium en vervolgens op

#### In lijntekening

→ Het dialoogvenster Uitknippen naar lijntekening verschijnt.

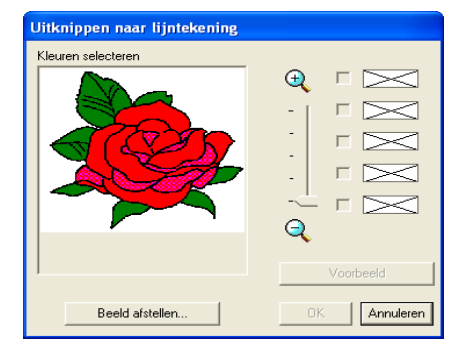

→ Als u zich bevindt in stadium 3 (figuurhandvat), keert u terug naar stadium twee als u de afbeelding niet hebt gewijzigd in stadium 3. Dan verschijnt een melding met het verzoek om te bevestigen dat u de veranderingen in stadium 3 ongedaan wilt maken.

#### Memo:

Om de afbeelding vergroot of verkleind weer te geven schuift u de **ZOOM**-schuif omhoog of omlaag. Door een vergrote afbeelding kunt u schuiven met de schuifbalk om de verschillende delen te bekijken.

#### Opmerking:

Wanneer u in stadium 3 (figuurhandvat) gestart bent met het openen van een stadium 3-bestand, kunt u niet teruggaan naar stadium 2.

2. Selecteer de omtrekkleur(en) die u wilt omzetten in zwarte omtreklijnen.

 $\rightarrow$  Als u de aanwijzer op de afbeelding plaatst, verandert de aanwijzer in  $\ensuremath{\mathscr{P}}$  .

→ De geselecteerde kleur verschijnt in het bovenste vak onder Kleuren selecteren en un in het selectievakje geeft aan dat de kleur geselecteerd is.

#### Memo:

- U kunt stap 2. herhalen om maximaal vijf kleuren te selecteren. Als meer dan vijf kleuren zijn geselecteerd, blijven alleen de vijf laatst geselecteerde in de lijst.
- Om de selectie van een kleur ongedaan te maken verwijdert u het vinkje uit het selectievakje.
- Om de tint aan te passen en beeldruis (vervormingen) te verminderen klikt u op **Beeld afstellen**. (Meer bijzonderheden vindt u in "Beeld afstellen" op pagina 74.)
- Klik op Voorbeeld om een voorbeeld van de lijntekening weer te geven op de ontwerppagina.

#### Memo:

Zo nodig kunt u de instellingen wijzigen. Na de instellingen te hebben gewijzigd, klikt u op **Voorbeeld** om de omtrek met de nieuwe instellingen weer te geven.

#### 4. Klik op OK.

→ Alle geselecteerde kleuren worden geconverteerd tot een zwarte omtrek (lijntekening). Deze omtrek wordt weergegeven in de ontwerppagina van stadium 2 (lijntekening).

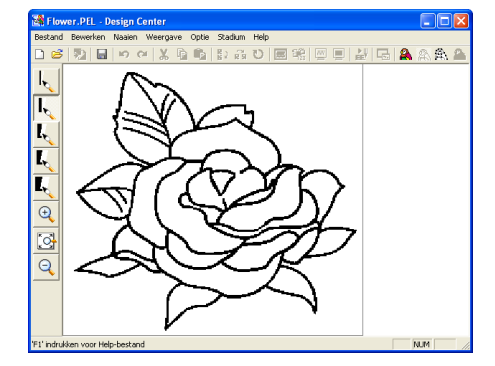

**Design Center** 

#### Stadium 2 (lijntekening)

#### Memo:

- Om de bewerking af te sluiten en terug te gaan naar stadium 1 (origineel beeld) klikt u op Annuleren.
- We raden u aan om zo veel kleuren te selecteren als u nodig hebt om een duidelijke omtrek van de afbeelding te maken. In het bovenstaande voorbeeld is slechts één kleur gekozen.
- Bent u niet tevreden met het resultaat, selecteer dan de menu-opdracht Stadium
   In origineel beeld om terug te gaan naar stadium 1 (origineel beeld). Maak de lijntekening en bewerk deze opnieuw.

#### **Beeld afstellen**

Door te klikken op de knop **Beeld afstellen** in het dialoogvenster **Uitknippen naar lijntekening** opent u een dialoogvenster **Beeld afstellen** dat er ongeveer als volgt uitziet.

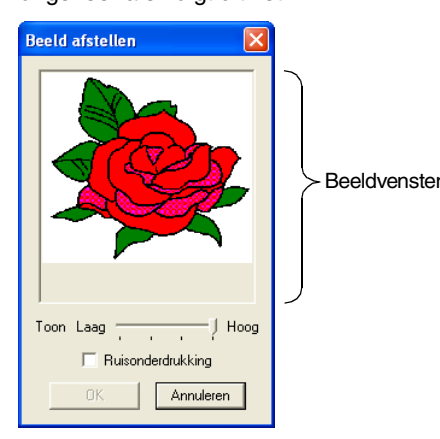

In dit dialoogvenster kunt u de kleuren van de beeldgegevens reduceren of de ruis (vervorming) verminderen. Door een gelijkmatig kleurverloop toe te passen maakt u de afbeelding vloeiender. U kunt kleuren gemakkelijker selecteren, ook van beeldgegevens die afkomstig zijn van een scanner of ander apparaat en niet altijd een duidelijke omtrek hebben.

- 1) In het beeldvenster wordt de afbeelding na de huidige bewerkingen weergeven.
- Met de schuif **Toon** stelt u de mate van kleurreductie in. Zet de schuif op **Hoog** om het oorspronkelijke beeld te tonen. Zet de schuif op **Laag** voor een sterkere kleurreductie.
- Als het selectievakje Ruisonderdrukking is geselecteerd, worden kleinere ruisgebieden verwijderd.
- Klik op OK om het gecorrigeerde beeld weer te geven in het beeldvenster in het dialoogvenster Uitknippen naar lijntekening en het dialoogvenster te sluiten.

74

#### Memo:

- Om het dialoogvenster te sluiten zonder de gewijzigde instellingen toe te passen klikt u op **Annuleren**.
- Door te klikken op **OK** reset u de lijst **Kleuren selecteren** in het dialoogvenster **Uitknippen naar lijntekening**.

#### **Opmerking**:

De beeldaanpassingen die u hebt geselecteerd in het dialoogvenster **Beeld afstellen** gelden alleen voor de afbeelding die is weergegeven in het dialoogvenster **Uitknippen naar lijntekening**. De afbeelding die voortkomt uit deze aanpassingen kunt u niet opslaan.

# Nieuwe ontwerppagina maken in stadium 2 (lijntekening)

#### Werkbalkknop: 🗋

- Klik op i of op Bestand en vervolgens op Nieuw lijnbeeld.
  - → Als u de huidige ontwerppagina reeds hebt opgeslagen of niet hebt bewerkt, verschijnt een nieuwe ontwerppagina onmiddellijk in stadium 2 (lijntekening).
  - → Als u de huidige ontwerppagina niet hebt opgeslagen, verschijnt de vraag of u de wijzigingen wilt opslaan.

#### Memo:

In stadium 2 (lijntekening) wordt het bestand opgeslagen als .pel bestand.

"Gegevens importeren van TWAINapparaat" op pagina 72, "Opslaan" op pagina 104 en "Nieuwe ontwerppagina maken in stadium 3 (figuurhandvat)" op pagina 78

## Omtreklijnen tekenen en wissen

#### Omtrek tekenen

 In de toolbox klikt u op de knop voor de pen van de gewenste dikte.

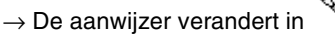

Om een punt toe te voegen klikt u eenmaal.
 Om een lijn te tekenen sleept u de aanwijzer.

## Stadium 2 (lijntekening)

#### Memo:

Om een verticale of horizontale lijn te tekenen houdt u de toets **Shift** ingedrukt terwijl u de aanwijzer verplaatst.

#### Omtrek verwijderen

- 1. In de toolbox klikt u op de knop voor het vlakgom van de gewenste dikte.
- 2. Plaats de aanwijzer op de lijn die u wilt uitgummen en houd vervolgens de rechtermuisknop ingedrukt.

ightarrow De aanwijzer verandert in  $\red{lambda}$  .

**3.** Sleep de aanwijzer om de lijn uit te gummen.

Geavanceerde bewerkingen Design Center

# **Design Center** Stadium 3 (figuurhandvat)

# Doorgaan naar stadium 3 (figuurhandvat)

Nadat u de omtrek hebt gemaakt - gewoon een verzameling stippen (pixels) - in stadium 2, gaat u door naar stadium 3 (figuurhandvat). Hier worden de stippen automatisch verbonden zodat lijnen ontstaan die u kunt bewerken. In stadium 3 (figuurhandvat) kunt u met de functie Punt bewerken punten verplaatsen, wissen of invoegen. En met de functie Lijn tekenen kunt u lijnen tekenen.

## Werkbalkknop: 🏨

1. Klik op 🔼 of op Stadium en vervolgens op

#### In afbeeldingshandvat.

→ Als u in stadium 2 (lijntekening) was, verschijnt het dialoogvenster Conversie afbeeldingsobject instellen.

| Conversie afbeeldingsobject instelle | Resolutie:             |
|--------------------------------------|------------------------|
|                                      | Normaal     Grof       |
|                                      | Minder Veel            |
|                                      | Klein Gobied apparkken |
| Eigenschappen ontwerppagina          | OK Annuleren           |

#### Selecteer een instelling onder Resolutie.

De resolutie bepaalt hoe gedetailleerd de figuurhandvatafbeelding is. De lijntekening wordt omgezet in veelhoeklijnen. Wilt meer detail, dan hebt u meer punten nodig op de veelhoeklijnen. Hierdoor wordt het bestand groter.

Doorgaans biedt **Normaal** voldoende resolutie zonder het bestand te groot te maken.

Als **Grof** een bevredigend resultaat oplevert voor een bepaalde afbeelding selecteert u deze instelling om het bestand zo klein mogelijk te houden.

Selecteer **Fijn** alleen als het beeld veel kleine details bevat en de instelling **Normaal** geen bevredigend resultaat oplevert.

76

 Om de zwarte omtrek te vervangen door figuurhandvatlijnen langs het midden van de omtrek selecteert u het selectievakje Verdunningsproces en selecteert u met de schuif de mate van detail.

#### Memo:

Wanneer de schuif op **Veel** staat worden zelfs zeer dikke zwarte lijnen vervangen door een lijn langs het midden.

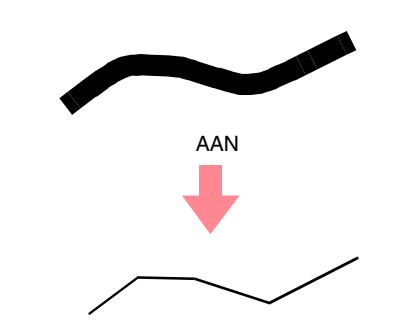

Om de zwarte lijnen te vervangen door figuurhandvatlijnen die de rand van de omtrek volgen, maakt u de selectie van Verdunningsproces ongedaan.

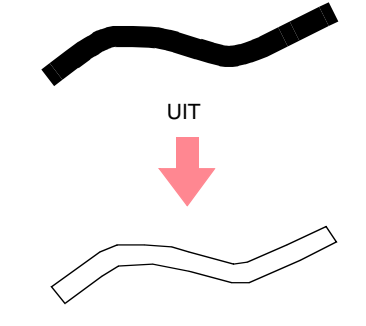

4. Met de schuif GROOTTE stelt u de grootte in.

#### Stadium 3 (figuurhandvat)

Beavanceerde bewerkinge

77

**Design Center** 

## Opmerking:

U kunt de afbeelding niet tot buiten de grenzen van de ontwerppagina vergroten. Zo nodig klikt u op **Eigenschappen ontwerppagina**, en wijzigt u vervolgens het ontwerppaginaformaat in het dialoogvenster dat verschijnt.

 Om een specifiek gedeelte van de afbeelding te selecteren klikt u op Gebied oppakken en

de afbeelding op de ontwerppagina om het gewenste gebied te selecteren.

#### Memo:

Het dialoogvenster **Conversie** afbeeldingsobject instellen verschijnt opnieuw wanneer u de muisknop loslaat.

- 6. Klik op OK.
  - → De figuurhandvatafbeelding wordt weergegeven op de ontwerppagina van stadium 3 (figuurhandvat).

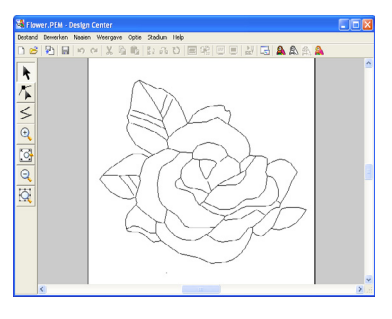

#### Memo:

Om het dialoogvenster te sluiten zonder de gewijzigde instellingen toe te passen klikt u op **Annuleren**.

#### Opmerking:

Kunt u de omtrekgegevens van de afbeelding niet maken wanneer u van stadium 2 (lijntekening) naar stadium 3 (figuurhandvat) gaat, ook nadat u enkele conversie-instellingen hebt opgegeven ga dan terug naar stadium 2 en corrigeer de omtreklijnen in de lijntekeningen of pas correcties vanuit de afbeelding toe.

"Nieuwe ontwerppagina maken in stadium 2 (lijntekening)" op pagina 74, "Doorgaan naar stadium 4 (naai-instellingen)" op pagina 83, "Rasterinstellingen wijzigen" op pagina 105 en "Ontwerppaginaformaat opgeven" op deze pagina.

# Ontwerppaginaformaat opgeven

In stadium 3 (figuurhandvat) kunt u een ontwerppaginaformaat selecteren naar gelang het formaat ring dat u wilt gebruiken met uw naaimachine. Of u kunt formaat aanpassen, zodat zelfs zeer grote borduurpatronen erin passen.

- Klik op Optie en vervolgens op Eigenschappen ontwerppagina.
  - → Het dialoogvenster Eigenschappen ontwerppagina verschijnt.

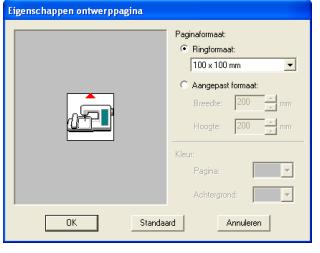

 Selecteer het formaat van de ontwerppagina. Om het formaat van de ontwerppagina aan te passen aan het ringformaat selecteert u Ringformaat. Vervolgens selecteert u het gewenste formaat in de selector. Om een speciale grootte op te geven voor de ontwerppagina, selecteert u Aangepast formaat en typt of selecteert u de gewenste breedte en hoogte voor de ontwerppagina. (Het instelbereik is 100 tot 1.000 mm (3,9 tot 39,4 inch).)

#### Memo:

- Het voorbeeldvenster toont het resultaat van de wijzigingen die u hebt aangebracht.
- Wanneer u **Ringformaat** hebt geselecteerd, laat de naaimachineafbeelding de afdrukstand van de ontwerppagina (borduurring) in verhouding tot de machine zien.

#### Opmerking:

 Wanneer u Ringformaat selecteert, selecteer dan geen groter formaat dan het maximale borduurgebied voor uw machine.

#### Klik op OK.

#### Memo:

- Om terug te keren naar de standaardinstellingen (100 × 100 mm (4 inch × 4 inch) voor Ringformaat) klikt u op Standaard.
- Om het dialoogvenster te sluiten zonder de gewijzigde instellingen toe te passen klikt u op Annuleren.

#### Stadium 3 (figuurhandvat)

## Opmerking:

- Speciale ontwerppaginaformaten kunt u niet opslaan voor versie 5 en eerder.
- Het geselecteerde formaat wordt toegepast op elke nieuwe ontwerppagina, totdat u de instellingen wijzigt.

# Nieuwe ontwerppagina maken in stadium 3 (figuurhandvat)

U kunt een lege ontwerppagina maken om een figuurhandvatafbeelding te tekenen of patronen te maken van omtreklijnen van een opgeslagen .pem bestand.

- Klik op Bestand en vervolgens op Nieuwe figuurgegevens.
  - → Als u de huidige ontwerppagina reeds hebt opgeslagen of niet hebt bewerkt, verschijnt een nieuwe ontwerppagina onmiddellijk in stadium 3 (figuurhandvat).

# **Omtrek bewerken**

# **Omtrek selecteren**

- Klik op  $\blacktriangleright$  in de toolbox.  $\rightarrow$  De aanwijzer verandert in  $\bigcirc$  .
- Klik op de omtrek die u wilt selecteren.
  - $\rightarrow$  Als u de aanwijzer op de omtrek plaatst,

verandert de aanwijzer in

#### Memo:

78

 Wanneer u de omtrek selecteert, verschijnen handvatten en wordt de omtreklijn blauw.

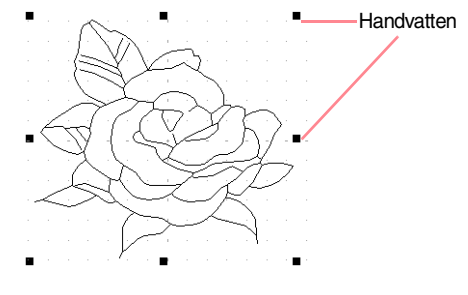

#### Memo:

- Het formaat van de ontwerppagina is het momenteel geselecteerde formaat.
- Om gegevens op te halen van een opgeslagen .pem bestand gebruikt u de menu-opdracht **Bestand – Afbeelding importeren**.
- → Als u de huidige ontwerppagina niet hebt opgeslagen, verschijnt de vraag of u de wijzigingen wilt opslaan.

#### Memo:

In stadium 3 (figuurhandvat) wordt het bestand opgeslagen als .pem bestand.

- "Gegevens importeren van TWAINapparaat" op pagina 72, "Opslaan" op pagina 104 en "Nieuwe ontwerppagina maken in stadium 2 (lijntekening)" op pagina 74
  - De omtrek wordt niet geselecteerd als u een leeg gedeelte selecteert.
  - Om de selectie van de omtrek ongedaan te maken selecteert u een andere omtrek of klikt u in een blanco gedeelte van de ontwerppagina.
- Om nog een omtrek te selecteren houdt u de toets (Ctrl) ingedrukt terwijl u de andere

omtrek selecteert.

#### Memo:

Ook kunt u een omtrek selecteren door de aanwijzer over de betreffende omtrek te slepen. Terwijl u de aanwijzer sleept, wordt een selectiekader getekend. Alle omtreklijnen die zich volledig binnen het selectiekader bevinden, worden geselecteerd wanneer u de muisknop loslaat.

# Omtrek verplaatsen

- Klik op de omtrek die u wilt verplaatsen.
  - $\rightarrow$  Als u de aanwijzer op de omtrek plaatst,

verandert de aanwijzer in 🕂 .

Sleep de omtrek naar de gewenste plaats.

#### Stadium 3 (figuurhandvat)

#### Memo:

- Om de omtrek horizontaal of verticaal te verplaatsen houdt u de toets **Shift** ingedrukt terwijl u de omtrek sleept.
- Telkens wanneer u op een pijltoets drukt, wordt de geselecteerde omtrek 0,5 mm (ca. 0,02 inch) verplaatst in de richting van de pijl.

# Omtrekformaat aanpassen

#### Formaat handmatig aanpassen

- Klik op de omtrek die u wilt vergroten/ verkleinen.
- Plaats de aanwijzer op een van de handvatten van een geselecteerde omtrek of groep omtreklijnen.
  - ightarrow De aanwijzer verandert in ightarrow ,  $\ \$

🔨 of 🛃 , naar gelang het handvat

waarop u de aanwijzer plaatst.

#### Memo:

- + is voor het aanpassen van de breedte.
- J is voor het aanpassen van de hoogte.

 S en Z zijn om beide dimensies tegelijk aan te passen.

 Sleep het handvat om de geselecteerde omtreklijn(en) het gewenste formaat te geven.

#### Formaat numeriek aanpassen

- Klik op de omtrek die u wilt vergroten/ verkleinen.
- Klik op Bewerken en vervolgens op Numerieke instelling en vervolgens op Afmeting.

 $\rightarrow$  Het dialoogvenster **Afmeting** verschijnt.

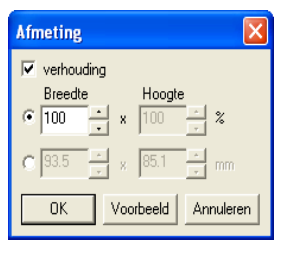

- Om de breedte en hoogte proportioneel te wijzigen zet u een vinkje in het selectievakje verhouding.
- 4. Kies of de breedte en hoogte worden ingesteld als percentage (%) of als afmeting (millimeter of inch).
- Typ of selecteer de gewenste breedte en hoogte.

#### Memo:

- Selecteer 100% als u de omtrek ongewijzigd wilt laten.
- Als u het selectievakje verhouding selecteert, wordt de andere dimensie automatisch aangepast als u een dimensie wijzigt. De verhouding tussen breedte en hoogte blijft dus gelijk.

#### 6. Klik op OK.

#### Memo:

- Om op de ontwerppagina een voorbeeld weer te geven van het nieuwe formaat omtrek klikt u op Voorbeeld.
- Om het dialoogvenster te sluiten zonder de gewijzigde instellingen toe te passen klikt u op Annuleren.

#### Opmerking:

- U kunt geen formaat opgeven waarmee het formaat van de ontwerppagina wordt overschreden.
- De minimumwaarde is 1 mm (0,04 inch).
- "Maateenheid wijzigen" op pagina 105

# Omtrek horizontaal of verticaal omklappen

- Selecteer de omtrek die u horizontaal (omhoog/omlaag) of verticaal (links/rechts) wilt omklappen.
- Om de omtrek horizontaal om te klappen klikt u op Bewerken en vervolgens op Spiegelen en vervolgens op Horizontaal of u klikt op

in de werkbalk.

Om de omtrek verticaal om te klappen klikt u op **Bewerken** en vervolgens op **Spiegelen** en

vervolgens op **Verticaal** of u klikt op **R** in de werkbalk.

Geavanceerde bewerkinger Design Center

#### Stadium 3 (figuurhandvat)

# **Omtrek roteren**

#### Handmatig roteren

- Selecteer de omtrek die u wilt roteren.
- 2. Klik op Bewerken en vervolgens op Roteren
  - of klik op 💟 in de werkbalk.
  - → De handvatten rond de geselecteerde omtrek worden vervangen door kleinere vierkantjes op de vier hoeken van de geselecteerde omtrek.
- 3. Plaats de aanwijzer op een van de vier rotatiehandvatten.
  - $\rightarrow$  Als u de aanwijzer op een rotatiehandvat

plaatst, verandert de aanwijzer in  $\mathbf{U}$ .

 Sleep het rotatiehandvat met de klok mee of tegen de klok in. De omtrek roteert dan in stappen van 1 graad.

#### Memo:

Om de omtrek te draaien in roteren van 15 graden houdt u de toets **Shift** ingedrukt terwijl u het rotatiehandvat sleept.

#### Numeriek roteren

- 1. Selecteer de omtrek die u wilt roteren.
- Klik op Bewerken en vervolgens op Numerieke instelling en vervolgens op Roteren.

 $\rightarrow$  Het dialoogvenster **Roteren** verschijnt.

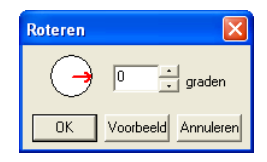

Typ of selecteer de gewenste rotatiehoek.

#### Memo:

- U kunt de hoek ook opgeven door de aanwijzer op de rode pijl in de cirkel te plaatsen en de rode pijl naar de gewenste hoek te slepen. Als u de aanwijzer op de
- rode pijl plaatst, verandert de vorm in 🕻
- Selecteer **0 graden** als u de omtrek ongewijzigd wilt laten.

#### 4. Klik op OK.

#### Memo:

- Om op de ontwerppagina een voorbeeld weer te geven van de omtrek onder de nieuwe hoek klikt u op Voorbeeld.
- Om het dialoogvenster te sluiten zonder de gewijzigde instellingen toe te passen klikt u op Annuleren.

#### Opmerking:

De rotatiehoek kan worden ingesteld tussen 0 en 359 graden, in stappen van 1 graad.

# Omtrek verwijderen

- 1. Selecteer de omtrek die u wilt verwijderen.
- 2. Druk op de toets **Delete** of klik op Bewerken en vervolgens op Verwijderen.

# Punten op omtrek bewerken

# Punten verplaatsen

- Klik op 
   Klik op
  - $\rightarrow$  De aanwijzer verandert in
- 2. Klik op de omtrek die u wilt bewerken.
  - → De omtrek wordt roze weergegeven. De punten op de geselecteerde omtrek verschijnen als lege vierkantjes. De punten aan het eind van de lijn worden weergegeven als grotere vierkantjes.

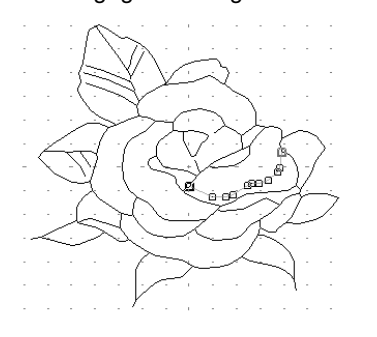

- 3. Klik op het punt dat u wilt verplaatsen.
  - → Het geselecteerde punt wordt gemarkeerd door een zwart vierkantje.

#### Memo:

Om extra punten te selecteren houdt u de toets (Ctrl) ingedrukt terwijl u op elk punt klikt, of sleept u de aanwijzer over de punten die u wilt selecteren.

#### Opmerking:

Als u op de lijn klikt in plaats van op een vierkant, voegt u een nieuw punt toe.

- Sleep het punt naar de nieuwe plaats.
  - → Alle geselecteerde punten bewegen in dezelfde richting.

#### Memo:

- Om het punt horizontaal of verticaal te verplaatsen houdt u de toets **Shift** ingedrukt terwijl u het punt sleept.
- Telkens wanneer u op een pijltoets drukt, wordt het geselecteerde punt 0,1 mm (ca. 0,01 inch) in de richting van de pijl verplaatst.

# Punten invoegen

- 🔹 Klik op 🌾 in de toolbox.
  - $\rightarrow$  De aanwijzer verandert in
- Klik op de omtrek die u wilt bewerken.
  - → De omtrek wordt roze weergegeven. De punten op de geselecteerde omtrek verschijnen als lege vierkantjes. De punten waar lijnen elkaar overlappen, worden weergegeven als grotere vierkantjes.
- Klik op de omtrek op de plaats waar u een nieuw punt wilt toevoegen.
  - → Een nieuw punt (aangegeven door een zwart vierkantje) wordt toegevoegd. U kunt het nieuwe punt bewerken.

# Punten verwijderen

- 1. Klik op 👗 in de toolbox.
  - $\rightarrow$  De aanwijzer verandert in
- Klik op de omtrek die het punt bevat dat u wilt bewerken.
  - → De punten in de omtrek zien er uit als lege vierkantjes.
- Klik op het punt dat u wilt verwijderen.
  - → Het geselecteerde punt wordt gemarkeerd door een zwart vierkantje.

#### Memo:

Om extra punten te selecteren houdt u de toets **Ctrl** ingedrukt terwijl u op elk punt klikt, of sleept u de aanwijzer over de punten die u wilt selecteren.

 Druk op de toets (Delete) om het punt te verwijderen uit de omtrek.

#### Opmerking:

De punten waar lijnen elkaar overlappen, worden weergegeven als rode vierkantjes en kunnen niet worden verwijderd.

# Veelhoeklijnen tekenen

Met de functie Lijn tekenen voegt u veelhoeklijnen toe aan uw patroon. Een veelhoeklijn bestaat uit een of meerdere aangrenzende rechte lijnen, waarbij het eindpunt van iedere rechte lijn tevens het beginpunt van de volgende rechte lijn is.

Als de veelhoeklijn die u hebt getekend geen gebied omsluit, is het gewoon een omtreklijn. U kunt dan alleen naai-eigenschappen voor de lijn zelf instellen in stadium 4 (naai-instellingen).

Als de veelhoeklijn een gebied omsluit, kunt u in stadium 4 steken en kleuren toewijzen aan de lijn en het gebied.

Als u een lijn door een bestaand gebied trekt, ontstaan er twee aparte gebieden waarvoor u afzonderlijke naaieigenschappen kunt instellen. Ook voor de scheidingslijn kunt u naai-eigenschappen instellen.

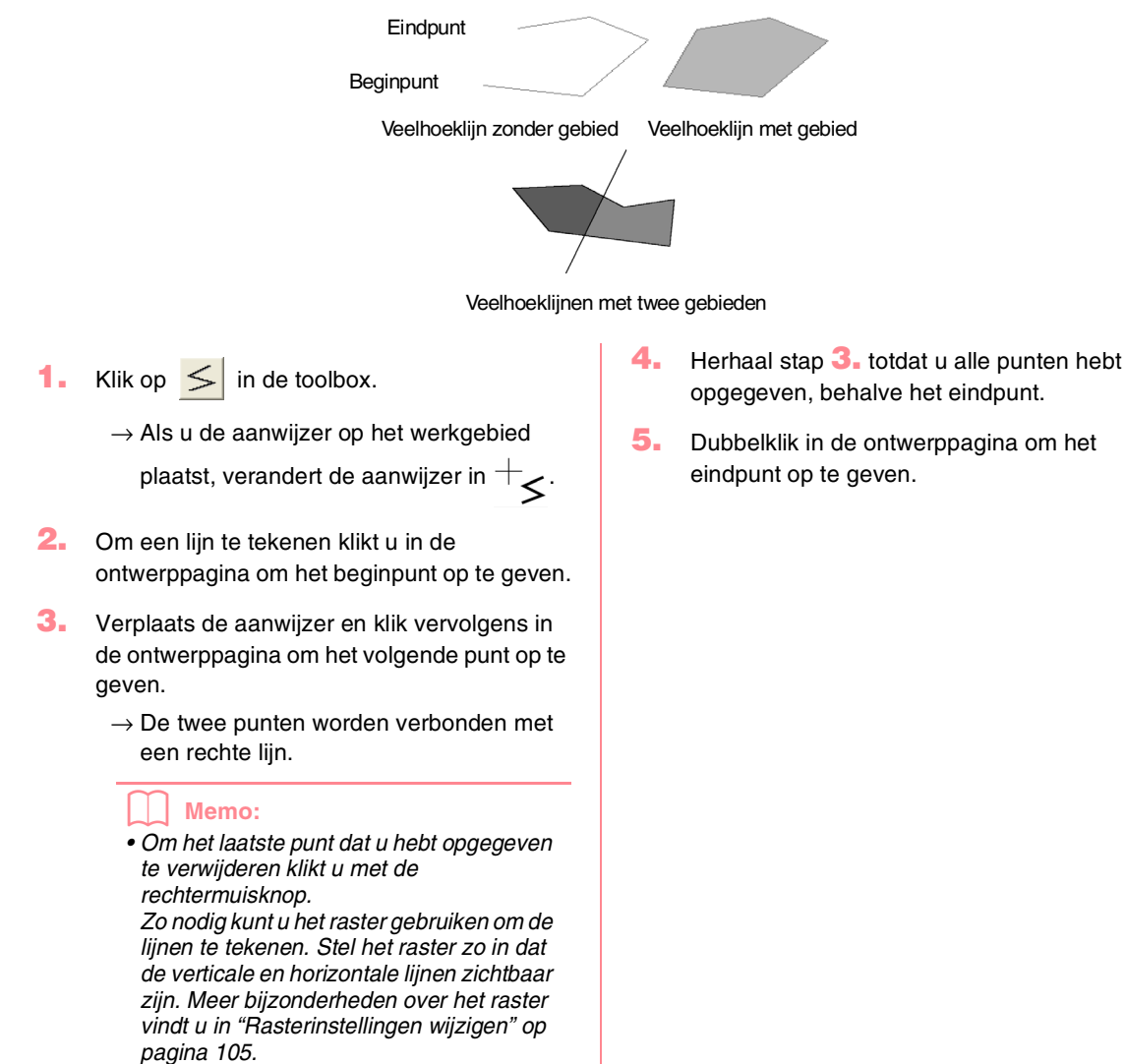

• Om een verticale of horizontale lijn te tekenen houdt u de toets Shift ingedrukt terwijl u de aanwijzer verplaatst.

•

# **Design Center** Stadium 4 (naai-instellingen)

# Doorgaan naar stadium 4 (naai-instellingen)

Nadat u in stadium 3 (figuurhandvat) de omtrek hebt bewerkt, gaat u naar stadium 4 (naai-instellingen). Hier geeft u de naai-instellingen op. Met de zoomfunctie kunt u het patroon vergroot of verkleind weergeven.

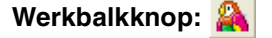

- Klik op A of op Stadium en vervolgens op In naai-instelling.
  - → Het patroon wordt weergegeven in de ontwerppagina van stadium 4 (naaiinstelling).

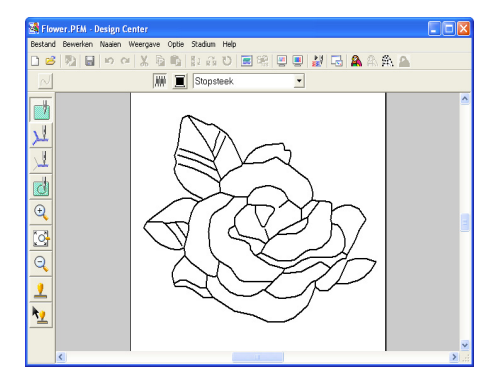

"Nieuwe ontwerppagina maken in stadium 2 (lijntekening)" op pagina 74 en "Doorgaan naar stadium 3 (figuurhandvat)" op pagina 76

# Schermkleuren opgeven

In stadium 4 (naai-instelling) kunt u de kleur van de ontwerppagina instellen op de kleur van de stof en de achtergrond op een andere kleur, met het oog op contrast.

- 1. Klik op Optie en dan op Eigenschappen ontwerppagina.
  - → Het dialoogvenster Eigenschappen ontwerppagina verschijnt.

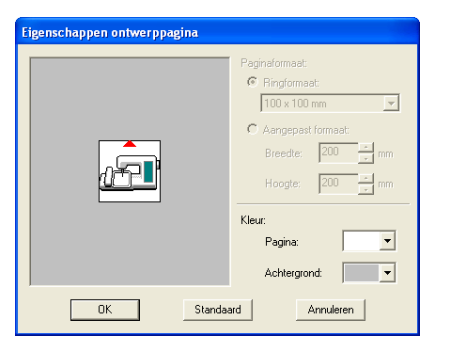

- 2. In de selector **Pagina** selecteert u de gewenste kleur voor de ontwerppagina.
- In de selector Achtergrond selecteert u de gewenste kleur voor de achtergrond.

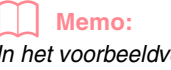

In het voorbeeldvenster kunt de geselecteerde kleuren controleren.

#### Klik op OK.

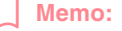

- Om de standaardinstellingen te herstellen klikt u op **Standaard**.
- Om het dialoogvenster te sluiten zonder de gewijzigde instellingen toe te passen klikt u op Annuleren.

Geavanceerde bewerkingen Design Center

•

# Naai-instellingen toepassen op lijnen en gebieden

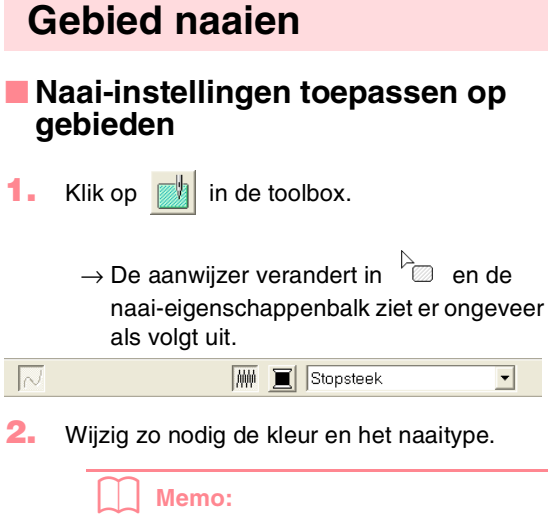

- U kunt de kleur en het naaitype wijzigen voordat of nadat u de naai-instellingen toepast op het gebied. Meer bijzonderheden over het wijzigen van deze instellingen vindt u in "Kleur" op pagina 89 en "Naaitype" op pagina 89.
- Ook met de instellingen in het dialoogvenster Attribuutinstelling naaien kunt u andere instellingen van het naaitype opgeven. (Meer bijzonderheden vindt u in "Naai-eigenschappen opgeven" op pagina 89.) Als u deze instellingen niet wijzigt in dit stadium, worden de huidige instellingen toegepast. Wel kunt u de instellingen desgewenst later wijzigen.

84

- Klik op het omsloten gebied waarop u de naaieigenschappen wilt toepassen.
  - → Er verschijnen lopende lijnen rond het geselecteerde gebied. De kleur en het naaitype op de naai-eigenschappenbalk worden toegepast op dat gebied.

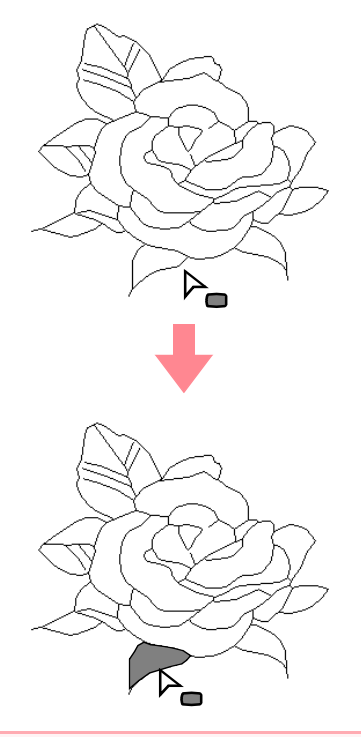

#### **Opmerking:**

Als u een bepaalde instelling niet kunt toepassen op een gebied, ga dan terug naar stadium 3 (figuurhandvat) en controleer of het gebied geheel omsloten is. Bewerk eventuele veelhoeklijnen met de functie Punt bewerken. Meer bijzonderheden over het bewerken van de figuurhandvatafbeelding vindt u in "Punten op omtrek bewerken" op pagina 81.

#### Naai-eigenschappen van een gebied controleren

1. Klik op 👘 in de toolbox.

 $\rightarrow$  De aanwijzer verandert in  $\stackrel{\triangleright}{}$ 

#### Stadium 4 (naai-instellingen)

- Klik met de rechtermuisknop op een omsloten gebied.
  - → Het dialoogvenster Attribuutinstelling naaien voor het geselecteerde gebied verschijnt.

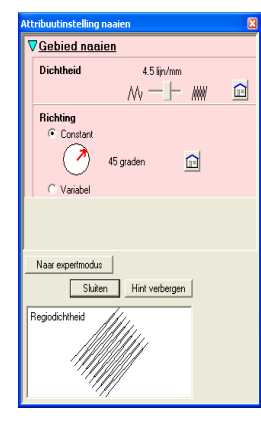

#### Memo:

 Ook kunt u de menu-opdracht Naaien – Eigenschap instellen selecteren of klikken op onderstaande werkbalkknop.

- De naai-eigenschappenbalk toont de kleur en het naaitype voor het geselecteerde gebied. U kunt de kleur en het naaitype nu wijzigen. Meer bijzonderheden over het wijzigen van de kleur en het naaitype vindt u in "Kleur" op pagina 89 en "Naaitype" op pagina 89.
- Zo nodig wijzigt u de instellingen in het dialoogvenster Attribuutinstelling naaien.

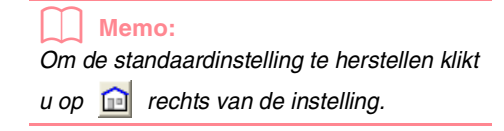

"Naai-eigenschappen opgeven" op pagina 89

- Klik op elk gebied waarop u de nieuwe instellingen wilt toepassen.
- Om het dialoogvenster te sluiten klikt u op Sluiten.

# Lijnen naaien

Naai-eigenschappen toepassen om de hele omtrek 1. Klik op 💹 in de toolbox.  $\rightarrow$  De aanwijzer verandert in  $\bigvee_{max}^{2}$  en de naai-eigenschappenbalk ziet er ongeveer als volgt uit. N 🔳 Rijgsteek -- Addd bewerkinge **Design Center** Wijzig zo nodig de kleur en het naaitype. Geavanceerde Memo: • U kunt de kleur en het naaitype wijzigen voordat of nadat u de naai-instellingen toepast op de omtrek. Meer bijzonderheden over het wijzigen van deze instellingen vindt u in "Kleur" op pagina 89 en "Naaitype" op pagina 89. Ook met de instellingen in het dialoogvenster Attribuutinstelling naaien kunt u andere instellingen van het naaitype opgeven. (Meer bijzonderheden vindt u in "Naai-eigenschappen opgeven" op pagina 89.) Als u deze instellingen niet wijzigt in dit stadium, worden de huidige instellingen toegepast. Wel kunt u de instellingen desgewenst later wijzigen. 3. Klik op de omtrek waarop u de naaieigenschappen wilt toepassen. → Er verschijnen lopende lijnen langs de geselecteerde omtrek. De kleur en het naaitype op de naai-eigenschappenbalk worden toegepast op die omtrek.

# Naai-eigenschappen toepassen op een deel van de omtrek 1. Klik op in de toolbox. → De aanwijzer verandert in we en de naai-eigenschappenbalk ziet er ongeveer als volgt uit. Nijgsteek verandert in verandert in v

- U kunt de kleur en het naaitype wijzigen voordat of nadat u de naai-instellingen toepast op het gedeelte van de omtrek. Meer bijzonderheden over deze instelling vindt u in "Naaitype" op pagina 89.
  Ook met de instellingen in het
- dialoogvenster **Attribuutinstelling naaien** kunt u andere instellingen van het naaitype opgeven. (Meer bijzonderheden vindt u in "Naai-eigenschappen opgeven" op pagina 89.) Als u deze instellingen niet wijzigt in dit stadium, worden de huidige instellingen toegepast. Wel kunt u de instellingen desgewenst later wijzigen.

#### Opmerking:

U kunt de kleur niet afzonderlijk instellen voor een gedeelte van de omtreklijn. Als u de kleur wijzigt, wordt de nieuwe kleur toegepast op de hele omtrek, ook al klikt u slechts op een gedeelte.

 Klik op het gedeelte van de omtrek waarop u de naai-eigenschappen wilt toepassen.

## Stadium 4 (naai-instellingen)

→ Lopende lijnen verschijnen langs het geselecteerde gedeelte van de omtrek. Het naaitype dat u selecteert in de naaieigenschappenbalk wordt toegepast op dit gedeelte van de omtrek.

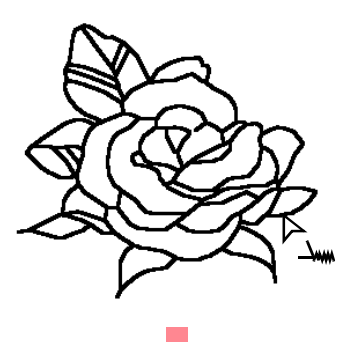

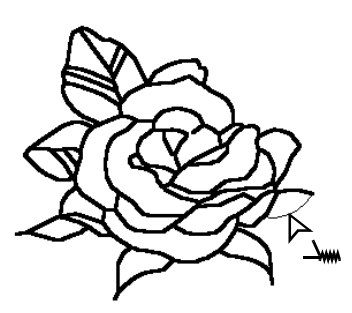

#### Naai-eigenschappen van omtreklijn controleren

1. Om de eigenschappen van de hele omtrek te

controleren klikt u op 📈 in de toolbox.

 $\rightarrow$  De aanwijzer verandert in  $\bigvee_{max}$ 

Om de eigenschappen van een gedeelte van

de omtrek te controleren klikt u op

- $\rightarrow$  De aanwijzer verandert in  $\square_{\infty}$ .
- Klik met de rechtermuisknop op de omtrek of een gedeelte van de omtrek.

→ Het dialoogvenster Attribuutinstelling naaien voor de geselecteerde omtrek of een gedeelte van de omtrek verschijnt.

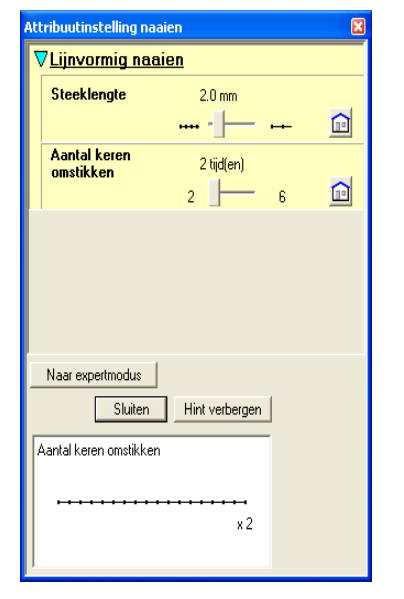

#### Memo:

 Ook kunt u de menu-opdracht Naaien – Eigenschap instellen selecteren of klikken op onderstaande werkbalkknop.

 「

 「

 「

 「

 「

 「

 「

 「

 「

 「

 「

 「

 「

 「

 「

 「

 「

 「

 「

 「

 「

 「

 「

 「

 「

 「

 「

 「

 「

 「

 「

 「

 「

 「

 「

 「

 「

 「

 「

 「

 「

 「

 「

 「

 「

 「

 「

 「

 「

 「

 「

 「

 「

 「

 「

 「

 「

 「

 「

 「

 「

 「

 「

 「

 「

 「

 「

 「

 「

 「

 「

 「

 「

 「

 「

 「

 「

 「

 「

 「

 「

 「

 「

 」

 「

- De naai-eigenschappenbalk toont de kleur en het naaitype voor de geselecteerde omtrek. U kunt nu de kleur en het naaitype voor de hele omtrek wijzigen, of het naaitype voor het gedeelte van de omtrek. Meer bijzonderheden over het wijzigen van de kleur en het naaitype vindt u in "Kleur" op pagina 89 en "Naaitype" op pagina 89.
- Zo nodig wijzigt u de instellingen in het dialoogvenster Attribuutinstelling naaien.

#### Memo:

Om de standaardinstelling te herstellen klikt

u op 🔟 rechts van de instelling.

- "Naai-eigenschappen opgeven" op pagina 89
- Klik op de omtrek of het gedeelte van de omtrek waarop u de nieuwe instellingen wilt toepassen.
- Om het dialoogvenster te sluiten klikt u op Sluiten.

# Gebruik van de naaieigenschappenbalk

De naai-eigenschappenbalk is beschikbaar in stadium 4 (naai-instelling). Hiermee kunt u de kleur en naaitype van gebied en omtrek instellen.

Welke naai-instellingen beschikbaar zijn hangt af van de functie die u selecteert in de toolbox.

| Voorbeeld 1: Wanneer u | in de toolbox hebt |
|------------------------|--------------------|
| geselecteerd           |                    |
|                        | Stopsteek 🗸        |

Voorbeeld 2: Wanneer u <u>v</u> of <u>in de</u> toolbox hebt geselecteerd

N 🔳 Rijgsteek 💌 🏢

Als u de aanwijzer op een knop of selector in de naai-eigenschappenbalk plaatst, verschijnt een label met de naam van dat element.

|             | Gebied naaien:<br>Hiermee schakelt u<br>naaien voor het gebied<br>in of uit.                                  | pagina<br>87 |
|-------------|----------------------------------------------------------------------------------------------------|--------------|
| 2           | Lijn naaien: Hiermee<br>schakelt u naaien voor<br>de lijn in of uit.                                          | pagina<br>88 |
|             | Gebiedkleur,<br>Lijnkleur: Klik op deze<br>knop om de garenkleur<br>voor omtrek en gebied<br>in te stellen.   | pagina<br>89 |
| Stopsteek 🔽 | Naaitype gebied,<br>Naaitype lijn: Met<br>deze selectors stelt u<br>het naaitype voor<br>omtrek of gebied in. | pagina<br>89 |

## Gebied naaien IIII

Door te klikken op deze knop schakelt u naaien voor gebied in/uit.

#### Memo:

• De knop Gebied naaien is alleen

beschikbaar wanneer is geselecteerd in de toolbox.

• Wanneer Gebied naaien is uitgeschakeld, wordt het gebied niet genaaid. U kunt dan geen kleur of naaitype instellen.

1. Klik op 🛲 .

Deze knop heeft twee instellingen:

Geavanceerde bewerkinger Design Center

Aan: De knop **Gebiedkleur** en de selector **Naaitype gebied** worden weergegeven.

Uit: De knop **Gebiedkleur** en de selector **Naaitype gebied** worden niet weergegeven.

| ₩₩     | Stopsteek |          | • |
|--------|-----------|----------|---|
| Gebied | Naaitype  | e gebied |   |

2. Klik op een gebied om de gebiednaaieigenschappen toe te passen.

- → Als u de knop Gebied naaien hebt ingeschakeld worden de kleur in de knop Gebiedkleur en het naaitype in de selector Naaitype gebied toegepast op het gebied.
- → Als u de knop Gebied naaien uitschakelt, verdwijnen kleur en naaitype voor het gebied.

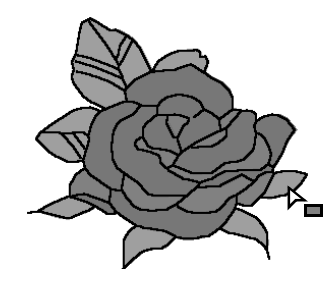

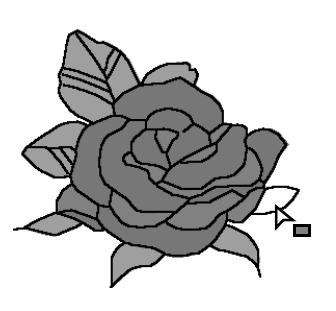

Kleur" op pagina 89 en "Naaitype" op pagina 89

## 📕 Lijn naaien 📈

Door te klikken op deze knop schakelt u naaien voor een lijn in/uit.

#### Memo:

• De knop Lijn naaien is alleen beschikbaar

- wanneer <u>v</u> of <u>v</u> is geselecteerd in de toolbox.
- Wanneer lijn naaien is uitgeschakeld, wordt de lijn niet genaaid. U kunt dan geen kleur of naaitype instellen.

## Stadium 4 (naai-instellingen)

## 1. Klik op 📈 .

Deze knop heeft twee instellingen:

Aan: De knop Lijnkleur en de selector Naaitype lijn worden weergegeven.

Uit: De knop Lijnkleur en de selector Naaitype lijn worden niet weergegeven.

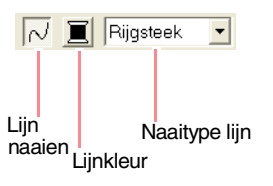

- Klik op een lijn om de lijnnaai-eigenschappen toe te passen.
  - → Als u de knop Lijn naaien hebt ingeschakeld, worden de kleur in de knop Lijnkleur en het naaitype in de selector Naaitype Lijn toegepast op de lijn.
  - → Als u de knop Lijn naaien uitschakelt, wordt de lijn vervangen door een stippellijn en wordt de lijn niet genaaid.

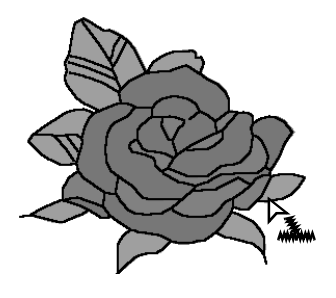

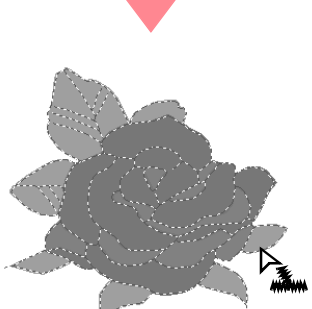

## Opmerking:

De kleur kan niet afzonderlijk voor een bepaalde omtreklijn worden ingesteld. Als u de kleur wijzigt, wordt de nieuwe kleur toegepast op de hele omtrek.

Kleur" op pagina 89 en "Naaitype" op pagina 89

1.

- Kleur 🔳 "Gebied naaien" op pagina 87, "Lijn TXnaaien" op pagina 88 en "Speciale Klik op deze knop om de garenkleur voor lijnen of kleuren" op pagina 170 gebieden in te stellen. Naaitype Memo: Naaitype lijn Naaitype gebied De knop Kleur verschijnt in de naai-Rijgsteek Stopsteek -eigenschappenbalk wanneer u de knop Met deze lijsten stelt u het naaitype in voor Gebied naaien ( 🗰 ) of Lijn naaien ( 📈 ) omtreklijnen of gebieden. inschakelt. **Design Center** Memo: Geavanceerde Klik op de knop Kleur. De naaitypeselector verschijnt in de naaieigenschappenbalk wanneer u de knop Een dialoogvenster Draadkleur omtreklijn verschijnt dat er ongeveer als Gebied naaien ( 🗰 ) of Lijn naaien ( 📈 ) volgt uitziet. inschakelt. Klik op de naaitypeselector. Oms ZW/ WIT ROC ROS ROS LICH DON VER KAR DIEI MAC ZAL AME CITF GEE  $\rightarrow$  De beschikbare instellingen verschijnen. Naaitype gebied Naaitype lijn Stopsteek Rijgsteek Satijnsteek Zigzagsteek Geprog. stopsteel Motief Steek Kruissteek E 0 Ξĺ 0 00 Concentrische cirkelsteek Radiaalstee Spiraalsteek 2. Klik op het gewenste naaitype.  $\rightarrow$  De nieuwe instelling verschijnt in de Memo: selector Om een lijst van alleen garenkleuren te bekijken maakt u de selectie van het 3. Klik op het gebied of de omtrek waarop u de selectievakje Details weergeven ongedaan. naaitype-instelling wilt toepassen.
- 2. In de lijst Garenkleurkaart selecteert u een systeemgarenkleurkaart of een gebruikergarenkleurkaart.
  - Meer bijzonderheden over het opgeven van een gebruikergarenkleurkaart of informatie over de manier waarop machines omgaan met garenkleuren vindt u in "Gebruikergarenkleurkaarten bewerken" op pagina 190.
- In de lijst met garenkleuren klikt u op de gewenste kleur.
  - → De nieuwe kleur wordt weergegeven in de knop Gebiedkleur of Lijnkleur.

#### Memo:

- De naam van de geselecteerde kleur verschijnt onder in het dialoogvenster.
- Meer bijzonderheden over de vier knoppen onder de lijst vindt u in "Speciale kleuren" op pagina 170.
- 4. Klik op Sluiten om de kleur in te stellen en het dialoogvenster te sluiten.
- 5. Klik op het gebied of de omtrek waarop u de kleurinstelling wilt toepassen.

Naai-eigenschappen opgeven

"Gebied naaien" op pagina 87 en "Lijn

U kunt diverse naai-eigenschappen voor omtreklijnen en gebieden instellen in het dialoogvenster Attribuutinstelling naaien.

naaien" op pagina 88

Werkbalkknop: 💹

- 1. Klik op 🔳 in de werkbalk.
  - → Het dialoogvenster Attribuutinstelling naaien verschijnt.

#### Memo:

De naai-eigenschappen voor gebieden verschijnen in het dialoogvenster

Attribuutinstelling naaien wanneer 📑 in de toolbox is geselecteerd. De naaieigenschappen voor omtreklijnen verschijnen in het dialoogvenster

#### Attribuutinstelling naaien wanneer 📜

- in de toolbox is geselecteerd. of
- 89

# Stadium 4 (naai-instellingen)

•

#### **Beginnersmodus:**

Voor naaien omtrek

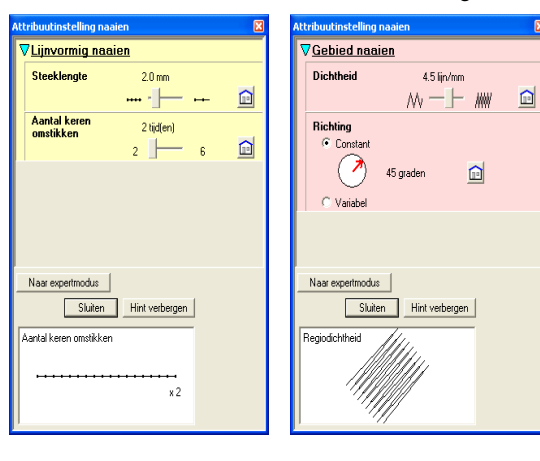

#### **Expertmodus:**

#### Voor naaien omtrek

| Attribuutinstelling naaien |                | × | At | tribuuti       |
|----------------------------|----------------|---|----|----------------|
| VLijnvormig naaien         |                |   | 7  | 7 <u>Geb</u>   |
| Steeklengte                | 2.0 mm         |   |    | ΠM             |
| Aantal keren               |                |   |    | Dich           |
| omstikken                  | 2 Judieni      |   |    |                |
|                            |                |   |    | Rich           |
|                            |                |   |    |                |
|                            |                |   |    | 0.             |
|                            |                |   |    | Steel          |
|                            |                |   |    | Пн             |
| Naar beginnersmodus        |                |   |    | Stiks<br>route |
| Sluiten                    | Hint verbergen |   | Ŀ  | Naar beg       |
| Aantal keren omstikken     |                |   |    |                |
|                            |                |   | 1  | Hoek           |
| •••••                      | ×2             |   |    |                |
|                            |                |   |    |                |

| tribuutinstelling naaien                                                                            | × |
|----------------------------------------------------------------------------------------------------|---|
| √ <u>Gebied naaien</u>                                                                              | 1 |
| Met versteviging                                                                                    |   |
| Dichtheid 4.5                                                                                       |   |
| Kleurverloop Petroon                                                                                |   |
| Pichting       ○ Constant       ○       45      graden                                              |   |
| C Variabel                                                                                          | _ |
| Steektype 🔹 🕒 🗎                                                                                     |   |
| Halve steek                                                                                         |   |
| $\begin{array}{cc} \text{Stiksteek} & \circ \bigcirc & \circ \bigcirc & \circ \bigcirc \end{array}$ | ¥ |
| Naar beginnersmodus                                                                                 |   |
| Sluiten Hint verbergen                                                                              |   |
| Hoek                                                                                                |   |

Voor naaien gebied

Voor naaien gebied

#### Memo:

- Een andere methode is: de menuopdracht **Naaien – Eigenschap instellen** selecteren of met de rechtermuisknop klikken op een gebied of lijn.
- Welke naai-instellingen beschikbaar zijn, hangt af van het naaitype dat u hebt geselecteerd.
- Om alleen elementaire naai-eigenschappen en eenvoudige instellingen weer te geven klikt u op Naar beginnersmodus.

Om alle naai-eigenschappen en beschikbare instellingen voor het geschikte naaitype weer te geven klikt u op **Naar expertmodus**.

## Stadium 4 (naai-instellingen)

#### Memo:

- Instellingen die u niet kunt selecteren in de beginnersmodus blijven behouden van de vorige instelling in de expertmodus.
- Om het voorbeeldkader te verbergen klikt u op Verbergen tip. Om het voorbeeldkader weer te geven klikt u op Tonen tip.
   Wanneer de knop Verbergen tip is weergegeven, wordt het voorbeeldkader weergegeven. Hier kunt u een steekvoorbeeld bekijken wanneer u de aanwijzer op de instelling plaatst. Het voorbeeldvenster toont het resultaat van de wijzigingen die u hebt aangebracht.
- Zo nodig wijzigt u de naai-eigenschappen die zijn weergegeven onder Lijn naaien of Gebied naaien.

#### Memo:

- In sommige gevallen moet u misschien door de instellingen schuiven met de schuifbalk of het dialoogvenster vergroten (door een van de hoeken te slepen) om alle naai-eigenschappen te bekijken.
- Hoe u waarden voor instellingen invoert, hangt af van de eigenschap. Als u numerieke waarden invoert in de expertmodus kunt u op de pijltoetsen klikken om waarden te selecteren of de waarden rechtstreeks invoeren. In de beginnersmodus wijzigt u instellingen met de

schuifknop. Als is verschijnt, klikt u op de knop om de standaardinstelling te herstellen.

Meer bijzonderheden over verschillende naai-eigenschappen en instellingen vindt u in "Lijnnaai-eigenschappen" op pagina 91 en "Naai-eigenschappen gebied" op pagina 91.

#### **U** Opmerking:

Alle instellingen die u opgeeft in het dialoogvenster blijven behouden en worden toegepast totdat u ze wijzigt. Dit geldt voor beide modi.

4. Wanneer de lijnnaai-eigenschappen zijn weergegeven, klikt u op een omtrek om de lijnnaai-eigenschappen toe te passen op de omtrek.

Wanneer de gebiednaai-eigenschappen zijn weergegeven, klikt u op een gebied om de gebiednaai-eigenschappen toe te passen op het gebied.

 Om het dialoogvenster te sluiten klikt u op Sluiten.

## Lijnnaai-eigenschappen

Welke eigenschappen beschikbaar zijn hangt af van het naaitype dat u hebt geselecteerd. In de beginnersmodus verschijnen niet alle onderstaande eigenschappen.

#### Zigzagsteek

| Zigzagsteekbreedte | Hiermee stelt u de breedte van de zigzagsteek in.<br>Bereik: 1 – 10 mm (0,04 – 0,39 inch)<br>Standaardinstelling: 2,0 mm (0,08 inch)                                                                           |              |  |
|--------------------|----------------------------------------------------------------------------------------------------|--------------|--|
| Dichtheid          | Hiermee stelt u het aantal lijnen per mm (inch) in.<br>Bereik: 1 – 7 lijnen per mm (25 – 178 lijnen per inch)<br>Standaardinstelling: 4,5 lijnen per mm (114 lijnen per inch)                                  |              |  |
| Halve steek        | Hiermee zet u halve steek aan of uit.<br>Als een zijde van de zigzagsteek te dicht is, kunt u een<br>automatisch een halve steek naaien om de dichtheid<br>gelijkmatiger te maken.<br>Standaardinstelling: Uit | Aan:<br>Uit: |  |

#### Rijgsteek

| Steeklengte            | Hiermee stelt u de steeklengte in voor het naaien van de omtrek.<br>Bereik: 1 – 10 mm (0,04 – 0,39 inch)<br>Standaardinstelling: 2,0 mm (0,08 inch) |
|------------------------|----------------------------------------------------------------------------------------------------|
| Aantal keren omstikken | Hiermee stelt u in hoe vaak de rand wordt genaaid.<br>Bereik: 2, 4, 6<br>Standaardinstelling: 2                                                     |

## Naai-eigenschappen gebied

Welke eigenschappen beschikbaar zijn hangt af van het naaitype dat u hebt geselecteerd. In de beginnersmodus verschijnen niet alle onderstaande eigenschappen.

#### Satijnsteek

| Met versteviging | Hiermee zet u naaien met versteviging aan of uit. Gebruik de verstevingsfunctie voor grote<br>gebieden, om krimpen te voorkomen tijdens het naaien. Afhankelijk van de vorm van het<br>gebied is deze functie mogelijk niet beschikbaar.<br>Aan: Versteviging wordt genaaid.<br>Uit: Er wordt geen versteviging genaaid.                                                                                                    |  |  |
|------------------|----------------------------------------------------------------------------------------------------|--|--|
| Dichtheid        | Hiermee stelt u het aantal lijnen per mm in.<br>Bereik: 1 – 7 lijnen per mm (25 – 178 lijnen per inch)<br>Standaardinstelling: 4,5 lijnen per mm (114 lijnen per inch)                                                                                                    |  |  |
| Kleurverloop     | Hiermee zet u het dichtheidsverloop aan of uit.<br>Beschikbaar wanneer de naairichting is ingesteld op <b>Constant</b> .<br>Klik op <b>Patroon</b> om het kleurverloop patroon in te stellen.<br>Standaardinstelling: Uit<br>Meer bijzonderheden over de instellingen vindt u in "Kleurverloop maken" op pagina 96.                                                                                                    |  |  |
| Richting         | [Type] Hiermee geeft u het type naairichting op.<br><b>Constant</b> : Zo naait u met een vaste hoek. De hoek wordt bepaald door de hoekinstelling.<br><b>Variabel</b> : De naairichting varieert naar gelang het object dat u naait.<br>[Hoek] Hiermee geeft u de naaihoek op.<br>Alleen beschikbaar wanneer het type naairichting is<br>ingesteld op <b>Constant</b> .<br>Bereik: 0 – 359 graden<br>Standaardinstelling: 45 graden |  |  |
| Halve steek      | Hiermee zet u halve steek aan of uit.<br>Beschikbaar wanneer de naairichting is ingesteld op<br>Variabel.<br>Als één zijde van de zigzagsteek te dicht is, kunt u een<br>automatisch een halve steek naaien om de dichtheid<br>gelijkmatiger te maken.<br>Standaardinstelling: Uit                                                                                                    |  |  |

Geavanceerde bewerkingen Design Center

۲

# Stadium 4 (naai-instellingen)

 $(\mathbf{e})$ 

(

|                  | Hiermee stelt u de route van het stiksel in.<br>Beschikhaar wanneer de naairichting is ingesteld op <b>Constant</b> | Binnen het vlak:       |  |  |  |
|------------------|----------------------------------------------------------------------------------------------------|------------------------|--|--|--|
|                  | Beschikbaar:                                                                                                    | $\bigcirc$             |  |  |  |
|                  | Binnen het vlak (kortste route)                                                                                     | Langs de omtrek:       |  |  |  |
| Stiksteekroute   | Langs de omtrek (langs de binnenrand)                                                                               |                        |  |  |  |
|                  | Over de omtrek (op de omtreklijn)                                                                                   | $\smile$               |  |  |  |
|                  | De instelling binnen het vlak is alleen beschikbaar wanneer het                                                     | Over de omtrek:        |  |  |  |
|                  | selectievakje Kleurverloop niet is geselecteerd.                                                                    | $\bigcirc$             |  |  |  |
|                  | Standaardinstelling: Binnen het vlak                                                                                | Ŷ                      |  |  |  |
|                  | Hiermee verlengt u het naaigebied in de naairichting van het steekpati                                              | roon om te voorkomen   |  |  |  |
| Trekcompensatie  | dat het patroon tijdens het naaien samentrekt.                                                                      |                        |  |  |  |
| noncomponeatio   | Bereik: 0 – 2 mm (0,00 – 0,08 inch)                                                                                 |                        |  |  |  |
|                  | Standaardinstelling: 0,0 mm (0,00 inch)                                                                             |                        |  |  |  |
| Stopsteek        |                                                                                                    |                        |  |  |  |
|                  | Hiermee zet u naaien met versteviging aan of uit. Gebruik de verstevir                                              | ngsfunctie voor grote  |  |  |  |
|                  | gebieden, om krimpen te voorkomen tijdens het naaien. Afhankelijk va                                                | in de vorm van het     |  |  |  |
| Met versteviging | gebied is deze functie mogelijk niet beschikbaar.                                                                   |                        |  |  |  |
|                  | Aan: Versteviging wordt genaaid.                                                                                    |                        |  |  |  |
|                  | Uit: Er wordt geen versteviging genaald.                                                                            |                        |  |  |  |
|                  | Hiermee stelt u het aantal lijnen per mm in.                                                                        |                        |  |  |  |
| Dichtheid        | Bereik: 1 – 7 lijnen per mm (25 – 178 lijnen per inch)                                                              |                        |  |  |  |
|                  | Standaardinstelling: 4,5 lijnen per mm (114 lijnen per inch)                                                        |                        |  |  |  |
|                  | Hiermee zet u het dichtheidsverloop aan of uit.                                                                     |                        |  |  |  |
|                  | Beschikbaar wanneer de naairichting is ingesteld op Constant.                                                       |                        |  |  |  |
| Kleurverloop     | Klik op <b>Patroon</b> om het kleurverloop van het patroon in te stellen.                                           |                        |  |  |  |
|                  | Standaardinstelling: Uit                                                                                            |                        |  |  |  |
|                  |                                                                                                    | err op pagina 90.      |  |  |  |
|                  | [Type] Hiermee geeft u het type naairichting op.                                                                    | u de les el installins |  |  |  |
|                  | <b>Constant:</b> Zo naalt u met een vaste noek. De noek wordt bepaald doo                                           | or de noekinstelling.  |  |  |  |
|                  | Hock Hiermee geeft u de pasiboek op                                                                                 | 90°                    |  |  |  |
| Richting         | Alleen beschikbaar wanneer het type naairichting is                                                                 | 135° 45°               |  |  |  |
|                  | ingesteld op <b>Constant</b> .                                                                                      | 180° ( 0°              |  |  |  |
|                  | Bereik: 0 – 359 graden                                                                                              | 225 315°               |  |  |  |
|                  | Standaardinstelling: 45 graden                                                                                      | 270°                   |  |  |  |
|                  | Hiermee geeft u de vorm van de steken op de rand op.                                                                |                        |  |  |  |
| Steektype        | Beschikbare instellingen: 📕, 📧                                                                                      |                        |  |  |  |
|                  |                                                                                                    |                        |  |  |  |
|                  |                                                                                                    |                        |  |  |  |
|                  | Hiermee zet u halve steek aan of uit.                                                                               |                        |  |  |  |
|                  | Beschikbaar wanneer de naairichting is ingesteld op Aan:                                                            |                        |  |  |  |
| Helve steel      | Variabel.                                                                                                    |                        |  |  |  |
| Halve sleek      | Als een zijde van de stopsteek te dicht is, kunt u een<br>uitematisch oon halve stock pasion om de dichthoid Uit:   |                        |  |  |  |
|                  | delijkmatiger te maken                                                                                              |                        |  |  |  |
|                  | Standaardinstelling: Uit                                                                                            |                        |  |  |  |
|                  | Hiermee stelt u de route van het stiksel in                                                                         | <u> </u>               |  |  |  |
|                  | Beschikbaar wanneer de naairichting is ingesteld op <b>Constant</b> .                                               | Binnen net vlak:       |  |  |  |
|                  | Beschikbaar:                                                                                                    | $\bigtriangledown$     |  |  |  |
|                  | Binnen het vlak (kortste route)                                                                                     | Langs de omtrek:       |  |  |  |
| Stiksteekroute   | Langs de omtrek (langs de binnenrand)                                                                               |                        |  |  |  |
|                  | Over de omtrek (op de omtreklijn)                                                                                   | $\checkmark$           |  |  |  |
|                  | De instelling binnen het vlak is alleen beschikbaar wanneer het                                                     | Over de omtrek:        |  |  |  |
|                  | selectievakje Kleurverloop niet is geselecteerd.                                                                    | $\bigcirc$             |  |  |  |
|                  | Standaardinstelling: Binnen het vlak                                                                                | •                      |  |  |  |

92

(\$

-(•

Trekcompensatie

•

# Stadium 4 (naai-instellingen)

|                      | Hiermee stelt u de steeklengte van de stopsteek in.                       | teeklengte van -      |
|----------------------|---------------------------------------------------------------------------|-----------------------|
| Steeklengte van de   | Bereik: 1 – 10 mm (0,04 – 0,39 inch) d                                    | e stopsteek           |
| stopsteek            | Standaardinsteiling: 4,0 mm (0,16 mcm)                                    | AAA                   |
|                      |                                                                           | •                     |
|                      | Hiermee stelt u de ruimtefrequentie in.                                   | 30% 0%                |
| Frequentie           | Bereik: 0 – 99%                                                           |                       |
|                      | Standaardinstelling: 30%                                                  | AA<br>M               |
|                      |                                                                           | the second            |
|                      | Hiermee verlengt u het naaigebied in de naairichting van het steekpa      | troon om te voorkomen |
| Trekcompensatie      | dat net patroon tijdens net naaien samentrekt.                            |                       |
|                      | Standaardinstelling: $0.0 \text{ mm} (0.00 \text{ inch})$                 |                       |
|                      |                                                                           |                       |
| Programmeerbare stop | osteek                                                                    |                       |
|                      | Hiermee zet u naaien met versteviging aan of uit. Gebruik de verstevi     | ngsfunctie voor grote |
| <b>.</b>             | gebieden, om krimpen te voorkomen tijdens het naaien. Afhankelijk v       | an de vorm van het    |
| Met versteviging     | gebied is deze functie mogelijk hiet beschikbaar.                         |                       |
|                      | Lit: Er wordt geen versteviging genaaid                                   |                       |
|                      | Hierman stelt u het eentel linen ner mm in                                |                       |
| Diabthaid            | Remee stell u het aantal lijnen per min in.                               |                       |
| Dichtheid            | Standaardinstelling: 4.5 liinen per mm (114 liinen per inch)              |                       |
|                      | Hiermee zet u bet dichtheidsverloop aan of uit                            |                       |
|                      | Beschikhaar wanneer de naairichting is ingesteld on <b>Constant</b>       |                       |
| Kleurverloop         | Klik op <b>Patroon</b> om het kleurverloop van het patroon in te stellen. |                       |
|                      | Standaardinstelling: Uit                                                  |                       |
|                      | ken" op pagina 96.                                                        |                       |
|                      | [Type] Hiermee geeft u het type naairichting op.                          |                       |
|                      | Constant: Zo naait u met een vaste hoek. De hoek wordt bepaald do         | or de hoekinstelling. |
|                      | Variabel: De naairichting varieert naar gelang het object dat u naait.    |                       |
| Richting             | [Hoek] Hiermee geeft u de naaihoek op.                                    | 135° 90° 45°          |
| _                    | Lingesteld on Constant                                                    | 180° 0°               |
|                      | Bereik: 0 – 359 graden                                                    |                       |
|                      | Standaardinstelling: 45 graden                                            | 225 270°              |
|                      | Hiermee zet u halve steek aan of uit.                                     | AND .                 |
|                      | Beschikbaar wanneer de naairichting is ingesteld op                       |                       |
|                      | Variabel.                                                                 |                       |
| Halve steek          | Als een zijde van de stopsteek te dicht is, kunt u een                    |                       |
|                      | automatisch een halve steek naaien om de dichtheid                        | 312                   |
|                      | gelijkmatiger te maken.                                                   |                       |
|                      |                                                                           |                       |
|                      | Hiermee stelt u de route van het stiksel in.                              | Binnen het vlak:      |
|                      | Beschikbaar wanneer de naamonding is ingesteid op <b>Constant</b> .       | $\bigcirc$            |
|                      | Binnen het vlak (kortste route)                                           | Langs de omtrek:      |
| Stiksteekroute       | Langs de omtrek (langs de binnenrand)                                     |                       |
|                      | • Over de omtrek (op de omtreklijn)                                       | $\subseteq$           |
|                      | De instelling binnen het vlak is alleen beschikbaar wanneer het           | Over de omtrek:       |
|                      | selectievakje Kleurverloop niet is geselecteerd.                          | $\bigcirc$            |

Standaardinstelling: Binnen het vlak

Bereik: 0 - 2 mm (0,00 - 0,08 inch)Standaardinstelling: 0,0 mm (0,00 inch)

dat het patroon tijdens het naaien samentrekt.

Hiermee verlengt u het naaigebied in de naairichting van het steekpatroon om te voorkomen

Geavanceerde bewerkingen Design Center

•

# Stadium 4 (naai-instellingen)

|                                                                                                    | Breedte (horizontale lengte)                                                                                 |                                                                                                    | Selecteer een patroon voor programmeerbare stopsteken.<br>Klik op $\overrightarrow{post}$ . In het dialoogvenster <b>Bladeren</b> dat verschijnt, sele<br>vervolgens de map met het .pas bestand dat u wilt gebruiken. Dub<br>gewenste patroon of selecteer het patroon en klik vervolgens op <b>C</b><br>Hiermee stelt u de breedte van het steekpatroon in.<br>Bereik: 2 – 10 mm (0,20 – 0,39 inch)<br>Standaardinstelling: 7.5 mm (0.30 inch) | cteert u<br>belklik op het<br><b>)K</b> . |
|----------------------------------------------------------------------------------------------------|----------------------------------------------------------------------------------------------------|----------------------------------------------------------------------------------------------------|----------------------------------------------------------------------------------------------------|-------------------------------------------|
|                                                                                                    | Hoogte (verticale lengte)                                                                                    |                                                                                                    | Hiermee stelt u de hoogte van het steekpatroon in.<br>Bereik: $5 - 10 \text{ mm} (0,20 - 0,39 \text{ inch})$<br>Standaardinstelling: 7,5 mm (0,30 inch)                                                                                                    |                                           |
|                                                                                                    | Richting                                                                                                    |                                                                                                    | Hiermee roteert u de hoek van de steekpatronen.<br>Bereik: 0 – 359 graden<br>Standaardinstelling: 0 graden<br>225°                                                                                                    | 90°<br>45°<br>0°<br>270°<br>315°          |
|                                                                                                    | Verschuiving                                                                                                 | Richting                                                                                                    | Hiermee stelt u de richting van de verschuiving in als<br>rij/kolom.<br>kolom                                                                                                    |                                           |
| Program-<br>meerbaar<br>vullen                                                                                                    | versenuiving                                                                                                 | Waarde                                                                                                    | Bij een verschuiving van het patroon wordt hier de mate van versc<br>ingesteld.<br>Bereik: 0 – 99%<br>Standaardinstelling: 0%                                                                                                    | huiving                                   |
| Basis<br>voor<br>naaien<br>Hiermee<br>stelt u het<br>basisstiksel<br>in.<br>(Bijzonderh<br>eden vindt u<br>in<br>onderstaan<br>de<br>illustratie.) | Steektype                                                                                                    | Hiermee geeft u de vorm van de steken op de rand<br>op.<br>Alleen beschikbaar wanneer het selectievakje<br><b>Basis voor naaien</b> is geselecteerd.<br>Beschikbare instellingen: 📄 , 📧<br>Standaardinstelling: 🗐 |                                                                                                    |                                           |
|                                                                                                    | stelt u het<br>basisstiksel<br>in.<br>(Bijzonderh<br>eden vindt u<br>in<br>onderstaan<br>de<br>illustratie.) | Steekleng<br>te van de<br>stopsteek                                                                                                    | Hiermee stelt u de lengte in van de steek voor de basis van de<br>programmeerbare stopsteek.<br>Alleen beschikbaar wanneer het selectievakje <b>Basis</b> Steeklengte v<br><b>voor naaien</b> is geselecteerd. de stopsteek<br>Bereik: 1 – 10 mm (0,04 – 0,39 inch)<br>Standaardinstelling: 4,0 mm (0,16 inch)                                                                                                    | an                                        |
|                                                                                                    |                                                                                                    | Frequentie                                                                                                    | Hiermee stelt u de ruimtefrequentie in van het stiksel voor de basi<br>programmeerbare stopsteek.<br>Alleen beschikbaar wanneer het selectievakje<br><b>Basis voor naaien</b> is geselecteerd.<br>Bereik: 0 – 99%<br>Standaardinstelling: 30%                                                                                                    | s van de                                  |

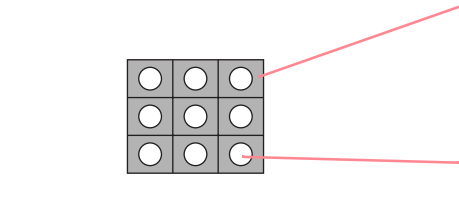

Het stiksel voor de basis (ander gebied dan het patroon dat is aangegeven met de diagonale lijnen) van de programmeerbare stopsteek kan worden ingesteld.

Het patroon wordt genaaid met het opgegeven stiksel.

94

Patroon

 $\bigcirc$ 

## Stadium 4 (naai-instellingen)

#### Motiefsteek

|                                  | <ul> <li>Hiermee selecteert u of u patroon 1 of patroon 2 moet gebruiken voor de motiefsteek. Wilt u beide patronen gebruiken, dan worden afwisselend rijen van beide patronen ingesteld.</li> <li>Alleen patroon 1: Alleen patroon 1 wordt gebruikt (standaardinstelling)</li> <li>Alleen patroon 2: Alleen patroon 2 wordt gebruikt</li> <li>Patroon 1 en 2: Patroon 1 en 2 worden gebruikt</li> </ul> |                                                        |                                                                                                    |                                                                                                    |  |
|----------------------------------|----------------------------------------------------------------------------------------------------|--------------------------------------------------------|----------------------------------------------------------------------------------------------------|----------------------------------------------------------------------------------------------------|--|
|                                  |                                                                                                    |                                                        | Selecteer een patroon voor de motiefsteek.<br>Klik op en selecteer vervolgens in het dialoogvenster <b>Bladeren</b> dat<br>verschijnt de map met het .pmf bestand dat u wilt gebruiken. Dubbelklik op<br>het gewenste patroon of selecteer het patroon en klik vervolgens op <b>OK</b> . |                                                                                                    |  |
|                                  |                                                                                                    | Breedte<br>(horizontale<br>lengte)                     | Hiermee stell u de patroonbreedte (naairichting van het patroon) in.<br>Bereik: $2 - 10 \text{ mm} (0.08 - 0.39 \text{ inch})$<br>Standaardinstelling: 5.0 mm (0.20 inch)                                                                                                    |                                                                                                    |  |
| Patroon 1<br>Patroon 2<br>Motief | Patroon 1<br>Patroon 2                                                                                                    | Hoogte<br>(verticale<br>lengte)                        | Hiermee stelt u de patroonhoogte in (de richting loodrecht op de naairichting van het patroon).<br>Bereik: $2 - 10 \text{ mm} (0,08 - 0,39 \text{ inch})$<br>Standaardinstelling: 5,0 mm (0,20 inch)                                                                                     |                                                                                                    |  |
|                                  |                                                                                                    | H-Rang-<br>schikking<br>(horizontale<br>rangschikking) | Hiermee stelt u de horizontale rangschikking van het patroon in. Patronen zoals ∑ worden langs de lijn geschikt zoals hier rechts aangegeven.                                                                                                    | Normaal:     ◇◇◇◇◇◇       Spiegelbeeld:     ◇◇◇◇◇◇       Afwisselend:     ◇ <sub>◇</sub> ◇ <sub>◇</sub> ◇ |  |
|                                  |                                                                                                    | V-Rang-<br>schikking<br>(verticale<br>rangschikking)   | Hiermee stelt u de verticale rangschikking van het<br>patroon in. Patronen zoals                                                                                                    | Normaal: DDDDD<br>Spiegelbeeld:<br>Afwisselend: DDDDD                                                     |  |
|                                  | Richting                                                                                                    |                                                        | Hiermee kunt u de hoek van de motiefsteek roteren.<br>Bereik: 0 – 359 graden<br>Standaardinstelling: 0 graden                                                                                                    | 135° 90° 45°<br>180° 0°<br>225° 270° 315°                                                                 |  |
| Rij offset                       |                                                                                                    |                                                        | Hiermee stelt u de verschuiving voor elke rij in.<br>Bereik: 0 – 10 mm (0,00 – 0,39 inch)<br>Standaardinstelling: 0,0 mm (0,00 inch)                                                                                                    |                                                                                                    |  |
|                                  | Steeklengte                                                                                                    |                                                        | Hiermee stelt u de afstand tussen de naaisteken in.<br>Bereik: $1 - 10 \text{ mm} (0,04 - 0,39 \text{ inch})$<br>Standaardinstelling: 2,0 mm (0,08 inch)                                                                                                    |                                                                                                    |  |

#### Alleen kruissteek

| Grootte          | Hiermee stelt u de horizontale en verticale maat van het patroon in.<br>In de expertmodus wordt de ingestelde waarde automatisch omgezet en weergegeven in het<br>kader voor de andere maateenheden.<br>Bereik: $1,5 - 5,0 \text{ mm} (0,06 - 0,20 \text{ inch})$ of 5–17 maal<br>Standaardinstelling: 2,5 mm (0,10 inch) of 10 maal |
|------------------|----------------------------------------------------------------------------------------------------|
| Herhaling steken | Hiermee stelt u in hoe vaak het patroon wordt genaaid. Het wordt tweemaal per keer genaaid.<br>Bereik: <b>Enkel</b> , <b>Dubbel</b> , <b>Drievoudig</b><br>Standaardinstelling: <b>Enkel</b>                                                                                                    |

#### Concentrische cirkelsteek, radiaalsteek en spiraalsteek

Meer bijzonderheden over de verplaatsing van het middenpunt van de concentrische cirkelsteek en de radiaalsteek vindt u in "Middelpunt van concentrische cirkelsteken en radiaalsteken verplaatsen" op pagina 97.

| Dichtheid   | Hiermee stelt u het aantal lijnen per mm in.<br>Bereik: 0,5 – 7,0 lijnen per mm (13 – 178 lijnen per inch)<br>Standaardinstelling: 2,0 lijnen per mm (51 lijnen per inch) |  |
|-------------|----------------------------------------------------------------------------------------------------|--|
| Steeklengte | Hiermee stelt u de steeklengte in voor het naaien van de omtrek.<br>Bereik: 1 – 10 mm (0,04 – 0,39 inch)<br>Standaardinstelling: 2,0 mm (0,08 inch)                       |  |

95

Geavanceerde bewerkingen Design Center

# Opmerkingen bij programmeerbare stopsteken

Wanneer u het naaitype en de patroonrichting van een programmeerbare stopsteek instelt, worden de lijnen niet genaaid, als het naaitype en de patroonrichting zorgen dat een steek wordt genaaid in dezelfde richting als een lijn in het steekpatroon.

Kijk met de voorbeeldfunctie van uw applicatie hoe uw steekpatroon genaaid zal worden en stel de steek- en patroonrichting dan in overeenkomstig de geselecteerde steek of voor het effect dat u wilt verkrijgen. Om een beter idee van het resultaat te krijgen, kunt u een paar tests maken met verschillende instellingen.

Voorbeelden van programmeerbare stopsteken:

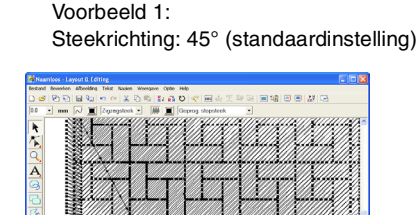

Voorbeeld 2:

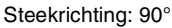

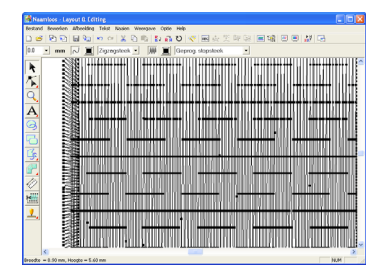

Voorbeeld 3: Steekrichting: 0°

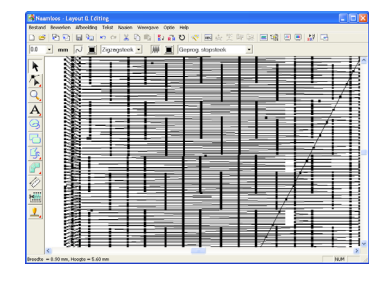

"Borduurvoorbeeld weergeven" op pagina 102 en "Programmable Stitch Creator" op pagina 208

# Kleurverloop maken

Met satijnsteken, stopsteken of programmeerbare stopsteken kunt u de dichtheid van de kleur aanpassen, zodat u een speciaal kleurverloop krijgt.

- In de expertmodus van het dialoogvenster Attribuutinstelling naaien selecteert u het selectievakje Kleurverloop.
- 2. Klik op Patroon.
  - → Het dialoogvenster Instelling kleurverloop verschijnt.

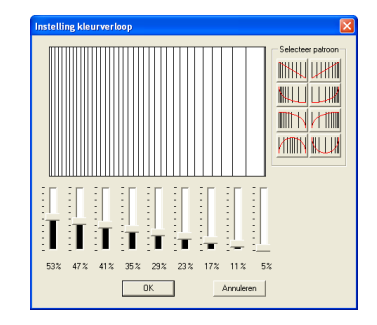

- Om een gegeven kleurverloop in te stellen klikt u op het gewenste patroon onder Selecteer patroon.
- Verplaats de schuiven om de dichtheid van het kleurverloop in te stellen.

#### Memo:

Het voorbeeldvenster toont het resultaat van de wijzigingen die u hebt aangebracht.

5. Klik op OK.

Memo:

Om het dialoogvenster te sluiten zonder de wijzigingen toe te passen op het kleurverloop klikt u op **Annuleren**.

#### **Overlapping van twee** Middelpunt van concentrische cirkelsteken en radiaalsteken verplaatsen kleurgebieden instellen Om het decoratieve effect te versterken verplaatst u Door overlapping van twee kleurgebieden in te stellen zorgt u dat de overlappende gebieden niet het middelpunt van gebieden waarvoor een tweemaal worden genaaid. U kunt overlapping van concentrische cirkelsteek of radiaalsteek is twee kleurgebieden alleen instellen wanneer een ingesteld. gebied een ander gebied compleet omsluit. 1. Klik op 🗾 in de toolbox. Klik op 🚮 in de toolbox. 1. $\rightarrow$ De aanwijzer verandert in $\textcircled{\square}$ . $\rightarrow$ De aanwijzer verandert in $^{\flat}$ Klik op het gebied dat een ander gebied 2. 2. Selecteer de gewenste kleur en het gewenste compleet omsluit. naaitype (Concentrische cirkelsteek of Radiaalsteek). 3. Klik op het gebied. $\rightarrow$ Het middelpunt ( → Een dialoogvenster Overlapping van 2 4. Sleep de afbeelding naar de gewenste plaats. kleurgebieden instellen gelijkend op het onderstaande verschijnt. 🔳 📽 🖳 🛃 🔜 🖴 🙈 🛔 Memo: Om overlapping van twee kleurgebieden te annuleren klikt u op het witte binnenste gebied. Het binnengebied wordt tweemaal 🖃 📽 🔍 💭 🛃 🔂 🖴 🏔 🕿 genaaid als het verschijnt in dezelfde kleur als het buitengebied. lapping van 2 kleurgebieden inste Memo: Om het middelpunt later te verplaatsen klikt en vervolgens op het gebied и ор 🗾 3. Klik op **OK** om overlapping van twee waarvoor de concentrische cirkelsteek of kleurgebieden toe te passen. radiaalsteek is ingesteld. Het middelpunt verschijnt en kan worden verplaatst. Memo: Om overlapping van 2 kleurgebieden ongewijzigd te laten klikt u op Annuleren.

97

àeavanceerde bewerkinger Design Center

# Stempels toepassen en bewerken

Stempels die zijn gemaakt met Programmable Stitch Creator kunt u toepassen op gebieden in stadium 4 (naaiinstellingen) van Design Center. Bij deze applicatie worden sommige stempelpatronen geleverd. Maar met Programmable Stitch Creator kunt u deze patronen bewerken naar eigen ontwerp of uw eigen patronen ontwerpen.

# Stempel toepassen

- Klik op <u>1</u> in de toolbox.
  - $\rightarrow$  De aanwijzer verandert in  $\stackrel{\text{log}}{\underline{N}}$  en het dialoogvenster **Stempeleigenschappen** instellen verschijnt.

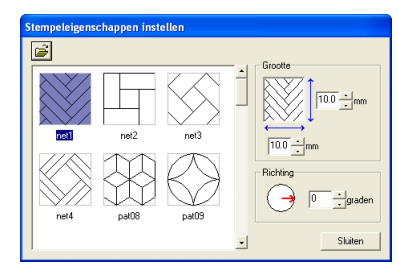

 Selecteer in het dialoogvenster een stempelpatroon (.pas bestand waarop stempelinstellingen zijn toegepast).

#### Memo:

- Graveer- en reli

   fstempelinstellingen worden weergegeven als rode en blauwe gebieden.
- .pas bestanden zonder stempel zijn ook vermeld.
- Om een andere map te selecteren klikt u op

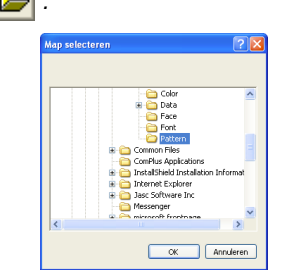

In het dialoogvenster **Map selecteren** dat verschijnt selecteert u de gewenste map. Vervolgens klikt u op **OK** (of dubbelklikt u op de map) om het dialoogvenster **Map selecteren** te sluiten en de stempelpatronen uit de geselecteerde map weer te geven in het voorbeeldvenster.

 Om de breedte en hoogte van het stempel te wijzigen typt of selecteert u de gewenste afmetingen (1 tot 100 mm (0,04 tot 3,94 inch)) onder Grootte in het dialoogvenster Stempeleigenschappen instellen.

98

Om de afdrukstand van het stempel te wijzigen plaatst u de aanwijzer op de rode pijl binnen de cirkel onder **Richting** en sleept u de rode pijl vervolgens naar de gewenste hoek.

#### Memo:

- Het dialoogvenster blijft weergegeven, zodat u de grootte en afdrukstand van het stempel steeds kunt aanpassen.
- Om het dialoogvenster te sluiten klikt u op **Sluiten**.
- Om het dialoogvenster weer te openen

nadat u het hebt gesloten klikt u op 1

- Klik op het gebied waarop u het stempel wilt toepassen om het te selecteren.
  - → Lopende lijnen verschijnen rond het geselecteerde gebied. De aanwijzer

verandert in 2 wanneer u deze verplaatst over het geselecteerde gebied.

- Klik op de plekken in het gebied waarop u het stempel wilt toepassen.
  - → De stempels verschijnen als stippellijnen in het gebied.

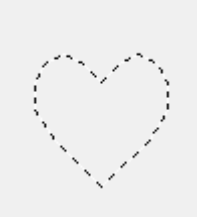

#### Memo:

- Het hele stempel verschijnt, ook al is het groter dan het gebied waarop u het hebt toegepast. Maar alleen de delen die worden omsloten door het gebied worden genaaid.
- U kunt stempels alleen toepassen op gebieden waarop een satijnsteek, vulsteek of programmeerbare stopsteek is toegepast.
- Om verschillende stempels te plaatsen binnen hetzelfde gebied klikt u op het gebied zo vaak als nodig.
- Als de aanwijzer niet binnen het geselecteerde gebied past, kunt u het stempel niet toepassen.

- Het dialoogvenster Stempeleigenschappen instellen verschijnt alleen wanneer u een stempelfunctie hebt geselecteerd.
- Stempels worden alleen genaaid binnen het gebied waarop u ze hebt toegepast.
- De grootte van de stempels verandert misschien wanneer u ze importeert in Layout & Editing als u de grootte van het ontwerp hebt gewijzigd met de instelling Vergroting in het dialoogvenster Importgrootte.

# Stempel bewerken

- 1. Klik op 🔽 in de toolbox.
  - $\rightarrow$  De aanwijzer verandert in  $\overset{\diamond}{2}$ , het dialoogvenster Stempeleigenschappen instellen verschijnt en toegepaste stempels worden aangegeven met een roze stippellijn.

| Stempeleiger | nschappen inst | ellen        |                        |
|--------------|----------------|--------------|------------------------|
|              |                | $\bigotimes$ | Grootte                |
| ret          | net2           | net3         | Richling<br>0 + graden |
|              |                |              | Toepassen     Sluiten  |

#### Memo:

Als een gebied reeds is geselecteerd, verschijnen lopende lijnen rond het gebied. De stempels daarin worden aangegeven met stippellijnen.

- 2. Klik op het gebied met het stempel dat u wilt bewerken.
  - $\rightarrow$  Rond het geselecteerde gebied verschijnen lopende lijnen.
- 3. Klik op het stempel dat u wilt bewerken.
  - $\rightarrow$  Ronde handvatten verschijnen rond het stempel en een rotatiehandvat boven aan het stempel.

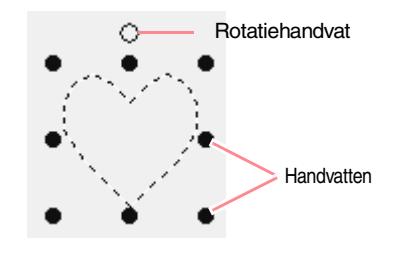

Stadium 4 (naai-instellingen)

#### **Opmerking:**

U kunt slechts één stempel tegelijk selecteren. Als u een ander stempel selecteert, wordt de selectie van het eerder geselecteerde stempel ongedaan gemaakt.

4. Om het stempelpatroon te wijzigen klikt u op een ander patroon in het dialoogvenster Stempeleigenschappen instellen en vervolgens klikt u op Toepassen.

> Om de stempelgrootte en afdrukstand te wijzigen geeft u de gewenste instellingen op in het dialoogvenster Stempeleigenschappen instellen of sleept u de handvatten of het rotatiehandvat.

> Om een stempel te verplaatsen sleept u het naar een andere plek binnen of gedeeltelijk op het gebied.

Om het stempel te verwijderen klikt u op de menu-opdracht Bewerken - Verwijderen of

drukt u op de toets (Delete).

#### Memo:

- Stempels verschijnen alleen wanneer u een stempelfunctie selecteert.
- Stempels worden alleen genaaid binnen het gebied waarop u ze hebt toegepast.
- Om het dialoogvenster te sluiten klikt u op Sluiten.

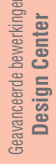

<sup>&</sup>quot;Omtrek bewerken" op pagina 78 R

# Naaivolgorde weergeven en wijzigen

U kunt de naaivolgorde van patroonkleuren en de naaivolgorde van patroonobjecten van dezelfde kleur zo nodig controleren en wijzigen. (Deze functie is alleen beschikbaar in stadium 4 (naai-instellingen).)

#### Werkbalkknop: 强

1. Klik op 🙀 of klik op Naaien en vervolgens

#### op Naaivolgorde.

→ De tab Kleur van een dialoogvenster Naaivolgorde verschijnt en ziet er ongeveer als volgt uit.

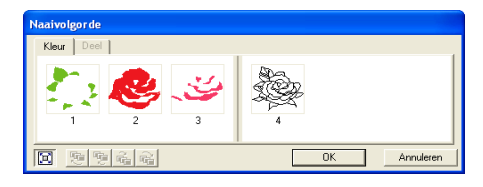

#### Memo:

- Kaders met gebieden zijn door een dikke verticale lijn gescheiden van kaders met een omtrek. Kaders aan de ene kant van de lijn kunt u niet verplaatsen naar de andere kant.
- De patronen worden genaaid in de aangegeven volgorde, van links naar rechts. Altijd worden alle gebieden genaaid vóór de omtrek.
- Om het patroon te vergroten, zodat u het

beter kunt bekijken klikt u op [ 🛄 .

- Om de naaivolgorde van een kleur te wijzigen selecteert u het kader voor de kleur die u wilt verplaatsen en sleept u het kader naar de gewenste plaats.
  - → De rode lijn die verschijnt, geeft aan naar welke plaats het kader wordt verplaatst.

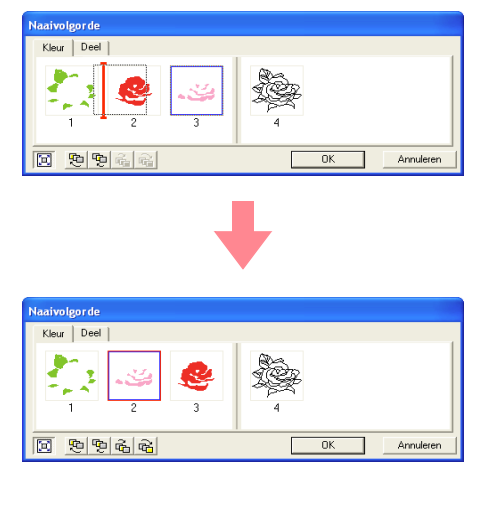

#### Memo:

- Om meerdere kaders te selecteren houdt u de toets Shift of Ctrl ingedrukt terwijl u de kaders selecteert.
- In de ontwerppagina verschijnen lopende lijnen rond het geselecteerde gebied of langs de geselecteerde omtrek.
- Om de naaivolgorde van meerdere patronen van dezelfde kleur te bekijken selecteert u het kader dat u wilt bekijken en klikt u vervolgens op de tab Deel.
  - → De afzonderlijke patronen met dezelfde kleur verschijnen in verschillende kaders.

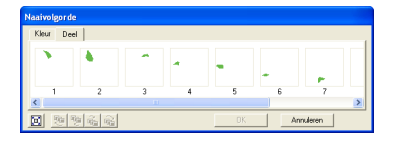

- 4. Om de naaivolgorde van een patroon te wijzigen selecteert u het kader voor het patroon dat u wilt verplaatsen en sleept u het kader naar de gewenste plaats.
  - → De rode lijn die verschijnt geeft aan naar welke plaats het kader wordt verplaatst.

#### Memo:

- Om meerdere kaders te selecteren houdt u de toets **Shift**) of **Ctrl** ingedrukt terwijl u de kaders selecteert.
- In de ontwerppagina verschijnen lopende lijnen rond het geselecteerde gebied of langs de geselecteerde omtrek.
- Klik op OK om wijzigingen toe te passen en het dialoogvenster te sluiten.

#### Memo:

Om het dialoogvenster te sluiten zonder de gewijzigde instellingen toe te passen klikt u op **Annuleren**.

"Borduurvoorbeeld weergeven" op pagina 102
•

Memo:

# **Stiksel controleren**

Om te kijken hoe het stiksel werkelijk door de machine wordt uitgevoerd gebruikt u de steeksimulator. (Deze functie is alleen beschikbaar in stadium 4 (naai-instellingen).)

### Werkbalkknop: 🛃

| <complex-block><text><text><text><list-item><list-item><section-header><text></text></section-header></list-item></list-item></text></text></text></complex-block> | 1 | <ul> <li>Klik op <i>Weergave</i> en vervolgens op <i>Steeksimulator</i>.</li> <li>Het dialoogvenster <i>Steeksimulator</i> verschijnt en het borduurpatroon wordt verwijderd van de ontwerppagina.</li> </ul> | De schuif geeft de huidige plaats in de<br>simulatie aan. Bovendien kunt u de plaats in<br>de simulatie wijzigen met de schuif. |
|----------------------------------------------------------------------------------------------------|---|----------------------------------------------------------------------------------------------------|----------------------------------------------------------------------------------------------------|
|                                                                                                    |   | <image/>                                                                                                    | <text><text><list-item><list-item><list-item><list-item></list-item></list-item></list-item></list-item></text></text>          |

# Borduurvoorbeeld weergeven

Als het borduurpatroon eenmaal voltooid is of terwijl u werkt aan het ontwerp kunt u een voorbeeld van de steken weergeven. Ook kunt u een realistisch voorbeeld van het patroon weergeven om te zien hoe het er genaaid uitziet. (Deze functie is alleen beschikbaar in stadium 4 (naai-instellingen).)

 Om een voorbeeld van een borduurpatroon weer te geven klikt u op Weergave in de menubalk en vervolgens op Voorbeeld. U kunt ook op onderstaande knop in de werkbalk klikken.

| 🛱 🔳 🕷 🎪 🖺 🕅 👪 | 🐖 🖉 🛃 🗔 |
|---------------|---------|
| Voorbeeld     |         |

→ Er verschijnt een borduurvoorbeeld van uw ontwerp.

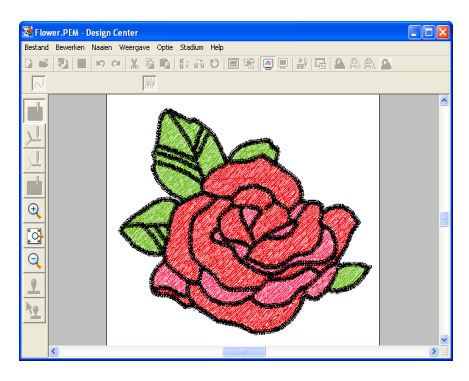

#### Memo:

Om in of uit te zomen klikt u op 🔍 (of op

(Q) in de toolbox. Klik vervolgens op het gewenste gedeelte van het borduurpatroon.

 Om het realistische voorbeeld af te sluiten herhaalt u stap 1. of drukt u op de toets
 (Esc).

#### Opmerking:

U kunt het borduurpatroon niet bewerken terwijl het voorbeeld wordt weergegeven.

 Om een realistisch voorbeeld van het borduurpatroon weer te geven klikt u op Weergave in de menubalk en vervolgens op Realistisch voorbeeld.

U kunt ook op onderstaande knop in de werkbalk klikken.

→ Er verschijnt een realistisch borduurvoorbeeld van uw ontwerp.

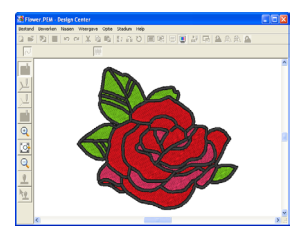

#### Memo:

Om in of uit te zomen klikt u op 🍳 (of op

(Q) in de toolbox. Klik vervolgens op het gewenste gedeelte van het borduurpatroon.

 Om het realistische voorbeeld af te sluiten herhaalt u stap 3. of drukt u op de toets
 (Esc).

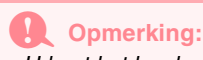

- U kunt het borduurpatroon niet bewerken terwijl een realistisch voorbeeld wordt weergegeven.
- De realistische voorbeeldfunctie kan geen mooi voorbeeld van het patroon weergeven als de monitor is ingesteld op 256 of minder kleuren. De monitor moet op ten minste 16-bits High Color (65536 kleuren) zijn ingesteld.

# Instellingen van realistisch voorbeeld wijzigen

U kunt de instellingen van het realistische voorbeeld wijzigen, zodat u het borduurpatroon beter kunt bekijken. (Deze functie is alleen beschikbaar in stadium 4 (naai-instellingen).)

- Klik op Weergave en vervolgens op Eigenschappen Realistisch voorbeeld instellen.
  - → Er verschijnt een dialoogvenster Eigenschappen Realistisch voorbeeld dat er ongeveer als volgt uitziet.

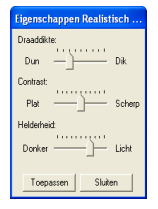

#### Design Center

#### Stadium 4 (naai-instellingen)

- Met de schuif Draaddikte stelt u in hoe breed de draad wordt weergegeven.
- 3. Met de schuif Contrast stelt u het contrast in.
- Met de schuif Helderheid stelt u de helderheid in.
- Klik op Toepassen om een realistisch voorbeeld van de patronen met de nieuwe instellingen te tonen. (Als een realistisch voorbeeld wordt weergegeven.)

Of klik op **OK** om de instellingen te bewaren voor de volgende keer dat u de functie Realistisch voorbeeld selecteert (wanneer geen realistisch voorbeeld is weergegeven).

#### Memo:

Om het dialoogvenster te sluiten zonder de gewijzigde instellingen toe te passen klikt u op **Sluiten** of op **Annuleren**.

"Borduurvoorbeeld weergeven" op pagina 102

# Patronen bekijken in het referentievenster

Alle omtreklijnen en patronen in de ontwerppagina worden weergegeven in het referentievenster. Zo hebt u een algemeen overzicht terwijl u werkt aan een detail. Het weergavegebiedkader (rode rechthoek) geeft aan welk deel van het patroon wordt weergegeven in de ontwerppagina.

#### Zoomen

Het patroon dat wordt weergegeven in het referentievenster kunt u verkleinen, zodat het geheel past in het referentievenster, of vergroten zodat alleen het patroon wordt weergegeven.

1. Klik op [ 🛃 .

→ Het patroon wordt zo weergegeven dat dit het referentievenster vult.

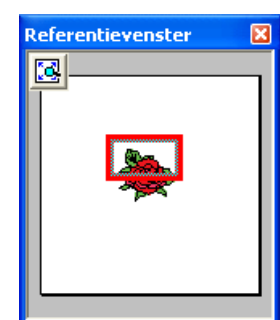

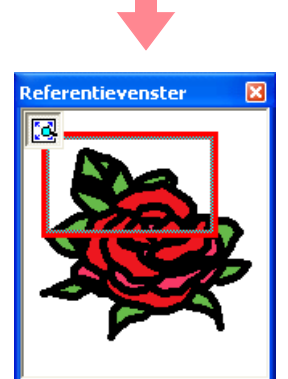

# Weergavegebiedkader verplaatsen

Het deel van het patroon dat wordt weergegeven in de ontwerppagina, kunt u selecteren in het referentievenster.

- Plaats de aanwijzer op het weergavegebiedkader.
  - $\rightarrow$  De aanwijzer verandert in  $\langle B \rangle$ .
- Sleep het weergavegebiedkader, zodat dit het gewenste deel van het patroon omgeeft.
  - → Het geselecteerde deel van het patroon wordt weergegeven in de ontwerppagina.

### Weergavegebiedkader opnieuw tekenen

In plaats van het weergavegebiedkader te verplaatsen kunt u het ook opnieuw tekenen om het gewenste deel van het patroon weer te geven in de ontwerppagina.

- Sleep de aanwijzer over het gewenste deel van het patroon in het referentievenster.
  - → Het weergavegebiedkader wordt opnieuw getekend en het geselecteerde deel van het patroon wordt weergegeven in de ontwerppagina.

103

Geavanceerde bewerkinger Design Center

#### Design Center

#### Stadium 4 (naai-instellingen)

#### Formaat van weergavegebiedkader aanpassen

- Plaats de aanwijzer op een hoek van het weergavegebiedkader.
  - $\rightarrow$  De aanwijzer verandert in ~~ of ~~ , naar gelang de hoek waarop u de aanwijzer plaatst.

### Opslaan

#### Overschrijven

Hebt u het steekpatroon eenmaal opgeslagen, dan kunt u wijzigingen gemakkelijk opslaan om later de laatste versie op te halen.

#### Werkbalkknop: 🔚

- 1. Klik op 🔚 of klik op Bestand en
  - vervolgens op Opslaan.
    - → Hebt u de afbeelding of het patroon al eens opgeslagen, dan wordt het bestand onmiddellijk opgeslagen.
    - → Hebt u nog geen naam opgegeven of wordt het bestand niet gevonden, dan verschijnt het dialoogvenster Opslaan als.

#### Opslaan onder een andere naam

U kunt het huidige bestand opslaan onder een andere naam, zodat het origineel ongewijzigd blijft of u kunt beschikken over verschillende versies van hetzelfde beeld of patroon.

U kunt bestanden opslaan als bitmap bestanden (.bmp) in stadium 1 (origineel beeld), .pel bestanden in stadium 2 (lijntekening) en .pem bestanden in stadium 3 (figuurhandvat) en stadium 4 (naaiinstellingen).

- 1. Klik op Bestand en vervolgens op Opslaan als.
  - → Er verschijnt een dialoogvenster Opslaan als dat er ongeveer als volgt uitziet.

| Opslaan als                   |                                      |       | ? 🛛       |
|-------------------------------|--------------------------------------|-------|-----------|
| Opslaan in: 🛅                 | Data                                 | - 🗢 🗈 | 💣 💷-      |
| CipArt<br>Photo<br>Flower.PEM |                                      |       |           |
| Bestandsnaam                  | Flower.PEM                           |       | Opslaan   |
| Opslaan als                   | Design Center Ver.5.0 bestand(".PEM) | •     | Annuleren |

104

#### Memo:

hoogte en breedte aan te passen.

- Sleep de hoek om het weergavegebiedkader de gewenste grootte te geven.
- Selecteer het station en de map en typ vervolgens de bestandsnaam.

#### Memo:

- De juiste extensie wordt automatisch ingesteld.
- Beeldgegevens van stadium 1 (origineel beeld) kunt u alleen opslaan als bitmapbestand (.bmp).

In stadium 2 (lijntekening) worden beeldgegevens opgeslagen als .pel bestand.

In stadium 3 (figuurhandvat) en stadium 4 (naai-instellingen) worden patroongegevens opgeslagen als .pem bestand.

#### Opmerking:

Als u een bestandstype van een vorige softwareversie kiest, moet u bedenken dat opgeslagen \*.pem bestanden met een vorige versie van de software kunnen worden geopend, maar dat wellicht enige informatie verloren gaat.

3. Klik op **Opslaan** om de gegevens op te slaan.

#### Memo:

- Om de bewerking af te sluiten klikt u op Annuleren.
- Bestaat er reeds een bestand met de naam die u opgeeft in het dialoogvenster Opslaan als, dan verschijnt het volgende bericht.

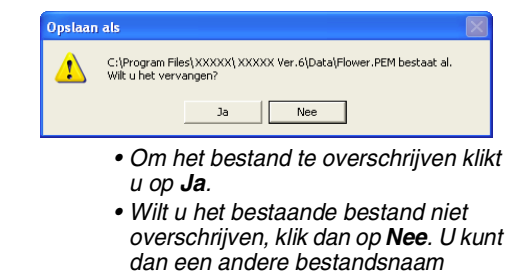

invoeren.

#### Design Center

# Software-instellingen wijzigen

#### Rasterinstellingen wijzigen

U kunt een raster van stippellijnen of ononderbroken lijnen weergeven of verbergen en de ruimte tussen de rasterlijnen aanpassen. (Deze functie is alleen beschikbaar in stadium 3 (figuurhandvat).)

- 1. Klik op Weergave en vervolgens op Raster instellen.
  - → Het dialoogvenster **Raster instellen** verschijnt.

| Raster instellen               |           |  |  |
|--------------------------------|-----------|--|--|
| 🗖 Raster weergeven 🗖 met assen |           |  |  |
| Rasterafstand: 5.0 📩 mm        |           |  |  |
| ОК                             | Annuleren |  |  |

- Om het raster weer te geven selecteert u het selectievakje Raster weergeven.
   Om het raster te verbergen maakt u de selectie van het selectievakje Raster weergeven ongedaan.
- 3. Om de ruimte tussen de rasterlijnen in te stellen typt of selecteert u een waarde in het kader **Rasterafstand**. (Het instelbereik is 0,1 tot 25,4 mm (0,004 tot 1,0 inch).)
- Om het raster weer te geven als ononderbroken lijn selecteert u het selectievakje met assen.
   Om het raster weer te geven als stippellijnen maakt u de selectie van het selectievakje met assen ongedaan.

#### Opmerking:

Als het selectievakje **Raster weergeven** is geselecteerd en het selectievakje **met assen** niet, worden alleen de snijpunten van het raster weergegeven.

5. Klik op **OK** om wijzigingen toe te passen en het dialoogvenster te sluiten.

#### Memo:

Om het dialoogvenster te sluiten zonder de wijzigingen aan het raster toe te passen klikt u op **Annuleren**.

#### Maateenheid wijzigen

De maten voor waarden kunnen in de applicatie worden weergegeven in millimeters of inches.

 Klik op Optie en vervolgens op Systeemeenheid selecteren en selecteer vervolgens de gewenste maateenheid (mm of inch).

Met Layout & Editing combineert u verschillende objecten tot een borduurpatroon. De meest complexe objecten kunt u digitaliseren in Design Center en importeren in de ontwerppagina. Of u kunt ze maken in Layout & Editing met de wizard om automatisch een afbeelding te converteren tot borduurpatroon. Bovendien kunt u tekst en monogrammen, rechthoeken, cirkels, veelhoeklijnen, curven en handmatige borduurinstellingen toevoegen en naai-eigenschappen opgeven (garenkleur en naaitype, alsmede steekpatronen die u hebt gemaakt in Programmable Stitch Creator) voor de verschillende objecten van het borduurpatroon. U kunt alle patronen verplaatsen om de beste lay-out te verkrijgen en gedeelten van patronen naar believen knippen en schikken.

Als het borduurpatroon eenmaal is voltooid, kunt u uw werk opslaan op de vaste schijf van uw computer, het patroon afdrukken of overbrengen naar een originele kaart (of ander medium dat uw naaimachine gebruikt). Dan kunt u het naaien op uw naaimachine.

#### Afbeeldingen en borduurpatronen invoeren

Afbeeldingen van bestaande bestanden, zoals clipart of speciale portrettekeningen en afbeeldingen van TWAINapparaten of het klembord kunt u importeren in Layout & Editing. U kunt deze afbeeldingen overtrekken of er met de wizard automatisch borduurpatronen van maken. Bovendien kunt u borduurpatronen gemaakt in Design Center of een patroon van een borduurkaart importeren in de ontwerppagina van Layout & Editing.

#### Borduurpatronen bewerken

Borduurpatronen op de ontwerppagina kunt u bewerken door tekst en andere getekende objecten toe te voegen. U maakt zo uw eigen borduurpatroon.

#### Borduurpatronen controleren

Nadat u het borduurpatroon hebt ontworpen, kunt u een voorbeeld bekijken. In het voorbeeld kunt u de steken bekijken. In het realistische voorbeeld kunt u zien hoe het ontwerp eruit ziet als u het hebt genaaid. Ook kunt u de naaivolgorde voor elk object in het ontwerp bekijken.

#### Opslaan en afdrukken

106

Wanneer u het borduurpatroon hebt voltooid, kunt u het opslaan op de vaste schijf van de computer in een van de volgende bestandstypen (.pes, .dst, .hus, .exp of .pcs). U kunt het patroon door middel van de USB-kaartschrijfmodule ook overbrengen naar een floppydisk of een originele kaart of een ander medium dat u kunt gebruiken met uw naaimachine, zoals CompactFlash-kaarten en USB-media. Bovendien kunt u het borduurpatroon afdrukken.

#### Software-instellingen wijzigen

U kunt rasterinstellingen voor de ontwerppagina en maateenheden aanpassen wanneer u het borduurpatroon maakt en toegevoegde objecten plaatst.

#### Informatie voor gebruikers van optionele grote borduurringen

U kunt gecombineerde borduurpatronen specifiek maken voor universele borduurringen, zoals de Jumbo-ring of extra grote ring.

•

# Hoofdscherm

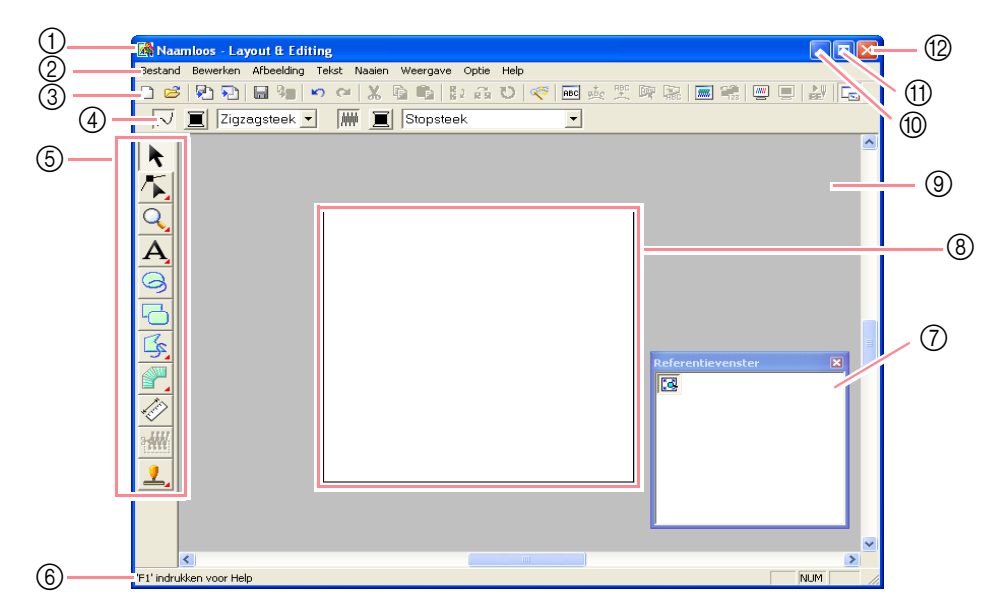

#### ① Titelbalk

#### ② Menubalk

Geeft toegang tot de functies.

#### ③ Werkbalk

Biedt snelkoppelingen voor de menuopdrachten.

#### ④ Naai-eigenschappenbalk

Hiermee stelt u de naai-eigenschappen (kleur en naaitype) in voor de lijnen en gebieden van het patroon.

#### **5** Toolbox

Hiermee maakt, selecteert en ontwerpt u patronen.

#### 6 Statusbalk

Verschaft handige informatie.

#### ⑦ Referentievenster

Geeft alle patronen in het werkgebied weer. Zo houdt u overzicht terwijl u werkt aan een detail. (Meer bijzonderheden vindt u in "Patronen bekijken in het referentievenster" op pagina 193.)

(8) Ontwerppagina

Het gedeelte van het werkgebied dat u kunt opslaan en naaien.

- (9) Werkgebied
- 10 Minimaliseerknop
- (1) Maximaliseerknop
- 1 Sluitknop

savanceerde bewerkinge Layout & Editing

Afbeeldingen en borduurpatronen invoeren

# Ontwerppagina maken

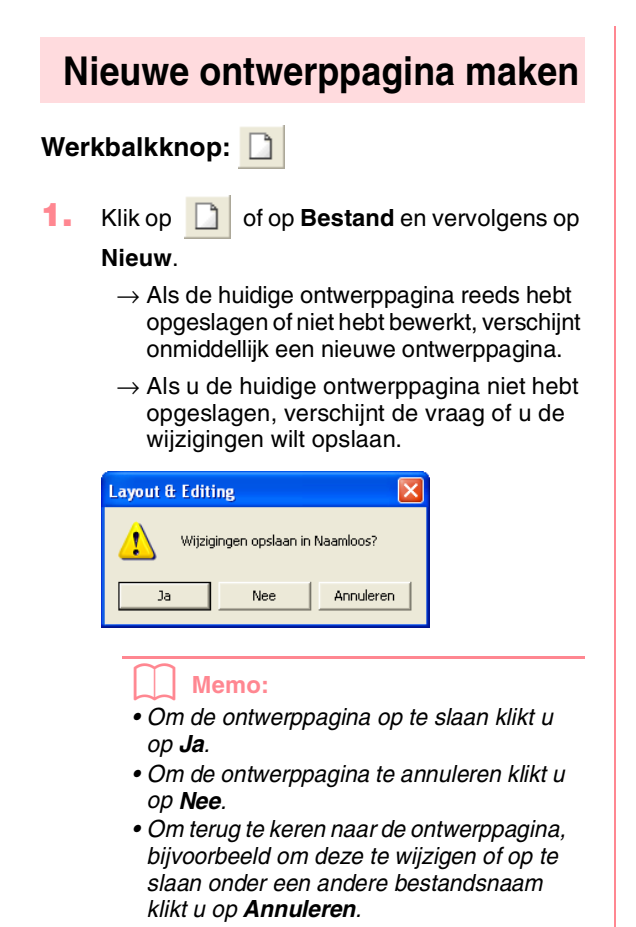

"Layout & Editing bestand openen" hieronder en "Opslaan" op pagina 194

#### Ontwerppagina opgeven

U kunt de kleur en het formaat van de ontwerppagina en de kleur van de achtergrond wijzigen. U kunt voor de ontwerppagina een formaat selecteren naar gelang het formaat van de ring die u wilt gebruiken op uw naaimachine. Ook kunt u de ontwerppagina aanpassen aan patronen die worden opgesplitst in gedeelten.

 Klik op Optie en vervolgens op Eigenschappen ontwerppagina.

### → Het dialoogvenster Eigenschappen ontwerppagina verschijnt.

•

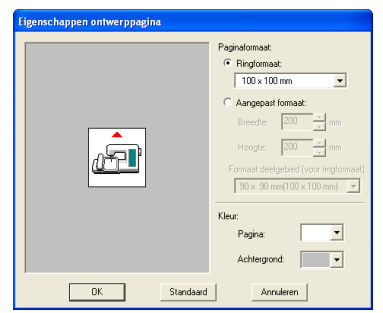

Selecteer het formaat van de ontwerppagina.

Om het formaat van de ontwerppagina aan te passen aan het ringformaat selecteert u **Ringformaat**. Vervolgens selecteert u het gewenste formaat in de selector.

Om een speciaal formaat op te geven voor de ontwerppagina selecteert u **Aangepast formaat** en typt of selecteert de gewenste breedte en hoogte voor de ontwerppagina. (Het instelbereik is 100 tot 1.000 mm (3,9 tot 39,4 inch).)

Om aanpassingen te maken aan de stof met de lay-loutaanpassingsfunctie van uw naaimachine selecteert u een

ontwerppaginaformaat in de selector **Formaat deelgebied (voor ringformaat)**. Deze ontwerppaginaformaten zijn 10 mm (0,39 inch) kleiner dan normale borduurringen. (Deze functie is niet voor universele borduurringen. Meer bijzonderheden over universele borduurringen vindt u in "Ontwerppaginaformaat selecteren" op pagina 203.)

#### Memo:

- Het voorbeeldvenster toont het resultaat van de wijzigingen die u hebt aangebracht.
- Wanneer u **Ringformaat** hebt geselecteerd, laat de naaimachineafbeelding de afdrukstand van de ontwerppagina (borduurring) in verhouding tot de machine zien.
- In de selector Pagina selecteert u de gewenste kleur voor de ontwerppagina.
- In de selector Achtergrond selecteert u de gewenste kleur voor de achtergrond.
- 5. Klik op OK.

#### Afbeeldingen en borduurpatronen invoeren

#### Memo:

- Om terug te keren naar de standaardinstellingen (100 × 100 mm (4 inch × 4 inch) voor Ringformaat) klikt u op Standaard.
- Voordat een borduurpatroon dat u hebt gemaakt op een aangepaste ontwerppagina, wordt opgeslagen of overgebracht op een originele kaart, worden rijgsteken toegevoegd aan de rand van de deelgebieden. Deze rijgsteken kunt u niet bewerken. Ze dienen om de deelgebieden uit te lijnen tijdens het naaien. Deze uitlijnsteken verschijnen in de kleur NIET GEDEFINIEERD. (Meer bijzonderheden vindt u in "Borduren" op pagina 65.)
- Om het dialoogvenster te sluiten zonder de gewijzigde instellingen toe te passen klikt u op **Annuleren**.

#### Opmerking:

- Met de ontwerppaginaformaten130 × 300 mm, 300 × 130 mm, 100 × 172 mm en 172 × 100 mm, aangegeven met "\*" borduurt u patronen met meerdere ringposities met een speciale borduurring die in drie installatieposities wordt bevestigd aan de naaimachine. Controleer of u de universele borduurring hebt en of u deze patronen voor meerdere borduurringposities kunt borduren op uw naaimachine.
- Selecteer een formaat borduurring niet groter dan met uw machine kan worden gebruikt.
- Speciale ontwerppaginaformaten kunt u niet opslaan voor versie 5 en eerder.
- U kunt een speciaal ontwerppaginaformaat opgeven. Maar de verwerking duurt te lang wanneer u een zeer groot patroon maakt met de fotosteekfunctie. Het bericht "Afbeelding te groot om te converteren" verschijnt als het formaat een breedte of hoogte van 500 mm (19 3/4 inch) overschrijdt. Nadat het bericht wordt gesloten, is de foto automatisch geselecteerd. U kunt deze dan verplaatsen of verkleinen.
- "
  Ontwerppaginaformaat opgeven" op pagina 60 en "Maateenheid wijzigen" op pagina 202

# Layout & Editing bestand openen

Borduurpatronen die zijn opgeslagen als Layout & Editing bestand (.pes bestand) kunt u openen.

#### Werkbalkknop: 彦

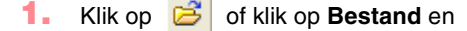

vervolgens op Openen.

→ Er verschijnt een dialoogvenster Bestand openen dat er ongeveer als volgt uitziet.

| Bestand openen                                                                      |                                                                                                    |                                                                                                    | ?                     |
|-------------------------------------------------------------------------------------|----------------------------------------------------------------------------------------------------|----------------------------------------------------------------------------------------------------|-----------------------|
| Zoeken in: 🗀 Data                                                                   |                                                                                                    | - 🖬 🖆 📰 -                                                                                                    |                       |
| ClipArt<br>Photo<br>Angel.pes<br>Birthday1L.pes<br>Birthday1S.pes<br>Birthday2L.pes | Birthday25.pes     Birthday31.pes     Birthday31.pes     Birthday35.pes     Birthday41.pes     Birthday45.pes     Birthday45.pes | Birthday55.pes     Birthday6L.pes     Birthday6L.pes     Birthday7L.pes     Birthday7L.pes     Birthday75.pes     Birthday8L.pes |                       |
| Bestandsnaam: Bo                                                                    | duurbestand(*.PES)                                                                                                    | Openen     Annuleren                                                                                                    | Voorbeeld<br>Bladeren |

# Layout & Editing

#### Memo:

U kunt het formaat van dit dialoogvenster aanpassen, zodat u de inhoud van de map beter kunt bekijken. Het formaat van het dialoogvenster blijft behouden totdat u dit weer wijzigt.

Selecteer het station en de map.

#### Memo:

- Als er een vinkje in het selectievakje
   Voorbeeld staat, verschijnt de inhoud van het geselecteerde bestand in het vak
   Voorbeeld.
- Om de bewerking af te sluiten en het dialoogvenster te sluiten klikt u op Annuleren.

#### Opmerking:

- Zorg dat u een map selecteert die .pes bestanden bevat.
- Slaat u een .pes bestand op waarvan objecten buiten de ontwerppagina vallen of waarvan het aantal steken of kleuren de beperkingen voor ontwerppaginaobjecten overschrijdt, dan kunt u geen voorbeeld van de afbeelding weergeven.
- Om de inhoud van de .pes bestanden in de momenteel geselecteerde map te bekijken klikt u op Bladeren.

→ Er verschijnt een dialoogvenster Bladeren dat er ongeveer als volgt uitziet.

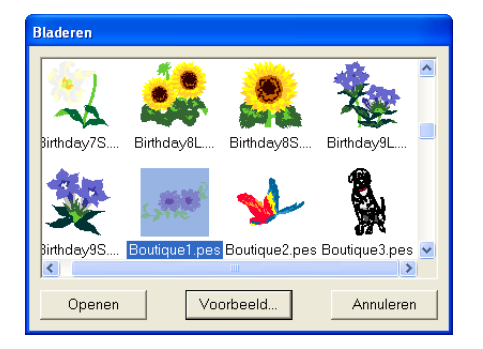

#### Memo:

- Om terug te keren naar het dialoogvenster Bestand openen klikt u op Annuleren.
- Om een gedetailleerder beeld weer te geven selecteert u het bestand en klikt u vervolgens op Voorbeeld. Er verschijnt een dialoogvenster Voorbeeld dat er ongeveer als volgt uitziet.

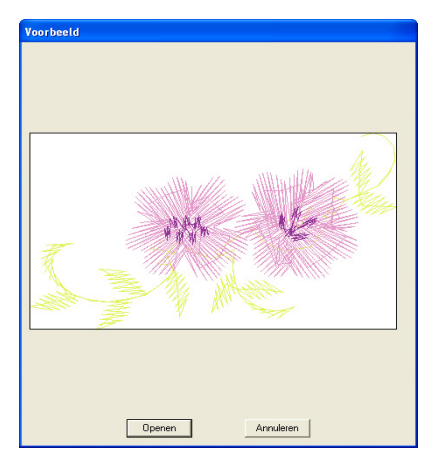

- Om het weergegeven bestand te openen klikt u op **Openen**.
- Om terug te keren naar het dialoogvenster **Bladeren** klikt u op **Annuleren**.

#### Opmerking:

Slaat u een .pes bestand op waarvan objecten buiten de ontwerppagina vallen of waarvan het aantal steken of kleuren de beperkingen voor ontwerppaginaobjecten overschrijdt, dan kunt u geen voorbeeld van de afbeelding weergeven.

4. Om een bestand te openen selecteert u het en klikt u vervolgens op **Openen** of dubbelklikt u op het pictogram van het bestand.

#### Afbeeldingen en borduurpatronen invoeren

- → Als u de huidige ontwerppagina reeds hebt opgeslagen of niet hebt bewerkt, verschijnt de inhoud van het geselecteerde bestand onmiddellijk op de ontwerppagina.
- → Als u de huidige ontwerppagina niet hebt opgeslagen, verschijnt de vraag of u de wijzigingen wilt opslaan.

| Layout & Editi | ng                 |           |
|----------------|--------------------|-----------|
| 🔔 Wijzigi      | ingen opslaan in I | Vaamloos? |
| Ja             | Nee                | Annuleren |

#### Memo:

- Om de ontwerppagina op te slaan klikt u op **Ja**.
- Om de ontwerppagina te annuleren klikt u op **Nee**.
- Om terug te keren naar de ontwerppagina, bijvoorbeeld om deze te wijzigen of op te slaan onder een andere bestandsnaam klikt u op Annuleren.
- "Opslaan" op pagina 194

# **Beeldgegevens importeren**

#### **Beeldgegevens importeren**

U kunt beeldgegevens van een bestaand bestand importeren in een ontwerppagina. Deze kunt u gebruiken als basis om een borduurpatroon te maken. De bestandsextensie moet een van de volgende zijn: Windows BMP (\*.bmp), Exif (\*.tif, \*.jpg), ZSoftPCX (\*.pcx), Windows Meta File (\*.wmf), Portable Network Graphics (\*.png), Encapsulated PostScript (\*.eps), Kodak PhotoCD (\*.pcd), FlashPix (\*.fpx), JPEG2000 (\*.j2k).

- Klik op Afbeelding, vervolgens op Invoeren en dan op van Bestand.
  - → Een dialoogvenster Een afbeeldingbestand openen verschijnt dat er ongeveer zo uitziet.

| Een afbeeldingbestand openen                                                             | 2         |
|------------------------------------------------------------------------------------------|-----------|
| Zoeken in: 🗀 Data 💌 🖝 🗈 👘 💷•                                                             |           |
| Calpet<br>Calpet<br>Anogi<br>Siron<br>Siron<br>Siron<br>Siron<br>Siron                   |           |
| Bestandinaam: Openen<br>Bestandinpen: Albocklingsbostonder("brep:"pcd/"tpc;"tl. Annuksen | Voorbeeld |

 Selecteer het station, de map en het gewenste bestand.

#### Memo:

Als er een vinkje in het selectievakje **Voorbeeld** staat, verschijnt de inhoud van het geselecteerde bestand in het vak **Voorbeeld**.

- Klik op Openen om het bestand te openen.
  - → De afbeelding verschijnt in het werkgebied.

#### Memo:

- U kunt ook dubbelklikken op de bestandsnaam om het bestand te openen en het dialoogvenster te sluiten.
- Om de bewerking af te sluiten klikt u op **Annuleren**.
- Als de afbeelding is opgeslagen op een bepaalde resolutie, wordt deze ook weergegeven op deze resolutie.
- Hebt u de afbeelding die momenteel wordt weergegeven op de ontwerppagina nog niet opgeslagen, dan verschijnt de vraag of u de afbeelding wilt opslaan.
- Wilt u een afbeelding weergeven, verbergen, of een vage kopie weergeven van het origineel dat in het werkgebied blijft klik dan op Afbeelding en vervolgens op Afbeelding weergeven en klik vervolgens op de gewenste weergave-instelling.
  - Om de oorspronkelijke afbeelding weer te geven klikt u op **Aan**.
  - Om een vage kopie van de afbeelding weer te geven klikt u op Vaag.
  - Om de oorspronkelijke afbeelding te verbergen klikt u op **Uit**.

#### Opmerking:

- Van .pcd en .fpx bestanden met veel pagina's kunt u alleen de eerste pagina openen. Tiff bestanden met LZW compressie kunt u niet openen.
- U kunt het formaat en de positie van een geïmporteerde afbeelding wijzigen en deze informatie opslaan met het .pes bestand. De volgende keer dat u dezelfde afbeelding importeert in het opgeslagen .pes bestand verschijnt een bericht met de vraag of u de afbeelding wilt invoeren volgens opgeslagen positie/formaat of in de oorspronkelijke positie (midden van de ontwerppagina).
- U kunt slechts één afbeelding toevoegen aan het werkgebied. Als u probeert een andere afbeelding weer te geven, vervangt deze de vorige.

# eavanceerde bewerking Layout & Editing

#### Beeldgegevens importeren van een TWAIN apparaat, bijvoorbeeld een scanner

U kunt afbeeldingen van een scanner of ander TWAIN-apparaat importeren in de huidige ontwerppagina. U kunt ze dan gebruiken als sjabloon voor een borduurpatroon.

#### Memo:

TWAIN is een applicatie-interface (API) standaard om scanners en andere apparaten aan te sturen.

- Controleer of de scanner of het andere TWAIN-apparaat juist is aangesloten op uw computer.
- Klik op Afbeelding en vervolgens op TWAINapparaat selecteren.
  - → Er verschijnt een dialoogvenster **Bron** selecteren dat er ongeveer als volgt uitziet.

| Bron selecteren | X          |
|-----------------|------------|
| Bronnen:        |            |
|                 |            |
|                 | Selecteren |
|                 | Annuleren  |

 In de lijst Bronnen klikt u op het gewenste apparaat om dit te selecteren.

#### Opmerking:

Is er geen TWAIN-apparaat geïnstalleerd, dan verschijnt er geen lijst **Bronnen**. Installeer eerst de besturingssoftware voor het TWAIN-apparaat dat u wilt gebruiken.

#### Afbeeldingen en borduurpatronen invoeren

4. Klik op Selecteren om het geselecteerde apparaat te kiezen en het dialoogvenster te sluiten.

#### Memo:

Om de bewerking af te sluiten en het dialoogvenster te sluiten klikt u op **Annuleren**.

- 5. Klik op Afbeelding, vervolgens op Invoeren en dan op van TWAIN-apparaat.
  - → De stuurprogramma-interface voor het apparaat dat u hebt geselecteerd in het dialoogvenster Bron selecteren verschijnt.
- Geef de nodige instellingen op om een afbeelding te importeren en importeer vervolgens de afbeelding.

#### Opmerking:

Meer informatie over het gebruik van de stuurprogramma-interface vindt u in de handleiding bij die interface. Anders neemt u contact op met de fabrikant van de interface.

→ Als de afbeelding vanaf de scanner (of het andere apparaat) en het stuurprogramma is overgedragen, wordt de geïmporteerde afbeelding in het oorspronkelijke formaat geplakt op de ontwerppagina.

#### Memo:

- Hebt u de afbeelding die momenteel wordt weergegeven op de ontwerppagina nog niet opgeslagen, dan verschijnt de vraag of u de afbeelding wilt opslaan.
- Wilt u een afbeelding weergeven, verbergen, of een vage kopie weergeven van het origineel dat in het werkgebied blijft klik dan op Afbeelding en vervolgens op Afbeelding weergeven en klik vervolgens op de gewenste weergave-instelling.
  - Om de oorspronkelijke afbeelding weer te geven klikt u op **Aan**.
  - Om een vage kopie van de afbeelding weer te geven klikt u op **Vaag**.
  - Om de oorspronkelijke afbeelding te verbergen klikt u op **Uit**.

#### **Q** Opmerking:

U kunt slechts één afbeelding toevoegen aan het werkgebied. Als u probeert een andere afbeelding weer te geven, vervangt deze de vorige.

#### Portret maken

Door de ingebouwde afbeeldingen van gelaatstrekken te combineren maakt u een origineel portret.

 Klik op Afbeelding, vervolgens op Invoeren en dan op van portret. Het dialoogvenster Eigenschappen voor
 Portret verschijnt.

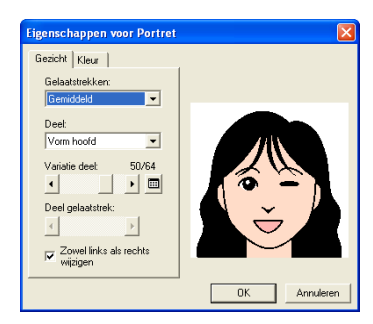

In de selector Gelaatstrekken selecteert u de algemene contour (uiterlijk) van het portret (bijvoorbeeld smal, breed, kinderlijk).

#### Memo:

Het voorbeeldvenster toont het resultaat van de wijzigingen die u hebt aangebracht.

 In de selector Deel selecteert u het deel van het portret dat u wilt wijzigen.

#### Memo:

Het deel van het portret dat u wilt wijzigen kunt u ook selecteren door erop te klikken in het voorbeeld.

 Sleep de schuif Variatie deel om de gewenste onderdeelvariatie te selecteren.

#### Memo:

- Om beide zijden van een onderdeel, zoals ogen of oren te wijzigen selecteert u het selectievakje Zowel links als rechts wijzigen.
- De geselecteerde deelvariatie wordt weergegeven in het voorbeeld.
- Om alle variaties van het geselecteerde

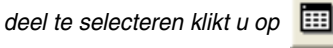

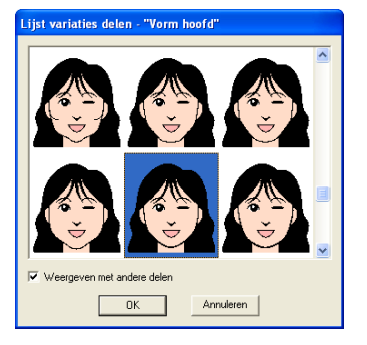

112-

Afbeeldingen en borduurpatronen invoeren

- Om de afbeeldingen van alle gecombineerde delen weer te geven selecteert u het selectievakje Weergeven met andere delen in het dialoogvenster Lijst variaties delen dat verschijnt.
- Selecteer een deel uit de lijst en klik vervolgens op **OK**.
- 5. Om een gelaatstrekdeel te selecteren (bijvoorbeeld standaardformaat, iets groter, iets kleiner, breder of langer), verplaatst u de schuif Deel gelaatstrek als deze beschikbaar is.
- 6. Als u de kleur van de delen wilt wijzigen, klikt u op de tab Kleur. Vervolgens klikt u op de selector voor de kleur die u wilt veranderen en selecteert u de gewenste kleur in de kleurenlijst die verschijnt.

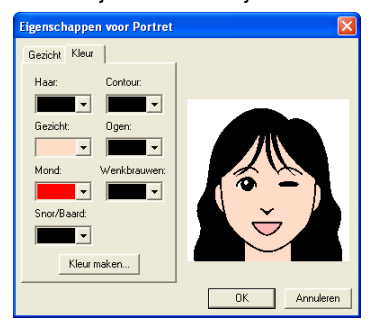

#### Klik op OK.

→ De portretafbeelding wordt weergegeven op de ontwerppagina.

#### Memo:

- Hebt u de afbeelding die momenteel wordt weergegeven op de ontwerppagina nog niet opgeslagen, dan verschijnt de vraag of u de afbeelding wilt opslaan.
- Wilt u een afbeelding weergeven, verbergen, of een vage kopie weergeven van het origineel dat in het werkgebied blijft klik dan op Afbeelding en vervolgens op Afbeelding weergeven en klik vervolgens op de gewenste weergaveinstelling.
  - Om de oorspronkelijke afbeelding weer te geven klikt u op **Aan**.
  - Om een vage kopie van de afbeelding weer te geven klikt u op Vaag.
  - Om de oorspronkelijke afbeelding te verbergen klikt u op **Uit**.

#### Opmerking:

U kunt slechts één afbeelding toevoegen aan het werkgebied. Als u probeert een andere afbeelding weer te geven, vervangt deze de vorige.

#### Beeldgegevens importeren van het klembord

U kunt beeldgegevens van het klembord importeren in de ontwerppagina. Zo kunt u een afbeelding importeren zonder deze eerst op te slaan.

1. Klik op Afbeelding, vervolgens op Invoeren en dan op van Klembord.

#### Opmerking:

Dit is alleen mogelijk wanneer het klembord beeldgegevens bevat.

→ De afbeelding wordt weergegeven op de ontwerppagina.

#### Memo:

- De afbeelding wordt weergegeven op een resolutie van 100 dpi, zowel voor de hoogte als voor de breedte.
- Hebt u de afbeelding die momenteel wordt weergegeven op de ontwerppagina nog niet opgeslagen, dan verschijnt de vraag of u de afbeelding wilt opslaan.

#### Beeldweergaveinstellingen wijzigen

De afbeelding die in het werkgebied blijft, kunt u weergeven of verbergen, of een vage kopie ervan weergeven.

 Klik op Afbeelding en vervolgens op Afbeelding weergeven en selecteer vervolgens de gewenste instelling.

Om de oorspronkelijke afbeelding weer te geven klikt u op **Aan**.

Om een vage kopie van de afbeelding weer te geven klikt u op **Vaag**.

Om de oorspronkelijke afbeelding te verbergen klikt u op **Uit**.

#### Memo:

- Deze functie is niet beschikbaar als u geen afbeelding hebt geïmporteerd in de ontwerppagina.
- Druk op de sneltoets ( F6 ) om te schakelen tussen weergeven, vaag weergeven en verbergen.

# Formaat en plaats van afbeelding wijzigen

U kunt het formaat en de plaats van de afbeelding aanpassen.

- Klik op Afbeelding en vervolgens op Wijzigen.
  - → Een rode lijn en handvatten verschijnen rond de afbeelding.

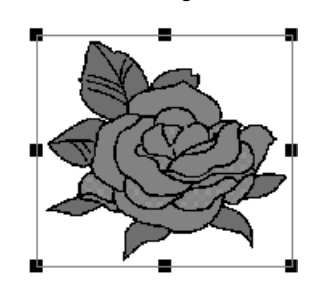

#### Memo:

Op de statusbalk worden de afmetingen (breedte en hoogte) van de afbeelding weergegeven.

#### Afbeelding verplaatsen:

- Plaats de aanwijzer op de afbeelding.
  - $\rightarrow$  De aanwijzer verandert in  $\langle \oplus \rangle$ .
- 2. Sleep de afbeelding naar de gewenste plaats.

#### Afbeelding vergroten/verkleinen:

 Plaats de aanwijzer op een van de handvatten.

 $\rightarrow$  De aanwijzer verandert in  $\leftrightarrow$  , 1

S of 🧖 , naar gelang het handvat waarop u de aanwijzer plaatst.

Memo:

- + is voor het aanpassen van de breedte.
- I is voor het aanpassen van de hoogte.
- 🔨 en 🖍 zijn om beide dimensies tegelijk aan te passen.
- Sleep het handvat om de afbeelding het gewenste formaat te geven.

#### Afbeelding verwijderen:

- Druk op de toets (Delete) of klik op Bewerken en vervolgens op Verwijderen.
  - → De afbeelding wordt verwijderd van de ontwerppagina.

# Beeldgegevens opslaan

U kunt de afbeelding opslaan als bestand of uitvoeren naar het klembord.

#### Opslaan als bestand

- Klik op Afbeelding, vervolgens op Uitvoeren en dan op naar Bestand.
  - → Een dialoogvenster verschijnt dat er ongeveer als volgt uitziet.

| Een afbeeldin                                                                        | gbestand opslaan      |   |     |     | ? 🔀       |
|--------------------------------------------------------------------------------------|-----------------------|---|-----|-----|-----------|
| Opslaan in: 🚞                                                                        | Data                  | - | + 6 | b 💣 | -         |
| Capet<br>Capet<br>Arget trop<br>Srich from<br>Prove trop<br>Rowet trop<br>Rowet trop |                       |   |     |     |           |
| Bestandsnaam                                                                         |                       |   |     |     | Opslaan   |
| Opslaan als                                                                          | Bitmap bestand(*.bmp) |   | -   |     | Annuleren |

- Selecteer het diskettestation, de map en het bestandstype waarin u de afbeeldinggegevens wilt opslaan.
- Typ de bestandsnaam.

#### Memo:

- De juiste extensie wordt automatisch ingesteld.
- U kunt de afbeeldinggegevens opslaan in de volgende bestandstypen: Windows BMP (\*.bmp), Exif (\*.jpg).
- 4. Klik op **Opslaan** om de gegevens op te slaan.

Memo:

Om de bewerking af te sluiten klikt u op **Annuleren**.

#### Uitvoeren naar klembord

- Klik op Afbeelding, vervolgens op Uitvoeren en dan op naar Klembord.
  - → De afbeeldinggegevens van de ontwerppagina worden gekopieerd naar het klembord.

•

# Afbeeldinggegevens automatisch converteren tot borduurpatroon

De Afbeelding naar steek-wizard geeft stapsgewijze aanwijzingen om een afbeelding te converteren tot borduurpatroon.

Werkbalkknop: 💎

- Is geen afbeelding weergegeven in de ontwerppagina geef dan met een van de opdrachten in het submenu **Invoeren** in het menu **Afbeelding** de afbeelding weer die u wilt converteren tot borduurpatroon.
- Klik op Afbeelding, vervolgens op Wijzigen en wijzig het formaat en positie van de afbeeldinggegevens waarvan u een borduurpatroon wilt maken.
- Klik op I of klik op Afbeelding en

vervolgens op Afbeelding naar steek-wizard.

 $\rightarrow$  Het volgende dialoogvenster verschijnt.

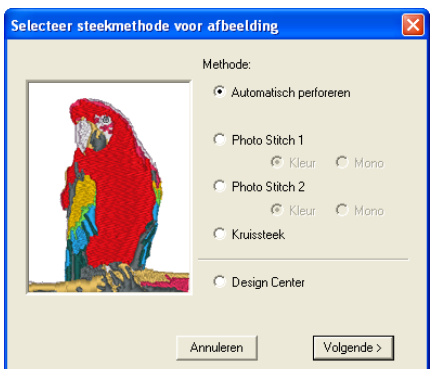

#### **Opmerking:**

Het dialoogvenster verschijnt niet als er geen afbeelding is weergegeven op de ontwerppagina. Dan verschijnt er een dialoogvenster waarin u een afbeeldingsbestand kunt openen.

 Selecteer het soort borduurwerk dat u wilt maken en klik op Volgende.

#### Automatisch perforeren:

Selecteer deze optie om de afbeelding waarvan u het borduurpatroon wilt maken, automatisch te extraheren.

#### Photo Stitch 1:

Selecteer deze optie om automatisch een realistisch fotoborduurpatroon te maken. Met deze optie kunt u borduurpatronen maken in kleur (**Kleur**) of zwart-wit (**Mono**).

#### Photo Stitch 2:

Selecteer deze optie om automatisch realistische fotoborduurpatronen te maken in vier kleuren (**Kleur**) of 1 kleur (**Mono**).

#### Kruissteek:

Selecteer deze optie om een kruissteekpatroon te maken.

#### **Design Center:**

Selecteer deze optie om Design Center op te starten met de ontwerppagina-afbeelding.

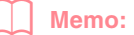

Om de bewerking af te sluiten en het dialoogvenster te sluiten klikt u op **Annuleren**.

#### Opmerking:

U kunt een speciaal ontwerppaginaformaat opgeven. Maar de verwerking duurt te lang wanneer u een zeer groot patroon maakt met de fotosteekfunctie. Het bericht "Afbeelding te groot om te converteren" verschijnt als het formaat een breedte of hoogte van 500 mm (19 3/4 inch) overschrijdt. Nadat het bericht wordt gesloten, is de foto automatisch geselecteerd. U kunt deze dan verplaatsen of verkleinen.

#### Als Automatisch perforeren is geselecteerd

→ Wanneer de afbeeldingskenmerken zijn geanalyseerd, verschijnt het dialoogvenster **Beeldanalyse** dat er ongeveer als volgt uitziet.

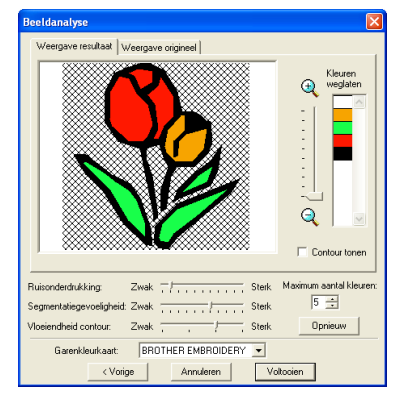

Selecteer de gewenste instellingen.

Om de geanalyseerde afbeelding weer te geven klikt u op de tab **Weergave resultaat**. De borduurgegevens worden gebaseerd op deze afbeelding.

Om de weergavegrootte van de afbeelding aan te passen verplaatst u de schuif tussen

🔍 en 🤍.

Layout & Editing

#### Afbeeldingen en borduurpatronen invoeren

Om de omtrek weer te geven die is geëxtraheerd uit de geanalyseerde afbeelding selecteert u het selectievakje **Contour tonen**.

Onder **Parameters analyse** selecteert u de gewenste instellingen voor

afbeeldingsanalyse.

Ruisonderdrukking: Hier geeft u op in hoeverre ruis (vervorming) wordt verwijderd uit de afbeelding.

Segmentatiegevoeligheid: Hiermee stelt u de gevoeligheid van de afbeeldingsanalyse in. Vloeiendheid contour: Hiermee geeft u de vloeiendheid van de geëxtraheerde omtrek op. Maximum aantal kleuren: Hiermee stelt u in hoeveel kleuren worden gebruikt.

In de selector **Garenkleurkaart** selecteert u de gewenste garenkleurkaart. De geschiktste garenkleuren worden geselecteerd uit de geselecteerde garenkleurkaart. Ook kunt u een gebruikergarenkleurkaart selecteren.

Om de oorspronkelijke afbeelding weer te geven klikt u op de tab **Weergave origineel**.

#### Memo:

- Na de instellingen te hebben gewijzigd, klikt u op **Opnieuw** om de afbeelding weer te geven met de nieuwe instellingen. Als u niet op **Opnieuw** klikt, worden de nieuwe instellingen niet toegepast.
- Om de bewerking af te sluiten en het dialoogvenster te sluiten klikt u op Annuleren.
- Om terug te keren naar het vorige dialoogvenster klikt u op Vorige.

 In het tabblad Weergave resultaat klikt u op de gebieden van de afbeelding om te selecteren of ze al dan niet genaaid moeten worden.

#### Memo:

Gebieden die niet genaaid worden, verschijnen gearceerd.

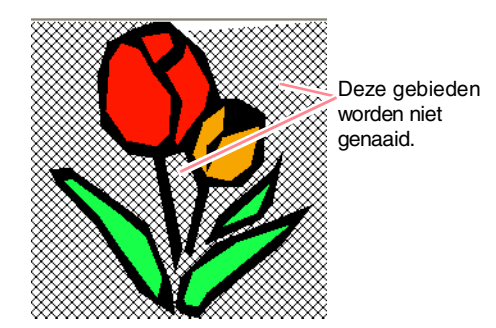

 Zo nodig klikt u in de lijst Kleuren weglaten op de kleuren om te selecteren of ze al dan niet genaaid moeten worden.

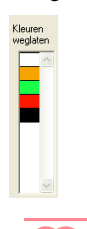

Doorgestreepte kleuren zijn ingesteld om niet genaaid te worden.

- Wanneer u de gewenste instellingen hebt geselecteerd, klikt u op Voltooien.
  - → Van de geanalyseerde gegevens wordt een borduurpatroon gemaakt. Hierop zijn de betreffende instellingen voor garenkleur en naaitype toegepast. Het patroon wordt weergegeven in de ontwerppagina.

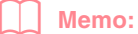

U kunt de naaitype-instellingen van de gemaakte borduurgegevens later op dezelfde manier wijzigen als de instellingen voor andere objecten.

#### Als Photo Stitch 1 (Kleur) is geselecteerd

→ Een dialoogvenster Masker selecteren verschijnt dat er ongeveer als volgt uitziet.

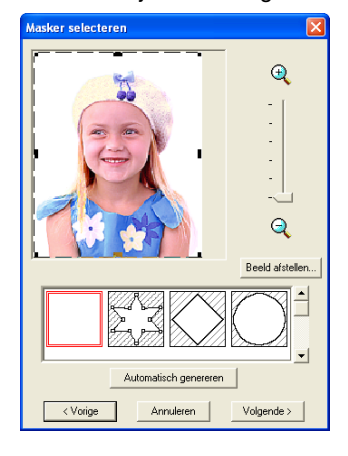

#### Opmerking:

Als de afbeelding meer dan 500 mm hoog of breed is, kunt u de fotosteekfuncties niet gebruiken.

#### Afbeeldingen en borduurpatronen invoeren

#### Memo:

- Om de bewerking af te sluiten en het dialoogvenster te sluiten klikt u op Annuleren.
- Om terug te keren naar het vorige dialoogvenster klikt u op **Vorige**.
- In de lijst onder in het dialoogvenster selecteert u de gewenste vorm waarop de afbeelding wordt afgesneden (masker).

#### Memo:

Om automatisch een masker in te stellen om de achtergrond af te snijden klikt u op **Automatisch genereren**.

 In het voorbeeldvenster verplaatst u de handvatten van het masker totdat dit precies om het gewenste deel van de afbeelding valt.

#### Memo:

- Om het dialoogvenster **Beeld afstellen** weer te geven waar u de afbeelding kunt aanpassen, klikt u op **Beeld afstellen**. (Meer bijzonderheden vindt u in "Beeld afstellen" op deze pagina.)
- Om de afbeelding vergroot of verkleind weer te geven schuift u de ZOOM-schuif omhoog of omlaag.
- Als het dialoogvenster wordt geopend, is het vierkante masker geselecteerd.
- Om een masker van de gewenste vorm

te maken selecteert u selecteert u selecteert u selecteert u selecteert u selecteert u punten om de maskervorm aan te passen. Om punten toe te voegen klikt u op de omtrek van het masker. Om punten te verwijderen selecteert u het punt en drukt

u vervolgens op de toets Delete .

Wanneer u hebt geklikt op Automatisch

*genereren*, is geselecteerd en kunt u geen punten in de omtrek van het

masker verplaatsen, toevoegen of verwijderen

Patroon dat is bewerkt met een rond masker

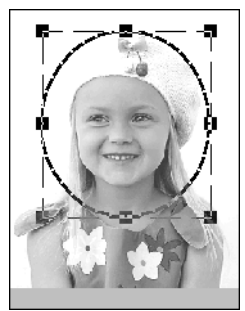

Patroon dat is bewerkt met een instelbaar masker

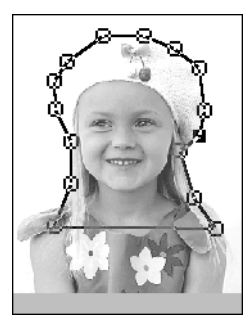

#### Opmerking:

De grootte van het masker kunt u instellen in het bereik tussen  $64 \times 64$  dots en het formaat van de afbeelding.

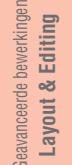

#### **Beeld afstellen**

Door te klikken op de knop **Beeld afstellen** in het dialoogvenster **Masker selecteren** geeft u een dialoogvenster **Beeld afstellen** weer dat er ongeveer als volgt uitziet.

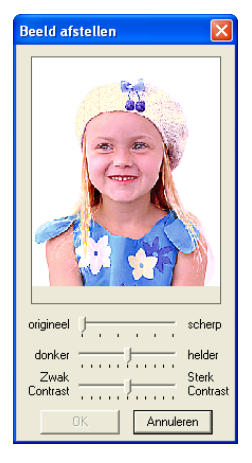

In het beeldvenster wordt de afbeelding na de huidige bewerkingen weergeven.

Met de schuif **origineel – scherp** kunt u de scherpte van de omtrek van de afbeeldingen aanpassen. Een **scherp** instelling doet de grens tussen lichte en donkere gebieden meer naar voren komen.

Met de schuif **donker – helder** stelt u de helderheid van de afbeelding in.

Met de schuif **Zwak Contrast – Sterk Contrast** stelt u het contrast van de afbeelding in.

Klik op **OK** om de aangepaste afbeelding weer te geven in het dialoogvenster **Masker** selecteren en dit dialoogvenster te sluiten.

•

#### Afbeeldingen en borduurpatronen invoeren

#### Memo:

Om het dialoogvenster te sluiten zonder de gewijzigde instellingen toe te passen klikt u op Annuleren.

#### 3. In het dialoogvenster Masker selecteren klikt u op Volgende.

 $\rightarrow$  De afbeelding wordt geanalyseerd en het dialoogvenster Selecteer maskervorm verschijnt.

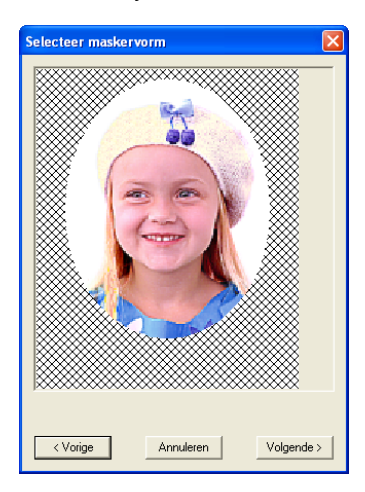

#### Memo:

Gebieden die niet genaaid worden, verschijnen gearceerd.

#### 4. Klik op Volgende.

→ Het dialoogvenster Fotosteek1parameters verschijnt.

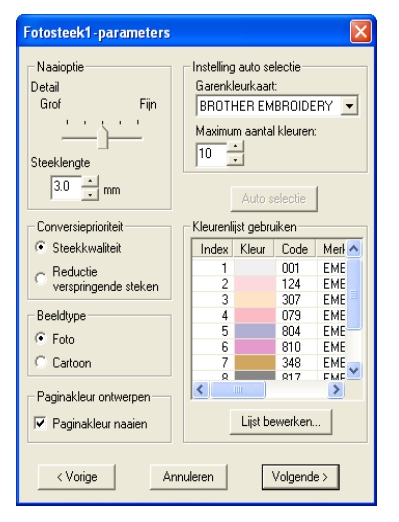

5. Geef de instellingen op om het borduurpatroon te maken.

#### Memo:

- Om terug te keren naar het vorige dialoogvenster klikt u op Vorige.
- Om de bewerking af te sluiten en het dialoogvenster te sluiten klikt u op Annuleren.

#### Naaioptie

| Detail                   | Hiermee regelt u hoe gedetailleerd het<br>borduurpatroon wordt. Een <b>Fijn</b><br>instelling betekent gedetailleerder werk<br>en een groter aantal steken.                                                                                                    |
|--------------------------|----------------------------------------------------------------------------------------------------|
| Steeklengte              | Hiermee stelt u de lengte van de steken<br>in. Het patroon wordt gemaakt met deze<br>waarde als minimumlengte.<br>Bereik: 2 tot 10 mm (0,08 tot 0,39 inch)<br>Standaardinstelling: 3 mm (0,12 inch)                                                                                                    |
| Conversie-<br>prioriteit | Selecteer welke parameter prioriteit<br>heeft bij het converteren tot<br>borduurpatroon.<br><b>Steekkwaliteit:</b> Hiermee maakt u<br>gegevens waarbij u prioriteit geeft aan<br>de steekkwaliteit. Dit leidt echter wel tot<br>een groot aantal verspringende steken.<br><b>Reductie verspringende steken:</b><br>Hiermee maakt u een patroon waarbij u<br>prioriteit geeft aan het reduceren van<br>verspringende steken om complicaties<br>tijdens het borduren te vermijden. De |
|                          | steekkwaliteit wordt echter iets lager.                                                                                                    |

#### Beeldtype

|                  | Als <b>Foto</b> is geselecteerd, worden de garenkleuren gemengd, zodat het werk er natuurlijker uitziet.                                                            |
|------------------|----------------------------------------------------------------------------------------------------|
| Foto/<br>Cartoon | Als <b>Cartoon</b> is geselecteerd, worden de<br>garenkleuren niet gemengd, zodat de<br>enkelvoudige kleuren duidelijk zichtbaar<br>zijn.                           |
|                  | Selecteer <b>Foto</b> voor<br>afbeeldinggegevens van foto's en<br>dergelijke. Selecteer <b>Cartoon</b> voor<br>afbeeldinggegevens van illustraties en<br>degelijke. |

#### Paginakleur ontwerpen

| Paginakleur<br>naaien | Als dit selectievakje is geselecteerd,<br>worden gegevens voor delen met<br>dezelfde kleur als de ontwerppagina<br>gemaakt. Verwijder het vinkje uit het<br>selectievakje om de stof dezelfde kleur<br>te houden als de ontwerppagina. |
|-----------------------|----------------------------------------------------------------------------------------------------|
|                       | Standaardinstelling: geselecteerd                                                                                                    |

#### Instelling auto selectie

| Garenkleur-<br>kaart | Hiermee selecteert u de<br>garenkleurkaart om de garenkleur te<br>selecteren met de functie Auto selectie.<br>De geschiktste garenkleuren worden<br>geselecteerd uit de geselecteerde<br>garenkleurkaart.<br>Ook kunt u een<br>gebruikergarenkleurkaart selecteren. |
|----------------------|----------------------------------------------------------------------------------------------------|
| Aantal<br>kleuren    | Hiermee stelt u het aantal kleuren in dat<br>wordt geselecteerd door de functie Auto<br>selectie.<br>Bereik: 1 tot 50<br>Standaardinstelling: 10                                                                                                    |

#### Auto selectie

Klik op deze knop om de instellingen te gebruiken die zijn opgegeven voor **Instelling auto selectie**. Dan worden automatisch uit de geselecteerde garenkleurkaart de geschiktste garenkleuren geselecteerd om fotoborduurgegevens te maken. De geselecteerde garenkleuren verschijnen in de hieronder genoemde **Kleurlijst gebruiken**.

U kunt deze knop aanklikken als de instellingen voor **Instelling auto selectie** zijn gewijzigd.

#### Kleurenlijst gebruiken

Hiermee kunt u de geselecteerde

| garenkieuren controleren en bewerken. |                                                                                                    |  |  |
|---------------------------------------|----------------------------------------------------------------------------------------------------|--|--|
| Kleurenlijst<br>gebruiken             | Garenkleuren die zijn geselecteerd om<br>de gegevens te creëren worden<br>weergegeven van licht naar donker. Dit<br>is de naaivolgorde. U kunt deze<br>volgorde niet veranderen. Het maximum<br>aantal kleuren is 50. |  |  |
| Lijst<br>bewerken                     | Klik op deze knop om het<br>dialoogvenster <b>Lijst bewerken</b> te<br>openen. Hierin kunt u handmatig<br>instellen welke garenkleuren moeten<br>worden gebruikt wanneer u het patroon<br>maakt (zie onder).          |  |  |

#### Lijst bewerken

Klik op deze knop om het dialoogvenster **Lijst bewerken** weer te geven. In dit dialoogvenster kunt u handmatig instellen welke kleuren worden gebruikt in de gegevensconversie.

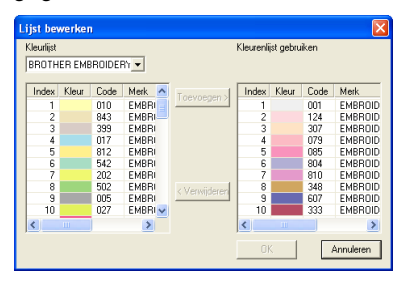

Afbeeldingen en borduurpatronen invoeren

Om de kleur die is geselecteerd in de Kleurlijst te verplaatsen naar de Kleurlijst gebruiken klikt u op Toevoegen. Is er geen kleur geselecteerd of bevat Kleurlijst gebruiken al 50 kleuren, dan kunt u deze knop niet gebruiken.

Om de kleur die is geselecteerd in Kleurlijst gebruiken te verwijderen klikt u

opVerwijderen. Is er geen kleur geselecteerd in Kleurlijst gebruiken, dan kunt u deze toets niet gebruiken.

#### Memo:

- De garenkleuren in **Kleurlijst** en **Kleurlijst gebruiken** staan op volgorde, te beginnen bij de helderste. Dit is de naaivolgorde en deze kunt u niet wijzigen.
- U kunt maximaal 50 kleuren toevoegen aan Kleurlijst gebruiken .
- (Garenkleuren die worden weergegeven in de Kleurlijst gebruiken worden niet weergegeven in de Kleurlijst.)
- Als u meerdere kleuren wilt selecteren houdt u de toets Shift (om kleuren naast elkaar te selecteren) of de toets
   (Ctrl) (om kleuren te selecteren die niet naast elkaar staan) ingedrukt terwijl u de gewenste kleuren selecteert.

Om wijzigingen toe te passen op de lijst en het dialoogvenster te sluiten klikt u op **OK**. De bewerkte instellingen verschijnen in het dialoogvenster **Fotosteek1-parameters**. U kunt niet klikken op deze toets als **Kleurlijst gebruiken** leeg is.

#### Memo:

Om het dialoogvenster te sluiten zonder de gewijzigde instellingen toe te passen klikt u op **Annuleren**.

6. In het dialoogvenster Fotosteek1parameters klikt u op Volgende.

> → Een dialoogvenster Voorbeeld verschijnt dat er ongeveer als volgt uit ziet. Hier bekijkt u het borduurpatroon dat u hebt gemaakt.

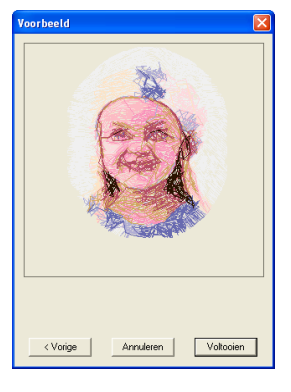

#### Afbeeldingen en borduurpatronen invoeren

- Memo:
- Om terug te keren naar het vorige dialoogvenster klikt u op **Vorige**.
- Om de bewerking af te sluiten en het dialoogvenster te sluiten klikt u op Annuleren.
- 7. Klik op Voltooien.
  - → U maakt en toont borduurpatronen op de ontwerppagina.

#### Als Photo Stitch 1 (Mono) is geselecteerd

→ Een dialoogvenster Masker selecteren verschijnt dat er ongeveer als volgt uitziet.

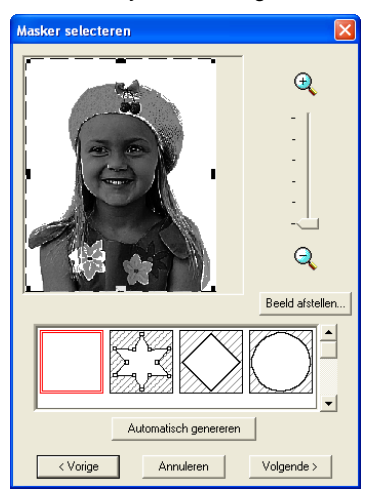

#### Opmerking:

Als de afbeelding meer dan 500 mm hoog of breed is, kunt u de fotosteekfuncties niet gebruiken.

 In de lijst onder in het dialoogvenster selecteert u de gewenste vorm waarop de afbeelding wordt afgesneden (masker).

#### Memo:

Om automatisch een masker in te stellen om de achtergrond af te snijden klikt u op **Automatisch genereren**.

- In het voorbeeldvenster verplaatst u de handvatten van het masker totdat het precies om het gewenste deel van de afbeelding valt.
  - Meer bijzonderheden over de instellingen vindt u in pagina 117.

- In het dialoogvenster Masker selecteren klikt u op Volgende.
  - → Een dialoogvenster Grijsbalans verschijnt dat er ongeveer als volgt uitziet.

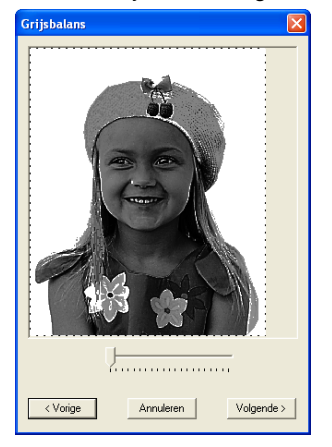

 Sleep de schuif om op te geven voor welke delen van de afbeelding het borduurpatroon wordt gemaakt.

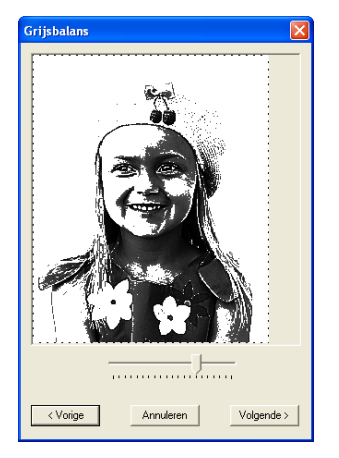

#### Memo:

- Gebieden die niet genaaid worden, verschijnen gearceerd.
- Er wordt een borduurpatroon gemaakt voor alle gebieden die zwart blijven.
- Om terug te keren naar het vorige dialoogvenster klikt u op **Vorige**.
- Om de bewerking af te sluiten en het dialoogvenster te sluiten klikt u op Annuleren.

 $120 \cdot$ 

•

- In het dialoogvenster Grijsbalans klikt u op Volgende.
  - → Het dialoogvenster Fotosteek1parameters verschijnt.

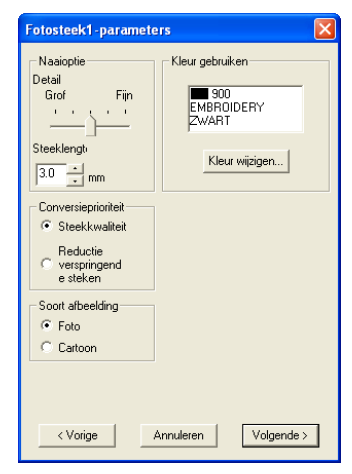

6. Geef de instellingen op om het borduurpatroon te maken.

#### Memo:

- Om terug te keren naar het vorige dialoogvenster klikt u op **Vorige**.
- Om de bewerking af te sluiten en het dialoogvenster te sluiten klikt u op Annuleren.

#### Naaioptie

| Detail Hiermee regelt u hoe gedetailleer<br>borduurpatroon wordt. Een fijnere<br>instelling betekent gedetailleerder<br>en een groter aantal steken. |                                                                                                    |  |
|----------------------------------------------------------------------------------------------------|----------------------------------------------------------------------------------------------------|--|
| Steeklengte                                                                                                    | Hiermee stelt u de lengte van de steken<br>in. Het patroon wordt gemaakt met deze<br>waarde als minimumlengte.<br>Bereik: 2 tot 10 mm (0,08 tot 0,39 inch)<br>Standaardinstelling: 3 mm (0,12 inch)                                                                                                    |  |
| Conversie-<br>prioriteit                                                                                                    | Selecteer welke parameter prioriteit<br>heeft bij het converteren tot<br>borduurpatroon.<br><b>Steekkwaliteit:</b> Hiermee maakt u<br>gegevens waarbij u prioriteit geeft aan<br>de steekkwaliteit. Dit leidt echter wel tot<br>een groot aantal verspringende steken:<br><b>Reductie verspringende steken:</b><br>Hiermee maakt u een patroon waarbij u<br>prioriteit geeft aan het reduceren van<br>verspringende steken om complicaties<br>tijdens het borduren te vermijden. De<br>steekkwaliteit wordt echter iets lager. |  |

#### Afbeeldingen en borduurpatronen invoeren

#### Soort afbeelding

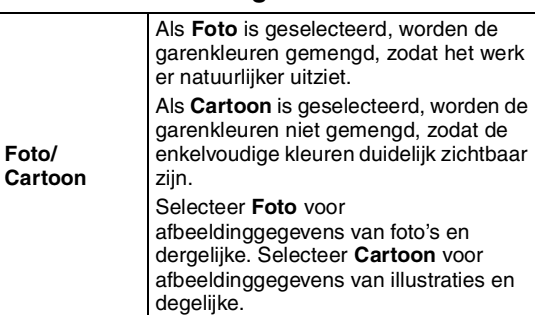

#### Kleur gebruiken

Hiermee geeft u de garenkleur op die wordt gebruikt om het borduurpatroon te maken.

De standaardinstelling is de donkerste kleur in de huidige garenkleurkaart.

| Kleur<br>wijzigen | Selecteer in de lijst de kleur die u wilt<br>bewerken en klik vervolgens op deze<br>knop om het dialoogvenster <b>Kleur</b><br>garen te openen. Hier bewerkt u de<br>garenkleur die in het borduurpatroon<br>wordt gebruikt. |
|-------------------|----------------------------------------------------------------------------------------------------|

#### In het dialoogvenster Fotosteek1parameters klikt u op Volgende.

→ Een dialoogvenster Voorbeeld verschijnt dat er ongeveer als volgt uit ziet. Hier bekijkt u het borduurpatroon dat u hebt gemaakt.

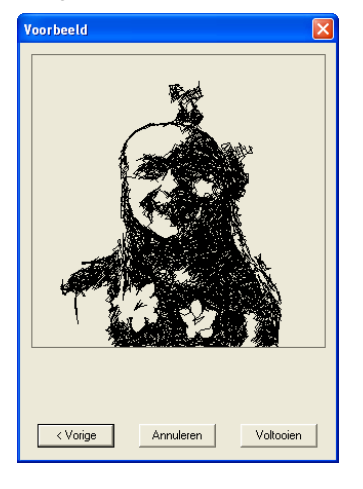

#### Memo:

- Om terug te keren naar het vorige dialoogvenster klikt u op Vorige.
- Om de bewerking af te sluiten en het dialoogvenster te sluiten klikt u op **Annuleren**.

Geavanceerde bewerkinge Layout & Editing

•

#### 8. Klik op Voltooien.

→ U maakt en toont borduurpatronen op de ontwerppagina.

#### Als Photo Stitch 2 (Kleur) is geselecteerd

→ Een dialoogvenster Masker selecteren verschijnt dat er ongeveer als volgt uitziet.

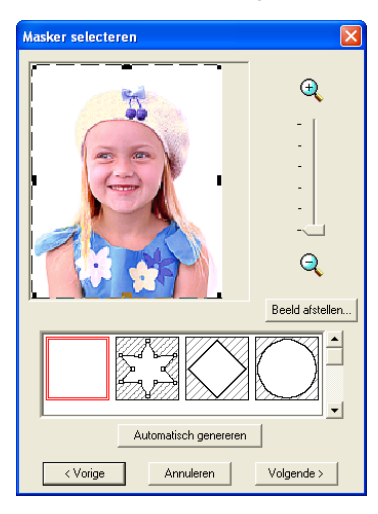

#### Opmerking:

Als de afbeelding meer dan 500 mm hoog of breed is, kunt u de fotosteekfuncties niet gebruiken.

 In de lijst onder in het dialoogvenster selecteert u de gewenste vorm waarop de afbeelding wordt afgesneden (masker).

#### Memo:

Om automatisch een masker in te stellen om de achtergrond af te snijden klikt u op **Automatisch genereren**.

- In het voorbeeldvenster verplaatst u de handvatten van het masker totdat het precies om het gewenste deel van de afbeelding valt.
  - Meer bijzonderheden over de instellingen vindt u in pagina 117.

#### Afbeeldingen en borduurpatronen invoeren

- In het dialoogvenster Masker selecteren klikt u op Volgende.
  - → De afbeelding wordt geanalyseerd en het dialoogvenster Selecteer maskervorm verschijnt.

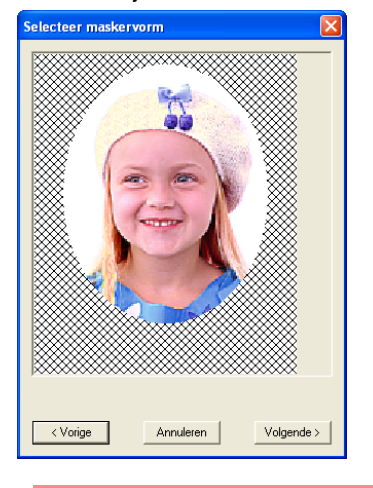

#### Memo:

Gebieden die niet genaaid worden, verschijnen gearceerd.

- 4. Klik op Volgende.
  - → Het dialoogvenster Fotosteek2parameters verschijnt.

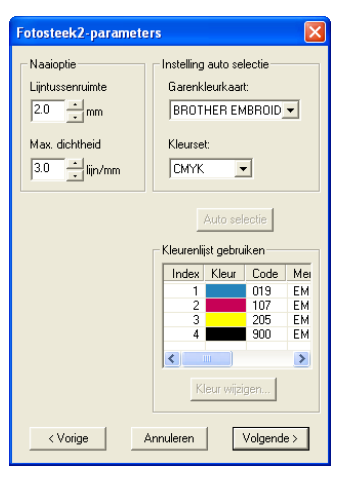

5. Geef de instellingen op om het borduurpatroon te maken.

#### Memo:

- Om terug te keren naar het vorige dialoogvenster klikt u op **Vorige**.
- Om de bewerking af te sluiten en het dialoogvenster te sluiten klikt u op Annuleren.

 $122 \cdot$ 

#### Afbeeldingen en borduurpatronen invoeren

| Naaioptie             |                                                                                                    |
|-----------------------|----------------------------------------------------------------------------------------------------|
| Lijntussen-<br>ruimte | Hier geeft u de tussenruimte tussen<br>parallelle lijnen op waarmee het<br>borduurpatroon wordt gemaakt.<br>Bereik: 1,2 tot 5 mm (0,05 tot 0,2 inch)<br>Standaardinstelling: 2 mm (0,08 inch)                                                                                                    |
| Max.<br>dichtheid     | Hiermee geeft u de maximum dichtheid<br>op voor gebieden van het<br>borduurpatroon die genaaid worden<br>met de zigzagsteek. Het<br>borduurpatroon wordt gemaakt met een<br>kleinere dichtheid dan hier is ingesteld.<br>Bereik: 2,5 tot 5 lijnen per mm (64 tot<br>127 lijnen per inch)<br>Standaardinstelling: 3 lijnen per mm (76<br>lijnen per inch) |

#### Instelling auto selectie

| Garenkleur-<br>kaart | Hiermee selecteert u de<br>garenkleurkaart om de garenkleur te<br>selecteren met de functie Auto selectie.<br>De geschiktste garenkleuren worden<br>geselecteerd uit de geselecteerde<br>garenkleurkaart.<br>Ook kunt u een<br>gebruikergarenkleurkaart selecteren.                                                                                                   |
|----------------------|----------------------------------------------------------------------------------------------------|
| Kleurset             | Hiermee stelt u de combinatie van vier<br>kleuren in waarmee u borduurgegevens<br>maakt.<br>De kleurkeuzen zijn cyaan (C), magenta<br>(M), geel (Y), zwart (K), rood (R), groen<br>(G) en blauw (B). Selecteer een van de<br>volgende combinaties van de kleuren<br>die het meest worden gebruikt in de<br>afbeelding.<br>Kleurcombinaties: CMYK, RGBK,<br>CRYK, BMYK |

#### Auto selectie

Klik op deze knop om uit de geselecteerde garenkleurkaart de garenkleuren te kiezen die de vier kleuren in de geselecteerde kleurset het dichtst benaderen. De geselecteerde garenkleuren verschijnen in de hieronder genoemde **Kleurlijst gebruiken**.

U kunt deze knop aanklikken als de instellingen voor **Instelling auto selectie** zijn gewijzigd.

#### Kleurlijst gebruiken

Hiermee kunt u de geselecteerde<br/>garenkleuren controleren en bewerken.Kleurlijst<br/>gebruikenHiermee geeft u de vier geselecteerde<br/>garenkleuren weer.Kleur<br/>wijzigenSelecteer in de lijst de kleur die u wilt<br/>bewerken en klik vervolgens op deze<br/>knop om het dialoogvenster Kleur<br/>garen te openen. Hier bewerkt u de<br/>garenkleur die in het borduurpatroon<br/>wordt gebruikt.

#### 6. In het dialoogvenster Fotosteek2parameters klikt u op Volgende.

→ Een dialoogvenster Voorbeeld verschijnt dat er ongeveer als volgt uit ziet. Hier bekijkt u het borduurpatroon dat u hebt gemaakt. savanceerde bewerkinge Layout & Editing

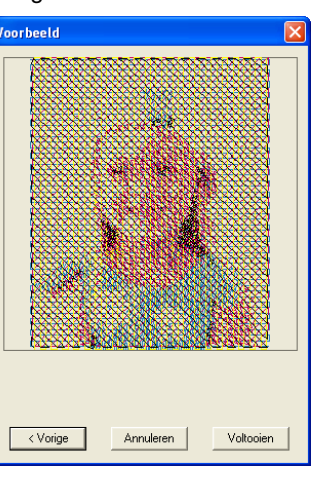

#### Memo:

- Om terug te keren naar het vorige dialoogvenster klikt u op **Vorige**.
- Om de bewerking af te sluiten en het dialoogvenster te sluiten klikt u op Annuleren.

7. Klik op Voltooien.

→ U maakt en toont borduurpatronen op de ontwerppagina.

#### Afbeeldingen en borduurpatronen invoeren

#### Als Photo Stitch 2 (Mono) is geselecteerd

→ Een dialoogvenster **Masker selecteren** verschijnt dat er ongeveer als volgt uitziet.

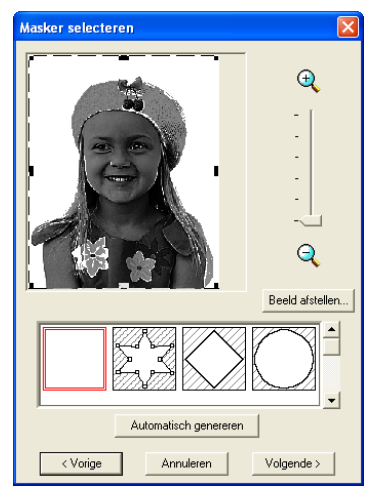

#### Opmerking:

Als de afbeelding meer dan 500 mm hoog of breed is, kunt u de fotosteekfuncties niet gebruiken.

 In de lijst onder in het dialoogvenster selecteert u de gewenste vorm waarop de afbeelding wordt afgesneden (masker).

#### Memo:

Om automatisch een masker in te stellen om de achtergrond af te snijden klikt u op **Automatisch genereren**.

- In het voorbeeldvenster verplaatst u de handvatten van het masker totdat het precies om het gewenste deel van de afbeelding valt.
  - Meer bijzonderheden over de instellingen vindt u in pagina 117.
- In het dialoogvenster Masker selecteren klikt u op Volgende.

→ Een dialoogvenster Grijsbalans verschijnt dat er ongeveer als volgt uitziet.

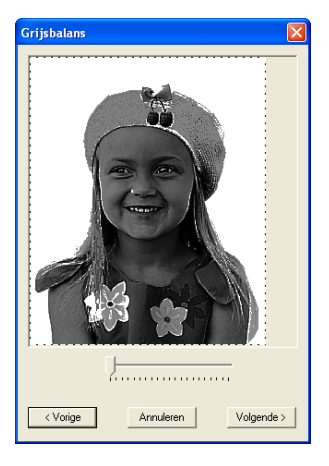

 Sleep de schuif om op te geven voor welke delen van de afbeelding het borduurpatroon wordt gemaakt.

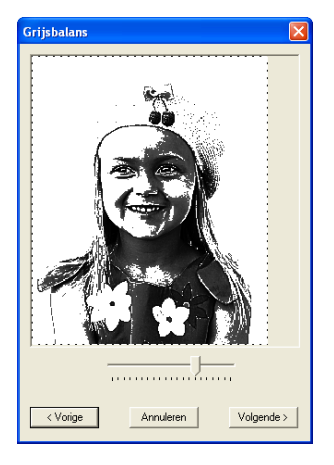

#### Memo:

- Er wordt een borduurpatroon gemaakt voor alle gebieden die zwart blijven.
- Om terug te keren naar het vorige dialoogvenster klikt u op **Vorige**.
- Om de bewerking af te sluiten en het dialoogvenster te sluiten klikt u op **Annuleren**.

- In het dialoogvenster Grijsbalans klikt u op Volgende.
  - → Het dialoogvenster Fotosteek2parameters verschijnt.

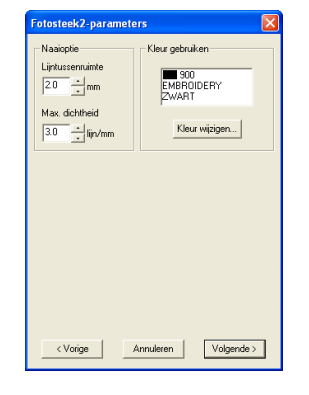

6. Geef de instellingen op om het borduurpatroon te maken.

#### Memo:

- Om terug te keren naar het vorige dialoogvenster klikt u op **Vorige**.
- Om de bewerking af te sluiten en het dialoogvenster te sluiten klikt u op **Annuleren**.

#### Naaioptie

| Lijntussen-<br>ruimte | Hier geeft u de tussenruimte tussen<br>parallelle lijnen op waarmee het<br>borduurpatroon wordt gemaakt.<br>Bereik: 1,2 tot 5 mm (0,05 tot 0,2 inch)<br>Standaardinstelling: 2 mm (0,08 inch)                                                                                                    |  |
|-----------------------|----------------------------------------------------------------------------------------------------|--|
|                       | Lijntussenruimte                                                                                                    |  |
| Max.<br>dichtheid     | Hiermee geeft u de maximum dichtheid<br>op voor gebieden van het<br>borduurpatroon die genaaid worden<br>met de zigzagsteek. Het<br>borduurpatroon wordt gemaakt met een<br>kleinere dichtheid dan hier is ingesteld.<br>Bereik: 2,5 tot 5 lijnen per mm (64 tot<br>127 lijnen per inch)<br>Standaardinstelling: 3 lijnen per mm (76<br>lijnen per inch) |  |

#### Kleur gebruiken

Hiermee geeft u de garenkleur op die wordt gebruikt om het borduurpatroon te maken.

De standaardinstelling is de donkerste kleur in de huidige garenkleurkaart.

|          | Klik op deze knop om het               |
|----------|----------------------------------------|
| Kleur    | dialoogvenster Kleur garen te openen,  |
| wijzigen | waar u kunt kiezen welke kleur garen u |
|          | gebruikt in het borduurpatroon.        |
|          |                                        |

#### Afbeeldingen en borduurpatronen invoeren

- In het dialoogvenster Fotosteek2parameters klikt u op Volgende.
  - → Een dialoogvenster Voorbeeld verschijnt dat er ongeveer als volgt uit ziet. Hier bekijkt u het borduurpatroon dat u hebt gemaakt.

| Voorbeeld           | K |
|---------------------|---|
|                     |   |
| Voltooien Voltooien |   |

# avanceerde bewerkingen Layout & Editing

#### Memo:

- Om terug te keren naar het vorige dialoogvenster klikt u op **Vorige**.
- Om de bewerking af te sluiten en het dialoogvenster te sluiten klikt u op **Annuleren**.

#### 8. Klik op Voltooien.

→ U maakt en toont borduurpatronen op de ontwerppagina.

#### Als Kruissteek is geselecteerd

→ Het dialoogvenster Kenmerken kruissteek verschijnt.

| Kenmerken kruissteek    |                   |  |
|-------------------------|-------------------|--|
| Grootte kruis:          | 2.5 • mm          |  |
| Herhaling steken:       | Enkel 💌           |  |
| Garenkleurkaart:        | BROTHER EMBROIDE  |  |
| Maximum aantal kleuren: | 8 •               |  |
| < Vorige Ann            | nuleren Voltooien |  |

 Geef de instellingen op om het borduurpatroon te maken.

#### Memo:

- Om terug te keren naar het vorige dialoogvenster klikt u op **Vorige**.
- Om de bewerking af te sluiten en het dialoogvenster te sluiten klikt u op Annuleren.

| Grootte kruis                | Hiermee stelt u de horizontale en<br>verticale maat van het patroon in.<br>Bereik: 1,5 tot 5 mm (0,04 tot 0,39 inch)<br>Standaardinstelling: 2,5 mm (0,08 inch)                                                                               |  |  |  |
|------------------------------|----------------------------------------------------------------------------------------------------|--|--|--|
| Herhaling<br>steken          | Hiermee stelt u in hoe vaak het patroon<br>wordt genaaid. Het wordt tweemaal per<br>keer genaaid.<br>Bereik: Enkel, dubbel, drievoudig<br>Standaard: enkel                                                                                    |  |  |  |
| Garenkleur-<br>kaart         | Hiermee selecteert u de<br>garenkleurkaart waaruit de garenkleur<br>wordt geselecteerd.<br>De geschiktste garenkleur wordt<br>geselecteerd uit de geselecteerde<br>garenkleurkaart.<br>Ook kunt u een<br>gebruikergarenkleurkaart selecteren. |  |  |  |
| Maximum<br>aantal<br>kleuren | Hiermee stelt u het aantal kleuren in dat<br>u gebruikt om het patroon te maken.<br>Bij het maken van het borduurpatroon<br>worden niet meer kleuren gebruikt dan<br>het opgegeven aantal.<br>Bereik: 2 tot 50<br>Standaardinstelling: 8      |  |  |  |

#### 2. Klik op Volgende.

→ Een dialoogvenster Selecteer kruissteekbor duurgebied verschijnt dat er ongeveer als volgt uitziet.

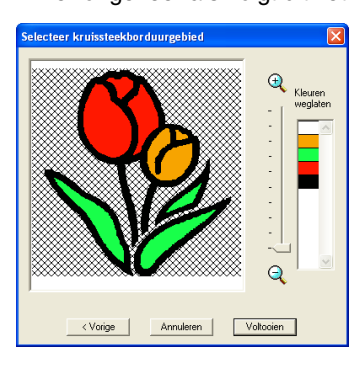

 Klik in de afbeelding in het dialoogvenster op de gebieden om te selecteren of ze al dan niet genaaid moeten worden.

#### Memo:

• Gebieden die niet genaaid worden, verschijnen gearceerd.

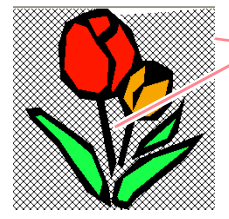

Deze gebieden worden niet genaaid.

#### Afbeeldingen en borduurpatronen invoeren

• Om de weergavegrootte van de afbeelding aan te passen verplaatst u de schuif

tussen 🔍 en 🤍.

- Om terug te keren naar het vorige dialoogvenster klikt u op Vorige.
- 4. Zo nodig klikt u in de lijst Kleuren weglaten op de kleuren om te selecteren of ze al dan niet genaaid moeten worden.

| euren<br>eglaten |   |  |  |
|------------------|---|--|--|
|                  | ^ |  |  |
|                  |   |  |  |
|                  |   |  |  |
|                  |   |  |  |
|                  |   |  |  |
|                  | V |  |  |
|                  |   |  |  |

#### Memo:

Doorgestreepte kleuren zijn ingesteld om niet genaaid te worden.

- Wanneer u de gewenste instellingen hebt geselecteerd, klikt u op Voltooien.
  - $\rightarrow$  U maakt en toont het kruissteekpatroon op de ontwerppagina.

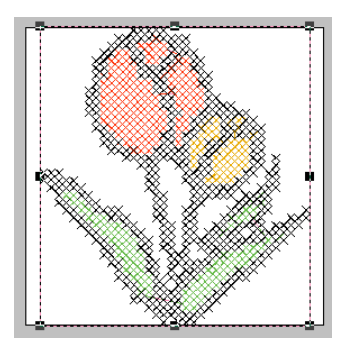

#### Als Design Center is geselecteerd

→ Design Center start en een ontwerppagina wordt weergegeven waarop de afbeelding is geïmporteerd. Meer bijzonderheden vindt u in "Design Center" op pagina 69.

# Borduurpatronen importeren

# Borduurpatronen importeren uit een bestand

Hiermee importeert u borduurpatronen van borduurkaarten (.pec), originele kaarten (.pes) en bestanden van het type Tajima (.dst), Melco (.exp), Pfaff (.pcs), Husqvarna (.hus) en borduurmachines (.phc). Ze worden toegevoegd aan uw huidige ontwerppagina.

Met deze functie kunt u ook .pes bestanden toevoegen aan de ontwerppagina, zodat u met deze applicatie verschillende bestanden kunt combineren.

#### Werkbalkknop: 🔁

1. Klik op 🛃 of klik op Bestand en vervolgens

- op Importeren en dan op uit Bestand.
  - → Er verschijnt een dialoogvenster Importeren uit bestand dat er ongeveer als volgt uitziet.

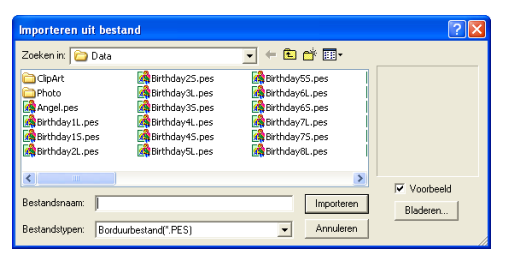

#### Memo:

U kunt het formaat van dit dialoogvenster aanpassen, zodat u de inhoud van de map beter kunt bekijken. Het formaat van het dialoogvenster blijft behouden totdat u dit weer wijzigt.

Selecteer het station en de map.

#### 📙 Memo:

- Als er een vinkje in het selectievakje
   Voorbeeld staat, verschijnt de inhoud van het geselecteerde bestand in het vak
   Voorbeeld.
- Om de bewerking af te sluiten en het dialoogvenster te sluiten klikt u op **Annuleren**.
- Om de inhoud van de bestanden in de momenteel geselecteerde map te bekijken klikt u op Bladeren.

→ Er verschijnt een dialoogvenster Bladeren dat er ongeveer als volgt uitziet.

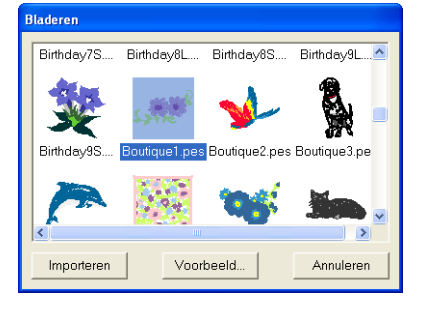

#### Opmerking:

Selecteer de juiste bestandsextensie in het kader **Bestandstypen**.

#### Memo:

- U kunt het formaat van dit dialoogvenster aanpassen, zodat u de inhoud van de map beter kunt bekijken. Het formaat van het dialoogvenster blijft behouden totdat u dit weer wijzigt.
- Om terug te keren naar het dialoogvenster Importeren uit bestand klikt u op Annuleren.
- Om een gedetailleerder beeld weer te geven selecteert u het bestand en klikt u vervolgens op Voorbeeld. Er verschijnt een dialoogvenster Voorbeeld dat er ongeveer als volgt uitziet.

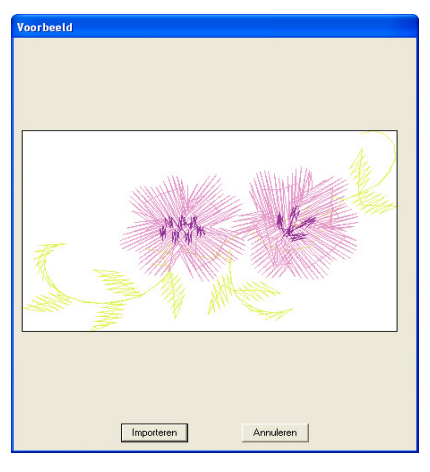

- Om het weergegeven bestand te importeren klikt u op **Importeren**.
- Om terug te keren naar het dialoogvenster **Bladeren** klikt u op **Annuleren**.

savanceerde bewerking Layout & Editing

#### Afbeeldingen en borduurpatronen invoeren

- 4. Om een patroon te importeren selecteert u het en klikt u vervolgens op Importeren of dubbelklikt u op het pictogram van het bestand.
  - $\rightarrow$  Het borduurpatroon wordt weergegeven op de ontwerppagina.

#### Opmerking:

- Wanneer u een patroon van een andere fabrikant importeert, let dan op dat u een patroon kiest dat in de ontwerppagina past.
- Kleuren van patronen die u importeert met .dst (Tajima), .exp (Melco), .pcs (Pfaff) en .hus (Husqvarna) bestanden, wijken mogelijk iets af. U kunt dan de kleur wijzigen met de menu-opdracht Naaien – Naaivolgorde/Kleur.

#### Memo:

- Bij het importeren van sommige .pec bestanden van borduurkaarten verschijnt het dialoogvenster Importgrootte selecteren. Selecteer dan de gewenste importgrootte en klik vervolgens op OK om het borduurpatroon te importeren.
- Om de bewerking af te sluiten en het dialoogvenster te sluiten klikt u op Annuleren.

# Borduurpatronen importeren uit Design Center

Een borduurpatroon in Design Center kunt u direct in de ontwerppagina importeren.

#### Werkbalkknop: 🙌

- 1. Start Design Center en open het bestand dat u in Layout & Editing wilt importeren.
- 2. Klik op **Sestand** en vervolgens

op Importeren en dan op uit Design Center.

→ Het dialoogvenster Importgrootte verschijnt.

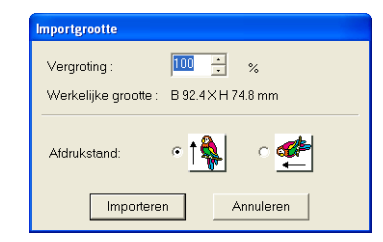

 In het kader Vergroting typt of selecteert u het vergrotingspercentage.

#### Opmerking:

- U kunt het borduurpatroon niet vergroten tot een weergave die groter is dan de ontwerppagina.
- U kunt de vergrotingsfactor niet lager instellen dan 25%.
- Onder Afdrukstand selecteert u de gewenste afdrukstand.
- Klik op Importeren om het borduurpatroon te importeren.

#### Memo:

- Om de bewerking af te sluiten en het dialoogvenster te sluiten klikt u op Annuleren.
- Als Design Center niet is opgestart, als u geen .pem bestand hebt geopend of als Design Center niet in stadium 4 (naaiinstellingen) is, verschijnt een van de volgende berichten.

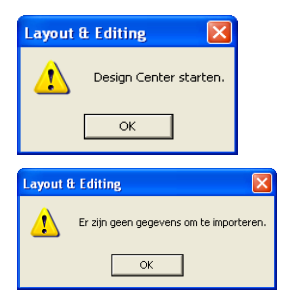

Klik op **OK**, start vervolgens Design Center en open een .pem bestand.

"Design Center" op pagina 69

# Borduurpatronen importeren van een borduurkaart

In de ontwerppagina kunt u een borduurpatroon importeren van een borduurkaart die u in de USBkaartschrijfmodule plaatst.

- 1. Klik op Bestand en vervolgens op Importeren en dan op van kaart.
  - → Als een kaartschrijfmodule is aangesloten en een borduurkaart in de kaartschrijfmodule is geplaatst, verschijnt de volgende boodschap en worden de borduurpatronen van de kaart gelezen.

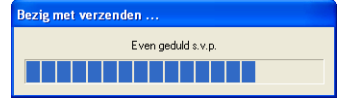

#### Afbeeldingen en borduurpatronen invoeren

#### Opmerking:

Als een kaartschrijfmodule is aangesloten en geen borduurkaart daarin is geplaatst, verschijnt het volgende bericht.

#### 

- Plaats een borduurkaart in de module en klik vervolgens op **Opnieuw**.
- Om de bewerking af te sluiten klikt u op **Annuleren**.
- Nadat de kaart is gelezen, verschijnt een dialoogvenster dat er ongeveer als volgt uitziet.

| Importeren van kaart |           |           |
|----------------------|-----------|-----------|
| *                    |           |           |
| Importeren           | Voorbeeld | Annuleren |

#### Memo:

U kunt het formaat van dit dialoogvenster aanpassen, zodat u patronen beter kunt bekijken. Het formaat van het dialoogvenster blijft behouden totdat u dit weer wijzigt.

3. Klik op een patroon om dit te selecteren.

#### Memo:

 Om een gedetailleerder beeld weer te geven selecteert u een patroon en klikt u vervolgens op Voorbeeld. Er verschijnt een dialoogvenster Voorbeeld dat er ongeveer als volgt uitziet.

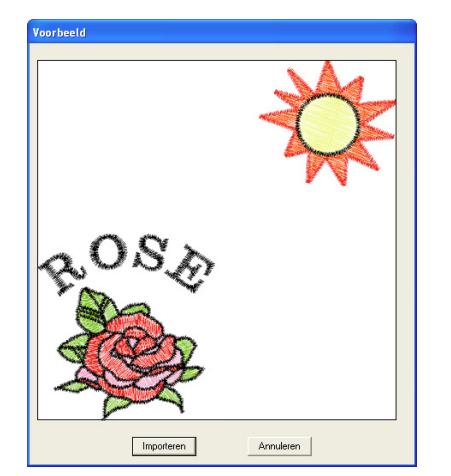

| bewerkingen | Editing  |
|-------------|----------|
| savanceerde | Layout & |

- Om het weergegeven patroon te importeren klikt u op **Importeren**.
- Om terug te keren naar het dialoogvenster **Bladeren** klikt u op **Annuleren**.
- Om de bewerking af te sluiten klikt u op **Annuleren**.
- Klik op Importeren of dubbelklik op het patroon om het te importeren.

#### Memo:

Tijdens het importeren van patronen verschijnt mogelijk het dialoogvenster **Importgrootte selecteren**. Selecteer dan de gewenste importgrootte en klik vervolgens op **OK** om het borduurpatroon te importeren.

#### **U** Opmerking:

Vanwege auteursrechten kunnen sommige borduurkaarten niet worden gebruikt met deze functie.

130

### Layout & Editing Borduurpatronen bewerken

# **Borduurpatronen bewerken**

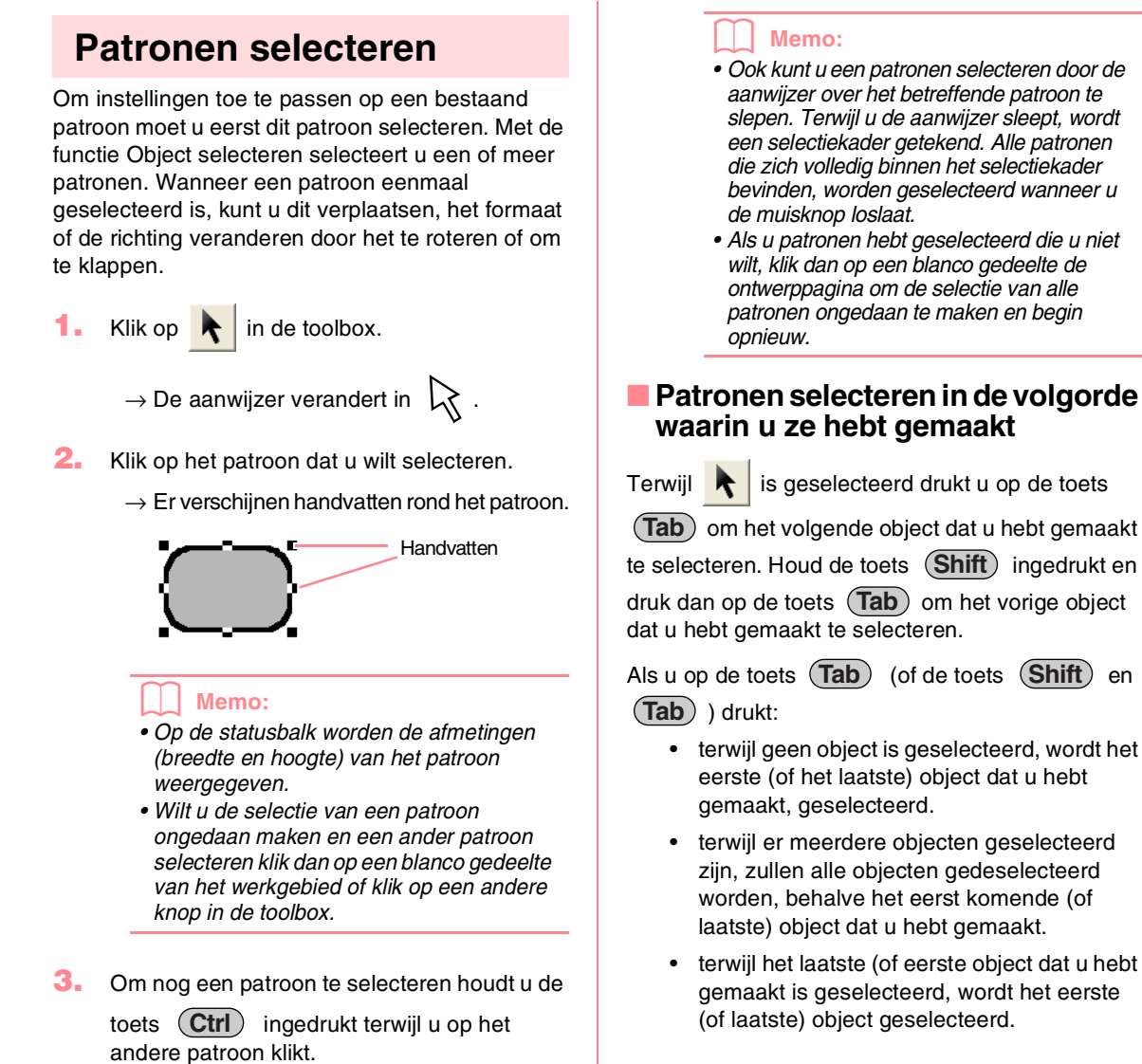

#### Alle borduurpatronen selecteren

Alle patronen in de ontwerppagina kunt u gemakkelijk selecteren.

- 1. Controleer of k in de toolbox is geselecteerd.
- 2. Klik op Bewerken en vervolgens op Alles selecteren.

#### Borduurpatronen bewerken

#### Layout & Editing

#### Patronen verplaatsen

- Plaats de aanwijzer op een geselecteerd patroon of geselecteerde patroongroep.
  - $\rightarrow$  De aanwijzer verandert in  $\Leftrightarrow$
- 2. Sleep het patroon naar de gewenste plaats.

#### Memo:

- Om het patroon horizontaal of verticaal te verplaatsen houdt u de toets **Shift** ingedrukt terwijl u het patroon sleept.
- Telkens wanneer u op een pijltoets drukt, wordt het geselecteerde patroon 0,5 mm (ca. 0,02 inch) in de richting van de pijl verplaatst.
- Als Klem aan raster is geselecteerd, verplaatst u het patroon één rastermarkering in de richting van de pijl, telkens wanneer u op de pijltoets drukt.
- Met de pijltoetsen kunt u geen tekst op een pad verplaatsen als alleen de tekst is geselecteerd. U moet ook het pad selecteren om de tekst te kunnen verplaatsen met de pijltoetsen.

#### Borduurpatronen naar het midden verplaatsen

U kunt de geselecteerde patronen gemakkelijk naar het midden van de ontwerppagina verplaatsen.

- Selecteer een of meer patronen.
- Klik op Bewerken en vervolgens op Centreren.
  - → Alle geselecteerde patronen gaan naar het midden van de ontwerppagina.

#### Borduurpatronen uitlijnen

U kunt de geselecteerde patronen gemakkelijk uitlijnen zoals opgegeven.

- 1. Selecteer de patronen die u wilt uitlijnen.
- Klik op Bewerken en vervolgens op Uitlijnen, vervolgens op Links, Centreren, Rechts, Boven, Midden of Onder, naar gelang hoe u de patronen wilt uitlijnen.

→ De geselecteerde patronen worden als volgt uitgelijnd.

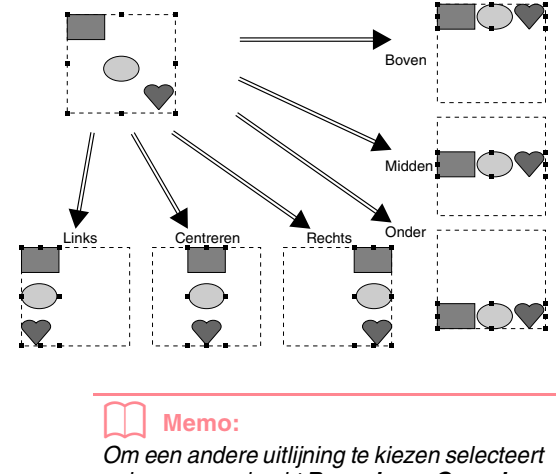

Om een andere uitlijning te kiezen selecteert u de menu-opdracht **Bewerken – Ongedaan maken** en herhaalt u stap **2**.

#### Tekst op een trace

Tekst op een trace kunt u uitlijnen door een ander object op de ontwerppagina samen met de tekst, de trace of zowel de trace als de tekst te selecteren. De geselecteerde patronen worden uitgelijnd op de omtrek.

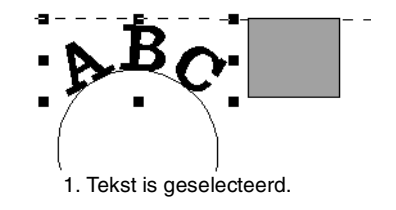

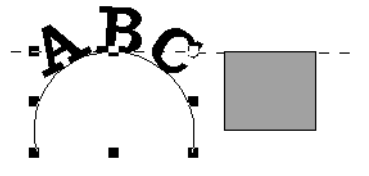

2. Trace is geselecteerd.

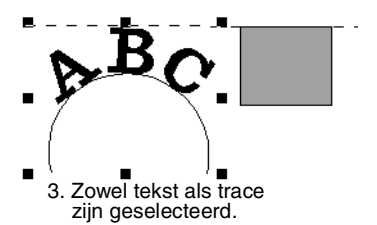

Layout & Editing

eavanceerde

### Patronen ingesteld voor overlapping twee kleurgebieden

Als alleen het binnengebied van een patroon is geselecteerd, wordt het patroon uitgelijnd op de contour van het binnengebied. Als het buitengebied van het patroon ook is geselecteerd, wordt het patroon uitgelijnd op de contour van het buitengebied.

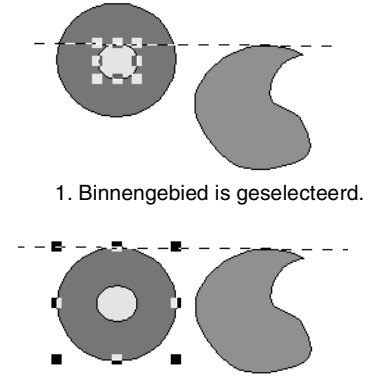

2. Buitengebied is geselecteerd.

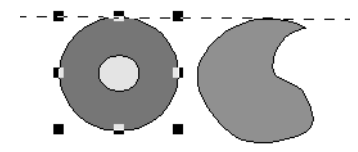

3. Zowel binnengebied als buitengebied zijn geselecteerd.

#### Formaat van patronen aanpassen

#### Formaat handmatig aanpassen

- Selecteer het patroon of de patronen die u wilt vergroten/verkleinen.
- Plaats de aanwijzer op een van de handvatten van een geselecteerd patroon of groep patronen.

ightarrow De aanwijzer verandert in ightarrow ,

√ of ✓ , naar gelang het handvat waarop u de aanwijzer plaatst.

Ī

#### Memo:

- + is voor het aanpassen van de breedte.
- 📱 is voor het aanpassen van de hoogte.
- 🦴 en 🖌 zijn om beide dimensies tegelijk aan te passen.
- 3. Sleep het handvat om een of meer geselecteerde patronen de gewenste grootte te geven.

#### Memo:

- Terwijl u het handvat sleept, wordt de huidige grootte weergegeven op de statusbalk.
- U kunt het formaat preciezer aanpassen met de menu-opdracht **Bewerken** – **Numerieke instelling – Afmeting**, zoals hieronder beschreven.

Borduurpatronen bewerken

#### Opmerking:

- Stempelinstellingen blijven onafhankelijk van de patronen waarop ze zijn toegepast. Als u een patroon bewerkt dat een stempel bevat, controleer dan het stempel nadat de bewerking is voltooid.
- Sommige patronen die zijn geïmporteerd van borduurkaarten kunt u niet vergroten/ verkleinen.
- Wanneer u het formaat van steekpatronen wijzigt, blijft het aantal steken hetzelfde, waardoor kwaliteitsverlies optreedt. Om de kwaliteit van het borduurpatroon te behouden, houdt u de toets Ctrl ingedrukt terwijl u het formaat aanpast.

#### Formaat numeriek aanpassen

- Selecteer het patroon of de patronen die u wilt vergroten/verkleinen.
- Klik op Bewerken en vervolgens op Numerieke instelling en vervolgens op Afmeting.
  - → Het dialoogvenster Afmeting verschijnt.

| Afmeting 🛛 🔀                                                                                                    |  |  |  |
|----------------------------------------------------------------------------------------------------|--|--|--|
| 🔽 verhouding                                                                                                    |  |  |  |
| Gebied                                                                                                    |  |  |  |
| Breedte Hoogte                                                                                                    |  |  |  |
| ①     ①     ③     ③     ③     ③     ③     ③     ③     ③     ③     ③     ③     ③     ③     ③     ③     ③     ③     ③     ③     ③     ③     ③     ③     ③     ③     ③     ③     ③     ③     ③     ③     ③     ③     ③     ③     ③     ③     ③     ③     ③     ③     ③     ③     ③     ③     ③     ③     ③     ③     ③     ③     ③     ③     ③     ③     ③     ③     ③     ③     ③     ③     ③     ③     ③     ③     ③     ③     ③     ③     ③     ③     ③     ③     ③     ③     ③     ③     ③     ③     ③     ③     ③     ③     ③     ③     ③     ③     ③     ③     ④     ③     ④     ③     ④     ③     ③     ④     ④     ③     ③     ③     ③     ③     ③     ③     ③     ③     ③     ③     ③     ③     ③     ③     ③     ③     ③     ③     ③     ③     ③     ③     ③     ③     ③     ③     ③     ③     ③     ③     ③     ③     ③     ③     ③     ③     ③     ③     ③     ③     ③     ③     ③     ③     ③     ③     ③     ③     ③     ③     ③     ③     ③     ③     ③     ③     ③     ③     ③     ③     ③     ③     ③     ③     ③     ③     ③     ③     ④     ③     ③     ③     ③     ③     ③     ③     ③     ③     ③     ③     ③     ③     ③     ③     ③     ③     ③     ③     ③     ③     ③     ③     ③     ③     ③     ③     ③     ③     ③     ③     ③     ③     ③     ③     ③     ③     ③     ③     ③     ③     ③     ③     ③     ③     ③     ③     ③     ③     ③     ③     ③     ③     ③     ③     ③     ③     ③     ③     ③     ③     ③     ③     ③     ③     ③     ③     ③     ③     ③     ③     ③     ③     ③     ③     ③     ③     ③     ③     ③     ③     ③     ③     ③     ③     ③     ③     ③     ③     ③     ③     ③     ③     ③     ③     ③     ③     ③     ③     ③     ③     ③     ③     ③     ③     ③     ③     ③     ③     ③     ③     ③     ③     ③     ③     ③     ③     ③     ③     ③     ③     ③     ③     ③     ③     ③     ③     ③     ③     ③     ③     ③     ③     ③     ③     ③     ③     ③     ③     ③     ③     ③     ③     ③     ③     ③     ③     ③     ③     ③     ③     ③     ③     ③     ③     ③     ③     ③     ③     ③     ③     ③     ③     ③     ③     ③     ③     ③     ③     ③ |  |  |  |
| € 50.7 × 38.3 × mm                                                                                                    |  |  |  |
| Gebied en lijngrootte                                                                                                    |  |  |  |
| 52.7 x 40.3 mm                                                                                                    |  |  |  |
| 🔲 Dichtheid en vulpatroon behouden                                                                                                    |  |  |  |
| OK Voorbeeld Annuleren                                                                                                    |  |  |  |

- Om de breedte en hoogte proportioneel te wijzigen zet u een vinkje in het selectievakje verhouding.
- 4. Kies of de breedte en hoogte worden ingesteld als percentage (%) of als afmeting (millimeter of inch).
- 5. Typ of selecteer de gewenste breedte en hoogte.

 $132 \cdot$ 

•

#### Borduurpatronen bewerken

#### Memo:

- Selecteer 100% als u het patroon ongewijzigd wilt laten.
- Als u verhouding selecteert, zal bij het wijzigen van een van de dimensies automatisch de andere dimensie worden aangepast, zodat de verhouding tussen breedte en hoogte hetzelfde blijft.
- De ingestelde afmeting is voor het gebied. Als het patroon een lijn heeft, kunt u de afmeting van het gehele patroon controleren bij Gebied en lijngrootte onder in het dialoogvenster.

6. Om het geselecteerde patroon te vergroten/ verkleinen met behoud van oorspronkelijke dichtheid en vulpatroon selecteert u het selectievakje Dichtheid en vulpatroon behouden.

#### Memo:

Het selectievakje **Dichtheid en vulpatroon behouden** is alleen beschikbaar als steekgegevens zijn geselecteerd.

#### 7. Klik op OK.

#### Memo:

- Om in de ontwerppagina een voorbeeld weer te geven van het nieuwe formaat patroon klikt u op Voorbeeld.
- Om het dialoogvenster te sluiten zonder de gewijzigde instellingen toe te passen klikt u op Annuleren.

#### Gebied (zonder lijn)

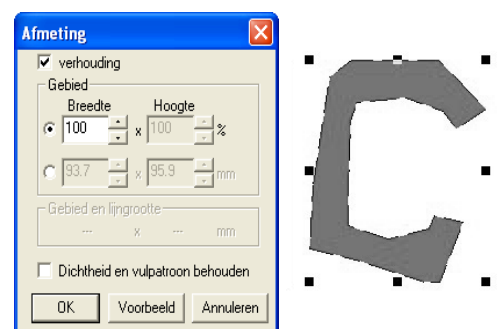

#### Gebied + regel

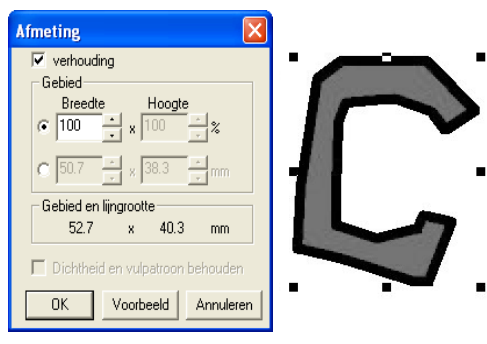

# Opmerking: U kunt geen formaat opgeven waardoor

- het patroon het formaat van de ontwerppagina overschrijdt.
- De minimumwaarde is 1 mm (0,04 inch).

🛜 "Maateenheid wijzigen" op pagina 202

# Patronen horizontaal of verticaal omklappen

 Selecteer het patroon dat u horizontaal (omhoog/omlaag) of verticaal (linksom/ rechtsom) wilt omklappen.

 Om het patroon horizontaal om te klappen klikt u op Bewerken en vervolgens op Spiegelen en vervolgens op Horizontaal, of u

#### klikt op 💈 in de werkbalk.

Om het patroon verticaal om te klappen klikt u op **Bewerken** en vervolgens op **Spiegelen** en

dan op Verticaal, of u klikt op **R** in de werkbalk.

Opmerking: Sommige patronen die zijn geïmporteerd van borduurkaarten kunt u niet omklappen.

#### Patronen roteren

#### Handmatig roteren

- Selecteer het patroon dat u wilt roteren.
- 2. Klik op Bewerken en vervolgens op Roteren
  - of klik op 💟 in de werkbalk.
    - → De handvatten rond het geselecteerde patroon worden vervangen door kleinere vierkantjes op de vier hoeken van het geselecteerde patroon.
- Plaats de aanwijzer op een van de vier rotatiehandvatten.
  - → Als u de aanwijzer op een rotatiehandvat

plaatst, verandert de aanwijzer in ().

 Sleep het rotatiehandvat met de klok mee of tegen de klok in. Het patroon draait dan in stappen van 1 graad.

#### Borduurpatronen bewerken

#### Memo:

Om het patroon te roteren in stappen van 15 graden houdt u de toets **Shift** ingedrukt terwijl u het rotatiehandvat sleept.

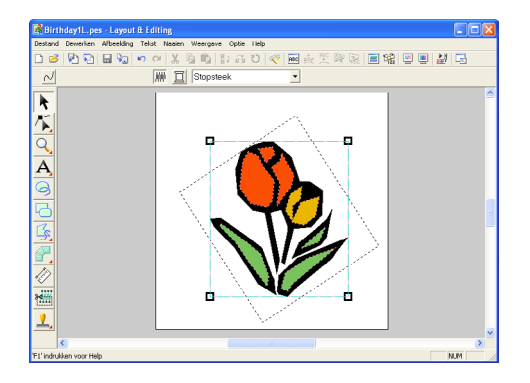

#### Numeriek roteren

- **1.** Selecteer het patroon dat u wilt roteren.
- Klik op Bewerken en vervolgens op Numerieke instelling en vervolgens op Roteren.

→ Het dialoogvenster Roteren verschijnt.

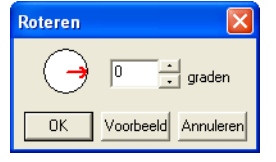

Typ of selecteer de gewenste rotatiehoek.

#### Memo:

 U kunt de hoek ook opgeven door de aanwijzer op de rode pijl in de cirkel te plaatsen en de rode pijl naar de gewenste hoek te slepen. Als u de aanwijzer op de rode pijl plaatst, verandert de vorm in

#### U

 Selecteer 0 graden als u het patroon ongewijzigd wilt laten.

#### 4. Klik op OK.

134

#### Memo:

- Om in de ontwerppagina een voorbeeld weer te geven van het geroteerde patroon op de opgegeven hoek klikt u op Voorbeeld.
- Om het dialoogvenster te sluiten zonder de gewijzigde instellingen toe te passen klikt u op Annuleren.

#### Opmerking:

De rotatiehoek kan worden ingesteld tussen 0 en 359 graden, in stappen van 1 graad.

#### Borduurpatronen groeperen

U kunt afzonderlijke objecten zo groeperen dat dezelfde wijzigingen worden toegepast op alle patronen binnen de groep. U kunt gegroepeerde objecten echter nog steeds onafhankelijk bewerken.

- 1. Selecteer enkele objecten.
- Klik op Bewerken en vervolgens op Groep maken.
  - → De geselecteerde objecten zijn gegroepeerd.

#### Memo:

- Als u alleen de tekst op een trace of alleen de trace, worden zowel de trace als de tekst opgenomen in de groep.
- Als u een object selecteert dat deel uitmaakt van een patroon ingesteld op overlapping kleurgebieden, wordt het gehele ingestelde patroon in de groep opgenomen.
- Om objecten te degroeperen selecteert u de groep en klikt u op **Bewerken** en vervolgens op **Groep opheffen**.

#### Gegroepeerde objecten individueel bewerken

Zelfs als patronen gegroepeerd zijn kunt u ze afzonderlijk bewerken.

1. Om één object in een groep te selecteren

houdt u de toets (Alt) ingedrukt terwijl u op het object klikt.

Om meerdere objecten binnen een groep te selecteren of gegroepeerde en

gedegroepeerde objecten te selecteren, houdt u de toetsen (Alt) en (Ctrl) ingedrukt,

terwijl u op de objecten klikt.

#### Memo:

Een lichtblauw kader verschijnt rond de gegroepeerde objecten wanneer u de groep of een afzonderlijk object selecteert.

Bewerk het object zoals u wenst.

#### Memo:

Het groeperen wordt geannuleerd als u objecten verwijdert tot er slechts één over blijft.

# Punten bewerken in borduurpatronen

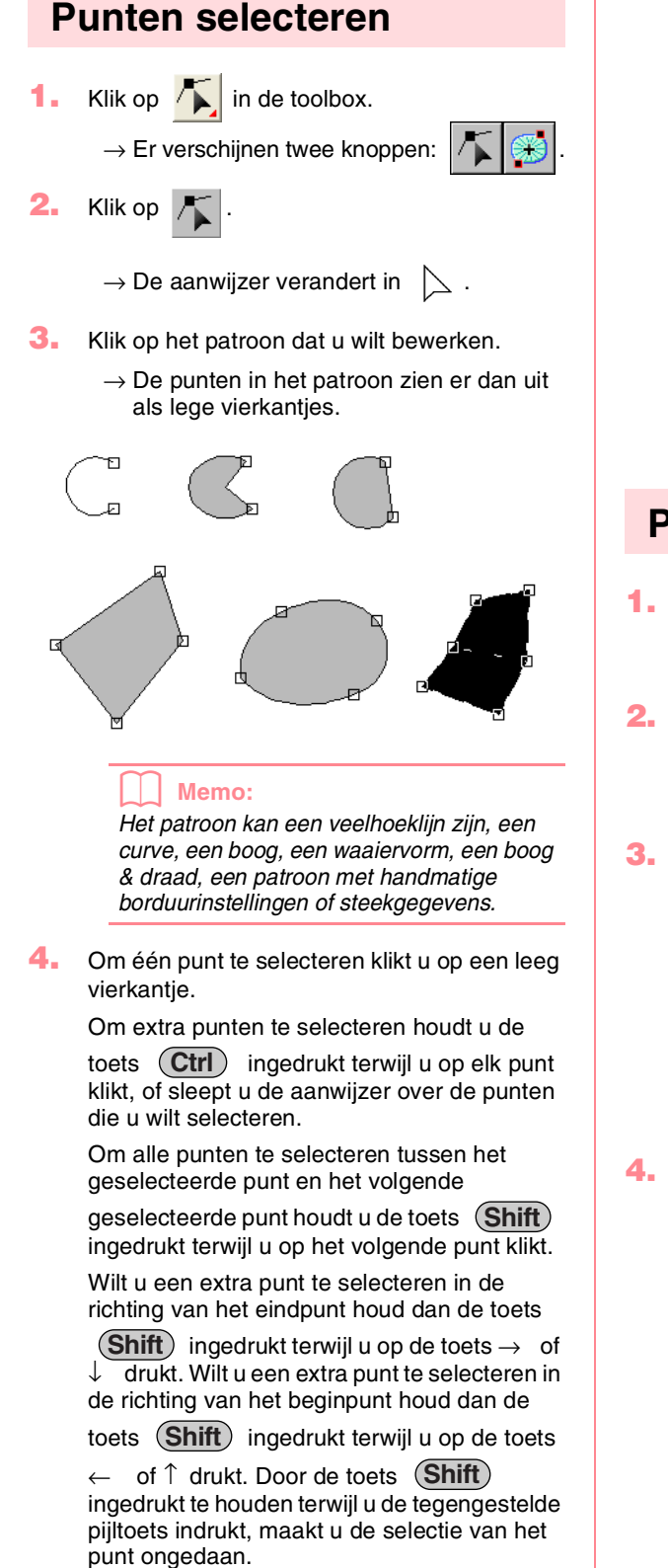

Wilt u het huidige punt deselecteren en het volgende punt in de richting van het eindpunt

selecteren houd dan de toets (Ctrl) ingedrukt, terwijl u op de toets  $\rightarrow$  of  $\downarrow$  drukt. Wilt u het huidige punt deselecteren en het volgende punt in de richting van het beginpunt

selecteren houd dan de toets (Ctrl) ingedrukt terwijl u op de toets  $\leftarrow$  of  $\uparrow$  drukt.

→ Het geselecteerde punt wordt gemarkeerd door een zwart vierkantje.

Opmerking: De punten van sommige patronen kunt u niet selecteren.

# avanceerde bewerking Layout & Editing

#### Punten verplaatsen

Klik op Klik op Kli

 $\rightarrow$  Er verschijnen twee knoppen:

#### 🚣 🛛 Klik op 🕂 .

- $\rightarrow$  De aanwijzer verandert in [ .
- 3. Klik op het patroon dat u wilt bewerken.
  - → De punten in het patroon zien er dan uit als lege vierkantjes.

#### Memo:

Het patroon kan een veelhoeklijn zijn, een curve, een boog, een waaiervorm, een boog & draad, een patroon met handmatige borduurinstellingen of steekgegevens.

- Klik op het punt dat u wilt verplaatsen.
  - → Het geselecteerde punt wordt gemarkeerd door een zwart vierkantje.

#### Opmerking:

Als u op de omtrek van het patroon klikt in plaats van op een punt, wordt een nieuw punt ingevoegd.

135

-

Sleep het punt naar de nieuwe plaats.

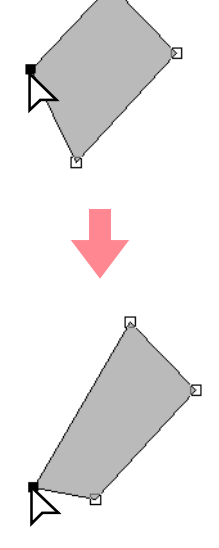

#### **Opmerking:**

Een punt moet geselecteerd zijn om het te slepen. Als u begint te slepen door elders op de omtrek van het patroon te klikken, wordt een nieuw punt ingevoegd of wordt de selectie van de punten ongedaan gemaakt.

#### Memo:

- Alle geselecteerde punten bewegen in dezelfde richting.
- Om het punt van een veelhoeklijn, een curve, een patroon met handmatige borduurinstellingen of steekgegevens horizontaal of verticaal te verplaatsen houdt u de toets (Shift) ingedrukt terwijl u deze versleept.
- Telkens wanneer u op een pijltoets drukt, wordt het geselecteerde punt 0,5 mm (ca. 0,02 inch) in de richting van de pijl verplaatst.
- Als Klem aan raster is geselecteerd, verplaatst u het punt één rastermarkering in de richting van de pijl, telkens wanneer u op de pijltoets drukt.
- Met de pijltoetsen kunt u de eindpunten van een boog niet verplaatsen.
- Punten in patronen waarvoor overlapping van kleurgebieden is ingesteld, kunt u ook verplaatsen. Maar u kunt het punt niet naar de andere kant van een omtrek verplaatsen. Om het patroon naar de andere kant van een omtrek te verplaatsen moet u overlapping van kleurgebieden eerst uitschakelen.

Borduurpatronen bewerken

U kunt nieuwe punten invoegen om de vorm van een patroon te veranderen. Bij invoegen van een nieuw punt in een curve kunt u met het handvat de raaklijn op het nieuwe punt heroriënteren.

- Klik op 🦾 in de toolbox.
- $\rightarrow$  Er verschijnen twee knoppen:

Klik op

Punten invoegen

- ightarrow De aanwijzer verandert in
- Klik op het patroon dat u wilt bewerken.
  - $\rightarrow$  De punten in het patroon zien er dan uit als lege vierkantjes.

#### Memo:

Het patroon mag een veelhoeklijn zijn, een curve of handmatige borduurinstelling of steekgegevens.

- 4. Klik op de omtrek om een punt toe te voegen.
  - → Een nieuw punt verschijnt geselecteerd (als zwart vierkantje en bij een curve met een handvat).

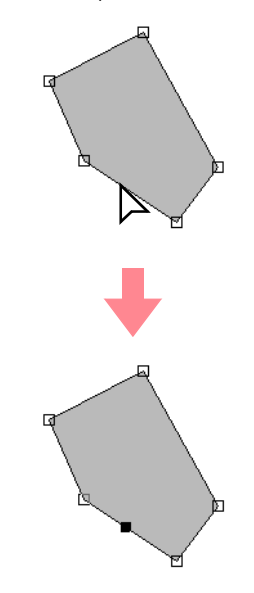

#### Memo:

Als een patroon met handmatige borduurinstelling is geselecteerd, worden twee nieuwe punten ingevoegd.
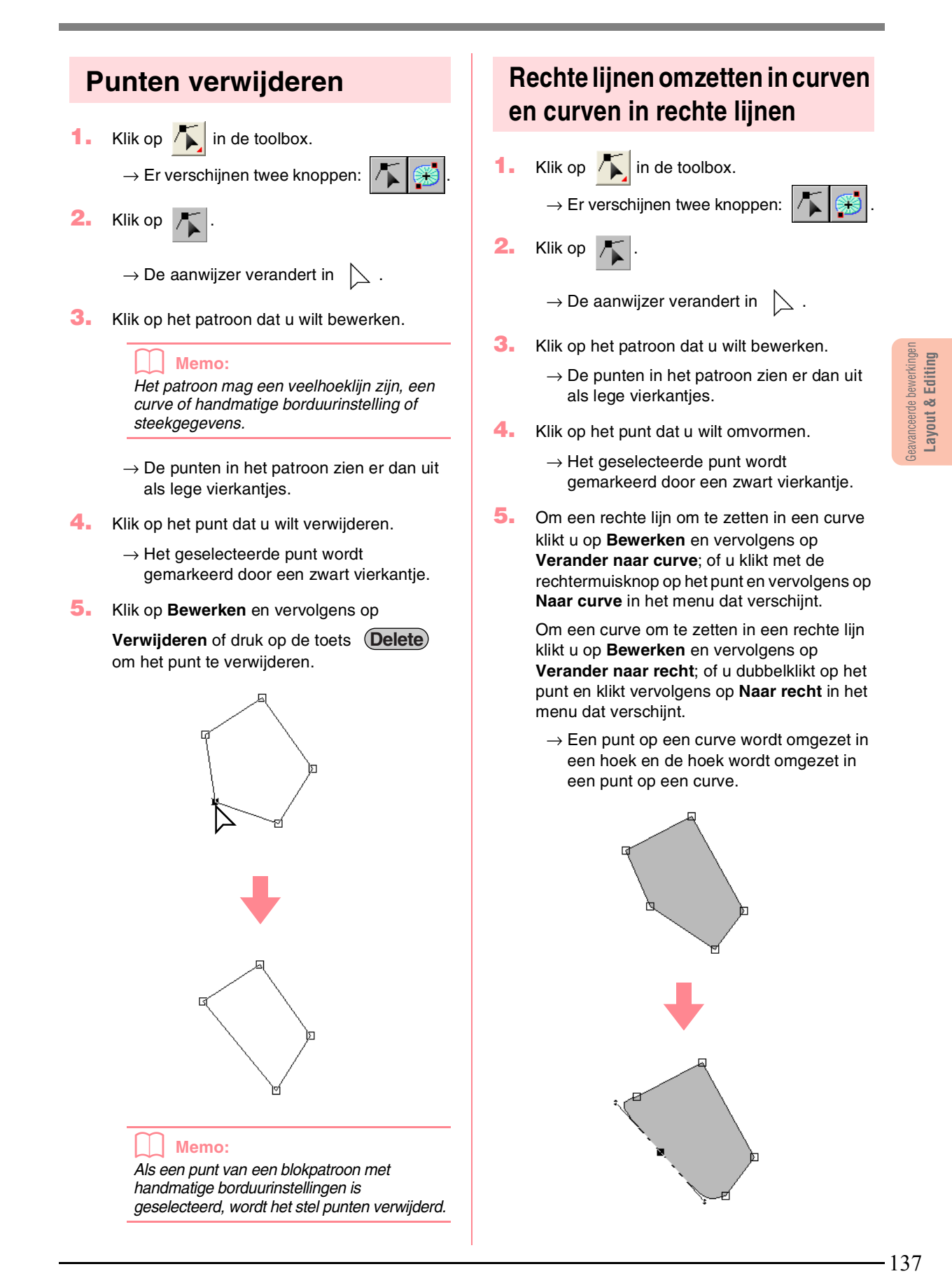

#### Borduurpatronen bewerken

#### Memo:

Als het punt zich op de curve bevindt, kunt u de curve aanpassen met de handvatten.

# Begin/eindpunten en het middenpunt verplaatsen

#### Begin/eindpunten verplaatsen

U kunt de begin- en eindpunten van objecten die zijn gemaakt met functies van de toolbox verplaatsen om het stiksel aan te passen.

- Klik op 🔼 in de toolbox.
  - $\rightarrow$  Er verschijnen twee knoppen:
- 1

2. Klik op 🏮

 $\rightarrow$  De aanwijzer verandert in  $\bigcirc$  .

#### Opmerking:

Als de begin- en eindpunten zijn geoptimaliseerd (er staat een vinkje voor de opdracht **Begin/eindpunten optimaliseren** in het menu **Naaien**), kunt u de begin- en eindpunten van de patronen niet bewerken. Om deze functie te kunnen gebruiken voor het bewerken van de begin- en eindpunten selecteert u de menu-opdracht **Naaien** – **Begin/eindpunten optimaliseren** om de instelling te annuleren.

- 3. Klik op het object dat u wilt bewerken.
  - → Het begin- en eindpunt van het object verschijnen.

#### Memo:

Als op het gebied de concentrische cirkelsteek of de radiaalsteek zijn toegepast, verschijnt het middenpunt van het stiksel ook. (Bijzonderheden over het verplaatsen van het middenpunt vindt u in "Middelpunt verplaatsen" op pagina 139.)

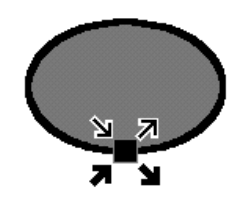

#### Opmerking:

De begin- en eindpunten van steekgegevens, tekst en patronen met handmatige borduurinstellingen kunt u niet bewerken.

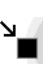

Dit is het beginpunt om de omtrek te naaien. Het vorige patroon is verbonden met dit punt.

Dit is het eindpunt om de omtrek te naaien. Vanuit dit punt gaat het naaien verder met het volgende patroon.

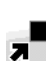

Dit is het beginpunt om het binnengebied te naaien. Het vorige patroon is verbonden met dit punt.

Dit is het eindpunt om het binnengebied te naaien. Vanuit dit punt gaat het naaien verder met het volgende patroon.

#### Memo:

Als de omtrek of het binnengebied niet genaaid moeten worden, verschijnt het betreffende punt niet.

 Sleep de pijl voor het punt dat u wilt verplaatsen naar de gewenste plaats op de omtrek.

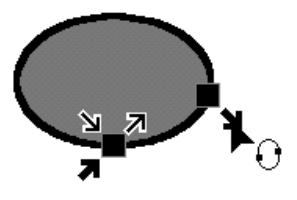

#### Opmerking:

 Alleen begin- en eindpunten voor objecten die zijn gemaakt met de functie Cirkel of Boog, Rechthoek of Omtrek kunt u bewerken. Steekgegevens of objecten die zijn gemaakt met de functie Tekst of Handmatige borduurinstelling kunt u niet bewerken.

 Als de menu-opdracht Naaien – Begin/ Eindpunten optimaliseren is geselecteerd om de begin- en eindpunten te optimaliseren, gaan alle handmatige begin- en eindpunten verloren en wordt de positie van de punten automatisch geoptimaliseerd.

#### Middelpunt verplaatsen

Het middenpunt voor gebieden waarvoor de concentrische cirkelsteek of de radiaalsteek is ingesteld, kunt u verplaatsen voor een fraai effect.

- 1. Klik op 👗 in de toolbox.
  - $\rightarrow$  Er verschijnen twee knoppen:

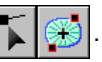

2. Klik op 🔛

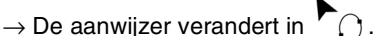

- Klik op het gebied waarvoor de concentrische cirkelsteek of radiaalsteek is ingesteld, dat u wilt bewerken.
  - → Het begin- en eindpunt en het middenpunt van het object verschijnen.

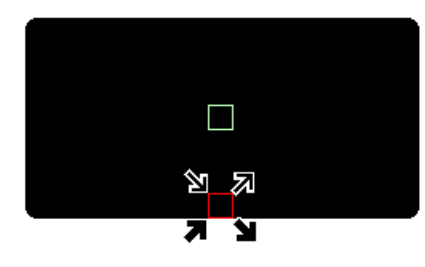

 Sleep het middenpunt naar de gewenste plaats.

#### Begin/eindpunten optimaliseren

U kunt de plaats van het begin- en eindpunt van de objecten automatisch aanpassen om het stiksel te optimaliseren.

 Klik op Naaien en vervolgens op Begin/ Eindpunten optimaliseren.

Om de begin- en eindpunten te optimaliseren selecteert u deze opdracht zodat een vinkje verschijnt.

Om het optimaliseren te annuleren selecteert u deze opdracht zodat het vinkje verdwijnt.

→ Als er een vinkje staat naast Begin/ Eindpunten optimaliseren, worden de begin- en eindpunten van verbonden objecten geoptimaliseerd (dat wil zeggen, via de kortste afstand verbonden).

- Alleen begin- en eindpunten voor objecten die zijn gemaakt met de functie Cirkel of Boog, Rechthoek en Omtrek kunt u optimaliseren.
- Als de menu-opdracht **Naaien Begin/ Eindpunten optimaliseren** is geselecteerd om de begin en eindpunten te optimaliseren, kunt u de begin- en eindpunten niet verplaatsen met de functie Begin/Eindpunt.
- → Staat er geen vinkje naast Begin/ Eindpunten optimaliseren, dan worden de begin- en eindpunten niet geoptimaliseerd. Als u het optimaliseren van begin- en eindpunten annuleert, blijven de posities van de begin- en eindpunten behouden. Ook kunt u de plaats van de beginpunten en de eindpunten handmatig wijzigen met de functie Begin/Eind/Middenpunt.

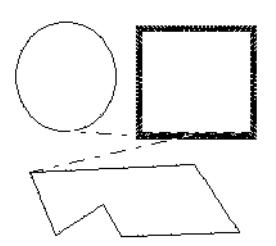

Begin/Eindpunten optimaliseren niet geselecteerd

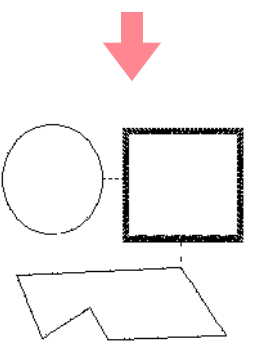

Begin/Eindpunten optimaliseren geselecteerd

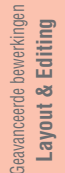

#### Borduurpatronen bewerken

# Steekgegevens bewerken

# Objecten converteren tot steekgegevens

Objecten die zijn getekend met de functies in Layout & Editing kunt u converteren tot steekgegevens. U kunt dan gedetailleerde wijzigingen uitvoeren door afzonderlijke steken te verplaatsen.

- **1.** Selecteer het object dat u wilt converteren.
- 2. Klik op Naaien en vervolgens op Converteren naar steken.

Het geselecteerde object geconverteerd naar steekgegevens.

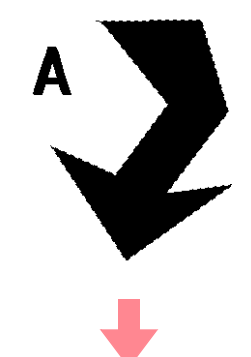

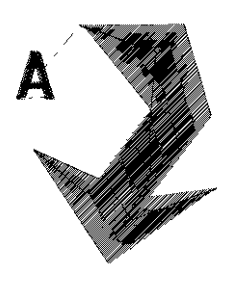

→ De stippellijn rond de geconverteerde gegevens geeft aan dat het steekgegevens zijn. Elke steek van de geconverteerde gegevens kunt u bewerken met de functie Punt bewerken.

#### Memo:

- Verbonden tekst, lijnen en patronen die zijn ingesteld op overlapping van twee kleurgebieden, worden alle geconverteerd tot steekgegevens, ook al zijn sommige objecten niet geselecteerd.
- Patronen waarvoor geen naaieigenschappen zijn ingesteld, worden verwijderd wanneer het object wordt geconverteerd tot steekgegevens.

#### Steekpunten van steekgegevens bewerken

- Klik op 🚺 in de toolbox.
  - $\rightarrow$  Er verschijnen twee knoppen:
- 🔼 Klik op <u> K</u> .
  - $\rightarrow$  De aanwijzer verandert in  $\sum$ .
- Klik op het object dat u wilt bewerken.
  - → De steekpunten in de steekgegevens zien er uit als lege vierkantjes.

#### Opmerking:

Steekgegevens worden omgeven door een stippellijn. Als het object niet omgeven is met een stippellijn, kunt u deze niet bewerken. Selecteer de menu-opdracht **Naaien** – **Converteren naar steken** om het object te converteren tot steekgegevens.

- Om één steekpunt te selecteren klikt u op een leeg vierkantje.
  - → Het geselecteerde steekpunt wordt gemarkeerd door een zwart vierkantje.

#### Memo:

Als u klikt op een doorvoer worden de punten aan beide uiteinden geselecteerd.

Om meerdere steekpunten te selecteren

houdt u de toets **(Ctrl)** ingedrukt en klikt u op alle andere punten die u wilt selecteren; of u sleept de aanwijzer over de steekpunten die u wilt selecteren.

#### Memo:

 Om alle steekpunten (in de stikvolgorde) tussen het geselecteerde steekpunt en het volgende punt dat u selecteert te selecteren, houdt u de toets (Shift) ingedrukt terwijl u op het volgende steekpunt klikt.

# Wilt u een extra steekpunt in de steekvolgorde selecteren houd dan de toets Shift) ingedrukt terwijl u op de toets → of ↓ drukt. Wilt u een extra steekpunt te selecteren in de tegenovergestelde richting van de stikvolgorde houd dan de toets Shift) ingedrukt terwijl u op de toets ← of ↑ drukt. Door de toets Shift) ingedrukt te houden terwijl u de

- tegengestelde pijltoets indrukt maakt u de selectie van het steekpunt ongedaan.Wilt u het huidige steekpunt deselecteren en het volgende punt in de stikrichting
- selecteren houd dan de toets  $\bigcirc$ ingedrukt en druk op de toets  $\rightarrow$  of  $\checkmark$ . Wilt u het huidige steekpunt deselecteren en het vorige punt in de stikrichting selecteren houd dan de toets  $\bigcirc$  ingedrukt terwijl u op de toets  $\leftarrow$  of  $\uparrow$  drukt.
- Om alle steekpunten in de volgende kleur te selecteren drukt u op de toets Tab. Om alle steekpunten in de vorige kleur te selecteren houdt u de toets Shift ingedrukt terwijl u op de toets Tab drukt.
- → Geselecteerde punten worden weergegeven als zwarte vierkantjes.

#### Opmerking:

Wanneer u steekpunten selecteert, klik dan op het steekpunt (en niet op een blanco gedeelte van de ontwerppagina). Dan zou u alle geselecteerde punten deselecteren.

#### Steekpunten verplaatsen

 Sleep de geselecteerde steekpunten naar de nieuwe plaats.

#### Memo:

- Om het geselecteerde steekpunt horizontaal of verticaal te verplaatsen houdt u de toets (Shift) ingedrukt terwijl u het punt sleept.
- Telkens wanneer u op een pijltoets drukt, wordt het geselecteerde steekpunt 0, 1 mm in de richting van de pijl verplaatst.

#### Steekpunten en doorvoeren invoegen

 Klik op een lijn tussen twee steekpunten om op die plaats een nieuw punt in te voegen.

#### Memo:

Om een steekpunt in te voegen en de vorige lijn te veranderen in een doorvoer houdt u de toetsen Ctrl en Shift ingedrukt terwijl u op de lijn klikt.

#### Borduurpatronen bewerken

#### Steekpunten verwijderen

 Druk op de toets (Delete) om het geselecteerde steekpunt te verwijderen.

#### Memo:

Als het eindpunt van een doorvoer is geselecteerd, wordt het doorvoersegment verwijderd en de steken voor en na de doorvoer verbonden.

#### Begin/eindpunten bewerken voor elke kleur van de steekgegevens

 $\rightarrow$  Er verschijnen twee knoppen:

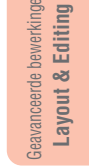

- $\rightarrow$  De aanwijzer verandert in
- Klik op het object dat u wilt bewerken.
  - → De steekpunten in het object zien er uit als lege vierkantjes.
- Om het beginpunt van de eerste garenkleur te selecteren drukt u op de toetsen (Ctrl) en

#### Home).

Klik op

2.

Om het eindpunt van de laatste garenkleur te selecteren drukt u op de toetsen **(Ctrl)** en

#### **(End)** .

Om het beginpunt van een gegeven kleur te selecteren, selecteert u minstens één punt in die kleur en drukt u vervolgens op de toets

#### (Home).

Om het eindpunt van een gegeven kleur te selecteren selecteert u minstens één punt in die kleur en drukt u vervolgens op de toets (End).

#### Borduurpatronen bewerken

#### Kleuren van steekgegevens wijzigen

De kleuren van geïmporteerde steekgegevens of objecten die zijn geconverteerd naar steken, kunt u op de volgende manier wijzigen.

#### Werkbalkknop: 🕰

- Klik op is of klik op Naaien en vervolgens op Naaivolgorde/Kleur.
  - → Het dialoogvenster Naaivolgorde/Kleur verschijnt met alle gegevens van het patroon in een afzonderlijk kader.

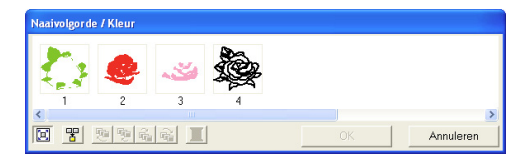

 Selecteer het kader voor de gegevens waarvan u de kleur wilt wijzigen.

#### Klik op II.

→ Het dialoogvenster Omtreklijn van kleurgebied verschijnt.

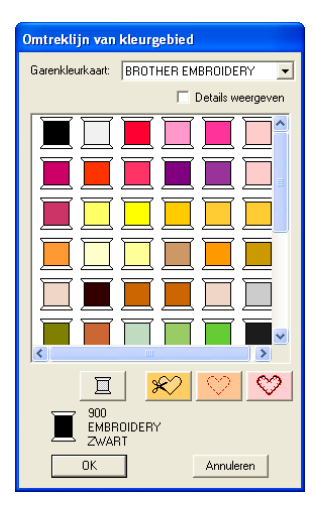

- Selecteer de gewenste kleur en klik vervolgens op OK.
  - → Het object verschijnt in de nieuwe kleur in het dialoogvenster Naaivolgorde/Kleur en in de ontwerppagina.
- Herhaal stap 2. t/m 4. voor alle gegevens waarvan u de kleur wilt wijzigen.
- 6. Klik op OK.
  - $\rightarrow$  Het patroon wordt weergegeven in de nieuwe kleuren.

#### Memo:

Om het dialoogvenster te sluiten zonder de gewijzigde instellingen toe te passen klikt u op **Annuleren**.

#### Steekgegevens converteren tot blokken

Geïmporteerde steekgegevens op patronen die zijn geconverteerd tot steekgegevens kunt u converteren tot blokken (gegevens voor handmatige borduurinstellingpatronen). Dan kunt u sommige naai-eigenschappen wijzigen en het formaat van afzonderlijke kleuren aanpassen met behoud van de stikselkwaliteit.

- Selecteer de steekgegevens die zijn geïmporteerd in de ontwerppagina waarop u de instelling wilt toepassen.
- Klik op Naaien en vervolgens op In blok stikken.
  - → Het dialoogvenster In blok stikken gevoeligheid verschijnt.

| Fijnre | gel | aar - ' | vergro | ten/v  | erkl | X |
|--------|-----|---------|--------|--------|------|---|
| F      | ijn |         | Normaa | ı      | Grof |   |
|        | i.  |         | Ľ.     |        |      |   |
|        |     |         | Ļ      | 1      |      |   |
|        |     | OK      |        | Annule | eren |   |

 Verplaats de schuif om de gewenste gevoeligheid te selecteren.

#### Memo:

De instelling **Normaal** geeft doorgaans een bevredigend resultaat. Naar gelang de complexiteit van het patroon is mogelijk een instelling in de richting van **Grof** of **Fijn** gewenst.

#### Klik op OK.

→ De gegevens in de blokken zijn gegroepeerd. Elke wijziging van de instellingen geldt dus voor het hele patroon. De naai-eigenschappenbalk ziet er als volgt uit.

•

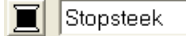

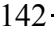

#### Borduurpatronen bewerken

#### Memo:

 Om de bewerking af te sluiten klikt u op Annuleren.

 Wilt u de naai-eigenschappen van alle blokken van de zelfde kleur binnen het patroon wijzigen houd dan de toets <u>Alt</u> ingedrukt terwijl u een blok selecteert waarvan u de kleur- of naaitype-instellingen wilt wijzigen. (Ook kunt u eerste de kleuren van het patroon degroeperen door de menuopdracht **Bewerken – Groep opheffen** te selecteren.) Met de zoomfuncties zoomt u in op het ontwerp om de kleur gemakkelijker te selecteren. Alle blokken met de betreffende kleur worden dan geselecteerd en de blokkleur en het steektype verschijnen op de naai-eigenschappenbalk.

 Wanneer u het formaat van blokken aanpast, wordt het aantal steken automatisch aangepast aan het nieuwe formaat. Zo blijft de oorspronkelijke borduurkwaliteit behouden.

Zonder In blok stikken

Met In blok stikken

#### Opmerking:

- U kunt de opdracht In blok stikken niet gebruiken met sommige steekgegevens die u importeert van borduurkaarten.
- Sommige vulpatronen gaan verloren wanneer u het formaat aanpast na de functie In blok stikken te hebben ingesteld. Daarom is het aan te raden de toets Ctrl ingedrukt te houden terwijl u het formaat aanpast. Of u selecteert de menu-opdracht Bewerken – Numerieke instelling – Afmeting.

#### Memo:

- U kunt de geselecteerde kleurblokken verplaatsen of het formaat ervan aanpassen. Als u het hele patroon wilt verplaatsen nadat het is gedegroepeerd, moet u dus zorgvuldig elk afzonderlijk kleurpatroon hergroeperen door de menuopdracht Bewerken – Groep maken.
- U kunt het patroon verder wijzigen met de functie Punt bewerken.

"Naai-eigenschappen opgeven" op pagina 171, "Formaat van patronen aanpassen" op pagina 132 en "Punten selecteren" op pagina 135

#### Gedeelten van steekgegevens afsplitsen

Met de functie Steek splitsen kunt u het patroon splitsen nadat u een omtrek hebt getrokken rond de delen die u wilt afsnijden. U kunt vervolgens de afgesneden stukken verplaatsen om het patroon anders te schikken, ze combineren met andere patronen of zelfs verwijderen.

#### Memo:

Deze functie is alleen beschikbaar voor steekgegevens en wanneer de functies Tekst, Omtrek en Handmatige borduurinstelling niet zijn geselecteerd.

#### Opmerking:

Patronen die u hebt gemaakt met de tekenof tekstfuncties van Layout & Editing moet u converteren tot steken voordat u ze kunt knippen met de functie Steken splitsen.

#### Klik op in de toolbox.

 Klik op de steekgegevens waarvan u een gedeelte wilt afsnijden.

#### Memo:

Ook kunt u klikken op de functie Steken splitsen nadat u de steekgegevens hebt geselecteerd.

→ Alle andere steekgegevens verdwijnen van het scherm en de cursor verandert in

\*

 Klik op de ontwerppagina op het punt waarop u wilt beginnen de omtreklijnen te tekenen.

#### Memo:

In de toolbox is alleen de functie Zoom beschikbaar, waarmee u kunt inzoomen op de steekgegevens om het gebied beter te kunnen zien.

Ga door met klikken in de ontwerppagina om elke hoek van de omtrek rond het af te snijden gebied op te geven. Layout & Editing

avanceerde

→ De stippellijn die verschijnt wanneer u de cursor verplaatst, verandert in een ononderbroken lijn wanneer u het volgende punt opgeeft.

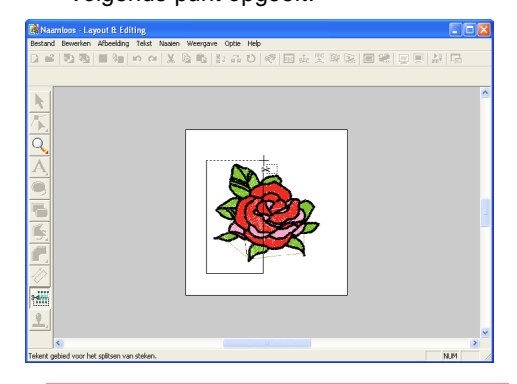

#### Memo:

- Om het laatste punt dat u hebt opgegeven te verwijderen klikt u met de rechtermuisknop. Met elke volgende klik van de rechtermuisknop verwijdert u punten één voor één in de tegenovergestelde volgorde als waarin u ze opgaf. Wanneer u alle punten hebt verwijderd, zijn de knoppen van de toolbox weer beschikbaar. De applicatie blijft echter in de modus Steken splitsen.
- Een splitsomtrek is alleen geldig als deze steekgegevens bevat. Als een splitsomtrek geen steekgegevens bevat, verschijnt een foutbericht. De splitsomtrek wordt verwijdert, maar de applicatie blijft in de modus Steken splitsen.
- Gedeelten die meerdere malen worden omsloten door een ingewikkelde figuur, worden beurtelings geselecteerd en gedeselecteerd. Daarom zijn in een vijfpuntige ster bijvoorbeeld alleen de punten geselecteerd. Het midden is gedeselecteerd aangezien het tweemaal omsloten is.

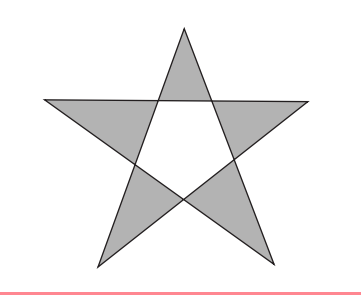

- Dubbelklik in de ontwerppagina om het af te splitsen gedeelte op te geven.
- Bewerk het afgesplitste gedeelte zoals u wenst.

 $144 \cdot$ 

#### Borduurpatronen bewerken

#### Opmerking:

- U kunt slechts één af te splitsen gedeelte tegelijk opgeven voor een patroon.
   Herhaal de procedure voor elk stuk dat u van het patroon wilt afsplitsen.
- Het afgesplitste gedeelte gaat naar het eind van de naaivolgorde. De garenkleur verschijnt in de volgorde die is geselecteerd voor het oorspronkelijke patroon.

## Cirkels en bogen tekenen

Met de functie Cirkel of Boog kunt u verschillende curvepatronen maken: normale cirkels (of ovalen), bogen, waaiervormen en boog en & draad.

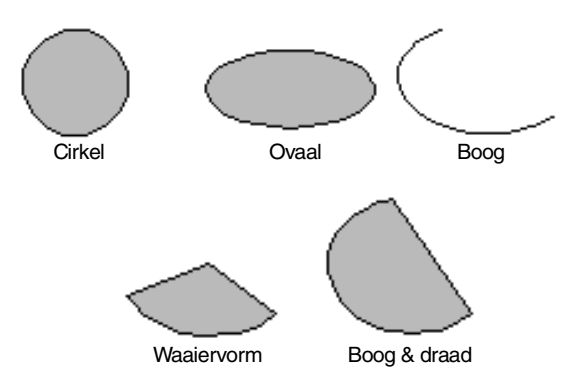

Al deze patronen, behalve de boog, hebben een omtrek en een omsloten gebied waaraan afzonderlijke naai-eigenschappen kunnen worden toegewezen. Een boog is enkel een omtreklijn.

#### Dpmerking:

Wanneer u met deze functie een vorm tekent, selecteert u de vorm voordat u tekent. U kunt bijvoorbeeld niet een cirkel tekenen en deze naderhand veranderen in een boog.

De instelling wordt toegepast op alle patronen die u wilt maken met de functie Cirkel of Boog, totdat u de instelling wijzigt.

#### Cirkel of ovaal tekenen

Klik op <a>in de toolbox.</a>

→ De aanwijzer verandert in <sup>+</sup> on de naai-eigenschappenbalk ziet er ongeveer als volgt uit.

🔹 📈 🧵 Zigzagsteek 🔹 📠 🧵 Stopsteek

#### Memo:

Cirkel

- U kunt de kleur en het naaitype wijzigen voordat of nadat u de vorm tekent. Meer bijzonderheden over het wijzigen van deze instellingen vindt u in "Kleur" op pagina 169 en "Naaitype" op pagina 170.
- Ook met de instellingen in het dialoogvenster Attribuutinstelling naaien kunt u andere instellingen voor de vorm opgeven. (Meer bijzonderheden vindt u in "Naai-eigenschappen opgeven" op pagina 171.) Als u deze instellingen niet wijzigt in dit stadium, worden de huidige instellingen toegepast. Wel kunt u de instellingen desgewenst later wijzigen.

- Klik op de selector Boogvorm en selecteer vervolgens Cirkel.
- Sleep de aanwijzer in de ontwerppagina.
  - → Het punt waar u begint te slepen, wordt beschouwd als de hoek van een denkbeeldige rechthoek rond het ovaal. Het punt waar u de muisknop loslaat, is de diagonaal tegenoverliggende hoek van de rechthoek. Het ovaal valt precies in deze denkbeeldige rechthoek (de lange as is gelijk aan de lange zijde van de rechthoek en de korte as is gelijk aan de korte zijde van de rechthoek).

#### Memo:

Om een cirkel te tekenen houdt u de toets (Shift) ingedrukt terwijl u de aanwijzer sleept. Layout & Editing

145

#### Een boog tekenen

Klik op <a>In de toolbox.</a>

→ De aanwijzer verandert in <sup>1</sup> on de naai-eigenschappenbalk ziet er ongeveer als volgt uit.

Cirkel 💌 📈 🧮 Zigzagsteek 💌 🗰 🔳 Stopsteek 💌

#### Memo:

- U kunt de kleur en het naaitype wijzigen voordat of nadat u de vorm tekent. Meer bijzonderheden over het wijzigen van deze instellingen vindt u in "Kleur" op pagina 169 en "Naaitype" op pagina 170.
- Ook met de instellingen in het dialoogvenster Attribuutinstelling naaien kunt u andere instellingen voor de vorm opgeven. (Meer bijzonderheden vindt u in "Naai- eigenschappen opgeven" op pagina 171.) Als u deze instellingen niet wijzigt in dit stadium, worden de huidige instellingen toegepast. Wel kunt u de instellingen desgewenst later wijzigen.
- Klik op de selector Boogvorm en selecteer vervolgens Boog.
  - 🔹 📈 🧵 Zigzagsteek 💌
- Ga op dezelfde wijze te werk als bij het tekenen van een cirkel of ovaal.

Boog

- → Een radiaallijn verschijnt op het ovaal wanneer u de muisknop loslaat.
- Plaats de aanwijzer op het startpunt van de boog en klik vervolgens.
  - $\rightarrow$  De radiaallijn verdwijnt.
- Verplaats de aanwijzer tot de boog de gewenste vorm heeft en klik vervolgens.

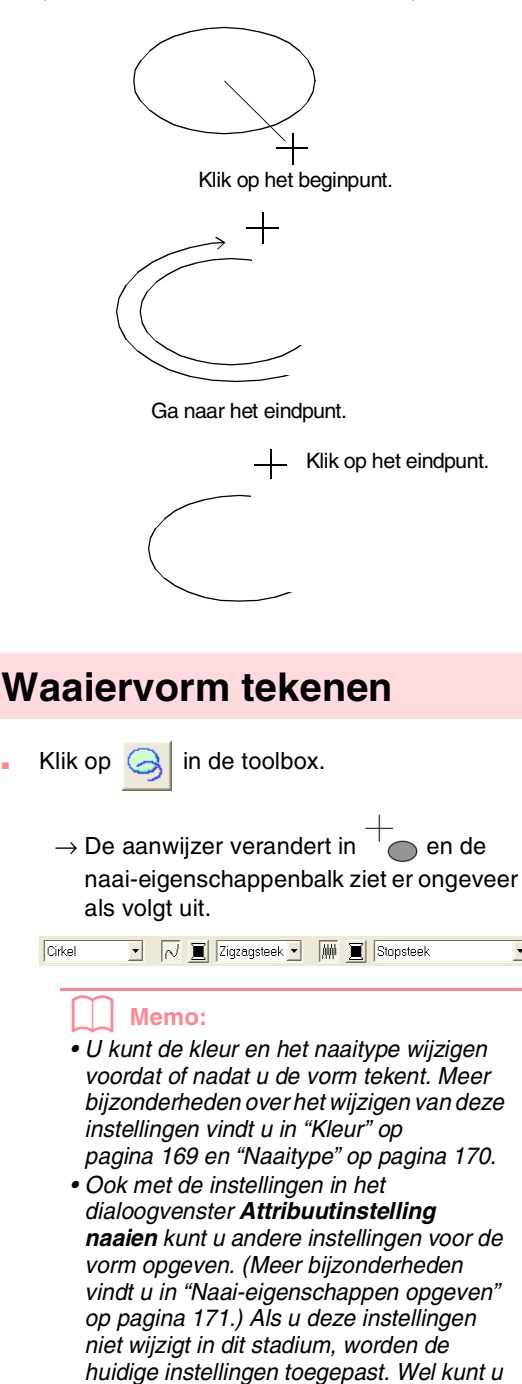

de instellingen desgewenst later wijzigen.

#### Borduurpatronen bewerken

-

 Klik op de selector Boogvorm en selecteer vervolgens Waaiervorm.

Waaiervorm 💌 📈 🧵 Zigzagsteek 💌 🗰 🧵 Stopsteek

- Ga op dezelfde wijze te werk als bij het tekenen van een cirkel of ovaal.
  - → Een radiaallijn verschijnt op het ovaal wanneer u de muisknop loslaat.
- Plaats de aanwijzer op het beginpunt van de waaiervorm en klik met de muisknop.
  - → De radiaallijn verdwijnt.
- Verplaats de aanwijzer tot de waaier de gewenste vorm heeft en klik vervolgens.

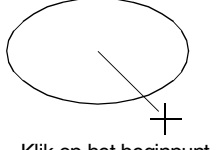

Klik op het beginpunt.

Ga naar het eindpunt.

Klik op het eindpunt.

#### Borduurpatronen bewerken

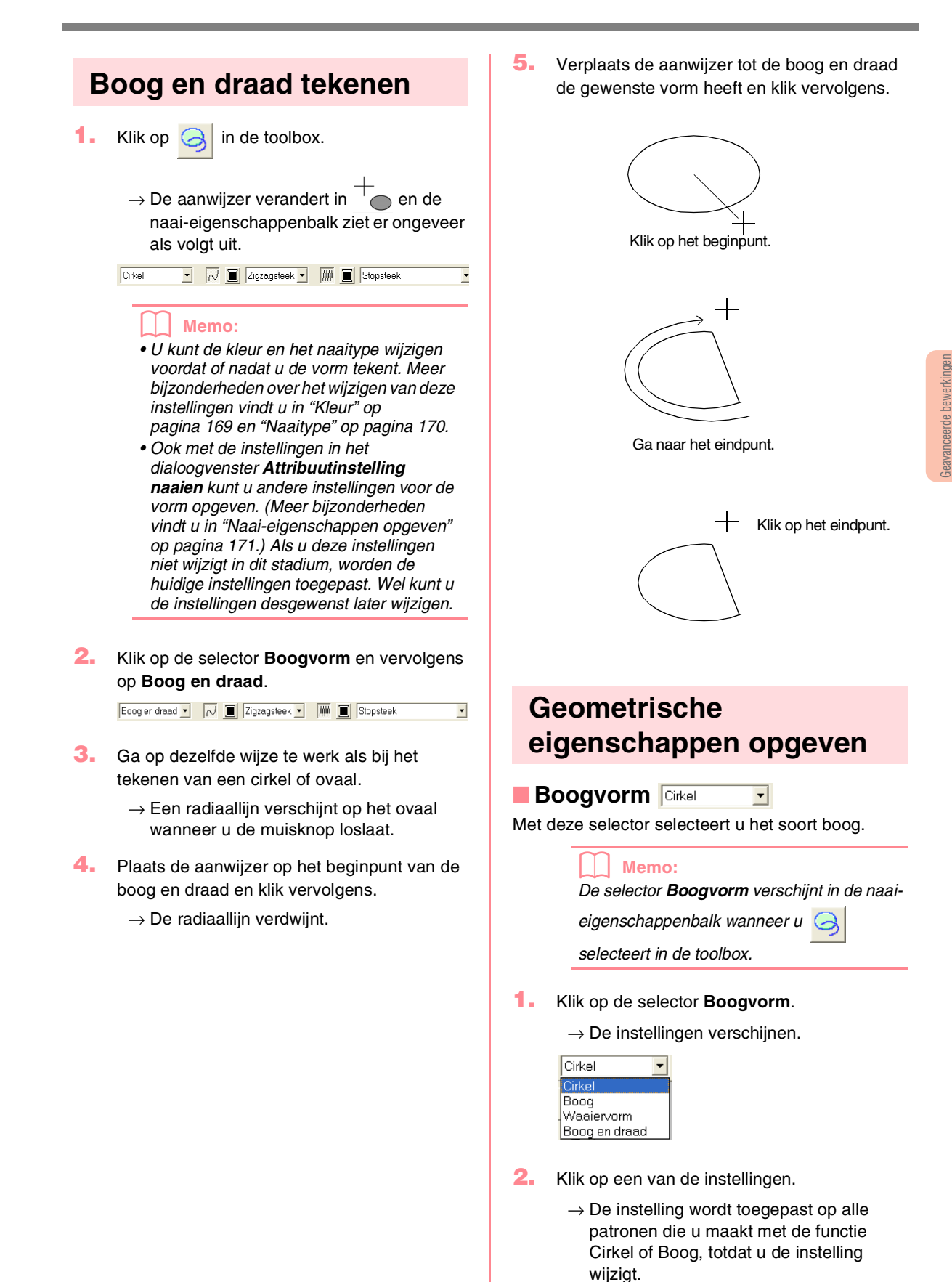

147

Layout & Editing

## Rechthoek tekenen

Met de functie Rechthoek kunt u rechthoeken tekenen met scherpe of afgeronde hoeken. De getekende rechthoek heeft automatisch een omtrek en een omsloten gebied waaraan verschillende naai-eigenschappen toegewezen kunnen worden.

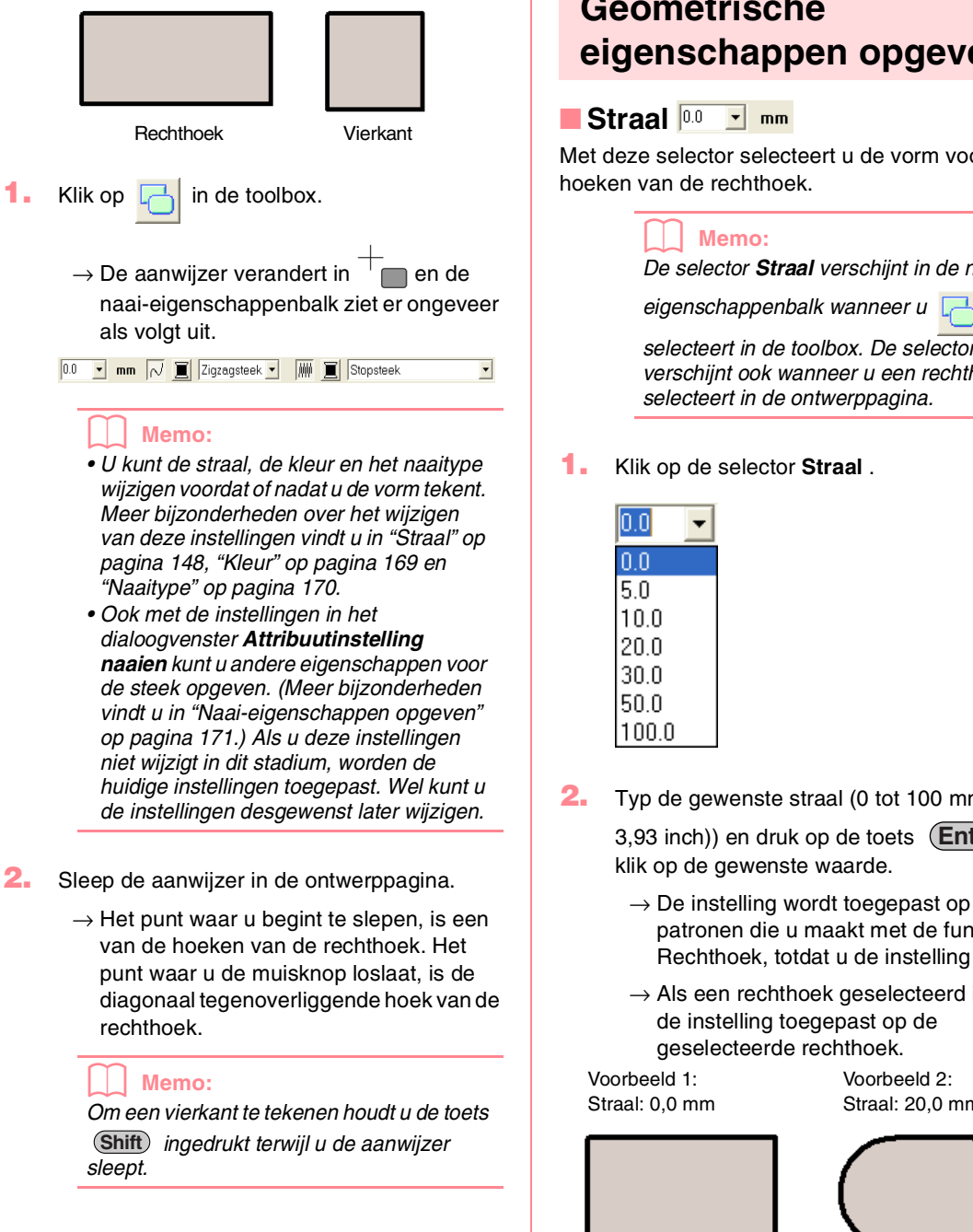

Geometrische eigenschappen opgeven

Met deze selector selecteert u de vorm voor de

De selector Straal verschijnt in de naai-

selecteert in de toolbox. De selector verschijnt ook wanneer u een rechthoek selecteert in de ontwerppagina.

- Typ de gewenste straal (0 tot 100 mm (0 tot 3,93 inch)) en druk op de toets (Enter) of
  - $\rightarrow$  De instelling wordt toegepast op alle patronen die u maakt met de functie Rechthoek, totdat u de instelling wijzigt.
  - $\rightarrow$  Als een rechthoek geselecteerd is, wordt de instelling toegepast op de

Voorbeeld 2: Straal: 20,0 mm

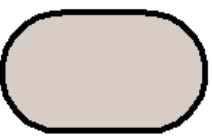

# Rechte lijnen en curven tekenen

Met de functie Omtrek tekenen kunt u lijnen en curven toevoegen aan uw patroon.

Als u voor een rechte lijn of curve de instelling (Open pad) opgeeft, eindigt de lijn of curve bij het laatste punt dat u opgaf. Aangezien dit patroon een eenvoudige omtrek is zonder binnengebied, kunt u alleen lijnnaaitype en kleurinstellingen toepassen op de lijn zelf.

Als u voor een rechte lijn of curve de instelling (Gesloten pad) hebt opgegeven, wordt het laatste punt automatisch verbonden met het eerste. Aangezien zulke patronen een omtrek en een binnengebied hebben, kunt u hieraan verschillende naaitypen en kleuren toekennen. Als de lijn van het patroon zichzelf kruist, kunt u het binnengebied niet vullen. U moet zorgen dat de lijn zichzelf niet kruist als u een vulling wilt toepassen.

Terwijl u het patroon maakt, kunt u vrij schakelen tussen rechte lijnen en curven. En als ze eenmaal zijn getekend, kunt u rechte lijnen omzetten in curven en vice versa.

Als u een afbeelding als sjabloon gebruikt, is er bovendien een functie om de afbeeldinggrens automatisch te extraheren.

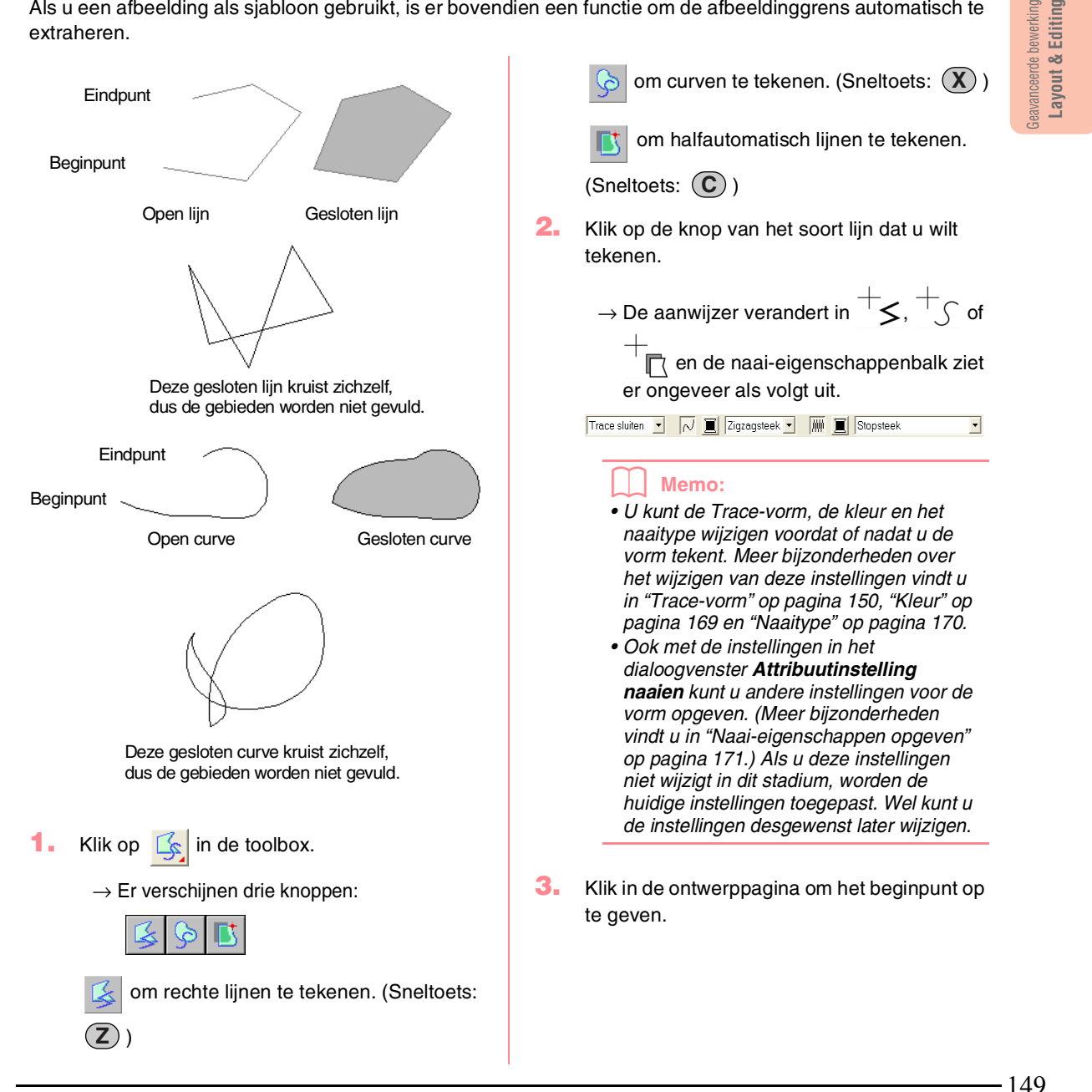

#### Borduurpatronen bewerken

 Klik in de ontwerppagina om het volgende punt op te geven.

#### Memo:

Om het laatste punt dat u hebt opgegeven te verwijderen klikt u met de rechtermuisknop.

 Ga door met klikken om elk punt op te geven. Dubbelklik voor het eindpunt.

#### Opmerking:

- Terwijl u het patroon tekent, kunt u naar believen wisselen van lijntype door te klikken op een andere knop of door de sneltoets in te drukken.
- Zelfs nadat u het patroon hebt getekend, kunt u rechte lijnen omzetten in curven en vice versa. Meer bijzonderheden vindt u in "Rechte lijnen omzetten in curven en curven in rechte lijnen" op pagina 137.
- Als u Gesloten pad hebt ingesteld wordt na het dubbelklikken automatisch een lijn getekend tussen het begin- en eindpunt van de lijn.
- Om een horizontale of verticale rechte lijn te tekenen houdt u de toets Shift ingedrukt terwijl u de aanwijzer verplaatst.
- Als u wilt tekenen met de functie Half automatisch lijnen tekenen, hebt u een sjabloon nodig. Als er geen afbeelding is, werkt deze functie als de normale functie Rechte lijn.

#### Geometrische eigenschappen opgeven

#### Trace-vorm Trace openen

Met deze selector selecteert u of veelhoeklijnen en curven open of gesloten zijn.

#### Memo:

De selector Trace-vorm verschijn in de naai-

eigenschappenbalk wanneer u [

selecteert in de toolbox. De selector verschijnt ook wanneer u een veelhoeklijn of curve selecteert in de ontwerppagina.

Klik op de selector Trace-vorm.

 $\rightarrow$  De instellingen verschijnen.

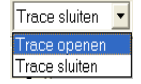

Klik op de gewenste optie.

150 -

- → De instelling wordt toegepast op alle patronen die u maakt met de functie Omtrek, totdat u de instelling wijzigt.
- → Als een veelhoeklijn of curve is geselecteerd, wordt de instelling ook toegepast op deze veelhoeklijn of curve.

Layout & Editing

151

# Handmatige borduurinstellinggegevens maken

Gebruik de functie Handmatige borduurinstelling om patronen te maken die eruit zien als handgeborduurd. Het handmatige borduurinstellingen kunt u gegevens maken in elke gewenste naaivolgorde, richting en afdrukstand.

Letters die uzelf ontwerpt, zijn een goed voorbeeld van patronen die er beter uitzien bij gebruik van de functie Handmatige borduurinstelling. Onderstaande afbeeldingen tonen twee borduurvoorbeelden van de letter O.

De linker O is ontworpen met behulp van twee concentrische ovalen zonder instelling Lijn naaien; het grotere ovaal is gevuld met de stopsteek en de instelling Gebied naaien in het kleinere ovaal is uitgeschakeld. Vervolgens is het paar ingesteld voor overlapping van twee kleurgebieden.

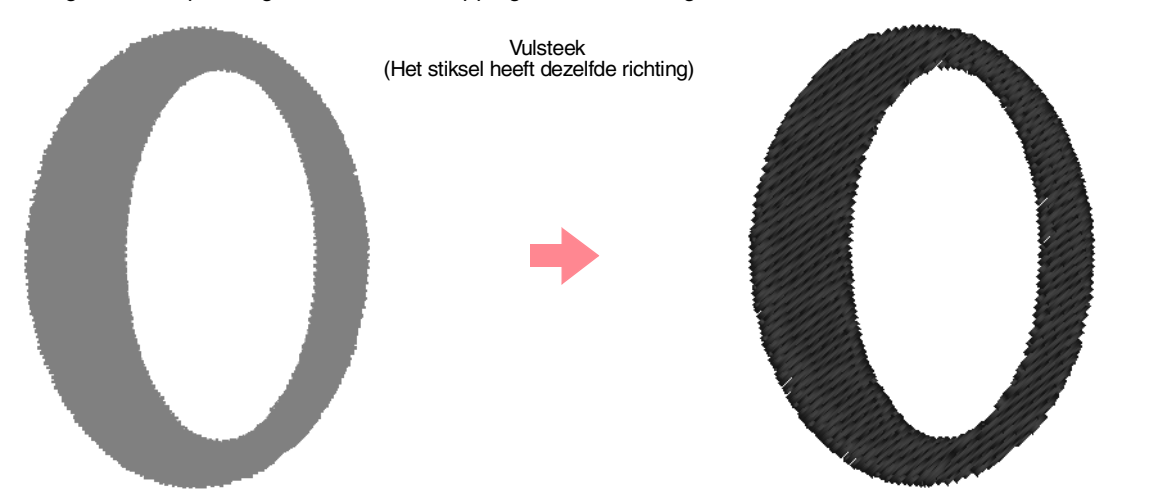

Onderstaande letter is getekend met de functie Handmatige borduurinstelling. We hebben de letter eerst gekopieerd, vervolgens het omsloten gebied verwijderd en daarna een handmatig borduurinstellingspatroon gemaakt met de omtreklijnen van de ovalen als sjabloon. Tot slot zijn de ovalen verwijderd.

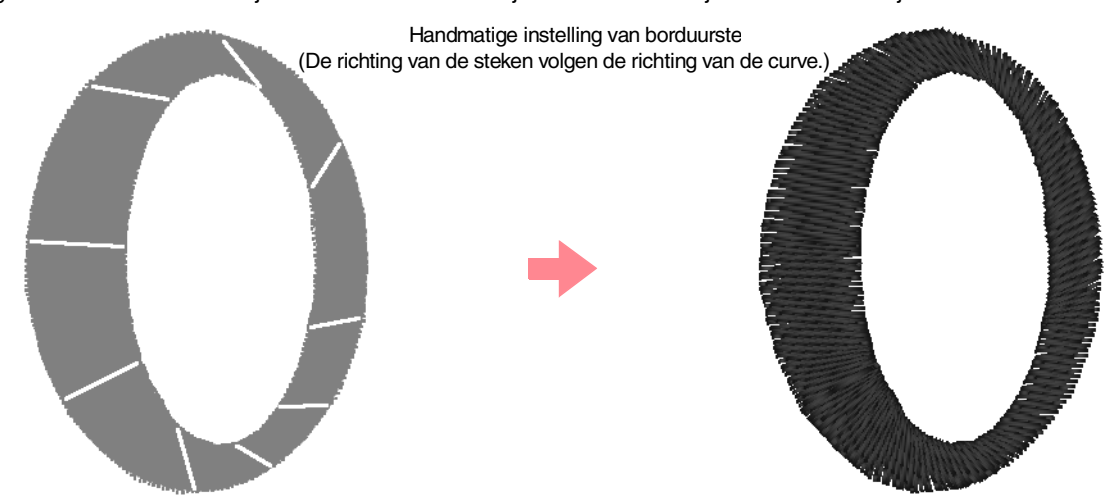

De steekdichtheid is voor beide letters ingesteld op een minimum, zodat u goed het verschil kunt zien tussen de twee patronen in het voorbeeldvenster.

Bij het maken van een handmatig borduurinstellingspatroon verdient het aanbeveling een afbeelding in de achtergrond te gebruiken als sjabloon voor het patroon. In het bovenstaande voorbeeld hebben we de twee ovalen gebruikt die we naderhand verwijderd hebben.

#### Borduurpatronen bewerken

U kunt ook een sjabloonafbeelding laden en dit opnieuw tekenen met behulp van handmatige borduurinstellingspatronen. Het voordeel van deze methode is dat u beter greep hebt op de draadrichting.

- Open een sjabloonbestand of maak een afbeelding klaar dat u als sjabloon gebruikt.
- Klik op *[Image: Addition of the second construction of the second construction of the secon* 
  - $\rightarrow$  Er verschijnen vijf knoppen:

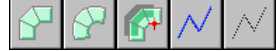

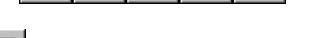

is om een recht handmatig blokpatroon

te maken. (Sneltoets: (Z))

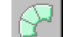

is om een afgerond handmatig

blokpatroon te maken. (Sneltoets: X)

is om een halfautomatisch blokpatroon

te maken. (Sneltoets: **C**)

is om een handmatig rijgpatroon te maken (de veelhoeklijn wordt genaaid).

(Sneltoets: **V**)

is om een handmatig doorvoerpatroon te maken (de veelhoeklijn wordt niet genaaid). (Sneltoets: **B**)

Terwijl u een handmatig borduurinstellingspatroon maakt, kunt u schakelen tussen de typen. U begint bijvoorbeeld met een blokpatroon, schakelt dan over naar een rijgpatroon (voor het tekenen van de omtrek van het blokpatroon) en schakelt vervolgens over naar het doorvoerpatroon om naar het begin van het volgende blokpatroon te gaan. Het volledige patroon, dat uit verschillende typen bestaat, wordt als één object beschouwd (alle delen hebben dezelfde steek en kleur).

In dit voorbeeld beginnen we met een recht blokpatroon, gebruiken het doorvoerpatroon om de cursor te verplaatsen en maken vervolgens een rijgpatroon.

3. Klik op an te beginnen met het maken

van het rechte blokpatroon.

→ De aanwijzer verandert in → P en de naai-eigenschappenbalk ziet er ongeveer als volgt uit.

•

Satijnsteek

#### Memo:

- U kunt de kleur en het naaitype wijzigen voordat of nadat u de vorm tekent. Meer bijzonderheden over het wijzigen van deze instellingen vindt u in "Kleur" op pagina 169 en "Naaitype" op pagina 170.
- Ook met de instellingen in het dialoogvenster **Attribuutinstelling naaien** kunt u andere instellingen opgeven voor het patroon. (Meer bijzonderheden vindt u in "Naai-eigenschappen opgeven" op pagina 171.) Als u deze instellingen niet wijzigt in dit stadium, worden de huidige instellingen toegepast. Wel kunt u de instellingen desgewenst later wijzigen.
- Klik in de ontwerppagina om het beginpunt (punt 1) op te geven.
- Klik zoals in onderstaande illustratie in de ontwerppagina om punt 2 t/m 8 op te geven.

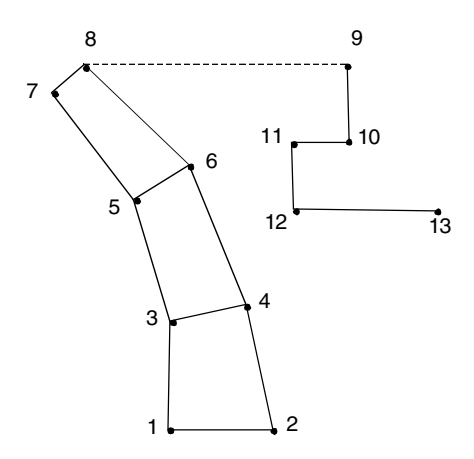

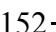

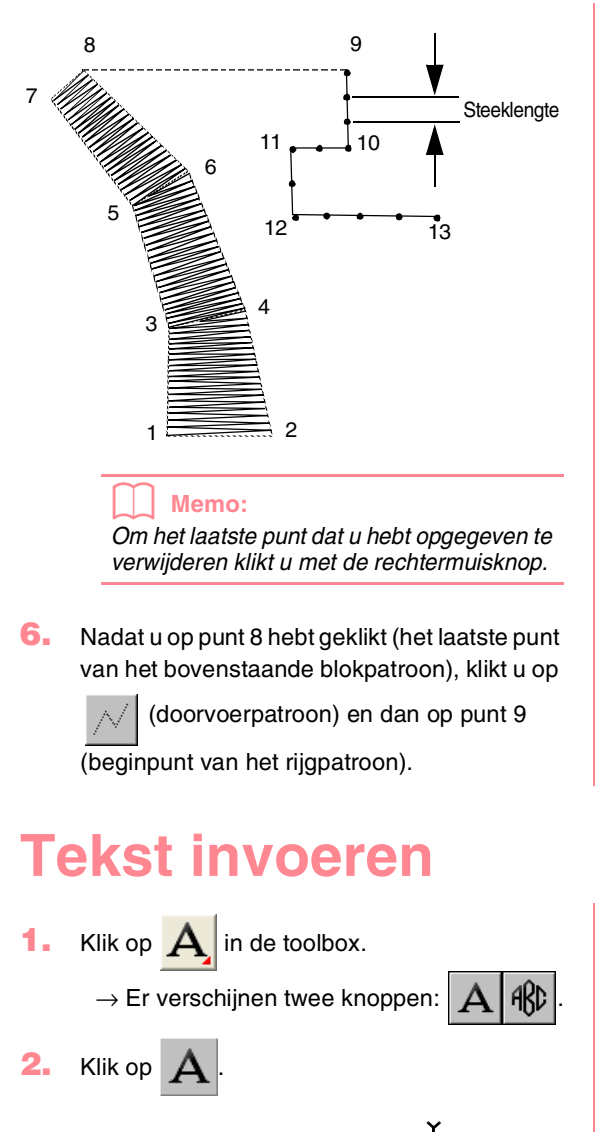

→ De aanwijzer verandert in naai-eigenschappenbalk ziet er ongeveer als volgt uit.

01 ABC (Allog(27)/Al v 10.0 v mm 📃 Satijnsteek v

3. Wijzig zo nodig lettertype, kleur en naaitype.

#### Memo:

 U kunt het lettertype, de lettergrootte, de kleur en het naaitype wijzigen voordat of nadat u de tekst maakt. Meer bijzonderheden over het wijzingen van deze instellingen vindt u in "Lettertype" op pagina 154, "Tekstgrootte" op pagina 156, "Kleur" op pagina 169 en "Naaitype" op pagina 170.

#### Borduurpatronen bewerken

7. Klik op 🔨

(rijgpatroon) vervolgens op de

ontwerppagina om punt 10, 11 en 12 op te geven zoals aangegeven in bovenstaande illustratie.

 Voltooi het patroon door te dubbelklikken om punt 13 te maken (het laatste punt van het hele patroon).

#### Memo:

- Bij het invoeren van punten kunt u de borduurinstelling veranderen met de betreffende sneltoets.
- U hebt een sjabloonafbeelding nodig om de borduurinstelling halfautomatisch blok met curven te gebruiken. Als u geen afbeelding hebt, maakt u met deze functie een perforatiepatroon zoals met de normale blokfunctie.
- Hebt u het patroon eenmaal getekend, dan kunt u nog steeds rechte blokpatronen omzetten in afgeronde blokpatronen en vice versa. Meer bijzonderheden vindt u in "Rechte lijnen omzetten in curven en curven in rechte lijnen" op pagina 137.

# eavanceerde bewerkinge Layout & Editing

• Met de instellingen in het dialoogvenster Attribuutinstelling naaien en het dialoogvenster Teksteigenschappen instellen kunt u ook andere eigenschappen van de tekst instellen. (Meer bijzonderheden vindt u in "Naaieigenschappen opgeven" op pagina 171 en "Teksteigenschappen opgeven" op pagina 157.) Als u deze instellingen niet wijzigt in dit stadium, worden de huidige instellingen toegepast. Wel kunt u de instellingen desgewenst later wijzigen.

#### Opmerking:

- Als u een van de lettertypen hebt geselecteerd die bij deze applicatie worden geleverd (01 tot 35), kunt u de lijnnaai-eigenschappen niet wijzigen.
- Klik in de ontwerppagina op het punt waar u de tekst wilt hebben.
  - → Het dialoogvenster Tekst bewerken letters verschijnt met een tabel van alle beschikbaar letters van het geselecteerde lettertype.

#### Borduurpatronen bewerken

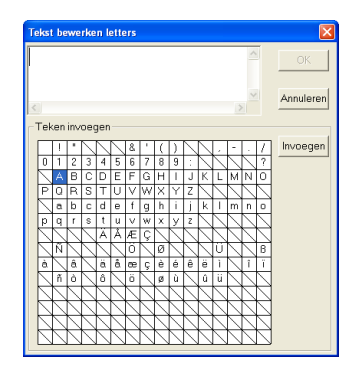

#### Opmerking:

Tekst die u hebt gemaakt met bepaalde True Type-lettertypen kunt u vanwege de vorm van de letter niet converteren tot een borduurpatroon. Deze letters kunt u niet goed borduren. Probeer een klein stukje uit op een proeflap voordat u het geheel gaat naaien.

Bovendien kan de tekst van sommige TrueType letters helemaal niet worden geconverteerd. Dan blijft het gebied met de geconverteerde tekst blanco of verschijnt een waarschuwingsmelding.

#### Typ de tekst.

#### Memo:

- Druk op de toets Enter om naar een nieuwe tekstregel te gaan.
- U kunt letters ook invoeren door deze te selecteren in de letterset en vervolgens te klikken op Invoegen of gewoon door te dubbelklikken op de letter. Dit is handig als u bijvoorbeeld letters met accenten wilt invoeren die niet beschikbaar zijn op uw toetsenbord.
- Een vergrote weergave van de letter verschijnt onder de aanwijzer wanneer u deze op een letter in de letterset plaatst. Zo kunt u de letter beter bekijken.

#### 6. Klik op OK.

→ De tekst wordt weergegeven op de ontwerppagina.

#### Memo:

- Om de bewerking af te sluiten klikt u op **Annuleren**.
- Om de ingevoerde tekst te bewerken selecteert u de tekst en vervolgens de menu-opdracht **Tekst – Letters bewerken**. Bewerk de tekst in het dialoogvenster **Tekst bewerken letters** dat verschijnt. (Meer bijzonderheden vindt u in "Ingevoerde tekst bewerken" op pagina 156.)

#### Opmerking:

Is een letter die u hebt ingevoerd niet beschikbaar voor het geselecteerde lettertype, dan verschijnt een waarschuwingsbericht. Klik op **OK** om het bericht te sluiten en keer terug naar het dialoogvenster **Tekst bewerken Letters** waar u de tekst kunt corrigeren.

#### Teksteigenschappen opgeven

#### 

Met deze selector selecteert u een lettertype voor de tekst.

#### Memo:

De selector Lettertype verschijnt wanneer u

A selecteert in de toolbox. De selector verschijnt ook wanneer u tekst of een letter selecteert in de ontwerppagina.

- 1. Klik op de selector Lettertype.
  - $\rightarrow$  Een lijst met lettertypen verschijnt.

| 01 <b>ABC</b> Aa0-9&?!Ää                | ✓ 10.0 ✓ mm |
|-----------------------------------------|-------------|
| 01 <b>ABC</b> Aa <u>0-98?!</u> Ää       | ~           |
| 02 <b>.4996</b> Aa <u>0-9&amp;?!</u> ää |             |
| 03 <b>ABU</b> (Aa <u>0-9821</u> Ää      |             |
| 04 <b>ABC</b> Aa0-9&?!Ää                |             |
| 05 <b>480</b> Aad-9&?!Ää                |             |
| 06 <b>ABC</b> Aa0-9&?!Ää                |             |
| 07 <b>ABC</b> Aa0-9&?!Ää                |             |
| 08 <b>ABC</b> A <u>a0-98?!</u> Ää       |             |
| 09 <b>ABU</b> Aa <u>0-98?!</u> Ää       |             |
| 10 <b>ABC</b> Aa0-9&?!Ää                | ~           |

Lettertype Voorbeeld van lettertype Nummer

- Klik op het gewenste lettertype.
  - → Totdat u de instelling wijzigt, wordt deze toegepast op alle tekstpatronen die u maakt.
  - → Als een tekstpatroon of letters van een tekstpatroon waren geselecteerd, geldt de instelling tevens voor de betreffende selectie.

De beschikbare lettertypen en de soorten letters die beschikbaar zijn in elk lettertype staan hieronder vermeld.

| 01 <b>ABC</b>       | Aa098?!Ää   |
|---------------------|-------------|
| 02 <b>ABE</b>       | Aa098?!Ää   |
| 03 <b>ABC</b>       | Aa098?!Ää   |
| 04 <i>MBC</i>       | Aa098?!Ää   |
| 05 <b>A B C</b>     | Aa098?!Ää   |
| 06 ABC              | Aa.0-9&?!Ää |
| 07 ABC              | Aa098?!Ää   |
| 08 ABC              | Aa098?!Ää   |
| 09 <b>ABC</b>       | Aa098?!Ää   |
| 10 <b>ABC</b>       | Aa0-98?!Ää  |
| 11 ABC              | Aa0-98?!    |
| 12 <b>ABC</b>       | Aa0-982!    |
| 13 ABC              | Aa0-982!    |
| 14 <b>.ABC</b>      | Aa0-9821    |
| 15 <b>AB</b> 5      | Aa0-982!    |
| 16 <b>ABC</b>       | Aa0-982!    |
| 17 <b>AB</b> C      | Aa0-982!    |
| 18 <b>A/BC</b>      | Α           |
| 19 <b>4 3 6</b>     | Α           |
| 20 ABC              | Aa0-9821    |
| 21 <b>&amp; # 6</b> | A           |
| 22 #36              | Aa          |
| 23 <b>A.B.C.</b>    | A           |
| 24 <b>8480</b>      | A           |
| 25 🕱 <b>BC</b>      | Α           |
| 26 <b>ABC</b>       | A           |
| 27 <b>ABC</b>       | Α           |
| 28 <b>ABC</b>       | Α           |
| 29 ABC              | A 09        |
| 30 ABC              | Aa098?!Ää   |
| 31 ABC              | Aa098?!Ää   |
| 32 ABC              | Aa098?!Ää   |
| 33 <b>ABG</b>       | Aa098?!Ää   |
| 34 ABC              | Aa098?!Ää   |
| 35 ABC              | Aa0-9821Ää  |
|                     |             |

#### Borduurpatronen bewerken

- Hoofdletters van het alfabet
- a. Kleine letters van het alfabet

0-9 Cijfers

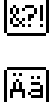

Leestekens, haakjes en andere symbolen

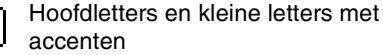

Bovendien staan de namen en voorbeelden van de geïnstalleerde TrueType letters achter de lettertypen in de bovenstaande tabel.

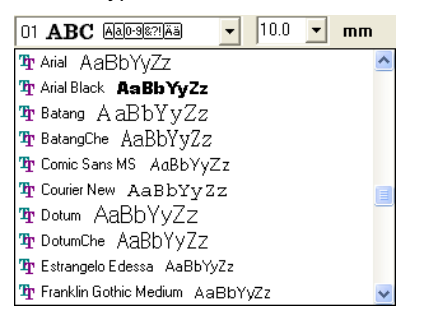

#### Memo:

U kunt de instellingen van TrueType letters wijzingen in het dialoogvenster **Eigenschappen TrueType-lettertype instellen**. Dit dialoogvenster verschijnt wanneer u klikt op de menu-opdracht **Tekst** – **Eigenschappen TrueType-lettertype instellen**. Meer bijzonderheden vindt u in "TrueType-teksteigenschappen opgeven" op pagina 161.

#### Opmerking:

Sommige TrueType-lettertypen zijn vanwege hun ontwerp en vorm niet geschikt om te worden omgezet in borduurpatronen.

"Tekst invoeren" op pagina 153, "Punten bewerken in borduurpatronen" op pagina 135 en "TrueTypeteksteigenschappen opgeven" op pagina 161

eavanceerde bewerkingei Layout & Editing

#### Borduurpatronen bewerken

#### Tekstgrootte 10.0 - mm

Met deze selector selecteert u de grootte van de tekst.

Memo:

De selector Tekstgrootte verschijn in de

naai-eigenschappenbalk wanneer u A selecteert in de toolbox. De selector verschijnt ook wanneer u tekst of een letter selecteert in de ontwerppagina.

Klik in de selector Tekstgrootte.

|   | 5.0 👻 | mт |
|---|-------|----|
| I | 5.0   |    |
| l | 10.0  |    |
| l | 15.0  |    |
| l | 20.0  |    |
| I | 30.0  |    |
| I | 50.0  |    |
| I | 75.0  |    |
| I | 100.0 |    |

2. Typ de gewenste hoogte (5 tot 100 mm (0,20

tot 3,93 inch)) en druk op de toets (Enter) of klik op de gewenste waarde.

- → Totdat u de instelling wijzigt, wordt deze toegepast op alle tekstpatronen die u maakt.
- → Als een tekstpatroon of letters van een tekstpatroon waren geselecteerd, geldt de instelling tevens voor de betreffende selectie.
- "Tekst invoeren" op pagina 153 en "Punten bewerken in borduurpatronen" op pagina 135

#### Ingevoerde tekst bewerken

Ingevoerde tekst kunt u gemakkelijk bewerken.

Selecteer de tekst die u wilt bewerken.

#### Opmerking:

U kunt niet meer dan één tekstpatroon tegelijk bewerken. Als u meer dan één tekstpatroon hebt geselecteerd, is deze menu-opdracht niet beschikbaar.

- Klik op Tekst en vervolgens op Tekst bewerken.
  - → Het dialoogvenster Tekst bewerken letters verschijnt.

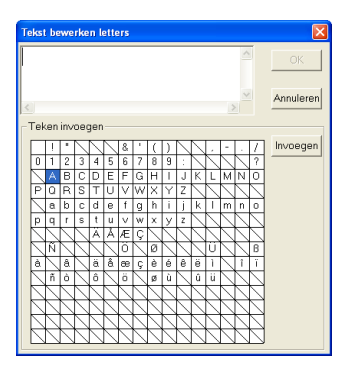

- 3. De geselecteerde tekst licht op in het tekstveld.
- Bewerk de tekst zoals u wenst.

#### Memo:

- Druk op de toets (Enter) om naar een nieuwe tekstregel te gaan.
- U kunt letters ook invoeren door deze te selecteren in de letterset en vervolgens te klikken op Invoegen of gewoon door te dubbelklikken op de letter. Dit is handig als u bijvoorbeeld letters met accenten wilt invoeren die niet beschikbaar zijn op uw toetsenbord.
- Een vergrote weergave van de letter verschijnt onder de aanwijzer wanneer u deze op een letter in de letterset plaatst. Zo kunt u de letter beter bekijken.

#### 5. Klik op OK.

→ De bewerkte tekst wordt weergegeven op de ontwerppagina.

#### Memo:

- Om het dialoogvenster te sluiten zonder de gewijzigde instellingen toe te passen klikt u op **Annuleren**.
- Als u tekst selecteert wordt die is geconverteerd uit een TrueTypelettertype, worden de tekens weergegeven voor de eerste letter van de tekst.

#### Opmerking:

Is een letter die u hebt ingevoerd niet beschikbaar voor het geselecteerde lettertype, dan verschijnt een waarschuwingsbericht. Klik op **OK** om het bericht te sluiten en keer terug naar het dialoogvenster **Tekst bewerken letters** waar u de tekst kunt corrigeren.

"Tekst invoeren" op pagina 153

 $156 \cdot$ 

#### Letters selecteren

Klik op 🔼 in de toolbox.

ightarrow Er verschijnen twee knoppen:

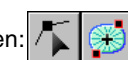

- 2. Klik op 🥤
  - $\rightarrow$  De aanwijzer verandert in
- Selecteer de tekst die u wilt bewerken.
  - → De punten in de tekst zien er uit als lege vierkantjes.
- Om één letter te selecteren klikt u op het punt van de letter die u wilt selecteren.

Om meer letters te selecteren houdt u de toets

**(Ctrl)** ingedrukt terwijl u op elk punt voor de andere letters klikt. Of u sleept de aanwijzer over de punten die u wilt selecteren.

→ De punten voor de geselecteerde tekens verschijnen als zwarte vierkantjes.

#### Memo:

- Wilt u alle letters tussen de geselecteerde letter en de volgende te selecteren letter selecteren houd dan de toets (Shift) ingedrukt terwijl u op de volgende letter klikt.
- Wilt u een extra letter selecteren in de richting van de laatste letter houd dan de toets (Shift) ingedrukt terwijl u op de toets → of ↓ drukt. Wilt u een extra letter selecteren in de richting van het de eerste letter houd dan de toets (Shift) ingedrukt terwijl u op de toets ← of ↑ drukt. Door de toets (Shift) ingedrukt te houden terwijl u op de tegengestelde pijltoets drukt deselecteert u de letter.
- Wilt u de huidige letter deselecteren en de volgende letter in de richting van de laatste letter selecteren houd toets Ctrl ingedrukt terwijl u op toets → of ↓ drukt. Wilt u de huidige letter deselecteren en de volgende letter in de richting van de eerste letter selecteren houd dan de toets Ctrl ingedrukt terwijl u op de toets ← of ↑ drukt.

5. Wijzig desgewenst lettertype, grootte, kleur,

Borduurpatronen bewerken

naaitype en andere eigenschappen.

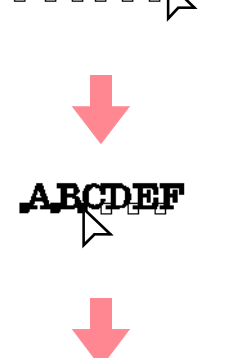

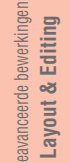

157

#### Memo:

Met TrueType-lettertypen kunt u instellen of de omtrek wordt genaaid of niet. Ook kunt u instellingen selecteren voor kleur en naaitype.

# Teksteigenschappen opgeven

U kunt diverse teksteigenschappen opgeven voor tekst in het dialoogvenster **Teksteigenschappen** instellen.

#### Werkbalkknop: ABC

1. Selecteer de tekst die u wilt bewerken.

2. Klik op RBC of op Tekst en vervolgens op

- Teksteigenschappen instellen.
  - → Het dialoogvenster Teksteigenschappen instellen verschijnt.

| Teksteigenschap   | open instellen          | - E |
|-------------------|-------------------------|-----|
| Afspatiëring:     | 0.0 📩 mm                |     |
| Verticale offset: | 0.0 🚊 mm                | P   |
| Rotatiehoek:      |                         |     |
|                   | 0 📩 graden              |     |
| Tekenafstand:     | 0.0 <u>+</u> mm         |     |
| Regelafstand:     | 100 📩 % van tekenhoogte | P   |
| Uitlijning:       | ∘≣∘≣∘∃                  |     |
| Richting:         | ● ABC ○ B<br>C          |     |
| To                | epassen Sluiten         |     |

#### Borduurpatronen bewerken

Horizontaal

Verticaal

ABC

Α

В

С

3. Zo nodig kunt u de teksteigenschappen wijzigen. Hiermee stelt u in of de letters verticaal onder Memo: Richting elkaar of horizontaal Om de standaardinstelling van een parameter naast elkaar geplaatst te herstellen klikt u op Standaard ernaast. worden. 4. Klik op **Toepassen** om het effect van de gemaakte instellingen te controleren. Memo: Memo: Verticale tekst wordt verticaal Om het dialoogvenster te sluiten klikt u op weergegeven op de ontwerppagina. Sluiten. Zowel met Afspatiëring als met Tekenafstand stelt u de ruimte tussen 0.0 mm letters in. Het verschil is dat Tekenafstand Hiermee stelt u de Abcdef altijd betrekking heeft op het volledige ruimte tussen twee tekstpatroon, terwijl Afspatiëring op afzonderlijke letters in. Afspatiëring 5.0 mm (tussen afzonderlijke letters kan worden toegepast. Bereik: -100 tot 100 mm "A" en "b") Wanneer u Afspatiëring toepast op de hele (-3,94 tot 3,94 inch) tekst in het patroon is dit hetzelfde als Standaardinstelling: 0 A bcdef Tekenafstand opgeven. Meer bijzonderheden over het selecteren van 0,0 mm Hiermee verplaatst u de afzonderlijke letters in een tekstpatroon vindt Abcdef u in "Letters selecteren" op pagina 157. tekst verticaal. Verticale Bereik: -100 tot 100 mm 2,0 mm offset (-3,94 tot 3,94 inch) "Tekstschikking opgeven" hieronder en R Standaardinstelling: 0 Abcdef "Tekst omvormen" op pagina 160 0 graden Tekstschikking opgeven Hiermee roteert u de Abcdef letters. U kunt een regel tekst langs een trace laten lopen. Rotatiehoek Bereik: 0 tot 359 graden 20 graden Standaardinstelling: 0 Werkbalkknop: Merkbalkknop: Abcdef 0,0 mm Selecteer de tekst en de trace. Instelling van de afstand Abcdef tussen alle letters. Abcdef Tekenafstand Bereik: -100 tot 100 mm 2.0 mm (-3,94 tot 3,94 inch) Standaardinstelling: 0 Abcdef 100% Hiermee stelt u de A b c d e f g h i j k l afstand tussen de regels Regelin als een percentage van 2. afstand de letterhoogte. 150% Klik op of klik op Tekst en vervolgens op Bereik: 0 - 1000% Abcdef Instelling tekst op Trace zetten. Standaardinstelling: 0 ghijkl → Het dialoogvenster Instelling tekst op Centreren Trace zetten verschijnt. A b c d e f g h i j k l Hiermee kunt u meerdere tekstregels links uitlijnen, nstelling tekst op Trace zetten Uitlijning centreren of rechts Rechts Horizontal uitliining: Verticale uitliining Afdrukstand tekst: uitlijnen. A b c d e f g h i j k l ABC - ABC - ABC -

de andere kant

OK

Annuleren

۲

•

(4

Borduurpatronen bewerken

•

| <ol> <li>In de selectors H<br/>Verticale uitlijni<br/>selecteert u de g</li> </ol> | orizontale uitlijning,<br>ng en Afdrukstand tekst<br>ewenste instellingen. | Memo:<br>Om de bewerking af te sluiten klikt u op<br>Annuleren.                                                                                                  |  |  |
|------------------------------------------------------------------------------------|----------------------------------------------------------------------------|----------------------------------------------------------------------------------------------------|--|--|
| Om de tekst aa<br>te plaatsen sel<br>andere kant.<br>4. Klik op OK om d            | e instellingen toe te passen.                                              | <b>Opmerking:</b><br>Wanneer u de tekstschikking hebt opgegeven,<br>wordt de tekstomvorming geannuleerd. U kunt<br>slechts één tekstreeks schikken op één trace. |  |  |
|                                                                                    |                                                                            | ***                                                                                                    |  |  |
|                                                                                    |                                                                            |                                                                                                    |  |  |
|                                                                                    |                                                                            | ABC - Abcie                                                                                                    |  |  |
| Horizontale uitlijning                                                             | Hiermee stelt u de verdeling van de<br>letters langs de trace in.          |                                                                                                    |  |  |
|                                                                                    |                                                                            |                                                                                                    |  |  |
|                                                                                    |                                                                            | ABC V                                                                                                    |  |  |
|                                                                                    |                                                                            | ABC V C C                                                                                                    |  |  |
| Verticale uitlijning                                                               | Hiermee stelt u de afstand tussen de<br>letters en de trace in.            | ABC -                                                                                                    |  |  |
|                                                                                    |                                                                            | ABC - ABC                                                                                                    |  |  |
| Afdu ketond tokot                                                                  | Hiermee stelt u de afdrukstand van de                                      | Nec .                                                                                                    |  |  |
|                                                                                    | letters ten opzichte van de trace in.                                      | ABC · C · C                                                                                                    |  |  |
| de enders less                                                                     |                                                                            | C de andere kant                                                                                                    |  |  |
| de andere kant                                                                     | Hiermee keert u de letters om.                                             | V de andere kant                                                                                                    |  |  |

"Tekstschikking annuleren" op pagina 160

-159

(4

#### Borduurpatronen bewerken

#### Tekstschikking annuleren

U kunt de tekstschikking langs de trace annuleren.

#### Werkbalkknop: 👫

- **1.** Selecteer de tekst die langs een trace is gezet.

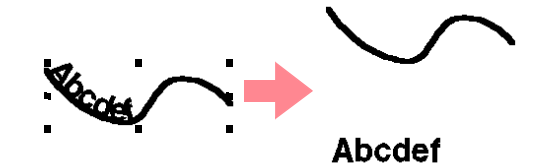

"Tekstschikking opgeven" op pagina 158

#### Tekst omvormen

U kunt een vooraf ingestelde omvorming toepassen op de tekst.

#### Werkbalkknop: 📴

- Selecteer de tekst die u wilt omvormen.
- 2. Klik op 📴 of klik op **Tekst** en vervolgens op

#### Tekst omvormen.

→ Het dialoogvenster Tekstomvorming instellen verschijnt.

| 1 | Tekstomvorming instellen |     |     |      |  |  |  |
|---|--------------------------|-----|-----|------|--|--|--|
|   | ABC                      | ABc | ABC | ABC  |  |  |  |
|   | ABC                      | ABC | ABC | 284  |  |  |  |
|   | ABC                      | ABC | NBC | ABC. |  |  |  |
|   | ABC                      | ABC | ABC | ABC  |  |  |  |
|   | ABC                      | ABC | ABC | ABC  |  |  |  |
|   | ABC                      | ABC | ABC | ABC  |  |  |  |
|   | OK Annuleren             |     |     |      |  |  |  |

 Selecteer de gewenste omvorming en klik vervolgens op OK of dubbelklik op de vorm om de omvorming toe te passen.

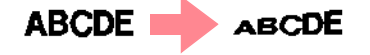

#### Memo:

160

- Om de bewerking af te sluiten klikt u op Annuleren.
- Stel zo nodig het omvormingsniveau in. Bijzonderheden vindt u in "Omvormingsniveau" op deze pagina.

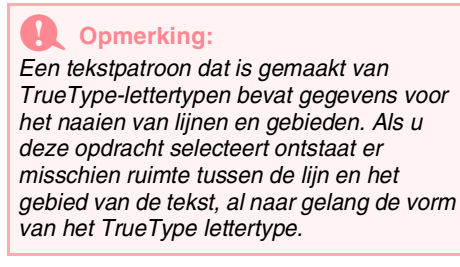

"Tekstomvorming annuleren" hieronder

#### Omvormingsniveau 📴 💌 🕷

Met deze selector selecteert u het omvormingsniveau.

#### Memo:

T P

De selector **Omvormingsniveau** verschijnt in de naai-eigenschappenbalk wanneer u omgevormde tekst selecteert in de ontwerppagina.

1. Klik in de selector Omvormingsniveau

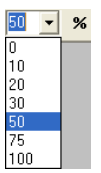

- Typ de gewenste waarde (0 tot 100%) en druk op de toets Enter of klik op de gewenste waarde.
  - → Totdat u de instelling wijzigt, wordt deze toegepast op alle tekstpatronen die u omvormt.
  - → Als een tekstpatroon was geselecteerd, geldt de instelling tevens voor de betreffende selectie.

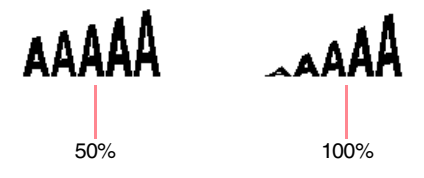

"Tekst invoeren" op pagina 153 en "Tekst omvormen" op deze pagina

#### Tekstomvorming annuleren

U kunt de oorspronkelijke vorm van een letter herstellen.

#### Werkbalkknop: 🔀

Selecteer de omgevormde tekst.

Borduurpatronen bewerken

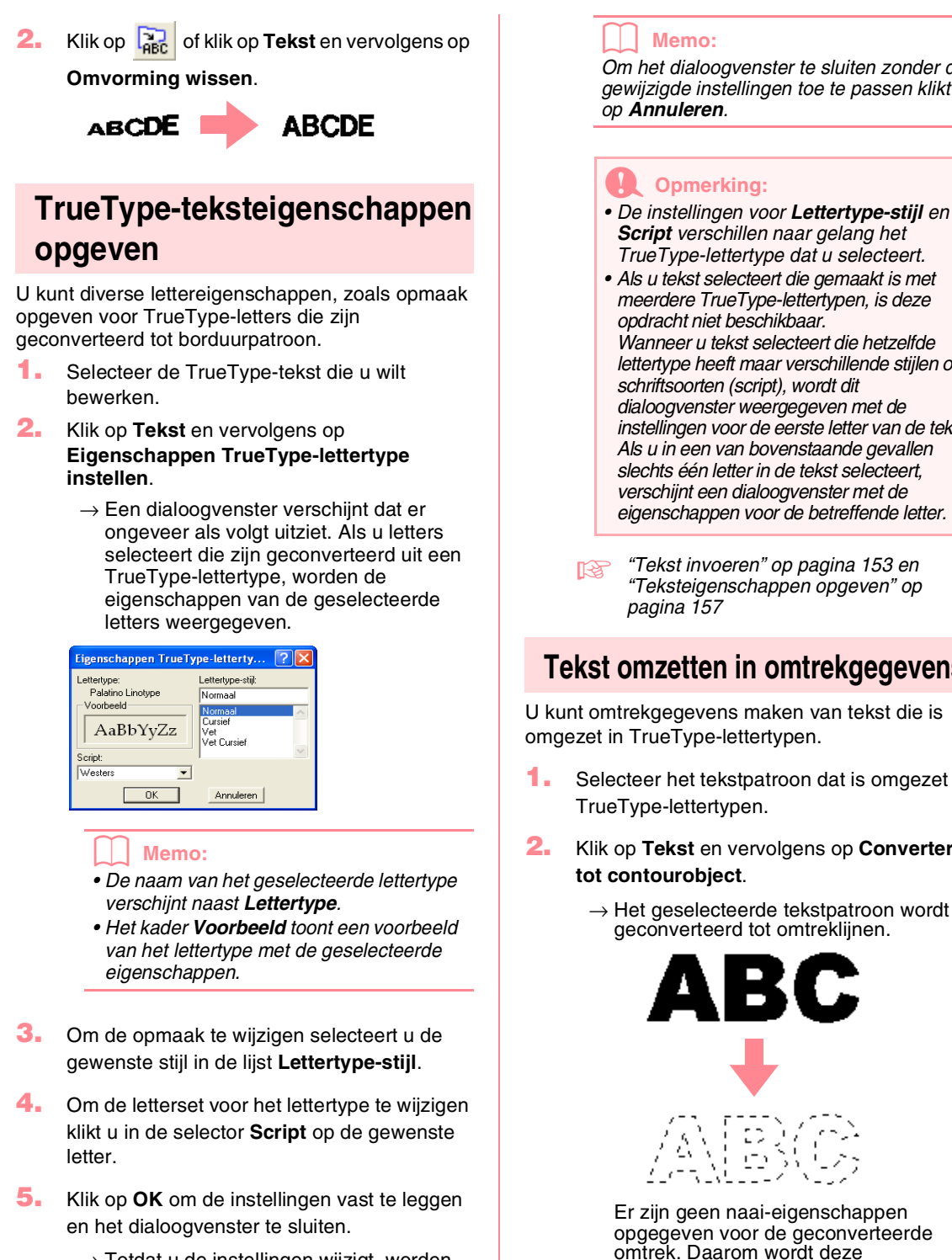

- $\rightarrow$  Totdat u de instellingen wijzigt, worden deze toegepast op alle tekstpatronen die u maakt van een TrueType-lettertype.
- → Had u een tekstpatroon geselecteerd dat was geconverteerd van een TrueTypelettertype, dan worden de instellingen ook toegepast op deze selectie.

#### Memo:

Om het dialoogvenster te sluiten zonder de gewijzigde instellingen toe te passen klikt u op Annuleren.

#### **Opmerking:**

- De instellingen voor Lettertype-stijl en Script verschillen naar gelang het TrueType-lettertype dat u selecteert.
- Als u tekst selecteert die gemaakt is met meerdere TrueType-lettertypen, is deze opdracht niet beschikbaar. Wanneer u tekst selecteert die hetzelfde lettertype heeft maar verschillende stijlen of

schriftsoorten (script), wordt dit dialoogvenster weergegeven met de instellingen voor de eerste letter van de tekst. Als u in een van bovenstaande gevallen slechts één letter in de tekst selecteert, verschijnt een dialoogvenster met de eigenschappen voor de betreffende letter.

eavanceerde bewerkinge Layout & Editing

"Tekst invoeren" op pagina 153 en "Teksteigenschappen opgeven" op pagina 157

#### Tekst omzetten in omtrekgegevens

U kunt omtrekgegevens maken van tekst die is omgezet in TrueType-lettertypen.

- Selecteer het tekstpatroon dat is omgezet in TrueType-lettertypen.
- Klik op Tekst en vervolgens op Converteren tot contourobject.

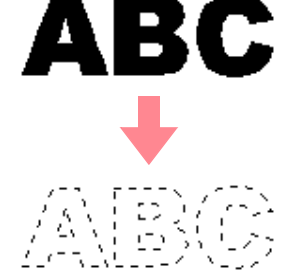

Er zijn geen naai-eigenschappen opgegeven voor de geconverteerde omtrek. Daarom wordt deze weergegeven als stippellijn. Geef de gewenste naai-instellingen op.

#### Memo:

Voorkom dat het patroon zijn vorm verliest door de objecten te groeperen of overlapping van twee kleurgebieden in te stellen.

## Monogrammen opgeven

Met de monogramfunctie kunt u monogrammen maken van één tot drie letters en een decoratief patroon er omheen schikken.

| 1. | Klik op 🗛 in de toolbox.                                  |
|----|-----------------------------------------------------------|
|    | $\rightarrow$ Er verschijnen twee knoppen: $A$            |
| 2. | Klik op ABC.                                              |
|    | $ ightarrow$ De aanwijzer verandert in $\int$ en de       |
|    | naai-eigenschappenbalk ziet er ongeveer<br>als volgt uit. |
|    | 🕵 Diamond 🕫 🗸 🔽 🔽 🔽 🐨 🖬 🖬 Satijnsteek 🔍                   |

**3.** Wijzig zo nodig lettertype, kleur en naaitype.

#### Memo:

- U kunt het lettertype, de lettergrootte, de lettergrootte, de kleur en het naaitype wijzigen voordat of nadat u het monogram maakt. Meer bijzonderheden over het wijzingen van deze instellingen vindt u in "Monogramlettertype" op pagina 163, "Monogramgrootte" op pagina 163, "Kleur" op pagina 169 en "Naaitype" op pagina 170.
- Ook met de instellingen in het dialoogvenster **Attribuutinstelling naaien** kunt u andere eigenschappen voor het monogram opgeven. (Meer bijzonderheden vindt u in "Naaieigenschappen opgeven" op pagina 171.) Als u deze instellingen niet wijzigt in dit stadium, worden de huidige instellingen toegepast. Wel kunt u de instellingen desgewenst later wijzigen.
- Klik in de ontwerppagina op de plek waar u het monogram wilt hebben.
  - → Het dialoogvenster Monogramletters bewerken verschijnt.

| Monogramletters bewerken                               |  |  |  |  |  |
|--------------------------------------------------------|--|--|--|--|--|
| Monogramletters :                                      |  |  |  |  |  |
| Teken invoegen                                         |  |  |  |  |  |
| A B C D E F G H I J K L M<br>N O P Q R S T U V W X Y Z |  |  |  |  |  |
| Invoegen                                               |  |  |  |  |  |
| C Decoratief patroon                                   |  |  |  |  |  |
|                                                        |  |  |  |  |  |
| Patroon selecteren                                     |  |  |  |  |  |
|                                                        |  |  |  |  |  |
|                                                        |  |  |  |  |  |
| OK Annuleren                                           |  |  |  |  |  |

 $162 \cdot$ 

5. Typ de monogramtekst (hoofdletters).

#### Memo:

- U kunt letters ook invoeren door deze te selecteren in de letterset en vervolgens te klikken op **Invoegen** of gewoon door te dubbelklikken op de letter.
- Met de monogramfunctie kunt u maximaal drie hoofdletters opgeven.

#### **Opmerking:**

U kunt geen lijndoorvoeren opgeven. Als u op de toets Enter drukt, sluit het dialoogvenster en verschijnt het monogram in de ontwerppagina.

- Om een decoratief patroon te voegen rond of naast het monogram selecteert u het selectievakje Decoratief patroon.
  - → Het momenteel geselecteerde patroon verschijnt in het voorbeeldvenster.

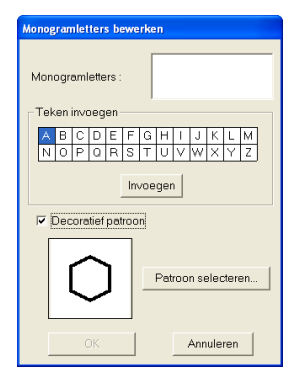

- 7. Om een ander decoratief patroon te kiezen klikt u op **Patroon selecteren**.
  - → Het dialoogvenster Bladeren verschijnt. U kunt een nieuw decoratief patroon selecteren.

| Bladeren   |            |            |       |         |
|------------|------------|------------|-------|---------|
| 0          | $\diamond$ | $\bigcirc$ | ۵     | ⊳       |
| Patroon 1  | Patroon 2  | Patroon 3  | Patro | oon 4   |
| <b>•</b> • | < >        | < >        | ∢     | ≥       |
| Patroon 5  | Patroon 6  | Patroon 7  | Patro | oon 8 🧹 |
| <          |            |            |       | >       |
| Selecteren |            |            | Ann   | uleren  |

- Klik op een decoratief patroon om het te selecteren. Klik vervolgens op Selecteren (of dubbelklik op het patroon) om het dialoogvenster Bladeren te sluiten en het patroon weer te geven in het voorbeeldvenster.
- Wanneer u de gewenste instellingen hebt geselecteerd, klikt u op OK.
  - → Het monogram verschijnt in de ontwerppagina met het geselecteerde decoratieve patroon.

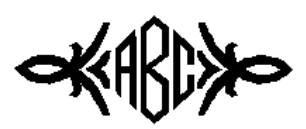

#### Memo:

Om de bewerking af te sluiten klikt u op Annuleren.

# Monogrameigenschappen opgeven

#### Monogramlettertype

No. Diamond ARBBCC -

Met deze selector selecteert u een lettertype voor de monogrammen.

#### Memo:

De selector **Monogramlettertype** verschijn in de naai-eigenschappenbalk wanneer u

selecteert in de toolbox. De selector

verschijnt ook wanneer u een monogram selecteert in de ontwerppagina.

#### Klik op de selector Lettertype.

→ Een lijst met monogramlettertypen verschijnt.

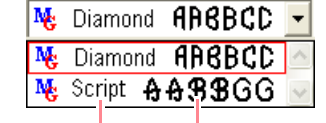

Monogramlettertype

#### Borduurpatronen bewerken

#### Klik op het gewenste lettertype.

- → Totdat u de instelling wijzigt, wordt deze toegepast op alle monogrampatronen die u maakt.
- → Als u een monogram had geselecteerd, wordt de instelling toegepast op de selectie.

#### Monogramgrootte

Met deze selector selecteert u de grootte van het monogram.

Memo:

De selector **Monogramgrootte** verschijnt in de naai-eigenschappenbalk wanneer u

selecteert in de toolbox. De selector verschijnt ook wanneer u een monogram selecteert in de ontwerppagina.

1. Klik in de selector Monogramgrootte.

| 5.0    | • | mm |
|--------|---|----|
| 5.0    |   |    |
| 10.0   |   |    |
| 15.0   |   |    |
| 20.0   |   |    |
| 30.0   |   |    |
| 50.0   |   |    |
| 75.0   |   |    |
| 1100 O |   |    |

Typ de gewenste hoogte (5 tot 100 mm (0,20 tot 3,93 inch)) en druk op de toets Enter of klik op de gewenste waarde.

- → Totdat u de instelling wijzigt, wordt deze toegepast op alle tekstpatronen die u maakt.
- → Als u een monogram had geselecteerd, wordt de instelling toegepast op de selectie.

#### Monogrammen bewerken

Een ingevoerd monogram kunt u gemakkelijk bewerken.

**1.** Selecteer het monogram dat u wilt bewerken.

#### Opmerking:

U kunt niet meer dan één monogram tegelijk bewerken. Als u meer dan één monogram hebt geselecteerd, is deze menu-opdracht niet beschikbaar. eavanceerde bewerking Layout & Editing

•

- 2. Klik op Tekst en dan op Tekst bewerken.
  - → Het dialoogvenster **Monogramletters bewerken** verschijnt. Hier worden de letters van het geselecteerde monogram weergegeven in het tekstveld. Het geselecteerde decoratieve patroon wordt weergegeven in het voorbeeldvenster.

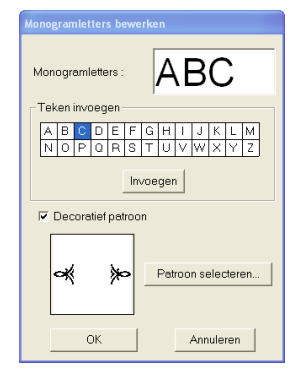

Bewerk de tekst zoals u wenst.

#### Memo:

- U kunt letters ook invoeren door deze te selecteren in de letterset en vervolgens te klikken op Invoegen of gewoon door te dubbelklikken op de letter.
- Om het decoratieve patroon te wijzigen klikt u op Patroon selecteren en vervolgens op het nieuwe patroon in het dialoogvenster Bladeren dat verschijnt.
- Om het decoratieve patroon te verwijderen maakt u het selectievakje Decoratie leeg.

#### **Opmerking:**

U kunt geen lijndoorvoeren opgeven. Als u op de toets Enter drukt, sluit het dialoogvenster en verschijnt het monogram in de ontwerppagina.

#### 4. Klik op OK.

→ Het bewerkte monogram wordt weergegeven op de ontwerppagina.

#### Memo:

• Om het dialoogvenster te sluiten zonder de gewijzigde instellingen toe te passen klikt u op **Annuleren**.

"Monogrammen opgeven" op pagina 162

# Monogramtekst en het decoratieve patroon bewerken

Klik op 🔼 in de toolbox.

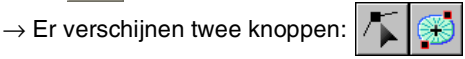

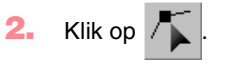

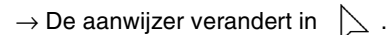

- 3. Klik op het monogram dat u wilt bewerken.
  - $\rightarrow$  De punten in het monogram zien er uit als lege vierkantjes.
- 4. Om één letter of het decoratieve patroon te selecteren klikt u op het punt voor de letter die u wilt selecteren of het punt voor het decoratieve patroon.

Om meer letters en het decoratieve patroon te

selecteren houdt u de toets **(Ctrl)** ingedrukt terwijl u op elk punt voor de andere letters of het decoratieve patroon klikt. Of u sleept de aanwijzer over de letters of het decoratieve patroon die/dat u wilt selecteren.

→ De punten voor de geselecteerde letters of het decoratieve patroon zijn zwarte vierkantjes. De naai-eigenschappenbalk ziet er ongeveer als volgt uit.

📕 Satijnsteek 🔹

5. Wijzig de kleur of het naaitype.

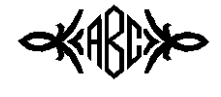

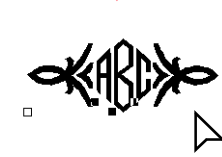

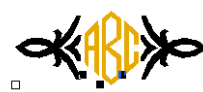

# Stempels toepassen en bewerken

U kunt een stempel toepassen op een gebied of object dat is getekend met de functie Cirkel, Boog, Rechthoek, Omtrek, Tekst en Handmatige borduurinstelling. Bij deze applicatie worden sommige stempelpatronen geleverd. Maar met Programmable Stitch Creator kunt u deze patronen bewerken naar eigen ontwerp of uw eigen patronen ontwerpen.

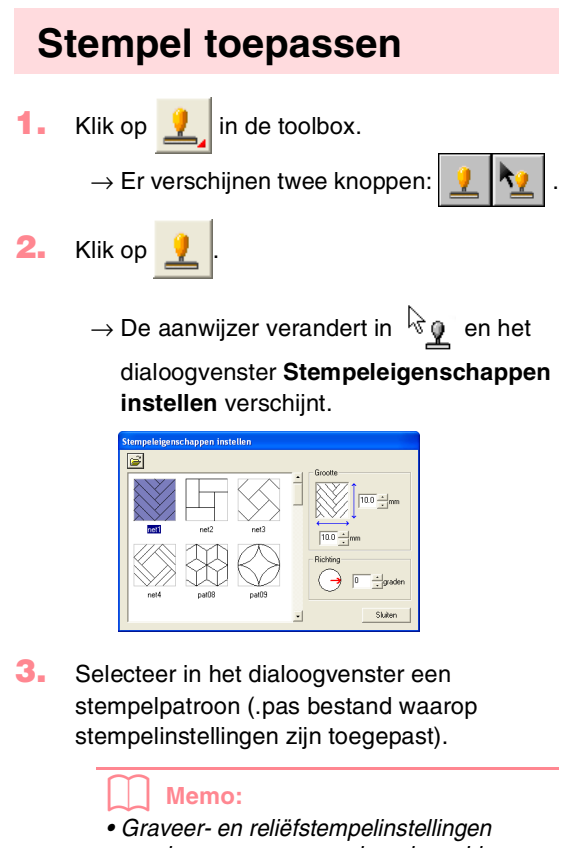

- worden weergegeven als rode en blauwe gebieden.
- .pas bestanden zonder stempel zijn ook vermeld.
- Om een andere map te selecteren klikt u op

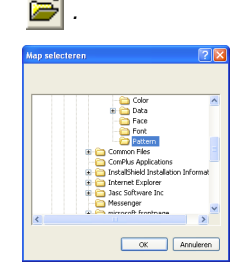

In het dialoogvenster **Map selecteren** dat verschijnt selecteert u de gewenste map. Vervolgens klikt u op **OK** (of dubbelklikt u op de map) om het dialoogvenster **Map selecteren** te sluiten en de stempelpatronen uit de geselecteerde map weer te geven in het voorbeeldvenster.

- 4. Om de breedte en hoogte van het stempel te wijzigen typt of selecteert u de gewenste afmetingen (1 tot 100 mm (0,04 tot 3,94 inch)) onder Grootte in het dialoogvenster Stempeleigenschappen instellen.
- 5. Om de afdrukstand van het stempel te wijzigen plaatst u de aanwijzer op de rode pijl binnen de cirkel onder **Richting** en sleept u de rode pijl vervolgens naar de gewenste hoek.

#### Memo:

- Het dialoogvenster blijft weergegeven, zodat u de grootte en afdrukstand van het stempel steeds kunt aanpassen.
- Om het dialoogvenster te sluiten klikt u op Sluiten.
- Om het dialoogvenster weer te openen

nadat u het hebt gesloten klikt u op 1.

- Klik op het object waarop u het stempel wilt toepassen om het te selecteren.
  - → Lopende lijnen verschijnen rond het geselecteerde object. De aanwijzer

verandert in 👱 wanneer u deze op het geselecteerde object plaatst.

- Klik op de plekken in het object waarop u het stempel wilt toepassen.
  - → De stempels verschijnen als stippellijnen in het object.

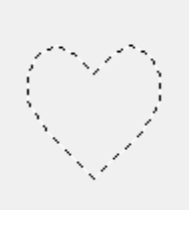

Layout & Editing

eavanceerde

#### Borduurpatronen bewerken

#### Memo:

- Het hele stempel verschijnt, ook al is het groter dan het object waarop u het hebt toegepast. Maar alleen de delen die worden omsloten door het object worden genaaid.
- U kunt een stempel alleen toepassen op een object dat is getekend met de functie Cirkel of Boog, Rechthoek, Omtrek, Tekst en Handmatige borduurinstelling en waarop de satijnsteek, vulsteek en programmeerbare stopsteek zijn toegepast.
- Om verschillende stempels te plaatsen binnen hetzelfde object klikt u op het object zo vaak als nodig.
- Als de aanwijzer niet binnen het geselecteerde object past, kunt u het stempel niet toepassen.
- Het dialoogvenster **Stempeleigenschappen instellen** verschijnt alleen wanneer u een stempelfunctie hebt geselecteerd.
- Stempels worden alleen genaaid binnen het object waarop u ze hebt toegepast.

#### Stempel bewerken

Klik op <u>1</u> in de toolbox.

→ Er verschijnen twee knoppen:

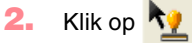

→ De aanwijzer verandert in <sup>1</sup><sup>(1)</sup> , het dialoogvenster **Stempeleigenschappen instellen** verschijnt en toegepaste stempels worden aangegeven met een roze stippellijn.

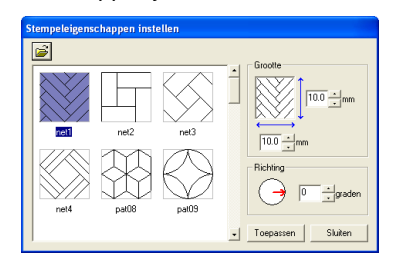

#### Memo:

Als een object reeds is geselecteerd, verschijnen lopende lijnen rond het gebied. De stempels daarin worden aangegeven met stippellijnen.

- Klik op het object met het stempel dat u wilt bewerken.
  - → Rond het geselecteerde object verschijnen lopende lijnen.
- Klik op het stempel dat u wilt bewerken.
  - → Ronde handvatten verschijnen rond het stempel en een rotatiehandvat boven aan het stempel.

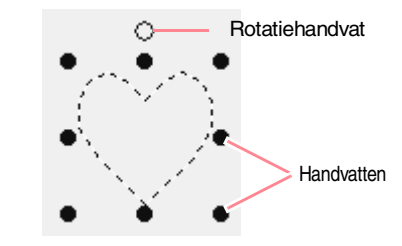

#### Opmerking:

U kunt slechts één stempel tegelijk selecteren. Als u een ander stempel selecteert, wordt de selectie van het eerder geselecteerde stempel ongedaan gemaakt.

 Om het stempelpatroon te wijzigen klikt u op een ander patroon in het dialoogvenster
 Stempeleigenschappen instellen en vervolgens klikt u op Toepassen.

> Om de stempelgrootte en afdrukstand te wijzigen geeft u de gewenste instellingen op in het dialoogvenster **Stempeleigenschappen instellen** of sleept u de handvatten of het rotatiehandvat.

Om een stempel te verplaatsen sleept u het naar een andere plek binnen of gedeeltelijk op het object.

Om het stempel te verwijderen klikt u op de menu-opdracht Bewerken – Verwijderen of

drukt u op de toets (Delete).

#### Memo:

- Wanneer u een patroon verplaatst waarop een stempel is toegepast, beweegt het stempel mee met het patroon. Wijzigingen aan de grootte en de afdrukstand van het patroon hebben echter geen invloed op de grootte en de afdrukstand van de stempels. Wanneer u de vorm van een object hebt bewerkt, moet u het gebied misschien controleren en de stempels aanpassen.
- Stempels verschijnen alleen wanneer u een stempelfunctie selecteert.
- Stempels worden alleen genaaid binnen het gebied waarop u ze hebt toegepast.
- Om het dialoogvenster te sluiten klikt u op Sluiten.
- "Formaat van patronen aanpassen" op pagina 132 en "Patronen roteren" op pagina 133

# Naai-instellingen toepassen op lijnen en gebieden

•

Met de naai-eigenschappenbalk kunt u de volgende eigenschappen instellen:

- geometrische eigenschappen (boogvorm, rechthoekstraal en trace-vorm);
- teksteigenschappen (lettertype, lettergrootte en omvormingsniveau)
- borduureigenschappen (draadkleur en naaitype, omtrek en omsloten gebied aan/uit)

Welke naai-eigenschappen beschikbaar zijn hangt af van de functie die u hebt geselecteerd in de toolbox en het type borduurpatroon dat u hebt geselecteerd.

**Voorbeeld 1**: Wanneer u de functie Object selecteren hebt geselecteerd, maar geen object of patroon hebt geselecteerd

N Zigzagsteek - M Zigzagsteek

**Voorbeeld 2**: Wanneer u een tekstfunctie of tekst hebt geselecteerd

01 ABC Aa0-9627[Aa - 10.0 - mm I Satijnsteek -

Als u de aanwijzer op een knop of selector in de naai-eigenschappenbalk plaatst, verschijnt een label met de naam van dat element. In onderstaande aanwijzingen gebruiken we de informatie op deze labels voor de benaming van de onderdelen van de naai-eigenschappenbalk.

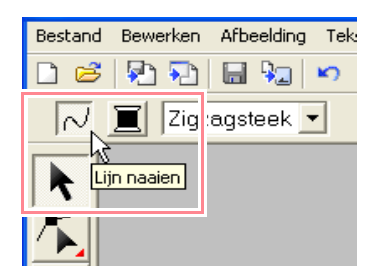

De eigenschappen die beschikbaar zijn voor een bepaald patroon kunt u instellen voordat u het patroon maakt, of nadat het patroon gemaakt is. Wanneer u bijvoorbeeld een rechthoek tekent, kunt u de kleuren en de hoekstraal instellen meteen nadat u de functie Rechthoek tekenen hebt ingeschakeld. U kunt de rechthoek ook eerst tekenen, deze dan selecteren en vervolgens de eigenschappen ervan veranderen.

De enige uitzondering hierop is de functie Cirkel en Boog tekenen: voordat u begint te tekenen, moet u bepalen welk patroon (cirkel, boog enz.) u wilt tekenen. Bovendien kunt u het patroontype niet wijzigen als u hebt patroon eenmaal hebt gemaakt.

#### Geometrische eigenschappen

| Cirkel          | <b>Boogvorm</b> : Hiermee selecteert u het soort boog.                       | pagina<br>145 |
|-----------------|------------------------------------------------------------------------------|---------------|
| 0.0 <b>v mm</b> | <b>Straal</b> : Hiermee stelt u de straal van rechthoeken in.                | pagina<br>148 |
| Trace openen 💌  | <b>Trace-vorm</b> : Hiermee<br>opent en sluit u<br>veelhoeklijnen en curven. | pagina<br>150 |

#### Teksteigenschappen

| 01 ABC AAGGE?!AB | <b>Lettertype</b> : Hiermee<br>selecteert een lettertype<br>voor de tekst.         | pagina<br>154 |
|------------------|------------------------------------------------------------------------------------|---------------|
| 10.0 <b>v mm</b> | <b>Tekstgrootte</b> : Hiermee<br>selecteert u de<br>lettergrootte van de tekst.    | pagina<br>156 |
| 50 💌 %           | <b>Omvormingsniveau</b> :<br>Hiermee selecteert u het<br>niveau voor de omvorming. | pagina<br>160 |

#### Borduureigenschappen

| 2             | Lijn naaien: Hiermee<br>schakelt u naaien voor de<br>lijn in of uit. Wanneer lijn<br>naaien is uitgeschakeld,<br>wordt de omtrek niet<br>genaaid. U kunt dan geen<br>kleur of naaitype (steek)<br>instellen voor de omtrek.                  | pagina<br>168 |
|---------------|----------------------------------------------------------------------------------------------------|---------------|
| <u>₩₩</u>     | Gebied naaien: Hiermee<br>schakelt u naaien voor het<br>gebied in of uit. Wanneer<br>naaien voor het binnengebied<br>is uitgeschakeld, wordt dit niet<br>genaaid. U kunt dan geen<br>kleur of naaitype (steek)<br>instellen voor het gebied. | pagina<br>169 |
|               | Lijnkleur, Gebiedkleur,<br>Tekstkleur, Kleur<br>borduurinstelling:<br>Hiermee stelt u de<br>garenkleur in voor omtrek,<br>binnengebied, tekst en<br>patronen met handmatige<br>borduurinstelling.                                            | pagina<br>169 |
|               | Speciale kleuren                                                                                                    | pagina<br>170 |
| Zigzagsteek 💌 | Naaitype lijn: Hiermee<br>stelt u het naaitype voor de<br>omtreklijnen in.                                                                                                    | pagina<br>170 |
| Stopsteek     | Naaitype gebied: Hiermee<br>stelt u het naaitype in voor<br>binnengebied, tekst en<br>handmatige<br>borduurinstelling.                                                                                                    | pagina<br>170 |

-167

Layout & Editin

#### Garenkleur en naaitype instellen

Aan ieder patroon kunt u minimaal één garenkleur en naaitype toewijzen. Aan patronen die bestaan uit een omtrek en een omsloten gebied kunt u twee verschillende garenkleuren en naaitypen toewijzen. Als u een kleurverloop hebt ingesteld kunt u een extra kleur toevoegen aan het gebied. (Meer bijzonderheden over kleurverloop vindt u in "Kleurverloop maken" op pagina 179.) Bovendien kunt u aan elke letter in een tekstpatroon individuele garenkleuren en naaitypen toekennen.

Patronen met een omtrek en een omsloten gebied: tekst die is geconverteerd vanuit TrueTypelettertypen, cirkels, waaiervormen, bogen en draden, rechthoeken, gesloten veelhoeklijnen en gesloten curven. Voor deze patronen kunt u het naaien voor de omtrek en het gebied aan of uit zetten.

Patronen met alleen een omtrek: bogen, open veelhoeklijnen en open curven. Voor deze patronen kunt u het naaien voor de omtrek aan of uit zetten.

Patronen met alleen een gebied: tekst die is gemaakt met lettertypen van deze software en patronen met handmatige borduurinstelling. Voor deze twee soorten patronen kunt u het naaien van het omsloten gebied niet aan of uit zetten.

Handmatige borduurinstellingspatronen: U kunt een kleur instellen voor drie de handmatige borduurinstellingspatronen (blok-, halfautomatisch blok- en rijgtype), maar alleen een naaitype voor de handmatige blokpatronen.

#### 📕 Lijn naaien 📈

Door te klikken op deze knop schakelt u naaien voor een omtrek in/uit.

#### Memo:

 De knop Lijn naaien is alleen beschikbaar wanneer de functie Object selecteren is geselecteerd en geen patroon is geselecteerd; wanneer u een patroon selecteert met een omtrek (tekst die is geconverteerd vanuit een TrueType lettertypen, cirkels, bogen, waaiervormen, bogen en draden, rechthoeken, veelhoeklijnen en curven; of wanneer u

klikt op  $\mathbf{A}$ ,  $\mathbf{S}$ ,  $\mathbf{C}$  of  $\mathbf{S}$  in de toolbox om zo'n patroon te tekenen.

 Wanneer lijn naaien is uitgeschakeld, wordt de lijn niet genaaid. U kunt dan geen kleur of naaitype instellen.

#### Borduurpatronen bewerken

#### Klik op de knop Lijn naaien.

Deze knop heeft twee instellingen:

Aan: De knop Lijnkleur en de selector Naaitype lijn worden weergegeven.

Uit: De knop **Lijnkleur** en de selector **Naaitype lijn** worden niet weergegeven.

Klik op de knop om te schakelen tussen de twee standen.

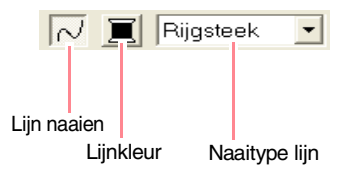

- → Totdat u de instellingen wijzigt, worden deze toegepast op alle patronen die u maakt met een omtrek.
- → Als u een patroon had geselecteerd, worden de instellingen toegepast op de selectie.

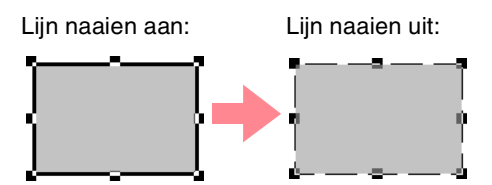

 Om het naaien van de omtrek in te schakelen klikt u opnieuw op de knop Lijn naaien.

#### Opmerking:

Als een van de lettertypen bij deze software (lettertype nummer 1 t/m 35) is geselecteerd, kunt u de lijnnaaieigenschappen niet wijzigen.

<sup>&</sup>quot;Kleur" op pagina 169 en "Naaitype" op pagina 170

#### Borduurpatronen bewerken

#### Gebied naaien IIII

Door te klikken op deze knop schakelt u naaien voor gebied in/uit.

 Memo:
 De knop Gebied naaien is alleen beschikbaar wanneer de functie Object selecteren is geselecteerd en geen patronen zijn geselecteerd; wanneer u een patroon selecteert met een binnengebied (tekst, waaiervormen, bogen en draden, rechthoeken, gesloten veelhoeklijnen,

curven; of wanneer u klikt op  $|\mathbf{A}|$  ,  $|\mathbf{S}|$ 

by in de toolbox om zo'n patroon te tekenen.

- Wanneer Gebied naaien is uitgeschakeld, wordt het gebied niet genaaid. U kunt dan geen kleur of naaitype instellen voor dat gebied.
- Klik op de knop Gebied naaien.

Deze knop heeft twee instellingen:

Aan: De knop **Gebiedkleur** en de selector **Naaitype gebied** worden weergegeven.

Uit: De knop **Gebiedkleur** en de selector **Naaitype gebied** worden niet weergegeven.

Klik op de knop om te schakelen tussen de twee standen.

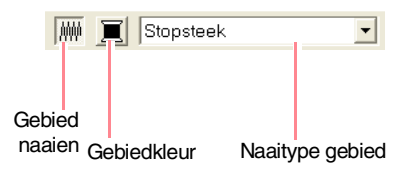

- → Totdat u de instellingen wijzigt, worden deze toegepast op alle patronen die u maakt met een omsloten gebied.
- → Als u een patroon had geselecteerd, worden de instellingen toegepast op de selectie.

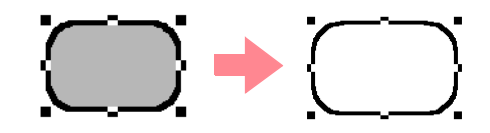

- 2. Om het naaien van het gebied in te schakelen klikt u opnieuw op de knop **Gebied naaien**.
  - "Kleur" op pagina 169 en "Naaitype" op pagina 170

#### Kleur 📃

Met deze knop stelt u de garenkleur in voor omtrekken, binnengebieden, tekst en patronen met handmatige borduurinstelling.

#### Memo:

- De knoppen Lijnkleur en Gebiedkleur verschijnen in de naai-eigenschappenbalk (als ze niet zijn uitgeschakeld met de knoppen Lijn naaien of Gebied naaien) wanneer u de functie Object selecteren selecteert en geen patroon is geselecteerd.
- Als u een van de tekenfuncties of de tekstinvoerfunctie gebruikt, of als u een bestaand patroon selecteert, verschijnt de kleurknop voor het bijbehorende patroon.
- Klik op de knop Kleur.
  - → Een dialoogvenster Omtreklijn van kleurgebied verschijnt dat er ongeveer als volgt uitziet.

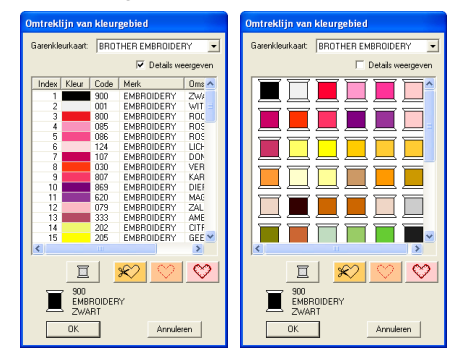

#### Memo:

Om een lijst van alleen garenkleuren te bekijken maakt u de selectie van het selectievakje **Details weergeven** ongedaan.

- In de selector Garenkleurkaart selecteert u een systeemkleurenkaart of een gebruikerskleurenkaart.
- In de lijst met garenkleuren klikt u op de gewenste kleur.

#### Memo:

- U kunt de kleur ook selecteren door daarop te dubbelklikken.
- Meer bijzonderheden over de vier knoppen onder de lijst vindt u in "Speciale kleuren" op pagina 170.

Klik op OK.

#### Memo:

Om de bewerking af te sluiten klikt u op Annuleren. ieavanceerde bewerking Layout & Editing

- → Totdat u de instelling wijzigt, wordt deze toegepast op alle patronen van hetzelfde type die u maakt. De kleurknop van iedere categorie toont de huidige kleurinstelling voor die categorie.
- → Als u een patroon had geselecteerd, worden de instellingen toegepast op de selectie.
- Meer bijzonderheden over het opgeven van een gebruikergarenkleurkaart of informatie over de manier waarop machines omgaan met garenkleuren vindt u in "Gebruikergarenkleurkaarten bewerken" op pagina 190.
- "Lijn naaien" op pagina 168 en "Gebied naaien" op pagina 169

#### Speciale kleuren

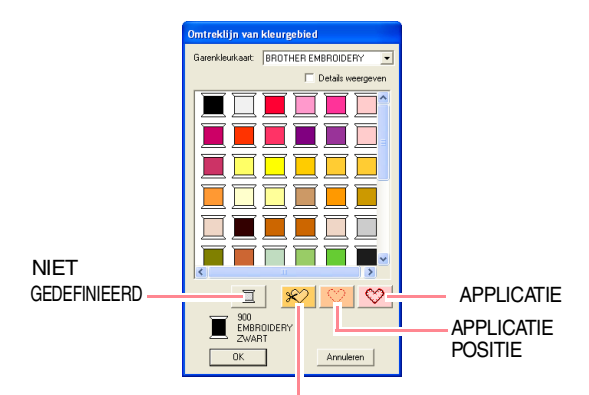

APPLICATIEMATERIAAL

- NIET GEDEFINIEERD: Naaimachines met een automatische garenkleurweergave tonen automatisch de opgegeven garenkleur op het scherm. Als u een dergelijke machine gebruikt, maar de kleuren voor een monochroom patroon zelf wilt kiezen, kunt u de kleur NIET GEDEFINIEERD selecteren.
- Kleuren om applicaties te maken: U kunt applicaties maken met de drie speciale kleuren die in bovenstaande afbeelding zijn aangegeven.

APPLICATIEMATERIAAL geeft de omtrek aan van het gebied dat uit het

applicatiemateriaal wordt geknipt. **APPLICATIEPOSITIE** geeft de positie op het steunmateriaal aan waar de applicatie genaaid moet worden.

**APPLICATIE** naait de applicatie op de steunstof.

#### Memo:

Met de Applicatiewizard maakt u gemakkelijk applicaties. Meer bijzonderheden vindt u in "Gebruik van de Applicatiewizard" op pagina 181.

#### Naaitype

Zigzagsteek 💌

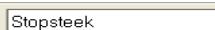

-

Borduurpatronen bewerken

Met deze selector stelt u het naaitype in voor omtrekken, binnengebieden, tekst en patronen met handmatige borduurinstelling.

#### Memo:

- De selectors **Naaitype lijn** en **Naaitype gebied** verschijnen in de naaieigenschappenbalk (als ze niet zijn uitgeschakeld met de knoppen **Lijn naaien** of **Gebied naaien**) toen u de functie Object selecteren selecteerde.
- Wanneer u een van de tekenfuncties gebruikt of een bestaand patroon selecteert, verschijnt de naaitypeselector voor het betreffende patroon.

Klik op de naaitypeselector.

→ De beschikbare instellingen die verschijnen, verschillen naar gelang het object dat u hebt geselecteerd.

| Type<br>object                                   | Naaitype lijn<br>instellingen                            | Naaitype gebied<br>instellingen                                                                                                    |
|--------------------------------------------------|----------------------------------------------------------|----------------------------------------------------------------------------------------------------|
| Tekst<br>(ingebouwde<br>lettertypen)             | Geen                                                     | Satijnsteek, Stopsteek en<br>Programmeerbare                                                                                                    |
| Tekst<br>(TrueType-<br>lettertypen)              | Zigzagsteek,<br>Rijgsteek<br>Motiefsteek en<br>E/V-steek | <b>stopsteek</b><br>(programmeerbare<br>stopsteek)                                                                                                    |
| Handmatig<br>borduurin-<br>stellingspa-<br>troon | Geen                                                     | Satijnsteek, Stopsteek en<br>Programmeerbare<br>stopsteek<br>(programmeerbare<br>stopsteek), Pipingsteek                                                                            |
| Andere                                           | Zigzagsteek,<br>Rijgsteek<br>Motiefsteek en<br>E/V-steek | Satijnsteek, Stopsteek en<br>Programmeerbare<br>stopsteek (programmeerbare<br>stopsteek), Motiefsteek,<br>Kruissteek, Concentrische<br>cirkelsteek, Radiaalsteek en<br>Spiraalsteek |

- Klik op het gewenste naaitype.
  - → Totdat u de instelling wijzigt, wordt deze toegepast op alle patronen van hetzelfde type die u maakt.
  - → Als u een patroon had geselecteerd, worden de instellingen toegepast op de selectie.

#### Opmerking:

U kunt de naai-eigenschappen voor de geselecteerde naaitypen voor lijnen en gebieden instellen in het dialoogvenster **Attribuutinstelling naaien**.

Wanneer u **Prog. stopsteek** of **Motiefsteek** selecteert, moet u ook een patroon selecteren in het dialoogvenster **Attribuutinstelling naaien**, aangezien er geen standaardpatrooninstelling is.

"Lijn naaien" op pagina 168, "Gebied naaien" op pagina 169 hieronder en "Naai-eigenschappen opgeven".

#### Naai-eigenschappen opgeven

U kunt diverse naai-eigenschappen voor omtreklijnen en gebieden instellen in het dialoogvenster **Attribuutinstelling naaien**.

#### Werkbalkknop:

- Klik op één van de knoppen van de toolbox om objecten te tekenen of selecteren.
- 2. Klik op 🔜 in de werkbalk.
  - → Het dialoogvenster Attribuutinstelling naaien verschijnt.

#### **Beginnersmodus:**

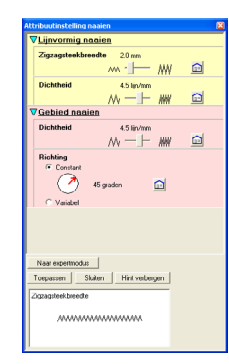

#### Expertmodus:

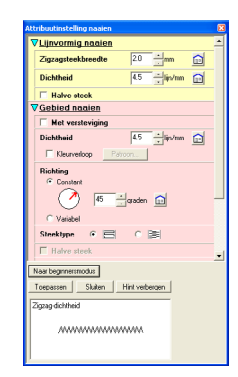

#### Memo:

- Ook kunt u de menu-opdracht Naaien Eigenschappen instellen.
- Welke naai-instellingen beschikbaar zijn, hangt af van het naaitype dat u hebt geselecteerd.

 Om alleen elementaire naai-eigenschappen en eenvoudige instellingen weer te geven klikt u op Naar beginnersmodus.
 Om alle naai-eigenschappen en beschikbare

instellingen voor het geschikte naaitype weer te geven klikt u op **Naar expertmodus**.

Borduurpatronen bewerken

#### Memo:

- Instellingen die u niet kunt selecteren in de beginnersmodus blijven behouden van de vorige instelling in de expertmodus.
- Om het voorbeeldkader te verbergen klikt u op Hint verbergen. Om het voorbeeldkader weer te geven klikt u op Tonen tip. Wanneer de knop Hint verbergen is weergegeven, wordt het voorbeeldkader weergegeven. Hier kunt u een steekvoorbeeld bekijken wanneer u de aanwijzer op de instelling plaatst. Het voorbeeldvenster toont het resultaat van de wijzigingen die u hebt aangebracht.

savanceerde bewerking Layout & Editing

 Zo nodig wijzigt u de naai-eigenschappen die zijn weergegeven onder Lijnvormig naaien of Gebied naaien.

#### Memo:

- In sommige gevallen moet u misschien door de instellingen schuiven met de schuifbalk of het dialoogvenster vergroten (door een van de hoeken te slepen) om alle naai-eigenschappen te bekijken.
- Hoe u waarden voor instellingen invoert, hangt af van de eigenschap. Als u numerieke waarden invoert in de expertmodus kunt u op de pijltoetsen klikken om waarden te selecteren of de waarden rechtstreeks invoeren. In de beginnersmodus wijzigt u instellingen met

de schuifknop. Als in verschijnt, klikt u op de knop om de standaardinstelling te herstellen.

Meer bijzonderheden over verschillende naai-eigenschappen en instellingen vindt u in "Lijnnaai-eigenschappen" op pagina 172 en "Naai-eigenschappen gebied" op pagina 173.

#### **Opmerking:**

Alle instellingen die u opgeeft in het dialoogvenster blijven behouden en worden toegepast totdat u ze wijzigt. Dit geldt voor beide modi.

- Klik op de knop Toepassen in het dialoogvenster om de nieuwe naaieigenschappen toe te passen.
- Om het dialoogvenster te sluiten klikt u op Sluiten.

171

1 -7 -1

#### Lijnnaai-eigenschappen

Welke eigenschappen beschikbaar zijn, hangt af van het naaitype dat u hebt geselecteerd.

#### Zigzagsteek

| Zigzagsteekbreedte | Hiermee stelt u de breedte van de zigzagsteek in.<br>Bereik: 1 – 10 mm (0,04 – 0,39 inch)<br>Standaardinstelling: 2,0 mm (0,08 inch)                                                                                                    |              |  |
|--------------------|----------------------------------------------------------------------------------------------------|--------------|--|
| Dichtheid          | Hiermee stelt u het aantal lijnen per mm (inch) in.<br>Bereik: 1 – 7 lijnen per mm (25 – 178 lijnen per inch)<br>Standaardinstelling: 4,5 lijnen per mm (114 lijnen per inch)                                                                                                    |              |  |
| Halve steek        | Hiermee zet u halve steek aan of uit.<br>Als een zijde van de zigzagsteek te dicht is, kunt u een<br>automatisch een halve steek naaien om de dichtheid<br>gelijkmatiger te maken.<br>Beschikbaar voor tekst en objecten die u hebt gemaakt met<br>de tekenfuncties.<br>Standaardinstelling: Uit | Aan:<br>Uit: |  |

#### Rijgsteek

| Steeklengte            | Hiermee stelt u de steeklengte in voor het naaien van de omtrek.<br>Bereik: 1 – 10 mm (0,04 – 0,39 inch)<br>Standaardinstelling: 2,0 mm (0,08 inch) |  |
|------------------------|----------------------------------------------------------------------------------------------------|--|
| Aantal keren omstikken | Hiermee stelt u in hoe vaak de rand wordt genaaid.<br>Bereik: 1 – 5<br>Standaardinstelling: 1                                                       |  |

#### Motiefsteek

|             | Hiermee stelt u de steeklengte in voor het naaien van de omtrek. |                                                                                                    |                                                                                                    |  |
|-------------|------------------------------------------------------------------|----------------------------------------------------------------------------------------------------|----------------------------------------------------------------------------------------------------|--|
| Steeklengte | Bereik: 1 – 10 mm (0,04 – 0,39 inch)                             |                                                                                                    |                                                                                                    |  |
|             | Standaardinstelling                                              | g: 10,0 mm (0,39 inch)                                                                                                    |                                                                                                    |  |
| Motief      | 1                                                                | Selecteer een patroon voor de motiefsteek.<br>Klik op in selecteer vervolgens in het dialoogvenster <b>Bladeren</b> dat verschijnt<br>de map met het .pmf bestand dat u wilt gebruiken. Dubbelklik op het gewenste<br>patroon of selecteer het patroon en klik vervolgens op <b>OK</b> . |                                                                                                    |  |
|             | Breedte<br>(horizontale<br>lengte)                               | Hiermee stelt u de patroonbreedte (naairichting van het patroon) in.<br>Bereik: 2 – 10 mm (0,08 – 0,39 inch)<br>Standaardinstelling: 5,0 mm (0,20 inch)                                                                                                    |                                                                                                    |  |
|             | Hoogte<br>(verticale lengte)                                     | Hiermee stelt u de patroonhoogte in (de richting loodrecht o<br>patroon).<br>Bereik: 2 – 10 mm (0,08 – 0,39 inch)<br>Standaardinstelling: 5,0 mm (0,20 inch)                                                                                                    | op de naairichting van het                                                                                                    |  |
|             | H-Rangschikking<br>(horizontale<br>rangschikking)                | Hiermee stelt u de horizontale rangschikking van het patroon in. Patronen zoals ∑ worden langs de lijn geschikt zoals hier rechts aangegeven.                                                                                                    | Normaal: $\diamond \diamond \diamond \diamond \diamond \diamond$<br>Spiegelbeeld: $\diamond \diamond \diamond \diamond \diamond \diamond$<br>Afwisselend: $\diamond \diamond \diamond \diamond \diamond \diamond$ |  |
|             | V-Rangschikking<br>(verticale<br>rangschikking)                  | Hiermee stelt u de verticale rangschikking van het patroon<br>in. Patronen zoals   → worden langs de lijn geschikt zoals<br>hier rechts aangegeven.                                                                                                    | Normaal: DDDDD<br>Spiegelbeeld:<br>Afwisselend: DDDD                                                                                                    |  |
$(\mathbf{\Phi})$ 

### Borduurpatronen bewerken

| E/V-steek          | steek                                          |                                                                                                    |                              |                  |  |  |
|--------------------|------------------------------------------------|----------------------------------------------------------------------------------------------------|------------------------------|------------------|--|--|
|                    | Hiermee selecteert u de E-steek of de V-steek. |                                                                                                    |                              |                  |  |  |
|                    |                                                | Hiermee stelt u de afstand tussen steken<br>in.                                                                                            | E-steek                      | V-steek          |  |  |
|                    | Interval                                       | Bereik: 1,0 – 20,0 mm (0,04 – 0,79 inch)<br>Standaardinstelling: 5,0 mm (0,20 inch)                                                        |                              |                  |  |  |
|                    | Steekbreedte                                   | Hiermee stelt u de patroonhoogte in (de<br>richting loodrecht op de naairichting van<br>het patroon).                                      | E-steek                      | V-steek<br>⊼ ⊼ Å |  |  |
|                    |                                                | Bereik: 1,0–10,0 mm (0,04–0,39 inch)<br>Standaardinstelling: 2,5 mm (0,10 inch)                                                            |                              |                  |  |  |
| E-steek<br>V-steek |                                                | Hiermee stelt u de steeklengte in voor het naaien van de omtrek.                                                                           | E-steek                      | V-steek          |  |  |
|                    | Steeklengte                                    | Bereik: 1,0 – 10,0 mm (0,04 – 0,39 inch)<br>Standaardinstelling: 2,0 mm (0,08 inch)                                                        |                              |                  |  |  |
|                    | Aantal malen<br>omstikken                      | Hiermee stelt u in hoe vaak u de rijgsteken<br>inbegrepen in het aantal malen.<br>Bereik: 1, 3, 5<br>Standaardinstelling: 1                | omstikt. Met de V-ste        | ek is de "V"     |  |  |
|                    | Aantal steken                                  | Hiermee stelt u het aantal slagen van de g<br>Alleen beschikbaar als u <b>E-steek</b> hebt gese<br>Bereik: 1 – 3<br>Standaardinstelling: 1 | arendrager in.<br>llecteerd. |                  |  |  |
|                    |                                                | Hiermee stelt u binnen/buitenschikking<br>in voor E-steek of V-steek.                                                                      | E-steek                      | V-steek          |  |  |
|                    | Schikken                                       |                                                                                                    | $\bigcirc \bigcirc$          | Ens for          |  |  |

### Naai-eigenschappen gebied

Welke eigenschappen beschikbaar zijn, hangt af van het naaitype dat u hebt geselecteerd.

### Satijnsteek

| Met versteviging | Hiermee zet u naaien met versteviging aan of uit. Gebruik de versteviging voor grote<br>gebieden, om krimpen te voorkomen tijdens het naaien. Afhankelijk van de vorm van het<br>gebied is deze functie mogelijk niet beschikbaar.<br>Aan: Versteviging wordt genaaid.<br>Uit: Er wordt geen versteviging genaaid.                                                                                                    |  |  |
|------------------|----------------------------------------------------------------------------------------------------|--|--|
| Dichtheid        | Hiermee stelt u het aantal lijnen per mm in.<br>Bereik: 1 – 7 lijnen per mm (25 – 178 lijnen per inch)<br>Standaardinstelling: 4,5 lijnen per mm (114 lijnen per inch)                                                                                                    |  |  |
| Kleurverloop     | Hiermee zet u het dichtheidsverloop aan of uit.<br>Beschikbaar wanneer de naairichting is ingesteld op <b>Constant</b> .<br>Klik op <b>Patroon</b> om het kleurverloop van het patroon in te stellen.<br>Standaardinstelling: Uit<br>Meer bijzonderheden over de instellingen vindt u in "Kleurverloop maken" op pagina 179.                                                                                                    |  |  |
| Richting         | [Type] Hiermee geeft u het type naairichting op.<br><b>Constant</b> : Zo naait u met een vaste hoek. De hoek wordt bepaald door de hoekinstelling.<br><b>Variabel</b> : De naairichting varieert naar gelang het object dat u naait.<br>[Hoek] Hiermee geeft u de naaihoek op.<br>Alleen beschikbaar wanneer het type naairichting is<br>ingesteld op <b>Constant</b> .<br>Bereik: 0 – 359 graden<br>Standaardinstelling: 45 graden |  |  |

Geavanceerde bewerkingen Layout & Editing

۲

### Borduurpatronen bewerken

| Halve steek     | Hiermee zet u halve steek aan of uit.<br>Beschikbaar voor tekst, handmatige<br>borduurinstellingspatronen en objecten die u hebt gemaakt<br>met de tekenfuncties en voor geometrische vormen<br>wanneer de naairichting is ingesteld op <b>Variabel</b> .<br>Als één zijde van de zigzagsteek te dicht is, kunt u een automatisch een halve steek naaien<br>om de dichtheid gelijkmatiger te maken.<br>Standaardinstelling: Uit                                                                                                    |
|-----------------|----------------------------------------------------------------------------------------------------|
| Stiksteekroute  | Hiermee stelt u de route van het stiksel in.       Binnen het vlak:         Beschikbaar wanneer de naairichting is ingesteld op Constant.       Binnen het vlak:         Beschikbaar:       Langs de omtrek (kortste route)         • Langs de omtrek (langs de binnenrand)       Langs de omtrek (op de omtreklijn)         De instelling binnen het vlak is alleen beschikbaar wanneer het selectievakje Kleurverloop niet is geselecteerd.       Over de omtrek:         Standaardinstelling: Binnen het vlak       Over de omtrek: |
| Trekcompensatie | Hiermee verlengt u het naaigebied in de naairichting van het steekpatroon om te voorkomen dat het patroon tijdens het naaien samentrekt.<br>Bereik: $0 - 2 \text{ mm} (0,00 - 0,08 \text{ inch})$<br>Standaardinstelling: 0,0 mm (0,00 inch)                                                                                                    |

### Stopsteek

| Met versteviging | Hiermee zet u naaien met versteviging aan of uit. Gebruik de versteviging voor grote<br>gebieden, om krimpen te voorkomen tijdens het naaien. Afhankelijk van de vorm van het<br>gebied is deze functie mogelijk niet beschikbaar.<br>Aan: Versteviging wordt genaaid.<br>Uit: Er wordt geen versteviging genaaid.                                                                                                    |  |  |  |
|------------------|----------------------------------------------------------------------------------------------------|--|--|--|
| Dichtheid        | Hiermee stelt u het aantal lijnen per mm in.<br>Bereik: 1 – 7 lijnen per mm (25 – 178 lijnen per inch)<br>Standaardinstelling: 4,5 lijnen per mm (114 lijnen per inch)                                                                                                    |  |  |  |
| Kleurverloop     | Hiermee zet u het dichtheidsverloop aan of uit.<br>Beschikbaar wanneer de naairichting is ingesteld op <b>Constant</b> .<br>Klik op <b>Patroon</b> om het kleurverloop van het patroon in te stellen.<br>Standaardinstelling: Uit<br>Meer bijzonderheden over de instellingen vindt u in "Kleurverloop maken" op pagina 179.                                                                                                    |  |  |  |
| Richting         | [Type] Hiermee geeft u het type naairichting op.<br><b>Constant</b> : Zo naait u met een vaste hoek. De hoek wordt bepaald door de hoekinstelling.<br><b>Variabel</b> : De naairichting varieert naar gelang het object dat u naait.<br>[Hoek] Hiermee geeft u de naaihoek op.<br>Alleen beschikbaar wanneer het type naairichting is<br>ingesteld op <b>Constant</b> .<br>Bereik: 0 – 359 graden<br>Standaardinstelling: 45 graden |  |  |  |
| Steektype        | Hiermee geeft u de vorm van de steken op de rand op.<br>Beschikbare instellingen: , ;<br>Standaardinstelling: (voor alle andere objecten dan tekst)<br>(voor tekst)                                                                                                    |  |  |  |
| Halve steek      | Hiermee zet u halve steek aan of uit.<br>Beschikbaar voor tekst, handmatige<br>borduurinstellingspatronen en objecten die u hebt gemaakt<br>met de tekenfuncties en voor geometrische vormen<br>wanneer de naairichting is ingesteld op <b>Variabel</b> .<br>Als een zijde van de stopsteek te dicht is, kunt u automatisch<br>een halve steek naaien om de dichtheid gelijkmatiger te maken.<br>Standaardinstelling: Uit           |  |  |  |

۲

### Borduurpatronen bewerken

| Stiksteekroute                  | Hiermee stelt u de route van het stiksel in.<br>Beschikbaar wanneer de naairichting is ingesteld op <b>Constant</b><br>Beschikbaar:<br>• Binnen het vlak (kortste route)<br>• Langs de omtrek (langs de binnenrand)<br>• Over de omtrek (op de omtreklijn)<br>De instelling binnen het vlak is alleen beschikbaar wanneer he<br>selectievakje <b>Kleurverloop</b> niet is geselecteerd.<br>Standaardinstelling: Binnen het vlak | Binnen<br>Langs c<br>t<br>Over de | het vla  | k:<br>′ek:<br>·k: |
|---------------------------------|----------------------------------------------------------------------------------------------------|-----------------------------------|----------|-------------------|
| Steeklengte van de<br>stopsteek | Hiermee stelt u de steeklengte van de stopsteek in.<br>Bereik: 1 – 10 mm (0,04 – 0,39 inch)<br>Standaardinstelling: 4,0 mm (0,16 inch)                                                                                                    | Steeklengte van<br>de stopsteek   |          |                   |
| Frequentie                      | Hiermee stelt u de ruimtefrequentie in.<br>Bereik: 0 – 99%<br>Standaardinstelling: 30%                                                                                                    |                                   | 30%<br>₩ | 0%<br>\\\\\\\     |
| Trekcompensatie                 | Hiermee verlengt u het naaigebied in de naairichting van het st<br>dat het patroon tijdens het naaien samentrekt.<br>Bereik: 0 – 2 mm (0,00 – 0,08 inch)<br>Standaardinstelling: 0,0 mm (0,00 inch)                                                                                                    | eekpatroon om te                  | e voork  | omen              |

### Programmeerbare stopsteek

| Met versteviging                                                                                                    | et versteviging<br>et versteviging aan of uit. Gebruik de versteviging voor grote<br>gebieden, om krimpen te voorkomen tijdens het naaien. Afhankelijk van de vorm van h<br>gebied is deze functie mogelijk niet beschikbaar.<br>Aan: Versteviging wordt genaaid.<br>Uit: Er wordt geen versteviging genaaid.                                                                                                    |                                                                                                    |  |
|----------------------------------------------------------------------------------------------------|----------------------------------------------------------------------------------------------------|----------------------------------------------------------------------------------------------------|--|
| Hiermee stelt u het aantal lijnen per mm in.DichtheidBereik: 1 – 7 lijnen per mm (25 – 178 lijnen per inch)Standaardinstelling: 4,5 lijnen per mm (114 lijnen per inch) |                                                                                                    |                                                                                                    |  |
| Kleurverloop                                                                                                    | Hiermee zet u het dichtheidsverloop aan of uit.<br>Beschikbaar wanneer de naairichting is ingesteld op <b>Constant</b> .<br>Klik op <b>Patroon</b> om het kleurverloop van het patroon in te stellen.<br>Standaardinstelling: Uit<br>Meer bijzonderheden over de instellingen vindt u in "Kleurverloop maken" op pagina 179.                                                                                                    |                                                                                                    |  |
| Richting                                                                                                    | [Type] Hiermee geeft u het type naairichting op.<br><b>Constant</b> : Zo naait u met een vaste hoek. De hoek wordt bepaald door<br><b>Variabel</b> : De naairichting varieert naar gelang het object dat u naait.<br>[Hoek] Hiermee geeft u de naaihoek op.<br>Alleen beschikbaar wanneer het type naairichting is<br>ingesteld op <b>Constant</b> .<br>Bereik: 0 – 359 graden<br>Standaardinstelling: 45 graden                   | de hoekinstelling.<br>$135^{\circ} \xrightarrow{90^{\circ}} 45^{\circ}$<br>$180^{\circ} \xrightarrow{0^{\circ}} 0^{\circ}$<br>$225^{\circ} \xrightarrow{270^{\circ}} 315^{\circ}$ |  |
| Halve steek                                                                                                    | Hiermee zet u halve steek aan of uit.<br>Beschikbaar voor tekst, handmatige<br>borduurinstellingspatronen en objecten die u hebt gemaakt<br>met de tekenfuncties en voor geometrische vormen<br>wanneer de naairichting is ingesteld op <b>Variabel</b> .<br>Als een zijde van de stopsteek te dicht is, kunt u<br>automatisch een halve steek naaien om de dichtheid gelijkmatiger te m<br>Standaardinstelling: Uit               | aken.                                                                                                    |  |
| Stiksteekroute                                                                                                    | Hiermee stelt u de route van het stiksel in.<br>Beschikbaar wanneer de naairichting is ingesteld op <b>Constant</b> .<br>Beschikbaar:<br>• Binnen het vlak (kortste route)<br>• Langs de omtrek (langs de binnenrand)<br>• Over de omtrek (op de omtreklijn)<br>De instelling binnen het vlak is alleen beschikbaar wanneer het<br>selectievakje <b>Kleurverloop</b> niet is geselecteerd.<br>Standaardinstelling: Binnen het vlak | Binnen het vlak:                                                                                                    |  |

Geavanceerde bewerkingen Layout & Editing

0

•

### Borduurpatronen bewerken

| Trekcompensatie                |                                                         | Hiermee verl<br>dat het patro<br>Bereik: 2 – 1<br>Standaarding | liermee verlengt u het naaigebied in de naairichting van het steekpatroon om te voorkomen<br>lat het patroon tijdens het naaien samentrekt.<br>Bereik: 2 – 10 mm (0,08 – 0,39 inch)<br>Standaardinstelling: 0,0 mm (0,00 inch)                                                                                                    |  |  |
|--------------------------------|---------------------------------------------------------|----------------------------------------------------------------|----------------------------------------------------------------------------------------------------|--|--|
|                                | 2                                                       |                                                                | Selecteer een patroon voor programmeerbare stopsteken.<br>Klik op en selecteer vervolgens in het dialoogvenster <b>Bladeren</b> dat<br>verschijnt de map met het .pas bestand dat u wilt gebruiken. Dubbelklik op het<br>gewenste patroon of selecteer het patroon en klik vervolgens op <b>OK</b> .                                                                                                    |  |  |
|                                | Breedte<br>(horizontale lengte)                         |                                                                | Hiermee stelt u de breedte van het steekpatroon in.<br>Bereik: 2 – 10 mm (0,08 – 0,39 inch)<br>Standaardinstelling: 7,5 mm (0,30 inch)                                                                                                    |  |  |
|                                | Hoogte (verticale lengte)                               |                                                                | Hiermee stelt u de hoogte van het steekpatroon in.<br>Bereik: 5 – 10 mm (0,20 – 0,39 inch)<br>Standaardinstelling: 7,5 mm (0,30 inch)                                                                                                    |  |  |
| Program-<br>meerbaar<br>vullen | Richting                                                |                                                                | Hiermee roteert u de hoek van de steekpatronen.<br>Bereik: 0 – 359 graden<br>Standaardinstelling: 0 graden<br>$225$ $270^{\circ}$ $315^{\circ}$                                                                                                    |  |  |
|                                | Verschuiving                                            | Richting                                                       | Hiermee stelt u de richting van de verschuiving in als rij $\Delta \Delta$<br>rij/kolom. $cache constant constant c$ |  |  |
|                                |                                                         | Waarde                                                         | Bij een verschuiving van het patroon wordt hier de mate van verschuiving<br>ingesteld.<br>Bereik: 0 – 99%<br>Standaardinstelling: 0%                                                                                                    |  |  |
|                                | Basis                                                   | Steektype                                                      | Hiermee geeft u de vorm van de steken op de<br>rand op.<br>Alleen beschikbaar wanneer het selectievakje<br>Basis voor naaien is geselecteerd.<br>Beschikbare instellingen: , , )<br>Standaardinstelling: (voor alle andere objecten dan tekst)<br>(voor tekst)                                                                                                    |  |  |
|                                | naaien<br>Hiermee<br>stelt u het<br>basisstiksel<br>in. | Steekleng<br>te van de<br>stopsteek                            | Hiermee stelt u de lengte in van de steek voor de basis van de<br>programmeerbare stopsteek.<br>Alleen beschikbaar wanneer het selectievakje<br>Basis voor naaien is geselecteerd.<br>Bereik: 1 – 10 mm (0,04 – 0,39 inch)<br>Standaardinstelling: 4,0 mm (0,16 inch)                                                                                                    |  |  |
|                                |                                                         | Frequentie                                                     | Hiermee stelt u de ruimtefrequentie in van het stiksel voor de basis van de<br>programmeerbare stopsteek.<br>Alleen beschikbaar wanneer het selectievakje<br><b>Basis voor naaien</b> is geselecteerd.<br>Bereik: 0 – 99%<br>Standaardinstelling: 30%                                                                                                    |  |  |

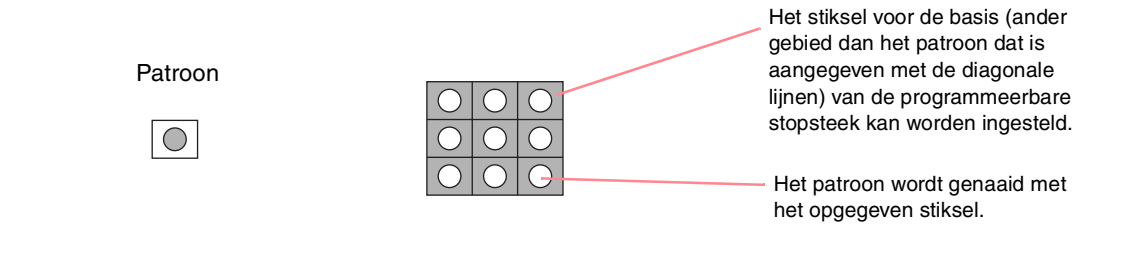

•

### Borduurpatronen bewerken

| Motiefsteek | κ.                                                                                                    |                                                                                  |                                                                                                    |                                                                                                    |  |
|-------------|----------------------------------------------------------------------------------------------------|----------------------------------------------------------------------------------|----------------------------------------------------------------------------------------------------|----------------------------------------------------------------------------------------------------|--|
|             | Hiermee selecteert u of u patroon 1 of patroon 2 moet gebruiken voor de motiefsteek. Wilt u beide patronen gebruiken, dan worden afwisselend rijen van beide patronen ingesteld.<br><b>Alleen patroon 1</b> : Alleen patroon 1 wordt gebruikt (standaardinstelling)<br><b>Alleen patroon 2</b> : Alleen patroon 2 wordt gebruikt<br><b>Patroon 1 en 2</b> : Patroon 1 en 2 worden gebruikt |                                                                                  |                                                                                                    |                                                                                                    |  |
|             |                                                                                                    |                                                                                  | Selecteer een patroon voor de motiefsteek.                                                                                                    |                                                                                                    |  |
|             |                                                                                                    |                                                                                  | Klik op en selecteer vervolgens in het dialoogvenster <b>Bladeren</b> dat verschijnt de map met het .pmf bestand dat u wilt gebruiken. Dubbelklik op het gewenste patroon of selecteer het patroon en klik vervolgens op <b>OK</b> . |                                                                                                    |  |
|             |                                                                                                    | Breedte<br>(horizontale<br>lengte)                                               | Hiermee stelt u de patroonbreedte (naairichting van het patroon) in.<br>Bereik: 2 – 10 mm (0,08 – 0,39 inch)<br>Standaardinstelling: 5,0 mm (0,20 inch)                                                                              |                                                                                                    |  |
| Motief      | Patroon 1<br>Patroon 2Hoogte<br>(verticale<br>lengte)Hiermee stelt u<br>van het patroon<br>Bereik: 2 – 10 r<br>StandaardinsteH-Rangschikking<br>(horizontale<br>rangschikking)Hiermee stelt u<br>patroon in. Patr<br>geschikt zoals hV-Rangschikking<br>(verticale<br>rangschikking)Hiermee stelt u<br>patroon in. Patr<br>geschikt zoals h                                                | Hoogte<br>(verticale<br>lengte)                                                  | Hiermee stelt u de patroonhoogte in (de richting loo<br>van het patroon).<br>Bereik: 2 – 10 mm (0,08 – 0,39 inch)<br>Standaardinstelling: 5,0 mm (0,20 inch)                                                                         | nee stelt u de patroonhoogte in (de richting loodrecht op de naairichting<br>et patroon).<br>k: 2 – 10 mm (0,08 – 0,39 inch)<br>laardinstelling: 5,0 mm (0,20 inch)                                                                                                    |  |
|             |                                                                                                    | H-Rangschikking<br>(horizontale<br>rangschikking)                                | Hiermee stelt u de horizontale rangschikking van hei<br>patroon in. Patronen zoals ∑ worden langs de lijn<br>geschikt zoals hier rechts aangegeven.                                                                                  | Normaal: $\triangle \Diamond \Diamond \Diamond \Diamond \Diamond \Diamond$ spiegelbeeld: $\Diamond \Diamond \Diamond \Diamond \Diamond \Diamond$ Afwisselend: $\Diamond \Diamond \Diamond \Diamond \Diamond \Diamond$                                                                                                    |  |
|             |                                                                                                    | Hiermee stelt u de verticale rangschikking van het<br>patroon in. Patronen zoals | Normaal: DDDDD<br>Spiegelbeeld: CCCCCCCCCCCCCCCCCCCCCCCCCCCCCCCCCCCC                                                                                                    |                                                                                                    |  |
|             | Richting                                                                                                    |                                                                                  | Hiermee kunt u de hoek van de motiefsteek roteren<br>Bereik: 0 – 359 graden<br>Standaardinstelling: 0 graden                                                                                                    | 135° 90° 45°<br>180° 0°<br>225° 270° 315°                                                                                                    |  |
|             | Rij offset                                                                                                    |                                                                                  | Hiermee stelt u de verschuiving voor elke rij in.<br>Bereik: 0 – 10 mm (0,00 – 0,39 inch)<br>Standaardinstelling: 0,0 mm (0,00 inch)                                                                                                 | $\begin{array}{c} \begin{array}{c} \begin{array}{c} \end{array} \\ \end{array} \\ \end{array} \\ \end{array} \\ \begin{array}{c} \end{array} \\ \end{array} \\ \end{array} \\ \begin{array}{c} \end{array} \\ \end{array} \\ \end{array} \\ \begin{array}{c} \end{array} \\ \end{array} \\ \end{array} \\ \begin{array}{c} \end{array} \\ \end{array} \\ \end{array} \\ \begin{array}{c} \end{array} \\ \end{array} \\ \end{array} \\ \begin{array}{c} \end{array} \\ \end{array} \\ \end{array} \\ \begin{array}{c} \end{array} \\ \end{array} \\ \end{array} \\ \begin{array}{c} \end{array} \\ \end{array} \\ \end{array} \\ \begin{array}{c} \end{array} \\ \end{array} \\ \end{array} \\ \begin{array}{c} \end{array} \\ \end{array} \\ \end{array} \\ \begin{array}{c} \end{array} \\ \end{array} \\ \end{array} \\ \end{array} \\ \begin{array}{c} \end{array} \\ \end{array} \\ \end{array} \\ \end{array} \\ \begin{array}{c} \end{array} \\ \end{array} \\ \end{array} \\ \end{array} \\ \end{array} \\ \end{array} \\ \end{array} \\ \end{array} \\ \end{array} \\ \end{array} $ |  |
|             | Steeklengte                                                                                                    |                                                                                  | Hiermee stelt u de afstand tussen de naaisteken in.<br>Bereik: 1 – 10 mm (0,04 – 0,39 inch)<br>Standaardinstelling: 10,0 mm (0,39 inch)                                                                                              |                                                                                                    |  |
| Kruissteek  |                                                                                                    |                                                                                  |                                                                                                    |                                                                                                    |  |
|             |                                                                                                    | Hiermee stelt u                                                                  | u de horizontale en verticale maat van het patroon in.                                                                                                    |                                                                                                    |  |

| Grootte          | Hiermee stelt u de horizontale en verticale maat van het patroon in.<br>In de expertmodus wordt de ingestelde waarde automatisch omgezet en weergegeven in het<br>kader voor de andere maateenheden.<br>Bereik: $1,5 - 5,0$ mm ( $0,06 - 0,20$ inch) of $5 - 17$ maal<br>Standaardinstelling: $2,5$ mm ( $0,10$ inch) of 10 maal |
|------------------|----------------------------------------------------------------------------------------------------|
| Herhaling steken | Hiermee stelt u in hoe vaak het patroon wordt genaaid. Het wordt tweemaal per keer genaaid.<br>Bereik: <b>Enkel</b> , <b>Dubbel</b> , <b>Drievoudig</b><br>Standaardinstelling: <b>Enkel</b>                                                                                                    |

### Concentrische cirkelsteek, radiaalsteek en spiraalsteek

Meer bijzonderheden over de verplaatsing van het middenpunt van de concentrische cirkelsteek en de radiaalsteek vindt u in "Middelpunt verplaatsen" op pagina 139.

| Dichtheid   | Hiermee stelt u het aantal lijnen per mm in.<br>Bereik: 0,5 – 7,0 lijnen per mm (13 – 178 lijnen per inch)<br>Standaardinstelling: 2,0 lijnen per mm (51 lijnen per inch) |
|-------------|----------------------------------------------------------------------------------------------------|
| Steeklengte | Hiermee stelt u de steeklengte in voor het naaien van de omtrek.<br>Bereik: 1 – 10,0 mm (0,04 – 0,39 inch)<br>Standaardinstelling: 2,0 mm (0,08 inch)                     |

Geavanceerde bewerkingen Layout & Editing

### Borduurpatronen bewerken

### Pipingsteek

Steken lopen parallel door de lengte van naast elkaar liggende blokken.

Alleen beschikbaar voor handmatige borduurinstellingspatronen.

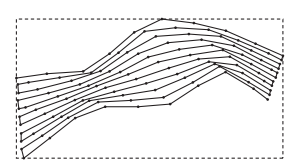

| Dichtheid   | Hiermee stelt u het aantal lijnen per mm in.<br>Bereik: 0,5 – 7,0 lijnen per mm (13 – 178 lijnen per inch)<br>Standaardinstelling: 2,0 lijnen per mm (51 lijnen per inch) |              |            |
|-------------|----------------------------------------------------------------------------------------------------|--------------|------------|
| Steeklengte | Hiermee stelt u de steeklengte in voor het naaien van de omtrek.<br>Bereik: 1 – 10,0 mm (0,04 – 0,39 inch)<br>Standaardinstelling: 4,0 mm (0,16 inch)                     |              |            |
| Frequentie  | Hiermee stelt u de ruimtefrequentie in.<br>Bereik: 0 – 99%<br>Standaardinstelling: 30%                                                                                    | 30%- <u></u> | 0% \\\\\\\ |

### Handmatige borduurinstelling

| Gevederde<br>rand | Hiermee stelt u<br>toegepast.<br>Bovenkant: Ge<br>Onderkant: Ge<br>Wanneer u ge<br>borduurinstellin<br>punt, en de on | u in op welke stikselrand de gevederde rand wordt<br>wederde rand wordt genaaid aan de bovenzijde.<br>wederde rand wordt genaaid aan de onderzijde.<br>gevens maakt met de functie Handmatige<br>ngen, is de bovenrand de kant met het eerste en derde<br>derrand de kant met het tweede en vierde punt. | Geverderde rand toegepast op<br>de bovenkant:                             |
|-------------------|----------------------------------------------------------------------------------------------------|----------------------------------------------------------------------------------------------------|---------------------------------------------------------------------------|
|                   |                                                                                                    | Selecteer een patroon voor de gevederde rand.<br>Klik op in dubbelklik vervolgens in het dialoogvenste<br>gewenste patroon. Of selecteer het gewenste patroon en k                                                                                                    | er <b>Bladeren</b> dat verschijnt op het<br>lik vervolgens op <b>OK</b> . |
|                   | Lengte                                                                                                    | Hiermee stelt u de lengte van de gevederde rand in.<br>Bereik: 0,2–100 mm (0,01–3,94 inch)<br>Standaardinstelling: 3 mm (0,12 inch)                                                                                                    |                                                                           |

# Opmerkingen bij programmeerbare stopsteken en stempels

Wanneer u het naaitype en de patroonrichting van een programmeerbare stopsteek of stempel instelt, worden de lijnen niet genaaid als vanwege het naaitype en de patroonrichting een steek in dezelfde richting wordt genaaid als een lijn in het steekpatroon.

Kijk met de voorbeeldfunctie van uw applicatie hoe uw steekpatroon genaaid zal worden en stel de steek- en patroonrichting dan in overeenkomstig de geselecteerde steek of voor het effect dat u wilt verkrijgen. Om een beter idee van het resultaat te krijgen, kunt u een paar tests maken met verschillende instellingen. Voorbeelden van programmeerbare stopsteken:

Voorbeeld 1: Steekrichting: 45° (standaardinstelling)

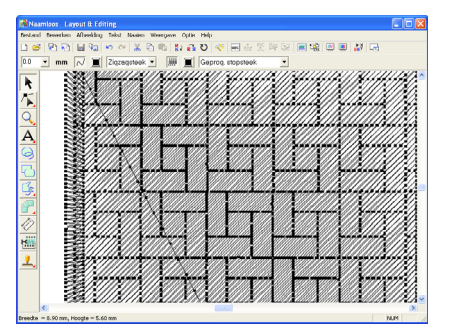

### Borduurpatronen bewerken

# Layout & Editing

### Voorbeeld 2: Steekrichting: 90°

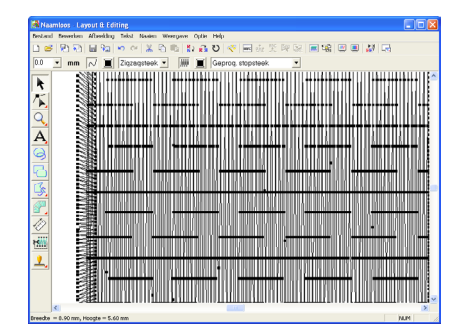

Voorbeeld 3: Steekrichting: 0°

| Ramisos Layout & Editing                                     |          |
|--------------------------------------------------------------|----------|
| Destand Dewerlan Afbeelding Takst Nasion Weergeve Optie Help |          |
| □ # 월 월 월 월 ♥ 여 \$ 일 월 ] \$ # ♥ ♥ 문곳 옷 맛 및 ■ 앱 몰 볼 월 급       |          |
| 00 💌 mm 📈 🧮 Zigzegsteek 💌 🗰 🗮 Geprog stopsteek 💌             |          |
|                                                              | - /^     |
|                                                              | - 73     |
|                                                              | Æ        |
|                                                              | <b>/</b> |
|                                                              |          |
|                                                              | -        |
|                                                              |          |
|                                                              |          |
|                                                              |          |
|                                                              | -        |
|                                                              |          |
|                                                              |          |
|                                                              |          |
| · · · · · · · · · · · · · · · · · · ·                        |          |
|                                                              |          |
|                                                              |          |
|                                                              | - I      |
| C                                                            | >        |

(Were the second second

# Kleurverloop maken

U kunt de dichtheid van één of twee kleuren op verschillende plaatsen aanpassen om een speciaal kleurverloop te maken.

- In de expertmodus van het dialoogvenster Instelling naai-eigenschappen selecteert u het selectievakje Kleurverloop onder Gebied naaien.
- Klik op Patroon.
  - → Het dialoogvenster Instelling kleurverloop verschijnt.

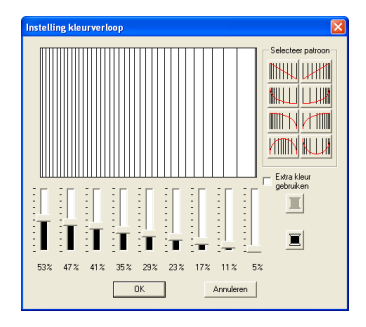

| howorkingon |             | Editing  |
|-------------|-------------|----------|
| oprocessie  | avaliceerue | .ayout & |

- Om de garenkleur te wijzigen klikt u op . Selecteer een kleur in het dialoogvenster Kleur garen dat verschijnt en klik vervolgens op OK.
- Om een gegeven kleurverloop te selecteren klikt u op het gewenste patroon onder Selecteer patroon.
- Verplaats de schuiven om de dichtheid van het kleurverloop in te stellen.

#### Memo:

Het voorbeeldvenster toont het resultaat van de wijzigingen die u hebt aangebracht.

 Om de twee kleuren te mengen selecteert u het selectievakje Extra kleur gebruiken en

> klikt u op onder Extra kleur gebruiken. Selecteer een kleur in het dialoogvenster Kleur garen dat verschijnt en klik vervolgens op OK.

7. Klik op OK.

### Memo:

- Staat er geen vinkje in het selectievakje Extra kleur gebruiken, dan worden de kleurverloopinstellingen toegepast op de overblijvende kleur.
- Om het dialoogvenster te sluiten zonder de wijzigingen toe te passen op het kleurverloop klikt u op **Annuleren**.

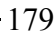

### Borduurpatronen bewerken

# Overlapping van twee kleurgebieden instellen

Door overlapping van twee kleurgebieden in te stellen zorgt u dat de overlappende gebieden niet tweemaal worden genaaid. U kunt overlapping van twee kleurgebieden alleen instellen wanneer een gebied een ander gebied compleet omsluit.

1. Selecteer een patronenpaar, bijv. een cirkel omgeven door een ovaal.

#### Memo:

Wil het paar bruikbaar zijn, dan moet een van de patronen geheel worden omsloten door het andere en geen tekst, handmatige borduurinstellingspatronen of steekgegevens bevatten.

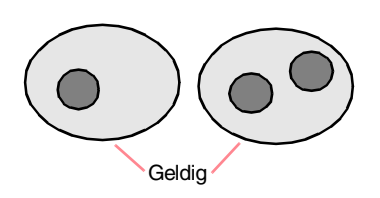

 Klik op Naaien en vervolgens op Overlapping van 2 kleurgebieden instellen.

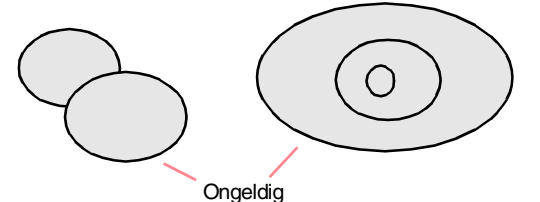

→ Als het geselecteerde patronenpaar kan worden ingesteld voor overlapping van twee kleurgebieden verschijnt het volgende bericht.

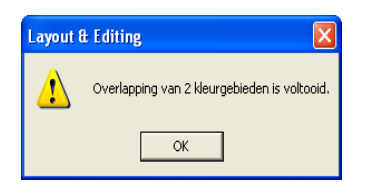

→ Als het geselecteerde patronenpaar niet kan worden ingesteld voor overlapping van twee kleurgebieden verschijnt het volgende bericht.

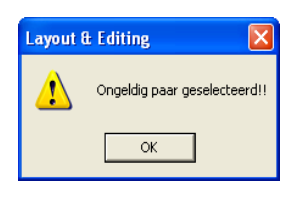

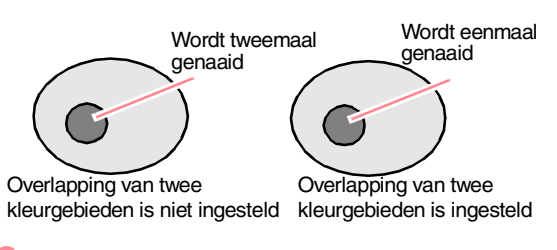

**3.** Klik op **OK** om het bericht te sluiten.

### Memo:

- Wanneer een patronenpaar is ingesteld op overlapping van twee kleurgebieden, vormen beide patronen een groep en zullen deze samen bewegen wanneer u een van de patronen probeert te verplaatsen. Om te zorgen dat slechts één patroon wordt verplaatst of vergroot/ verkleind, houdt u de toets Alt in terwijl u het selecteert. (U kunt ook overlapping van twee kleurgebieden annuleren.)
- De omtrek van patronen die zijn gemaakt met de functie Omtrek, Waaiervorm en Boog en draad kunt u bewerken met de functie Punt bewerken, als u ze selecteert terwijl u de toets (Alt) ingedrukt houdt.

### Opmerking:

Om beter te zien wat overlapping van twee kleurgebieden doet kunt u een voorbeeld bekijken van vóór en na de deze instelling. (Meer bijzonderheden vindt u in "Borduurvoorbeeld weergeven" op pagina 187.)

### Overlapping van twee kleurgebieden annuleren

- Selecteer een patroon dat is ingesteld op overlapping van twee kleurgebieden.
- Klik op Naaien en vervolgens op Overlapping van 2 kleurgebieden annuleren.

U kunt de patronen nu onafhankelijk van elkaar verplaatsen.

### Borduurpatronen bewerken

# Gebruik van de Applicatiewizard

De Applicatiewizard geeft aanwijzingen om gemakkelijk applicaties te maken.

 Selecteer een patroon met een gesloten vorm, zoals een cirkel of vierkant.

#### Memo:

- U kunt geen patroon selecteren met lijnen die zichzelf kruisen.
- Het patroon dat is geselecteerd om de applicatie te maken wordt verwijderd nadat de Applicatiewizard is gebruikt.
- Klik op Naaien en vervolgens op Applicatiewizard.
  - → Het dialoogvenster Applicatiewizard verschijnt.

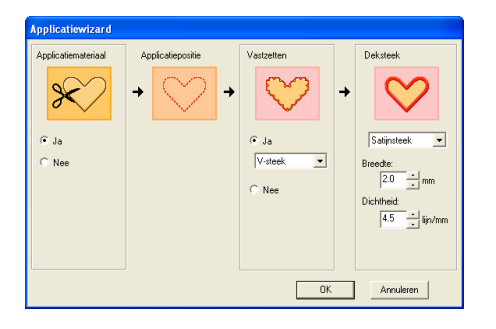

- Onder Applicatiemateriaal selecteert u Ja of Nee naar gelang u de omtrek van de applicatie wilt naaien op de applicatiestof als richtlijn om de applicatie uit te knippen.
- Onder Applicatiepositie selecteert u of u al dan niet de applicatiepositieomtrek wilt naaien op de basisstof.
- 5. Onder Vastzetten selecteert u Ja of Nee naar gelang u de applicatie met rijgsteken wilt bevestigen op de basisstof. Als u kiest voor Ja, selecteer dan een rijgsteek in de selector. U kunt ook selecteren welke steek (satijnsteek, E-steek of V-steek) wordt gebruikt om te rijgen.

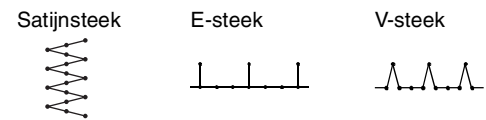

 Onder Deksteek selecteert u het naaitype en andere eigenschappen om de applicatie af te werken.  Klik op OK om de Applicatiewizard te voltooien en het ontwerp weer te geven in de ontwerppagina.

Memo:

Om de bewerking af te sluiten en het dialoogvenster te sluiten klikt u op **Annuleren**.

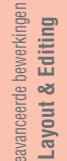

Borduurpatronen controleren

# Afstand tussen twee punten meten

- 1. Klik op 🖉 in de toolbox.
  - $\rightarrow$  De aanwijzer verandert in +
- Plaats de aanwijzer op het begin van het deel van het object dat u wilt meten en houd de muisknop ingedrukt.
  - $\rightarrow$  Een cirkeltje geeft dan het beginpunt van de meting aan.
- 3. Als u de aanwijzer sleept, verschijnt de meting in de statusbalk. De waarde naast Lengte geeft de afstand langs een rechte lijn tussen het beginpunt en het eindpunt. De waarde naast Breedte geeft de horizontale afstand tussen het beginpunt en het eindpunt aan. De waarde naast Hoogte geeft de verticale afstand tussen het beginpunt en het eindpunt aan.

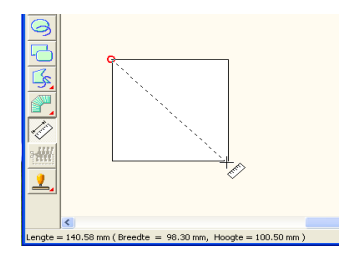

# Naaigebied opgeven

U kunt het naaigebied opgeven.

 Klik op Naaien en vervolgens op Naaivlak selecteren.

 $\rightarrow$  Het volgende dialoogvenster verschijnt.

| Naaivlak selecteren                |                                  |
|------------------------------------|----------------------------------|
| C Vlak voor ontwe                  | ropagina                         |
| G Restand artur                    | nppagina<br>unu dels actenuitsen |
| <ul> <li>Desidand uniwe</li> </ul> | rpviak gebruiken                 |
| ОК                                 | Annuleren                        |
|                                    |                                  |

- Selecteer het gewenste naaigebied (Vlak voor ontwerppagina of Bestaand ontwerpvlak gebruiken).
- **3.** Klik op **OK**.

### Memo:

Om de bewerking af te sluiten klikt u op **Annuleren**.

→ Als u Vlak voor ontwerppagina hebt geselecteerd, worden de patronen zo genaaid dat de naaldstand wanneer u begint te naaien op het midden van de ontwerppagina staat.

### Memo:

Wanneer u **Vlak voor ontwerppagina** selecteert, komen de afmetingen van het patroon overeen met de afmetingen van de ontwerppagina. Daardoor kunt u het patroon minder goed verplaatsen over het layoutscherm van uw borduurmachine.

→ Als u Bestaand ontwerpvlak gebruiken hebt geselecteerd, worden de patronen zo genaaid dat de naaldstand wanneer u begint te naaien op het midden van de werkelijke patronen staat.

### Memo:

Wanneer u **Bestaand ontwerpvlak gebruiken** hebt geselecteerd, wordt de ware patroongrootte gehandhaafd, waardoor u meer mogelijkheden hebt om het patroon over het lay-outscherm van uw borduurmachine te verplaatsen.

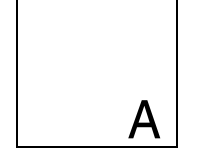

Ontwerppagina (op uw scherm)

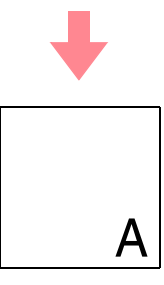

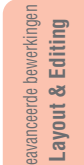

Naaivlak = Ontwerppagina

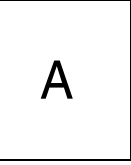

Naaivlak = Bestaand ontwerpvlak

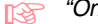

"Ontwerppagina opgeven" op pagina 108

# Naaivolgorde/kleur controleren en bewerken

U kunt de naaivolgorde van patroonkleuren en de naaivolgorde van patroonobjecten van dezelfde kleur zo nodig controleren en wijzigen.

### Werkbalkknop: 强

1. Klik op 🔛 of klik op Naaien en vervolgens

### op Naaivolgorde/Kleur.

→ Een dialoogvenster Naaivolgorde/Kleur verschijnt dat er ongeveer als volgt uitziet.

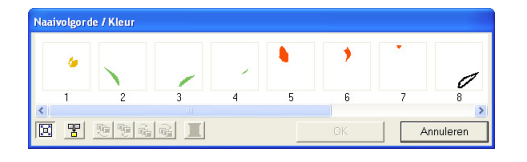

### Memo:

U kunt het dialoogvenster langer maken, zodat u alle delen kunt bekijken.

Om elk patroon te vergroten tot dit het kader

opvult klikt u op [ 🖾

Om alle patronen van dezelfde kleur die samen worden genaaid weer te geven in één

kader klikt u op 😗

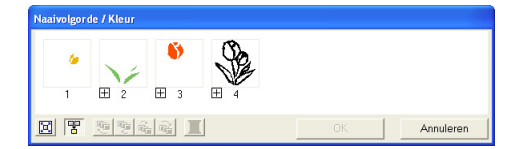

 Klik op **OK** om wijzigingen toe te passen en het dialoogvenster te sluiten.

### Memo:

Wanneer u meerdere patronen

combineert in één kader verschijnt links van het nummer van dat kader.

Klik op 🗄 om de gecombineerde patronen weer te geven in verschillende kaders.

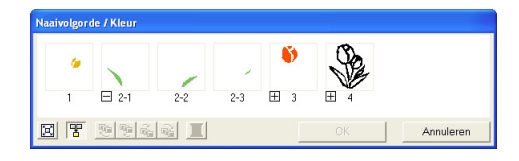

verschijnt onder het eerste kader. En na elk kader verschijnt een ondernummer dat aangeeft in welke volgorde patronen van dezelfde kleur worden genaaid.

Klik op e om alle patronen opnieuw te combineren in één kader.

• Om het dialoogvenster te sluiten zonder de gewijzigde instellingen toe te passen klikt u op **Annuleren**.

### **Gegevens selecteren**

- Selecteer een patroon in het dialoogvenster Naaivolgorde/Kleur.
  - → Om het geselecteerde patroon verschijnt een roze lijn; rond het overeenkomstige patroon verschijnen lopende lijnen in de ontwerppagina.

### Memo:

- Om meerdere patronen te selecteren houdt u de toets **Shift** of **Ctrl** ingedrukt terwijl u klikt op de kaders voor de gewenste patronen. Ook kunt u meerdere kaders selecteren door de aanwijzer er overheen te slepen.
- Wanneer u het dialoogvenster
   Naaivolgorde/Kleur sluit, blijft het
   geselecteerde patroon geselecteerd in de
   ontwerppagina, tenzij het een vergrendeld
   patroon is.

### Borduurpatronen controleren

### Naaivolgorde bewerken

U kunt de naaivolgorde als volgt wijzigen: Selecteer het kader rond het te verplaatsen patroon en sleep het kader naar de nieuwe plaats. De verticale rode lijn die verschijnt geeft aan naar welke plaats het kader wordt verplaatst.

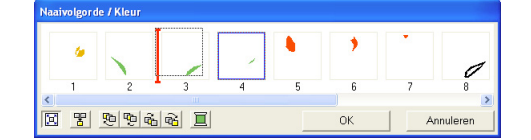

Ook kunt u kaders verplaatsen door te klikken op de knoppen onder in het dialoogvenster.

Om het geselecteerde patroon te verplaatsen naar het begin van de naaivolgorde klikt u op

# 면

Om het geselecteerde patroon één plaats naar voren in de naaivolgorde te verplaatsen

klikt u op 🦞

Om het geselecteerde patroon één plaats naar achteren in de naaivolgorde te

verplaatsen klikt u op 👘

Om het geselecteerde patroon te verplaatsen naar het eind van de naaivolgorde klikt u op

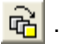

#### Memo:

Wanneer u een kader met gecombineerde patronen sleept, worden de patronen weergegeven in afzonderlijke kaders nadat u

ze hebt verplaatst. Klik op links van het eerste patroon voor die kleur om deze opnieuw te combineren in één kader. Wanneer u een kader met gecombineerde patronen hebt gesleept naar een ander kader met gecombineerde patronen van dezelfde kleur, worden alle patronen weergegeven in een afzonderlijk kader.

#### Opmerking:

- Stukken patronen die u hebt uitgeknipt met de functie Steken splitsen, staan aan het eind van de naaivolgorde afhankelijk van de naaivolgorde van het oorspronkelijke patroon. U kunt deze stukken bewerken net als andere patronen.
- De naaivolgorde van de afzonderlijke deelgebieden kunt u niet bewerken. Deze wordt automatisch bepaald door de volgorde die is ingesteld voor het hele ontwerp.
- Objecten zonder naai-eigenschappen verschijnen in een kader van stippellijnen. Er staat geen naaivolgordenummer onder het kader.

#### Patronen van dezelfde kleur combineren

Wanneer een ontwerppagina een combinatie van patronen bevat, kunt u deze patronen van dezelfde kleur combineren in het dialoogvenster **Naaivolgorde/Kleur**. Hiertoe sleept u gewoon de kaders van de patronen met dezelfde kleur naast elkaar.

### Memo:

Na het wijzigen van de naaivolgorde controleert u het stiksel om te zien of overlappende patronen niet worden genaaid in een onjuiste volgorde.

### Kleur bewerken

 Selecteer het kader voor het patroon waarvan u de kleur wilt wijzigen en klik vervolgens op

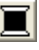

→ Het dialoogvenster Omtreklijn van kleurgebied verschijnt.

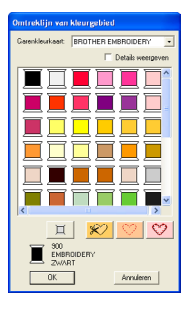

- Selecteer de gewenste kleur en klik vervolgens op OK.
  - → Het object verschijnt in de nieuwe kleur in het dialoogvenster Naaivolgorde/Kleur en in de ontwerppagina.

### Klik op OK.

→ Het patroon wordt weergegeven in de nieuwe kleur.

Memo:

Om het dialoogvenster te sluiten zonder de gewijzigde instellingen toe te passen klikt u op **Annuleren**.

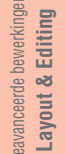

# Zoomen

U kunt inzoomen om te werken aan een detail van het borduurpatroon. Of u kunt uitzoomen om te werken aan een deel van het borduurpatroon dat u niet kunt zien in het werkgebied.

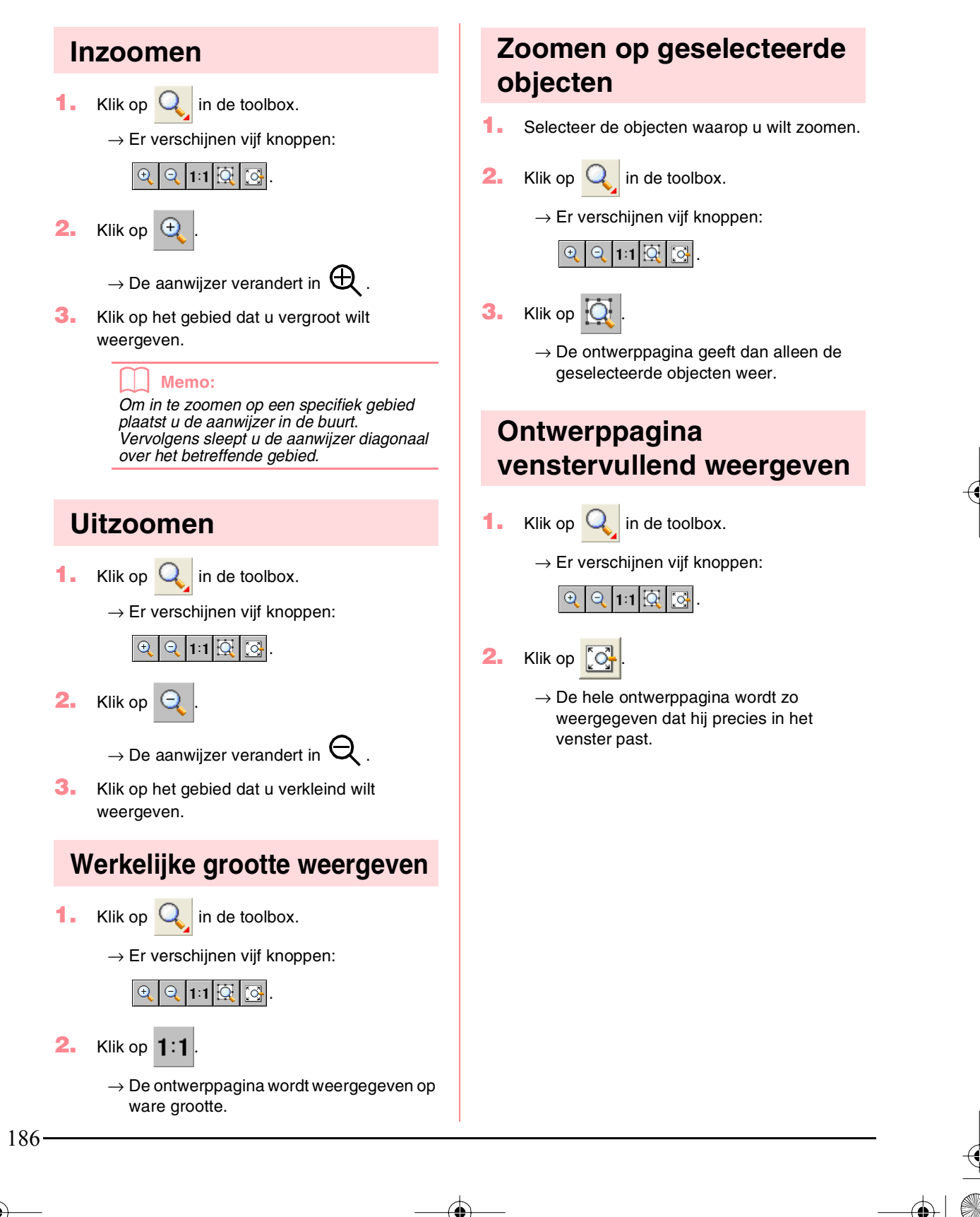

# **Borduurvoorbeeld weergeven**

U kunt een voorbeeld van voltooid borduurpatroon weergeven om te zien hoe de steken zijn verbonden. Met een realistisch voorbeeld van het borduurpatroon kunt u zien hoe het patroon er genaaid uitziet.

 Om een voorbeeld van een borduurpatroon weer te geven klikt u op Weergave in de menubalk en vervolgens op Voorbeeld. U kunt ook op onderstaande knop in de werkbalk klikken.

| Dag Dan   🧇 🕐 🦉 🖡 | ABC 📴 🔐   | 💹 📕 🛃 |
|-------------------|-----------|-------|
|                   | Voorbeeld |       |

→ Er verschijnt een borduurvoorbeeld van uw ontwerp.

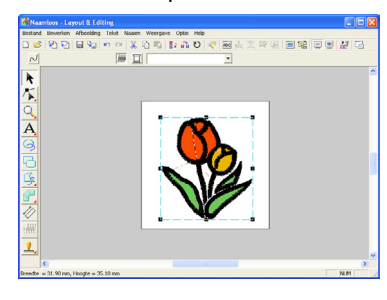

### Memo:

Om in- of uit te zoomen klikt u op  $\bigcirc$  in de toolbox, vervolgens op (of  $\bigcirc$  ). Klik vervolgens op het gewenste gedeelte van het borduurpatroon.

- Om het voorbeeld af te sluiten herhaalt u stap
   of drukt u op de toets (Esc).
- Om een realistisch voorbeeld van het borduurpatroon weer te geven klikt u op Weergave in de menubalk en vervolgens op Realistisch voorbeeld. U kunt ook op onderstaande knop in de

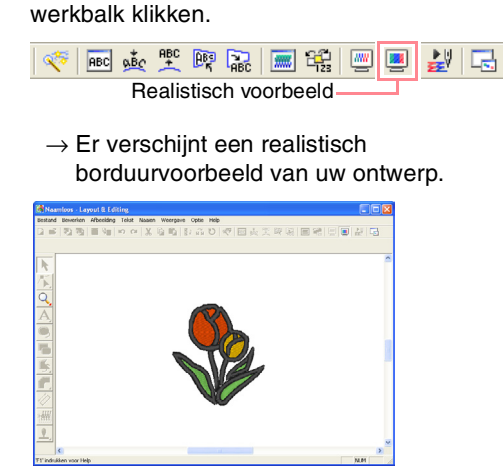

### Memo:

Om in- of uit te zoomen klikt u op  $\bigcirc$  in de toolbox, vervolgens op (of  $\bigcirc$  ). Klik vervolgens op het gewenste gedeelte van het borduurpatroon.

Om het realistische voorbeeld af te sluiten herhaalt u stap 3. of drukt u op de toets
 (Esc).

### Opmerking:

- U kunt het borduurpatroon niet bewerken terwijl een realistisch voorbeeld wordt weergegeven.
- De realistische voorbeeldfunctie kan geen mooi voorbeeld van het patroon weergeven als de monitor is ingesteld op 256 of minder kleuren. De monitor moet op ten minste 16-bits High Color (65536 kleuren) zijn ingesteld.

# Instellingen van realistisch voorbeeld wijzigen

Geef de gewenste instellingen op voor een realistisch voorbeeld.

- Klik op Weergave en vervolgens op Eigenschappen realistisch voorbeeld instellen.
  - → Er verschijnt een dialoogvenster Eigenschappen Realistisch voorbeeld dat er ongeveer als volgt uitziet.

Als een realistisch voorbeeld Als geen realistisch voorbeeld wordt weergegeven wordt weergegeven

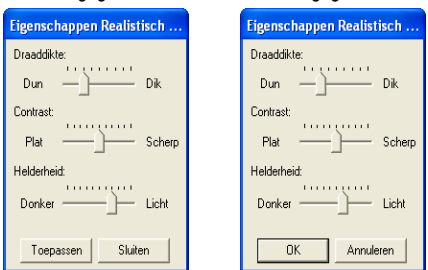

- Met de schuif Draaddikte stelt u in hoe breed de draad wordt weergegeven.
- Met de schuif Contrast stelt u het contrast in.
- Met de schuif Helderheid stelt u de helderheid in.

5. Klik op Toepassen om een realistisch voorbeeld van de patronen met de nieuwe instellingen te tonen. (Als een realistisch voorbeeld wordt weergegeven.)

> Of klik op OK om de instellingen te bewaren voor de volgende keer dat u de functie Realistisch voorbeeld selecteert (wanneer geen realistisch voorbeeld is weergegeven).

### Memo:

Om het dialoogvenster te sluiten zonder de gewijzigde instellingen toe te passen klikt u op Sluiten of op Annuleren.

Borduurpatronen controleren

# Stiksel controleren

Om te kijken hoe het stiksel werkelijk wordt uitgevoerd door de machine gebruikt u de steeksimulator. U kunt de steeksimulatie voor het hele ontwerp bekijken of - voor grote patronen op die zijn gemaakt op een aangepast ontwerppaginaformaat - ook per deelgebied.

### Werkbalkknop: 🛃

1.

Klik op 🛃 of klik op Weergave en

vervolgens op Steeksimulator.

Het dialoogvenster Steeksimulator verschijnt en het borduurpatroon wordt verwijderd van de ontwerppagina.

| Steeksimulator |   |           |              |
|----------------|---|-----------|--------------|
| J              | J | 0 / 10204 | H+_ J-/+ 1 ÷ |
| ۲              |   | 1 / 18    | 亘- 亘+        |
|                | Ħ | 1/2       | ⊞- ⊞+        |

Om de steeksimulatie te starten klikt u op

### Memo:

• Tijdens de steeksimulatie verandert de

afspeelknop ( ...► ) in een pauzeknop .) п.

- Een markering ( 🚽 ) geeft de huidige positie in de simulatie aan.
- Om beter zicht te krijgen op het stikken kunt u inzoomen op het ontwerp voordat u het dialoogvenster Steeksimulator opent.

Om de simulatie terug te draaien tot het begin

van de vorige kleur klikt u op  $\Box$ -

Om de simulatie vooruit te laten springen naar het begin van de volgende kleur klikt u op

### 亘+

Om de simulatie een specifiek aantal steken terug te laten gaan typt of selecteert u het

gewenste aantal steken en klikt u op

Om de simulatie een specifiek aantal steken vooruit te laten gaan typt of selecteert u het

gewenste aantal steken en klikt u op

Om de simulatie terug te laten gaan naar het

vorige deelgebied klikt u op

Om de simulatie vooruit te laten gaan naar het

volgende deelgebied klikt u op

### Memo:

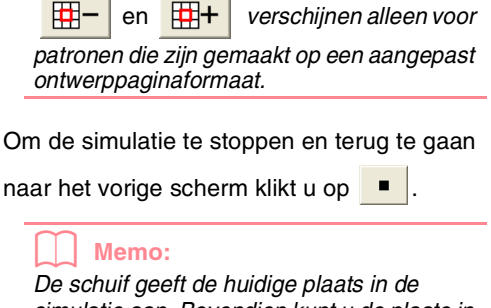

simulatie aan. Bovendien kunt u de plaats in de simulatie wijzigen met de schuif.

Sleep de schuif die is aangegeven met 🥑 om de simulatiesnelheid aan te passen.

Memo:

- Het eerste getal naast ji is het nummer van de huidige steek, het tweede getal is het totaal aantal steken.
- Het eerste getal naast 📃 is het nummer van de kleur die wordt getekend; het tweede getal is het totaal aantal gebruikte kleuren.

<sup>&</sup>quot;Borduurvoorbeeld weergeven" op pagina 187

•

### • Het eerste getal naast is het deelgebied dat wordt weergegeven; het tweede getal is het totaal aantal deelgebieden in het patroon. Deze indicator verschijnt alleen voor patronen die zijn gemaakt op een aangepast ontwerppaginaformaat.

Borduurpatronen controleren

Om het dialoogvenster te sluiten klikt u op

in de rechterbovenhoek van het dialoogvenster.

### Memo:

Als een patroon was geselecteerd toen het dialoogvenster **Steeksimulator** werd weergegeven, wordt alleen het geselecteerde patroon gesimuleerd.

# Borduurpatroongegevens controleren

U kunt naaigegevens zoals afmetingen, aantal naalden, aantal kleuren en kleurvolgorde van de patronen controleren in het dialoogvenster **Eigenschappen ontwerp**.

- Klik op Optie en vervolgens op Eigenschappen ontwerp.
  - → Het dialoogvenster **Eigenschappen ontwerp** verschijnt.

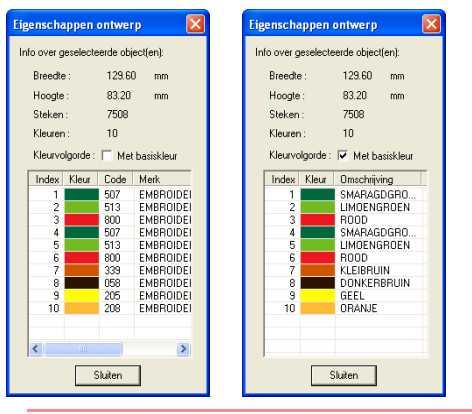

### Memo:

- U kunt de eigenschappen van afzonderlijke objecten in het borduurpatroon controleren door het patroon te selecteren voordat u dit dialoogvenster opent.
- Om de kleuren weer te geven als de voorgegeven kleurnamen van de machine selecteert u het selectievakje Met basiskleur.
- U kunt dit dialoogvenster vergroten/ verkleinen. Het formaat van het dialoogvenster blijft behouden totdat u dit weer wijzigt.
- Om het dialoogvenster te sluiten klikt u op **Sluiten**.
- → Als de ontwerppagina is ingesteld op Aangepast formaat en er geen object is geselecteerd in de ontwerppagina, worden de naaigegevens voor de hele ontwerppagina per deelgebied weergegeven en verschijnt een

# dialoogvenster **Eigenschappen ontwerp**, dat er ongeveer als volgt uitziet.

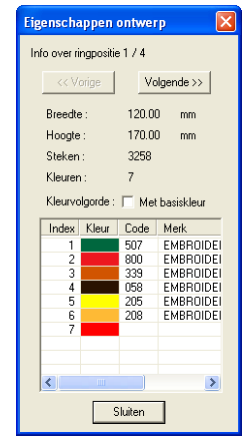

### Opmerking:

Is een patroon groter dan de ontwerppagina of is het zo geplaatst dat het niet geheel op de ontwerppagina past dan verschijnt in plaats van dit dialoogvenster een bericht met het verzoek "Afmeting of positie van het object wijzigen". Nadat het object dat de fout veroorzaakt geselecteerd wordt weergegeven, wijzigt u het formaat of de plaats van het object. (Als de fout door meerdere patronen wordt veroorzaakt, worden deze in de naaivolgorde weergegeven.)

### Memo:

- De ontwerppagina wordt automatisch venstervullend weergegeven.
- De eerste regel van het dialoogvenster verwijst naar de plaats van het weergeven deelgebied binnen de installatievolgorde van de borduurringen.
- Alleen de patronen in het betreffende deelgebied verschijnen in de ontwerppagina en zijn voorzien van een rode omtrek.

-189

Layout & Editing

ieavanceerde

### Borduurpatronen controleren

- Om gegevens weer te geven van andere patroongedeelten klikt u op Vorige of Volgende.
- De deelgebieden worden weergegeven van links naar rechts, van boven naar beneden. Deelgebieden die geen steken bevatten, worden niet weergegeven.
- Om het dialoogvenster te sluiten klikt u op Sluiten.

### Opmerking:

U kunt niet klikken op de knop **Vorige** wanneer het ontwerp voor het eerste deelgebied reeds is weergegeven. U kunt ook niet klikken op de knop **Volgende** wanneer het ontwerp voor het laatste deelgebied reeds is weergegeven.

# Gebruikergarenkleurkaarten bewerken

U kunt originele garenkleurkaarten maken en bewerken.

- Klik op Optie en vervolgens op Garenkleurkaart gebruiker bewerken.
  - → Een dialoogvenster verschijnt dat er ongeveer als volgt uitziet.

| a car ca lind                                       | leurkaart          | gebruik                                                          | er: mychart                                                                                                    | <b>•</b>                                                                                                    | Nieuwe kaart      |
|-----------------------------------------------------|--------------------|------------------------------------------------------------------|----------------------------------------------------------------------------------------------------|----------------------------------------------------------------------------------------------------|-------------------|
| Index                                               | Kleur              | Code                                                             | Merk                                                                                                    | Omschrijving                                                                                                    | Kaart wissen      |
| ×1<br>×2                                            |                    | 001                                                              |                                                                                                    | BLACK                                                                                                    | Omhoog            |
| -2                                                  |                    | 002                                                              |                                                                                                    | WHILE                                                                                                    | Omlaag            |
|                                                     |                    |                                                                  |                                                                                                    |                                                                                                    | Nieuw artikel     |
|                                                     |                    |                                                                  |                                                                                                    |                                                                                                    | Artikel wissen    |
| 6                                                   |                    |                                                                  |                                                                                                    |                                                                                                    |                   |
| àarenkl                                             | leurkaart          | systeen                                                          |                                                                                                    |                                                                                                    | Artikel bewerken. |
| àarenki                                             | leurkaart          | systeen                                                          |                                                                                                    | IBROID -                                                                                                    | Artikel bewerken. |
| àarenki<br>Index                                    | leurkaart<br>Kleur | systeen<br>Code                                                  |                                                                                                    | IBROID                                                                                                    | Artikel bewerken. |
| äarenki<br>Index<br>1<br>2                          | leurkaart<br>Kleur | systeen<br>Code<br>900                                           | BROTHER EN<br>Merk<br>EMBROIDERY<br>EMBROIDERY                                                                                              | IBROID<br>Omschrijvi                                                                                                    | Artikel bewerken. |
| àarenki<br>Index<br>1<br>2<br>3                     | leurkaart<br>Kleur | systeen<br>Code<br>900<br>001<br>800                             | BROTHER EN     Merk     EMBROIDERY     EMBROIDERY                                                                                           | IBROID<br>Omschrijvi<br>ZWART<br>WIT<br>BODD                                                                                                    | Artikel bewerken  |
| aarenki<br>Index<br>1<br>2<br>3<br>4                | leurkaart<br>Kleur | t systeen<br>Code<br>900<br>001<br>800<br>085                    | BROTHER EN<br>Merk<br>EMBROIDERY<br>EMBROIDERY<br>EMBROIDERY<br>EMBROIDERY                                                                  | ABROID V<br>Omschrijvi<br>ZWART<br>WIT<br>ROOD<br>ROSE                                                                                                    | Artikel bewerken  |
| aarenkl<br>Index<br>1<br>2<br>3<br>4<br>5           | leurkaart<br>Kleur | Code<br>900<br>001<br>800<br>085<br>086                          | BROTHER EN     Merk     EMBROIDERY     EMBROIDERY     EMBROIDERY     EMBROIDERY     EMBROIDERY                                              | IBROID  IMBROID IMBROID IMBROI | Artikel bewerken  |
| arenkl<br>Index<br>1<br>2<br>3<br>4<br>5<br>6       | leurkaart<br>Kleur | Code<br>900<br>001<br>800<br>085<br>086<br>124                   | BROTHER EN<br>Merk<br>EMBROIDERY<br>EMBROIDERY<br>EMBROIDERY<br>EMBROIDERY<br>EMBROIDERY                                                    | IBROID<br>Omschrijvi<br>ZWART<br>WIT<br>ROOD<br>ROSE<br>ROSEROI<br>LICHTRO                                                                                                    | Artikel bewerken  |
| aarenkl<br>Index<br>1<br>2<br>3<br>4<br>5<br>6<br>7 | leurkaart<br>Kleur | systeem<br>Code<br>900<br>001<br>800<br>085<br>086<br>124<br>107 | BROTHER EN     Merk     EMBROIDERY     EMBROIDERY     EMBROIDERY     EMBROIDERY     EMBROIDERY     EMBROIDERY     EMBROIDERY     EMBROIDERY | ABROID<br>Omschrijvi<br>ZWART<br>WIT<br>RODD<br>ROSE<br>ROSEROI<br>UCHTRO<br>DONKEP                                                                                                    | Artikel bewerken  |

U kunt gebruikergarenkleurkaarten maken of bewerken, zodat ze een lijst van de meest gebruikte garenkleuren bevatten, of van alle garenkleuren die u hebt. U kunt garenkleurgegevens van systeemgarenkleurkaarten opnemen of nieuwe garenkleuren toevoegen.

### Nieuwe garenkleurkaart maken

- Klik op Nieuwe kaart.
  - → Het dialoogvenster **Nieuwe Garenkleurkaart** verschijnt.

| Nieuwe | Garenkleurkaart |           |
|--------|-----------------|-----------|
| Naam:  | <b>I</b>        | OK        |
|        |                 | Annuleren |
|        |                 |           |

 Typ de naam van de kaart en klik vervolgens op OK om de kaart op te slaan onder de opgegeven naam.

#### Memo:

U kunt de opgeslagen kaart selecteren in de selector **Garenkleurkaart gebruiker** en vervolgens bewerken.

### Kaart verwijderen

 In de lijst Garenkleurkaart gebruiker selecteert u de kaart die u wilt verwijderen.

Garenkleurkaart gebruiker: mychart 🔹

 Klik op Kaart wissen om de geselecteerde kaart te verwijderen.

### Kaart bewerken

 In de lijst Garenkleurkaart gebruiker selecteert u de kaart die u wilt bewerken.

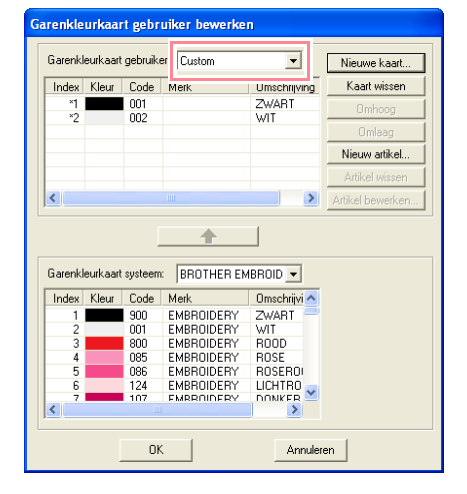

#### Opmerking:

Als er geen kaart is geselecteerd, kunt u geen bewerking uitvoeren.

 $190 \cdot$ 

•

# Artikel toevoegen van een systeemgarenkleurkaart

- In de lijst Garenkleurkaart systeem selecteert u het merk garen dat u wilt toevoegen.
- 2. In de lijst onder in het dialoogvenster klikt u op de garenkleuren die u wilt toevoegen.

### Memo:

Om meerdere garenkleuren toe te voegen houdt u de toets **Shift**) of **Ctrl** ingedrukt terwijl u de garenkleuren selecteert.

- 3. Klik op 🔒 .
  - → De geselecteerde artikelen worden toegevoegd aan de lijst in de gebruikergarenkleurkaart.

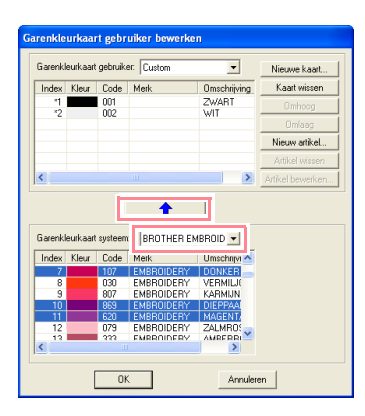

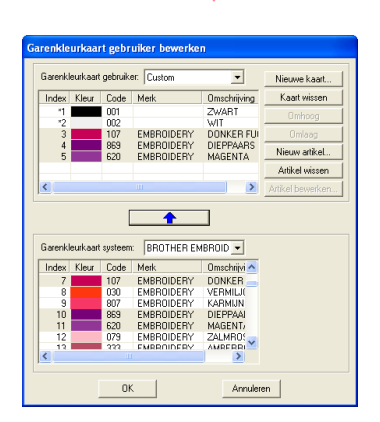

### Borduurpatronen controleren

### Nieuw artikel toevoegen

### 1. Klik op Nieuw artikel.

→ Het dialoogvenster **Garen bewerken** verschijnt.

| Garen bewerk  | ke n |            |           |
|---------------|------|------------|-----------|
| Gareninformat | ie   |            | ΠΚ        |
| Kleur:        |      | Combinatie | Annuleren |
| Code          |      |            |           |
| Merk:         |      |            |           |
| Omschrijving: |      |            |           |
|               |      |            |           |

- Om een nieuwe kleur te maken klikt u op Combinatie.
  - → Een dialoogvenster verschijnt dat er ongeveer als volgt uitziet.

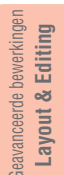

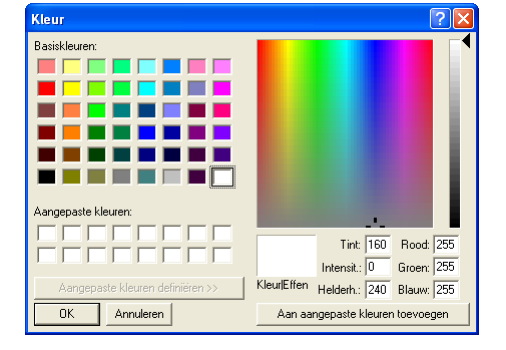

- Geef de kleur op en klik vervolgens op OK om de opgegeven kleur toe te voegen aan het dialoogvenster Garen bewerken.
- Typ zo nodig de code, het merk en de omschrijving in de betreffende tekstkaders.

| Garen bewerk    | en    |            |           |
|-----------------|-------|------------|-----------|
| Gareninformatie |       |            |           |
| Kleur:          |       | Combinatie | Annuleren |
| Code            | 0517  |            |           |
| Merk:           |       |            |           |
| Omschrijving:   | Green |            |           |
|                 |       |            |           |

# Memo:

Als code kunt u alleen cijfers opgeven.

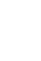

•

 Klik op OK om een nieuw artikel toe te voegen aan de gebruikerskleurkaart.

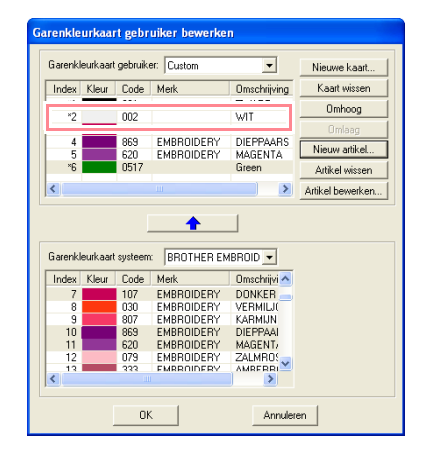

### Memo:

Een sterretje (\*) verschijnt voor het indexnummer van zojuist toegevoegde artikelen.

### Artikel verwijderen

Selecteer het te verwijderen artikel in de gebruikergarenkleurkaart en klik vervolgens op **Artikel wissen** om het artikel te wissen van de gebruikergarenkleurkaart.

### Artikel bewerken

Een artikel dat is vermeld in de lijst voor een gebruikergarenkleurkaart kunt u bewerken om de kleur of het garennummer te wijzigen.

 Selecteer het te bewerken artikel in de gebruikergarenkleurkaart en klik vervolgens op Artikel bewerken.

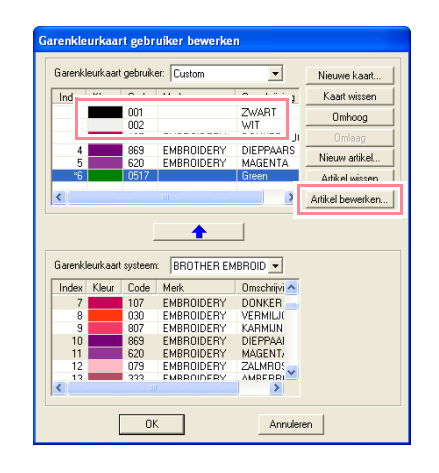

### Borduurpatronen controleren

→ Het volgende dialoogvenster verschijnt.

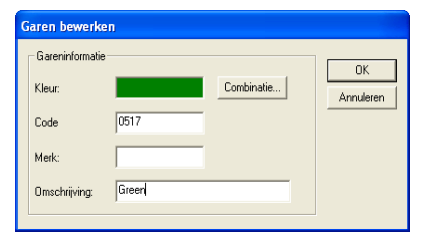

 Bewerk de artikeldetails op dezelfde manier als wanneer u een artikel toevoegt.

#### Memo:

Evenals met zojuist toegevoegde artikelen verschijnt een sterretje (\*) voor het indexnummer van bewerkte artikelen.

### Volgorde van artikelen wijzigen

Selecteer in de gebruikergarenkleurkaart het artikel dat u wilt verplaatsen en klik op **omhoog** of **omlaag** om de volgorde voor het artikel te wijzigen.

#### Opmerking:

De garenkleuren in de borduurpatronen die u met deze software hebt gemaakt, zien er mogelijk op de borduurmachine anders uit. <u>1. Borduurmachines zonder functie om de</u> garenkleurgegevens weer te geven De opgegeven garengegevens worden wellicht niet weergegeven op sommige

*achines. 2. Borduurmachines met een functie om* 

garenkleuren weer te geven

Van de gareninformatie die is opgegeven in het borduurpatroon, worden alleen de garenkleuren weergegeven op de machine. De naamgeving van de garenkleur die wordt weergegeven, is beperkt tot de voorgegeven garenkleurnamen van de machine. Gebruik dus garenkleurnamen in het borduurpatroon die zo dicht mogelijk bij de voorgegeven garenkleurnamen liggen.

3. Machines met een garenkleurindex Sommige machines kunnen de gareninformatie weergeven (zoals kleur, kleurnaam, alsmede merknaam en garennummer) die is opgegeven met deze software. De machines kunnen de kleur en kleurnaam weergeven alsmede merknaam en garennummer.

Voor artikelen die de gebruiker heeft bewerkt of toegevoegd (gemarkeerd met een sterretje (\*)), wordt alleen het garennummer weergegeven.

# Patronen bekijken in het referentievenster

Alle omtreklijnen en patronen in de ontwerppagina worden weergegeven in het referentievenster. Zo hebt u een algemeen overzicht terwijl u werkt aan een detail. Het weergavegebiedkader (rode rechthoek) geeft aan welk deel van het patroon wordt weergegeven in de ontwerppagina.

# Zoomen

Het patroon dat wordt weergegeven in het referentievenster kunt u verkleinen, zodat het geheel past in het referentievenster, of vergroten zodat alleen het patroon wordt weergegeven.

- 1. Klik op 🔀 .
  - → Het patroon wordt zo weergegeven dat dit het referentievenster vult.

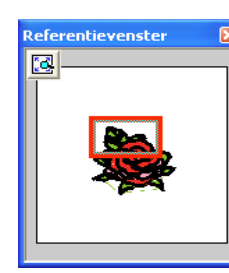

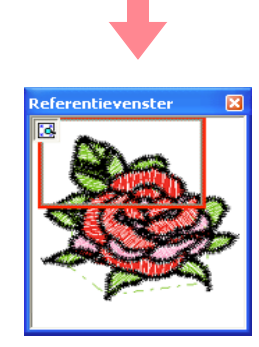

# Weergavegebiedkader verplaatsen

Het deel van het patroon dat wordt weergegeven in de ontwerppagina, kunt u selecteren in het referentievenster.

- Plaats de aanwijzer op het weergavegebiedkader.
  - $\rightarrow$  De aanwijzer verandert in B.

- Sleep het weergavegebiedkader, zodat dit het gewenste deel van het patroon omgeeft.
  - → Het geselecteerde deel van het patroon wordt weergegeven in de ontwerppagina.

# Weergavegebiedkader opnieuw tekenen

In plaats van het weergavegebiedkader te verplaatsen kunt u het ook opnieuw tekenen om het gewenste deel van het patroon weer te geven in de ontwerppagina.

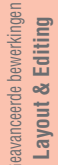

- 1. Sleep de aanwijzer over het gewenste deel van het patroon in het referentievenster.
  - → Het weergavegebiedkader wordt opnieuw getekend en het geselecteerde deel van het patroon wordt weergegeven in de ontwerppagina.

# Formaat van weergavegebiedkader aanpassen

- Plaats de aanwijzer op een hoek van het weergavegebiedkader.
  - → De aanwijzer verandert in for of naar gelang de hoek waarop u de aanwijzer plaatst.

Memo:

N en ∠ zijn om de afmetingen van de hoogte en breedte aan te passen.

 Sleep de hoek om het weergavegebiedkader de gewenste grootte te geven.

# Layout & Editing Opslaan en afdrukken

# Opslaan

Overschrijven

Hebt u het steekpatroon eenmaal opgeslagen, dan kunt u wijzigingen gemakkelijk opslaan om later de laatste versie op te halen.

### Werkbalkknop:

1. Klik op 🔚 of klik op Bestand en

vervolgens op Opslaan.

- → Hebt u de afbeelding of het patroon al eens opgeslagen, dan wordt het bestand onmiddellijk opgeslagen.
- → Hebt u nog geen naam opgegeven of wordt het bestand niet gevonden, dan verschijnt het dialoogvenster **Opslaan** als.

### Opslaan onder een andere naam

U kunt het huidige bestand opslaan onder een andere naam, zodat het origineel ongewijzigd blijft of u kunt beschikken over verschillende versies van hetzelfde beeld of patroon.

De bestanden worden opgeslagen als .pes bestand.

- Klik op Bestand en vervolgens op Opslaan als.
  - → Er verschijnt een dialoogvenster Opslaan als dat er ongeveer als volgt uitziet.

| Opslaan als                                                                      |                                                                                                    |                                                                                         |                                                                                        | ? 🛛                                       |
|----------------------------------------------------------------------------------|----------------------------------------------------------------------------------------------------|-----------------------------------------------------------------------------------------|----------------------------------------------------------------------------------------|-------------------------------------------|
| Opslaan in: 🚞 Data                                                               | 3                                                                                                    |                                                                                         | • +                                                                                    | 🗈 💣 📰-                                    |
| ClipArt<br>Photo<br>Angel.pes<br>Boutique1.pes<br>Boutique2.pes<br>Boutique3.pes | Boutique4.pes<br>Boutique5.pes<br>Card14.pes<br>Card14.pes<br>Card16.pes<br>Card25.pes<br>Card25.pes<br>Card29.pes | Card47.pes<br>fil_sample.pes<br>Flower.pes<br>Frame1L.pes<br>Frame1S.pes<br>Frame2L.pes | Frame2S.pes<br>Frame3L.pes<br>Frame3L.pes<br>Frame4.pes<br>Frame5.pes<br>Largelace.pes | Motif_sample.p<br>Rudolph.pes<br>Tulp.pes |
| <                                                                                |                                                                                                    |                                                                                         |                                                                                        | >                                         |
| Bestandsnaam: 🔃                                                                  | amlaos                                                                                                    |                                                                                         |                                                                                        | Opslaan                                   |
| Opslaan als 🛛 🛛 🛛                                                                | yout & Editing Ver.6.0 b                                                                                           | estand(*.PES)                                                                           |                                                                                        | Annuleren                                 |

2. Selecteer het station en de map en typ vervolgens de bestandsnaam.

### Opmerking:

- Als u een bestandstype van een vorige softwareversie kiest, moet u bedenken dat u opgeslagen \*.pes bestanden kunt openen met een vorige versie van de software, maar dat alle opgeslagen gegevens worden geconverteerd naar steekgegevens.
- U kunt aangepaste ontwerppaginaformaten niet opslaan in een eerdere softwareversie dan versie 6.
- Aangepaste ontwerppaginaformaten worden opgeslagen in één bestand, maar de steekgegevens worden apart opgeslagen voor elk borduurringformaat.

3. Klik op **Opslaan** om de gegevens op te slaan.

### Memo:

- Om de bewerking af te sluiten klikt u op Annuleren.
- Bestaat er reeds een bestand met de naam die u opgeeft in het dialoogvenster
   Opslaan als, dan verschijnt het volgende bericht.

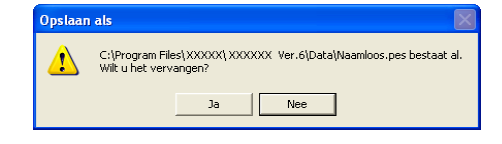

- Om het bestand te overschrijven klikt u op Ja.
- Wilt u het bestaande bestand niet overschrijven, klik dan op Nee. U kunt dan een andere bestandsnaam invoeren.
- → De nieuwe bestandsnaam verschijnt in de titelbalk van het venster Layout & Editing.

# Gegevens uitvoeren in een ander bestandstype

U kunt gegevens die worden weergegeven op de ontwerppagina exporteren naar een bestand van een ander type (.dst, .hus, .exp en .pcs).

- 1. Klik op Bestand en vervolgens op Exporteren.
  - → Een dialoogvenster verschijnt dat er ongeveer als volgt uitziet.

| Exporteren naa  | ar bestand      |    |      |       | ? 🔀       |
|-----------------|-----------------|----|------|-------|-----------|
| Opslaan in: 🚞 C | ) ata           |    | <br> | - + 6 | ) 💣 📰 -   |
| CipArt          |                 |    |      |       |           |
| Bestandsnaam:   | Naamloos.DST    |    |      |       | Opslaan   |
| Opslaan als     | Tajima (*.DST)  |    |      | •     | Annuleren |
| Aantal sprongen | voor afwerking: | 8÷ |      |       |           |

- Selecteer het station en de map en typ vervolgens de bestandsnaam.
- 3. Selecteer het bestandstype (.dst, .exp, .pcs of .hus) waarnaar u het bestand wilt exporteren.

### Memo:

Bij DST-bestanden wordt met verspringcodes aangegeven wanneer de draad geknipt moet worden om de garenkleur te wijzigen. Aangezien het aantal codes verschilt naar gelang de naaimachine die u gebruikt, typt of selecteert u de geschikte waarde in het kader Aantal sprongen voor afwerking. (Deze instelling is alleen beschikbaar wanneer bestandstype .dst is geselecteerd.)

#### **Opmerking:**

- Sommige patronen die zijn geïmporteerd van borduurkaarten kunt u niet exporteren.
- Patronen die zijn ontworpen op een aangepast ontwerppaginaformaat worden geëxporteerd als enkelvoudig bestand en niet opgesplitst in gedeelten.

# Borduurpatroon schrijven naar een originele kaart

U kunt het weergegeven borduurpatroon opslaan op een originele kaart om het over te brengen naar de naaimachine.

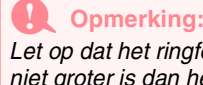

Let op dat het ringformaat van het patroon niet groter is dan het ringformaat dat wordt gebruikt op de borduurmachine.

### Werkbalkknop: 😽

Plaats een originele kaart in de USBkaartschrijfmodule.

### **Opmerking:**

- De originele kaart is juist geplaatst als u hoort dat hij vast klikt.
- U moet de naaimachine uitzetten voordat u een originele kaart plaatst of verwijdert. U hoeft echter de computer niet uit te zetten wanneer u een originele kaart in de USB-kaartschrijfmodule plaatst.

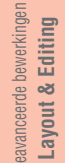

2. Klik op 🖳 of klik op Bestand, vervolgens

op Schrijven naar kaart en vervolgens op Huidig ontwerp.

→ Het volgende bericht verschijnt.

| Layout 8 | Editing                                         |
|----------|-------------------------------------------------|
| (į)      | Alle originele kaartgegevens worden verwijderd. |
|          | OK Annuleren                                    |

### Opmerking:

- Als de originele kaart niet nieuw is, controleer dan of u de patronen die daarop zijn opgeslagen nog nodig hebt.
- Hebt u geen originele kaart geplaatst, dan verschijnt het volgende bericht

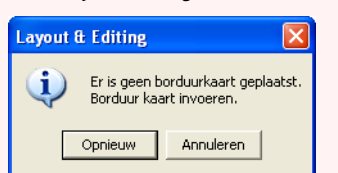

- Corrigeer het probleem en klik vervolgens op Opnieuw.
- Om de bewerking af te sluiten klikt u op Annuleren.
- Slaat u een .pes bestand op waarvan objecten buiten de ontwerppagina vallen of het aantal steken of kleuren de beperkingen voor ontwerppaginaobjecten overschrijdt, dan kunt u de patronen niet opslaan op een originele kaart.

### Opslaan en afdrukken

### Memo:

Patronen die zijn gemaakt op een aangepast ontwerppaginaformaat, worden naar de kaart geschreven opgesplitst in de diverse gedeelten. Overschrijdt het totaalformaat van de patronen de capaciteit van de originele kaart of is uw ontwerppagina ingesteld op een aangepast formaat van  $90 \times 90$  cm  $(3,54 \text{ inch} \times 3,54 \text{ inch})$ en gesplitst in meer dan 80 gedeelten dan moet u het patroon splitsen en wegschrijven naar meerdere originele kaarten. Dan verschijnt het dialoogvenster **Selecteer** 

deelgebieden waarin u gedeelten kunt selecteren die u naar de beschikbare ruimte op de originele kaart kunt schrijven.

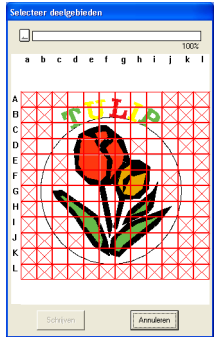

De voortgangsbalk boven in het dialoogvenster laat zien hoeveel ruimte beschikbaar is op de kaart wanneer u deelgebieden selecteert om weg te schrijven naar de kaart. Hoeveel ruimte wordt gebruikt door de geselecteerde deelgebieden wordt aangegeven in blauw. Als u echter een deelgebied selecteert dat groter is dan de beschikbare ruimte, wordt de gebruikte ruimte aangegeven in geel. Wanneer u meerdere deelgebieden selecteert die groter zijn dan de beschikbare ruimte, wordt de gebruikte ruimte aangegeven in rood.

Klik op elk deelgebied om het te selecteren en klik vervolgens op **Schrijven** om de geselecteerden deelgebieden naar de kaart te schrijven. Om een deelgebied te deselecteren klikt u er opnieuw op. (De knop **Schrijven** is alleen beschikbaar wanneer een deelgebied is geselecteerd op de kaart en er op de kaart

voldoende ruimte beschikbaar is voor de geselecteerde patronen.)

### Klik op OK.

→ Het bericht "Bezig met schrijven" verschijnt terwijl het borduurpatroon wordt overgebracht naar de oorspronkelijke kaart. Daarna verschijnt het volgende bericht.

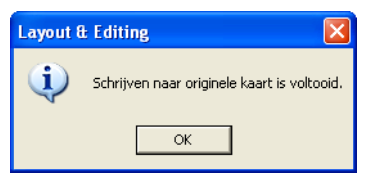

### Memo:

Om de bewerking af te sluiten klikt u op **Annuleren**.

Klik op **OK** om het bericht te sluiten.

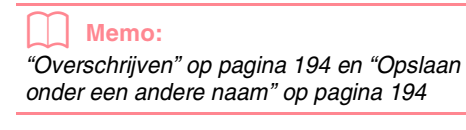

# Meerdere borduurbestanden schrijven naar een originele kaart

U kunt meerdere .pes bestanden tegelijk naar een originele kaart schrijven.

 Plaats een originele kaart in de USBkaartschrijfmodule.

#### Opmerking:

- De originele kaart is juist geplaatst als u hoort dat hij vast klikt.
- U moet de naaimachine uitzetten voordat u een originele kaart plaatst of verwijdert. U hoeft echter de computer niet uit te zetten wanneer u een originele kaart in de USB-kaartschrijfmodule plaatst.
- Klik op Bestand, vervolgens op Naar kaart schrijven en vervolgens op Andere PESbestanden.
  - → Het volgende dialoogvenster verschijnt en de inhoud van de laatste map die u hebt geopend wordt weergegeven in de lijst beschikbare patronen.

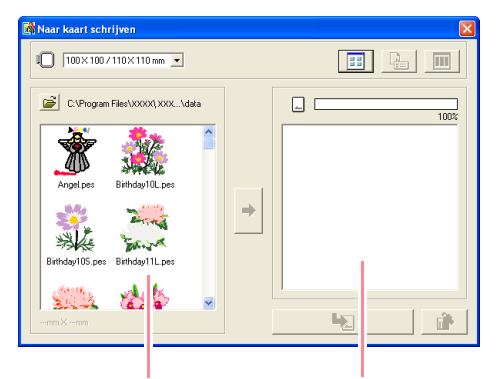

Beschikbare patronen Geselecteerde patronen

### Opslaan en afdrukken

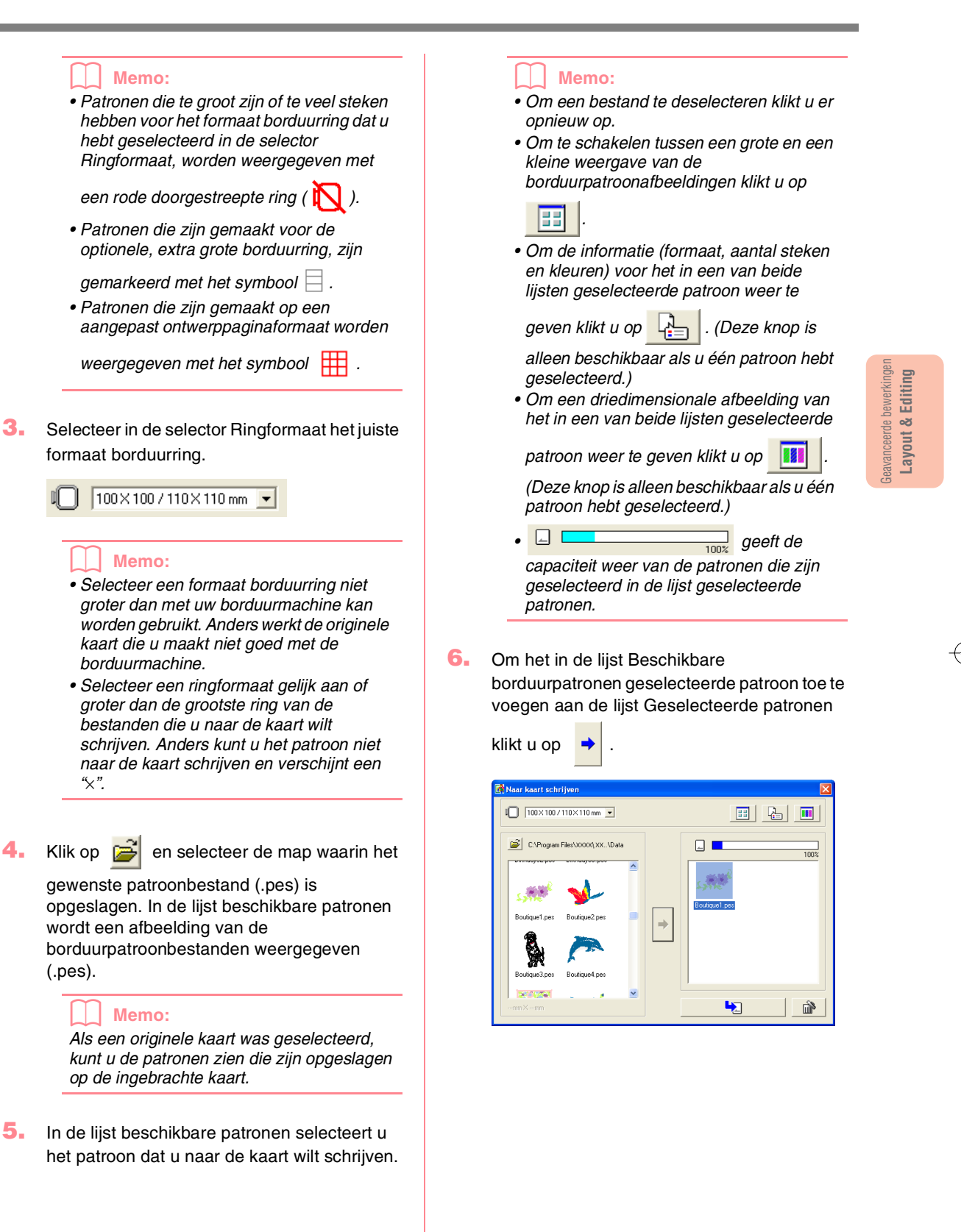

### Memo:

 Om het in de lijst Geselecteerde patronen geselecteerde patroon te verwijderen klikt

и ор 🔛 🛍

 Patronen die zijn gemaakt op een aangepast ontwerppaginaformaat, worden naar de kaart geschreven opgesplitst in de diverse gedeelten.

Als het patroon in totaal groter is dan de capaciteit van de originele kaart of als het ringformaat  $90 \times 90$  cm (3,54 inch  $\times$  3,54 inch) is en de ontwerppagina is opgesplitst in meer dan 80 gedeelten, wordt de beschikbare ruimte geel aangegeven op de

voortgangsbalk. Wanneer u klikt op

verschijnt het dialoogvenster **Selecteer deelgebieden**. Hier kunt u deelgebieden selecteren om naar de beschikbare ruimte op de kaart te schrijven.

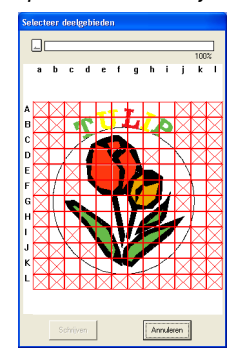

De voortgangsbalk boven in het dialoogvenster laat zien hoeveel ruimte beschikbaar is op de kaart wanneer u deelgebieden selecteert om weg te schrijven naar de kaart. Hoeveel ruimte wordt gebruikt door de geselecteerde deelgebieden wordt aangegeven in blauw. Als u echter een deelgebied selecteert dat groter is dan de beschikbare ruimte, wordt de gebruikte ruimte aangegeven in geel. Wanneer u meerdere deelgebieden selecteert die groter zijn dan de beschikbare ruimte, wordt de gebruikte ruimte aangegeven in rood. Klik op elk deelgebied om het te selecteren en klik vervolgens op Schrijven om de geselecteerden deelgebieden naar de kaart te schrijven. Om een deelgebied te deselecteren klikt u er opnieuw op. (De knop Schrijven is alleen beschikbaar wanneer een deelgebied is geselecteerd op de kaart en er op de kaart voldoende ruimte beschikbaar is voor de geselecteerde patronen.)

 Ga door totdat u alle borduurpatronen hebt geselecteerd die u naar de originele kaart wilt schrijven.

### Memo:

Tijdens dit proces helpt de kaartcapaciteitindicator u plannen welke patronen u wilt opslaan op een originele kaart. Hoeveel ruimte wordt gebruikt door de patronen in de lijst Geselecteerde patronen, wordt aangegeven in blauw. Hoeveel ruimte de in de lijst Beschikbare patronen geselecteerde bestanden in beslag nemen, wordt aangegeven in lichtblauw. Als meerdere bestanden groter zijn dan de beschikbare ruimte, wordt de voortgangsbalk rood weergegeven.

Opslaan en afdrukken

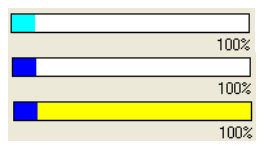

 Wanneer de borduurpatronen die u naar de originele kaart wilt schrijven in de lijst Geselecteerde patronen verschijnen, klikt u

op **b** om de patronen naar de kaart te schrijven.

→ De patronen worden naar de originele kaart geschreven in de volgorde waarin ze zijn vermeld nadat alle gegevens die zich reeds op de kaart bevinden zijn verwijderd.

Nadat de patronen naar de originele kaart zijn geschreven, kunt u de kaart met de patronen gebruiken bij de naaimachine.

### Opmerking:

 Originele kaarten worden volledig worden gewist voordat er patronen op worden weggeschreven. Houd dus in de kaartmap bij de software een kopie met de inhoud van elke kaart, zodat u de bestanden die op de kaart stonden, gemakkelijk kunt herstellen.

 Om de inhoud van de originele kaart te controleren opent u het dialoogvenster

**Bladeren** en vervolgens klikt u op boven in de lijst in het venster **Bladeren**. De patronen die zijn opgeslagen op de geplaatste kaart verschijnen in de lijst Beschikbare patronen.

 Verwijder de kaart niet en maak de USBkabel niet los terwijl gegevens naar de kaart worden geschreven (terwijl de LEDindicator knippert).

9. Om het dialoogvenster te sluiten klikt u op

in de rechterbovenhoek van het dialoogvenster.

# Commentaar toevoegen aan opgeslagen .pes bestanden

U kunt commentaar en informatie over het patroon toevoegen aan een opgeslagen .pes bestand.

- Klik op Bestand en vervolgens op Eigenschap.
  - → Het dialoogvenster Eigenschappen bestand verschijnt.

| Eigenschappen bestand                                                                                            |                                                                         |           | × |
|----------------------------------------------------------------------------------------------------|-------------------------------------------------------------------------|-----------|---|
| Bestandsnaam :<br>Bestandsversie :<br>Breedte:<br>Hoogte :<br>Steken :<br>Kleuren :<br>Datum laatste wijziging : | Tulip.pes<br>6.0<br>220.00 mm<br>330.00 mm<br>15111<br>18<br>2004/ 6/14 | 1         |   |
| Designnaam :                                                                                                    |                                                                         |           |   |
| Categorie :                                                                                                    |                                                                         |           |   |
| Auteur :                                                                                                    |                                                                         |           |   |
| Sleutelwoorden :                                                                                                 |                                                                         |           |   |
| Commentaar :                                                                                                    |                                                                         |           |   |
| ОК                                                                                                    |                                                                         | Annuleren |   |

#### Memo:

Het aantal steken is het totaal van alle steken.

 Om de gegevens op te geven of te wijzigen typt u deze in.

3. Klik op **OK** om het bestand op te slaan.

### Memo:

- De ingevoerde gegevens worden de volgende keer dat u opslaat, weggeschreven in het bestand.
- Om de bewerking af te sluiten en het dialoogvenster te sluiten klikt u op **Annuleren**.
- U kunt bestanden zoeken in Design Database op de ingevoerde informatie.

avanceerde bewerkinge Layout & Editing

# Afdrukken

### Printerinstellingen opgeven

Alvorens af te drukken moet u misschien de afdrukinstellingen wijzigen voor de borduurpatroonbestanden die u wilt afdrukken.

- Klik op Bestand en vervolgens op Printerinstelling.
  - → Er verschijnt een dialoogvenster Printerinstelling dat er ongeveer als volgt uitziet.

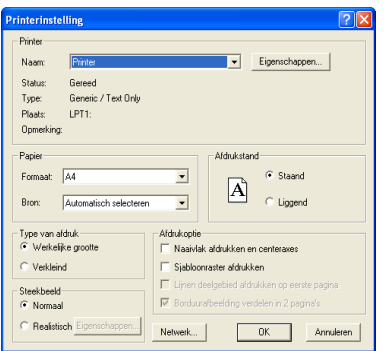

2. Kies de gewenste instellingen voor **Papier** en Afdrukstand.

 Onder Type van afdruk, Afdrukoptie en Steekbeeld selecteert u hoe de gegevens moeten worden afgedrukt.

#### Type van afdruk

Werkelijke grootte: Om het patroon af te drukken op ware grootte en de naaiinformatie (afmetingen van borduurwerk, naaikleurvolgorde, aantal steken, positie van de borduurring) op aparte pagina's selecteert u deze optie. Als het patroonformaat groter is dan het papierformaat wordt een verkleinde versie van het grote patroon of de verschillende patroongedeelten op ware grootte afgedrukt, naar gelang de instellingen op de ontwerppagina.

Verkleind: Selecteer deze optie om een verkleinde afbeelding af te drukken met alle bovenstaande informatie op één pagina voor ontwerppagina's die zijn ingesteld op **Ringformaat** en op dezelfde pagina als de afbeelding voor elke ring met een speciaal

ontwerppaginaformaat.

### Afdrukoptie

Naaivlak afdrukken en centeraxes:

Selecteer dit selectievakje als u zwarte lijnen wilt afdrukken om het naaivlak (zie "Naaigebied opgeven" op pagina 183) en de centeraxes voor de gegevens aan te geven. (Deze instelling is alleen beschikbaar wanneer **Werkelijke grootte** is geselecteerd.) Sjabloonraster afdrukken: Selecteer dit selectievakje om groene lijnen af te drukken voor het raster dat gedrukt is op het borduurvel dat wordt geleverd bij de borduurring.

Lijnen deelgebied afdrukken op eerste pagina: Om deelgebieden af te drukken van een patroon waarvoor de ontwerppagina is ingesteld op een aangepast formaat of een universele borduurring selecteert u dit selectievakje. De deelgebieden worden rood afgedrukt.

Borduurafbeelding verdelen in 2 pagina's: Selecteer dit selectievakje om grotere patronen dan deze papierformaten af te drukken op A4 of Letter door ze in tweeën te delen en de helften op een aparte pagina af te drukken. (Deze instelling is alleen beschikbaar wanneer Werkelijke grootte is geselecteerd in het dialoogvenster Printerinstelling en de ontwerppagina is ingesteld op een groter ringformaat [300 x 200 mm (11 <sup>3</sup>/<sub>4</sub> inch x 7 <sup>3</sup>/<sub>4</sub> inch), 200 x 300 mm (7 ¾ inch x 11 ¾ inch), 180 x 300 mm (7 inch x 11 <sup>3</sup>/<sub>4</sub> inch), 300 x 180 mm (11 <sup>3</sup>/<sub>4</sub> inch x 7 inch) wanneer deze is ingesteld op Ringformaat en 175 x 295 mm (180 x 300 mm) 6,89 inch x 11,61 inch (7 inch x 11 34 inch) of 295 x 195 mm (300 x 200 mm) 11,61 inch x 7,68 inch (11 <sup>3</sup>/<sub>4</sub> inch x 7 <sup>3</sup>/<sub>4</sub> inch) wanneer deze is ingesteld op Aangepast formaat].) Met deze functie gesplitst

afdrukken wordt 🖶 / 🕁 of 🛋 / 🗔 afgedrukt in de rechterbenedenhoek van het papier om aan te geven welke helft wordt afgedrukt.

### Steekbeeld

Normaal: Selecteer deze optie om het patroon af te drukken als lijnen en stippen. Realistisch: Selecteer deze optie om een realistische afbeelding van het patroon af te drukken. Om de instellingen voor een realistisch beeld te wijzigen klikt u op Eigenschappen. (Bijzonderheden vindt u in "Instellingen van realistisch voorbeeld wijzigen" op pagina 187)

#### Opmerking:

- Als het selectievakje Borduurafbeelding verdelen in 2 pagina's leeg is en u afdrukt op een groter papierformaat, wordt het patroon niet in tweeën gesplitst. En als u op een kleiner papierformaat afdrukt, wordt het patroon misschien afgesneden.
- De steek- en borduurpositie-informatie wordt afgedrukt op een afzonderlijke pagina, na de afbeelding of de patroongedeelten.

#### Klik op OK.

#### Memo:

- Om de printerinstellingen te wijzigen klikt u op Eigenschappen.
- Om de bewerking af te sluiten klikt u op Annuleren.
- "Borduurvoorbeeld weergeven" op pagina 187

# Controleren hoe de afbeelding wordt afgedrukt

U kunt een voorbeeld bekijken van de inhoud van de ontwerppagina, waaronder de afzonderlijke deelgebieden voor grote borduurpatronen. Hier kunt u de naaikleurvolgorde, de afmetingen en het aantal steken controleren alvorens af te drukken.

- 1. Klik op Bestand en vervolgens op Afdrukvoorbeeld.
  - → Als Werkelijke grootte is geselecteerd in het dialoogvenster Printerinstelling verschijnt het venster Layout & Editing zoals hieronder aangegeven.

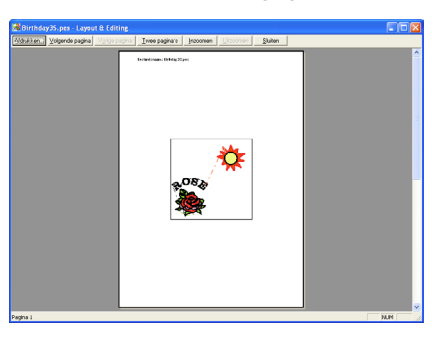

### Memo:

- Om de pagina te vergroten of verkleinen klikt u op Inzoomen of Uitzoomen. U kunt de schermweergave vergroten door op Inzoomen te klikken of u klikt rechtstreeks op het punt van de pagina waarop u wilt inzoomen. Om de schermweergave te verkleinen klikt u op Uitzoomen.
- Om de volgende pagina weer te geven klikt u op Volgende pagina. (Wanneer de ontwerppagina is ingesteld op Ringformaat, is deze knop niet beschikbaar als Verkleind is geselecteerd in het dialoogvenster Printerinstelling.)
- Om terug te gaan naar de weergave van het borduurwerk klikt u op Vorige pagina. (Wanneer de ontwerppagina is ingesteld op Ringformaat, is deze knop niet beschikbaar als Verkleind is geselecteerd in het dialoogvenster Printerinstelling.)

- Om twee pagina's tegelijkertijd weer te geven klikt u op Twee pagina's. (De knop Twee pagina's wordt dan vervangen door de knop Eén pagina's.)
- Om slechts één pagina tegelijk weer te geven klikt u op Eén pagina's.
- Om het dialoogvenster Afdrukken te openen klikt u op Afdrukken.
- Als u een afbeelding nauwkeurig wilt bekijken, kunt u beter één pagina op het scherm weergeven zodat u deze meer kunt vergroten.

Om de naai-informatie voor afzonderlijke objecten in uw borduurpatroon te controleren selecteert u de menu-opdracht **Optie – Eigenschappen ontwerp**.

 "Printerinstellingen opgeven" op pagina 200, "Afdrukken" hieronder en "Borduurpatroongegevens controleren" op pagina 189

### Afdrukken

U kunt de ontwerppagina samen met deze naaiinformatie afdrukken.

- 1. Klik op Bestand en vervolgens op Afdrukken.
  - → Een dialoogvenster Afdrukken verschijnt dat er ongeveer als volgt uitziet.

| Afdrukken                                                               | ? 2                |
|-------------------------------------------------------------------------|--------------------|
| Printer<br>Naam: Printer<br>Status: Gereed<br>Type: Generic / Text Only | Eigenschappen      |
| Locatie: LPT1:<br>Opmerking:                                            | Aantal             |
| Alles     Alles     Alles                                               | Aantal exemplaren: |
| C Selectie                                                              | 12 12 Sorteren     |
|                                                                         | OK Annuleren       |

- Kies de vereiste instellingen.
- Klik op **OK** om af te drukken.

Memo:

- Om de printerinstellingen te wijzigen klikt u op **Eigenschappen**.
- Om de bewerking af te sluiten klikt u op Annuleren.
- Volg de aanwijzingen voor de printer om het afdrukken te voltooien.
  - → Afhankelijk van de instelling Type van afdruk worden één of twee pagina's afgedrukt voor één patroon of ringpositie.

### Opslaan en afdrukken

Layout & Editing

# Layout & Editing Software-instellingen wijzigen

Instellingen wijzigen

### Rasterinstellingen wijzigen

U kunt een raster van stippellijnen of doorlopende lijnen verbergen of weergeven en de ruimte tussen de rasterlijnen aanpassen.

- Klik op Weergave en vervolgens op Raster instellen.
  - → Het dialoogvenster Raster instellen verschijnt.

| Raster instellen               |           |  |  |  |
|--------------------------------|-----------|--|--|--|
| 🗖 Raster weergeven 🔲 met assen |           |  |  |  |
| 🔲 Uitlijnen op rasti           | er        |  |  |  |
| Rasterafstand:                 | 2.5 🕂 mm  |  |  |  |
| OK                             | Annuleren |  |  |  |

- Om het raster weer te geven selecteert u het selectievakje Raster weergeven.
   Om het raster te verbergen maakt u de selectie van het selectievakje Raster weergeven ongedaan.
- Om het raster te gebruiken om patronen uit te lijnen of patronen van gelijk formaat te maken, selecteert u het selectievakje Uitlijnen op raster.

### Memo:

De aanwijzer verplaatst zich dan over de afstand ingesteld in **Rasterafstand**. De functie Klem aan raster werkt ongeacht of het raster wel of niet wordt weergegeven.

- 4. Om de ruimte tussen de rasterlijnen in te stellen typt of selecteert u een waarde in het kader Rasterafstand. (Het instelbereik is 0,1 tot 25,4 mm (0,04 tot 1,0 inch).)
- Om het raster weer te geven als ononderbroken lijn selecteert u het selectievakje met assen.
   Om het raster weer te geven als stippellijnen maakt u de selectie van het selectievakje met assen ongedaan.

### Opmerking:

Als het selectievakje **Raster weergeven** is geselecteerd en het selectievakje **met assen** niet, worden alleen de snijpunten van het raster weergegeven.

 Klik op OK om wijzigingen toe te passen en het dialoogvenster te sluiten.

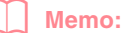

Om het dialoogvenster te sluiten zonder de wijzigingen aan het raster toe te passen klikt u op **Annuleren**.

"Maateenheid wijzigen" hieronder.

# Maateenheid wijzigen

De maten voor waarden in de applicatie kunnen worden aangegeven in millimeter of inch.

- Klik op Optie en vervolgens op Systeemeenheid selecteren en selecteer vervolgens de gewenste maateenheid (mm of inch).
  - "Rasterinstellingen wijzigen" op deze pagina en "Ontwerppagina opgeven" op pagina 108.

 $202 \cdot$ 

Informatie voor gebruikers van optionele grote borduurringen

# Patronen voor universele borduurringen

Met dit programma kunt u patronen met verschillende ringposities maken die u kunt naaien in elke universele ring die is bevestigd aan uw naaimachine.

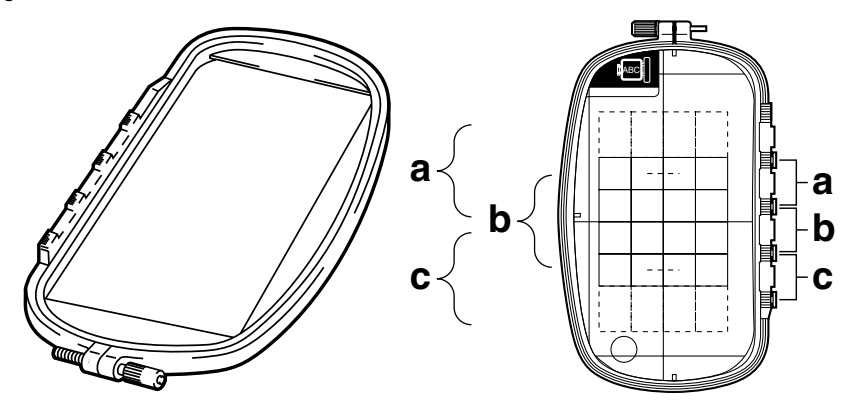

Voorbeeld van een universele ring:  $100 \times 172$  mm.

Hoewel de afmeting van het patroon dat met het borduurkader voor meervoudige posities geborduurd kan worden  $130 \times 180$  mm is (of  $100 \times 100$  mm, afhankelijk van het naaibereik van de borduurmachine), moet u eerst bepalen welk van de drie installatieposities (aangegeven als a, b en c in de bovenstaande afbeelding) u gaat gebruiken alsook de afdrukstand van het patroon.

Als u een patroon maakt, mogen de patroongedeelten nooit groter zijn dan het naaigebied van de machine.

# Ontwerppaginaformaat selecteren

- Klik in Layout & Editing op Optie en vervolgens op Eigenschappen ontwerppagina.
  - → Het dialoogvenster Eigenschappen ontwerppagina verschijnt.

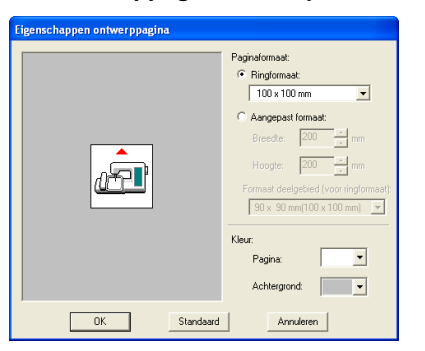

2. Selecteer **Ringformaat** en kies vervolgens in de selector een ontwerppaginaformaat van  $130 \times 300$  mm,  $300 \times 130$  mm,  $100 \times 172$  mm of  $172 \times 100$  mm.

### Memo:

- De instellingen voor universele ringen worden aangegeven met een "\*".
- Kies de juiste instelling nadat u de afmeting van de borduurring voor uw machine hebt gecontroleerd.

### Opmerking:

Instellingen voor universele ringen zijn beschikbaar in het dialoogvenster Eigenschappen ontwerppagina van Design Center.

203

Layout & Editing

•

### Informatie voor gebruikers van optionele grote borduurringen

# Borduurpatroon maken

1. De ontwerppagina verschijnt op het scherm zoals hieronder afgebeeld.

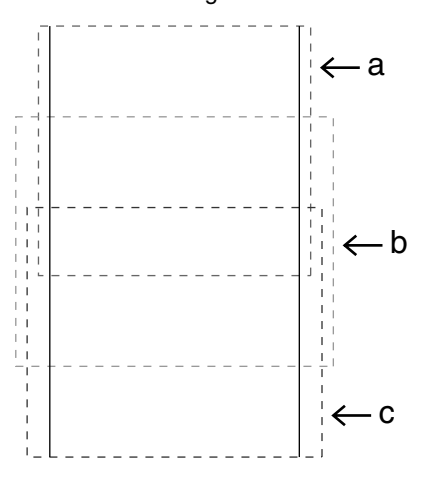

### Memo:

Gebied a: Borduurgebied wanneer de universele ring is geïnstalleerd in de bovenste positie.

Gebied b: Borduurgebied wanneer de universele ring is geïnstalleerd in de middelste positie.

Gebied c: Borduurgebied wanneer de universele ring is geïnstalleerd in de onderste positie.

De gebieden zijn gescheiden met stippellijnen.

- Maak het patroon en let erop dat dit aan de volgende voorwaarden voldoet.
  - De afzonderlijke patronen mogen niet groter zijn dan 100 × 100 mm (of 130 × 180 mm).
     Als het patroon is geïmporteerd uit Design Center zijn alleen deze formaatinstellingen beschikbaar.)

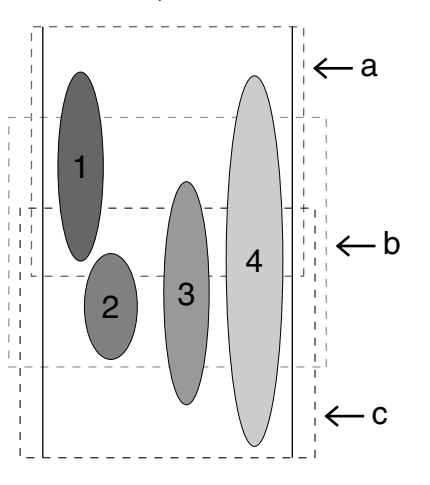

- Elk patroon moet volledig in één borduurgebied vallen (a, b of c).
  - 1: De positie van dit patroon is juist aangezien het precies in gebied a valt.
  - De positie van dit patroon is juist aangezien het precies in gebied b of gebied c valt.
  - 3: De afmeting van dit patroon is aanvaardbaar, maar het patroon moet verschoven worden zodat dit precies in een van de borduurgebieden valt.
  - 4: Dit patroon is te groot en kan niet worden gebruikt.

### Opmerking:

Als een patroon niet aan de bovenstaande voorwaarden voldoet, verschijnt er een waarschuwingsbericht wanneer u naar de volgende stap doorgaat.

# **Ringwisseling optimaliseren**

Met de functie Ringwijziging optimaliseren wordt de naaivolgorde van patronen in een ontwerppagina voor universele ringen automatisch

geoptimaliseerd. Zo vermindert u het risico dat het borduurwerk onjuist wordt genaaid of dat de stof niet gelijkmatig wordt doorgevoerd wanneer u de positie van de ring te vaak wijzigt.

### Klik op Naaien en vervolgens op Ringwijziging optimaliseren.

#### Memo:

 Er verschijnt een vinkje wanneer de instelling is ingeschakeld. Wanneer geen vinkje wordt weergegeven, is de instelling uitgeschakeld.

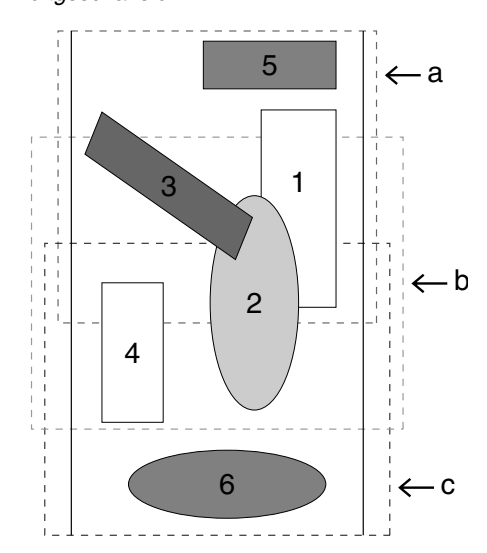

Informatie voor gebruikers van optionele grote borduurringen

 Wanneer de functie Ringwijziging optimaliseren is geselecteerd, wordt de ingestelde naaivolgorde geoptimaliseerd om het aantal wisselingen van de borduurringpositie zo klein mogelijk te houden.

In het voorbeeld op pagina pagina 204 is de naaivolgorde: a (patroon 1)  $\rightarrow$  b (patroon 2)  $\rightarrow$  a (patroon 3 en 5)  $\rightarrow$  c (patroon 4 en 6)

Àls de functie Ringwijziging optimaliseren niet is geselecteerd, wordt elk patroon genaaid volgens de naaivolgorde die u hebt ingesteld. Dan moet u wellicht de borduurring vaker van positie veranderen dan wanneer de instelling geoptimaliseerd zou zijn.

In het voorbeeld op pagina 204 is de naaivolgorde: a (patroon 1)  $\rightarrow$  b (patroon 2)  $\rightarrow$  a (patroon 3)  $\rightarrow$  c (patroon 4)  $\rightarrow$  a (patroon 5)  $\rightarrow$  c (patroon 6)

### Dpmerking:

Aangezien het patroon mogelijk niet juist wordt genaaid of de stof niet juist wordt doorgevoerd wanneer u de borduurring te vaak van positie moet veranderen, verdient het aanbeveling de functie Ringwijziging optimaliseren in te schakelen. Omdat bij het inschakelen van deze instelling de gekozen naaivolgorde wordt gewijzigd, dient u de nieuwe volgorde te controleren voordat u met borduren begint.

### Patroon controleren

### Opmerking:

Zorg dat er geen patroon is geselecteerd wanneer u op deze opdracht klikt. Als er al een patroon is geselecteerd, wordt alleen de informatie voor dat patroon weergegeven.

### Klik op Optie en vervolgens op Eigenschappen ontwerp.

→ Wanneer het dialoogvenster Eigenschappen ontwerp verschijnt, wordt de ontwerppagina automatisch vergroot of verkleind, zodat deze het hele venster opvult.

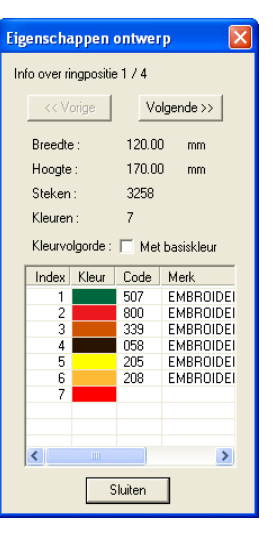

# eavanceerde bewerking Layout & Editing

#### Memo:

- De eerste regel van het dialoogvenster toont de positie van de ringinstallatievolgorde voor het momenteel weergegeven patroon.
- Alleen de patronen die zouden worden genaaid in de huidige ringpositie in de ringinstallatievolgorde, verschijnen in de ontwerppagina. Het borduurgebied voor de huidige ringpositie heeft een rode omtrek.
- Om informatie weer te geven voor patronen op een andere positie in de ringinstallatievolgorde klikt u op Vorige of Volgende. Het bijbehorende patroon en de borduurringpositie verschijnen in de ontwerppagina.

### Informatie voor gebruikers van optionele grote borduurringen

### Opmerking:

 Is een patroon groter dan het borduurgebied of is het zo geplaatst dat het niet geheel in het borduurgebied past dan verschijnt in plaats van dit dialoogvenster een bericht "Afmeting of positie van object wijzigen". Nadat het object dat de fout veroorzaakt geselecteerd wordt weergegeven, wijzigt u het formaat of de plaats van het object. (Als de fout door meerdere patronen wordt veroorzaakt, worden deze in de naaivolgorde weergegeven.)

 Om een voorbeeld van de afbeelding weer te geven klikt u op Weergave en vervolgens op

Voorbeeld of u klikt op in de werkbalk.

### Patroon opslaan

- Klik op Bestand en vervolgens op Opslaan of Opslaan als en sla vervolgens het patroon op.
  - → Het hele patroon wordt opgeslagen als één bestand (.pes).

### Memo:

Als de bestandsformaat of het aantal kleurwijzigingen groter is dan de opgegeven waarde, of als een van de patronen niet volledig in een borduurgebied past, verschijnt het bericht "Afmeting of positie van object wijzigen. Wilt u de gegevens toch bewaren?".

### Opmerking:

• U kunt het opgeslagen bestand niet openen in Layout & Editing versie 1 en 2.0x.

# Patroon overbrengen naar een originele kaart

 Als het patroon wordt weergegeven in de ontwerppagina, klik dan op Bestand, en vervolgens op Schrijven naar kaart of klik

op 🙀 op de werkbalk en schrijf vervolgens

het patroon naar een originele kaart.

Een patroon voor een universele borduurring maakt u door het patroon in elke ringinstallatiepositie te beschouwen als afzonderlijke patronen die u vervolgens combineert. Wanneer dit soort patroon vervolgens naar een originele kaart wordt geschreven slaat u één universele-ringpatroon op als een combinatie van meerdere patronen.

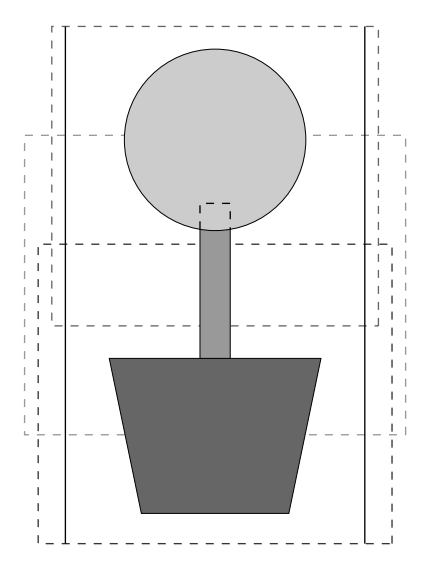

Als u bovenstaand patroon naar een originele kaart schrijft en u het geschreven patroon bekijkt op de borduurmachine, ziet het er als volgt uit.

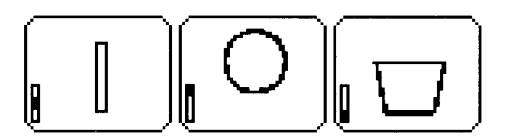

- Dit patroon wordt genaaid wanneer de borduurring is geïnstalleerd in de bovenste positie (positie a).
- Dit patroon wordt genaaid wanneer de borduurring is geïnstalleerd in de middelste positie (positie b).
- Dit patroon wordt genaaid wanneer de borduurring is geïnstalleerd in de onderste positie (positie c).

De borduurringinstallatievolgorde voor het bovenstaande patroon is dus b, a en dan c.

2. Wanneer u het borduurpatroon hebt opgeslagen op de computer klikt u op Bestand en vervolgens op Schrijven naar kaart en vervolgens op Andere PESbestanden om het borduurpatroon naar een originele kaart te schrijven.

> Evenals met de opdracht **Huidig ontwerp** worden alle borduurpatronen tegelijk naar de originele kaart geschreven.

> Als er ruimte is op de originele kaart, kunt u ook andere borduurpatronen tegelijk naar de originele kaart schrijven.

 $206 \cdot$ 

Informatie voor gebruikers van optionele grote borduurringen

### Opmerkingen over borduren met de universele ring:

- Alvorens uw project te borduren naait u een proeflapje van het patroon op dezelfde stof als uw echte naaiwerk. Gebruik ook dezelfde naald en draad.
- Bevestig steunstof tegen de achterkant van de stof en span de stof strak in de borduurring. Bij borduren op een dunne of elastische stof moet u twee lagen steunstof aanbrengen. Als u geen steunstof gebruikt, kan de stof te strak gespannen worden of kreuken, of wordt het borduurwerk mogelijk niet juist genaaid.
- Op pagina 63 "Steunstof bevestigen aan de stof" vindt u andere manieren om grote ontwerpen in vorm te houden.
- Gebruik een zigzagsteek voor het naaien van de omtreklijnen om te voorkomen dat buiten de omtrek wordt geborduurd.

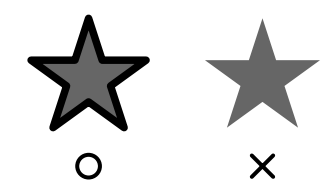

 Bij patronen waarbij de borduurring in verschillende posities geïnstalleerd moet worden, moet u de borduurpatroongegevens zo ontwerpen dat de diverse delen van het patroon overlappen, om verkeerde uitlijning tijdens het borduren te voorkomen.

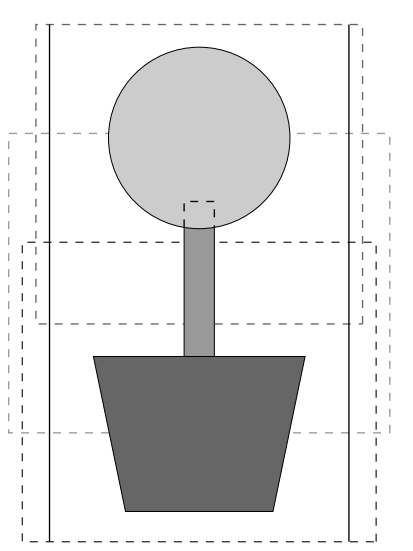

# Ontwerppagina afdrukken voor universele ring

Als u een ontwerppagina voor een universele ring selecteert, wordt een complete afbeelding van de ontwerppagina afgedrukt op de eerste pagina. Vervolgens wordt een afbeelding van elk deelgebied plus naai-informatie afgedrukt (afmetingen van het borduurwerk, ringpositie, naaikleurvolgorde en aantal steken). Het aantal pagina's hangt dus af van uw patroon.

- Als u een ontwerppagina van 130 × 300 mm of 300 × 130 mm hebt geselecteerd, wordt het ontwerp verdeeld in delen van 130 × 180 mm of 180 × 130 mm en wordt ieder deel afgedrukt op een afzonderlijke pagina.
- Als u een ontwerppagina van  $100 \times 172$  mm of  $172 \times 100$  mm hebt geselecteerd, wordt het patroon verdeeld in delen van  $100 \times 100$ mm en wordt ieder deel afgedrukt op een afzonderlijke pagina.

De ontwerppagina wordt als volgt afgedrukt.

Wanneer Werkelijke grootte is geselecteerd:
Op de eerste pagina wordt de hele ontwerppagina afgedrukt op werkelijke grootte.
(Maar bij een ontwerppagina van 130 × 300 mm of 300 × 130 mm wordt een verkleinde afbeelding van de ontwerppagina afgedrukt.)
Daarna wordt het patroon in elk deelgebied van de ontwerppagina afgedrukt, te beginnen met het patroon dat in de eerste ringinstallatiepositie wordt genaaid. Op afzonderlijke pagina's wordt vervolgens naai-informatie voor dat patroon afgedrukt.

### Wanneer Verkleind is geselecteerd:

Op de eerste pagina wordt de hele ontwerppagina afgedrukt op werkelijke grootte. (Maar bij een ontwerppagina van  $130 \times 300$  mm of  $300 \times 130$  mm wordt een verkleinde afbeelding van de ontwerppagina afgedrukt.) Daarna wordt het patroon in elk deelgebied van de ontwerppagina afgedrukt, te beginnen met het patroon dat in de eerste ringinstallatiepositie wordt genaaid. Op dezelfde pagina wordt de naai-informatie voor dat patroon afgedrukt.

### Memo:

Wanneer u de menu-opdracht **Bestand** – **Afdrukvoorbeeld** selecteert, wordt elk deelgebied weergegeven zoals hierboven beschreven.

eavanceerde bewerking Layout & Editing

# **Programmable Stitch Creator**

Met Programmable Stitch Creator kunt u uw eigen vulling/stempel en motiefsteekpatronen ontwerpen. Deze kunt u toepassen op een programmeerbare stopsteek of motiefsteek, zowel in Design Center als in Layout & Editing. Als u de stopsteek- of motiefsteekpatronen toepast op een omsloten gebied, wordt dit gebied opgevuld als met tegels, wat een fraaier borduurpatroon oplevert. Bovendien kunt u de vulling/ stempelsteekpatronen in Design Center en Layout & Editing toepassen als afzonderlijk stempel op omsloten gebieden. U kunt uw eigen stopsteek- en motiefsteekpatronen ontwerpen of een van de vele steken gebruiken die reeds in deze applicatie aanwezig zijn en de steek dan wel of niet bewerken voordat u deze toepast.

# Hoofdscherm

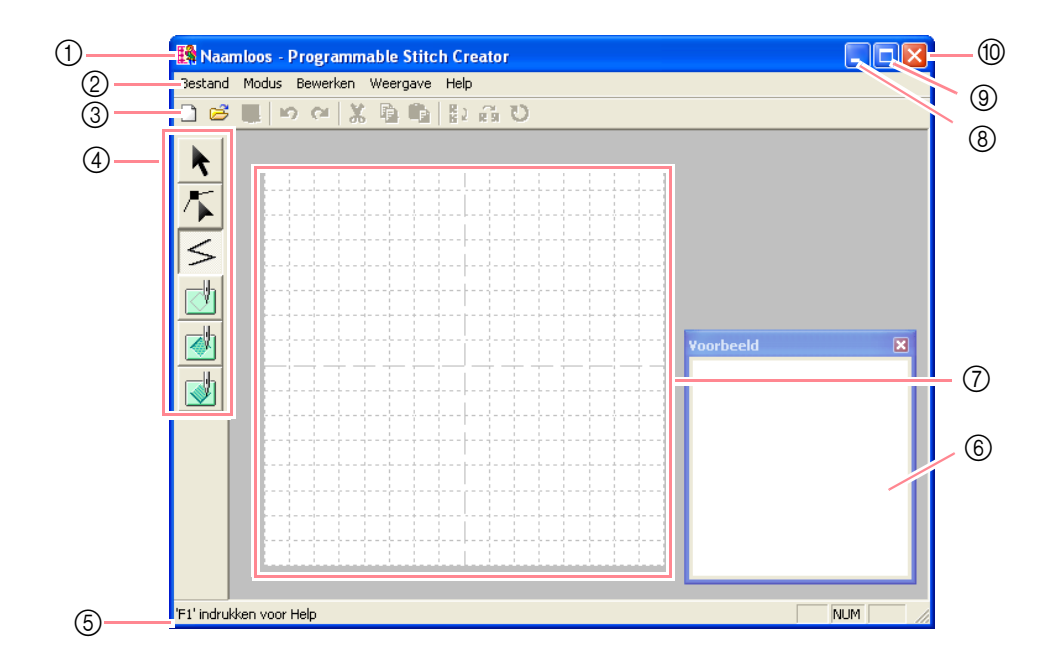

#### 1 Titelbalk

### ② Menubalk

Geeft toegang tot de functies.

③ Werkbalk

Biedt snelkoppelingen voor de menuopdrachten.

### 4 Toolbox

Hiermee selecteert en maakt u motiefsteekpatronen en stempels. (De onderste vier knoppen verschijnen niet in de modus Motief.)

### **5** Statusbalk

Verschaft handige informatie.

- Voorbeeldvenster
   Laat zien hoe het patroon wordt genaaid.
- ⑦ Werkgebied
- ⑧ Minimaliseerknop
- Maximaliseerknop
- 1 Sluitknop

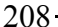
# **Patroonbestand openen**

# Nieuwe patronen maken

U kunt beginnen met een blanco werkgebied om een nieuw steekpatroon te ontwerpen.

### Werkbalkknop:

**1.** Klik op **D** of op **Bestand** en vervolgens op

### Nieuw

- → Als u het huidige werkgebied reeds hebt opgeslagen of niet hebt bewerkt, verschijnt direct een nieuw werkgebied.
- → Als u het huidige werkgebied niet hebt opgeslagen, verschijnt de vraag of u de wijzigingen wilt opslaan.

| Wijzigingen opslaan in Naamloos? |
|----------------------------------|
| Ja Nee Annuleren                 |

### Memo:

- Om het werkgebied op te slaan klikt u op Ja.
  Om het werkgebied te annuleren klikt u op
- Nee. • Om terug te keren naar het werkgebied, bijvoorbeeld om het te wijzigen of op te slaan onder een andere bestandsnaam, klikt u op Annuleren.
- (Patroonbestand openen" op deze pagina, "Overschrijven" op pagina 221 en "Opslaan onder een andere naam" op pagina 221

# Patroonbestand openen

U kunt een opgeslagen programmeerbaresteekbestand openen om te bewerken.

### Werkbalkknop: 😅

1. Klik op 送 of klik op Bestand en

vervolgens op Openen.

→ Er verschijnt een dialoogvenster Openen dat er ongeveer als volgt uitziet.

| Openen                                                                  |                                                                         |                                                                         |                                                                                              |                                      | ? 🔀                                      |
|-------------------------------------------------------------------------|-------------------------------------------------------------------------|-------------------------------------------------------------------------|----------------------------------------------------------------------------------------------|--------------------------------------|------------------------------------------|
| Zoeken in: 🛅                                                            | Pattern                                                                 | •                                                                       | + 🗈 💣 📰                                                                                      | •                                    |                                          |
| motif01.pmf<br>motif02.pmf<br>motif03.pmf<br>motif04.pmf<br>motif06.pmf | motif07.pmf<br>motif08.pmf<br>motif09.pmf<br>motif10.pmf<br>motif11.pmf | mobif13.pmf<br>mobif14.pmf<br>mobif15.pmf<br>mobif16.pmf<br>mobif17.pmf | mobif 19.pmf<br>mobif 20.pmf<br>mobif 21.pmf<br>mobif 22.pmf<br>mobif 23.pmf<br>mobif 23.pmf | 19 r<br>19 r<br>19 r<br>19 r<br>19 r |                                          |
| Bestandsnaam:                                                           |                                                                         |                                                                         | Oper                                                                                         | nen                                  | Voorbeeld<br>Bladeren                    |
| Bestandstypen:                                                          | Patroonbestand(*.P                                                      | AS;^.PMF]                                                               | - Annul                                                                                      | eren                                 | la la la la la la la la la la la la la l |

Selecteer het station en de map.

### Memo:

- Als er een vinkje in het selectievakje
   Voorbeeld staat, verschijnt de inhoud van het geselecteerde bestand in het vak Voorbeeld.
- Om de bewerking af te sluiten en het dialoogvenster te sluiten klikt u op **Annuleren**.

### Opmerking:

Om een vulling/stempelpatroon te openen moet u een map selecteren waarin zich een .pas bestand bevindt. Om een vulling/ stempelsteekpatroon te openen moet u een map selecteren waarin zich .pmf bestanden bevinden.

- Om de inhoud van de .pas en .pmf bestanden in de momenteel geselecteerde map te bekijken klikt u op Bladeren.
  - → Er verschijnt een dialoogvenster Bladeren dat er ongeveer als volgt uitziet.

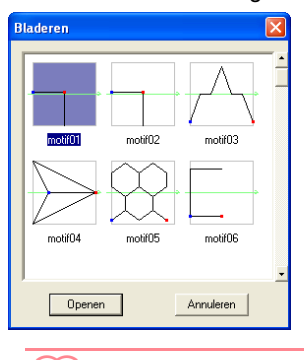

### Memo:

- Om terug te keren naar het dialoogvenster Openen klikt u op Annuleren.
- Een groene pijl door het midden van het steekpatroon geeft aan dat het om een motiefsteekpatroon gaat (.pmf). Anders is het een vulling/stempelsteekpatroon (.pas).
- Stempels worden aangegeven met rode gebieden (graveereffect genaaid met de stopsteek) en blauwe gebieden (reliëfeffect genaaid met de satijnsteek).
- 4. Om een bestand te openen selecteert u het en klikt u vervolgens op **Openen** of dubbelklikt u op het pictogram van het bestand.
  - → Als u het huidige werkgebied reeds hebt opgeslagen of niet hebt bewerkt, verschijnt de inhoud van het geselecteerde bestand direct in het werkgebied.

-209

Programmable Stitch Creator

/anceerde bewerkin

### Memo:

De modus wordt automatisch gewijzigd naar gelang het patroon dat u selecteert (**Vulling/ stempel** voor .pas bestanden of **Motief** voor .pmf bestanden).

→ Als u het huidige werkgebied niet hebt opgeslagen, verschijnt de vraag of u de wijzigingen wilt opslaan.

| Program | mable    | Stitch Creat   | tor 🛛 🔀   |
|---------|----------|----------------|-----------|
| ⚠       | Wijzigin | gen opslaan in | Naamloos? |
| Ja      |          | Nee            | Annuleren |

#### Memo:

- Om het werkgebied op te slaan klikt u op Ja.
- Om het werkgebied te annuleren klikt u op Nee.
- Om terug te keren naar het werkgebied, bijvoorbeeld om het op te slaan onder een andere bestandsnaam, klikt u op Annuleren.
- "Nieuwe patronen maken" op pagina 209, "Overschrijven" op pagina 221 en "Opslaan onder een andere naam" op pagina 221

# Afbeelding openen op de achtergrond

U kunt een achtergrondbeeldbestand openen om te gebruiken als leidraad voor het tekenen van een nieuw vulling/stempel- en motiefsteekpatroon. De bestandsextensie moet een van de volgende zijn: Windows BMP (\*.bmp), Exif (\*.tif, \*.jpg), ZSoftPCX (\*.pcx), Windows Meta File (\*.wmf), Portable Network Graphics (\*.png), Encapsulated PostScript (\*.eps), Kodak PhotoCD (\*.pcd), FlashPix (\*.fpx), JPEG2000 (\*.j2k).

 Klik op Bestand en vervolgens op Slabloon openen. → Een dialoogvenster Sjabloonbestand openen verschijnt dat er ongeveer zo uitziet.

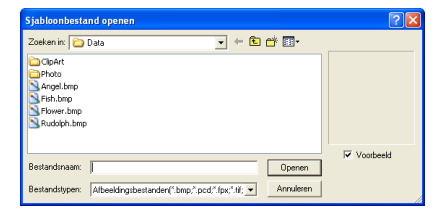

 Selecteer het station, de map en het gewenste bestand.

#### Memo:

Als er een vinkje in het selectievakje **Voorbeeld** staat, verschijnt de inhoud van het geselecteerde bestand in het vak **Voorbeeld**.

- Klik op Openen om het bestand te openen.
  - $\rightarrow$  De afbeelding vult het werkgebied.

#### Memo:

- U kunt ook dubbelklikken op de bestandsnaam om het bestand te openen en het dialoogvenster te sluiten.
- Om de bewerking af te sluiten klikt u op **Annuleren**.
- Wilt u een afbeelding weergeven, verbergen, of een vage kopie weergeven van het origineel dat in het werkgebied blijft klik dan op Afbeelding en vervolgens op Afbeelding weergeven en klik vervolgens op de gewenste weergave-instelling.
  - Om de oorspronkelijke afbeelding weer te geven klikt u op **Aan**.
  - Om een vage kopie van de afbeelding weer te geven klikt u op **Vaag**.
  - Om de oorspronkelijke afbeelding te verbergen klikt u op Uit.

#### Opmerking:

- Van .pcd en .fpx bestanden met veel pagina's kunt u alleen de eerste pagina openen. Tiff bestanden met LZW compressie kunt u niet openen.
- U kunt slechts één afbeelding toevoegen aan het werkgebied. Als u probeert een andere afbeelding weer te geven, vervangt deze de vorige.

# Patroon selecteren om te maken

Met Programmable Stitch Creator maakt u patronen voor programmeerbare stopsteken, stempels, motiefvulsteken en motieflijnsteken. De methode en het werkgebied verschillen enigszins per steek. Met de opdrachten in het menu **Modus** selecteert u het soort patroon dat u wilt maken.

- Om de modus Vulling/stempel te openen klikt u op Modus en vervolgens op Vulling/stempel. Om de modus Motief te openen klikt u op Modus en vervolgens op Motief.
- → Als u het huidige werkgebied reeds hebt opgeslagen of niet hebt bewerkt, verschijnt direct een nieuw werkgebied.

→ Als u het huidige werkgebied niet hebt opgeslagen, verschijnt de vraag of u de wijzigingen wilt opslaan.

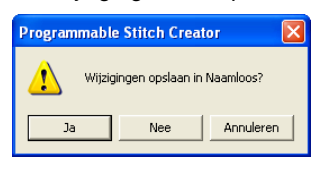

### Memo:

- Om het werkgebied op te slaan klikt u op Ja.
- Om het werkgebied te annuleren klikt u op **Nee**.
- Om terug te keren naar het werkgebied, bijvoorbeeld om het op te slaan onder een andere bestandsnaam, klikt u op Annuleren.

### Modus Vulling/stempel

In de modus Vulling/Stempel kunt u een steekpatroon maken van één lijn of een groep lijnen. Vervolgens kunt u de vlakken die worden omsloten door te lijnen vullen met een reliëf/graveereffect. Beide soorten steekpatronen kunt u instellen als programmeerbare stopsteek en ook toepassen als afzonderlijk stempel op gebieden van patronen in Design Center en Layout & Editing.

Met de functie Lijn tekenen in de toolbox kunt u de lijnen van een vulsteekpatroon of stempel tekenen en met de functie Gebied (graveren), Gebied (reliëf) en Gebied (reset) kunt u de omsloten gebieden van de steek of het stempel dat u tekent, vullen en bewerken.

De naaimethode voor een programmeerbare stopsteek is verschillend van die voor de normale stopsteek, waar het garen continu in een ingestelde richting wordt genaaid. Het patroon wordt hier zo genaaid dat de naald direct in het gemaakte patroon steekt.

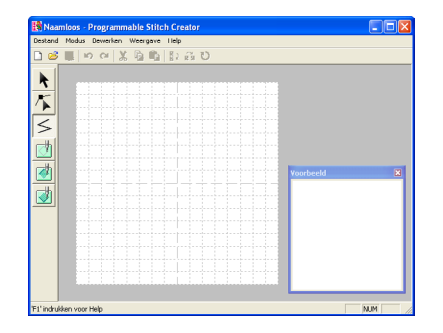

#### Voorbeeld van een patroon

| $\gg$     | $\sim$   | V            | $\sim$ | $\otimes$ |
|-----------|----------|--------------|--------|-----------|
| X         | X)       | X            | X      | $\otimes$ |
| $\otimes$ | X        | X            | X      | $\otimes$ |
| $\otimes$ | X/       | V            | X      | $\otimes$ |
| $\otimes$ | X/       | V            | X      | 8         |
| $\otimes$ | X)       | V            | X      | 8         |
| XV/.      | $\times$ | $\mathbb{N}$ | XV,    | $\approx$ |

### Modus Motief

In de modus Motief kunt u originele steekpatronen maken door de vorm van één enkele lijn te wijzigen. Deze steekpatronen kunt u toepassen op lijnen en gebieden in Layout & Editing en op gebieden in Design Center.

Een groene pijl verschijnt in het midden van het werkgebied om aan te geven in welke richting het patroon (de steek) wordt genaaid.

Eén roze lijn verschijnt samen met de groene pijl. Deze lijn geeft de basis aan voor de motiefsteek. Deze kunt u wijzigen door met de functie Punt bewerken punten in te voegen en deze te verplaatsen. Zo krijgt u een origineel ontwerp.

Beavanceerde bewerkinger Programmable Stitch Creator

Het blauwe vierkant aan de linkerrand van het werkgebied geeft het beginpunt van die lijn aan. Het rode vierkant aan de rechterrand het eindpunt van de steek.

U kunt de begin- en eindpunten niet verwijderen. Ze moeten verticaal zijn uitgelijnd. Wanneer u een punt omhoog of omlaag verplaatst, gaat het andere punt automatisch mee in dezelfde richting.

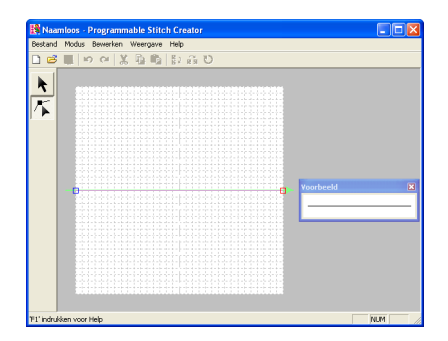

Voorbeeld van een patroon Lijnen naaien

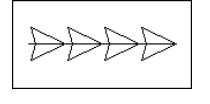

#### Gebied naaien

| $\triangleright$ | $\triangleright$ | $\triangleright$ | $\triangleright$ | Ð |
|------------------|------------------|------------------|------------------|---|
| $\triangleright$ | $\triangleright$ | $\triangleright$ | $\triangleright$ | Ð |
| $\triangleright$ | $\triangleright$ | $\triangleright$ | Ð                | Ð |
| $\triangleright$ | $\triangleright$ | $\triangleright$ | $\triangleright$ | Ð |
| $\triangleright$ | $\triangleright$ | $\triangleright$ | $\triangleright$ | Ð |

# Steekpatroon bekijken terwijl u het maakt

U kunt het voorbeeldvenster weergeven om een herhalend beeld van het steekpatroon te bekijken terwijl u het maakt.

 Als het voorbeeldvenster niet is weergegeven, klikt u op Weergave en vervolgens op Voorbeeld.

> Het voorbeeldvenster voor de geselecteerde instelling voor **Modus** verschijnt, zoals u ziet in onderstaande voorbeelden. Een vinkje verschijnt links naast de menu-opdracht **Weergave – Voorbeeld**.

# 

Modus Vulling/stempel

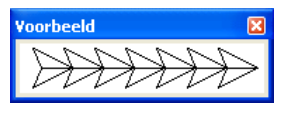

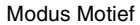

De afbeelding in het voorbeeldvenster wordt bijgewerkt wanneer u wijzigingen opgeeft in het werkgebied.

 Om het voorbeeldvenster te sluiten klikt u op de sluitknop. Of u klikt op de menu-opdracht Weergave – Voorbeeld om het vinkje te verwijderen.

#### Memo:

- U kunt het voorbeeldvenster vergroten/ verkleinen.
- De weergave-instelling voor het voorbeeldvenster blijft behouden totdat u deze wijzigt.

# Steekpatroon tekenen in modus Vulling/ stempel

Met de functie Lijn tekenen tekent u de veelhoeklijnen om uw steekpatroon te maken. Een veelhoeklijn bestaat uit een of meerdere aangrenzende rechte lijnen, waarbij het eindpunt van iedere rechte lijn tevens het beginpunt van de volgende rechte lijn is.

De horizontale en verticale lijnen die u op het werkgebied tekent, volgen altijd het raster. De punten die u maakt door te klikken met de muis, worden ingevoegd op de kruispunten van de horizontale en verticale lijnen van het raster, zodat u ook diagonale lijnen kunt tekenen. Ongeacht waar u klikt, het punt wordt altijd automatisch op de dichtstbijzijnde kruising geplaatst.

Afhankelijk van het steekpatroon dat u wilt tekenen, kan het nodig zijn dat u een ander werkraster selecteert. Wanneer u **Geen** selecteert, wordt het punt niet meer ingevoegd op het dichtstbijzijnde snijpunt, zodat u curven kunt maken. Meer bijzonderheden over rasters en rasterinstellingen vindt u in "Rasterinstellingen wijzigen" op pagina 222.

| 1. Klik op ≤ in de toolbox.                                                               | <ol> <li>Klik in het werkgebied om het beginpunt op te<br/>geven.</li> </ol>                                                                                                    |
|-------------------------------------------------------------------------------------------|----------------------------------------------------------------------------------------------------|
| ightarrow Als u de aanwijzer op het werkgebied                                            | Meanwork         Programmable Stills Creator         Image: Still Still Streator           Board         Rode:         Board         Rode:         Still Still S |
| plaatst, verandert de aanwijzer in $+$                                                    |                                                                                                    |
| <b>Opmerking:</b><br>U kunt deze functie alleen gebruiken in de<br>modus Vulling/stempel. |                                                                                                    |

 $212 \cdot$ 

 Klik in het werkgebied om het volgende punt op te geven.

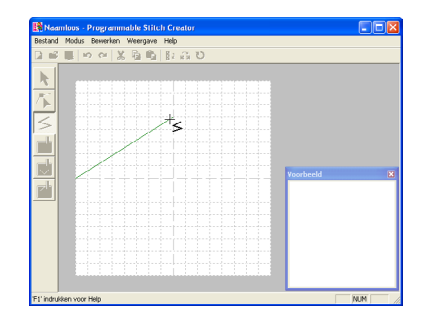

Om het laatste punt dat u hebt opgegeven te verwijderen klikt u met de rechtermuisknop.

 Ga door met klikken om elk punt op te geven en dubbelklik voor het laatste punt.

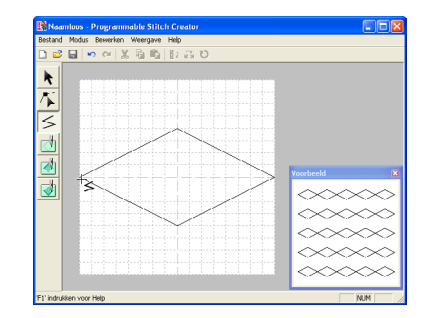

 Herhaal de hele procedure totdat het vulling/ stempelpatroon klaar is.

# Steekpatroon bewerken in modus Vulling/stempel

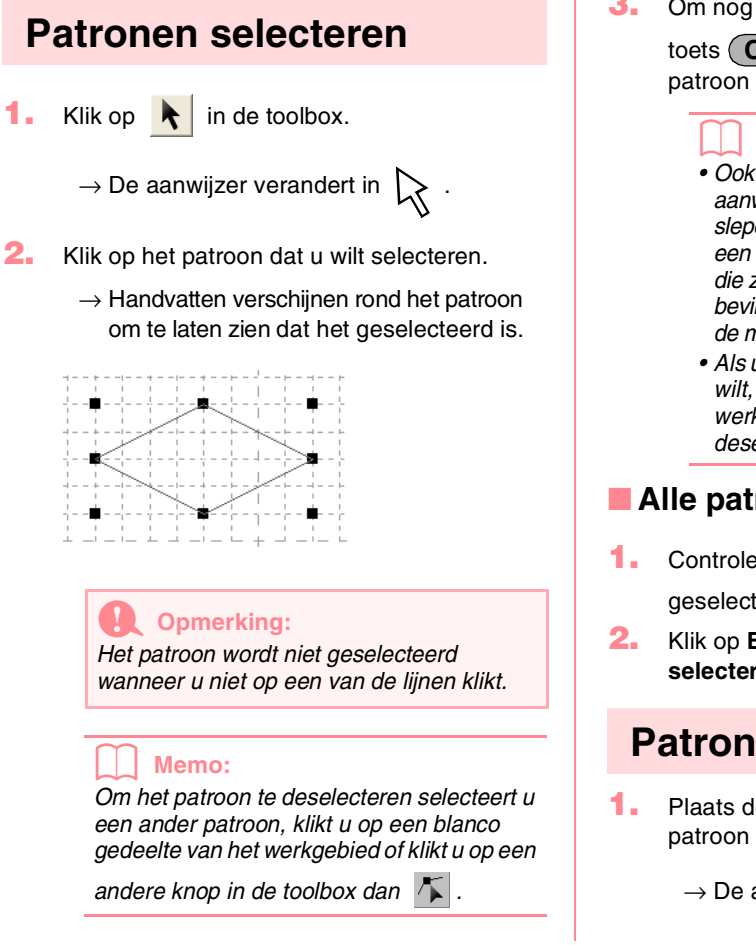

 Om nog een patroon te selecteren houdt u de toets Ctrl ingedrukt terwijl u het andere patroon selecteert.

#### Memo:

- Ook kunt u een patronen selecteren door de aanwijzer over het betreffende patroon te slepen. Terwijl u de aanwijzer sleept, wordt een selectiekader getekend. Alle patronen die zich volledig binnen het selectiekader bevinden, worden geselecteerd wanneer u de muisknop loslaat.
- Als u patronen hebt geselecteerd die u niet wilt, klikt u op een blanco gebied van het werkgebied om alle patronen te deselecteren en begint u opnieuw.

### Alle patronen selecteren

- Controleer of high in de toolbox is geselecteerd.
- Klik op Bewerken en vervolgens op Alles selecteren.

# Patronen verplaatsen

- Plaats de aanwijzer op een geselecteerd patroon of geselecteerde patroongroep.
  - $\rightarrow$  De aanwijzer verandert in  $\langle P \rangle$

avanceerde bewerkinge Programmable Stitch Creator

Sleep het patroon naar de gewenste plaats.

#### Memo:

- Om het patroon horizontaal of verticaal te verplaatsen houdt u de toets Shift ingedrukt terwijl u het patroon sleept.
- Telkens wanneer u op een pijltoets drukt, wordt het geselecteerde patroon één rastermarkering in de richting van de pijl verplaatst. Als het raster niet wordt weergegeven, wordt het patroon verplaatst over een afstand kleiner dan de kleinste rasterafstand in de richting van de pijl.

### Formaat van patronen aanpassen

- Plaats de aanwijzer op een van de handvatten van een geselecteerd patroon of groep patronen.
  - $\rightarrow$  De aanwijzer verandert in  $\longleftrightarrow$

sof , naar gelang het handvat waarop u de aanwijzer plaatst.

### Memo:

- is voor het aanpassen van de breedte.
- 👃 is voor het aanpassen van de hoogte.
- S en Z zijn om beide dimensies tegelijk aan te passen.
- 2. Sleep het handvat om een of meer geselecteerde patronen de gewenste grootte te geven.

## Patronen verwijderen

- Selecteer het patroon dat u wilt verwijderen.
- Druk op de toets (Delete) of klik op
   Bewerken en vervolgens op Verwijderen.

## Patronen uitknippen

Hiermee verwijdert u een of meer geselecteerde patronen van het scherm en zet u een kopie op het klembord.

Werkbalkknop: 👗

- Selecteer een of meer patronen.
- Klik op of klik op Bewerken en vervolgens op Knippen.

→ De geselecteerde patronen worden verwijderd van het werkgebied.

Aangezien de verwijderd patronen worden opgeslagen op het klembord, kunt u ze terugplakken met de menu-opdracht Bewerken – Plakken.

"Patronen kopiëren" op deze pagina, "Geknipte of gekopieerde patronen plakken" op deze pagina en "Patronen kopiëren" op deze pagina

## Patronen kopiëren

U kunt een of meer geselecteerde patronen opslaan op het klembord zonder ze te verwijderen van het werkgebied.

#### Werkbalkknop: 🗓

- Selecteer een of meer patronen.
- 2. Klik op 🔄 of klik op Bewerken en

vervolgens op Kopiëren.

- → De geselecteerde patronen worden op het klembord gezet en kunnen vervolgens worden geplakt.
- "Patronen uitknippen" op deze pagina, "Patronen dupliceren" op deze pagina en "Geknipte of gekopieerde patronen plakken" op deze pagina

### Patronen dupliceren

U kunt een kopie van een of meer geselecteerde patronen toevoegen aan het werkgebied.

- 1. Selecteer een of meer patronen.
- 2. Klik op Bewerken en vervolgens op Dupliceren.
  - → U kunt een kopie van een of meer geselecteerde patronen toevoegen aan het werkgebied.
  - "Patronen kopiëren" op deze pagina en "Geknipte of gekopieerde patronen plakken" op deze pagina.

### Geknipte of gekopieerde patronen plakken

U kunt de patronen van het klembord op het werkgebied plakken.

### Werkbalkknop: 🛅

Klik op in of klik op Bewerken en vervolgens op Plakken.

 $214 \cdot$ 

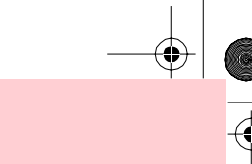

inceerde bewerkin

## **Programmable Stitch Creator**

- → De patronen die op het klembord zijn gezet (met Knippen of Kopiëren) worden op het werkgebied geplakt.
- "Patronen uitknippen" op pagina 214, "Patronen kopiëren" op pagina 214 en "Patronen dupliceren" op pagina 214.

## Patronen verticaal omklappen

U kunt een of meer geselecteerde patronen ondersteboven klappen.

### Werkbalkknop:

- 1. Selecteer een of meer patronen.
- Klik op I of op Bewerken, vervolgens op

#### Spiegelen en dan op Verticaal.

→ De geselecteerde patronen worden verticaal omgeklapt (ondersteboven gedraaid beeld).

### Memo:

Om de oorspronkelijke afdrukstand te herstellen selecteert u opnieuw de menuopdracht **Bewerken – Spiegelen – Verticaal**.

"Patronen horizontaal omklappen" op deze pagina en "Patronen roteren" op deze pagina

# Patronen horizontaal omklappen

U kunt een of meer geselecteerde patronen horizontaal omklappen (linksom/rechtsom).

### Werkbalkknop: R

- Selecteer een of meer patronen.
- 2. Klik op **F** of op **Bewerken**, vervolgens op

Spiegelen en dan op Horizontaal.

→ De geselecteerde patronen worden verticaal omgeklapt (links/rechts omgeklapt beeld).

### Memo:

Om de oorspronkelijke afdrukstand te herstellen selecteert u opnieuw de menuopdracht **Bewerken – Spiegelen – Horizontaal**.

"Patronen verticaal omklappen" op deze pagina en "Patronen roteren" op deze pagina.

# Patronen roteren

U kunt een of meer geselecteerde patronen roteren over een willekeurige hoek.

### Werkbalkknop: ဎ

Selecteer een of meerdere patronen.

| 1  |       |      |       |                                         | 1            |          |     | 1    | 1             |   | L. |
|----|-------|------|-------|-----------------------------------------|--------------|----------|-----|------|---------------|---|----|
| L_ | - 10  |      |       | - L.                                    | - 慶 -        |          |     |      | - 🗰           |   | ų, |
|    | _     |      |       | ~~~~~~~~~~~~~~~~~~~~~~~~~~~~~~~~~~~~~~~ | -            | <u> </u> |     |      | _             |   | I. |
| 1  |       |      | 1.2   | ~                                       |              | ~        |     | 1    | - 1           |   | 1  |
|    | - + - | 1- 2 | ×-    | - !                                     | - + -        |          | ٦×  | _ H  |               |   | H  |
|    |       | 1    |       |                                         |              |          |     | ~    | . !           |   | 5  |
|    | -酸/   | <    | - ÷ - |                                         |              |          |     |      | <u>&gt;</u> ø |   | Ŀ. |
|    |       | × .  |       |                                         |              |          |     | 5    |               |   | 5  |
|    |       |      |       |                                         |              |          | 1.2 | 1    |               |   | 5  |
|    |       |      | ~     |                                         |              | -12      | ~   |      |               |   | n  |
|    | - 11  |      |       | ~                                       |              | ~        |     |      |               |   | 2  |
| -  | -     |      | - ÷ - |                                         | 2 <b>8</b> 4 |          |     |      | - 🗰           |   | è  |
|    | - T   |      |       |                                         | - T          |          |     | - 11 | - 7           |   | 2  |
|    | - i - | - i  | 1.    | -i -                                    | _i -         |          |     |      | - i.          | _ | i. |
|    |       |      |       |                                         |              |          | т.  |      |               |   |    |

Klik op 💟 of klik op Bewerken en

### vervolgens op Roteren.

→ De handvatten rond het geselecteerde patroon worden vervangen door lege vierkantjes op de vier hoeken van het geselecteerde patroon.

|   | - | - | ۰  | -  | -1  |     | . + | -  | - 1-  |   | . 1 | -        | - | H.  | -  |          | - | -   | F.  | - | -1- |   | - |
|---|---|---|----|----|-----|-----|-----|----|-------|---|-----|----------|---|-----|----|----------|---|-----|-----|---|-----|---|---|
|   |   |   | L. |    |     |     |     |    | 1     |   | 1   |          |   | Ε.  |    | т        |   |     | 1   |   | 1   |   |   |
|   |   | r | T. |    | 1   |     |     |    |       |   |     |          |   |     |    |          |   |     |     |   |     |   |   |
|   | - | ъ | 11 | Γ. | 1   |     |     | _  | - i - | 2 | n   | ~        |   | ñ.  | -  |          | - | _   |     | _ | 1.1 |   |   |
|   |   |   | 1  |    | ÷   |     | 1   |    | ×     |   | - î |          | ~ | ÷.  |    |          |   |     | i.  |   | 1   |   |   |
|   |   |   | i. |    | ÷., |     | ÷   | <  |       |   | ÷.  | _        |   | Ľ   | >  | <u>.</u> |   |     | 2   |   |     |   |   |
|   |   |   | i. |    |     | 1   | 1   |    | 1     |   | 1   |          |   | 1   |    | Т        | ~ | ÷.  |     |   |     |   |   |
|   |   |   | 2  |    | 1   |     |     |    |       |   | 1   |          |   |     |    |          |   | . 7 | >   |   |     |   |   |
|   | - | - | 交  | ~  | -0  |     |     | -  | -6-   |   |     | -        | - |     | -  | 4        | - | -   |     | 2 | 8.  |   | - |
|   |   |   | 1  | ~  | с.  |     |     |    |       |   |     |          |   | ۰.  |    |          |   |     | ۰., | / |     |   |   |
|   |   |   | 1  |    | 7   | ×., |     |    |       |   |     |          |   | ۰.  |    |          |   | 1   | ٢.  |   |     |   |   |
|   | - | - | +  | -  | -1  |     | ~   | c. |       |   | +   | -        | - | ⊢   | ۰. | Ż        | ~ |     | ⊢   | - |     |   | - |
|   |   |   | 1  |    |     |     |     | -  | ×.    |   | 1   |          |   | Ŀ,  | ~  |          |   |     | 1   |   |     |   |   |
|   |   | r |    |    | 1   |     |     |    | - 6   | ~ | л.  | ~        | _ | Ϊ.  |    |          |   |     | 1   |   |     |   |   |
|   | - | 1 | Y' | -  | Ξ.  |     | 1   | -  | 10    |   | Y   | <u> </u> | - | C.  | -  | n.       | - | -   | E.  | - | 5   | Ŀ | - |
|   |   |   | T. |    |     |     |     |    |       |   | 1   |          |   | ι.  |    |          |   |     |     |   | 1   |   |   |
| ι |   | _ | л. |    |     | _   |     |    |       |   | -1  | _        |   | L., |    | 4        |   |     |     |   | а.  |   |   |
|   |   |   |    |    |     |     |     |    |       |   |     |          |   |     |    |          |   |     |     |   |     |   |   |

- Plaats de aanwijzer op een van de vier rotatiehandvatten.
  - $\rightarrow$  Als u de aanwijzer op een rotatiehandvat

plaatst, verandert de aanwijzer in ().

| -1 -  | - + |          |          | + - |       | -+            |        | p       |     | - )-     | 1   |    | ÷  |
|-------|-----|----------|----------|-----|-------|---------------|--------|---------|-----|----------|-----|----|----|
| 1     |     |          |          |     | 1     | 1             |        |         |     | 1.1      |     | ς. | I. |
| 1.    | - X |          | L        | 1   | _!_   | - 4           |        | L       |     | - 4      |     | n  | 1  |
|       | -   |          |          |     | - 5   | ~^            | $\sim$ |         |     |          |     | ч. | 1  |
|       |     |          |          |     | ~     |               |        | ~~      |     |          | -   |    | 1  |
| -1 -  | - + |          | 172      | ×-  | -!-   | - +           |        | ⊨ –     | 75  | - 1-     |     |    | P  |
| 1     | - 1 | ~        | <u> </u> |     |       |               |        |         |     | ~        |     |    | 5  |
| 4.4   | - 4 | <u> </u> |          | ÷   | -1-   |               |        |         | 4.4 | - 5-     | 28  |    | 5  |
|       |     | ~        |          |     |       |               |        |         |     | 5        | ~!  |    | 5  |
| 1.    | - 1 |          | $\sim$   |     |       | - 1           |        |         | 12  | 4        |     |    |    |
| 77    |     |          |          | ~   |       |               |        | 22      | ~   |          |     |    | 7  |
|       | _   |          |          |     | ~     | - 1           | 1      | r -     |     |          | _   | -  | 1  |
| - i - | 12  |          |          | ÷-  | -1-   | $\geq \gamma$ | <-     | <u></u> |     | - 2      | -6  | 1- | è  |
| i.    | _   |          |          | ÷.  | - i - | - i           |        |         |     | - i -    | _   |    | î. |
| ÷.    | _i  | _        | i        | i.  |       | _i            | _      |         |     | <u> </u> | - i | _  | i. |
|       |     |          |          |     |       |               |        |         |     |          |     |    |    |

 Sleep het rotatiehandvat met de klok mee of tegen de klok in om het patroon te roteren over de gewenste hoek.

| - + | - | -1-  | - | + -  | -  -      |                                         | - |     |   | ÷   | - 1 |      |      |   | r  |
|-----|---|------|---|------|-----------|-----------------------------------------|---|-----|---|-----|-----|------|------|---|----|
| - 1 |   |      |   |      | 1         |                                         |   | 1   |   | 1   | 1   |      | 1    |   | I. |
|     | - |      |   |      | 1         |                                         |   |     |   |     |     |      |      |   |    |
| - E |   |      |   | 1.7  | -12       | ~~~~~~~~~~~~~~~~~~~~~~~~~~~~~~~~~~~~~~~ |   |     |   | 17  | 1   | Ľ    |      |   | £  |
|     |   |      |   |      | $\Lambda$ |                                         |   | - 1 | _ | *   | -+  | -    | , I  |   | I. |
| - + | - | -1 - | - | 4.91 | -1-       |                                         | - |     | - | 4   | -1  | - /- | -4 - |   | н  |
| - 1 |   |      |   | 1    |           |                                         |   |     |   |     | 2   | /    | 1    |   | £. |
| - 1 |   |      | / | 1    | 1         |                                         |   | - 1 |   | Ι., | ∕+  |      | 1    |   | I. |
| - T | - | 72   | ~ | τ    |           | - 10                                    | - | - 0 |   | ٦7  | - 1 |      | 20   | - |    |
| - 1 |   | 1    |   |      |           |                                         |   |     |   | 1   |     |      | 1    |   | I. |
| - + |   | <_i_ | - | + -  | - !-      | - 4                                     | - |     | 1 | ÷   | - 5 |      | -1-  | - | н  |
| 1   | - |      | - |      | 1         |                                         |   | V   |   | 1   |     |      | 1    |   | I. |
| - 5 | - |      |   |      | ~~        |                                         | _ | /+  |   |     | 1   | - 6  |      |   | I. |
| - 4 | - | -1-  |   | γ=   |           | - 1                                     | - | - 0 |   | 17  | 10  |      | -    |   | C  |
| - 1 |   |      |   |      | 1         |                                         |   | - 1 |   |     |     |      | 1    |   | I. |
|     | _ |      |   |      |           | _                                       | _ |     |   | +-  | _   | _    |      | _ | L  |
|     |   |      |   |      |           |                                         |   |     |   |     |     |      |      |   |    |

#### Memo:

- Wanneer u de aanwijzer gewoon sleept, roteert het patroon in steppen van 1°.
- Om het patroon te roteren in stappen van 15 graden houdt u de toets Shift ingedrukt terwijl u het rotatiehandvat sleept.

# Punten bewerken in modus Vulling/stempel

De punten die u verplaatst of invoegt, worden op de kruising van de horizontale en verticale lijnen van het raster ingesteld. Dus ongeacht waar u een punt naar toe sleept of invoegt op een lijn, het punt wordt automatisch verplaatst naar de dichtstbijzijnde kruising.

Afhankelijk van het steekpatroon dat u wilt tekenen, kan het nodig zijn dat u een ander werkraster selecteert. Meer bijzonderheden over rasters en rasterinstellingen vindt u in "Rasterinstellingen wijzigen" op pagina 222.

# Punten verplaatsen

- Klik op 
   In de toolbox.
  - $\rightarrow$  De aanwijzer verandert in  $\sum$ .
- Klik op de veelhoeklijn die wilt bewerken.
  - → De punten in het patroon zien er uit als lege vierkantjes.

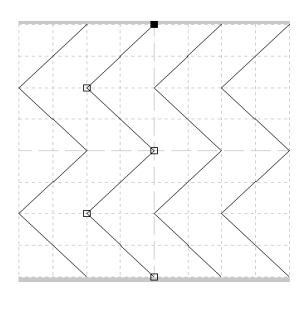

### Memo:

U kunt slechts één veelhoeklijn tegelijk selecteren.

- Klik op het punt dat u wilt verplaatsen.
  - → Het geselecteerde punt wordt gemarkeerd door een zwart vierkantje.

### Memo:

- Om extra punten te selecteren houdt u de toets <u>Ctrl</u> ingedrukt terwijl u op elk punt klikt, of sleept u de aanwijzer over de punten die u wilt selecteren.
- Om het vorige (of volgende) punt op de lijn te selecteren houdt u de toets Ctrl ingedrukt terwijl u op de toets → ( of ←) drukt.

### Opmerking:

Als u op de lijn van het patroon klikt in plaats van op een punt, wordt een nieuw punt ingevoegd.

- 4. Sleep het punt naar de nieuwe plaats.
  - → Alle geselecteerde punten bewegen in dezelfde richting.

#### Memo:

- Om het punt horizontaal of verticaal te verplaatsen houdt u de toets (Shift) ingedrukt terwijl u het punt sleept.
- Telkens wanneer u op een pijltoets drukt, wordt het geselecteerde punt één rastermarkering in de richting van de pijl verplaatst. Als het raster niet wordt weergegeven, wordt de lijn verplaatst over een afstand die overeenkomt met de kleinste rasterafstand, zoals afgebeeld op de toets.

## Punten invoegen

- 🔹 Klik op 🌾 in de toolbox.
  - $\rightarrow$  De aanwijzer verandert in
- Klik op de veelhoeklijn die wilt bewerken.
  - → De punten in de veelhoeklijn zien er uit als lege vierkantjes.

### Memo:

U kunt slechts één veelhoeklijn tegelijk selecteren.

- Klik op de lijn om een nieuw punt toe te voegen.
  - → Het nieuwe punt wordt gemarkeerd door een zwart vierkantje.

# Punten verwijderen

Klik op 
 Klik op

 $\rightarrow$  Als u de aanwijzer op het werkgebied

plaatst, verandert de aanwijzer in

Klik op de veelhoeklijn die wilt bewerken.

### Memo:

U kunt slechts één veelhoeklijn tegelijk selecteren.

→ De punten in de veelhoeklijn zien er uit als lege vierkantjes.

- **3.** Klik op het punt dat u wilt verwijderen.
  - → Het geselecteerde punt wordt gemarkeerd door een zwart vierkantje.

#### Memo:

Om extra punten te selecteren houdt u de toets (Ctrl) ingedrukt terwijl u op elk punt klikt, of sleept u de aanwijzer over de punten die u wilt selecteren.

Klik op Bewerken en vervolgens op

Verwijderen of druk op de toets (Delete) om het punt te verwijderen.

#### Memo:

Als een lijn bestaat uit twee punten en u verwijdert een van deze twee punten, wordt de hele lijn verwijderd.

# Stempels maken

Stempels bestaan uit lijnsteken waarmee u omsloten gebieden kunt vullen met verschillende stiksels om een reliëf/graveereffect te bereiken. Met de functie Stempel kunt u stempels toepassen op gebieden. Ook kunt u ze gebruiken als vulpatroon voor een programmeerbare stopsteek in Design Center en Layout & Editing. In Layout & Editing kunt u stempels toepassen op gebieden die zijn gemaakt met de functie Cirkel of Boog, Rechthoek, Omtrek, Tekst of Handmatige borduurinstelling.

 Open een bestaand vulling/ stempelpatroonbestand (.pas bestand) of teken een nieuw steekpatroon met de functie Lijn tekenen in de modus Vulling/stempel.

### Opmerking:

Om de stempelinstellingen (reliëf/ graveereffect) te kunnen toepassen moeten de lijnen van het steekpatroon een omsloten gebied vormen. De rand van het werkgebied omsluit

gebieden. Om de rand van het werkgebied te gebruiken als grens voor gebieden moet u er eerst een lijn over trekken.

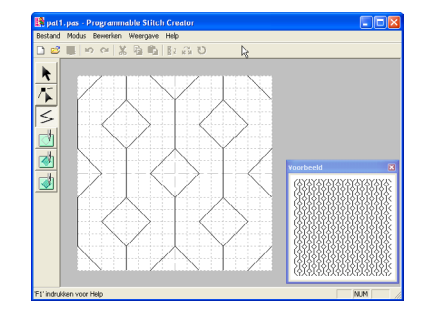

Om een graveereffect te maken klikt u op

(Gebied (graveren))

 $\rightarrow$  De aanwijzer verandert in  $\triangleright_{\sim}$ .

 Klik op elk gebied waarop u de graveerinstellingen wilt toepassen.

→ De gebieden worden rood weergegeven, de kleur voor deze functie.

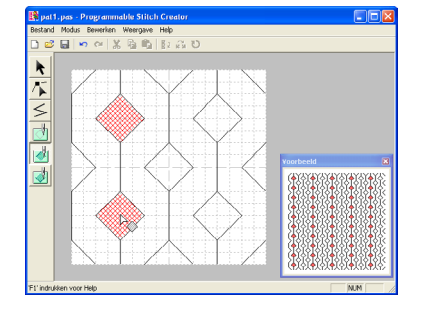

#### Memo:

Dit type gebied wordt genaaid met de vulsteek ingesteld op een steeklengte van 2,0 mm (0,16 inch) en een frequentie van 30%. De naald wordt zo ingesteld dat hij in de omtrek steekt.

🖡 🛛 Om een reliëfeffect te maken klikt u op 🛛 🚺

#### (Gebied (reliëf)).

 $\rightarrow$  De aanwijzer verandert in  $\stackrel{\triangleright}{\rightarrow}$ .

avanceerde bewerkinge Programmable Stitch Creator

- Klik op elk gebied waarop u de reliëfinstellingen wilt toepassen.
  - → De gebieden worden blauw weergegeven, de kleur voor deze functies, en het stiksel ziet eruit als satijnsteken.

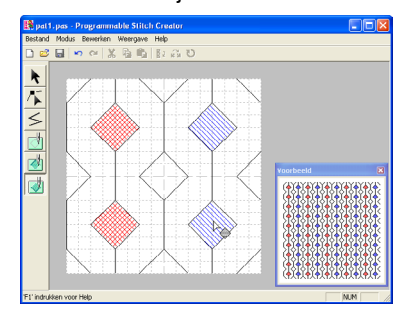

Om het stempeleffect dat op een gebied is

toegepast te verwijderen klikt u op 🛛 👘

(Gebied (reset)).

218

- $\rightarrow$  De aanwijzer verandert in  $\triangleright_{\bigcirc}$ .
- Klik op elk gebied waarvan u de graveer- of reliëfinstellingen wilt verwijderen.
  - → Het gebied wordt wit weergegeven, de kleur voor de functie, en wordt genaaid in de richting die is ingesteld voor de basissteek.

### Opmerking:

- Als u steeklijnen bewerkt nadat u een gebied hebt gevuld, moet u controleren of de lijnen nog een gebied vormen. Anders worden reliëf/graveereffecten geannuleerd.
- U kunt stempelbestanden niet gebruiken met eerdere softwareversies dan 6, maar .pas bestanden die zijn gemaakt met een eerdere versie kunt u wel gebruiken om stempels te maken.

# Steekpatronen maken in de modus Motief

In de modus Motief maakt u steekpatronen door punten in te voegen op de basislijn van de motiefsteek. Vervolgens verplaatst u deze om de vorm van de steek te wijzigen zodat deze eruit ziet als een schets.

De punten die u verplaatst of invoegt, worden op de kruising van de horizontale en verticale lijnen van het raster geplaatst. Dus ongeacht waar u een punt naar toe sleept of invoegt op een lijn, het punt wordt automatisch verplaatst naar de dichtstbijzijnde kruising.

Afhankelijk van het steekpatroon dat u wilt maken, kan het nodig zijn dat u een ander werkraster selecteert. Meer bijzonderheden over rasters en rasterinstellingen vindt u in "Rasterinstellingen wijzigen" op pagina 222.

- <complex-block>
- Sleep het punt dat u wilt verplaatsen naar een nieuwe plaats.
  - → De steeklijn verplaatst zich met het zojuist gemaakte punt.

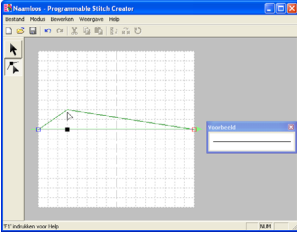

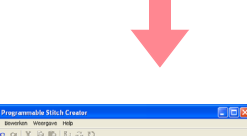

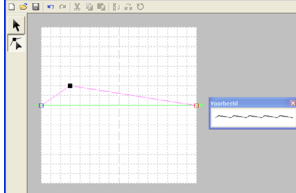

### Memo:

- Om het punt horizontaal of verticaal te verplaatsen houdt u de toets **Shift** ingedrukt terwijl u het punt sleept.
- Telkens wanneer u op een pijltoets drukt, wordt het geselecteerde punt één rastermarkering in de richting van de pijl verplaatst. Als het raster niet wordt weergegeven, wordt het patroon verplaatst over een afstand kleiner dan de kleinste rasterafstand in de richting van de pijl.
- Om een geselecteerd punt te verwijderen drukt u op de toets **Delete**.

 Herhaal stap 2. en 3. totdat het motiefsteekpatroon klaar is.

### Memo:

- Als u het beginpunt (blauw vierkantje) of het eindpunt (rood vierkantje) verplaatst, gaat het andere punt automatisch mee in dezelfde richting.
- Bovendien kunt u het beginpunt en het eindpunt niet dichterbij elkaar brengen dan een bepaalde vastgelegde afstand.

# Steekpatronen bewerken in de modus Motief

Wanneer u een steekpatroon hebt gemaakt of een bestaand motiefbestand hebt geopend, wilt u misschien de vorm of de plaats wijzigen. Hiertoe gaat u op dezelfde manier te werk als hierboven beschreven. Bovendien kunt u verschillende punten tegelijk selecteren, verplaatsen of verwijderen.

| Meerdere punten tegelijk<br>verplaatsen en verwijderen            | <ul> <li>Om de punten te verplaatsen sleept u ze naar de gewenste plaats.</li> <li>→ Alle geselecteerde punten bewegen in dezelfde richting.</li> </ul>                                                                                                    |
|-------------------------------------------------------------------|----------------------------------------------------------------------------------------------------|
| <ul> <li>Verplaatsen en verwijderen</li> <li>1. Klik op</li></ul> | <ul> <li>Alle geselecteerde punten bewegen in dezelfde richting.</li> <li>Om de geselecteerde punten te verwijderen drukt u op de toets Delete.</li> <li>Alle geselecteerde punten worden verwijderd.</li> <li>Opmerking:</li> <li>Het beginpunt (blauw vierkantje) en eindpunt (rood vierkantje) kunt u niet verwijderen.</li> </ul> |
|                                                                   |                                                                                                    |

219

Programmable Stitch Creator

# Formaat van patronen aanpassen

- Klik op k in de toolbox.
  - $\rightarrow$  De motiefsteek is geselecteerd.
- 2. Zet de cursor op een van de handvatten van het patroon.

ightarrow De aanwijzer verandert in ightarrow 
ightarrow ,

sof , naar gelang het handvat waarop u de aanwijzer plaatst.

### Memo:

220

- + is voor het aanpassen van de breedte.
- *is voor het aanpassen van de hoogte.*
- S en Z zijn om beide dimensies tegelijk aan te passen.
- Sleep het handvat om een of meer geselecteerde patronen de gewenste grootte te geven.

# Patronen horizontaal of verticaal omklappen

Hiermee draait u een of meer geselecteerde patronen ondersteboven of linksom/rechtsom

- 1. Klik op 📐 in de toolbox.
  - $\rightarrow$  De motiefsteek is geselecteerd en  $\overrightarrow{\mathbf{R}}$ 
    - en 🚦 zijn beschikbaar op de werkbalk.
- Om een steekpatroon te vervangen door zijn horizontale spiegelbeeld (ondersteboven) selecteert u Bewerken, vervolgens

Spiegelen, dan Horizontal of klikt u op

#### in the werkbalk.

Om een steekpatroon te vervangen door zijn verticale spiegelbeeld (linksom/rechtsom) selecteert u **Bewerken**, vervolgens

Spiegelen, dan Verticaal, of klikt u op 🙀

in de werkbalk.

### Memo:

Om de afbeelding weer in de oorspronkelijke afdrukstand te zetten selecteert u dezelfde menu-opdracht opnieuw, of u selecteert de menu-opdracht **Bewerken – Ongedaan maken**.

# Opslaan

# Overschrijven

Als het steekpatroon is opgeslagen kunt u wijzigingen gemakkelijk opslaan zodat u later de laatste versie kunt ophalen.

### Werkbalkknop: 🔚

1. Klik op 🔚 of klik op Bestand en

vervolgens op Opslaan.

- $\rightarrow$  Hebt u het patroon al eens opgeslagen, dan wordt het bestand onmiddellijk opgeslagen.
- $\rightarrow$  Hebt u nog geen naam opgegeven of wordt het bestand niet gevonden, dan verschijnt het dialoogvenster Opslaan als.
- "Opslaan onder een andere naam" op B deze pagina.

# **Opslaan onder een andere** naam

U kunt het huidige bestand opslaan onder een andere naam, zodat het origineel ongewijzigd blijft of u kunt beschikken over verschillende versies van hetzelfde beeld of patroon.

De bestanden worden opgeslagen als .pas bestanden in de modus Vulling/stempel en als .pmf bestanden in de modus Motief.

- 1. Klik op Bestand en vervolgens op Opslaan als.
  - → Er verschijnt een dialoogvenster Opslaan als dat er ongeveer als volgt uitziet.

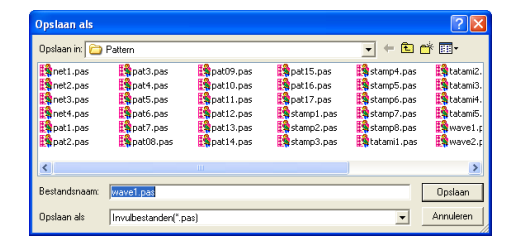

2. Selecteer het station en de map en typ vervolgens de bestandsnaam.

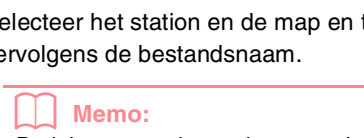

De juiste extensie wordt automatisch ingesteld.

З. Klik op **Opslaan** om het patroon op te slaan.

#### Memo:

- Om de bewerking af te sluiten klikt u op Annuleren.
- Bestaat er reeds een bestand met de naam die u opgeeft in het dialoogvenster Opslaan als, dan verschijnt het volgende bericht.

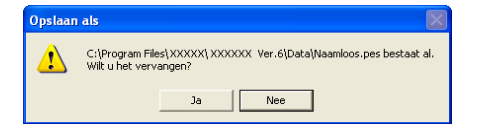

- Om het bestand te overschrijven klikt и ор **Ја**.
- Wilt u het bestaande bestand niet overschrijven, klik dan op Nee. U kunt dan een andere bestandsnaam invoeren.

Programmable Stitch Creator anceerde bewerking

"Overschrijven" op deze pagina R

#### **Opmerking:**

U kunt stempelbestanden niet gebruiken met eerdere softwareversies dan 6, maar .pas bestanden die zijn gemaakt met een eerdere versie kunt u wel gebruiken om stempels te maken.

# Instellingen wijzigen

# Weergave van achtergrondafbeelding wijzigen

De sjabloonafbeelding die in het werkgebied blijft kunt u tonen of verbergen of weergeven als vage kopie.

 Klik op Weergave, vervolgens op Sjabloon en selecteer de gewenste instelling.

Om de oorspronkelijke sjabloonafbeelding weer te geven klikt u op **Aan**.

Om een vage kopie van de afbeelding weer te geven klikt u op **Vaag**.

Om de oorspronkelijke sjabloonafbeelding te verbergen klikt u op **Uit**.

#### Memo:

- Deze functie is niet beschikbaar als geen sjabloonafbeelding is geïmporteerd in het werkgebied.
- Druk op de sneltoets ( F6 ) om te schakelen tussen weergeven, vaag weergeven en verbergen.
- "Afbeelding openen op de achtergrond" op pagina 210

# Rasterinstellingen wijzigen

U kunt de afstand tussen de rasterlijnen in het werkgebied aanpassen.

- 1. Klik op Weergave en vervolgens op Raster.
  - → Er verschijnt een submenu met de huidige rasterinstelling.
- Klik op de rasterinstelling die u nodig hebt voor het steekpatroon dat u gaat maken of bewerken.

Om een rasterafstand te selecteren van 1/8 van de rand van een werkgebied klikt u op **Breed**.

Om een rasterafstand te selecteren van 1/16 van de rand van een werkgebied klikt u op **Gemiddeld**.

Om een rasterafstand te selecteren van 1/32 van de rand van een werkgebied klikt u op **Smal**.

Om het raster te verbergen klikt u op Geen.

### Memo:

- U kunt de rasterinstelling ook wijzigen terwijl u werkt aan een steekpatroon.
- De rasterinstelling blijft behouden totdat u deze wijzigt.

Voorbeeld 1: Breed raster

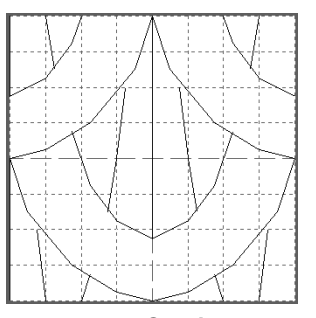

Voorbeeld 2: Gemiddeld raster

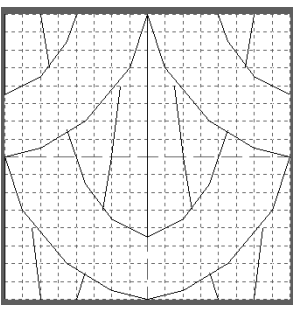

Voorbeeld 3: Smal raster

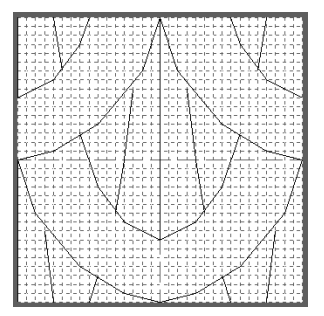

De horizontale en verticale lijnen die u op het werkgebied tekent, volgen altijd het raster. De punten die u maakt door klikken met de muis, worden ingevoegd op de kruispunten van de horizontale en verticale lijnen van het raster, zodat u ook diagonale lijnen kunt tekenen. Ongeacht waar u klikt, het punt wordt altijd automatisch op de dichtstbijzijnde kruising geplaatst.

Selecteer het raster overeenkomstig het steektype dat u wilt tekenen. Selecteer een fijn raster wanneer u een gedetailleerd steekpatroon of een boog- of cirkelpatroon wilt tekenen en een grof raster wanneer u een eenvoudig steekpatroon wilt tekenen. Selecteer **Geen** om de functie Vastklemmen aan raster uit te zetten, zodat u curven kunt maken.

•

# **Design Database**

Met Design Database deelt u borduurpatroonbestanden zo in op uw computer dat u gemakkelijk voorbeelden kunt bekijken om het gewenste patroon te vinden. Bovendien kunt u borduurpatronen openen met of importeren in Layout & Editing of converteren naar andere bestandstypen (.pes, .dst., .exp., .pcs of .hus). U kunt afbeeldingen van de borduurpatronen in een geselecteerde map afdrukken of uitvoeren als HTMLbestand. Dit geeft u een handig overzicht. U kunt de naai-informatie voor de borduurpatronen in een geselecteerde map uitvoeren als CSV-bestand (de gegevens in elke categorie zijn gescheiden door een komma). Dit kunt u gebruiken in andere databaseapplicaties zoals Microsoft Excel.

# Hoofdscherm

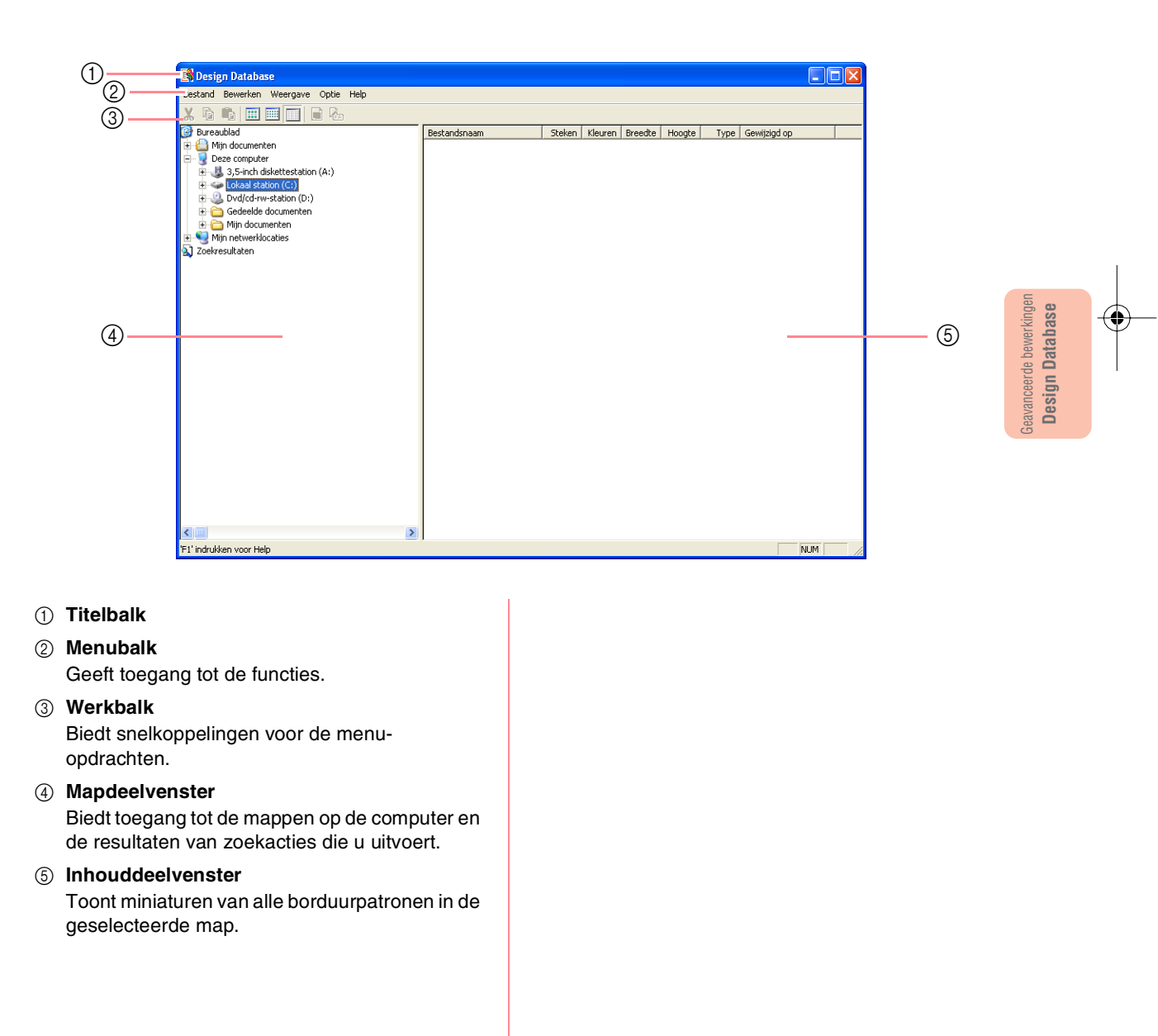

-223

# **Opstarten van Design Database**

 Klik op start, selecteer Alle Programma's en vervolgens PE-DESIGN Ver.6. Selecteer Design Database om het venster Design Database te openen.

### Memo:

Hebt u een snelkoppeling gemaakt voor Design Database, bijvoorbeeld op het bureaublad, dubbelklik dan op de snelkoppeling om de applicatie te starten.

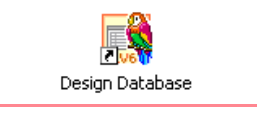

 $\rightarrow$  Het venster Design Database verschijnt.

### Memo: Wilt u dat het ve

Wilt u dat het venster Design Database het hele scherm vult, klik dan op de knop (Maximaliseren) rechts op de titelbalk.

- 2. Klik op een map in het mapdeelvenster.
  - → Alle borduurbestanden in de map worden weergegeven in het inhouddeelvenster.

| 📴 Design Database                    |   |                  |         |         |         |        |      |                 |   |
|--------------------------------------|---|------------------|---------|---------|---------|--------|------|-----------------|---|
| Bestand Bewerken Weergave Optie Help |   |                  |         |         |         |        |      |                 | _ |
| X Q Q 📰 📰 📰 🖬 🔂                      |   |                  |         |         |         |        |      |                 |   |
| Color                                | ~ | Red avriances    | Strives | tieuren | Breedte | Hoogte | type | Cevering top    |   |
| 🛞 📛 🔯                                |   | Angel.pes        | 11540   | 12      | 83.6    | 96.7   | PES  | 1-12-1999 13:34 |   |
| Ca Pace                              |   | Bethday10L.pcs   | 9625    | 0       | 16.2    | 97.6   | PES  | 11-3-2002 13:11 |   |
| - Cart.                              |   | Birthday105.pec  | 1402    | 6       | 35.1    | 43.7   | PES  | 11-3-2002 13:11 |   |
| Pattern                              |   | Bethday10Lpes    | 16004   | 7       | 97.9    | 97.8   | PES  | 11-3-2002 13:10 |   |
| I Common Piles                       |   | Bethday 115.pes  | 2957    | 5       | 44.5    | 35.2   | PES  | 11-3-2002 13-10 |   |
| ComPlus Applications                 |   | Bithday12L.pes   | 12011   | 12      | 95.1    | 06.3   | PES  | 11-3-2002 13:06 |   |
| in 🛄 Cagabyte                        |   | Bithday125.pec   | 2294    | 0       | 47.2    | 45.7   | PES  | 11-0-2002 12:06 |   |
| N                                    |   | Orthday1Lpep     | 9278    | 7       | 93.7    | 95.9   | PCS  | 11-0-2002 12:07 |   |
| Endernet Liptorer                    |   | a tarthday15.pes | 2907    | 7       | 43.5    | 45.9   | PES  | 11-3-2002 13:00 |   |
| Personner                            |   | Bathdu/2L.pes    | 7998    | 12      | 94.9    | 95.5   | PES  | 11-3-2002 13:07 |   |
| in Contraction and a second          |   | Rethday/25.pes   | 2038    | 7       | 45.1    | 47.3   | PES  | 11-3-2002 13:07 |   |
| MON                                  |   | Dirthday 3L pea  | 7904    | 7       | 24.2    | 23.1   | PES  | 11-3-2002 13:09 |   |
| IN COMPANY Company Zoon              |   | Bethday/35.pes   | 795     | 5       | 24.9    | 44,9   | PES  | 11-3-2002 13:09 |   |
| Co NetHeating                        |   | Bethday-N.pes    |         |         |         |        | PES  | 14-6-2004 8-54  |   |
| - Online Services                    |   | Bithday 45.org   | 2823    | - 6     | 48.4    | 47.9   | PES  | 11-2-2002 12:06 |   |
| Outlook Express                      |   | Brthday S. pes   | 9797    | - 7     | 93.9    | 94.9   | PES  | 11-3-2002 13:09 |   |
| 🛞 🧰 Techśnikh                        |   | Dethday/55.pet   | 2529    | 6       | 45.0    | 40.1   | PES  | 11-3-2002 12:10 |   |
| Windows Media Player                 |   | firthdavil nes   | 0042    | 6       | 96.1    | 95.6   | PES  | 11-3-2002 13:00 |   |
| iii iiii windows tit                 |   | alathdavi6.ors   | 3163    | ŝ       | 44.6    | 41.1   | PES  | 11-3-2002 13:09 |   |
| 🛞 🍋 xarax                            |   | Bethdw/7L.pes    | 9328    | 8       | 97.1    | 96.2   | PES  | 11-3-2002 13:08 |   |
| 🛞 🎃 WINDOWS                          |   | Gathday 75 per   | 2006    |         | 42.7    | 47.8   | DES  | 11-3-2002 13:08 |   |
| - WUTemp                             |   | Tathdwdl.nes     | 9372    |         | 94.7    | 91.5   | 055  | 11-3-2002 13:06 |   |
| B A Dvd/od-rw-station (D:)           |   | Rethdavits.ord   | 3421    |         | 43.7    | 46.8   | DES  | 11-3-2002 13:06 |   |
| (e) Gai Lokaol station (61)          |   | Shithday di ner  | 9499    | 10      | 97.9    | 60.7   | 000  | 11-3-2002 12:11 |   |
| 📧 🛄 Gedeelde documenten              |   | Bathda 45 car    | 2443    | 7       | 44.0    | 46.0   | 005  | 11-3-2002 13-11 |   |
| 🖹 📥 Hijn documenten                  |   | Touris and one   | 675     |         | 19.0    | 23.4   | 075  | 4-7-2007 15:43  |   |
| Pagn neowenaocables                  |   | Doublane? ons    | 3218    |         | 12.0    | 59.1   | PES  | 4-7-2002 15-43  |   |
| Neuve map                            | ~ | Continue? and    | 10155   | - 2     | 55.0    | 96.3   | 805  | 4-7-0002 10:43  |   |
| <                                    | > | <                |         |         | 53.4    | 20.7   | 7.5  |                 | đ |
|                                      |   |                  |         |         |         |        |      |                 |   |

### Memo:

Alleen .pes, .dst, .exp, .pcs, .hus en .phc bestanden worden weergegeven.

# **Borduurpatronen indelen**

U kunt uw borduurpatronen indelen door ze naar een andere map te verplaatsen. Bovendien kunt u kiezen of u miniaturen of patroondetails van het borduurpatroon wilt weergeven.

# Nieuwe mappen maken

U kunt nieuwe mappen maken om de borduurpatronen beter in te delen.

- In het mapdeelvenster selecteert u de map waaronder u een nieuwe map wilt maken.
- Klik dan op Bestand en vervolgens op Nieuwe map maken.
  - → Een nieuwe map verschijnt als submap van de map die was geselecteerd.

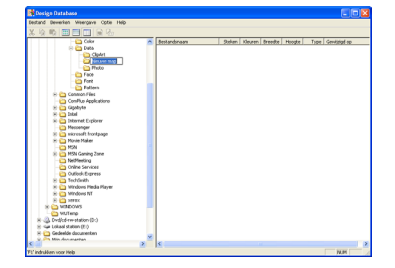

- 3. Typ de naam van de map en druk op de toets **Enter**).
  - → De naam van de map verandert in de naam die u hebt getypt.

# Borduurpatronen verplaatsen/ kopiëren naar een andere map

In Design Database kunt u borduurpatronen gemakkelijk verplaatsen van de ene map naar de andere.

- In het mapdeelvenster selecteert u de map waarnaar u het borduurpatroon wilt verplaatsen.
- In het mapdeelvenster klikt u op de map met het borduurpatroon dat u wilt verplaatsen.
- Sleep in het inhouddeelvenster het borduurpatroon naar de gewenste map in het mapdeelvenster.

| 🙀 Decign Database                                                                                                    |                                                                                                    |       |         |         |       |      |                 |
|----------------------------------------------------------------------------------------------------|----------------------------------------------------------------------------------------------------|-------|---------|---------|-------|------|-----------------|
| Bestand Devenien Weergave Optie Help                                                                                                    |                                                                                                    |       |         |         |       |      |                 |
| x 5 0 0 0 0 0 0 0 0 x                                                                                                    | - <b>-</b>                                                                                                    |       |         |         |       |      |                 |
| Cikr                                                                                                    | A Destandorman                                                                                                    | Solan | Kleuren | Dreed.e | Hogte | Type | Genititigd-op   |
| 8 😋 Dela                                                                                                    | and the period                                                                                                    | 22290 | 10      | 93.6    | 73.0  | PES  | 29-5-2004 11:22 |
| - Clokt                                                                                                    | a gil pes                                                                                                    | 21937 | 10      | 00.5    | 92.3  | PES  | 29-5-2004 11:22 |
| i Neuve map                                                                                                    | avapical fish-pes                                                                                                    | 16529 | 10      | 96.0    | 20.4  | PES  | 29-5-2004 11:22 |
| Photo 12                                                                                                    | and the second second s | 18238 | 10      | 57.9    | 95.8  | PES  | 29-5-2004 11:21 |
| - Pace                                                                                                    |                                                                                                    |       |         |         |       |      |                 |
| - Ca Fort                                                                                                    | -                                                                                                    |       |         |         |       |      |                 |
| Puttorn                                                                                                    |                                                                                                    |       |         |         |       |      |                 |
| 2 Conmon Piles                                                                                                    |                                                                                                    |       |         |         |       |      |                 |
| ConPlus Applications                                                                                                    |                                                                                                    |       |         |         |       |      |                 |
| x 🖸 ogevra                                                                                                    |                                                                                                    |       |         |         |       |      |                 |
| 8 2008                                                                                                    |                                                                                                    |       |         |         |       |      |                 |
| 10 Treaser Extress                                                                                                    |                                                                                                    |       |         |         |       |      |                 |
| recompe                                                                                                    |                                                                                                    |       |         |         |       |      |                 |
| R C Maria Malas                                                                                                    |                                                                                                    |       |         |         |       |      |                 |
| 1 H W                                                                                                    |                                                                                                    |       |         |         |       |      |                 |
| H Co Milli Ganino Zone                                                                                                    |                                                                                                    |       |         |         |       |      |                 |
| C Northeastern                                                                                                    |                                                                                                    |       |         |         |       |      |                 |
| Color Services                                                                                                    |                                                                                                    |       |         |         |       |      |                 |
| Outook Express                                                                                                    |                                                                                                    |       |         |         |       |      |                 |
| x in Teddath                                                                                                    |                                                                                                    |       |         |         |       |      |                 |
| 😠 😋 Windows Media Player                                                                                                    |                                                                                                    |       |         |         |       |      |                 |
| 8 😋 Windows NT                                                                                                    |                                                                                                    |       |         |         |       |      |                 |
| 8 Career                                                                                                    |                                                                                                    |       |         |         |       |      |                 |
| IN CONTRACTOR IN CONTRACTOR INTE CONTRACTOR IN CONTRACTOR IN CONTRACTOR IN CONTRACTOR IN CONTRACTOR IN CONTRACTOR IN CONTRACTOR IN CONTRACTOR INTE CONTRACTOR INTE CONTRACTORIA INTE CONTRACTOR INTE CONTRACTOR INTE CONTRACTOR INTE CONTRACTOR INTE CONTRACTOR INTE CONTRACTOR INTE CONTRACTOR INTE CONTRACTOR INTE CONTRACTOR INTE CONTRACTOR INTE CONTRACTOR INTE CONTRACTOR INTE CONTRACTOR INTE CONTRACTOR INTE CONTRACTOR INTE |                                                                                                    |       |         |         |       |      |                 |
| - C WUTenp                                                                                                    |                                                                                                    |       |         |         |       |      |                 |
| 8 - 😃 Dvd(cd-rw-station (Dr)                                                                                                    |                                                                                                    |       |         |         |       |      |                 |
| 8 - Gat Lokasi station (E.)                                                                                                    |                                                                                                    |       |         |         |       |      |                 |
| 😕 🌄 Gedeelde documenten                                                                                                    | <b>x</b>                                                                                                    |       |         |         |       |      |                 |
| y - Min. doc. angeban                                                                                                    | 2 4                                                                                                    |       |         |         |       |      |                 |
|                                                                                                    | a 10                                                                                                    |       |         |         |       |      |                 |

- → Als de twee mappen zich op hetzelfde station bevinden, wordt het geselecteerde borduurpatroon verplaatst naar de andere map.
- → Als de twee mappen zich op een ander station bevinden, wordt het geselecteerde borduurpatroon gekopieerd naar de andere map.

### Memo:

- Om het bestand te kopiëren van de ene map naar een andere op hetzelfde station houdt u de toets **Ctrl** ingedrukt terwijl u het borduurpatroon sleept.
- Om het bestand te verplaatsen van de ene map naar een andere op een ander station houdt u de toets (Shift) ingedrukt terwijl u het borduurpatroon sleept.
- U kunt het bestand ook verwijderen (of kopiëren) uit de huidige map door de menu-opdracht Bewerken – Knippen (of Bewerken – Kopiëren) te selecteren. Vervolgens kunt u het bestand in de nieuwe map plaatsen door deze map te selecteren in het mapdeelvenster en vervolgens de menu-opdracht Bewerken – Plakken te selecteren.

# Naam van het borduurpatroon wijzigen

In Design Database kunt u de naam van een borduurpatroon gemakkelijk wijzigen.

### Opmerking:

U kunt de naam van een borduurpatroon alleen wijzigen in Design Database wanneer de naai-informatie (menu -opdracht **Weergave – Details**) is weergegeven. (Zie "Inhouddeelvenster wijzigen" op deze pagina.)

- In het mapdeelvenster klikt u op de map met het borduurpatroon waarvan u de naam wilt wijzigen.
- In het inhouddeelvenster selecteert u het borduurpatroon waarvan u de naam wilt wijzigen.
  - $\rightarrow$  Het borduurpatroon licht op.
- 3. Klik op de naam van het borduurpatroon waarvan u de naam wilt wijzigen.

 $\rightarrow$  De naam van het borduurpatroon licht op.

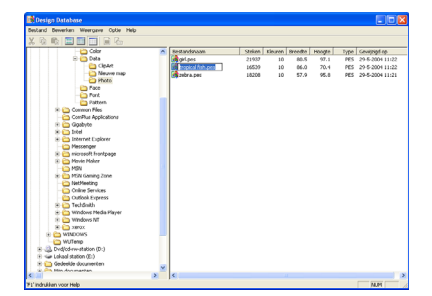

 Typ de nieuwe naam van het borduurpatroon en druk vervolgens op de toets (Enter).

# Memo:

De bestandsextensie kan niet worden gewijzigd.

# Borduurpatronen verwijderen

In Design Database kunt u borduurpatronen gemakkelijk verwijderen.

- In het mapdeelvenster selecteert u de map met het borduurpatroon dat u wilt verwijderen.
- In het inhouddeelvenster selecteert u de naam van het borduurpatroon dat u wilt verwijderen.
- Druk op de toets (Delete).
  - → Het bestand wordt naar de prullenbak verplaatst.

#### Memo:

- U kunt het borduurpatroon ook verwijderen met de menu-opdracht Bestand – Verwijderen.
- Om het bestand onmiddellijk te verwijderen zonder het eerst naar de prullenbak te verplaatsen houdt u de toets

Shift) ingedrukt terwijl u op de toets Delete drukt.

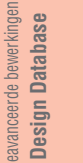

# Inhouddeelvenster wijzigen

U kunt de borduurpatronen in het inhouddeelvenster weergeven als grote miniaturen of kleine miniaturen of vermelden volgens naai-informatie.

 Klik op Weergave en vervolgens op de weergave-instelling in het menu dat verschijnt.

Om borduurpatronen weer te geven als grote afbeeldingen klikt u op **Grote miniaturen**.

| $ \rightarrow $ | Memo: |  |
|-----------------|-------|--|

U kunt borduurpatronen ook weergeven als

grote miniaturen door te klikken op iii in de werkbalk.

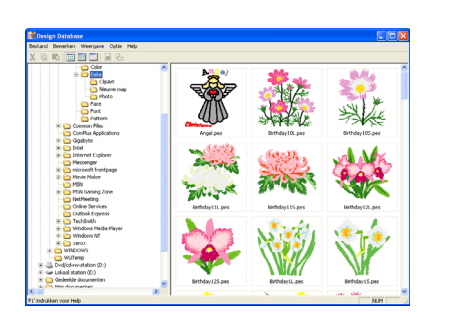

Om borduurpatronen weer te geven als kleine afbeeldingen klikt u op **Kleine miniaturen**.

### Memo:

U kunt borduurpatronen ook weergeven als

kleine miniaturen door te klikken op 📖 in

de werkbalk.

 $226 \cdot$ 

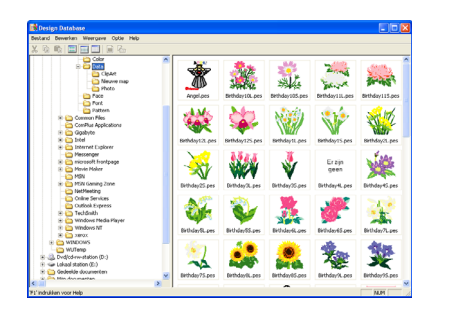

Om de naai-informatie voor de borduurpatronen weer te geven klikt u op **Details**.

# Memo:

U kunt de naai-informatie voor borduurpatronen ook weergeven door te

klikken op 🔲 in de werkbalk.

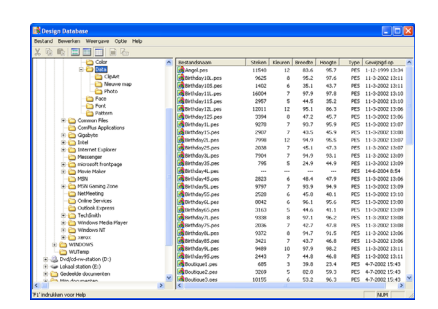

# Borduurpatronen openen

# Borduurpatronen openen met Layout & Editing

Elk geselecteerd .pes bestand kunt u gemakkelijk openen met Layout & Editing.

- In het mapdeelvenster selecteert u de map met het borduurpatroon dat u wilt openen in Layout & Editing.
- 2. In het inhouddeelvenster selecteert u het borduurpatroon dat u wilt openen.

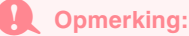

Zorg dat u een map selecteert die .pes bestanden bevat.

 Klik op Bestand en vervolgens op Openen met Layout & Editing.

#### Memo:

Door te dubbelklikken op de bestandsnaam opent u het borduurpatroon ook in een nieuwe ontwerppagina van het venster Layout & Editing.

- → Als u het huidige werkgebied van Layout & Editing reeds hebt opgeslagen of niet hebt bewerkt, verschijnt het geselecteerde borduurpatroon onmiddellijk in de nieuwe ontwerppagina van het venster Layout & Editing.
- → Als u het huidige werkgebied van Layout & Editing niet hebt opgeslagen, verschijnt de vraag of u de wijzigingen wilt opslaan.

| Layout & Editi | ng              |           |
|----------------|-----------------|-----------|
| 🔬 Wijzigi      | ngen opslaan in | Naamloos? |
| Ja             | Nee             | Annuleren |

### Memo:

- Om het werkgebied op te slaan klikt u op Ja.
- Om het werkgebied te annuleren klikt u op **Nee**.
- Om terug te keren naar het werkgebied, bijvoorbeeld om het te wijzigen of op te slaan onder een andere bestandsnaam, klikt u op Annuleren.
- "Overschrijven" op pagina 194 en "Opslaan onder een andere naam" op pagina 194

# Borduurpatronen importeren in Layout & Editing

U kunt gemakkelijk elk geselecteerd borduurpatroon importeren in Layout & Editing.

- In het mapdeelvenster selecteert u de map met het borduurpatroon dat u wilt importeren in Layout & Editing.
- In het inhouddeelvenster selecteert u het borduurpatroon dat u wilt importeren.
- Klik op Bestand en vervolgens op Importeren in Layout & Editing.
  - → Het geselecteerde borduurpatroon verschijnt in het venster Layout & Editing.

#### Memo:

Door te dubbelklikken op de bestandsnaam kunt u ook het borduurpatroon openen in de ontwerppagina in het venster Layout & Editing.

# **Borduurpatronen controleren**

# Voorbeelden van borduurpatronen weergeven

U kunt een voorbeeld van het borduurpatroon weergeven.

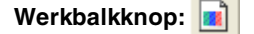

- In het mapdeelvenster selecteert u de map met het borduurpatroon waarvan u een voorbeeld wilt weergeven.
- In het inhouddeelvenster selecteert u het borduurpatroon waarvan u een voorbeeld wilt weergeven.
- Klik op of op Weergave en vervolgens op Voorbeeld.

227

eavanceerde bewerkinge Design Database

→ Er verschijnt een dialoogvenster Voorbeeld dat er ongeveer als volgt uitziet.

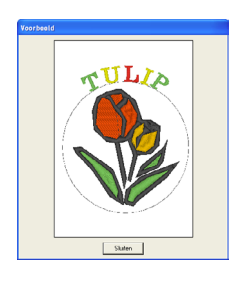

Memo:

Om het dialoogvenster te sluiten klikt u op **Sluiten**.

# Borduurpatrooninformatie controleren

Naai-informatie zoals bestandsnaam, grootte, aantal steken, aantal kleuren en wijzigingsdatum kunt u controleren in het dialoogvenster **Eigenschappen bestand**. Van .pes bestanden kunt u ook extra informatie over het borduurpatroon bekijken.

### Werkbalkknop: 🔚

- In het inhouddeelvenster selecteert u het borduurpatroon waarover u informatie wilt hebben.
- 2. Klik op 🔚 of op Weergave en vervolgens

### op Eigenschappen bestand.

→ Het dialoogvenster Eigenschappen verschijnt.

| Niet-PES-<br>bestanden | Ligenscheppen                                                                                                    |                                                                    |
|------------------------|----------------------------------------------------------------------------------------------------|--------------------------------------------------------------------|
|                        | Binderbarer         F. (all D2)           Binderbarer         F. (all D2)           Binderbarer         100           Binderbarer         101           Binderbarer         146.002           Binderbarer         144.002           Binderbarer         144.002 |                                                                    |
| PES-                   |                                                                                                    |                                                                    |
| bestanden              | Eigenrichappen                                                                                                    |                                                                    |
|                        | Benefacturane         Doctoral control           Detrophysics         62,8           Breader         62,8           Incode         52,8           General Control         5           Stropping         945(158)-40           1         945(158)-40           3         945(158)-40           3         945(158)-40           5         8240-47           5         8240-47                                                                                                    | Celgeraan: Cologeraan: Anne: Stochardwork: Commentaan: Commentaan: |
|                        |                                                                                                    | Skilton                                                            |

### Memo:

- De garenkleuren worden weergegeven als basiskleuren. Garenkleuren in .pes bestanden worden weergegeven volgens de garenkleuren die waren ingesteld toen het bestand werd gelezen door Layout & Editing.
- Om het dialoogvenster te sluiten klikt u op **Sluiten**.
- → Als Aangepast formaat is ingesteld voor de ontwerppagina verschijnt een dialoogvenster Eigenschappen dat er ongeveer als volgt uitziet.

| Eigenschappen                    |                              |                 |
|----------------------------------|------------------------------|-----------------|
|                                  | Info over ringpositie<br>174 |                 |
| Bestandsnaam:<br>Bestandsversie: | Tulip.pes<br>6.0             | Designnaam:     |
| Breedte:                         | 120.0 mm                     | Categorie:      |
| Hoogte:                          | 170.0 mm                     |                 |
| Kleinen:                         | 5357                         | Auteur          |
| Gewijzigd op:                    | 14-6-2004                    | Sleutelwoorden: |
| index kleur                      | omschrijving                 | Companya        |
| 1                                | ROOD                         | Commeridae.     |
| 2                                | DIEPGOUD                     |                 |
| 4                                | BLADGROEN                    |                 |
| 5                                | ZWART                        |                 |
| 6                                | NIET GEDEFINIEERD            |                 |
|                                  |                              |                 |
|                                  |                              |                 |
| <                                |                              |                 |
| ,                                |                              |                 |
|                                  |                              | Sluiten         |
|                                  |                              |                 |

#### Memo:

- De eerste regel van het dialoogvenster verwijst naar de plaats van het weergeven deelgebied binnen de installatievolgorde van de borduurringen.
- Om informatie weer te geven voor andere

patroongedeelten klikt u op \_\_\_\_\_ of op

>> .

- De deelgebieden worden weergegeven van links naar rechts, van boven naar beneden. Deelgebieden die geen steken bevatten, worden niet weergegeven.
- Om het dialoogvenster te sluiten klikt u op **Sluiten**.

# Borduurpatronen zoeken

Met de functie Zoeken kunt u snel het gewenste borduurpatroon (.pes, .phc, .dst, .exp, .pcs of .hus bestand) zoeken in de geselecteerde map. U kunt diverse zoekvoorwaarden opgeven.

- In het mapdeelvenster selecteert u de map waarin u wilt zoeken.
- 2. Klik op Bewerken en vervolgens op Zoeken.

 $\rightarrow$  Het dialoogvenster **Zoeken** verschijnt.

| Zoeken                                |                                                                                                    |
|---------------------------------------|----------------------------------------------------------------------------------------------------|
| -Zothvorwadm                          | -Zorkosenaade (Jden voor YES bestander)<br>P Deigmann<br>P Deigmann<br>P Auteur<br>P Auteur<br>P Convertaar |
| Zoeken in onderliggende mappen Zoeken | Alles wissen                                                                                                |

Geef de zoekvoorwaarden op.

Om een bestand met een specifieke naam te zoeken selecteert u het selectievakje **Bestandsnaam** en typt u de bestandsnaam in het kader naast **Bestandsnaam**.

#### Memo:

Met de jokertekens "\*" en "?" kunt u één of meerdere tekens aangeven.

Om een bestand van een bepaald bestandstype te zoeken selecteert u het selectievakje **Formaat** en vervolgens selecteert u het selectievakje naast het gewenste bestandstype.

Om alle bestanden te zoeken met een aantal steken binnen een bepaald bereik selecteert u het selectievakje **Steken** en typt u vervolgens het bereik in de vakken naast **Steken**.

Om alle bestanden te zoeken met een aantal kleuren binnen een bepaald bereik selecteert u het selectievakje **Kleuren** en typt u vervolgens het bereik in de vakken naast **Kleuren**.

Om alle bestanden te zoeken met een breedte binnen een bepaald bereik selecteert u het selectievakje **Breedte** en typt u vervolgens het bereik in de vakken naast **Breedte**.

Om alle bestanden te zoeken met een hoogte binnen een bepaald bereik selecteert u het selectievakje **Hoogte** en typt u vervolgens het bereik in de vakken naast **Hoogte**.

Om alle bestanden te zoeken die binnen een bepaald datumbereik zijn gewijzigd selecteert u het selectievakje **Gewijzigd op** en typt of selecteert u vervolgens het bereik in de vakken naast **Gewijzigd op**.

Om een .pes bestand met een ontwerpnaam met specifieke tekens te zoeken selecteert u het selectievakje **Designnaam** en typt u de gewenste tekens in het kader naast **Designnaam**. Om een .pes bestand met een categorie met specifieke tekens te zoeken selecteert u het selectievakje **Categorie** en typt u de gewenste tekens in het kader naast **Categorie**.

Om een .pes bestand met een auteursnaam met specifieke tekens te zoeken selecteert u het selectievakje **Auteur** en typt u de gewenste tekens in het kader naast **Auteur**.

Om een .pes bestand met een sleutelwoord met specifieke tekens te zoeken selecteert u het selectievakje **Sleutelwoorden** en typt u de gewenste tekens in het kader naast **Sleutelwoorden**.

Om een .pes bestand met een commentaar met specifieke tekens te zoeken selecteert u het selectievakje **Commentaar** en typt u de gewenste tekens in het kader naast **Commentaar**.

#### Memo:

- Om ook te zoeken door de onderliggende mappen (mappen binnen geselecteerde mappen) selecteert u het selectievakje Zoeken in onderliggende mappen.
- Alle tekens die u hebt opgegeven in het vakje naast Bestandsnaam worden beschouwd als één set tekens. U kunt echter ook zoeken naar bestanden op meerdere woorden in onderstaande vakken Zoekvoorwaarden (alleen voor PES-bestanden) door de woorden te scheiden met een spatie.
- Voor zoekvoorwaarden die een bereik bevatten, moet u een begin en een eind van het bereik opgeven.

Om de zoekvoorwaarden te verwijderen klikt u op **Alles wissen**.

### Klik op Zoeken.

→ Er verschijnt een lijst die voldoet aan de opgegeven zoekvoorwaarden.

| X 😜 beta                                                                                                    | ~ | bed and mean | 1140             | 20440 | tieuren. | dies.Ze | POOTA |
|----------------------------------------------------------------------------------------------------|---|--------------|------------------|-------|----------|---------|-------|
| Control of the second second sec |   | Dar on       | C(huga Halbatu). | Tiess | 10       | 220.0   | 220.0 |
|                                                                                                    |   |              |                  |       | _        |         |       |

#### Memo:

Om het zoeken te stoppen klikt u op **Annuleren** in het berichtvenster dat verschijnt tijdens het zoeken.

# Borduurpatronen converteren naar verschillende bestandstypen

U kunt borduurpatronen gemakkelijk converteren naar een van de andere bestandstypen: .pes, .dst, .exp, .pcs of .hus.

- 1. In het mapdeelvenster klikt u op de map met het borduurpatroon dat u wilt converteren.
- 2. In het inhouddeelvenster selecteert u het borduurpatroon dat u wilt converteren.
- **3.** Klik op **Bestand** en vervolgens op **Bestandstype converteren**.
  - → Het dialoogvenster **Bestandstype converteren** verschijnt.

| Bestandstype converteren          |  |
|-----------------------------------|--|
| Bestandstype: DST 💌               |  |
| Aantal sprongen voor afwerking: 3 |  |
| Uitvoeren naar:                   |  |
| Zelfde map                        |  |
| C Map eronder                     |  |
| C\                                |  |
| Convertingen                      |  |
| Contrateen                        |  |

 In de selector Bestandstype selecteert u het bestandstype waarnaar u het bestand wilt converteren.

### Memo:

Bij DST-bestanden wordt met verspringcodes aangegeven wanneer de draad geknipt moet worden om de garenkleur te wijzigen. Aangezien het aantal codes verschilt naar gelang de naaimachine die u gebruikt, typt of selecteert u de geschikte waarde in het kader **Aantal sprongen voor afwerking**. (Deze instelling is alleen beschikbaar wanneer bestandstype .dst is geselecteerd.)

 Onder Uitvoeren naar selecteert u of het nieuwe bestand wordt toegevoegd aan dezelfde map als het oorspronkelijke bestand (Zelfde map) of naar een opgegeven map (Map eronder).

### Memo:

 Als u meerdere bestanden van verschillende bestandstypen hebt geselecteerd om te converteren terwijl
 Zelfde map is geselecteerd, wordt elk bestand van hetzelfde bestandstype als het nieuwe niet geconverteerd. Als u de bestanden echter toevoegt aan een andere map dan de oorspronkelijke, wordt elk bestand van hetzelfde bestandstype gekopieerd naar de andere map en niet geconverteerd.  Om de map waaraan het nieuwe bestand wordt toegevoegd te wijzigen klikt u op

| ap selectere | in.                                   | 1   |
|--------------|---------------------------------------|-----|
|              |                                       |     |
|              | Color                                 | _   |
|              | B Cata                                |     |
|              | 🛅 Font                                |     |
|              | 🔁 Pattern                             |     |
|              | Common Files     ComPlus Applications |     |
|              | 🗄 🫅 InstallShield Installation Inf    | orn |
|              | 🕫 🧰 Internet Explorer                 |     |
|              | 🗄 🧰 Jasc Software Inc                 |     |
|              | - Cal Messenger                       |     |

In het dialoogvenster **Map selecteren** dat verschijnt klikt u op de map en vervolgens op **OK** (of u dubbelklikt op de map) om deze te selecteren en het dialoogvenster **Map selecteren** te sluiten.

• Om een nieuwe map te maken klikt u op **Nieuwe map** en vervolgens typt u de naam van de nieuwe map.

#### 6. Klik op Converteren.

→ Het bestand wordt geconverteerd en het nieuwe bestand wordt toegevoegd aan de opgegeven map.

#### Memo:

- Als het bestand is geconverteerd naar een .pes bestand, worden de garenkleuren geconverteerd bij het importeren naar Layout & Editing.
- Als u een pad intypt naar een map die niet bestaat, verschijnt een bericht met de vraag of u de map wilt maken.
- Bestaat er reeds een bestand met dezelfde naam, dan verschijnt een bericht met de vraag of u het oorspronkelijke bestand wilt overschrijven.
- De naam van het bestand na conversie is gelijk aan de naam voor de conversie, maar de extensie is gewijzigd, al naar gelang het geselecteerde bestandstype.

### Opmerking:

U kunt bestanden niet converteren naar bestandstype .phc.

# Catalogus van borduurpatronen uitvoeren

# Afdrukken

U kunt afbeeldingen van alle borduurpatronen in de geselecteerde map afdrukken als catalogus.

- In het mapdeelvenster klikt u op de map met de borduurpatronen die u wilt catalogiseren.
- Klik op Bestand en vervolgens op Printerinstelling.
  - → Er verschijnt een dialoogvenster Printerinstelling dat er ongeveer als volgt uitziet.

| Printer                      |           |                 |
|------------------------------|-----------|-----------------|
| Naam: Printer                | •         | Eigenschappen   |
| Status: Gereed               |           |                 |
| Type: Generic / Text Only    |           |                 |
| Plaats: LPT1:                |           |                 |
| Opmerking:                   |           |                 |
| Papier                       | Afdruksta | nd              |
| Formaat: A4                  |           | Staand          |
|                              | A         |                 |
| Bron: Automatisch selecteren |           | C Liggend       |
| Aldruk lav-out               |           |                 |
|                              |           |                 |
|                              |           |                 |
|                              |           |                 |
|                              | Afdrukken | Afdrukvoorbeeld |
| Natural 1                    | 01        | Annudaran       |
| Netwerk                      | UK        | Annuleren       |

- Onder Afdruk lay-out selecteert u of u elk patroon wilt afdrukken op een afzonderlijke pagina, of 4 patronen of een pagina of 12 patronen op een pagina.
- **4.** Klik op **Afdrukken**.
  - $\rightarrow$  De afbeeldingen van de geselecteerde patronen worden afgedrukt.

### Memo:

- Als u één of meer borduurpatronen hebt geselecteerd in het inhouddeelvenster, worden alleen de geselecteerde patronen afgedrukt.
- U kunt de catalogus onmiddellijk afdrukken door te klikken op de menuopdracht Bestand – Afdrukken. De borduurpatronen worden afgedrukt volgens de instellingen die reeds zijn geselecteerd in het dialoogvenster Printerinstelling.

# Uitvoeren als HTMLbestand

In plaats van afdrukken kunt u de catalogus van borduurpatronen ook afdrukken als HTML-bestand.

- In het mapdeelvenster klikt u op de map met de borduurpatronen die u wilt catalogiseren.
- 2. Klik op Bestand en vervolgens op HTML maken.
  - → Er verschijnt een dialoogvenster Opslaan als dat er ongeveer als volgt uitziet.

| Dpslaan in: 📋                                | Mijn documenten 💌 🗧                     | ا 🗈 ا | * 💷 🎽                |
|----------------------------------------------|-----------------------------------------|-------|----------------------|
| 📇 Mijn afbeeldi<br>📩 Mijn muziek             | ngen                                    |       |                      |
|                                              |                                         |       |                      |
| Contrandorstaria                             |                                         | _     | Ondaan               |
| Bestandsnaam:                                | Naamloos.htm                            |       | Opslaan              |
| Bestandsnaam:<br>Jpslaan als                 | Neamloos.htm<br>HTML Bestand(*.html)    | •     | Opslaan<br>Annuleren |
| Bestandsnaam:<br>Dpslaan als<br>Paginatitel: | (Naamloos htm)<br> HTML Bestand(".html) | •     | Opslaan<br>Annuleren |

| ieavanceerde bewerkingen | <b>Design Database</b> |  |
|--------------------------|------------------------|--|

- Selecteer het station en de map en typ vervolgens de naam van het HTML-bestand.
- 4. Om een titel toe te voegen boven in het bestand en in de titelbalk typt u de titel in het vak Paginatitel.
- 5. Onder **Paginalay-out** selecteert u hoe de patronen verschijnen op de pagina.
- 6. Klik op Opslaan.
  - → Het HTML-bestand en een map met de afbeeldingen van de borduurpatronen worden uitgevoerd naar de geselecteerde map.

# **CSV-bestand uitvoeren**

U kunt van geselecteerde patronen een .csv bestand uitvoeren met de naai-informatie (bestandsnaam, afmetingen, aantal steken, aantal kleuren, bestandspad, bestandseigenschappen (alleen .pes bestanden) en de namen van de garenkleuren).

- **1.** In het mapdeelvenster klikt u op de map met de borduurpatronen die u wilt catalogiseren.
- Klik op Bestand en vervolgens op CSV maken.
  - → Er verschijnt een dialoogvenster Opslaan als dat er ongeveer als volgt uitziet.

| Opslaan als                                                                  | 3 |
|------------------------------------------------------------------------------|---|
| Opslaan in: 📋 Mijn documenten 💿 🔶 💼 📸 📰 -                                    |   |
| ∰ify streetingen<br>∰Myn muziek                                              |   |
| Bestandsnaam: Naam/oos.cst Opslaan Opslaan als CSV Bestand".csv) v Annuleren | 1 |

- 3. Selecteer het station en de map en typ vervolgens de naam van het .csv bestand.
- 4. Klik op Opslaan.
  - → Een CSV-bestand met de naai-informatie voor de borduurpatronen wordt uitgevoerd naar de geselecteerde map.

( )

-233

۲

Ð

۲

# Hoofdstuk 3 Overzichten

# Lijst toolboxknoppen

# Stadium 2 (lijntekening)

In stadium 2 wijzigt u met de toolbox de lijntekening die u hebt gemaakt van een oorspronkelijke afbeelding of maakt u een eigen lijntekening.

Wanneer u een knop selecteert in de toolbox veranderen de functie en de vorm van de aanwijzer. Links op de statusbalk verschijnt een beschrijving van elke functie.

| Toolbox  | Doel                                                                                                    | Zie pagina |
|----------|----------------------------------------------------------------------------------------------------|------------|
| Le<br>Le | De eerste vijf knoppen zijn pennen en vlakgommen van uiteenlopende dikte.<br>De aanwijzer heeft de volgende vorm wanneer u deze over het werkgebied verplaatst of sleept:<br>voor de pennen en voor de vlakgommen (wanneer u de rechtermuisknop ingedrukt<br>houdt).<br>Wanneer u de applicatie opstart, is de tweede pen geselecteerd. | p. 32      |
| Ð        | Hiermee schakelt u de inzoomfunctie in.<br>Aanwijzervorm: 🕀                                                                                                    | p. 102     |
|          | Hiermee vergroot u de ontwerppagina zodat deze het venster vult.                                                                                                    | p. 34      |
| Q        | Hiermee schakelt u de uitzoomaanwijzer in.<br>Aanwijzervorm: <b>Q</b>                                                                                                    | p. 102     |

# Stadium 3 (afbeeldingshandvat)

In stadium 3 kunt u de verkregen omtrekgegevens bewerken met de toolbox.

Wanneer u een knop selecteert in de toolbox veranderen de functie en de vorm van de aanwijzer. Links op de statusbalk verschijnt een beschrijving van elke functie.

| Toolbox | Doel                                                                                                    |       |
|---------|----------------------------------------------------------------------------------------------------|-------|
| ×       | Hiermee schakelt u de selectiefunctie in. Wanneer u de applicatie start, is automatisch de selectiemodus ingesteld. Aanwijzervorm: $\sum$ | p. 78 |

 $234 \cdot$ 

| Toolbox                                                                                                    | Doel                                                                       | Zie pagina |
|----------------------------------------------------------------------------------------------------|----------------------------------------------------------------------------|------------|
| <u>/</u>                                                                                                    | Hiermee schakelt u de functie Punt bewerken in.<br>Aanwijzervorm:          | p. 81      |
| $\leq$                                                                                                    | Hiermee schakelt u de functie Lijn tekenen in.<br>Aanwijzervorm: +         | p. 82      |
| ÷,                                                                                                    | Hiermee schakelt u de inzoomfunctie in.<br>Aanwijzervorm: 🕀                | p. 102     |
|                                                                                                    | Hiermee vergroot u de ontwerppagina zodat deze het venster vult.           | p. 32      |
| Q                                                                                                    | Hiermee schakelt u de uitzoomaanwijzer in.<br>Aanwijzervorm: <del>Q</del>  | p. 102     |
| Di la constante da la constante da la constant | Hiermee zorgt u dat het scherm wordt gevuld met de geselecteerde objecten. |            |

# Stadium 4 (naai-instellingen)

In stadium 4 (naai-instellingen) wijst u aan de omtrekgegevens van stadium 3 (figuurhandvat) lijn- en naaieigenschappen toe. Dit doet u met de toolbox en de naai-eigenschappenbalk.

Wanneer u een knop selecteert in de toolbox veranderen de functie en de vorm van de aanwijzer. Links op de statusbalk verschijnt een beschrijving van elke functie.

| Toolbox | Doel                                                                                                    | Zie pagina |
|---------|----------------------------------------------------------------------------------------------------|------------|
|         | Hiermee schakelt u de functie Gebied naaien in.<br>Wanneer u de applicatie start, is deze functie geselecteerd.<br>Aanwijzervorm: | p. 84      |
| للح     | Hiermee schakelt u de functie Lijn naaien (alle) in.<br>Aanwijzervorm:                                                            | p. 85      |
|         | Hiermee schakelt u de functie Lijn naaien (gedeeltelijk) in.<br>Aanwijzervorm:                                                    | p. 86      |
|         | Hiermee schakelt u de functie Overlapping van twee kleurgebieden instellen in.<br>Aanwijzervorm:                                  | p. 97      |
| Ð       | Hiermee schakelt u de inzoomfunctie in.<br>Aanwijzervorm: 🕀                                                                       | p. 102     |
|         | Hiermee vergroot u de ontwerppagina zodat deze het venster vult.                                                                  | р. 32      |

Overzichten Design Cente

| Toolbox    | Doel                                                                      | Zie pagina |
|------------|---------------------------------------------------------------------------|------------|
| O          | Hiermee schakelt u de uitzoomaanwijzer in.<br>Aanwijzervorm: <del>Q</del> | p. 102     |
| <b> </b>   | Hiermee schakelt u de functie Stempel invoeren in.<br>Aanwijzervorm: &    | p. 98      |
| <b>*</b> ? | Hiermee schakelt u de functie Stempel bewerken in.<br>Aanwijzervorm: 泽 🖉  | p. 99      |

# Lijst menu's

### Memo:

Veel menu-opdrachten zijn beschikbaar als knoppen op de werkbalk of in het menu dat verschijnt wanneer u op de rechtermuisknop klikt.

# **Menu Bestand**

Het menu Bestand bevat opdrachten voor de invoer/uitvoer van bestanden, zoals openen en opslaan.

| Menu                          | Werkbalk | Doel                                                                                                    | Sneltoets | Zie pagina |
|-------------------------------|----------|----------------------------------------------------------------------------------------------------|-----------|------------|
| Nieuw lijnbeeld               |          | Hiermee maakt u een nieuwe ontwerppagina in stadium 2 (lijntekening).                                                                                                    | Ctrl + N  | p. 71      |
| Nieuwe<br>figuurgegevens      |          | Hiermee maakt u een nieuwe ontwerppagina in stadium 3 (figuurhandvat).                                                                                                    | _         | p. 71      |
| Wizard                        |          | Hiermee opent u een stapsgewijze begeleiding voor<br>het aanmaken van patroongegevens, al naar gelang<br>het soort gegevens dat u wilt aanmaken.                                                                                                    | F3        | p. 71      |
| Openen                        | 20       | Hiermee opent u een opgeslagen bestand (*.PEM,<br>*.PEL) of beeldbestand (Windows BMP (*.bmp), Exif<br>(*.tif, *.jpg), ZSoftPCX (*.pcx), Windows Meta File<br>(*.wmf), Portable Network Graphics (*.png),<br>Encapsulated PostScript (*.eps), Kodak PhotoCD (*.pcd),<br>FlashPix (*.fpx), JPEG2000(*.j2k). | Ctrl + O  | p. 31      |
| Selecteer TWAIN-<br>apparaat  | _        | Hiermee selecteert u welk TWAIN-apparaat moet worden gebruikt dat in de computer is geïnstalleerd.                                                                                                    | —         | p. 72      |
| Invoer van TWAIN-<br>apparaat | _        | Hiermee bedient u een TWAIN-compatibele scanner<br>of ander apparaat om een beeld te importeren.                                                                                                    | _         | p. 72      |
| Invoer van klembord           | _        | Hiermee opent u een nieuwe ontwerppagina in stadium 1 (origineel beeld) en importeert u de beeldgegevens op het klembord.                                                                                                    | _         | p. 72      |

# **Design** Center

| Menu                     | Werkbalk | Doel                                                                                                    | Sneltoets | Zie pagina |
|--------------------------|----------|----------------------------------------------------------------------------------------------------|-----------|------------|
| Uitvoer naar<br>klembord | _        | Hiermee kopieert u afbeeldinggegevens van stadium<br>1 (origineel beeld) naar het klembord.                                                                                                    | —         | p. 114     |
| Afbeelding<br>importeren |          | Hiermee voegt u een *.pem bestand toe aan uw<br>ontwerppagina (alleen beschikbaar in stadium 3<br>(figuurhandvat)).                                                                                                    | F8        |            |
| Opslaan                  |          | Hiermee slaat u uw ontwerppagina op een diskette op<br>als de meest recente versie (standaardinstelling).                                                                                                    | Ctrl + S  | p. 104     |
| Opslaan als              | _        | Hiermee slaat u het huidige bestand op onder een<br>andere bestandsnaam. Bestanden die u kunt opslaan<br>zijn: in stadium 1 (origineel beeld), Bitmap bestanden<br>(.bmp); in stadium 2 (lijntekening), .pel bestanden; en<br>in stadium 3 (figuurhandvat) en stadium 4 (naai-<br>instellingen), .pem bestanden. | _         | р. 104     |
| Afsluiten                | _        | Hiermee sluit u de applicatie af.                                                                                                    | Alt + F4  |            |

# Menu Bewerken

Met de opdrachten in het menu **Bewerken** voert u op geselecteerde patronen eenvoudige bewerkingen uit, zoals knippen en plakken.

| Ме         | nu          | Werkbalk   | Doel                                                                                                    | Sneltoets   | Zie pagina |
|------------|-------------|------------|----------------------------------------------------------------------------------------------------|-------------|------------|
| Ongedaan   | maken       | 5          | Hiermee maakt u de laatste handeling ongedaan.                                                                                | Ctrl + Z    |            |
| Opnieuw    |             | 3          | Hiermee annuleert u het resultaat van Ongedaan maken.                                                                         | Ctrl + A    |            |
| Knippen    |             | *          | Hiermee verwijdert u de geselecteerde gegevens van<br>het scherm en zet u een kopie van de gegevens op<br>het klembord.       | Ctrl + X    | p. 214     |
| Kopiëren   |             |            | Hiermee zet u een kopie van de geselecteerde<br>gegevens op het klembord zonder de gegevens van<br>het scherm te verwijderen. | Ctrl + C    | p. 214     |
| Dupliceren |             |            | Hiermee maakt u een kopie van de geselecteerde gegevens.                                                                      | Ctrl + D    | p. 214     |
| Plakken    |             | 6          | Hiermee plakt u de inhoud van het klembord op het scherm.                                                                     | Ctrl + V    | p. 214     |
| Verwijdere | n           | _          | Hiermee verwijdert u de geselecteerde gegevens van het scherm zonder deze op het klembord te plaatsen.                        | Verwijderen | p. 214     |
| Spiegelen  | Horizontaal | <b>R</b> ) | Hiermee draait u de geselecteerde gegevens ondersteboven.                                                                     | Ctrl + H    | p. 79      |
|            | Verticaal   | RR         | Hiermee draait u geselecteerde gegevens linksom/<br>rechtsom.                                                                 | Ctrl + J    | p. 79      |
| Roteren    |             | ど          | Hiermee wijzigt u de richting van het patroon.                                                                                | Ctrl + Y    | p. 79      |

Overzichten Design Center

•

| Menu Wer                |          | Werkbalk | Doel                                                                            | Sneltoets | Zie pagina |
|-------------------------|----------|----------|---------------------------------------------------------------------------------|-----------|------------|
| Numerieke<br>instelling | Afmeting | —        | Hiermee vergroot/verkleint u de selectie door numerieke waarden op te geven.    | —         | p. 79      |
|                         | Roteren  | _        | Hiermee roteert u het geselecteerde patroon door numerieke waarden op te geven. | —         | p. 80      |
| Alles selecteren        |          | _        | Hiermee selecteert u alle gegevens.                                             | Ctrl + E  | p. 130     |

# Menu Naaien

Het menu Naaien bevat opdrachten om te regelen hoe het patroon wordt genaaid.

| Menu               | Werkbalk | Doel                                                                                                    | Sneltoets | Zie pagina |
|--------------------|----------|----------------------------------------------------------------------------------------------------|-----------|------------|
| Naai-eigenschappen | ****     | Instelling van de naai-eigenschappen voor<br>omtreklijnen en gebieden.                                                                                    | Ctrl + W  | p. 89      |
| Naaivolgorde       |          | Hiermee controleert en wijzigt u de naaivolgorde van<br>de verschillende kleuren van een patroon, alsook de<br>naaivolgorde van delen met dezelfde kleur. | F10       | p. 100     |

# Menu Weergave

Het menu Weergave bevat menu-opdrachten om de weergave op het scherm te wijzigen.

| Menu                                                | Werkbalk   | Doel                                                                                                    | Sneltoets  | Zie pagina |
|-----------------------------------------------------|------------|----------------------------------------------------------------------------------------------------|------------|------------|
| Raster instellen                                    | _          | Hiermee stelt u het raster in, schakelt u het in en uit<br>en geeft u het weer, al dan niet met horizontale en<br>verticale lijnen. |            | p. 105     |
| Voorbeeld                                           | <b>1</b>   | Hiermee geeft u op of de patronen worden weergegeven als steken of normaal.                                                         | F9         | p. 102     |
| Realistisch voorbeeld                               | <b>[</b> ] | Hiermee geeft u weer hoe de patronen eruit zien wanneer deze geborduurd zijn.                                                       | Shift + F9 | p. 102     |
| Venster vernieuwen                                  | —          | Hiermee vernieuwt u de gegevens op het scherm.                                                                                      | Ctrl + R   |            |
| Steeksimulator                                      |            | Hiermee geeft u een simulatie van machinesteken weer.                                                                               |            | p. 101     |
| Referentievenster                                   | _          | Hiermee toont/verbergt u het referentievenster.                                                                                     | F11        | p. 103     |
| Eigenschappen<br>realistisch voorbeeld<br>instellen |            | Hiermee stelt u de eigenschappen in voor de realistische voorbeeldfunctie.                                                          |            | p. 102     |
| Werkbalk                                            | _          | Hiermee toont/verbergt u de werkbalk.                                                                                               | _          | p. 70      |
| Statusbalk                                          | _          | Hiermee toont/verbergt u de statusbalk.                                                                                             |            | p. 70      |

# Menu Optie

Het menu **Optie** bevat opdrachten om de ontwerppagina en de maateenheid te selecteren.

| Menu                              |      | Werkbalk | Doel                                                                                                | Sneltoets | Zie pagina |
|-----------------------------------|------|----------|----------------------------------------------------------------------------------------------------|-----------|------------|
| Layout & Editing                  |      | _        | Hiermee start u Layout & Editing en toont u het<br>bijbehorende venster op de voorgrond.            | F5        | p. 39      |
| Programmable Stitch<br>Creator    |      | _        | Hiermee start u Programmable Stitch Creator en toont<br>u het bijbehorende venster op de voorgrond. | _         | p. 54      |
| Eigenschappen<br>ontwerppagina    |      | _        | Hiermee regelt u het ontwerppaginaformaat, de kleur<br>en de achtergrond van de ontwerppagina.      | _         | p. 77      |
| Systee-<br>meenheid<br>selecteren | mm   | _        | Hiermee wijzigt u de systeemmaateenheid in millimeter.                                              | _         | p. 105     |
|                                   | inch | —        | Hiermee wijzigt u de systeemmaateenheid in inch.                                                    | —         | p. 105     |

# Menu Stadium

Met het menu Stadium gaat u naar het volgende of vorige stadium.

| Menu                  | Werkbalk | Doel                                                                                                    | Sneltoets | Zie pagina |
|-----------------------|----------|----------------------------------------------------------------------------------------------------|-----------|------------|
|                       | 2        | Hiermee gaat u terug naar stadium 1 (origineel beeld).                                                                                                    |           | p. 71      |
| In origineel beeld    |          | <b>Opmerking:</b><br>U kunt deze functie alleen gebruiken als er<br>beeldgegevens in stadium 1 (origineel<br>beeld) zijn, bijvoorbeeld als beeldgegevens<br>zijn geopend of geplakt van het klembord.<br>Bijvoorbeeld als u met een nieuw bestand<br>bent begonnen (stadium 2) is de functie niet<br>beschikbaar. |           |            |
| In lijntekening       | æ        | Doorgaan naar stadium 2 (lijntekening)<br><b>Opmerking:</b><br><i>Als u bent begonnen met een nieuw</i><br><i>figuurhandvatbestand uit stadium 3</i><br><i>(figuurhandvat), is deze functie niet</i><br><i>beschikbaar.</i>                                                                                       |           | p. 73      |
| In afbeeldingshandvat | £        | Doorgaan naar stadium 3 (figuurhandvat)                                                                                                    |           | p. 76      |
| In naai-instelling    |          | Hiermee gaat u van stadium 3 (figuurhandvat) naar<br>stadium 4 (naai-instellingen).                                                                                                    | —         | p. 83      |

Overzichten Design Cente

0

# Menu Help

 $igodoldsymbol{ heta}$ 

240-

Het menu **Help** geeft toegang tot het ingebouwde helpsysteem op het scherm.

| Menu                       | Werkbalk | Doel                                                                                                    | Sneltoets | Zie pagina |
|----------------------------|----------|----------------------------------------------------------------------------------------------------|-----------|------------|
| Inhoud                     | _        | Hiermee start u de ingebouwde helpinformatie van deze applicatie.                                          | F1        |            |
| Klantondersteuning         |          | Hiermee opent u de pagina FAQ (Frequently Asked<br>Questions, veel voorkomende vragen) op onze<br>website. |           |            |
| Info over Design<br>Center | _        | Hiermee geeft u informatie weer over de versie van deze applicatie.                                        | _         |            |

۲

# Layout & Editing

# Lijst toolboxknoppen

| Toolbox | Doel                                                                                                    | Zie pagina       |
|---------|----------------------------------------------------------------------------------------------------|------------------|
| k       | Hiermee zet u de aanwijzer in de selectiemodus. Wanneer u de applicatie opstart, is de selectiemodus geselecteerd. Aanwijzervorm:                                 | p. 130           |
| 1       | Hiermee schakelt u de functie Punt bewerken in.<br>Aanwijzervorm: խ of 🏷                                                                                          | p. 135<br>p. 139 |
| Q       | Hiermee schakelt u de functie Inzoomen in.<br>Aanwijzervorm: 🕀 of e                                                                                               | p. 186           |
| Ą       | Hiermee schakelt u de functie Tekst invoeren en Monogram invoeren in.<br>Aanwijzervorm:                                                                           | p. 153           |
| 3       | Hiermee schakelt u de functies Cirkel, Boog, Waaiervorm en Boog en Draad tekenen in.<br>Aanwijzervorm: +                                                          | p. 145           |
| 5       | Hiermee schakelt u de functie Rechthoek tekenen in.<br>Aanwijzervorm: +                                                                                           | p. 148           |
| L's     | Hiermee schakelt u de functie Omtrek tekenen in.<br>Aanwijzervorm: $+_{s}$ , $+_{s}$ of $+_{\mathbb{I}}$                                                          | p. 149           |
|         | Hiermee schakelt u de functie Handmatige borduurinstelling in.<br>Aanwijzervorm: $+_{\mathcal{O}}$ , $+_{\mathcal{O}}$ , $+_{\mathcal{O}}$ , of $+_{\mathcal{O}}$ | p. 152           |
| L.      | Hiermee schakelt u de functie Meetlat in.<br>Aanwijzervorm: +                                                                                                    | p. 182           |
| 3€      | Hiermee schakelt u de functie Steken splitsen in.<br>Aanwijzervorm:                                                                                               | p. 143           |
| 2       | Hiermee schakelt u de functie Stempel invoeren of Stempel bewerken in.<br>Aanwijzervorm:                                                                          | p. 165           |

Overzichten Layout & Editing

۲

•

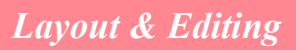

# Lijst menu's

Memo:

Veel menu-opdrachten zijn beschikbaar als knoppen op de werkbalk of in het menu dat verschijnt wanneer u op de rechtermuisknop klikt.

# **Menu Bestand**

Het menu **Bestand** bevat opdrachten voor de invoer/uitvoer van bestanden, zoals openen, opslaan of afdrukken.

| Menu              |                             | Werkbalk   | Doel                                                                                                    | Sneltoets  | Zie pagina |
|-------------------|-----------------------------|------------|----------------------------------------------------------------------------------------------------|------------|------------|
| Nieuw             |                             |            | Hiermee maakt u een nieuwe blanco ontwerppagina.                                                                                                    | Ctrl + N   | p. 108     |
| Openen            |                             | 1          | Hiermee opent u een opgeslagen borduurpatroon.                                                                                                    | Ctrl + O   | p. 109     |
| Importorop        | uit<br>bestand              |            | Hiermee importeert u borduurpatronen van<br>borduurkaarten (.pec), originele kaarten (.pes) en<br>bestanden gemaakt in bestandstype Tajima (.dst),<br>Melco (.exp), Pfaff (.pcs), Husqvarna (.hus) en<br>borduurmachinebestanden (.phc). Ze worden<br>toegevoegd aan uw huidige ontwerppagina. | F8         | p. 127     |
|                   | uit Design<br>Center        |            | Hiermee importeert u een borduurpatroon uit Design<br>Center.                                                                                                    | F7         | p. 128     |
|                   | van kaart                   | _          | Hiermee importeert u een borduurpatroon van een borduurkaart.                                                                                                    |            | p. 128     |
| Opslaan           |                             |            | Hiermee slaat u het borduurpatroon op vaste schijf<br>van de computer op als de laatste versie<br>(standaardinstelling).                                                                                                    | Ctrl + S   | p. 194     |
| Opslaan als       |                             | _          | Hiermee slaat u het borduurpatroon op de vaste schijf<br>van de computer op onder een nieuwe<br>bestandsnaam.                                                                                                    | _          | p. 194     |
| Exporteren        | I                           | _          | Hiermee exporteert u de gegevens in de<br>ontwerppagina als een bestand van een ander<br>bestandstype (.dst, .hus, .exp en .pcs).                                                                                                    | —          | p. 195     |
| Schrijven         | Huidig<br>ontwerp           | <b>9</b> _ | Hiermee schrijft u uw borduurpatroon naar een originele kaart.                                                                                                    | F4         | p. 195     |
| naar<br>kaart     | Andere<br>PES-<br>bestanden | _          | Hiermee schrijft u meerdere .pes bestanden tegelijk<br>naar een originele kaart.                                                                                                    | Shift + F4 | p. 196     |
| Eigenschap        |                             | _          | Hiermee voegt u commentaar toe aan het .pes bestand dat u bewerkt.                                                                                                    | —          | p. 199     |
| Printerinstelling |                             | _          | Hiermee wijzigt u de printerinstellingen voor de borduurvoorbeelden.                                                                                                    |            | p. 200     |
| Afdrukvoorbeeld   |                             | —          | Hiermee geeft u de inhoud van de ontwerppagina<br>weer en controleert u de naaivolgorde, de afmetingen<br>en de naaldentelling, alvorens af te drukken.                                                                                                    |            | p. 201     |
| Afdrukken         |                             |            | Hiermee maakt u een afdruk van uw ontwerppagina<br>en diverse naai-informatie.                                                                                                    | Ctrl + P   | p. 201     |

( )

# Layout & Editing

| Menu      | Werkbalk | Doel                              | Sneltoets | Zie pagina |
|-----------|----------|-----------------------------------|-----------|------------|
| Afsluiten | _        | Hiermee sluit u de applicatie af. | Alt + F4  | p. 24      |

# Menu Bewerken

Met de opdrachten in het menu **Bewerken** voert u op geselecteerde patronen eenvoudige bewerkingen uit, zoals knippen en plakken.

| Menu                |             | Werkbalk   | Doel                                                                                                    | Sneltoets   | Zie pagina       |
|---------------------|-------------|------------|----------------------------------------------------------------------------------------------------|-------------|------------------|
| Ongedaan            | maken       | S          | Hiermee maakt u de laatste handeling ongedaan.                                                                                               | Ctrl + Z    |                  |
| Opnieuw             |             | CM         | Hiermee annuleert u het resultaat van Ongedaan<br>maken.                                                                                     | Ctrl + A    |                  |
| Groep mak           | en          | _          | Hiermee maakt u van verschillende losse objecten<br>een object.                                                                              | Ctrl + G    | p. 134           |
| Groep oph           | effen       | _          | Hiermee heft u de groepering van de objecten op.                                                                                             | Shift+ G    | p. 134           |
| Knippen             |             | X          | Hiermee verwijdert u een of meer geselecteerde<br>patronen van het scherm en zet u een kopie op het<br>klembord.                             | Ctrl + X    |                  |
| Kopiëren            |             |            | Hiermee zet u een kopie van een of meer<br>geselecteerde patronen op het klembord zonder dat<br>het patroon van het scherm wordt verwijderd. | Ctrl + C    |                  |
| Dupliceren          |             |            | Hiermee maakt u een kopie van een of meer<br>geselecteerde patronen.                                                                         | Ctrl + D    |                  |
| Plakken             |             |            | Hiermee plakt u de inhoud van het klembord op het scherm.                                                                                    | Ctrl + V    |                  |
| Verwijderen         |             | _          | Hiermee verwijdert een of meer geselecteerde<br>patronen van het scherm zonder deze op het<br>klembord te zetten.                            | Verwijderen | p. 114<br>p. 137 |
| Verander n          | aar recht   | _          | Hiermee maakt u de twee kromme lijnen die<br>samenkomen in een afgeronde hoek recht.                                                         |             | p. 137           |
| Verander naar curve |             | _          | Hiermee maakt u twee rechte lijnen die in een hoekpunt bijeenkomen afgerond.                                                                 |             | p. 137           |
| Spiegelen           | Horizontaal | <b>B</b> 2 | Hiermee draait u het geselecteerde patroon<br>(patronen) ondersteboven.                                                                      | Ctrl + H    | p. 133           |
|                     | Verticaal   | RR         | Hiermee draait u een of meer geselecteerde patronen linksom/rechtsom.                                                                        | Ctrl + J    | p. 133           |
| Roteren             |             | U          | Hiermee roteert u een of meer geselecteerde patronen over een willekeurige afstand.                                                          | Ctrl + Y    | p. 133           |

Overzichten Layout & Editing

۲

٢

| Menu             |           | Werkbalk | Doel                                                                                       | Sneltoets | Zie pagina |
|------------------|-----------|----------|--------------------------------------------------------------------------------------------|-----------|------------|
| Numerieke        | Afmeting  | _        | Hiermee vergroot/verkleint u het geselecteerde patroon door numerieke waarden op te geven. | _         | p. 132     |
| instelling       | Roteren   | —        | Hiermee roteert u het geselecteerde patroon door numerieke waarden op te geven.            | _         | p. 134     |
| Centreren        |           | _        | Hiermee verplaatst u het geselecteerde patroon naar<br>het midden van de ontwerppagina.    | Ctrl + M  | p. 131     |
|                  | Links     | _        | Hiermee lijnt u de geselecteerde patronen uit volgens hun linkerkant.                      | _         | p. 131     |
|                  | Centreren | _        | Hiermee lijnt u de geselecteerde patronen uit op een verticale middellijn.                 |           | p. 131     |
| Hitlinon         | Rechts    | _        | Hiermee lijnt u geselecteerde patronen uit volgens hun rechterkant.                        |           | p. 131     |
| Onignen          | Boven     | _        | Hiermee lijnt u geselecteerde patronen uit volgens hun bovenkant.                          |           | p. 131     |
|                  | Midden    | _        | Hiermee lijnt u geselecteerde patronen uit op een horizontale middenlijn.                  |           | p. 131     |
|                  | Onder     | _        | Hiermee lijnt u geselecteerde patronen uit volgens hun onderkant.                          |           | p. 131     |
| Alles selecteren |           | _        | Hiermee selecteert u alle patronen.                                                        | Ctrl + E  | p. 130     |

# Layout & Editing

۲

 $(\mathbf{0})$ 

۲

244—

۲
#### Layout & Editing

## Menu Afbeelding

Het menu **Afbeelding** bevat opdrachten om afbeeldinggegevens te importeren en exporteren en om borduurgegevens te maken van afbeeldinggegevens.

| Menu                            |                           | Werkbalk | Doel                                                                                                    | Sneltoets | Zie pagina |
|---------------------------------|---------------------------|----------|----------------------------------------------------------------------------------------------------|-----------|------------|
|                                 |                           | _        | Hiermee importeert u afbeeldinggegevens uit een<br>bestaand bestand om te gebruiken als basis voor<br>borduurgegevens.                                                                                                    | _         | p. 111     |
| Invoeren                        | uit<br>bestand            |          | Opmerking:<br>De bestandsextensie moet een van de<br>volgende zijn: Windows BMP (*.bmp), Exif<br>(*.tif, *.jpg), ZSoftPCX (*.pcx), Windows<br>Meta File (*.wmf), Portable Network<br>Graphics (*.png), Encapsulated PostScript<br>(*.eps), Kodak PhotoCD (*.pcd), FlashPix<br>(*.fpx), JPEG2000 (*.j2k). |           |            |
|                                 | van<br>TWAIN-<br>apparaat | —        | Hiermee bedient u een TWAIN-compatibele scanner<br>of ander apparaat om een beeld te importeren.                                                                                                    |           | p. 111     |
|                                 | van<br>portret            | _        | Door de ingebouwde afbeeldingen van gelaatstrekken te combineren maakt u een origineel portret.                                                                                                    | _         | p. 112     |
|                                 | van<br>Klembord           | _        | Hiermee importeert u afbeeldinggegevens van het klembord.                                                                                                    | _         | p. 113     |
| Hitvooron                       | naar<br>bestand           | _        | Hiermee slaat u de afbeeldinggegevens op als bestand.                                                                                                    |           | p. 114     |
| Unvoeren                        | naar<br>Klembord          | _        | Hiermee kopieert u de afbeeldinggegevens naar het klembord.                                                                                                    | _         | p. 114     |
| Selecteer T<br>apparaat         | WAIN-                     | _        | Hiermee selecteert u welk TWAIN-apparaat moet worden gebruikt dat in de computer is geïnstalleerd.                                                                                                    | _         | p. 111     |
| Wijzigen                        |                           | _        | Hiermee wijzigt u de grootte en plaats van<br>afbeeldinggegevens.                                                                                                    | _         | p. 114     |
| Afbeelding naar<br>steek-wizard |                           | *        | Hiermee opent stapsgewijze aanwijzingen om borduurgegevens te maken van afbeeldinggegevens.                                                                                                    |           | p. 115     |
|                                 | Aan                       |          | Hiermee geeft u de sjabloonafbeelding weer.                                                                                                    | F6        | p. 113     |
| Afbeelding weergeven            | Vaag                      |          | Hiermee geeft u een vage kopie van de<br>sjabloonafbeelding weer.                                                                                                    | F6        | p. 113     |
|                                 | Uit                       |          | Hiermee verbergt u de sjabloonafbeelding.                                                                                                    | F6        | p. 113     |

Overzichten Layout & Editing

۲

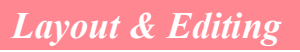

#### Menu Tekst

In het menu **Tekst** kunt u tekstpatronen bewerken, zoals tekst op een gebogen trace schikken.

| Menu                                              | Werkbalk | Doel                                                                                                    | Sneltoets | Zie pagina |
|---------------------------------------------------|----------|----------------------------------------------------------------------------------------------------|-----------|------------|
| Tekst bewerken                                    | _        | Hiermee bewerkt u een ingevoerde tekst.                                                                                                | Ctrl + L  | p. 156     |
| Teksteigenschappen<br>instellen                   | ABC      | Hiermee stelt u nauwkeurig de eigenschappen van de tekst in.                                                                           | Ctrl + K  | p. 157     |
| Instelling tekst op<br>trace zetten               | *BC      | Hiermee schikt u een tekstregel langs een trace.                                                                                       | Ctrl + T  | p. 158     |
| Tekst losmaken van<br>trace                       | AB+      | Hiermee maakt u de tekst los van de trace.                                                                                             | Ctrl + Q  | p. 160     |
| Tekst omvormen                                    | ABC N    | Hiermee past u een vooringestelde omvorming toe op de tekst.                                                                           | F2        | p. 160     |
| Omvorming wissen                                  | ABC      | Hiermee herstelt u de oorspronkelijke vorm van de tekst.                                                                               | F3        | p. 160     |
| Eigenschappen<br>TrueType-lettertype<br>instellen |          | Hiermee stelt u de eigenschappen, zoals de opmaak,<br>in van de TrueType-lettertypen die worden<br>geconverteerd naar borduurgegevens. | _         | p. 161     |
| Converteren tot<br>contourobject                  | _        | Hiermee maakt u contourgegevens van<br>tekstgegevens geconverteerd uit True-Type-<br>lettertypen.                                      | _         | p. 161     |

#### Menu Naaien

Het menu Naaien bevat opdrachten om te regelen hoe het patroon wordt genaaid.

| Menu                                            | Werkbalk | Doel                                                                                                    | Sneltoets | Zie pagina |
|-------------------------------------------------|----------|----------------------------------------------------------------------------------------------------|-----------|------------|
| Naai-eigenschappen<br>instellen                 | ****     | Hiermee stelt u naai-eigenschappen in voor de gebieden en de omtreklijnen van een patroon.                                                                                                    | Ctrl + W  | p. 171     |
| Naaivolgorde/Kleur                              |          | Hiermee controleert en wijzigt u de naaivolgorde van patroonkleuren en afzonderlijke patronen.                                                                                                    | F10       | p. 184     |
| Overlapping van 2<br>kleurgebieden<br>instellen | _        | Hiermee stelt u voor patronenparen overlapping van<br>twee kleurgebieden in om te voorkomen dat tweemaal<br>op dezelfde plaats wordt genaaid wanneer de<br>patronen elkaar overlappen.                                             | _         | p. 180     |
| Overlapping van 2<br>kleurgebieden<br>annuleren | _        | Overlapping van 2 kleurgebieden annuleren                                                                                                    | _         | p. 180     |
| In blok stikken                                 |          | Hiermee zet u geïmporteerde steekpatronen om in<br>blokken (gegevens voor handmatige<br>steekinstellingspatronen). U kunt daaraan naai-<br>eigenschappen toewijzen en de steekkwaliteit<br>behouden wanneer u het formaat aanpast. |           | p. 142     |

## Layout & Editing

| Menu                           | Werkbalk | Doel                                                                                                    | Sneltoets | Zie pagina |
|--------------------------------|----------|----------------------------------------------------------------------------------------------------|-----------|------------|
| Converteren naar<br>steken     | —        | Hiermee zet u een vormobject om in een steekobject.                                                                                                    | —         | p. 140     |
| Applicatiewizard               | _        | Hiermee opent u stapsgewijze begeleiding om gemakkelijk applicaties te maken.                                                                                                    | _         | p. 181     |
| Naaivlak selecteren            | _        | Hiermee stelt u het naaivlak in.                                                                                                    |           | p. 183     |
| Ringwijziging<br>optimaliseren | _        | Hiermee optimaliseert u de naaivolgorde van de patronen in een ontwerppagina voor universele borduurringen ( $100 \times 172 \text{ mm}$ , $172 \times 100 \text{ mm}$ , $130 \times 300 \text{ mm}$ , of $300 \times 130 \text{ mm}$ ). | _         | p. 204     |
| Begin/Eindpunten optimaliseren | _        | Hiermee optimaliseert u de plaats van de beginpunten<br>en de eindpunten voor de naaigegevens.                                                                                                    | _         | p. 139     |

#### Menu Weergave

Het menu Weergave bevat menu-opdrachten om de weergave op het scherm te wijzigen.

| Menu                                                | Werkbalk | Doel                                                                                                    | Sneltoets  | Zie pagina |
|-----------------------------------------------------|----------|----------------------------------------------------------------------------------------------------|------------|------------|
| Raster instellen                                    | _        | Hiermee stelt u de weergave en de eigenschappen van het raster in.                                                                                                    |            | p. 202     |
| Voorbeeld                                           |          | Hiermee geeft u op of de patronen worden weergegeven als steken of normaal.                                                                                                    | F9         | p. 187     |
| Realistisch voorbeeld                               | <b>1</b> | Hiermee geeft u weer hoe geselecteerde patronen of alle<br>patronen eruit zien wanneer ze zijn geborduurd.<br>Opmerking:        De realistische voorbeeldfunctie kan geen<br>mooi voorbeeld van het patroon weergeven als<br>de monitor is ingesteld op 256 of minder<br>kleuren. De monitor moet op ten minste 16-bit<br>High Color (65536 kleuren) zijn ingesteld. | Shift + F9 | p. 187     |
| Eigenschappen<br>realistisch voorbeeld<br>instellen | _        | Hiermee stelt u de eigenschappen voor de realistische voorbeeldfunctie in.                                                                                                    |            | p. 187     |
| Venster vernieuwen                                  |          | Hiermee vernieuwt u de gegevens op het scherm.                                                                                                    | Ctrl + R   |            |
| Steeksimulator                                      |          | Hiermee geeft u een simulatie van machinesteken weer.                                                                                                    |            | p. 188     |
| Referentievenster                                   | —        | Hiermee toont/verbergt u het referentievenster.                                                                                                    | F11        | p. 193     |
| Werkbalk                                            | _        | Hiermee toont/verbergt u de werkbalk.                                                                                                    | _          | p. 107     |
| Statusbalk                                          |          | Hiermee toont/verbergt u de statusbalk.                                                                                                    |            | p. 107     |

Overzichten ayout & Editing

¢

#### Layout & Editing

## Menu Optie

•

Het menu **Optie** biedt extra opdrachten voor extra mogelijkheden.

| Ме                                    | nu   | Werkbalk | Doel                                                                                                    | Sneltoets | Zie pagina |
|---------------------------------------|------|----------|----------------------------------------------------------------------------------------------------|-----------|------------|
| Design Center                         |      | _        | Hiermee start u Design Center en toont u het<br>bijbehorende venster op de voorgrond.                                  | F5        | p. 30      |
| Programmable Stitch<br>Creator        |      | _        | Hiermee start u Programmable Stitch Creator en toont<br>u het bijbehorende venster op de voorgrond.                    | _         | p. 54      |
| Eigenschappen<br>ontwerp              |      | _        | Hiermee opent u een dialoogvenster met naai-<br>informatie voor een of meer geselecteerde patronen.                    | _         | p. 189     |
| Eigenschappen<br>ontwerppagina        |      | _        | Hiermee regelt u het ontwerppaginaformaat, de kleur<br>van de ontwerppagina en de achtergrond van de<br>ontwerppagina. |           | p. 108     |
| Garenkleurkaart<br>gebruiker bewerken |      | _        | Hiermee kunt u originele garenkleurkaarten maken en bewerken.                                                          |           | p. 190     |
| Systeeme<br>enheid<br>selecteren      | mm   |          | Hiermee wijzigt u de systeemmaateenheid in millimeter.                                                                 |           | p. 202     |
|                                       | inch | _        | Hiermee wijzigt u de systeemmaateenheid in inch.                                                                       | _         | p. 202     |

#### Menu Help

Het menu Help geeft toegang tot het ingebouwde helpsysteem op het scherm.

| Menu                          | Werkbalk | Doel                                                                                                    | Sneltoets | Zie pagina |
|-------------------------------|----------|----------------------------------------------------------------------------------------------------|-----------|------------|
| Inhoud                        | _        | Hiermee start u de ingebouwde helpinformatie van deze applicatie.                                                                                                    | F1        |            |
| Klantondersteuning            |          | Hiermee opent u de pagina FAQ (Frequently Asked<br>Questions, veel voorkomende vragen) op onze<br>website.                                                                                                    |           |            |
| Online registratie            |          | Hiermee geeft u de online registratiepagina van onze<br>website weer.<br><b>Opmerking:</b><br>Deze functie werkt als de internetbrowser<br>juist is geïnstalleerd en de internetverbinding<br>tot stand is gebracht. *Online registratie is<br>niet mogelijk in bepaalde landen en streken. |           | p. 13      |
| Info over<br>Layout & Editing | _        | Hiermee geeft u informatie weer over de versie van<br>deze applicatie.                                                                                                    | _         |            |

•

# **Programmable Stitch Creator**

# Lijst toolboxknoppen

| Toolbox      | Doel                                                                                                    | Zie pagina |
|--------------|----------------------------------------------------------------------------------------------------|------------|
| k            | Hiermee zet u de aanwijzer in de selectiemodus.<br>Aanwijzervorm: 🔀                                                                    | p. 213     |
| <u>k</u>     | Hiermee schakelt u de functie Punt bewerken in.<br>Aanwijzervorm:                                                                      | p. 216     |
| $\checkmark$ | Hiermee schakelt u de functie Lijn tekenen in. Wanneer u de applicatie opstart, is de tekenfunctie geselecteerd.<br>Aanwijzervorm: $+$ | p. 212     |
|              | Hiermee schakelt u de functie Gebied (reset) in.<br>Aanwijzervorm: 🏷                                                                   | p. 218     |
|              | Hiermee schakelt u de functie Gebied (graveren) in.<br>Aanwijzervorm:                                                                  | p. 217     |
|              | Hiermee schakelt u de functie Gebied (reliëf) in.<br>Aanwijzervorm: 🏷                                                                  | p. 217     |

# Lijst menu's

Memo:

Veel menu-opdrachten zijn beschikbaar als knoppen op de werkbalk of in het menu dat verschijnt wanneer u op de rechtermuisknop klikt.

#### **Menu Bestand**

Het menu Bestand bevat opdrachten voor de invoer/uitvoer van bestanden, zoals het openen, opslaan.

| Menu   | Werkbalk | Doel                                                             | Sneltoets | Zie pagina |  |
|--------|----------|------------------------------------------------------------------|-----------|------------|--|
| Nieuw  |          | Hiermee maakt u een nieuw blanco werkgebied.                     | Ctrl + N  | p. 209     |  |
| Openen | M        | Hiermee opent u een opgeslagen geprogrammeerde-<br>steekbestand. | Ctrl + O  | p. 209     |  |

Overzichten Programmable Stitch Creator

#### **Programmable Stitch Creator**

| Menu            | Werkbalk | Doel                                                                                                    | Sneltoets | Zie pagina |
|-----------------|----------|----------------------------------------------------------------------------------------------------|-----------|------------|
| Sjabloon openen |          | Hiermee opent u een achtergrondbeeldbestand dat u kunt<br>gebruiken als leidraad om een nieuw patroon voor een<br>programmeerbare steek of motiefsteek te tekenen.<br><b>Opmerking:</b><br>U kunt bestanden van de volgende<br>bestandstypen openen: Windows BMP (*.bmp),<br>Exif (*.tif, *.jpg), ZSoftPCX (*.pcx), Windows<br>Meta File (*.wmf), Portable Network Graphics<br>(*.png), Encapsulated PostScript (*.eps), Kodak<br>PhotoCD (*.pcd), FlashPix (*.fpx), JPEG2000<br>(*.j2k). |           | p. 210     |
| Opslaan         |          | Hiermee slaat u uw werkgebied op de harde schijf/<br>diskette op.                                                                                                    | Ctrl + S  | p. 221     |
| Opslaan als     |          | Hiermee slaat u het huidige steekpatroon op onder<br>een nieuwe bestandsnaam.                                                                                                    | _         | p. 221     |
| Afsluiten       | _        | Hiermee sluit u de applicatie af.                                                                                                    | Alt + F4  | p. 58      |

#### Menu Modus

Met Programmable Stitch Creator kunt u patronen maken voor programmeerbare stopsteken, motiefvul- of motieflijnsteken en stempels. De methode en werkgebied voor deze opties verschillen. Met het menu **Modus** selecteert u de modus voor het patroon dat u wilt maken.

| Menu            | Werkbalk | Doel                                                                                                    | Sneltoets | Zie pagina |
|-----------------|----------|----------------------------------------------------------------------------------------------------|-----------|------------|
| Vulling/stempel |          | Hiermee opent u de functie Vulling/stempel om<br>steekpatronen te maken voor programmeerbare<br>stopsteken en stempels. | _         | p. 210     |
| Motief          | _        | Hiermee opent u de functie Motief om steekpatronen voor motiefsteken te maken.                                          |           | p. 210     |

#### Menu Bewerken

Het menu **Bewerken** bevat opdrachten om eenvoudige bewerkingen uit te voeren op geselecteerde lijnen en patronen, zoals knippen en plakken.

| Menu           | Werkbalk | Doel                                                                                              | Sneltoets | Zie pagina |
|----------------|----------|---------------------------------------------------------------------------------------------------|-----------|------------|
| Ongedaan maken | 5        | Hiermee maakt u de laatste handeling ongedaan.                                                    | Ctrl + Z  |            |
| Opnieuw        | 8        | Hiermee annuleert u het resultaat van Ongedaan<br>maken.                                          | Ctrl + A  |            |
| Knippen        | Ж        | Hiermee verwijdert u geselecteerde lijn(en) van het<br>scherm en zet u een kopie op het klembord. | Ctrl + X  | p. 214     |

## Programmable Stitch Creator

| Ме          | nu          | Werkbalk   | Doel                                                                                                    | Sneltoets   | Zie pagina        |
|-------------|-------------|------------|----------------------------------------------------------------------------------------------------|-------------|-------------------|
| Kopiëren    |             | þ          | Hiermee zet u een kopie van de geselecteerde lijn(en)<br>op het klembord zonder deze te verwijderen van het<br>scherm. | Ctrl + C    | p. 214            |
| Dupliceren  | I           | _          | Hiermee voegt u een kopie van de geselecteerde<br>lijn(en) toe aan het werkgebied.                                     | Ctrl + D    | p. 214            |
| Plakken     |             |            | Hiermee plakt u de lijnen die op het klembord zijn<br>gezet op het scherm.                                             | Ctrl + V    | p. 214            |
| Verwijdere  | n           | _          | Hiermee verwijdert u geselecteerde lijn(en) van het scherm zonder deze op te slaan op het klembord.                    | Verwijderen | p. 214,<br>p. 217 |
| Spiegolon   | Horizontaal | <b>R</b> ) | Hiermee draait u geselecteerde lijn(en)<br>ondersteboven.                                                              | Ctrl + H    | p. 215            |
| Spiegelen   | Verticaal   | R R        | Hiermee draait u geselecteerde lijn(en) linksom/<br>rechtsom.                                                          | Ctrl + J    | p. 215            |
| Roteren     |             | U          | Hiermee roteert u geselecteerde lijn(en) handmatig over een willekeurige hoek.                                         | Ctrl + Y    | p. 215            |
| Alles selec | teren       | _          | Hiermee selecteert u alle patronen.                                                                                    | Ctrl + E    | p. 213            |

#### Menu Weergave

Het menu Weergave bevat menu-opdrachten om de weergave op het scherm te wijzigen.

| Ме         | enu  | Werkbalk | Doel                                                                       | Sneltoets | Zie pagina |
|------------|------|----------|----------------------------------------------------------------------------|-----------|------------|
| Raster     |      | _        | Hiermee selecteert u het werkraster.                                       | _         | p. 222     |
|            | Aan  | _        | Hiermee geeft u de sjabloonafbeelding weer.                                | F6        | p. 210     |
| Sjabloon   | Vaag | _        | Hiermee geeft u een vage kopie van de<br>sjabloonafbeelding weer.          | F6        | p. 210     |
|            | Uit  | _        | Hiermee verbergt u de sjabloonafbeelding.                                  | F6        | p. 210     |
| Voorbeeld  |      | _        | Hiermee toont/verbergt u de herhaalafbeelding van het patroon dat u maakt. | _         | p. 212     |
| Werkbalk   |      | _        | Hiermee toont/verbergt u de werkbalk.                                      | _         | p. 208     |
| Statusbalk |      |          | Hiermee toont/verbergt u de statusbalk.                                    |           | p. 208     |

Overzichten Programmable Stitch Creator

¢

## Programmable Stitch Creator

## Menu Help

 $\mathbf{ }$ 

252-

Het menu  $\ensuremath{\text{\text{Help}}}$  geeft toegang tot het ingebouwde helpsysteem op het scherm.

| Menu                                        | Werkbalk | Doel                                                                                                    | Sneltoets | Zie pagina |
|---------------------------------------------|----------|----------------------------------------------------------------------------------------------------|-----------|------------|
| Inhoud                                      | _        | Hiermee start u de ingebouwde helpinformatie van deze applicatie.                                                                                                    | F1        |            |
| Klantondersteuning                          |          | Hiermee opent u de pagina FAQ (Frequently Asked<br>Questions, veel voorkomende vragen) op onze<br>website.<br><b>Opmerking:</b><br>Deze functie kunt u niet gebruiken als de<br>computer niet over een correct<br>geïnstalleerde internetbrowser beschikt. |           |            |
| Info over<br>Programmable Stitch<br>Creator |          | Hiermee geeft u informatie weer over de versie van deze applicatie.                                                                                                    |           |            |

•

# Design Database

# Lijst menu's

#### Memo:

Veel menu-opdrachten zijn beschikbaar als knoppen op de werkbalk of in het menu dat verschijnt wanneer u op de rechtermuisknop klikt.

#### **Menu Bestand**

Het menu **Bestand** bevat opdrachten voor invoer/uitvoer van bestanden, zoals openen, importeren converteren van bestanden en catalogi maken.

| Menu                              | Werkbalk | Doel                                                                                                    | Sneltoets | Zie pagina |
|-----------------------------------|----------|----------------------------------------------------------------------------------------------------|-----------|------------|
|                                   | _        | Hiermee opent u het borduurbestand in Layout & Editing.                                                                                                    | _         | p. 227     |
| Openen met Layout &<br>Editing    |          | <b>Opmerking:</b><br><i>U kunt alleen .pes bestanden openen.</i>                                                                                                    |           |            |
|                                   |          | Hiermee importeert u het borduurpatroon in Layout & Editing.                                                                                                    | _         | p. 227     |
| Importeren in Layout<br>& Editing |          | <b>Opmerking:</b><br>U kunt de volgende bestandstypen importeren:<br>.pes, Tajima (.dst), Melco (.exp), Pfaff (.pcs),<br>Husqvarna (.hus) en borduurmachine (.phc). |           |            |
| Map maken                         | _        | Hiermee maakt u een nieuwe map in de geselecteerde map.                                                                                                    |           | p. 224     |
| Bestanden<br>converteren          | _        | Hiermee converteert u het borduurbestand naar een ander bestandstype.                                                                                               | _         | p. 230     |
| Verwijderen                       | _        | Hiermee verwijdert u het geselecteerde<br>borduurbestand.                                                                                                    | _         | p. 225     |
| Printerinstelling                 | _        | Hiermee wijzigt u de printerinstellingen voor catalogi van borduurvoorbeelden.                                                                                      |           | p. 231     |
| Afdrukvoorbeeld                   | _        | Hiermee bekijkt u de catalogus van borduurpatronen alvorens deze af te drukken.                                                                                     | _         |            |
| Afdrukken                         | _        | Hiermee drukt u de catalogus van borduurpatronen af.                                                                                                    | Ctrl + P  | p. 231     |
| HTML-bestand<br>maken             | _        | Hiermee voert u de catalogus van borduurpatronen uit als HTML-bestand.                                                                                              |           | p. 231     |
| CSV-bestand maken                 | _        | Hiermee voert u de catalogus van naai-informatie van borduurpatronen uit als CSV-bestand.                                                                           |           | p. 232     |
| Afsluiten                         |          | Hiermee sluit u de applicatie af.                                                                                                    | Alt + F4  |            |

253

**Design Datat** 

۲

## Design Database

( )

(\$

## Menu Bewerken

| Menu     | Werkbalk | Doel                                                                                                    | Sneltoets | Zie pagina |
|----------|----------|----------------------------------------------------------------------------------------------------|-----------|------------|
| Knippen  | X        | Hiermee verwijdert u een of meer geselecteerde<br>patronen uit de map en zet u een kopie op het<br>klembord.                           | Ctrl + X  | p. 225     |
| Kopiëren | Ì        | Hiermee zet u een kopie van een of meer<br>geselecteerde patronen op het klembord zonder het<br>patroon te verwijderen uit het scherm. | Ctrl + C  | p. 225     |
| Plakken  |          | Hiermee plakt u de borduurpatronen van het<br>klembord in de geselecteerde map.                                                        | Ctrl + V  | p. 225     |
| Zoeken   |          | Hiermee zoekt u het gewenste borduurbestand.                                                                                           | Ctrl + F  | p. 229     |

## Menu Weergave

| Menu                       | Werkbalk | Doel                                                                                              | Sneltoets | Zie pagina |
|----------------------------|----------|---------------------------------------------------------------------------------------------------|-----------|------------|
| Grote miniaturen           |          | Hiermee maakt u in het inhouddeelvenster een lijst<br>grote miniaturen van de borduurpatronen.    | _         | p. 226     |
| Kleine miniaturen          |          | Hiermee maakt u in het inhouddeelvenster een lijst<br>kleine miniaturen van de borduurpatronen.   | _         | p. 226     |
| Details                    |          | Hiermee maakt u in het inhouddeelvenster een lijst<br>met naai-informatie van de borduurpatronen. | _         | p. 226     |
| Voorbeeld                  |          | Hiermee geeft u een voorbeeld van het geselecteerde borduurpatroon weer.                          |           | p. 227     |
| Bestandseigenschap-<br>pen |          | Hiermee geeft u de naai-informatie voor het geselecteerde borduurpatroon weer.                    | _         | p. 228     |
| Vernieuwen                 | _        | Hiermee vernieuwt u het scherm van<br>borduurpatronen in het inhouddeelvenster.                   | Ctrl + R  |            |
| Werkbalk                   | _        | Hiermee toont/verbergt u de werkbalk.                                                             | _         | p. 223     |
| Statusbalk                 | _        | Hiermee toont/verbergt u de statusbalk.                                                           | _         | p. 223     |

#### Design Database

## Menu Optie

•

Het menu Optie bevat een opdracht om de maateenheid te wijzigen.

| Me         | enu  | Werkbalk | Doel                                                   | Sneltoets | Zie pagina |
|------------|------|----------|--------------------------------------------------------|-----------|------------|
| Systee-    | mm   | —        | Hiermee wijzigt u de systeemmaateenheid in millimeter. | _         | p. 202     |
| selecteren | inch | _        | Hiermee wijzigt u de systeemmaateenheid in inch.       |           | p. 202     |

## Menu Help

Het menu **Help** geeft toegang tot het ingebouwde helpsysteem op het scherm.

| Menu                         | Werkbalk | Doel                                                                | Sneltoets | Zie pagina |
|------------------------------|----------|---------------------------------------------------------------------|-----------|------------|
| Inhoud                       |          | Hiermee start u de ingebouwde helpinformatie van deze applicatie.   | F1        |            |
| Info over Design<br>Database | _        | Hiermee geeft u informatie weer over de versie van deze applicatie. | _         |            |

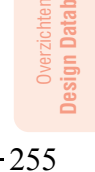

¢

۲

# Trefwoordenlijust

## A

| aangepaste ontwerppagina           | 60              |
|------------------------------------|-----------------|
| Aantal keren omstikken             | 91, 172         |
| Aantal kleuren                     | 119             |
| Aantal malen omstikken             | 173             |
| Aantal steken                      | 173             |
| Afbeelding                         |                 |
| Afbeelding naar steek-wizard2      | 1, 27, 115, 245 |
| Afbeelding weergeven               |                 |
| Aan                                | 245             |
| Uit                                | 245             |
| Vaag                               |                 |
| Invoeren                           |                 |
| uit bestand                        | 20. 26. 245     |
| van bestand                        |                 |
| van Klembord                       |                 |
| van portret                        |                 |
| van TWAIN-apparaat                 |                 |
| Selecteer TWAIN-apparaat           | 245             |
| TWAIN-apparaat selecteren          | 111             |
| Litvoeren                          |                 |
| naar bestand                       | 114 245         |
| naar Klembord                      | 114 245         |
| Wijzigen 2                         | 1 27 114 245    |
| afheeldingen                       | 1, 27, 114, 245 |
| bowerken                           | 11/             |
| converteren tet berduurpatropon    | 10 25 27 115    |
| formaat aannaccon                  | 19, 20, 27, 110 |
|                                    | 114             |
| opsiaan                            | 114             |
|                                    | 114             |
| Afhaaldingmanu                     | 114             |
| Albeelaingmenu                     | 245             |
| afdrukken                          |                 |
| borduurpatronen                    |                 |
| universele ringen                  |                 |
| catalogus                          |                 |
| instellingen                       | 231             |
| instellingen                       | 200             |
| voorbeeld                          | 201             |
| Afdrukstand tekst                  | 159             |
| afsluiten                          |                 |
| Layout & Editing                   | 24, 53, 63      |
| Programmable Stitch Creator        | 58              |
| Afspatiëring                       |                 |
| annuleren                          |                 |
| overlapping van twee kleurgebieden |                 |
| tekstomvorming                     |                 |
| tekstschikking                     |                 |
| APPLICATIE                         |                 |
| APPLICATIEMATERIAAL                |                 |
|                                    | 170             |
| annlication                        | 101             |
| applications                       | ۱۵۱ ۱۵۱<br>۸    |
| Automatical apparator              |                 |
|                                    | 120, 122, 124   |
| Automatisch perforeren             | 21, 115         |

#### В

| Basis voor naaien | 94, 176  |
|-------------------|----------|
| Beeld afstellen   | 74, 117  |
| Beeldtype         | 118, 121 |
| begin/eindpunten  |          |
| optimaliseren     |          |
| selecteren        |          |
|                   |          |

|      | verplaatsen                    |       |          | 138   |
|------|--------------------------------|-------|----------|-------|
| Beai | nnersmodus                     |       | 90       | 171   |
| Boot | and                            |       |          | ••••  |
| Desi |                                |       |          | ~~~   |
|      | Afbeelding importeren          |       |          | .237  |
|      | Afdrukken                      | 201,  | 242,     | 253   |
|      | Afdrukvoorbeeld                | 201,  | 242,     | 253   |
|      | Afsluiten                      | 243   | 250      | 253   |
|      | Bestanden converteren          | ,     | _00,     | 253   |
|      | Destanden converteren          |       |          | .200  |
|      | Bestandstype converteren       | ••••• |          | .230  |
|      | CSV maken                      | ••••• |          | .232  |
|      | CSV-bestand maken              |       |          | .253  |
|      | Eigenschap                     |       | .199,    | 242   |
|      | Exporteren                     |       | 195      | 242   |
|      | HTMI maken                     |       | ,        | 231   |
|      | UTML bestand maken             |       |          | 050   |
|      |                                |       | •••••    | .255  |
|      | Importeren                     |       |          |       |
|      | uit bestand                    | 60,   | 127,     | 242   |
|      | uit Design Center              | 40,   | 128,     | 242   |
|      | van kaart                      |       |          | 128   |
|      | Importeren in Lavout & Editing |       |          | 253   |
|      | Invoerven klemberd             |       |          | 000   |
|      |                                | ••••• |          | .230  |
|      | Invoer van TWAIN-apparaat      |       | 72,      | 236   |
|      | Nieuw108,                      | 209,  | 242,     | 249   |
|      | Nieuw lijnbeeld                |       | 74,      | 236   |
|      | Nieuwe figuurgegevens          |       | 78       | 236   |
|      | Nieuwe man maken               |       |          | 224   |
|      |                                | 000   | 040      | 040   |
|      | Openen40, 55, 109, 209,        | 236,  | 242,     | 249   |
|      | Openen met Layout & Editing    |       | .227,    | 253   |
|      | Opslaan23, 53, 58, 61, 104, 1  | 194,  | 206,     | 221,  |
|      |                                | 237,  | 242,     | 250   |
|      | Opsiaan als 38 104 194 206 221 | 237   | 242      | 250   |
|      | Printerinstelling 200          | 221   | 212,     | 253   |
|      | Cabrillian recently            | 201,  | 242,     | 200   |
|      | Schrijven naar kaart           |       |          |       |
|      | Andere PES-bestanden           | 196,  | 206,     | 242   |
|      | Huidig ontwerp24, 52, 62,      | 195,  | 206,     | 242   |
|      | Selecteer TWAIN-apparaat       |       |          | .236  |
|      | Siabloon openen                |       | 210      | 250   |
|      | TWAIN-apparaat selectoren      |       | .210,    | 72    |
|      |                                | ••••• |          |       |
|      | Ultvoer naar kiembord          | ••••• |          | .237  |
|      | Verwijderen                    |       |          | .253  |
|      | Wizard                         |       | 71,      | 236   |
| Best | andmenu                        |       |          |       |
|      | Design Center                  |       |          | 236   |
|      | Design Detabase                |       |          | 050   |
|      |                                | ••••• |          | .253  |
|      | Layout & Editing               |       |          | .242  |
|      | Programmable Stitch Creator    |       |          | .249  |
| Bew  | erken                          |       |          |       |
|      | Alles selecteren 130           | 238   | 244      | 251   |
|      | Bestanden zoeken               | 200,  | <u> </u> | 25/   |
|      |                                | ••••• | 404      | .2.04 |
|      | Centreren                      |       | .131,    | 244   |
|      | Dupliceren214,                 | 237,  | 243,     | 251   |
|      | Groep maken                    |       | .134,    | 243   |
|      | Groep opheffen                 |       | .134.    | 243   |
|      | Kninnen 214 237                | 243   | 250      | 254   |
|      | Konjöron 214, 227,             | 240,  | 251      | 254   |
|      | Nopieren                       | 243,  | 251,     | 204   |
|      | Naar curve                     | ••••• |          | .137  |
|      | Naar recht                     | ••••• |          | .137  |
|      | Numerieke instelling           |       |          |       |
|      | Afmeting79.                    | 132.  | 238.     | 244   |
|      | Roteren 80                     | 134   | 238      | 244   |
|      | Ongedaan maken                 | 237   | 243      | 250   |
|      |                                | 201,  | 240,     | 200   |
|      | Dialdian of A 207              | 231,  | 243,     | 200   |
|      | таккеп                         | 243,  | 251,     | 254   |
|      | Roteren80, 133, 215,           | 237,  | 243,     | 251   |
|      |                                |       |          |       |

#### 256-

-+ | @

۲

## Trefwoordenlijust

#### Sniegelen

۲

(�

| Horizontaal79, 133, 215, 220, 237,<br>Verticaal79, 133, 215, 220, 237,<br>Uitlijnen<br>Boven                                                                                                    | 243, 251                                                                                |
|----------------------------------------------------------------------------------------------------|-----------------------------------------------------------------------------------------|
| Verticaal79, 133, 215, 220, 237,<br>Uitlijnen<br>Boven                                                                                                    |                                                                                         |
| Uitlijnen<br>Boven                                                                                                    | 243, 251                                                                                |
| Boven                                                                                                    |                                                                                         |
|                                                                                                    | 131 244                                                                                 |
| Controron                                                                                                    | 101, 244                                                                                |
|                                                                                                    | 101 044                                                                                 |
| LINKS                                                                                                    | .131, 244                                                                               |
| Midden                                                                                                    | .131, 244                                                                               |
| Onder                                                                                                    | .131, 244                                                                               |
| Rechts                                                                                                    | .131.244                                                                                |
| Verander naar curve                                                                                                    | 137 243                                                                                 |
| Verander naar conte                                                                                                    | 127 242                                                                                 |
|                                                                                                    | .137,243                                                                                |
| verwijderen137, 214, 237,                                                                                                    | 243, 251                                                                                |
| Zoeken                                                                                                    |                                                                                         |
| bewerken                                                                                                    |                                                                                         |
| afbeeldingen                                                                                                    |                                                                                         |
| borduurnatronen                                                                                                    | 130                                                                                     |
| gerenkleuren                                                                                                    | 100                                                                                     |
| garenkieuren                                                                                                    |                                                                                         |
| garenkleurkaarten                                                                                                    | 190                                                                                     |
| gegroepeerde objecten                                                                                                    | 134                                                                                     |
| lijnen                                                                                                    | 32                                                                                      |
| monogrammen                                                                                                    |                                                                                         |
| monogrampatroon                                                                                                    | 164                                                                                     |
| monogramteket                                                                                                    | 164                                                                                     |
|                                                                                                    |                                                                                         |
| naalvolgorde                                                                                                    | 185                                                                                     |
| omtrek                                                                                                    | 78                                                                                      |
| patroonkleuren                                                                                                    |                                                                                         |
| punten                                                                                                    | 135, 216                                                                                |
| steeknatronen                                                                                                    | 213 219                                                                                 |
| atookpunton                                                                                                    | 140                                                                                     |
| steekpunten                                                                                                    |                                                                                         |
| stempels                                                                                                    | 99, 166                                                                                 |
| tekst                                                                                                    | 156                                                                                     |
| Bewerkenmenu                                                                                                    | 250                                                                                     |
| Design Center                                                                                                    | 237                                                                                     |
| Design Database                                                                                                    | 254                                                                                     |
| Levent & Editing                                                                                                    | 2.04                                                                                    |
| Layout & Editing                                                                                                    | 243                                                                                     |
|                                                                                                    |                                                                                         |
| blokken van steekgegevens                                                                                                    | 142                                                                                     |
| blokken van steekgegevens<br>Boogvormselector                                                                                                    | 142                                                                                     |
| blokken van steekgegevens<br>Boogvormselector                                                                                                    |                                                                                         |
| blokken van steekgegevens<br>Boogvormselector<br>borduren                                                                                                    | 142<br>41, 147<br>64, 66                                                                |
| blokken van steekgegevens<br>Boogvormselector<br>borduren<br>borduurpatronen                                                                                                    | 142<br>41, 147<br>64, 66                                                                |
| blokken van steekgegevens<br>Boogvormselector<br>borduren<br>borduurpatronen<br>afdrukken                                                                                                    | 142<br>41, 147<br>64, 66<br>201                                                         |
| blokken van steekgegevens<br>Boogvormselector<br>borduren<br>borduurpatronen<br>afdrukken<br>catalogus                                                                                                    | 142<br>41, 147<br>64, 66<br>201<br>231                                                  |
| blokken van steekgegevens<br>Boogvormselector<br>borduren<br>borduurpatronen<br>afdrukken<br>catalogus<br>bewerken                                                                                                    | 142<br>41, 147<br>64, 66<br>201<br>231<br>130                                           |
| blokken van steekgegevens<br>Boogvormselector<br>borduren<br>afdrukken<br>catalogus<br>bewerken<br>catalogus uitvoeren                                                                                                    | 142<br>41, 147<br>64, 66<br>201<br>231<br>130                                           |
| blokken van steekgegevens<br>Boogvormselector<br>borduren<br>afdrukken<br>catalogus<br>bewerken<br>catalogus uitvoeren<br>CSV-bestanden                                                                                                    |                                                                                         |
| blokken van steekgegevens<br>Boogvormselector<br>borduren<br>afdrukken<br>catalogus<br>bewerken<br>catalogus uitvoeren<br>CSV-bestanden                                                                                                    |                                                                                         |
| blokken van steekgegevens<br>Boogvormselector<br>borduren<br>afdrukken<br>catalogus<br>bewerken<br>catalogus uitvoeren<br>CSV-bestanden<br>HTML-bestanden                                                                                                    | 142<br>41, 147<br>64, 66<br>201<br>231<br>130<br>232<br>232                             |
| blokken van steekgegevens<br>Boogvormselector<br>borduren<br>afdrukken<br>catalogus<br>bewerken<br>Catalogus uitvoeren<br>CSV-bestanden<br>HTML-bestanden<br>centreren                                                                                                    | 142<br>41, 147<br>64, 66<br>201<br>231<br>130<br>232<br>231<br>131                      |
| blokken van steekgegevens<br>Boogvormselector<br>borduren<br>afdrukken<br>catalogus<br>bewerken<br>catalogus uitvoeren<br>CSV-bestanden<br>HTML-bestanden<br>centreren<br>commentaar toevoegen                                                                                                    | 142<br>64, 66<br>64, 66<br>                                                             |
| blokken van steekgegevens<br>Boogvormselector<br>borduren<br>afdrukken<br>catalogus<br>bewerken<br>CSV-bestanden<br>HTML-bestanden<br>commentaar toevoegen<br>converteren bestandstypen                                                                                                    | 142<br>64, 66<br>64, 66<br>130<br>                                                      |
| blokken van steekgegevens<br>Boogvormselector<br>borduren<br>afdrukken<br>catalogus<br>bewerken<br>catalogus uitvoeren<br>CSV-bestanden<br>HTML-bestanden<br>centreren<br>commentaar toevoegen<br>converteren bestandstypen<br>exporteren                                                                                                    | 142<br>41, 147<br>64, 66<br>201<br>231<br>130<br>232<br>231<br>131<br>199<br>230<br>195 |
| blokken van steekgegevens<br>Boogvormselector<br>borduren<br>afdrukken<br>catalogus<br>bewerken<br>CSV-bestanden<br>HTML-bestanden<br>contreren<br>commentaar toevoegen<br>converteren bestandstypen<br>exporteren<br>formaat aanpassen                                                                                                    |                                                                                         |
| blokken van steekgegevens<br>Boogvormselector<br>borduren<br>afdrukken<br>catalogus<br>bewerken<br>CSV-bestanden<br>HTML-bestanden<br>commentaar toevoegen<br>converteren bestandstypen<br>exporteren<br>formaat aanpassen                                                                                                    |                                                                                         |
| blokken van steekgegevens<br>Boogvormselector<br>borduren<br>afdrukken<br>catalogus<br>bewerken<br>catalogus uitvoeren<br>CSV-bestanden<br>HTML-bestanden<br>commentaar toevoegen<br>converteren bestandstypen<br>exporteren<br>formaat aanpassen<br>gegevens                                                                                                    |                                                                                         |
| blokken van steekgegevens<br>Boogvormselector<br>borduren<br>afdrukken<br>catalogus<br>bewerken<br>catalogus uitvoeren<br>CSV-bestanden<br>HTML-bestanden<br>centreren<br>commentaar toevoegen<br>converteren bestandstypen<br>exporteren<br>formaat aanpassen<br>gegevens<br>groeperen                                                                                                    |                                                                                         |
| blokken van steekgegevens<br>Boogvormselector<br>borduren<br>afdrukken<br>catalogus<br>bewerken<br>catalogus uitvoeren<br>CSV-bestanden<br>HTML-bestanden<br>centreren<br>commentaar toevoegen<br>converteren bestandstypen<br>exporteren<br>formaat aanpassen<br>gegevens<br>groeperen<br>importeren                                                                                                    |                                                                                         |
| blokken van steekgegevens<br>Boogvormselector<br>borduren<br>afdrukken<br>catalogus<br>bewerken<br>Catalogus uitvoeren<br>CSV-bestanden<br>HTML-bestanden<br>centreren<br>commentaar toevoegen<br>converteren bestandstypen<br>exporteren<br>formaat aanpassen<br>gegevens<br>groeperen<br>importeren<br>indelen                                                                                                    |                                                                                         |
| blokken van steekgegevens<br>Boogvormselector<br>borduren<br>afdrukken<br>catalogus<br>bewerken<br>catalogus uitvoeren<br>CSV-bestanden<br>HTML-bestanden<br>centreren<br>commentaar toevoegen<br>converteren bestandstypen<br>exporteren<br>formaat aanpassen<br>gegevens<br>groeperen<br>importeren<br>indelen<br>kopiëren naar mappen                                                                                                    |                                                                                         |
| blokken van steekgegevens<br>Boogvormselector<br>borduren<br>afdrukken<br>catalogus<br>bewerken<br>catalogus uitvoeren<br>CSV-bestanden<br>HTML-bestanden<br>centreren<br>commentaar toevoegen<br>converteren bestandstypen<br>exporteren<br>formaat aanpassen<br>gegevens<br>groeperen<br>importeren<br>indelen<br>kopiëren naar mappen<br>namen wiizigen                                                                                                    |                                                                                         |
| blokken van steekgegevens<br>Boogvormselector<br>borduurpatronen<br>afdrukken                                                                                                    |                                                                                         |
| blokken van steekgegevens<br>Boogvormselector<br>borduren<br>afdrukken<br>catalogus<br>bewerken<br>catalogus uitvoeren<br>CSV-bestanden<br>HTML-bestanden<br>centreren<br>commentaar toevoegen<br>converteren bestandstypen<br>exporteren<br>formaat aanpassen<br>gegevens<br>groeperen<br>importeren<br>importeren<br>kopiëren naar mappen<br>namen wijzigen<br>omklappen                                                                                                    |                                                                                         |
| blokken van steekgegevens<br>Boogvormselector<br>borduren<br>afdrukken<br>catalogus<br>bewerken<br>catalogus uitvoeren<br>CSV-bestanden<br>HTML-bestanden<br>centreren<br>commentaar toevoegen<br>converteren bestandstypen<br>exporteren<br>formaat aanpassen<br>gegevens<br>groeperen<br>importeren<br>indelen<br>kopiëren naar mappen<br>namen wijzigen<br>omklappen                                                                                                    |                                                                                         |
| blokken van steekgegevens<br>Boogvormselector<br>borduren<br>afdrukken<br>catalogus<br>bewerken<br>catalogus uitvoeren<br>CSV-bestanden<br>HTML-bestanden<br>centreren<br>commentaar toevoegen<br>converteren bestandstypen<br>exporteren<br>formaat aanpassen<br>gegevens<br>groeperen<br>importeren<br>indelen<br>kopiëren naar mappen<br>namen wijzigen<br>omklappen<br>openen                                                                                                    |                                                                                         |
| blokken van steekgegevens<br>Boogvormselector<br>borduurpatronen<br>afdrukken                                                                                                    |                                                                                         |
| blokken van steekgegevens<br>Boogvormselector<br>borduren<br>afdrukken<br>catalogus<br>bewerken<br>catalogus uitvoeren<br>CSV-bestanden<br>HTML-bestanden<br>centreren<br>commentaar toevoegen<br>converteren bestandstypen<br>exporteren<br>formaat aanpassen<br>gegevens<br>groeperen<br>importeren<br>indelen<br>kopiëren naar mappen<br>namen wijzigen<br>omklappen<br>opslaan<br>roteren                                                                                                    |                                                                                         |
| blokken van steekgegevens<br>Boogvormselector<br>borduren<br>afdrukken<br>catalogus<br>bewerken<br>catalogus uitvoeren<br>CSV-bestanden<br>HTML-bestanden<br>centreren<br>commentaar toevoegen<br>converteren bestandstypen<br>exporteren<br>formaat aanpassen<br>gegevens<br>groeperen<br>importeren<br>indelen<br>kopiëren naar mappen<br>namen wijzigen<br>omklappen<br>opslaan<br>roteren<br>selecteren<br>uitlijnen                                                                                                    |                                                                                         |
| blokken van steekgegevens<br>Boogvormselector<br>borduren<br>afdrukken<br>catalogus<br>bewerken<br>catalogus uitvoeren<br>CSV-bestanden<br>HTML-bestanden<br>centreren<br>commentaar toevoegen<br>converteren bestandstypen<br>exporteren<br>formaat aanpassen<br>gegevens<br>groeperen<br>importeren<br>indelen<br>kopiëren naar mappen<br>namen wijzigen<br>omklappen<br>openen<br>opslaan<br>roteren<br>uitlijnen                                                                                                    |                                                                                         |
| blokken van steekgegevens                                                                                                    |                                                                                         |
| blokken van steekgegevens<br>Boogvormselector<br>borduren<br>afdrukken<br>catalogus<br>bewerken<br>catalogus uitvoeren<br>CSV-bestanden<br>HTML-bestanden<br>centreren<br>commentaar toevoegen<br>converteren bestandstypen<br>exporteren<br>formaat aanpassen<br>gegevens<br>groeperen<br>importeren<br>indelen<br>kopiëren naar mappen<br>namen wijzigen<br>omklappen<br>opslaan<br>roteren<br>selecteren<br>uitlijnen<br>universele ringen<br>afdrukken                                                                                          |                                                                                         |
| blokken van steekgegevens<br>Boogvormselector<br>borduren<br>afdrukken<br>catalogus<br>bewerken<br>catalogus uitvoeren<br>CSV-bestanden<br>HTML-bestanden<br>centreren<br>commentaar toevoegen<br>converteren bestandstypen<br>exporteren<br>formaat aanpassen<br>gegevens<br>groeperen<br>importeren<br>indelen<br>kopiëren naar mappen<br>namen wijzigen<br>omklappen<br>opslaan<br>roteren<br>selecteren<br>uitlijnen<br>universele ringen<br>afdrukken<br>van afbeeldingen<br>19, 25                                                            |                                                                                         |
| blokken van steekgegevens<br>Boogvormselector<br>borduren<br>afdrukken<br>catalogus<br>bewerken<br>catalogus uitvoeren<br>CSV-bestanden<br>HTML-bestanden<br>centreren<br>commentaar toevoegen<br>converteren bestandstypen<br>exporteren<br>formaat aanpassen<br>gegevens<br>groeperen<br>importeren<br>indelen<br>kopiëren naar mappen<br>namen wijzigen<br>omklappen<br>openen<br>opslaan<br>roteren<br>uitlijnen<br>universele ringen<br>afdrukken<br>van afbeeldingen                                                                          |                                                                                         |
| blokken van steekgegevens                                                                                                    | $\begin{array}{c}$                                                                      |
| blokken van steekgegevens<br>Boogvormselector<br>borduren<br>afdrukken<br>catalogus<br>bewerken<br>catalogus uitvoeren<br>CSV-bestanden<br>HTML-bestanden<br>centreren<br>commentaar toevoegen<br>converteren bestandstypen<br>exporteren<br>formaat aanpassen<br>gegevens<br>groeperen<br>importeren<br>indelen<br>kopiëren naar mappen<br>namen wijzigen<br>omklappen<br>opslaan<br>roteren<br>selecteren<br>uitlijnen<br>universele ringen<br>afdrukken<br>van afbeeldingen<br>verplaatsen<br>verplaatsen<br>verplaatsen naar mappen             |                                                                                         |
| blokken van steekgegevens<br>Boogvormselector<br>borduren<br>afdrukken<br>catalogus<br>bewerken<br>catalogus uitvoeren<br>CSV-bestanden<br>HTML-bestanden<br>centreren<br>commentaar toevoegen<br>converteren bestandstypen<br>exporteren<br>formaat aanpassen<br>gegevens<br>groeperen<br>importeren<br>indelen<br>kopiëren naar mappen<br>namen wijzigen<br>omklappen<br>opslaan<br>roteren<br>selecteren<br>uitlijnen<br>universele ringen<br>afdrukken<br>van afbeeldingen<br>verplaatsen naar mappen<br>verplaatsen naar mappen<br>vervijderen |                                                                                         |

| voorbeeld weergeven102, 187, 22 | 2  |
|---------------------------------|----|
| zoeken                          | .0 |
| borduurpatronen exporteren19    | 15 |
| borduurpatronen groeperen13     | 4  |
| borduurpatronen indelen22       | 4  |
| borduurpatronen naam geven22    | 5  |
| borduurpositie markeren6        | 4  |

 $igodoldsymbol{ heta}$ 

 $(\mathbf{\Phi})$ 

#### С

| card writer                   | 6        |
|-------------------------------|----------|
| catalogus                     |          |
| afdrukken                     | 231      |
| CSV-bestanden                 | 232      |
| HTML-bestanden                | 231      |
| CD-ROM                        | 8        |
| centreren                     | 131      |
| combineren                    |          |
| patroonkleuren                |          |
| computer                      | 8        |
| concentric circle stitch      | 16       |
| concentrische cirkelsteek     |          |
| middelpunt                    |          |
| middenpunt                    | 139      |
| naai-eigenschappen            |          |
| controleren                   |          |
| gebiednaai-eigenschappen      | 84       |
| lijnnaai-eigenschappen        | 86       |
| naaivolgorde                  | 61, 184  |
| stiksel                       | 101, 188 |
| Conversieprioriteit           | 118, 121 |
| converteren                   |          |
| afbeelding tot borduurpatroon | 21       |
| bestandstype borduurpatronen  | 230      |
| cross stitch                  | 16       |
| curven in rechte lijnen       | 137      |

#### D

| De andere kant                         |                 |
|----------------------------------------|-----------------|
| Design Center                          | 4, 30, 69       |
| menu's                                 |                 |
| opdrachten                             |                 |
| toolboxknoppen                         | 234             |
| venster                                | 70              |
| Design Database                        | 5, 223          |
| menu's                                 |                 |
| opdrachten                             |                 |
| venster                                |                 |
| Detail                                 |                 |
| Dichtheid91, 92, 93, 95, 172, 173, 174 | , 175, 177, 178 |
| display                                | 8               |
| · ·                                    |                 |

| E                  |         |
|--------------------|---------|
| E/V-steek          | 15      |
| naai-eigenschappen |         |
| eenheid, maat      |         |
| enlarging          |         |
| tips               | 14      |
| E-steek            |         |
| Expertmodus        | 90, 171 |

F

features .....1

-257

(0

## Trefwoordenlijust

| Figure Handle stage  | 4                     |
|----------------------|-----------------------|
| figuurhandvatstadium |                       |
| toolboxknoppen       |                       |
| formaat aanpassen    |                       |
| afbeeldingen         |                       |
| borduurpatronen      |                       |
| objecten             |                       |
| omtrek               | 79                    |
| steekpatronen        |                       |
| weergavegebiedkader  |                       |
| Foto/Cartoon         |                       |
| Fotosteekfunctie     |                       |
| Frequentie           | 93, 94, 175, 176, 178 |
|                      | / /                   |

#### G

| garenkieuren                            |      |
|-----------------------------------------|------|
| APPLICATIE                              | .170 |
| APPLICATIEMATERIAAL                     | .170 |
| APPLICATIEPOSITIE                       | .170 |
| bewerken                                | .192 |
| gebruikerlijst                          | .190 |
| kaarten bewerken                        | .190 |
| kaarten verwijderen                     | .190 |
| NIET GEDEFINIEERD                       | .170 |
| nieuwe kleuren maken                    | .191 |
| nieuwe kleurkaarten                     | .190 |
| toevoegen aan kaarten                   | .191 |
| verwijderen uit kaart                   | .192 |
| volgorde                                | .192 |
| Garenkleurkaart119, 123,                | 126  |
| garenkleurkaart gebruiker               | .190 |
| Gebiedkleurknop                         | 169  |
| gebiednaai-eigenschappen                | 173  |
| Gebied-naaienknop42, 46, 48, 87,        | 169  |
| Gegevens schrijven naar originele kaart | .206 |
| geometrische eigenschappen              | .167 |
| bogen                                   | .147 |
| boog en draad                           | .147 |
| cirkels                                 | .147 |
| curven                                  | .149 |
| gesloten paden                          | .150 |
| open paden                              | .150 |
| ovalen                                  | .145 |
| rechte lijnen                           | .150 |
| rechthoeken                             | .148 |
| waaiervorm                              | .147 |
| gesloten paden                          | 48   |
| Gevederde rand                          | .178 |
| gleuf                                   | 6    |
| graveereffecten                         | 57   |
| Grootte95,                              | 177  |
| Grootte kruis                           | .126 |
| grote borduurpatronen                   | 59   |
|                                         |      |

#### н

| Halve steek                   | 91, 92, 93, 172, 174, 175 |
|-------------------------------|---------------------------|
| handmatige borduurinstellinge | en151, 178                |
| hard disk free space          | 8                         |
| Help                          |                           |
| Info over Design Center       | 240                       |
| Info over Design Databas      | se255                     |
| Info over Layout & Editin     | g248                      |
| Info over Programmable        | Stitch Creator252         |
| Inhoud                        |                           |
| Klantondersteuning            |                           |
| Online registratie            |                           |
|                               |                           |

| Helpmenu                                                      | 255                              |
|---------------------------------------------------------------|----------------------------------|
| Design Center                                                 | 240                              |
| Layout & Editing                                              | 248                              |
| Programmable Stitch Creator                                   | 252                              |
| Herhaling steken                                              | 95, 126, 177                     |
| Horizontale uitlijning                                        | 159                              |
| H-Rangschikking                                               | 95, 172, 177                     |
| Herhaling steken<br>Horizontale uitlijning<br>H-Rangschikking | 95, 126, 17<br>15<br>95, 172, 17 |

I

| importeren               |                     |
|--------------------------|---------------------|
| .pem bestanden           | 71                  |
| achtergrondafbeelding    |                     |
| afbeeldingen             | 20, 26, 71, 72, 111 |
| borduurpatronen          |                     |
| klembordafbeeldingen     |                     |
| TWAIN-afbeeldingen       |                     |
| uit Design Center        |                     |
| van borduurkaarten       |                     |
| indicator                | 6                   |
| installing               |                     |
| driver                   | 10                  |
| overview                 | 7                   |
| software                 | 8                   |
| Instelling auto selectie |                     |
| invoegen                 |                     |
| punten                   |                     |
| steekpunten              |                     |

#### Κ

| kaartoleuf                            | 6         |
|---------------------------------------|-----------|
| kaartschrijfmodule                    | 5         |
| upgrade                               | 12        |
| Kleur gebruiken                       | 121 125   |
| Kleur wijzigen                        | 121, 125  |
| klouron                               | 121, 125  |
| Rieuren                               | 100       |
|                                       |           |
| steekgegevens                         |           |
| Kleurknop                             |           |
| Kleurlijst gebruiken                  | .119, 123 |
| Kleurset                              | 123       |
| Kleur-tekstobjectknop                 | 43        |
| Kleurverloop91, 92, 93, 96, 173, 174, | 175, 179  |
| knippen                               |           |
| patronen                              |           |
| steekpatronen                         |           |
| kopiëren                              |           |
| afbeeldingen                          | 114       |
| borduurnatronen naar mannen           | 224       |
| steeknatronen                         | 214       |
| kruiestook                            |           |
|                                       | 05 177    |
| Kruiestealfunctie                     |           |
| NIIISSIEEKIUOCIE                      | 125       |

#### L

| Layout & Editing       | 4, 19, 25, 59       |
|------------------------|---------------------|
| menu's                 |                     |
| opdrachten             |                     |
| toolboxknoppen         |                     |
| venster                |                     |
| LED                    | 6                   |
| Lettertypeselector     |                     |
| Lijnkleurknop          | 35, 45, 48, 88, 168 |
| lijnnaai-eigenschappen |                     |
| Lijn-naaienknop        | 42, 45, 48, 88, 168 |
| lijntekeningstadium    |                     |

٢

•

## Trefwoordenlijust

| toolboxknoppen   | 234      |
|------------------|----------|
| Lijntussenruimte | 123, 125 |
| Lijst bewerken   | 119, 123 |
| Line Image stage | 4        |
|                  |          |

#### Μ

| maateenheden                  | 105, 202      |
|-------------------------------|---------------|
| maken                         |               |
| catalogus                     |               |
| CSV-bestanden                 | 232           |
| HTML-bestanden                | 231           |
| nieuwe garenkleurkaart        | 190           |
| nieuwe mappen                 | 224           |
| mappen                        | 224           |
| maskers1                      | 20, 122, 124  |
| Max. dichtheid                | 123, 125      |
| Maximaliseerknop19, 25, 30    | , 54, 59, 224 |
| Maximum aantal kleuren        | 126           |
| memory                        | 8             |
| menu's                        |               |
| Design Center                 | 236           |
| Layout & Editing              | 242           |
| menu's                        |               |
| Design Database               | 253           |
| Programmable Stitch Creator   | 249           |
| Met versteviging91, 92, 93, 1 | 73, 174, 175  |
| meten                         |               |
| middelpunt                    | 97            |
| middenpunt                    | 139           |
| Modus                         |               |
| Motief                        | 210.250       |
| Vulling/stempel               | 210, 250      |
| Modusmenu                     | 250           |
| monitor                       | 8             |
| monogrameigenschappen         |               |
| Monogramgrootteselector       |               |
| Monogramlettertypeselector    | 163           |
| monogrammen                   | 162           |
| Motiefmodus                   | 211           |
| motiefsteek                   | 15            |
| naai-eigenschappen            | 95 172 177    |
| patronen                      | 95, 172, 177  |
| motif stitch                  |               |
|                               | · - , · -     |

## Ν

| naai-eigenschappen             | 167           |
|--------------------------------|---------------|
| concentrische cirkelsteek      |               |
| E/V-steek                      |               |
| gebieden                       | 84            |
| instellen                      |               |
| kruissteek                     |               |
| lijnen                         |               |
| motiefsteek                    |               |
| omtrek                         |               |
| pipingsteek                    | 178           |
| programmeerbare stopsteek      |               |
| radiaalsteek                   |               |
| rijgsteek                      |               |
| satijnsteek                    |               |
| spiraalsteek                   |               |
| stopsteek                      |               |
| Zigzagsteek                    |               |
| Naai-eigenschappenbalk         |               |
| Naaien                         |               |
| Applicatiewizard               |               |
| Begin/Eindpunten optimaliseren | 138, 139, 247 |

| Converteren naar steken140, 247              |
|----------------------------------------------|
| Eigenschap instellen89, 171                  |
| In blok stikken142, 246                      |
| naai-eigenschappen238                        |
| Naai-eigenschappen instellen46, 246          |
| Naaivlak selecteren183, 247                  |
| Naaivolgorde49, 100, 238                     |
| Naaivolgorde/Kleur142, 184, 246              |
| Overlapping van 2 kleurgebieden annuleren51, |
|                                              |
| Overlapping van 2 kleurgebieden              |
| instellen51, 180, 246                        |
| Ringwijziging optimaliseren204, 247          |
| Naaienmenu                                   |
| Design Center238                             |
| Layout & Editing246                          |
| naai-instellingenstadium                     |
| toolboxknoppen235                            |
| Naai-optie                                   |
| naairichting                                 |
| programmeerbare stopsteek                    |
| stempel                                      |
| Naaitype-gebiedselector                      |
| Naaitype-lijnselector                        |
| Naaitypeselector                             |
| Naaitype-tekstobjectselector43               |
| naaivolgorde49, 61, 100, 184                 |
| bewerken185                                  |
| NIET GEDEFINIEERD170                         |

#### 0

| objecten geconverteerd tot steekgegevens | 140     |
|------------------------------------------|---------|
| omklappen                                |         |
| borduurpatronen                          | 133     |
| omtrek                                   | 79      |
| steekpatronen2                           | 15, 220 |
| omtrek                                   |         |
| bewerken                                 | 78      |
| formaat aanpassen                        | 79      |
| geconverteerd uit tekst                  | 161     |
| naai-eigenschappen                       | 85      |
| omklappen                                | 79      |
| roteren                                  | 80      |
| selecteren                               | 78      |
| vergroten/verkleinen                     | 79      |
| verplaatsen                              | 78      |
| verwijderen                              | 80      |
| omvormen                                 |         |
| annuleren                                | 161     |
| tekst                                    | 160     |
| Omvormingsniveauselector                 | 160     |
| Ontwerppaginaformaat                     |         |
| aangepast                                | 60      |
| ontwerppaginaformaat                     | 77, 108 |
| universele ringen                        | 203     |
| Ontwerppaginakleur                       | 118     |
| opdrachten                               |         |
| Design Center                            | 236     |
| Design Database                          | 253     |
| Lavout & Editing                         | 242     |
| Programmable Stitch Creator              | 249     |
| openen                                   |         |
|                                          | 71      |
| pes bestand                              | 109     |
| achtergrondafbeelding                    | 210     |
| afbeeldingen                             | 72, 111 |
| borduurpatronen40, 1                     | 27, 227 |
| klembordafbeeldingen                     | 72, 113 |
|                                          | ,       |

-259

(0

۲

٢

## Trefwoordenlijust

| Layout & Editing bestand              | 109      |
|---------------------------------------|----------|
| Nieuw lijnbeeld                       | 71, 74   |
| nieuw steekpatroon                    | 209      |
| nieuwe figuurhandvatafbeelding        | 71, 78   |
| nieuwe ontwerppagina                  |          |
| steekpatronen                         | 209      |
| TWAIN-afbeeldingen                    | 72 112   |
| operating system                      |          |
| onslaan                               |          |
| ofbooldingon                          | 11/      |
| andere bestendeturen                  | 105      |
| andere bestandstypen                  | 104 104  |
| borduurpatronen23, 38, 53, 61,        | 104, 194 |
| universele ringen                     |          |
| op kaart24, 52, 62, 195,              | 196, 206 |
| steekpatronen                         | 58, 221  |
| Optie                                 |          |
| Design Center                         | 248      |
| Eigenschappen ontwerp61, 189,         | 205, 248 |
| Eigenschappen ontwerppagina60, 77, 1  | 08, 203, |
|                                       | 239, 248 |
| Garenkleurkaart gebruiker bewerken    | 190, 248 |
| Lavout & Editing                      | 40, 239  |
| Programmable Stitch Creator 54        | 239 248  |
| Systeemeenheid selecteren             | 105 202  |
| inch 230                              | 248 255  |
| mm 230                                | 240, 200 |
| Ontiemenu                             | 240, 200 |
| Design Center                         | 20 220   |
| Design Detabase                       |          |
|                                       | 255      |
| Layout & Editing                      | 248      |
| optimaliseren                         |          |
| begin/eindpunten                      | 138, 139 |
| ringwijziging                         | 204      |
| options                               | 6        |
| Original Image stage                  | 4        |
| origineel-beeldstadium                | 69       |
| overbrengen naar kaart                | 196.206  |
| overlapping van twee kleurgebieden 50 | 97 180   |
| uitlinen                              | 120      |
|                                       |          |

#### Ρ

| Paginakleur naaien             | 118        |
|--------------------------------|------------|
| kleuren                        | 185        |
| kleuren combineren             | 185        |
| selecteren                     | 184        |
| natrooninformatie              | 189 228    |
| commentaar toevoegen           | 100, 220   |
|                                | 205        |
|                                |            |
| nonnon                         |            |
| Photo Stitch 1 (Kleur) functie |            |
| Photo Stitch 1 (Mana) functio  | 100        |
| Photo Stitch 1 (Morio) functie | 120        |
| Photo Stitch 2 (Kleur) functie |            |
| Photo Stitch 2 (Mono) functie  | 124        |
| piping stitch                  | 16         |
| pipingsteek                    |            |
| naai-eigenschappen             | 178        |
| port                           | 8          |
| portretten                     | 112        |
| printer                        | 8          |
| processor                      | 8          |
| Programmable Stitch Creator    | 5. 54. 208 |
| menu's                         |            |
| opdrachten                     | 249        |
| toolboxknoppen                 |            |
| venster                        | 208        |
|                                |            |

| programmeerbare stopsteek |                   |
|---------------------------|-------------------|
| naai-eigenschappen        |                   |
| patronen                  |                   |
| punten                    |                   |
| bewerken                  | 81, 135, 216      |
| invoegen                  | 81, 136, 216      |
| selecteren                |                   |
| verplaatsen               | 81, 135, 216      |
| verwijderen               | 81, 137, 217, 219 |
|                           |                   |

۲

 $(\mathbf{e})$ 

۲

#### R

| radiaalsteek                               |          |
|--------------------------------------------|----------|
| middelpunt                                 | 97       |
| middenpunt                                 | 139      |
| naai-eigenschappen                         | 95, 177  |
| radial stitch                              |          |
| raster105.                                 | 202.222  |
| realistisch voorbeeld weergeven23. 38. 52. | 102, 187 |
| instellingen                               | .102.187 |
| rechte liinen in curven                    | 137      |
| reducing                                   | 14       |
| Referentievenster                          | 103 193  |
| Regelafstand                               | 158      |
| registratio                                |          |
| reliöfaffacton                             | 13       |
| Richting 01 02 03 04 05 158 173            | 17/ 175  |
| Thomas                                     | 176 177  |
| richting vorahviving                       | 04 170   |
|                                            | 94, 170  |
| RIJ OTISET                                 | 95, 177  |
| пјдзтеек                                   |          |
| naai-eigenschappen                         | 91, 172  |
| ringwijziging                              |          |
| Rotatiehoek                                | 158      |
| roteren                                    |          |
| borduurpatronen                            | 133      |
| omtrek                                     | 80       |
| steekpatronen                              | 215      |
|                                            |          |

S

| satijnsteek          |     |
|----------------------|-----|
| naai-eigenschappen   |     |
| satin stitch         | 15  |
| Schikken             |     |
| schikken van tekst   |     |
| selecteren           |     |
| alle borduurpatronen | 130 |
| alle steekpatronen   | 213 |
| begin/eindpunten     | 141 |
| borduurpatronen      | 130 |
| in naaivolgorde      |     |
| kleuren              |     |
| letters              |     |
| monogramtekst        |     |
| naaivlak             |     |
| omtrek               |     |
| patronen             |     |
| punten               |     |
| steekpatronen        | 213 |
| Sew Setting stage    | 4   |
| sew types            | 15  |
| sewing direction     |     |
| tips                 | 14  |
| sewing order         |     |
| tips                 | 14  |
| sewing wide areas    | 14  |
| speciale kleuren     | 170 |
|                      |     |

260-

()

## Trefwoordenlijust

#### spiraalsteek

۲

۲

| opilaalotook                                                                                                    |                                                                                                    |
|----------------------------------------------------------------------------------------------------|----------------------------------------------------------------------------------------------------|
| naai-eigenschappen                                                                                                    | 95, 177                                                                                                    |
| spiral stitch                                                                                                    | 16                                                                                                    |
| Stadium                                                                                                    |                                                                                                    |
| In afbeeldingshandvat                                                                                                    |                                                                                                    |
| In liintekening                                                                                                    |                                                                                                    |
| In naai-instelling                                                                                                    |                                                                                                    |
| In origineel beeld                                                                                                    | 239                                                                                                    |
| stadium 1                                                                                                    | 60                                                                                                    |
| stadium 0                                                                                                    | 21 60 72                                                                                                    |
|                                                                                                    |                                                                                                    |
| toolboxknoppen                                                                                                    |                                                                                                    |
| stadium 3                                                                                                    |                                                                                                    |
| toolboxknoppen                                                                                                    | 234                                                                                                    |
| stadium 4                                                                                                    |                                                                                                    |
| toolboxknoppen                                                                                                    |                                                                                                    |
| Stadiummenu                                                                                                    |                                                                                                    |
| stane 1                                                                                                    | 4                                                                                                    |
| stage 7                                                                                                    | ۲۲<br>۸                                                                                                    |
|                                                                                                    |                                                                                                    |
| stage 3                                                                                                    | 4                                                                                                    |
| stage 4                                                                                                    | 4                                                                                                    |
| starten                                                                                                    |                                                                                                    |
| Design Center                                                                                                    |                                                                                                    |
| Design Database                                                                                                    |                                                                                                    |
| Lavout & Editing                                                                                                    | 19 25 59                                                                                                    |
| Programmable Stitch Creator                                                                                                    |                                                                                                    |
| eteek                                                                                                    |                                                                                                    |
| Sleek                                                                                                    | 4 = 0                                                                                                    |
| interval                                                                                                    | 1/3                                                                                                    |
| Steekbreedte                                                                                                    | 173                                                                                                    |
| Steeklengte                                                                                                    | 173                                                                                                    |
| steekgegevens                                                                                                    |                                                                                                    |
| in blokken                                                                                                    |                                                                                                    |
| uit obiecten                                                                                                    | 140                                                                                                    |
| steekaeaevens snlitsen                                                                                                    | 143                                                                                                    |
| Stocklongto 01 0E 119 1                                                                                                    | 01 170 177 170                                                                                                    |
| Steekiengte                                                                                                    | 21, 172, 177, 178                                                                                                    |
| Stocklandte van de stonsteek                                                                                                    |                                                                                                    |
| Oleekiengle van de slopsleek                                                                                                    | 92, 94, 175, 176                                                                                                    |
| steekpatronen                                                                                                    | 92, 94, 175, 176                                                                                                    |
| steekpatronen<br>bewerken                                                                                                    |                                                                                                    |
| steekpatronen<br>bewerken                                                                                                    | 92, 94, 175, 176<br>213, 219<br>95, 172, 176, 177                                                                                      |
| steekpatronen<br>bewerken                                                                                                    | 92, 94, 175, 176<br>213, 219<br>95, 172, 176, 177<br>214                                                                               |
| steekpatronen<br>bewerken<br>Breedte                                                                                                    | 92, 94, 175, 176<br>213, 219<br>95, 172, 176, 177<br>214<br>214, 220                                                                   |
| steekpatronen<br>bewerken<br>Breedte                                                                                                    | 92, 94, 175, 176<br>                                                                                                    |
| steekpatronen<br>bewerken<br>Breedte<br>formaat aanpassen<br>Gevederde rand                                                                                                    |                                                                                                    |
| steekpatronen<br>bewerken                                                                                                    | 92, 94, 175, 176<br>                                                                                                    |
| steekpatronen<br>bewerken                                                                                                    | 92, 94, 175, 176<br>                                                                                                    |
| steekpatronen<br>bewerken                                                                                                    | 92, 94, 175, 176<br>                                                                                                    |
| steekpatronen<br>bewerken                                                                                                    | 92, 94, 175, 176<br>213, 219<br>95, 172, 176, 177<br>214<br>214, 220<br>178<br>94, 95, 172, 177<br>214<br>214<br>                      |
| steekpatronen<br>bewerken<br>Breedte                                                                                                    | 92, 94, 175, 176<br>213, 219<br>95, 172, 176, 177<br>214<br>214, 220<br>178<br>94, 95, 172, 177<br>214<br>214<br>214<br>214<br>218<br> |
| steekpatronen<br>bewerken                                                                                                    | 92, 94, 175, 176<br>                                                                                                    |
| steekpatronen<br>bewerken                                                                                                    | 92, 94, 175, 176<br>                                                                                                    |
| steekpatronen<br>bewerken                                                                                                    |                                                                                                    |
| steekpatronen<br>bewerken                                                                                                    |                                                                                                    |
| steekpatronen<br>bewerken<br>Breedte<br>formaat aanpassen<br>Gevederde rand<br>Hoogte<br>knippen<br>kopiëren<br>maken<br>motiefsteek<br>omklappen<br>opslaan<br>Plakken<br>programmeerbare stopsteek                                                                                                    |                                                                                                    |
| steekpatronen<br>bewerken                                                                                                    | 92, 94, 175, 176<br>                                                                                                    |
| steekpatronen<br>bewerken                                                                                                    | 92, 94, 175, 176<br>                                                                                                    |
| steekpatronen<br>bewerken                                                                                                    |                                                                                                    |
| steekpatronen<br>bewerken<br>Breedte<br>formaat aanpassen<br>Gevederde rand<br>Hoogte<br>knippen<br>kopiëren<br>maken<br>motiefsteek<br>omklappen<br>opslaan<br>Plakken<br>programmeerbare stopsteek<br>roteren<br>selecteren<br>tekenen<br>vergroten/verkleinen                                                                                                    |                                                                                                    |
| steekpatronen<br>bewerken<br>Breedte<br>formaat aanpassen<br>Gevederde rand<br>Hoogte<br>knippen<br>waken<br>motiefsteek<br>omklappen<br>opslaan<br>Plakken<br>programmeerbare stopsteek<br>roteren<br>selecteren<br>tekenen<br>vergroten/verkleinen<br>verplaatsen                                                                                                    | 92, 94, 175, 176<br>                                                                                                    |
| steekpatronen<br>bewerken                                                                                                    | 92, 94, 175, 176<br>                                                                                                    |
| steekpatronen<br>bewerken                                                                                                    | 92, 94, 175, 176<br>                                                                                                    |
| steekpatronen<br>bewerken                                                                                                    | 92, 94, 175, 176<br>                                                                                                    |
| steekpatronen<br>bewerken<br>Breedte<br>formaat aanpassen<br>Gevederde rand<br>Hoogte<br>knippen<br>kopiëren<br>maken<br>motiefsteek<br>omklappen<br>opslaan<br>Plakken<br>programmeerbare stopsteek<br>roteren<br>selecteren<br>tekenen<br>vergroten/verkleinen<br>vergoten/verkleinen<br>verwijderen<br>vorbeeld weergeven<br>steekpatronen dupliceren<br>steekpatronen plakken                                                                                                    |                                                                                                    |
| steekpatronen<br>bewerken<br>Breedte<br>formaat aanpassen<br>Gevederde rand<br>Hoogte<br>knippen<br>kopiëren<br>maken<br>motiefsteek<br>omklappen<br>opslaan<br>Plakken<br>programmeerbare stopsteek<br>roteren<br>selecteren<br>tekenen<br>vergoten/verkleinen<br>vergoten/verkleinen<br>vervijderen<br>voorbeeld weergeven<br>steekpatronen dupliceren<br>steekpatronen plakken                                                                                                    |                                                                                                    |
| steekpatronen<br>bewerken                                                                                                    |                                                                                                    |
| steekpatronen<br>bewerken                                                                                                    |                                                                                                    |
| steekpatronen<br>bewerken                                                                                                    | 92, 94, 175, 176<br>                                                                                                    |
| steekpatronen<br>bewerken<br>Breedte<br>formaat aanpassen<br>Gevederde rand<br>Hoogte<br>knippen<br>kopiëren<br>maken<br>motiefsteek<br>omklappen<br>opslaan<br>Plakken<br>programmeerbare stopsteek<br>roteren<br>selecteren<br>tekenen<br>vergoten/verkleinen<br>vergoten/verkleinen<br>vervijderen<br>steekpatronen dupliceren<br>steekpatronen plakken<br>bewerken<br>invoegen<br>verplaatsen                                                                                                    |                                                                                                    |
| steekpatronen<br>bewerken<br>Breedte<br>formaat aanpassen<br>Gevederde rand<br>Hoogte<br>knippen<br>wojëren<br>maken<br>motiefsteek<br>omklappen<br>opslaan<br>Plakken<br>programmeerbare stopsteek<br>roteren<br>selecteren<br>tekenen<br>vergroten/verkleinen<br>vergoten/verkleinen<br>verwijderen<br>voorbeeld weergeven<br>steekpatronen dupliceren<br>steekpatronen plakken<br>steekpunten<br>bewerken<br>invoegen<br>verwijderen                                                                                                    |                                                                                                    |
| steekpatronen<br>bewerken                                                                                                    |                                                                                                    |
| steekpatronen<br>bewerken<br>Breedte<br>formaat aanpassen<br>Gevederde rand<br>Hoogte<br>knippen<br>wotiefsteek<br>omklappen<br>opslaan<br>Plakken<br>programmeerbare stopsteek<br>roteren<br>selecteren<br>tekenen<br>vergroten/verkleinen<br>vergroten/verkleinen<br>vergroten/verkleinen<br>verwijderen<br>voorbeeld weergeven<br>steekpatronen dupliceren<br>steekpatronen plakken<br>steekpatronen plakken<br>steekpunten<br>bewerken<br>invoegen<br>verwijderen<br>Steeksimulator                                                                                                    |                                                                                                    |
| steekpatronen<br>bewerken<br>Breedte<br>formaat aanpassen<br>Gevederde rand<br>Hoogte<br>knippen<br>kopiëren<br>maken<br>motiefsteek<br>omklappen<br>opslaan<br>Plakken<br>programmeerbare stopsteek<br>roteren<br>selecteren<br>tekenen<br>vergroten/verkleinen<br>vergroten/verkleinen<br>vergroten/verkleinen<br>vergoten dupliceren<br>steekpatronen plakken<br>steekpatronen plakken |                                                                                                    |
| steekpatronen<br>bewerken<br>Breedte<br>formaat aanpassen<br>Gevederde rand<br>Hoogte<br>knippen<br>waken<br>motiefsteek<br>omklappen<br>opslaan<br>Plakken<br>programmeerbare stopsteek<br>roteren<br>selecteren<br>tekenen<br>vergoten/verkleinen<br>vergoten/verkleinen<br>vervijderen<br>steekpatronen dupliceren<br>steekpatronen plakken<br>steekpunten<br>bewerken<br>invoegen<br>verwijderen<br>steeksimulator<br>Steeksimulator<br>Steektype<br>stempels                                                                                                    |                                                                                                    |
| steekpatronen<br>bewerken<br>formaat aanpassen<br>Gevederde rand<br>Hoogte<br>knippen<br>kopiëren<br>maken<br>motiefsteek<br>omklappen<br>opslaan<br>Plakken<br>programmeerbare stopsteek<br>roteren<br>selecteren<br>tekenen<br>vergroten/verkleinen<br>vergoten/verkleinen<br>verwijderen<br>voorbeeld weergeven<br>steekpatronen dupliceren<br>steekpatronen plakken<br>steekputten<br>bewerken<br>invoegen<br>verwijderen<br>verwijderen<br>verwijderen<br>steeksimulator<br>Steeksimulator<br>Steektype<br>stempeleigenschappen                                                                                                    |                                                                                                    |

| steunstof             | 64      |
|-----------------------|---------|
| steunstof bevestigen  | 64      |
| stof in ring plaatsen | 65      |
| stopsteek             | 15      |
| naai-eigenschappen    | 92, 174 |
| straalselector        | 148     |
| support               |         |
| system requirements   | 8       |
|                       |         |

۲

۲

## Т

| techniques                                |                   | 14    |
|-------------------------------------------|-------------------|-------|
| technische dienst                         |                   | 13    |
| Tekenafstand                              |                   | 158   |
| tekenen                                   |                   |       |
| bogen                                     |                   | 145   |
| boog en draad                             |                   | 147   |
| cirkels                                   | 15                | 1/5   |
|                                           | 43,               | 140   |
|                                           |                   | 149   |
|                                           | 48,               | 149   |
| omtrek                                    | •••••             | /4    |
| open paden                                |                   | .149  |
| ovalen                                    | 41,               | 145   |
| portret                                   |                   | .112  |
| rechte lijnen                             |                   | .149  |
| rechthoeken                               |                   | .148  |
| steekpatronen                             | 56,               | 212   |
| veelhoeklijnen                            | 48                | 3, 82 |
| waaiervorm                                |                   | 146   |
| weergavegebiedkader                       | 103.              | 193   |
| Tekst                                     | ,                 |       |
| Converteren tot contourobiect             | 161               | 2/6   |
| Eigenschappen TrueType-lettertype         | 101,              | 240   |
| Eigenschappen True Type-lettertype        | 101               | 040   |
| Instellen                                 | 101,              | 240   |
| Instelling tekst op Trace zetten          | 158,              | 246   |
| Omvorming wissen                          | 161,              | 246   |
| lekst bewerken                            | 156,              | 246   |
| Tekst losmaken van trace                  | 160,              | 246   |
| Tekst omvormen                            | 160,              | 246   |
| Teksteigenschappen instellen              | 157,              | 246   |
| tekst                                     | 43,               | 153   |
| converteren tot omtrek                    |                   | 161   |
| omvormen                                  |                   | 160   |
| omvorming annuleren                       |                   | 161   |
| schikken                                  |                   | 158   |
| schikken on object                        |                   |       |
| schikking appuleren                       |                   | 160   |
| uitlinon                                  | •••••             | 121   |
|                                           | •••••             | . 131 |
|                                           | 4 5 7             | 44    |
| teksteigenschappen154,                    | 157,              | 16/   |
| Tekstgrootteselector                      | 43,               | 156   |
| Tekstmenu                                 |                   | .246  |
| tips                                      |                   | 14    |
| toevoegen                                 |                   |       |
| garenkleuren                              |                   | 191   |
| garenkleuren aan kaarten                  |                   | 191   |
| toket                                     | 43                | 153   |
| toolboxknonnen                            |                   | 100   |
| (allean in stadium 4 (nasi installingen)) |                   | 005   |
| (alleen in stadium 4 (naai-instellingen)) | •••••             | .235  |
| Design Center                             | •••••             | 234   |
| Layout & Editing                          | •••••             | .241  |
| Programmable Stitch Creator               | •••••             | .249  |
| stadium 2 (lijntekening)                  |                   | .234  |
| stadium 3 (figuurhandvat)                 |                   | .234  |
| Trace-vormselector                        | 48,               | 150   |
| Trekcompensatie92, 93, 174,               | 175.              | 176   |
| TrueType-teksteigenschappen               | · · · · · · · · · | 161   |
| Type stiksteekroute                       | 174.              | 175   |

-261

(

۲

## Trefwoordenlijust

## U

| uitlijnen                          |                                       |
|------------------------------------|---------------------------------------|
| borduurpatronen                    | 131                                   |
| overlapping van twee kleurgebieden | 132                                   |
| tekst                              | 131                                   |
| Uitlijning                         | 158                                   |
| uitvoeren                          |                                       |
| catalogus                          |                                       |
| CSV-bestanden                      | 232                                   |
| HTML-bestanden                     | 231                                   |
| uninstalling                       | 13                                    |
| universele ringen                  | 203                                   |
| borduurpatronen                    | 204                                   |
| ontwerppaginaformaat               | 203                                   |
| patronen opslaan                   | 206                                   |
| patrooninformatie                  | 205                                   |
| ringwijziging                      | 204                                   |
| USB card writer module             | 6                                     |
| USB port                           | 8                                     |
| USB-kaartschrijfmodule             | 5                                     |
| upgrade                            |                                       |
|                                    | · · · · · · · · · · · · · · · · · · · |

#### V

| venster                      |               |
|------------------------------|---------------|
| Design Center                | 70            |
| Design Database              | 223           |
| Layout & Editing             | 107           |
| Programmable Stitch Creator  | 208           |
| vergroten                    |               |
| weergavegebiedkader          |               |
| vergroten/verkleinen         |               |
| afbeeldingen                 | 21, 27, 114   |
| borduurpatronen              |               |
| objecten                     | 42            |
| omtrek                       | 79            |
| steekpatronen                | 214, 220      |
| weergavegebiedkader          |               |
| verkleinen                   |               |
| weergavegebiedkader          |               |
| verplaatsen                  |               |
| ,<br>afbeeldingen            | 21. 27. 114   |
| begin/eindpunten             |               |
| borduurpatronen              |               |
| borduurpatronen naar mappen  |               |
| borduurpatronen naar midden  |               |
| middelpunt                   |               |
| obiecten                     | 41            |
| omtrek                       | 78            |
| punten                       | 81. 135. 216  |
| steekpatronen                |               |
| steekpunten                  | 141           |
| tekst                        | 45            |
| veelhoeklijnen               | 50            |
| weergavegebiedkader          |               |
| Verschuiving                 |               |
| Verticale offset             |               |
| Verticale uitliining         |               |
| verwijderen                  |               |
| borduurpatronen              | 225           |
| garenkleuren van kaart       | 192           |
| garenkleurkaarten            | 190           |
| omtrek                       |               |
| punten                       | 137, 217, 219 |
| steekpatronen                |               |
| steekpunten                  | 141           |
| vlakgommen                   |               |
| voorbeeld weergeven 22 37 51 | 102 187 227   |
|                              | ,,,,          |

| steekpatronen        |  |
|----------------------|--|
| Voorbeeldvenster     |  |
| V-Rangschikking      |  |
| Vulling/stempelmodus |  |
|                      |  |

۲

 $(\mathbf{r})$ 

۲

#### W

| Weergave   |                                       |         |       |
|------------|---------------------------------------|---------|-------|
| Besta      | ndseigenschappen                      | 228     | 254   |
| Detail     | s                                     | 226     | 254   |
| Figen      | schannen realistisch voorbeeld inste  | llon    | 102   |
| Ligen      | 107                                   | 000     | 047   |
| Crota      |                                       | 200,    | 241   |
| Grote      |                                       | .220,   | 254   |
| Kleine     | e miniaturen                          | .226,   | 254   |
| Raste      | ۲                                     |         | .251  |
| Raste      | r instellen105, 202, 222,             | 238,    | 247   |
| Realis     | stisch voorbeeld 23, 38, 52, 102, 187 | , 238   | , 247 |
| Refere     | entievenster                          | .238,   | 247   |
| Sjablo     | on                                    |         | .222  |
| - A        | Aan                                   |         | .251  |
| ι          | Jit                                   |         | .251  |
| \          | /aag                                  |         | .251  |
| Status     | sbalk                                 | 251.    | 254   |
| Steek      | simulator 101 188                     | 238     | 247   |
| Venst      | er vernieuwen                         | 238     | 247   |
| Vernie     |                                       | .200,   | 25/   |
| Vernie     | and 22 27 51 102 197 212              | <br>207 | 204   |
| VOOD       |                                       | 051     | 200,  |
| \A/ = stat | 247,                                  | 201,    | 254   |
| vverk      | Dalk238, 247,                         | 251,    | 254   |
| weergaveg  | Jebledkader                           |         |       |
| forma      | at aanpassen                          | .104,   | 193   |
| opnier     | uw tekenen                            | .103,   | 193   |
| vergro     | oten                                  |         | .193  |
| vergro     | oten/verkleinen                       | .104,   | 193   |
| verkle     | einen                                 |         | .193  |
| verpla     | aatsen                                | .103,   | 193   |
| zoome      | en                                    | .103,   | 193   |
| Weergaver  | menu                                  |         |       |
| Desia      | n Center                              |         | .238  |
| Desig      | n Database                            |         | 254   |
| Lavou      | it & Editing                          |         | 247   |
| Progr      | ammable Stitch Creator                |         | 251   |
| weergeven  |                                       |         | .201  |
| weergeven  | ı<br>rarandafhaaldina                 |         | 000   |
| achte      |                                       |         | .222  |
| arbeel     | laingen                               |         | .113  |
| . bordu    | urpatronen                            |         | .226  |
| wijzigen   |                                       |         |       |
| naam       | borduurpatroon                        |         | .225  |
| steekę     | gegevenkleuren                        |         | .142  |
| volgor     | rde garenkleur                        |         | .192  |
|            |                                       |         |       |

## Ζ

| Zigzagsteek            |          |
|------------------------|----------|
| naai-eigenschappen     |          |
| zigzagsteek            | 15       |
| zigzagsteekbreedte     |          |
| zoeken                 | 229      |
| zoomen                 |          |
| geselecteerde objecten |          |
| Ontwerppagina          |          |
| uit                    |          |
| weergavegebiedkader    | 103, 193 |
| werkelijke grootte     |          |
|                        |          |

()

¢

# Lees het volgende voordat u het cdrompakket opent

Gefeliciteerd met de aanschaf van deze software. Alvorens het cd-rompakket voor deze software te openen leest u s.v.p. eerst onderstaande productovereenkomst voor dit product. Gebruik de software alleen als u instemt met de voorwaarden van deze overeenkomst. Wanneer u het cd-rompakket opent, stemt u automatisch in met de voorwaarden voor gebruik. U kunt dit product niet retourneren nadat u het hebt geopend.

#### Productovereenkomst

- Algemene voorwaarden Dit is een overeenkomst tussen u (de eindgebruiker) en ons bedrijf inzake dit product.
   Gebruik van dit product U mag dit product installeren en gebruiken op niet meer dan één computer.
- 3) Beperkingen op kopiëren

U mag dit product niet kopiëren anders dan als reservekopie.

- Beperkingen op wijzigingen
  U mag dit product op geen enkele manier wijzigen of demonteren.
- Beperkingen op overdracht Deze software mag op geen enkele wijze worden overgebracht of gebruikt door derden.
- Garantie
  Wij aanvaarden geen verantwoordelijkheid voor uw keuze of gebruik van dit product of schade die voortvloeit uit het gebruik.
- Andere Dit product is beschermd door copyrightwetgeving.

Gedeelten van dit product zijn gemaakt met technologie van Softfoundry International Pte. Ltd.

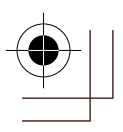

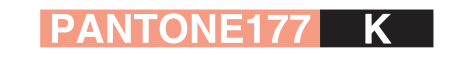

Nederlands XC8871-005 Printed in Japan

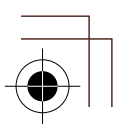